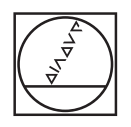

# **HEIDENHAIN**

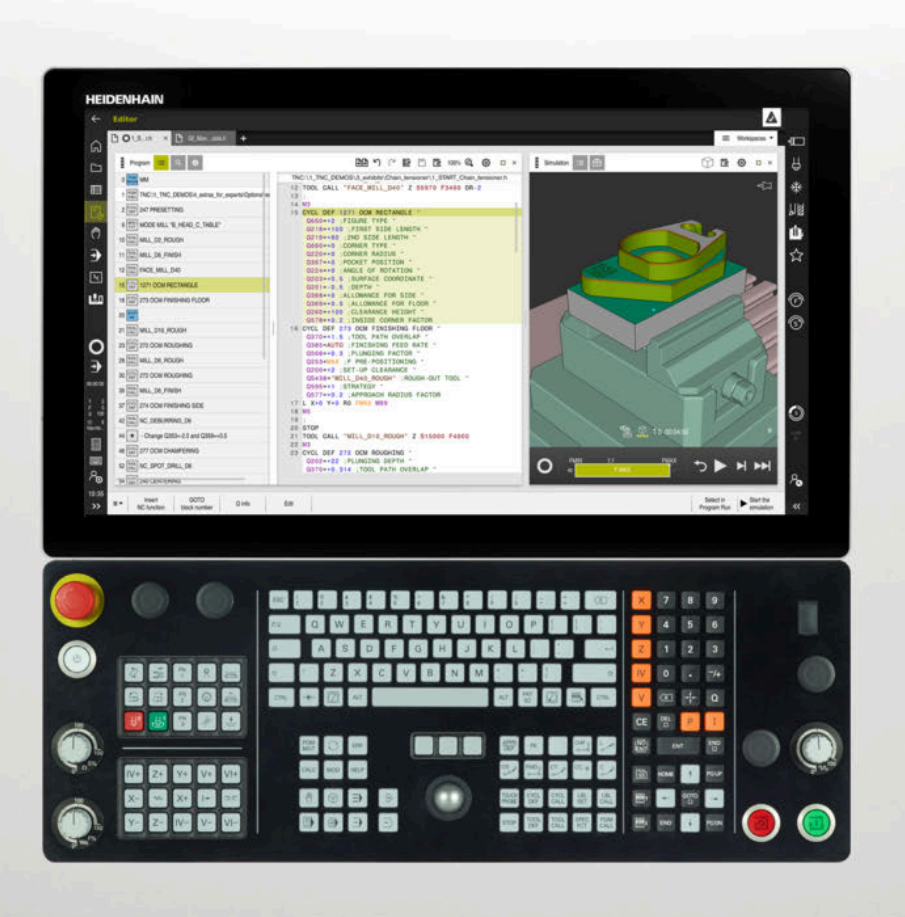

## TNC7

Používateľská príručka Meracie cykly pre obrobok a nástroje

NC softvér 817620-16 817621-16 817625-16

Slovensky (sk) 01/2022

| 1  | O používateľskej príručke                                            | 19  |
|----|----------------------------------------------------------------------|-----|
| 2  | O produkte                                                           | 25  |
| 3  | Práca s cyklami snímacieho systému                                   | 41  |
| 4  | Cykly snímacieho systému: Automatické zistenie šikmej polohy obrobku | 55  |
| 5  | Cykly snímacieho systému: Automatické zistenie vzťažných bodov       |     |
| 6  | Cykly snímacieho systému: Automatická kontrola obrobkov              | 201 |
| 7  | Cykly snímacieho systému: Špeciálne funkcie                          |     |
| 8  | Cykly snímacieho systému: Kalibrácia                                 | 277 |
| 9  | Cykly snímacieho systému: Automatické premeranie kinematiky          | 295 |
| 10 | Cykly snímacieho systému: Automatické meranie nástrojov              |     |
| 11 | Špeciálne cykly                                                      | 363 |

| 1 | О ро | užívateľskej príručke19               | ) |
|---|------|---------------------------------------|---|
|   |      |                                       |   |
|   | 1.1  | Cieľová skupina používateľov20        | ) |
|   |      |                                       |   |
|   | 1.2  | Dostupná používateľská dokumentácia21 | ł |
|   |      |                                       |   |
|   | 1.3  | Použité typy upozornení               | 2 |
|   |      |                                       |   |
|   | 1.4  | Pokyny na používanie programov NC23   | 3 |
|   |      |                                       |   |
|   | 1.5  | Kontakt do redakcie                   | 3 |

| 2 | O pr | odukte                  | 25                          |
|---|------|-------------------------|-----------------------------|
|   | 2.1  | TNC7                    |                             |
|   | 2.2  | Účel po                 | užitia                      |
|   | 2.3  | Predpo                  | kladané miesto používania27 |
|   | 2.4  | Bezpeč                  | nostné pokyny28             |
|   | 2.5  | Softvér                 |                             |
|   |      | 2.5.1<br>2.5.2<br>2.5.3 | Voliteľné softvéry          |
|   | 2.6  | Porovna                 | anie TNC 640 a TNC7         |

| 3 | Prác | a s cyklami snímacieho systému41                  |                                                                              |    |  |  |
|---|------|---------------------------------------------------|------------------------------------------------------------------------------|----|--|--|
|   | 3.1  | Všeobecné informácie o cykloch snímacieho systému |                                                                              |    |  |  |
|   |      | 3.1.1                                             | Spôsob fungovania                                                            | 42 |  |  |
|   |      | 3.1.2                                             | Upozornenia                                                                  | 43 |  |  |
|   |      | 3.1.3                                             | Cykly snímacieho systému v prevádzkových režimoch Ručne a El. ručné koliesko | 43 |  |  |
|   |      | 3.1.4                                             | Cykly snímacieho systému pre automatickú prevádzku                           | 43 |  |  |
|   |      | 3.1.5                                             | Skupiny cyklov k dispozícii                                                  | 47 |  |  |
|   | 3.2  | Pred pr                                           | ácou s cyklami snímacieho systému!                                           | 50 |  |  |
|   |      | 3.2.1                                             | Všeobecne                                                                    | 50 |  |  |
|   |      | 3.2.2                                             | Odpracovanie cyklov snímacieho systému                                       | 50 |  |  |
|   | 3.3  | Implicit                                          | né hodnoty programu pre cykly                                                | 52 |  |  |
|   |      | 3.3.1                                             | Zadanie GLOBAL DEF                                                           | 52 |  |  |
|   |      | 3.3.2                                             | Používanie údajov GLOBAL DEF                                                 | 52 |  |  |
|   |      | 3.3.3                                             | Všeobecne platné globálne údaje                                              | 53 |  |  |
|   |      | 3.3.4                                             | Globálne údaje pre snímacie funkcie                                          | 54 |  |  |

| 4 Cy | kly sníma | acieho systému: Automatické zistenie šikmej polohy obrobku           | 55  |
|------|-----------|----------------------------------------------------------------------|-----|
| 4.1  | Prehľa    | d                                                                    | 56  |
| 4.2  | 2 Základ  | v cyklov snímacieho systému 14xx                                     |     |
|      | 4.2.1     | Spoločné znaky cyklov snímacích systémov 14xx pre natočenia          |     |
|      | 4.2.2     | Poloautomatický režim                                                |     |
|      | 4.2.3     | Vyhodnotenie tolerancií                                              |     |
|      | 4.2.4     | Odovzdanie skutočnej polohy                                          | 66  |
| 4.3  | Cyklus    | 1420 UROVEN SNIMANIA                                                 |     |
|      | 4.3.1     | Parametre cyklu                                                      | 70  |
| 4.4  | Cyklus    | 1410 HRANA SNIMANIA                                                  | 73  |
|      | 4.4.1     | Parametre cyklu                                                      | 76  |
| 4.5  | i Cyklus  | 1411 SNIMANIE DVOCH KRUHOV                                           | 79  |
|      | 4.5.1     | Parametre cyklu                                                      |     |
| 4.6  | cyklus    | 1412 SNIMANIE SIKMEJ HRANY                                           |     |
|      | 4.6.1     | Parametre cyklu                                                      |     |
| 4.7  | Základ    | y cyklov snímacieho systému 4xx                                      |     |
|      | 4.7.1     | Spoločné znaky snímacích cyklov pre zachytenie šikmej polohy obrobku |     |
| 4.8  | Cyklus    | 400 ZAKL NATOC                                                       |     |
|      | 4.8.1     | Parametre cyklu                                                      |     |
| 4.9  | ) Cyklus  | 401 CER. 2 OTVORY                                                    |     |
|      | 4.9.1     | Parametre cyklu                                                      |     |
| 4.1  | 0 Cyklus  | 402 CER. 2 CAPY                                                      | 101 |
|      | 4.10.1    | Parametre cyklu                                                      |     |
| 4.1  | 1 Cyklus  | 403 CER NAD. OSOU OT                                                 |     |
|      | 4.11.1    | Parametre cyklu                                                      |     |
| 4.1  | 2 Cyklus  | 405 CERVENA CEZ OS C                                                 | 111 |
|      | 4.12.1    | Parametre cyklu                                                      |     |
| 4.1  | 3 Cyklus  | 404 NAST. ZAKL. NATOC                                                |     |
|      | 4.13.1    | Parametre cyklu                                                      |     |
| 4.1  | 4 Príklad | I: Určenie základného natočenia pomocou dvoch otvorov                | 117 |
|      |           |                                                                      |     |

| 5 | Cykly | y sníma       | cieho systému: Automatické zistenie vzťažných bodov                      | 119 |
|---|-------|---------------|--------------------------------------------------------------------------|-----|
|   | 5.1   | Prehľac       | 1                                                                        | 120 |
|   | 52    | 7áklady       | v cyklov snímacieho svetému 14xx ku vkladaniu vzťažného hodu             | 121 |
|   | 5.2   | 5.2.1         | Spoločné znaky všetkých snímacích cyklov 14xx na vloženie vzťažného bodu | 121 |
|   |       | 01211         |                                                                          |     |
|   | 5.3   | Cyklus        | 1400 SNIMANIE POLOHY                                                     | 121 |
|   |       | 5.3.1         | Parametre cyklu                                                          | 123 |
|   | 5.4   | Cyklus        | 1401 SNIMANIE KRUHU                                                      | 125 |
|   |       | 5.4.1         | Parametre cyklu                                                          | 127 |
|   | 5.5   | Cyklus        | 1402 SNIMANIE GULE                                                       | 130 |
|   |       | 5.5.1         | Parametre cyklu                                                          | 132 |
|   | 56    | Zácady        | ovklov cnímocioho ovotámu Avy pro zodávonio vzťožných hodov              | 12/ |
|   | 5.0   | <b>Zasauy</b> | Spoločné znaky všetkých snímacích cyklov 4xx na vloženie vzťažného bodu  | 134 |
|   |       | 0.0.1         |                                                                          |     |
|   | 5.7   | Cyklus        | 410 REF. B. VNUT. OBDL                                                   | 136 |
|   |       | 5.7.1         | Parametre cyklu                                                          | 138 |
|   | 5.8   | Cyklus        | 411 REF. B. VONK. OBDL                                                   | 141 |
|   |       | 5.8.1         | Parametre cyklu                                                          | 143 |
|   | 5.9   | Cyklus        | 412 REF. B. VNUT. KRUH                                                   | 147 |
|   |       | 5.9.1         | Parametre cyklu                                                          | 149 |
|   | 5 10  | Cyklue        |                                                                          | 152 |
|   | 5.10  | 5 10 1        | Parametre cyklu                                                          | 155 |
|   |       | 0.10.1        |                                                                          |     |
|   | 5.11  | Cyklus        | 414 REF. B. VONK. ROH                                                    | 159 |
|   |       | 5.11.1        | Parametre cyklu                                                          |     |
|   | 5.12  | Cyklus        | 415 REF. B. VNUT. ROH                                                    | 165 |
|   |       | 5.12.1        | Parametre cyklu                                                          | 167 |
|   | 5.13  | Cyklus        | 416 REF. B. ST. ROZ. KR                                                  | 171 |
|   |       | 5.13.1        | Parametre cyklu                                                          | 173 |
|   | 5 14  | Cyklus        | 417 REF BOD OSI TS                                                       | 176 |
|   | 5.14  | 5.14.1        | Parametre cyklu                                                          | 178 |
|   | _     |               |                                                                          |     |
|   | 5.15  | Cyklus        | 418 REF. B. 4 OTVOROV                                                    |     |
|   |       | 5.15.1        | Parametre cykiu                                                          |     |
|   | 5.16  | Cyklus        | 419 REF. BOD. JEDN. OSI                                                  | 185 |
|   |       | 5.16.1        | Parametre cyklu                                                          | 186 |

| 5.17 | 7 Cyklus  | 408 REF. B. STR. DR                                                         | 188 |
|------|-----------|-----------------------------------------------------------------------------|-----|
|      | 5.17.1    | Parametre cyklu                                                             | 190 |
| 5.18 | B Cyklus  | 409 REF. B. STR. VYST                                                       | 193 |
|      | 5.18.1    | Parametre cyklu                                                             | 195 |
| 5.19 | Príklad   | l: Vloženie vzťažného bodu stred kruhového segmentu a horná hrana obrobku   | 198 |
| 5.20 | ) Príklad | l: Vloženie vzťažného bodu horná hrana obrobku a stred rozstupovej kružnice | 199 |

| 6 | Cykly             | y sníma   | cieho systému: Automatická kontrola obrobkov | .201  |
|---|-------------------|-----------|----------------------------------------------|-------|
|   | 6.1               | Základ    | y                                            | .202  |
|   |                   | 6.1.1     | Prehľad                                      | . 202 |
|   |                   | 6.1.2     | Protokolovať výsledky meraní                 | 203   |
|   |                   | 6.1.3     | Výsledky meraní v parametroch Q              | 205   |
|   |                   | 6.1.4     | Stav merania                                 | 205   |
|   |                   | 6.1.5     | Monitorovanie tolerancií                     | 205   |
|   |                   | 6.1.6     | Monitorovanie nástroja                       | 205   |
|   |                   | 6.1./     | Vztazny system pre vysledky merani           | 206   |
|   | 6.2               | Cyklus    | 0 REF. ROVINA                                | . 207 |
|   |                   | 6.2.1     | Parametre cyklu                              | . 208 |
|   | 6.3               | Cyklus    | 1 REF. BOD POLARNY                           | 208   |
|   |                   | 6.3.1     | Parametre cyklu                              | . 209 |
|   | <i>с</i> <b>л</b> |           |                                              | 010   |
|   | 6.4               | Сукіця    | 420 MERANIE UHLA                             | . 210 |
|   |                   | 6.4.1     | Parametre cyklu                              | . 211 |
|   | 6.5               | Cyklus    | 421 MERANIE OTVORU                           | .213  |
|   |                   | 6.5.1     | Parametre cyklu                              | . 215 |
|   | 6.6               | Cyklus    | 422 MERANIE VONK. KRUH                       | .219  |
|   |                   | 6.6.1     | Parametre cyklu                              | . 221 |
|   | 67                | Cyklus    | 423 MERANIE VNUT KRUH                        | 225   |
|   | 0.7               | 671       | Parametro cyllu                              | 227   |
|   |                   | 0.7.1     |                                              | . 221 |
|   | 6.8               | Cyklus    | 424 MERANIE VONK. OBDL                       | . 229 |
|   |                   | 6.8.1     | Parametre cyklu                              | . 231 |
|   | 6.9               | Cyklus    | 425 MERANIE VNUT. OBDL                       | . 234 |
|   |                   | 6.9.1     | Parametre cyklu                              | . 235 |
|   | 6.10              | Cyklus    | 426 MERANIE VONK, REB                        | .238  |
|   | 0.10              | 6.10.1    | Parametre cyklu                              | 239   |
|   |                   | 0.10.1    |                                              | . 205 |
|   | 6.11              | Cyklus    | 427 MER. SURADNIC                            | . 241 |
|   |                   | 6.11.1    | Parametre cyklu                              | . 243 |
|   | 6.12              | Cyklus    | 430 MER. ROZST. KRUZ                         | . 246 |
|   |                   | 6.12.1    | Parametre cyklu                              | . 248 |
|   | 6 1 2             | Cylelius  | A21 MED DOVINV                               | 251   |
|   | 0.13              | 6 10 1    | Parametra avidu                              | 251   |
|   |                   | U. I J. I | raiaiicut uynu                               | . ∠03 |

| 6.14 | Príklady | v programovania                                                   | 255 |
|------|----------|-------------------------------------------------------------------|-----|
|      | 6.14.1   | Príklad: Zmeranie a dodatočné obrábanie pravouhlého výčnelka      | 255 |
|      | 6.14.2   | Príklad: Merať pravouhlý výrez, zaprotokolovať výsledky z merania | 257 |

| 7 | Cykl | y sníma | cieho systému: Špeciálne funkcie | 259   |
|---|------|---------|----------------------------------|-------|
|   | 7.1  | Základy | y                                | 260   |
|   |      | 7.1.1   | Prehľad                          | . 260 |
|   | 7.2  | Cyklus  | 3 MERAT                          | . 261 |
|   |      | 7.2.1   | Parametre cyklu                  | . 262 |
|   | 7.3  | Cyklus  | 4 MERAT 3D                       | . 263 |
|   |      | 7.3.1   | Parametre cyklu                  | . 265 |
|   | 7.4  | Cyklus  | 444 SNIMANIE 3D                  | .266  |
|   |      | 7.4.1   | Parametre cyklu                  | . 270 |
|   | 7.5  | Cyklus  | 441 RYCHLA KONTROLA              | . 272 |
|   |      | 7.5.1   | Parametre cyklu                  | . 273 |
|   | 7.6  | Cyklus  | 1493 SNIMANIE VYTLACOVANIA       | . 274 |
|   |      | 7.6.1   | Parametre cyklu                  | . 276 |

| 8 | Cykl | y sníma                 | cieho systému: Kalibrácia                                                             | . 277             |
|---|------|-------------------------|---------------------------------------------------------------------------------------|-------------------|
|   | 8.1  | Základ                  | y                                                                                     | 278               |
|   |      | 8.1.1<br>8.1.2<br>8.1.3 | Prehľad<br>Kalibrácia spínacieho snímacieho systému<br>Zobrazenie kalibračných hodnôt | 278<br>279<br>279 |
|   | 8.2  | Cyklus                  | 461 KALIBRACIA TS DLZKY                                                               | 280               |
|   |      | 8.2.1                   | Parametre cyklu                                                                       | 281               |
|   | 8.3  | Cyklus                  | 462 KALIBRACIA TS V PRSTENCI                                                          | 282               |
|   |      | 8.3.1                   | Parametre cyklu                                                                       | 284               |
|   | 8.4  | Cyklus                  | 463 KALIBRACIA TS NA CAPE                                                             | 285               |
|   |      | 8.4.1                   | Parametre cyklu                                                                       | 287               |
|   | 8.5  | Cyklus                  | 460 KALIBRACIA TS NA GULI (možnosť č. 17)                                             | 288               |
|   |      | 8.5.1                   | Parametre cyklu                                                                       | 292               |

| 9 | Cykl | y sníma        | cieho systému: Automatické premeranie kinematiky      | . 295 |
|---|------|----------------|-------------------------------------------------------|-------|
|   | 9.1  | Základy        | y (možnosť č. 48)                                     | 296   |
|   |      | 9.1.1          | Prehľad                                               | 296   |
|   |      | 9.1.2          | Základy                                               | 297   |
|   |      | 9.1.3          | Predpoklady                                           | 298   |
|   |      | 9.1.4          | Upozornenia                                           | 299   |
|   | 9.2  | Cvklus         | 450 ULOZIT KINEMATIKU (možnosť č. 48)                 | 300   |
|   |      | 9.2.1          | Parametre cvklu                                       | 302   |
|   |      | 9.2.2          | Funkcia protokolu                                     | 303   |
|   | 93   | Cyklus         | 451 MERANIE KINEMATIKY (možnosť č. 48)                | 303   |
|   | 2.0  | 0.3.1          | Smor polohovania                                      | 305   |
|   |      | 9.3.1          | Stroje s osemi internolovaními v Hirthovom rastri     | 306   |
|   |      | 9.J.Z<br>9.3.2 | Pr(klad w(nočtu nolôh merania pre os A)               | 306   |
|   |      | 934            | Výber počtu meraných bodov                            |       |
|   |      | 9.3.5          | Výber polohy kalibračnej guľôčky na stole stroja.     | 307   |
|   |      | 9.3.6          | Upozornenia týkajúce sa rôznych kalibračných metód    | 308   |
|   |      | 9.3.7          | Poznámky k presnostinosť                              | 309   |
|   |      | 9.3.8          | Upozornenia týkajúce sa rôznych kalibračných metód    | 310   |
|   |      | 9.3.9          | Uvoľnenia                                             | 310   |
|   |      | 9.3.10         | Upozornenia                                           | 311   |
|   |      | 9.3.11         | Parametre cyklu                                       | 312   |
|   |      | 9.3.12         | Rôzne režimy (Q406)                                   | 316   |
|   |      | 9.3.13         | Funkcia protokolu                                     | 318   |
|   | 9.4  | Cyklus         | 452 KOMPENZACIA PREDVOL. (možnosť č. 48)              | 318   |
|   |      | 9.4.1          | Parametre cyklu                                       | 322   |
|   |      | 9.4.2          | Vyrovnanie výmenných hláv                             | 325   |
|   |      | 9.4.3          | Kompenzácia odchýlenia                                | 327   |
|   |      | 9.4.4          | Funkcia protokolu                                     | 329   |
|   | 9.5  | Cyklus         | 453 MRIEZKA KINEMAT. (možnosť č. 48), (možnosť č. 52) | 329   |
|   |      | 9.5.1          | Rôzne režimy (Q406)                                   | 331   |
|   |      | 9.5.2          | Výber polohy kalibračnej guľôčky na stole stroja      | 331   |
|   |      | 9.5.3          | Upozornenia                                           | 331   |
|   |      | 9.5.4          | Parametre cyklu                                       | 333   |
|   |      | 9.5.5          | Funkcia protokolu                                     | 335   |

| 10 | Cykly | / sníma | cieho systému: Automatické meranie nástrojov                           | 337   |
|----|-------|---------|------------------------------------------------------------------------|-------|
|    |       | - /     |                                                                        |       |
|    | 10.1  | Základy | 1                                                                      | .338  |
|    |       | 10.1.1  | Prehľad                                                                | . 338 |
|    |       | 10.1.2  | Rozdiely medzi cyklami 30 až 33 a 480 až 483                           | . 339 |
|    |       | 10.1.3  | Nastaviť parametre stroja                                              | 339   |
|    |       | 10.1.4  | Vstupy v tabuľke nástrojov pri frézovacích a sústružníckych nástrojoch | 341   |
|    | 10.2  | Cyklus  | 30 alebo 480 KALIBRACIA TT                                             | .342  |
|    |       | 10.2.1  | Parametre cyklu                                                        | . 344 |
|    | 10.3  | Cyklus  | 31 alebo 481 DLZKA NASTROJA                                            | . 345 |
|    |       | 10.3.1  | Parametre cyklu                                                        | . 347 |
|    | 10.4  | Cyklus  | 32 alebo 482 POLOMER NASTROJA                                          | .348  |
|    |       | 10.4.1  | Parametre cyklu                                                        | . 350 |
|    | 10.5  | Cyklus  | 33 alebo 483 MER. NASTROJA                                             | .351  |
|    |       | 10.5.1  | Parametre cyklu                                                        | . 353 |
|    | 10.6  | Cyklus  | 484 KALIBROVAT IR TT                                                   | .354  |
|    |       | 10.6.1  | Parametre cyklu                                                        | . 357 |
|    | 10.7  | Cyklus  | 485 PREMERAT SUSTRUZ. NASTROJ (možnosť č. 50)                          | . 358 |
|    |       | 10.7.1  | Parametre cyklu                                                        | . 362 |

| 11 | Špec | iálne cy | /kly            | 363   |
|----|------|----------|-----------------|-------|
|    |      |          |                 |       |
|    | 11.1 | Základy  | /               | .364  |
|    |      | 11.1.1   | Prehľad         | . 364 |
|    | 11.2 | Cyklus   | 13 ORIENTACIA   | 365   |
|    |      | 11.2.1   | Parametre cyklu | . 366 |

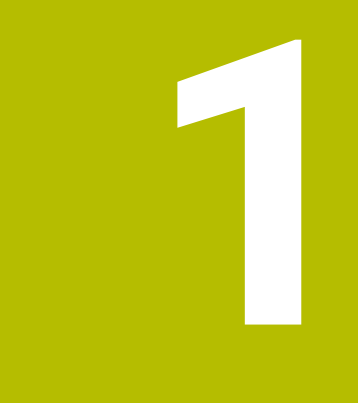

## O používateľskej príručke

## 1.1 Cieľová skupina používateľov

Za používateľov sa považujú všetci používatelia ovládania, ktorí vykonávajú aspoň jednu z nasledujúcich úloh:

Obsluha stroja

i

- nastavenie nástrojov,
- nastavenie obrobkov,
- obrábanie obrobkov,
- odstraňovanie možných chýb počas chodu programu.
- Vytváranie a testovanie programov NC
  - vytváranie programov NC na ovládaní alebo externe pomocou systému CAM,
  - testovanie programov NC pomocou simulácie,
  - odstraňovanie možných chýb počas testu programu.

Používateľská príručka vyžaduje na základe hĺbky informácií od používateľov nasledujúce kvalifikačné požiadavky:

- základné technické znalosti, napr. čítanie technických výkresov a priestorová predstavivosť,
- základné poznatky v oblasti trieskového obrábania, napr. význam materiálových technologických hodnôt,
- bezpečnostné poučenie, napr. možné nebezpečenstvá a ich predchádzanie,
- inštruktáž na stroji, napr. smery osí a konfigurácia stroja.

Spoločnosť HEIDENHAIN ponúka ďalším cieľovým skupinám informačné produkty:

- prospekty a prehľad dodávok pre záujemcov o kúpu,
- servisná príručka pre servisných technikov,
- technická príručka pre výrobcov strojov.

Okrem toho ponúka spoločnosť HEIDENHAIN používateľom, ako aj osobám prichádzajúcim z iného prostredia širokú ponuku školení NC programovania.

#### HEIDENHAIN portál školení

Na základe cieľovej skupiny obsahuje táto používateľská príručka len informácie o prevádzke a obsluhe ovládania. Informačné produkty pre iné cieľové skupiny obsahujú informácie pre ďalšie fázy života produktu.

## 1.2 Dostupná používateľská dokumentácia

#### Používateľská príručka

Tento informačný produkt označuje spoločnosť HEIDENHAIN ako používateľskú príručku nezávisle od výstupného alebo prenosového média. Známe pomenovania s rovnakým významom sú napr. návod na používanie, návod na obsluhu a návod na prevádzku.

Používateľská príručka pre ovládanie je k dispozícii v nasledujúcich variantoch:

- Ako tlačené vydanie rozdelené do nasledujúcich modulov:
  - Používateľská príručka Nastavenie a spracovanie obsahuje všetky obsahy na nastavenie stroja, ako aj na spracovanie programov NC.
     ID: 1358774-xx
  - Používateľská príručka Programovanie a testovanie obsahuje všetky obsahy na vytváranie a testovanie programov NC. Neobsahuje cykly snímacieho systému a obrábania.
     ID pre nekódované programovanie: 1358773-xx
  - Používateľská príručka Cykly obrábania obsahuje všetky funkcie cyklov obrábania.
    - ID: 1358775-xx
  - Používateľská príručka Meracie cykly pre obrobok a nástroje obsahuje všetky funkcie cyklov snímacieho systému ID: 1358777-xx
- Ako súbory PDF sú rozdelené zodpovedajúc tlačeným verziám alebo ako kompletné PDF zahŕňa všetky moduly.

#### TNCguide

Ako súbor HTML na použitie ako integrovaného pomocníka produktu TNCguide priamo na ovládaní.

#### TNCguide

Používateľská príručka vám pomáha pri bezpečnej manipulácii s ovládaním v súlade s účelom použitia.

Ďalšie informácie: "Účel použitia", Strana 26

#### Ďalšie informačné produkty pre používateľa

Ako používateľ máte k dispozícii ďalšie informačné produkty:

- Prehľad nových a zmenených softvérových funkcií vás informuje o novinkách jednotlivých softvérových verzií.
  TNCquide
- Prospekty HEIDENHAIN vás informujú o produktoch a službách spoločnosti HEIDENHAIN, napr. možnostiach softvéru ovládania.
   Prospekty HEIDENHAIN
- Databáza NC-Solutions ponúka riešenia k často sa vyskytujúcim úlohám. HEIDENHAIN-NC-Solutions

## 1.3 Použité typy upozornení

#### Bezpečnostné pokyny

Rešpektujte všetky bezpečnostné pokyny uvedené v tejto dokumentácii a v dokumentácii od výrobcu vášho stroja!

Bezpečnostné pokyny upozorňujú na riziká spojené so zaobchádzaním so softvérom a prístrojmi. Taktiež poskytujú tipy, ako sa im vyhnúť. Sú klasifikované na základe vážnosti nebezpečenstva a rozdelené do nasledujúcich skupín:

## **A** NEBEZPEČENSTVO

Nebezpečenstvo signalizuje ohrozenie osôb. Pokiaľ nebudete dodržiavať pokyny, ako sa vyhnúť ohrozeniu, bude toto ohrozenie s určitosťou viesť k smrti alebo ťažkým zraneniam.

## 

Výstraha signalizuje ohrozenie osôb. Pokiaľ nebudete dodržiavať pokyny, ako sa vyhnúť ohrozeniu, bude toto ohrozenie **pravdepodobne viesť k smrti alebo** ťažkým zraneniam.

## **A**OPATRNE

**Opatrne** signalizuje ohrozenie osôb. Pokiaľ nebudete dodržiavať pokyny, ako sa vyhnúť ohrozeniu, bude toto ohrozenie **pravdepodobne viesť k ľahkým zraneniam**.

## **UPOZORNENIE**

**Upozornenie** signalizuje ohrozenie predmetov alebo údajov. Pokiaľ nebudete dodržiavať pokyny, ako sa vyhnúť ohrozeniu, bude toto ohrozenie **pravdepodobne viesť k vecným škodám**.

#### Poradie informácií v rámci bezpečnostných pokynov

Všetky bezpečnostné pokyny obsahujú nasledujúce štyri odseky:

- výstražné slovo upozorňuje na závažnosť nebezpečenstva,
- druh a zdroj nebezpečenstva,
- dôsledky nerešpektovania nebezpečenstva, napr. "Pri nasledujúcom obrábaní hrozí nebezpečenstvo kolízie",
- únik opatrenia na odvrátenie nebezpečenstva,

#### Informačné pokyny

Rešpektujte informačné pokyny uvedené v tomto návode s cieľom zaistiť bezchybné a efektívne nasadenie softvéru.

V tomto návode nájdete nasledujúce informačné pokyny:

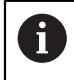

 $\mathbf{\tilde{o}}$ 

Informačný symbol označuje nejaký **tip**. Tip Vám poskytne dôležité dodatočné alebo doplňujúce informácie.

Tento symbol vás upozorňuje, aby ste dodržiavali bezpečnostné pokyny výrobcu stroja. Symbol odkazuje na funkcie závislé od daného stroja. Možné riziká pre obsluhu a stroj sú opísané v príručke stroja.

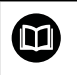

Symbol knihy označuje **krížový odkaz** na externú dokumentáciu, napr. dokumentáciu od výrobcu vášho stroja alebo tretích strán.

## 1.4 Pokyny na používanie programov NC

Programy NC obsiahnuté v používateľskej príručke sú návrhy riešení. Skôr ako použijete programy NC alebo jednotlivé bloky NC na stroji, musíte ich prispôsobiť. Prispôsobte nasledujúce obsahy:

- nástroje,
- hodnoty rezných podmienok,
- posuvy,
- bezpečnú výšku alebo bezpečné polohy,
- polohy špecifické pre stroj, napr. s M91,
- cesty vyvolaní programu.

Niektoré programy NC závisia od kinematiky stroja. Prispôsobte tieto programy NC pred prvým testovacím chodom kinematike svojho stroja.

Navyše otestujte programy NC pomocou simulácie pred vlastným chodom programu.

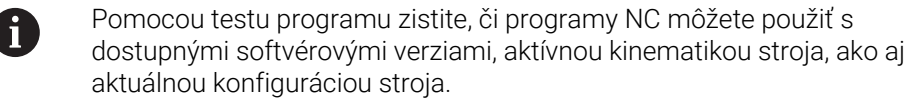

## 1.5 Kontakt do redakcie

#### Požadovanie zmien alebo odhalenie chybového škriatka?

Ustavične sa pre vás snažíme zlepšovať našu dokumentáciu. Pomôžte nám s tým a oznámte nám, čo by ste si želali zmeniť, na nasledujúcu e-mailovú adresu:

#### tnc-userdoc@heidenhain.de

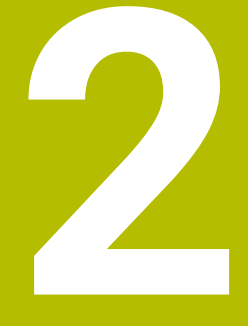

## O produkte

## 2.1 TNC7

Každé ovládanie HEIDENHAIN vás podporuje programovaním sprevádzaným dialógovými oknami a detailnou simuláciou. Pomocou TNC7 môžete navyše programovať pomocou formulárov alebo graficky a tak sa môžete rýchlo a bezpečne dostať k požadovanému výsledku.

Možnosti softvéru, ako aj voliteľné hardvérové rozšírenia umožňujú flexibilné zvýšenie rozsahu funkciu a komfortu obsluhy.

Rozšírenie rozsahu funkcií umožňuje, napr. okrem obrábania frézovaním a vŕtaním aj obrábania sústružením a brúsením.

Ďalšie informácie: Používateľská príručka Programovanie a testovanie

Komfort obsluhy zvyšuje, napr. použitie snímacích systémov, ručných koliesok alebo 3D myši.

Ďalšie informácie: Používateľská príručka Nastavenie a spracovanie

#### Definície

| Skratka | Definícia                                                                                                    |
|---------|----------------------------------------------------------------------------------------------------|
| TNC     | <b>TNC</b> je odvodené od skratky <b>CNC</b> (computerized numerical control). <b>T</b> (tip alebo touch) predstavuje možnosť naťukať programy NC priamo na ovládaní alebo tiež graficky programovať pomocou gest. |
| 7       | Číslo programu zobrazuje generáciu ovládania. Rozsah funkcií<br>závisí od aktivovaných možností softvéru.                                                                                                    |

## 2.2 Účel použitia

i

Informácie týkajúce sa účelu použitia vám ako používateľovi pomáhajú pri manipulácii s produktom, napr. obrábacím strojom.

Ovládanie je komponent stroja a nie kompletný stroj. Táto používateľská príručka opisuje používanie ovládania. Pred použitím stroja vrát. ovládania sa informujte pomocou dokumentácie výrobcu stroja o aspektoch relevantných z hľadiska bezpečnosti, potrebnom bezpečnostnom vybavení, ako aj požiadavkách na kvalifikovaný personál.

Spoločnosť HEIDENHAIN distribuuje ovládania na používanie vo frézovacích a vŕtacích strojoch, ako aj v obrábacích centrách pracujúcich až s 24 osami. Keď sa vy ako používateľ stretnete s odlišnou konšteláciou, musíte ihneď kontaktovať prevádzkovateľa.

HEIDENHAIN navyše prispieva k zvýšeniu vašej bezpečnosti, ako aj ochrany vašich produktov tým, že napr. zohľadňuje spätné hlásenia zákazníkov. Z toho vyplývajú, napr. prispôsobenia funkcií ovládania a bezpečnostných pokynov v informačných produktoch.

6

Prispejte aktívne k zvýšeniu bezpečnosti tak, že ohlásite chýbajúce alebo chybné informácie.

Ďalšie informácie: "Kontakt do redakcie", Strana 23

## 2.3 Predpokladané miesto používania

Podľa normy DIN EN 50370-1 pre elektromagnetickú kompatibilitu (EMK) je ovládanie schválené na používanie v priemyselných prostrediach.

#### Definície

| Smernica        | Definícia                                                |
|-----------------|----------------------------------------------------------|
| DIN EN          | Táto norma sa zaoberá napr. témou rušivého vyžarovania a |
| 50370-1:2006-02 | odolnosti voči rušeniu obrábacích strojov.               |

## 2.4 Bezpečnostné pokyny

Rešpektujte všetky bezpečnostné pokyny uvedené v tejto dokumentácii a v dokumentácii od výrobcu vášho stroja!

Nasledujúce bezpečnostné pokyny sa vzťahujú výlučne na ovládanie ako samostatný komponent a nie na špecifický kompletný produkt, teda obrábací stroj.

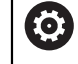

Dodržujte pokyny uvedené v príručke stroja!

Pred použitím stroja vrát. ovládania sa informujte pomocou dokumentácie výrobcu stroja o aspektoch relevantných z hľadiska bezpečnosti, potrebnom bezpečnostnom vybavení, ako aj požiadavkách na kvalifikovaný personál.

Nasledujúci prehľad obsahuje výlučne všeobecne platné bezpečnostné pokyny. V nasledujúcej kapitole si všimnite bezpečnostné pokyny, ktoré sú čiastočne závislé od konfigurácie.

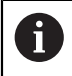

Na zaistenie maximálnej možnej bezpečnosti sa všetky bezpečnostné pokyny opakujú na relevantných miestach v kapitole.

## **A** NEBEZPEČENSTVO

#### Pozor, nebezpečenstvo pre používateľa!

Pri nezabezpečených prípojných zásuvkách, poškodených kábloch a nenáležitom používaní hrozí vždy nebezpečenstvo zásahu elektrickým prúdom. Nebezpečenstvo začína hroziť už pri zapnutí stroja!

- > Zariadenia smie zapájať alebo odstraňovať výlučne servisný personál.
- Stroj zapínajte výlučne s pripojeným ručným kolieskom alebo zabezpečenou prípojnou zásuvkou.

## **A** NEBEZPEČENSTVO

#### Pozor, nebezpečenstvo pre používateľa!

Stroje a ich komponenty sú vždy zdrojom mechanických nebezpečenstiev. Elektrické, magnetické alebo elektromagnetické polia sú nebezpečné najmä pre osoby s kardiostimulátormi a implantátmi. Nebezpečenstvo začína hroziť už pri zapnutí stroja!

- Rešpektujte a dodržiavajte príručku k stroju
- Rešpektujte a dodržiavajte bezpečnostné pokyny a symboly
- Používajte bezpečnostné prvky

## **A**VÝSTRAHA

#### Pozor, nebezpečenstvo pre používateľa!

Škodlivý softvér (vírusy, trójske kone, malvér alebo červy) môžu zmeniť dátové záznamy, ako aj softvér. Manipulované dátové záznamy, ako aj softvér, môžu viesť k nepredvídateľným reakciám stroja.

- Kontrola vymeniteľných pamäťových médií pred používaním zameraná na prítomnosť škodlivého softvéru
- Spúšťanie interného webového prehliadača výlučne v sandboxe

## **UPOZORNENIE**

#### Pozor, nebezpečenstvo kolízie!

Ovládanie vykoná automatickú kontrolu kolízií medzi nástrojom a obrobkom. Pri nesprávnom predpolohovaní alebo nedostatočnej vzdialenosti medzi komponentmi hrozí počas referenčného posuvu osí nebezpečenstvo kolízie!

- Rešpektujte pokyny na obrazovke
- Pred referenčným posuvom vykonajte v prípade potreby posuv do bezpečnej polohy.
- Dávajte pozor na prípadné kolízie

### UPOZORNENIE

#### Pozor, nebezpečenstvo kolízie!

Ovládanie použije definované dĺžky nástrojov na korekciu dĺžky nástrojov. Výsledkom nesprávnych dĺžok nástrojov bude aj nesprávna korekcia dĺžky nástrojov. Pri nástrojoch s dĺžkou **0** a po bloku **TOOL CALL 0** nevykoná ovládanie žiadnu korekciu dĺžky ani kontrolu kolízií. Počas nasledujúcich polohovaní nástrojov hrozí nebezpečenstvo kolízie!

- Pre nástroje definujte vždy skutočnú dĺžku nástrojov (nie len rozdiely).
- Blok TOOL CALL 0 používajte výlučne na vyprázdnenie vretena

## **UPOZORNENIE**

#### Pozor, nebezpečenstvo kolízie!

Programy NC vytvorené na starších ovládaniach môžu na aktuálnych ovládaniach spôsobiť odlišné pohyby osí alebo chybové hlásenia. Počas obrábania hrozí nebezpečenstvo kolízie!

- Program NC a úsek programu skontrolujte pomocou grafickej simulácie
- Program NC alebo úsek programu opatrne otestujte v prevádzkovom režime Krokovanie programu
- Rešpektujte nižšie uvedené rozdiely (nasledujúci zoznam nemusí byť príp. úplný!)

## UPOZORNENIE

#### Pozor, hrozí strata údajov!

Funkcia **ZMAZAŤ** vymaže súbor definitívne. Pred vymazaním nevytvorí ovládanie automaticky žiadnu zálohu súboru, napr. v koši. Súbory sú nenávratne odstránené.

Dôležité údaje si pravidelne zálohujte na externých jednotkách

## **UPOZORNENIE**

#### Pozor, hrozí strata údajov!

Ovládanie musíte vypnúť na ukončenie prebiehajúcich procesov a uloženie údajov. Okamžité vypnutie ovládania stlačením hlavného spínača môže v akomkoľvek stave ovládania spôsobiť stratu údajov!

- Ovládanie vypínajte vždy cielene
- Hlavný spínač stláčajte výlučne po hlásení na obrazovke

### **UPOZORNENIE**

#### Pozor, nebezpečenstvo kolízie!

Ak v chode programu pomocou funkcie **GOTO** zvolíte blok NC a následne spracujete program NC, ignoruje ovládanie všetky vopred naprogramované funkcie NC, napr. transformácie. Preto hrozí počas nasledujúcich posuvov nebezpečenstvo kolízie!

- Funkciu **GOTO** používajte len pri programovaní a testovaní programov NC
- > Pri spracovaní programov NC používajte výlučne Beh blokov

### 2.5 Softvér

Táto používateľská príručka opisuje funkcie na nastavenie stroja, ako aj na programovanie a spracovanie programov NC, ktoré poskytuje ovládanie pri plnom rozsahu funkcií.

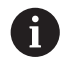

Skutočný rozsah funkcií závisí od aktivovaných možností softvéru. **Ďalšie informácie:** "Voliteľné softvéry", Strana 31

Tabuľka zobrazuje čísla NC softvéru opísané v tejto používateľskej príručke.

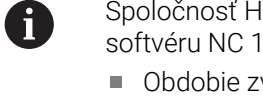

Spoločnosť HEIDENHAIN zjednodušila schému verziovania od verzie softvéru NC 16:

- Obdobie zverejnenia určuje číslo verzie.
- Všetky typy ovládania určitého obdobia zverejnenia majú to isté číslo verzie.
- Číslo verzie programovacích miest zodpovedá číslu verzie softvéru NC.

| Číslo softvéru<br>NC | Produkt                   |
|----------------------|---------------------------|
| 817620-16            | TNC7                      |
| 817621-16            | TNC7 E                    |
| 817625-16            | TNC7 programovacie miesto |

| 6 | Dodržujte pokyny uvedené v príručke stroja!                                                                                                    |
|---|----------------------------------------------------------------------------------------------------|
|   | Táto používateľská príručka opisuje základné funkcie ovládania. Výrobca<br>stroja môže funkcie ovládania prispôsobiť stroju, rozšíriť ich alebo<br>obmedziť. |
|   | Skontrolujte pomocou príručky stroja, či výrobca stroja prispôsobil<br>funkcie ovládania.                                                                    |

#### Definícia

| Skratka | Definícia                                                                                                    |
|---------|----------------------------------------------------------------------------------------------------|
| E       | Identifikačné písmeno E označuje exportnú verziu ovládania. V<br>tejto verzii je voliteľný softvér č. 9, rozšírené funkcie, skupina 2<br>obmedzený na 4-osovú interpoláciu. |

#### 2.5.1 Voliteľné softvéry

Voliteľné softvéry určujú rozsah funkcií ovládania: voliteľné funkcie sú špecifické pre stroj a použitie. Voliteľné softvéry vám ponúkajú možnosť prispôsobiť ovládanie svojim individuálnym potrebám.

Môžete si pozrieť, ktoré voliteľné softvéry sú na vašom stroji aktivované.

Ďalšie informácie: Používateľská príručka Nastavenie a spracovanie

#### Prehľad definícií

**TNC7** obsahuje rôzny voliteľný softvér, ktorý môže výrobca stroja aktivovať samostatne. Nasledujúci prehľad obsahuje výlučne voliteľný softvér, ktorý je pre vás ako používateľa relevantný.

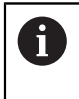

V používateľskej príručke spoznáte podľa údajov čísiel možností, že funkcia nie je súčasťou štandardného rozsahu funkcií.

O dodatočných voliteľných softvéroch, ktoré sú relevantné pre stroj, informuje technická príručka.

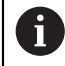

Nezabudnite, že určité voliteľné softvéry si vyžadujú aj rozšírenia hardvéru. **Ďalšie informácie:** Používateľská príručka Nastavenie a spracovanie

| Voliteľný softvér              | Definícia a použitie                                                                                                    |
|--------------------------------|----------------------------------------------------------------------------------------------------|
| Additional Axis                | Dodatočný regulačný okruh                                                                                                    |
| (možnosti č. 0 až č. 7)        | Regulačný okruh je nutný pre každú os alebo vreteno, ktoré ovládanie pohybuje<br>na naprogramovanú požadovanú hodnotu.            |
|                                | Ďalšie regulačné okruhy potrebujete napr. pre odnímateľné a poháňané otočné<br>stoly.                                             |
| Advanced Function              | Rozšírené funkcie, skupina 1                                                                                                    |
| <b>Set 1</b><br>(možnosť č. 8) | Tento voliteľný softvér umožňuje na strojoch s osami otáčania obrábať viaceré<br>strany obrobku v jednom upnutí.                  |
|                                | Voliteľný softvér obsahuje napr. nasledujúce funkcie:                                                                             |
|                                | Natočenie roviny obrábania, napr. pomocou PLANE SPATIAL                                                                           |
|                                | Ďalšie informácie: Používateľská príručka Programovanie a testovanie                                                              |
|                                | <ul> <li>Programovanie obrysov na odvaľovaní valca, napr. s cyklom 27 POVRCH<br/>VALCA</li> </ul>                                 |
|                                | Ďalšie informácie: Používateľská príručka Obrábacie cykly                                                                         |
|                                | Programovanie posunu osi otáčania v mm/min s M116                                                                                 |
|                                | Ďalšie informácie: Používateľská príručka Programovanie a testovanie                                                              |
|                                | 3-osová kruhová interpolácia pri natočenej rovine obrábania                                                                       |
|                                | S rozšírenými funkciami skupiny 1 skrátite vynaložený čas pri nastavovaní a<br>zvýšite presnosť obrobku.                          |
| Advanced Function              | Rozšírené funkcie, skupina 2                                                                                                    |
| <b>Set 2</b><br>(možnosť č. 9) | Tento voliteľný softvér umožňuje pri strojoch s osami otáčania obrábať obrob-<br>ky simultánne 5-osovo.                           |
|                                | Voliteľný softvér obsahuje napr. nasledujúce funkcie:                                                                             |
|                                | <ul> <li>TCPM (tool center point management): Automatické sledovanie lineárnych<br/>osí počas polohovania osí otáčania</li> </ul> |
|                                | Ďalšie informácie: Používateľská príručka Programovanie a testovanie                                                              |
|                                | Spracovanie programov NC s vektormi vrát. voliteľnej 3D korekcie nástroja                                                         |
|                                | Ďalšie informácie: Používateľská príručka Programovanie a testovanie                                                              |
|                                | Manuálny posun osí v aktívnom súradnicovom systéme nástroja T-CS                                                                  |
|                                | <ul> <li>Priamková interpolácia vo viac ako štyroch osiach (pri exportnej verzii max.<br/>štyri osi)</li> </ul>                   |
|                                | S rozšírenými funkciami skupiny 2 môžete napr. vyrábať voľné plochy povrchu.                                                      |

| Voliteľný softvér                    | Definícia a použitie                                                                                                    |
|--------------------------------------|----------------------------------------------------------------------------------------------------|
| HEIDENHAIN DNC                       | HEIDENHAIN DNC                                                                                                    |
| (možnosť č. 18)                      | Voliteľný softvér umožňuje externým aplikáciám Windows prístup k údajom<br>ovládania pomocou protokolu TCP/IP.                                                                                                    |
|                                      | Možné oblasti použitia sú napr.:                                                                                                    |
|                                      | <ul> <li>napojenie na nadradené systémy ERP alebo MES,</li> </ul>                                                                                                    |
|                                      | <ul> <li>zaznamenávanie údajov stroja a prevádzky.</li> </ul>                                                                                                    |
|                                      | HEIDENHAIN DNC potrebujete v súvislosti s externými aplikáciami Windows.                                                                                                    |
| Dynamic Collision                    | Dynamické monitorovanie kolízie DCM                                                                                                    |
| <b>Monitoring</b><br>(možnosť č. 40) | Tento voliteľný softvér umožňuje výrobcovi stroja definovať komponenty stroja<br>ako kolízne telesá. Ovládanie monitoruje definované kolízne telesá pri všetkých<br>pohyboch stroja.                                                                      |
|                                      | Voliteľný softvér ponúka napr. nasledujúce funkcie:                                                                                                    |
|                                      | <ul> <li>automatické prerušenie chodu programu pri hroziacich kolíziách,</li> </ul>                                                                                                    |
|                                      | <ul> <li>výstrahy pri manuálnych pohyboch osí,</li> </ul>                                                                                                    |
|                                      | monitorovanie kolízie v teste programu.                                                                                                    |
|                                      | Pomocou DCM môžete zabrániť kolíziám a tým sa vyhnúť dodatočným nákla-<br>dom v dôsledku vecných škôd alebo stavov stroja.                                                                                                    |
|                                      | Ďalšie informácie: Používateľská príručka Nastavenie a spracovanie                                                                                                    |
| CAD Import                           | CAD Import                                                                                                    |
| (možnosť č. 42)                      | Tento voliteľný softvér umožňuje vyberať polohy a obrysy zo súborov CAD a<br>prevziať ich do programu NC.                                                                                                    |
|                                      | Pomocou CAD Import skrátite čas potrebný na programovanie a vyhnete sa<br>typickým chybám, napr. nesprávnemu zadaniu hodnôt. Navyše CAD Import<br>prispieva k výrobe bez papiera.                                                                         |
|                                      | Ďalšie informácie: Používateľská príručka Nastavenie a spracovanie                                                                                                    |
| Global Program                       | Globálne nastavenia programu GPS                                                                                                    |
| <b>Settings</b><br>(možnosť č. 44)   | Tento voliteľný softvér umožňuje počas chodu programu prekryté formácie<br>súradníc, ako aj pohyby ručného kolieska bez zmeny programu NC.                                                                                                    |
|                                      | Pomocou GPS môžete prispôsobiť vytvorené programy NC stroju a zvýšiť flexi-<br>bilitu počas chodu programu.                                                                                                    |
|                                      | Ďalšie informácie: Používateľská príručka Nastavenie a spracovanie                                                                                                    |
| Adaptive Feed                        | Adaptívna regulácia posuvu AFC                                                                                                    |
| <b>Control</b><br>(možnosť č. 45)    | Tento voliteľný softvér umožňuje automatickú reguláciu posuvu v závislosti od<br>aktuálneho zaťaženia vretena. Ovládanie zvyšuje posuv pri klesajúcom zaťažení<br>a znižuje posuv pri stúpajúcom zaťažení.                                                |
|                                      | Pomocou AFC môžete skrátiť čas obrábania bez prispôsobenia programu NC<br>a súčasne zabrániť poškodeniam stroja v dôsledku preťaženia.                                                                                                    |
|                                      | Ďalšie informácie: Používateľská príručka Nastavenie a spracovanie                                                                                                    |
| KinematicsOpt                        | KinematicsOpt                                                                                                    |
| (možnosť č. 48)                      | Tento voliteľný softvér umožňuje pomocou automatických snímaní kontrolovať<br>a optimalizovať aktívnu kinematiku.                                                                                                    |
|                                      | Pomocou KinematicsOpt môže ovládanie korigovať chyby polohy na osiach<br>otáčania a tým zvýšiť presnosť pri otočných a simultánnych obrábaniach.<br>Opakovanými meraniami a korekciami môže ovládanie kompenzovať sčasti<br>teplotou podmienené odchýlky. |
|                                      | <b>Ďalšie informácie:</b> "Cykly snímacieho systému: Automatické premeranie<br>kinematiky", Strana 295                                                                                                    |

| Voliteľný softvér                             | Definícia a použitie                                                                                                    |
|-----------------------------------------------|----------------------------------------------------------------------------------------------------|
| Turning                                       | Sústruženie frézovaním                                                                                                    |
| (možnosť č. 50)                               | Tento voliteľný softvér ponúka rozsiahly balík funkcií špecifický pre sústruženie<br>pre frézovacie stroje s otočnými stolmi.                                                                                            |
|                                               | Voliteľný softvér ponúka napr. nasledujúce funkcie:                                                                                                    |
|                                               | <ul> <li>nástroje špecifické pre sústruženie,</li> </ul>                                                                                                    |
|                                               | <ul> <li>cykly a prvky obrysov špecifické pre sústruženie, napr. odľahčovacie<br/>zápichy,</li> </ul>                                                                                                    |
|                                               | <ul> <li>automatická kompenzácia rezného polomeru.</li> </ul>                                                                                                    |
|                                               | Sústruženie frézovaním umožňuje obrábanie frézovaním a sústružením len na<br>jednom stroji a znižuje tak výrazne napr. náklady na nastavovanie.                                                                          |
|                                               | Ďalšie informácie: Používateľská príručka Programovanie a testovanie                                                                                                    |
| KinematicsComp                                | KinematicsComp                                                                                                    |
| (možnosť č. 52)                               | Tento voliteľný softvér umožňuje pomocou automatických snímaní kontrolovať<br>a optimalizovať aktívnu kinematiku.                                                                                                    |
|                                               | S KinematicsComp môže ovládanie korigovať chybu polohy a komponentu v<br>priestore, teda kompenzovať chybu osí otáčania a lineárnych osí. Korekcie sú<br>v porovnaní s KinematicsOpt (možnosť č. 48) ešte rozsiahlejšie. |
|                                               | <b>Ďalšie informácie:</b> "Cyklus 453 MRIEZKA KINEMAT. (možnosť č. 48),<br>(možnosť č. 52)", Strana 329                                                                                                    |
| OPC UA NC Server                              | Server OPC UA NC                                                                                                    |
| <b>1</b> až <b>6</b><br>(možnosti č. 56 až č. | Tieto voliteľné softvéry ponúkajú s OPC UA štandardizované rozhranie na<br>externý prístup k údajom a funkciám ovládania.                                                                                                |
| 61)                                           | Možné oblasti použitia sú napr.:                                                                                                    |
|                                               | <ul> <li>napojenie na nadradené systémy ERP alebo MES,</li> </ul>                                                                                                    |
|                                               | zaznamenávanie údajov stroja a prevádzky.                                                                                                    |
|                                               | Každý voliteľný softvér umožňuje vždy jedno pripojenie klienta. Viaceré paralel-<br>né pripojenia si vyžadujú použitie viacerých serverov OPC UA NC.                                                                     |
|                                               | Ďalšie informácie: Používateľská príručka Nastavenie a spracovanie                                                                                                    |
| 4 Additional Axes                             | 4 dodatočné regulačné okruhy                                                                                                    |
| (možnosť č. 77)                               | pozrite si " <b>Additional Axis</b><br>(možnosti č. 0 až č. 7)"                                                                                                    |
| 8 Additional Axes                             | 8 dodatočných regulačných okruhov                                                                                                    |
| (možnosť č. 78)                               | pozrite si " <b>Additional Axis</b><br>(možnosti č. 0 až č. 7)"                                                                                                    |
| 3D-ToolComp                                   | <b>3D-ToolComp</b> len v spojení s rozšírenými funkciami skupiny 2 (možnosť č. 9)                                                                                                    |
| (možnosť č. 92)                               | Tento voliteľný softvér umožňuje automaticky kompenzovať pomocou tabuľky<br>korekčných hodnôt odchýlky od tvaru pri guľových frézach a snímacích systé-<br>moch obrobku.                                                 |
|                                               | S 3D-ToolComp môžete napríklad zvýšiť presnosť obrobku v spojení s voľnými<br>plochami povrchu.                                                                                                    |
|                                               | Ďalšie informácie: Používateľská príručka Programovanie a testovanie                                                                                                    |

| Voliteľný softvér                    | Definícia a použitie                                                                                                    |
|--------------------------------------|----------------------------------------------------------------------------------------------------|
| Extended Tool                        | Rozšírená správa nástrojov                                                                                                    |
| <b>Management</b><br>(možnosť č. 93) | Tento voliteľný softvér rozširuje správu nástrojov o obidve tabuľky <b>Zoznam</b><br>osadenia a <b>T poradie nas.</b> .                                                     |
|                                      | Tabuľky zobrazujú nasledujúci obsah:                                                                                                    |
|                                      | <ul> <li>Zoznam osadenia zobrazuje potrebu nástroja spracúvaného programu NC<br/>alebo palety.</li> </ul>                                                                   |
|                                      | <ul> <li>T poradie nas. zobrazuje poradie nástrojov spracúvaného programu NC alebo palety.</li> </ul>                                                                       |
|                                      | Ďalšie informácie: Používateľská príručka Nastavenie a spracovanie                                                                                                    |
|                                      | S rozšírenou správou nástrojov môžete včas rozpoznať potrebu nástroja a tým<br>zabrániť prerušeniam počas chodu programu.                                                   |
| Advanced Spindle                     | Interpolujúce vreteno                                                                                                    |
| Interpolation<br>(možnosť č. 96)     | Tento voliteľný softvér umožňuje interpolačné otáčania tak, že ovládanie spojí<br>vreteno nástroja s lineárnymi osami.                                                      |
|                                      | Voliteľný softvér obsahuje nasledujúce cykly:                                                                                                    |
|                                      | <ul> <li>Cyklus 291 VAZBA, SUSTRUZ. IPO. pre jednoduché obrábania sústružením<br/>bez programov obrysu</li> </ul>                                                           |
|                                      | <ul> <li>Cyklus 292 OBRYS, SUSTRUZ. IPO. na obrábanie načisto rotačne<br/>symetrických obrysov</li> </ul>                                                                   |
|                                      | S interpolujúcim vreteno môžete aj na strojoch bez otočného stola vykonať<br>obrábanie sústružením.                                                                         |
|                                      | Ďalšie informácie: Používateľská príručka Obrábacie cykly                                                                                                    |
| Spindle Synchronism                  | Synchrónny chod vretien                                                                                                    |
| (možnosť č. 131)                     | Tento voliteľný softvér umožňuje synchronizáciou dvoch alebo viacerých<br>vretien napríklad výrobu ozubených kolies odvaľovacím frézovaním.                                 |
|                                      | Voliteľný softvér obsahuje nasledujúce funkcie:                                                                                                    |
|                                      | <ul> <li>Synchrónny chod vretena na špeciálne obrábania, napr. viacboké hádzanie</li> <li>Cyklus 880 OZ. KOL. ODV. FREZ. len v spojení so sústružením frézovaním</li> </ul> |
|                                      | (MOZNOSI C. 50)<br><b>Ďalšie informácie:</b> Používateľská príručka Obrábacie cykly                                                                                         |
|                                      | Pemete Deskten Manager                                                                                                    |
| Manager                              | Remote Desktop Manager<br>Tento voliteľný softvár umožňuje zobrazovať a obslubovať externe princiené                                                                        |
| (možnosť č. 133)                     | počítačové jednotky na ovládaní.                                                                                                    |
|                                      | Pomocou Remote Desktop Manager skrátite napr. dráhy medzi viacerými<br>pracoviskami a tak zvýšite efektivitu.                                                               |
|                                      | Ďalšie informácie: Používateľská príručka Nastavenie a spracovanie                                                                                                    |
| Dynamic Collision                    | Dynamické monitorovanie kolízie DCM verzia 2                                                                                                    |
| Monitoring v2<br>(možnosť č. 140)    | Tento voliteľný softvér obsahuje voliteľné funkcie voliteľného softvéru č. 40<br>Dynamické monitorovanie kolízie DCM.                                                       |
|                                      | Navyše tento voliteľný softvér umožňuje monitorovanie kolízie upínacích<br>prostriedkov obrobku.                                                                            |
|                                      | Ďalšie informácie: Používateľská príručka Nastavenie a spracovanie                                                                                                    |
| Cross Talk Compen-                   | Kompenzácia združení osí CTC                                                                                                    |
| <b>sation</b><br>(možnosť č. 141)    | Pomocou tohto voliteľného softvéru môže výrobca stroja kompenzovať napr.<br>zrýchlením podmienené odchýlky na nástroji, a tým zvýšiť presnosť a dynami-<br>ku               |

| Voliteľný softvér                  | Definícia a použitie                                                                                                    |
|------------------------------------|----------------------------------------------------------------------------------------------------|
| Position Adaptive                  | Adaptívna regulácia polohy PAC                                                                                                    |
| Control                            | Pomocou tohto voliteľného softvéru môže výrobca stroja kompenzovať napr.                                                                     |
| (možnosť č. 142)                   | polohou podmienené odchýlky na nástroji a tým zvýšiť presnosť a dynamiku.                                                                    |
| Load Adaptive                      | Adaptívna regulácia záťaže LAC                                                                                                    |
| Control                            | Pomocou tohto voliteľného softvéru môže výrobca stroja kompenzovať napr.                                                                     |
| (możnost č. 143)                   | naložením podmienené odchýlky na nástroji, a tým zvýšiť presnosť a dynamiku.                                                                 |
| Motion Adaptive                    | Adaptívna regulácia pohybu MAC                                                                                                    |
| Control                            | Pomocou tohto voliteľného softvéru môže výrobca stroja napr. zmeniť nasta-                                                                   |
| (moznost c. 144)                   | venia stroja závislé od rýchlosti, a tým zvýšiť dynamiku.                                                                                    |
| Active Chatter                     | Aktívne potlačenie chvenia ACC                                                                                                    |
| <b>Control</b><br>(možnosť č. 145) | Tento voliteľný softvér umožňuje redukovať sklon stroja ku chveniu pri frézova-<br>ní s vysokým výkonom.                                     |
|                                    | Pomocou ACC môže ovládanie zlepšiť povrchovú kvalitu obrobku, zvýšiť život-                                                                  |
|                                    | nost nastroja, ako aj znizit zatazenie stroja. V zavisiosti od typu stroja mozete<br>objem trieskového obrábania zwíšiť o viac ako 25 %      |
|                                    | Ďalšie informácie: Používateľská príručka Nastavenie a spracovanie                                                                           |
| Nachina Vibratian                  |                                                                                                    |
| Control                            | Timenie vibrácií atroia na vylenčenia navrahu obrohku namosou funkcií:                                                                       |
| (možnosť č. 146)                   | AVD Active Vibration Damping                                                                                                    |
|                                    | FSC Frequency Shaping Control                                                                                                    |
| CAD Madal Ontiminar                |                                                                                                    |
| (možnosť č. 152)                   | Optimalizacia modelu CAD                                                                                                    |
| (                                  | upínacích prostriedkov a upnutí nástroja alebo polohovať STL súbory vygenero-<br>vané zo simulácie                                           |
|                                    | <b>Ďalšie informácie:</b> Používateľská príručka Nastavenie a spracovanie                                                                    |
| Batch Process                      | Batch Process Manager RPM                                                                                                    |
| Manager                            | Tento voliteľný softvér umožňuje jednoduché plánovanie a wkonávanie vjace-                                                                   |
| (možnosť č. 154)                   | rých výrobných zákaziek.                                                                                                    |
|                                    | Rozšírením alebo kombináciou rozšírenej správy nástrojov (možnosť č. 93)<br>ponúka BPM napr. nasledujúce informácie:                         |
|                                    | <ul> <li>doba obrábania,</li> </ul>                                                                                                    |
|                                    | <ul> <li>dostupnosť potrebných nástrojov,</li> </ul>                                                                                         |
|                                    | <ul> <li>nevybavené manuálne zásahy,</li> </ul>                                                                                              |
|                                    | <ul> <li>výsledok testu programu priradených programov NC.</li> </ul>                                                                        |
|                                    | Ďalšie informácie: Používateľská príručka Programovanie a testovanie                                                                         |
| Component Monito-                  | Monitorovanie komponentov                                                                                                    |
| <b>ring</b><br>(možnosť č. 155)    | Tento voliteľný softvér umožňuje automatické monitorovanie komponentov<br>stroja nakonfigurovaných výrobcom stroja.                          |
|                                    | Pomocou monitorovania komponentov pomáha ovládanie výstražnými<br>upozorneniami a chvbovými hláseniami zabrániť poškodeniam stroja v dôsled- |
| Voliteľný softvér                  | Definícia a použitie                                                                                                    |
|------------------------------------|----------------------------------------------------------------------------------------------------|
| Grinding                           | Súradnicové brúsenie                                                                                                    |
| (možnosť č. 156)                   | Tento voliteľný softvér ponúka rozsiahly balík funkcií špecifický pre brúsenie<br>pre frézovacie stroje.                                                                                                    |
|                                    | Voliteľný softvér ponúka napr. nasledujúce funkcie:                                                                                                    |
|                                    | <ul> <li>nástroje špecifické pre brúsenie vrát. orovnávacích nástrojov,</li> </ul>                                                                                                    |
|                                    | <ul> <li>cykly pre výkyvný zdvih a na orovnávanie.</li> </ul>                                                                                                    |
|                                    | Súradnicové brúsenie umožňuje kompletné obrábanie len na jednom stroji a<br>znižuje tak výrazne napr. náklady na nastavovanie.                                                                                                    |
|                                    | Ďalšie informácie: Používateľská príručka Programovanie a testovanie                                                                                                    |
| Gear Cutting                       | Výroba ozubeného kolesa                                                                                                    |
| (možnosť č. 157)                   | Tento voliteľný softvér umožňuje vyrábať valcovité ozubené kolesá alebo šikmé ozubenia s ľubovoľnými uhlami.                                                                                                    |
|                                    | Voliteľný softvér obsahuje nasledujúce cykly:                                                                                                    |
|                                    | Cyklus 285 DEFIN. OZUB. KOLESA na určenie geometrie ozubenia                                                                                                    |
|                                    | Cyklus 286 ODVAL. FREZ. OZ. KOL.                                                                                                    |
|                                    | Cyklus 287 ODVAL. SUSTR. OZ. KOL.                                                                                                    |
|                                    | Na výrobu ozubených kolies rozširuje spektrum funkcií frézovacích strojov s<br>okrúhlymi stolmi aj bez sústruženia frézovaním (možnosť č. 50).                                                                                                    |
|                                    | Ďalšie informácie: Používateľská príručka Obrábacie cykly                                                                                                    |
| Turning v2                         | Sústruženie frézovaním, verzia 2                                                                                                    |
| (možnosť č. 158)                   | Tento voliteľný softvér obsahuje všetky funkcie voliteľného softvéru č. 50<br>Sústruženie frézovaním.                                                                                                    |
|                                    | Navyše ponúka tento voliteľný softvér nasledujúce rozšírené sústružnícke<br>funkcie:                                                                                                    |
|                                    | Cyklus 882 SUSTRUZENIE, SIMULTANNE HRUBOVANIE                                                                                                    |
|                                    | Cyklus 883 SUSTRUZENIE, SIMULT. OBR. NACISTO                                                                                                    |
|                                    | S rozšírenými sústružníckymi funkciami môžete vyrábať nielen napr. obrob-<br>ky so skrytými zárezmi, ale aj používať počas obrábania väčšiu oblasť reznej<br>dosky.                                                                                                 |
|                                    | Ďalšie informácie: Používateľská príručka Obrábacie cykly                                                                                                    |
| Optimized Contour                  | Optimalizované obrábanie obrysov OCM                                                                                                    |
| <b>Milling</b><br>(možnosť č. 167) | Tento voliteľný softvér umožňuje frézovanie ľubovoľných zatvorených alebo<br>otvorených výrezov a ostrovčekov pomocou frézy s jedným ostrím. Pri frézo-<br>vaní frézou s jedným ostrím sa využíva kompletná rezná hrana nástroja za<br>konštantných podmienok rezu. |
|                                    | Voliteľný softvér obsahuje nasledujúce cykly:                                                                                                    |
|                                    | Cyklus 271 OCM UDAJE OBRYSU                                                                                                    |
|                                    | Cyklus 272 OCM HRUBOVANIE                                                                                                    |
|                                    | Cyklus 273 OCM OBRAB.DNA NACIS. a Cyklus 274 OCM OBRAB. STR.<br>NAC.                                                                                                    |
|                                    | Cyklus 277 OCM ZRAZIT HRANY                                                                                                    |
|                                    | Navyše ovládanie ponúka ŠTANDARDNÉ OCM pre často potrebné obrysy.                                                                                                    |
|                                    | Pomocou OCM môžete skrátiť čas obrábania a súčasne znížiť opotrebovanie obrobku.                                                                                                    |
|                                    | Ďalšie informácie: Používateľská príručka Obrábacie cykly                                                                                                    |

| Voliteľný softvér  | Definícia a použitie                                                                                                    |  |
|--------------------|----------------------------------------------------------------------------------------------------|--|
| Process Monitoring | Monitorovanie procesu                                                                                                    |  |
| (možnosť č. 168)   | Monitorovanie na základe referencie procesu obrábania                                                                                                    |  |
|                    | Pomocou tohto voliteľného softvéru monitoruje ovládanie úseky obrábania<br>počas chodu programu. Ovládanie porovnáva zmeny v súvislosti s vretenom<br>nástroja alebo nástrojom s hodnotami referenčného obrábania.<br><b>Ďalšie informácie:</b> Používateľská príručka Nastavenie a spracovanie |  |

## 2.5.2 Feature Content Level

Nové funkcie alebo rozšírenia funkcií softvéru ovládania môžu byť chránené buď voliteľným softvérom alebo pomocou Feature Content Level.

Keď získate nové ovládanie, dostanete najvyššiu verziu **FCL**, ktorá je možná s nainštalovanou verziou softvéru. Na dodatočnú aktualizáciu softvéru, napr. počas potreby servisu, sa verzia **FCL** nezvyšuje automaticky.

6

Aktuálne nie sú pomocou Feature Content Level chránené žiadne funkcie. Keď budú v budúcnosti funkcie chránené, nájdete v používateľskej príručke označenie **FCL n**. Znak **n** zobrazuje požadované číslo verzie **FCL**.

## 2.5.3 Upozornenia týkajúce sa licencie a používania

## Softvér Open Source

Softvér ovládania obsahuje softvér Open Source, ktoré používanie podlieha explicitným licenčným podmienkam. Tieto podmienky používania platia prednostne.

K licenčným podmienkam sa na ovládaní dostanete takto:

- $\bigcirc$
- Zvoľte prevádzkový režim Štart.
- Zvoľte aplikáciu Settings.
- Zvoľte kartu Operačný systém.

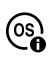

Dvakrát ťuknite alebo kliknite na HeROS.

> Ovládanie otvorí okno HEROS Licence Viewer.

## OPC UA

Softvér ovládania obsahuje binárne knižnice, pre ktoré platia navyše a prednostne podmienky používania dohodnuté medzi HEIDENHAIN a Softing Industrial Automation GmbH.

Pomocou OPC UA NC servera (možnosť č. 56 – č. 61) a HEIDENHAIN DNC (možnosť č. 18) je možné ovplyvňovať vlastnosti ovládania. Pred produktívnym používaním týchto rozhraní sa musia uskutočniť testy systému, ktoré vylúčia vznik chybných funkcií alebo poklesov výkonu ovládania. Za vykonanie týchto testov zodpovedá zhotoviteľ softvérového produktu, ktorý používa toto komunikačné rozhranie.

Ďalšie informácie: Používateľská príručka Nastavenie a spracovanie

## 2.6 Porovnanie TNC 640 a TNC7

Nasledujúce tabuľky obsahujú hlavné rozdiely medzi TNC 640 a TNC7.

. . .

A

· ·

| Prevádzkový                    | TNC 640                                                                          | TNC7                                                                                                    |
|--------------------------------|----------------------------------------------------------------------------------|----------------------------------------------------------------------------------------------------|
| režim                          |                                                                                  |                                                                                                    |
| Ručný režim                    | <ul> <li>Osobitný prevádzkový režim Ručný<br/>režim</li> </ul>                   | <ul> <li>Aplikácia Manuálna prevádzka v<br/>prevádzkovom režime Ručne</li> </ul>                                             |
|                                | <ul> <li>Vykonanie manuálnych snímacích<br/>cyklov</li> </ul>                    | <ul> <li>Vykonanie manuálnych snímacích<br/>cyklov v aplikácii Nastavit</li> </ul>                                           |
|                                | <ul> <li>Otvorenie tabuľky referenčných<br/>bodov a tabuľky nástrojov</li> </ul> | <ul> <li>Otvorenie tabuliek v prevádzkovom<br/>režime Tabuľky</li> </ul>                                                     |
|                                | <ul> <li>Vypnutie ovládania</li> </ul>                                           | <ul> <li>Vypnutie ovládania v prevádzkovom<br/>režime Štart</li> </ul>                                                       |
|                                |                                                                                  | <ul> <li>Možné vyvolanie nástroja v aplikácii</li> <li>Manuálna prevádzka</li> </ul>                                         |
| Elektrické<br>ručné koliesko   | Osobitný prevádzkový režim <b>Elektrické</b><br><b>ručné koliesko</b>            | Spínač <b>Ručné koliesko</b> v aplikácii<br><b>Manuálna prevádzka</b>                                                        |
| Ručné poloho-<br>vanie         | Osobitný prevádzkový režim <b>Ručné</b><br>polohovanie                           | Aplikácia <b>MDI</b> v prevádzkovom režime<br><b>Ručne</b>                                                                   |
| Krokovanie<br>programu         | Osobitný prevádzkový režim <b>Krokovanie</b><br>programu                         | Spínač <b>Po blokoch</b> v prevádzkovom režime <b>Priebeh programu</b>                                                       |
| Beh programu -<br>plynulý chod | Osobitný prevádzkový režim <b>Beh</b><br>programu - plynulý chod                 | Prevádzkový režim Priebeh programu                                                                                           |
| Programovať                    | Prevádzkový režim Programovať                                                    | Prevádzkový režim Programovanie                                                                                              |
|                                | Programovacia grafika s rozdelením<br>obrazovky PROGRAM GRAFIKA                  | <ul> <li>Pracovná oblasť Obrysová grafika<br/>na import, kreslenie a export obryso</li> </ul>                                |
| Test programu                  | Prevádzkový režim <b>Test programu</b>                                           | Pracovná oblasť <b>Simulácia</b> v prevádzko<br>vých režimoch <b>Programovanie</b> , <b>Ručne</b><br><b>Priebeh programu</b> |

Pri TNC7 sú prevádzkové režimy ovládania rozdelené inak ako pri TNC 640. Z dôvodov kompatibility a na uľahčenie obsluhy zostávajú tlačidlá na jednotke klávesnice rovnaké. Nezabudnite, že určité tlačidlá už nespustia zmenu prevádzkového režimu, ale napr. aktivujú nejaký spínač. **Ďalšie informácie:** Používateľská príručka Programovanie a testovanie **Ďalšie informácie:** Používateľská príručka Nastavenie a spracovanie

| -    |      |
|------|------|
| Fiin | kcie |
|      | NOIC |

| Funkcia                        | TNC 640                                                                                                    | TNC7                                                                                                    |
|--------------------------------|----------------------------------------------------------------------------------------------------|----------------------------------------------------------------------------------------------------|
| Programovanie<br>a spracovanie | <ul> <li>Programovanie a spracovanie nekó-<br/>dovaného textu, DIN/ISO a FK</li> <li>Vkladanie polohovacích blokov<br/>pomocou klávesnice</li> <li>Vkladanie funkcií NC a cyklov<br/>pomocou softvérových tlačidiel</li> <li>Programovanie syntaxe v textovom<br/>editore</li> </ul> | <ul> <li>Programovanie a spracovanie nekó-<br/>dovaného textu</li> <li>Spracovanie DIN/ISO a FK</li> <li>Editovanie funkcií NC vo formulári</li> <li>Import a kreslenie obrysov vrát. FK</li> <li>Export obrysov</li> <li>Vkladanie polohovacích blokov<br/>pomocou klávesnice, klávesnice na<br/>obrazovke alebo pracovnej oblasti<br/>Klávesnica</li> <li>Vkladanie funkcií NC a cyklov<br/>pomocou tlačidla Vložiť funkciu NC</li> <li>Programovanie syntaxe v textovom<br/>editore</li> </ul> |
| Správa súborov                 | Otvorenie tlačidlom <b>PGM MGT</b> z prevádz-<br>kových režimov                                                                                                    | Prevádzkový režim <b>Súbory</b> a pracovná<br>oblasť <b>Otvoriť súbor</b>                                                                                                    |
| Tabuľky                        | Otvorenie jednotlivých tabuliek na určitý-<br>ch miestach ovládania                                                                                                    | Osobitný prevádzkový režim <b>Tabuľky</b> ,<br>v ktorom je možné otvoriť a príp. edito-<br>vať tabuľky ovládania                                                                                                    |
| Funkcie MOD                    | Zmena nastavení v menu MOD                                                                                                    | Zmena nastavení v aplikácii <b>Nastavenia</b><br>prevádzkového režimu <b>Štart</b>                                                                                                    |
| Vrecková kalku-<br>lačka       | <ul> <li>Prevzatie hodnoty softvérovým<br/>tlačidlom z alebo do dialógu</li> <li>Prevzatie hodnôt osí</li> </ul>                                                                                                    | <ul> <li>Skopírovanie hodnoty do schránky a vloženie zo schránky</li> <li>Obnovenie výpočtov z priebehu</li> </ul>                                                                                                    |
| Zobrazenie stavu               | <ul> <li>Vždy viditeľné všeobecné zobrazenie<br/>stavu a zobrazenie polohy v<br/>prevádzkových režimoch stroja</li> <li>Dodatočné zobrazenie stavu s<br/>rozdelením obrazovky STATUS</li> </ul>                                                                                      | <ul> <li>Všeobecné zobrazenie stavu a zobrazenie polohy v pracovnej oblasti <b>Polohy</b></li> <li>Dodatočné zobrazenie stavu v pracovnej oblasti <b>Stav</b></li> <li>Prehľad stavu a voliteľné zobrazenie polohy na lište ovládania</li> </ul>                                                                                                    |

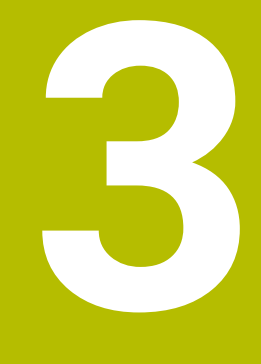

## Práca s cyklami snímacieho systému

## 3.1 Všeobecné informácie o cykloch snímacieho systému

## 3.1.1 Spôsob fungovania

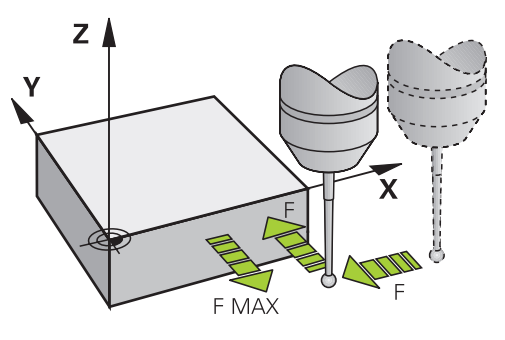

Pomocou funkcií snímacieho systému môžete na obrobku nastavovať vzťažné body, vykonávať merania obrobku, ako aj zisťovať a kompenzovať šikmé polohy obrobku. Ak ovládanie spracováva niektorý cyklus snímacieho systému, nabieha 3D snímací systém na obrobok osovo paralelne (aj pri aktívnom základnom natočení a pri pootočenej rovine obrábania). Výrobca stroja stanoví posuv snímania v parametri stroja.

**Ďalšie informácie:** "Pred prácou s cyklami snímacieho systému!", Strana 50 Keď sa snímací hrot dotkne obrobku,

- odošle 3D snímací systém signál do ovládania: Súradnice nasnímanej polohy sa uložia do pamäte
- zastaví 3D snímací systém a
- v rýchlom chode prejde do začiatočnej polohy priebehu snímania

Ak sa na stanovenej dráhe snímací hrot sondy nevychýli, zobrazí ovládanie príslušné chybové hlásenie (dráha: **DIST** z tabuľky snímacieho systému).

## Súvisiace témy

- Manuálne cykly snímacieho systému
- Tabuľka vzťažných bodov
- Tabuľka nulových bodov
- Vzťažné systémy
- Vopred obsadené premenné

Ďalšie informácie: Používateľská príručka Nastavenie a spracovanie

## Predpoklady

Kalibrovaný snímací systém obrobku

Ďalšie informácie: "Cykly snímacieho systému: Kalibrácia", Strana 277

Ďalšie informácie: "Cykly snímacieho systému: Kalibrácia", Strana 277

V prípade používania snímacieho systému HEIDENHAIN sa voliteľný softvér č. 17 Tastsystemfunktionen (funkcie snímacieho systému) automaticky aktivuje.

## 3.1.2 Upozornenia

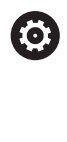

Ovládanie musí byť pripravené výrobcom stroja na použitie 3D snímacieho systému.

Kým sa vykonávajú funkcie snímacieho systému, deaktivuje ovládanie dočasne **Globálne nastavenia programu**.

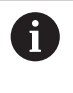

Spoločnosť HEIDENHAIN preberá záruku za fungovanie cyklov snímacieho systému len v spojení so snímacími systémami HEIDENHAIN.

# 3.1.3 Cykly snímacieho systému v prevádzkových režimoch Ručne a El. ručné koliesko

Ovládanie poskytuje v aplikácii **Nastavit** v časti prevádzkové režimy **Ručne** cykly snímacieho systému, s ktorými môžete:

- nastavovať vzťažné body,
- snímať uhol,
- snímať polohu,
- kalibrovať snímací systém,
- premerať# nástroj.

Ďalšie informácie: Používateľská príručka Nastavenie a spracovanie

## 3.1.4 Cykly snímacieho systému pre automatickú prevádzku

Okrem manuálnych cyklov snímacieho systému, poskytuje ovládanie množstvo cyklov pre najrozličnejšie možnosti použitia v automatickom režime:

- automatické zistenie šikmej polohy obrobku,
- automatické zistenie vzťažného bodu,
- automatická kontrola obrobkov,
- špeciálne funkcie,
- kalibrácia snímacieho systému,
- automatické premeranie kinematiky,
- automatické premeranie nástrojov.

#### Definícia cyklov snímacieho systému

Používajte cykly snímacieho systému s číslami od **400**, rovnako ako novšie obrábacie cykly a parametre Q ako odovzdávacie parametre. Parametre s rovnakou funkciou, ktoré ovládanie potrebuje v rôznych cykloch, majú vždy rovnaké číslo: Napr. **Q260** je vždy bezpečná výška, **Q261** je vždy meraná výška atď.

Máte viacero možností na definovanie cyklov snímacieho systému. Cykly snímacieho systému naprogramujte v prevádzkovom režime **Programovanie** 

#### Prostredníctvom Vložiť funkciu NC:

Vložiť funkciu NC Vyberte Vložiť funkciu NC.

- > Ovládanie otvorí okno Vložiť funkciu NC.
- Vyberte požadovaný cyklus.
- > Ovládanie otvorí dialóg a vyžiada si vstupné hodnoty.

#### Tlačidlom TOUCH PROBE vložte:

TOUCH PROBE

- Stlačte tlačidlo TOUCH PROBE.
- > Ovládanie otvorí okno Vložiť funkciu NC.
- Vyberte požadovaný cyklus.
- > Ovládanie otvorí dialóg a vyžiada si vstupné hodnoty.

#### Navigácia v cykle

| Tlačidlo | Funkcia                                                                                                    |
|----------|----------------------------------------------------------------------------------------------------|
| •        | Navigácia v rámci cyklu:                                                                                    |
|          | Skok na nasledujúci parameter                                                                               |
| •        | Navigácia v rámci cyklu:                                                                                    |
|          | Skok na predchádzajúci parameter                                                                            |
| •        | Skok na rovnaký parameter v nasledujúcom cykle                                                              |
| •        | Skok na rovnaký parameter v predchádzajúcom cykle                                                           |
| 6        | Pri rozličných parametroch cyklu poskytne ovládanie možnosti výberu<br>pomocou lišty akcií alebo formulára. |

#### Formulár zadania cyklov

Riadenie poskytuje k rozličným funkciám a cyklom **FORMULÁR**. Tento **FORMULÁR** ponúka možnosť zadávať rozličné prvky syntaxe alebo aj parametre cyklov na základe formulára.

| 2.7                                                                                                    |            |                       |                  |
|----------------------------------------------------------------------------------------------------|------------|-----------------------|------------------|
| 1. Dĺžka strán?                                                                                                    |            | 60                    | ×                |
| 2. Dĺžka strán?                                                                                                    |            | 20                    | ×                |
| R rohov?                                                                                                    |            | 0                     | ×                |
| Hĺbka?                                                                                                    |            | -20                   | ×                |
| Súradnice povrchu obro                                                                                                  |            | 0                     | ×                |
|                                                                                                    |            |                       |                  |
| Rozsah obr. (0/1/2)?                                                                                                    |            | 0 ×                   |                  |
| Rozsah obr. (0/1/2)?<br>Hĺbka posuvu do rezu?                                                                           |            | 0 ×                   | ×                |
| Rozsah obr. (0/1/2)?<br>Hĺbka posuvu do rezu?<br>Prísuv obrábania načisto?                                              |            | 0 ×<br>5<br>0         | ×××              |
| Rozsah obr. (0/1/2)?<br>Hĺbka posuvu do rezu?<br>Prísuv obrábania načisto?<br>Posuv frézovania?                         | F v        | 0 ×<br>5 0<br>500     | ×<br>×<br>×      |
| Rozsah obr. (0/1/2)?<br>Hĺbka posuvu do rezu?<br>Prísuv obrábania načisto?<br>Posuv frézovania?<br>Posuv obr. na čisto? | F v<br>F v | 0 ×<br>5 5<br>500 500 | ×<br>×<br>×<br>× |

Ovládanie zoskupuje parametre cyklov vo **FORMULÁR** podľa ich funkcií, napr. geometria, štandard, rozšírené, bezpečnosť. Pri rôznych parametroch cyklov ponúka ovládanie možnosti výberu napríklad pomocou spínačov. Ovládanie zobrazuje farebne aktuálne editovaný parameter cyklu.

Keď zadefinujete všetky potrebné parametre cyklov, môžete zadania potvrdiť a ukončiť cyklus.

Otvorte formulár:

- Otvorenie prevádzkového režimu Programovanie
- Otvorte pracovnú oblasť **Program**.

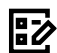

i

> Zvoľte **FORMULÁR** cez titulnú lištu.

Keď je zadanie neplatné, zobrazí ovládanie výstražný symbol pred prvkom syntaxe. Keď vyberiete výstražný symbol, zobrazí ovládanie informácie o chybe.

Ďalšie informácie: Používateľská príručka Nastavenie a spracovanie

#### Pom. obr.

Keď editujete cyklus, zobrazí ovládanie k aktuálnemu Q parametru pomocný obrázok. Veľkosť pomocného obrázka závisí od veľkosti pracovnej oblasti **Program**. Ovládanie zobrazí pomocný obrázok na pravej strane pracovnej oblasti, na spodnom alebo hornom okraji. Poloha pomocného obrázka je v inej polovici ako kurzor.

Keď ťuknete alebo kliknete na pomocný obrázok, zobrazí ovládanie pomocný obrázok v maximálnej veľkosti.

Keď je aktívna pracovná oblasť **Help**, zobrazí ovládanie pomocný obrázok v nej namiesto v pracovnej oblasti **Program**.

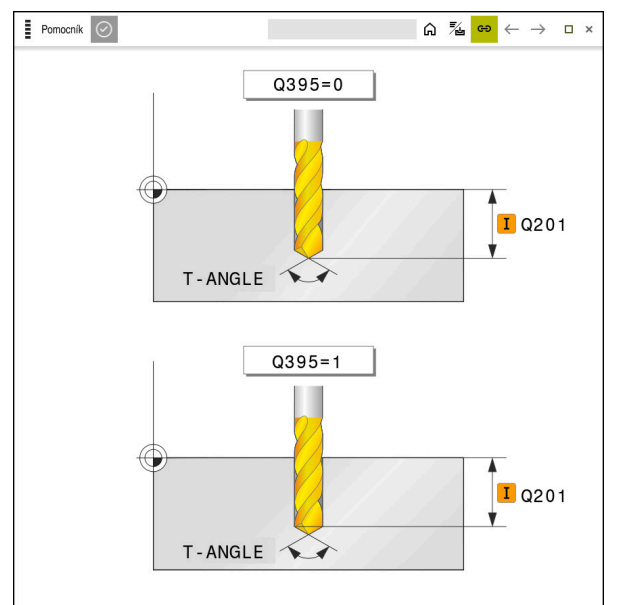

Pracovná oblasť Help s pomocným obrázkom pre parameter cyklu

## 3.1.5 Skupiny cyklov k dispozícii

#### Obrábacie cykly

#### Skupina cyklov

## Vŕtanie/závit

- Vŕtanie, vystruhovanie
- Vyvrtávanie
- Vyhrubovanie, centrovanie

## Výrezy/výčnelky/drážky

- Frézovanie výrezov
- Frézovanie výčnelkov
- Frézovanie drážok
- Rovinné frézovanie

#### Transformácie súradníc

- Zrkadlenie
- Sústruženie
- Zmenšovanie/zväčšovanie

#### Cykly SL

- Cykly SL (zoznam Subcontour), ktorými sa obrábajú obrysy, ktoré sa skladajú z viacerých čiastkových obrysov
- Obrábanie plášťa valca
- Cykly OCM (Optimized Contour Milling), ktorými sa môžu skladať komplexné obrysy z čiastkových obrysov

#### **Bodové rastre**

- Rozstupová kružnica
- Dierovaná plocha
- Kód DataMatrix

## Cykly sústruženia

- Úberové cykly pozdĺžne a priečne
- Cykly upichovacieho sústruženia radiálne a axiálne
- Upichovacie sústruženie radiálne a axiálne
- Cykly sústruženia závitov
- Simultánne cykly sústruženia
- Špeciálne cykly

## Ďalšie informácie

Ďalšie informácie: Používateľská príručka Obrábacie cykly

Ďalšie informácie:

Používateľská príručka Obrábacie cykly

#### Ďalšie informácie:

Používateľská príručka Obrábacie cykly

#### Ďalšie informácie:

Používateľská príručka Obrábacie cykly

#### Ďalšie informácie:

Používateľská príručka Obrábacie cykly

#### Ďalšie informácie:

Používateľská príručka Obrábacie cykly

## Skupina cyklov

## Špeciálne cykly

- Čas zotrvania
- Vyvolanie programu
- Tolerancia
- Orientácia vretena
- Gravírovanie
- Cykly ozubeného kolesa
- Interpolačné sústruženie

#### Brúsne cykly

- Výkyvný zdvih
- Orovnávanie
- Korekčné cykly

## Ďalšie informácie

## Ďalšie informácie:

Používateľská príručka Obrábacie cykly

## Ďalšie informácie:

Používateľská príručka Obrábacie cykly

## Meracie cykly

| Skupin  | a cyklov                                             | Ďalšie informácie |
|---------|------------------------------------------------------|-------------------|
| Rotácia | 1                                                    |                   |
|         | Snímanie roviny, hrana, dva kruhy, šikmá<br>hrana    | Strana 55         |
|         | Základné natočenie                                   |                   |
|         | Dva otvory alebo výčnelok                            |                   |
|         | Cez os otáčania                                      |                   |
|         | Cez os C                                             |                   |
| Vzťažn  | ý bod/poloha                                         |                   |
|         | Pravý uhol vnútri alebo vonku                        | Strana 119        |
|         | Kruh vnútri alebo vonku                              |                   |
|         | Roh vnútri alebo vonku                               |                   |
|         | Stred rozstupovej kružnice, drážka alebo<br>výstupok |                   |
|         | Os snímacieho systému alebo jednotlivá os            |                   |
|         | Štyri otvory                                         |                   |
| Merani  | e                                                    |                   |
|         | Uhol                                                 | Strana 201        |
|         | Kruh vnútri alebo vonku                              |                   |
|         | Pravý uhol vnútri alebo vonku                        |                   |
|         | Drážka alebo výstupok                                |                   |
|         | Rozstupová kružnica                                  |                   |
|         | Rovina alebo súradnica                               |                   |
| Špeciá  | ne cykly                                             |                   |
|         | Meranie alebo meranie 3D                             | Strana 259        |
|         | Snímanie 3D                                          |                   |
|         | Rýchle snímanie                                      |                   |
| kalibrá | cia snímacieho systému,                              |                   |
|         | Kalibrovať dĺžku                                     | Strana 277        |
|         | Kalibrovať v prstenci                                |                   |
|         | Kalibrovať na výčnelku                               |                   |
| -       | Kalibrovať na guli                                   |                   |
| Preme   | rať kinematiku                                       |                   |
|         | Uložiť kinematiku                                    | Strana 295        |
|         | Premerať kinematiku                                  |                   |
|         | Kompenzácia predvoľby                                |                   |
|         | Mriežka kinematiky                                   |                   |
| Preme   | ať# nástroj (TT)                                     |                   |
|         | Kalibrovať TT                                        | Strana 337        |
|         | Premerať dĺžku, polomer nástroja alebo<br>kompletne  |                   |
|         | Kalibrovať IR-TT                                     |                   |
|         | Premerať sústružnícky nástroj                        |                   |

## 3.2 Pred prácou s cyklami snímacieho systému!

## 3.2.1 Všeobecne

V tabuľke snímacieho systému určíte, ako ďaleko má ovládanie predpolohovať snímací systém od definovaného alebo cyklom vypočítaného snímacieho bodu. Čím menšiu zadáte túto hodnotu, tým presnejšie musíte definovať snímacie polohy. V mnohých cykloch snímacieho systému môžete dodatočne definovať bezpečnostnú vzdialenosť, ktorá pôsobí ako doplnok k vzdialenosti z tabuľky snímacieho systému. V tabuľke snímacieho systému definujete nasledovné:

- typ nástroja,
- TS posunutie stredu,
- uhol vretena pri kalibrácii,
- snímací posuv,
- rýchloposuv v rámci snímacieho cyklu,
- maximálnu dráhu merania,
- bezpečnostnú vzdialenosť,
- posuv predpolohovania,
- orientáciu snímacieho systému,
- sériové číslo,
- reakciu pri kolízii.

Ďalšie informácie: Používateľská príručka Nastavenie a spracovanie

## 3.2.2 Odpracovanie cyklov snímacieho systému

Všetky cykly snímacieho systému sú aktívne ako DEF. Ovládanie spracuje cyklus automaticky, len čo v chode programu načíta definíciu cyklu.

## Polohovacia logika

Cykly snímacích systémov s číslom **400** až **499** alebo **1400** až **1499** predpolohujú snímací systém podľa polohovacej logiky:

- Ak je aktuálna súradnica južného pólu snímacieho hrotu menšia ako súradnica bezpečnej výšky (definovaná v cykle), potom ovládanie stiahne snímací systém späť najprv v osi snímacieho systému na bezpečnú výšku a následne polohuje v rovine obrábania k prvému snímaciemu bodu
- Ak je aktuálna súradnica južného pólu snímacieho hrotu vyššia ako súradnica bezpečnej výšky, ovládanie polohuje snímací systém najprv v rovine obrábania na prvý snímaný bod a následne v osi snímaného systému priamo na bezpečnostnú vzdialenosť

## Upozornenia

## UPOZORNENIE

## Pozor, nebezpečenstvo kolízie!

Pri vykonávaní cyklov snímacieho systému **400** až **499** nesmú byť aktívne žiadne cykly na prepočet súradníc.

- Nasledujúce cykly neaktivujte pred použitím cyklov snímacích systémov: cyklus 7 POSUN. NUL. BODU, cyklus 8 ZRKADLENIE, cyklus 10 OTACANIE, cyklus 11 ROZM: FAKT. a cyklus 26 FAKT. ZAC. BOD OSI.
- Vopred resetujte prepočty súradníc

## UPOZORNENIE

#### Pozor, nebezpečenstvo kolízie!

Pri vykonávaní cyklov snímacieho systému **444** a **14xx** nesmú byť aktívne žiadne transformácie súradníc, napr. cykly **8 ZRKADLENIE**, **11 ROZM: FAKT.**, **26 FAKT. ZAC. BOD OSI, TRANS MIRROR**.

- Resetovanie prepočtu súradníc pred vyvolaním cyklu
- Dbajte na to, že meracie jednotky v protokole z merania a vo výstupných parametroch závisia od hlavného programu.
- Cykly snímacieho systému 40x až 43x na začiatku cyklu vynulujú aktívne základné natočenie.
- Ovládanie interpretuje základnú transformáciu ako základné natočenie a vyosenie ako otočenie stola.
- Šikmú polohu môžete prevziať ako otočenie, len ak na stroji existuje os otáčania stola a jej orientácia je kolmo na súradnicový systém obrobku W-CS.

#### Upozornenie v spojení s parametrami stroja

V závislosti od nastavenia voliteľného parametra stroja chkTiltingAxes (č. 204600) sa pri snímaní preverí, či sa poloha osí otáčania zhoduje s uhlami natočenia (3D-ROT). Ak tomu tak nie je, vygeneruje ovládanie chybové hlásenie.

## 3.3 Implicitné hodnoty programu pre cykly

## 3.3.1 Zadanie GLOBAL DEF

Vložiť funkciu NC

- Vyberte Vložiť funkciu NC.
- > Ovládanie otvorí okno Vložiť funkciu NC
- Zvoľte GLOBAL DEF.
- Zvoľte požadovanú funkciu GLOBAL DEF, napr. 100 VSEOBECNE.
- Zadajte potrebné definície.

## 3.3.2 Používanie údajov GLOBAL DEF

Ak ste na začiatku programu zadali príslušné funkcie **GLOBAL DEF**, môžete pri definovaní ľubovoľného cyklu používať odkazy na tieto globálne platné hodnoty. Postupujte pritom takto:

Vložiť funkciu NC

- Vyberte Vložiť funkciu NC.
- > Ovládanie otvorí okno Vložiť funkciu NC
- Zvol'te a definujte GLOBAL DEF.
- Znovu zvoľte Vložiť funkciu NC.
- Zvoľte požadovaný cyklus, napr. 200 VRTANIE.
- Keď má cyklus globálne parametre cyklu, zobrazí ovládanie možnosť výberu PREDEF na lište akcií alebo vo formulári.

PREDEF

- Zvol'te PREDEF.
- Ovládanie zapíše do definície cyklu slovo PREDEF. Tým ste vytvorili prepojenie s príslušným parametrom GLOBAL DEF, ktorý ste definovali na začiatku programu.

## UPOZORNENIE

## Pozor, nebezpečenstvo kolízie!

Ak dodatočne zmeníte nastavenia programu pomocou **GLOBAL DEF**, tak sa tieto zmeny prejavia na celý NC program. Tým sa môže zásadne zmeniť priebeh obrábania.

- GLOBAL DEF používajte vedome. Pred spracovaním Simulácie
- > Do cyklov zadajte fixnú hodnotu, potom GLOBAL DEF nezmení hodnoty

## 3.3.3 Všeobecne platné globálne údaje

Príklad

Parametre platia pre všetky obrábacie cykly **2xx**, ako aj pre cykly **880, 1017**, **1018**, **1021**, **1022**, **1025** a cykly snímacieho systému **451**, **452**, **453** 

| Pom. obr. | Parameter                                                                                                    |
|-----------|----------------------------------------------------------------------------------------------------|
|           | Q200 Bezpečnostná vzdialenosť?                                                                                                    |
|           | Vzdialenosť hrot nástroja – povrch obrobku. Hodnota má<br>prírastkový účinok.                                                                                                    |
|           | Vstup: 099999.9999                                                                                                    |
|           | Q204 2. Bezp. vzdialenosť?                                                                                                    |
|           | Vzdialenosť v osi nástroja medzi nástrojom a obrobkom<br>(upínací prostriedok), pri ktorej môže dôjsť ku kolízii. Hodnota<br>má prírastkový účinok.<br>Vstup: <b>099999.9999</b> |
|           | Q253 Polohovací posuv?                                                                                                    |
|           | Posuv, ktorým ovládanie presúva nástroj v rámci cyklu.                                                                                                    |
|           | Vstup: 099999.999 alternativne FMAX, FAUTO                                                                                                    |
|           | Q208 Posuv späť?                                                                                                    |
|           | Posuv, ktorým ovládanie vracia nástroj späť.                                                                                                    |
|           | Vstup: 099999.999 alternatívne FMAX, FAUTO                                                                                                    |
|           |                                                                                                    |

| 11 GLOBAL DEF 100 VSEOB | BECNE ~                 |  |
|-------------------------|-------------------------|--|
| Q200=+2                 | ;BEZP. VZDIALENOST ~    |  |
| Q204=+50                | ;2. BEZP. VZDIALENOST ~ |  |
| Q253=+750               | ;POLOH. POSUV ~         |  |
| Q208=+999               | ;POSUV SPAT             |  |

## 3.3.4 Globálne údaje pre snímacie funkcie

Parametre platia pre všetky cykly snímacieho systému **4xx** a **14xx**, ako aj pre cykly **271**, **286**, **287**, **880**, **1021**, **1022**, **1025**, **1271**, **1272**, **1273**, **1278** 

| Pom. obr. | Parameter                                                                                                    |  |
|-----------|----------------------------------------------------------------------------------------------------|--|
|           | Q320 Bezpečnostná vzdialenosť?                                                                                                    |  |
|           | Dodatočná vzdialenosť medzi snímacím bodom a guľôč-<br>kou snímacieho systému. <b>Q320</b> pôsobí ako doplnok k stĺpcu<br><b>SET_UP</b> v tabuľke snímacieho systému. Hodnota má príras-<br>tkový účinok.<br>Vstup: <b>099999.9999</b> alternatívne <b>PREDEF</b> |  |
|           | Q260 Bezpečná výška?                                                                                                    |  |
|           | Súradnica v osi nástroja, v ktorej nemôže dôjsť ku kolízii<br>medzi snímacím systémom a obrobkom (upínacím<br>prostriedkom). Hodnota má absolútny účinok.                                                                                                    |  |
|           | vstup: -99999.99999+99999.99999 alternativne PREDEF                                                                                                    |  |
|           | Q301 Pohyb do bezp. výšku (0/1)?                                                                                                    |  |
|           | Týmto parametrom určíte, ako sa má snímací systém<br>posúvať medzi meranými bodmi:                                                                                                    |  |
|           | <b>0</b> : Posuv medzi meracími bodmi vo výške merania                                                                                                    |  |
|           | 1: Posuv medzi meracími bodmi v bezpečnej výške                                                                                                    |  |
|           | Vstup: <b>0</b> , <b>1</b>                                                                                                    |  |
| Príklad   |                                                                                                    |  |

| 11 GLOBAL DEF 120 SNIM | AT ~                 |
|------------------------|----------------------|
| Q320=+0                | ;BEZP. VZDIALENOST ~ |
| Q260=+100              | ;BEZP. VYSKA ~       |
| Q301=+1                | ;POHYB DO BEZP. VYS. |

Cykly snímacieho systému: Automatické zistenie šikmej polohy obrobku

## 4.1 Prehľad

| 0 | Ovládanie musí byť pripravené výrobcom stroja na použitie 3D<br>snímacieho systému.                                                 |
|---|----------------------------------------------------------------------------------------------------|
|   | Spoločnosť HEIDENHAIN preberá záruku za fungovanie cyklov<br>snímacieho systému len v spojení so snímacími systémami<br>HEIDENHAIN. |

| Cyklus | 6                                                                                                    | Vyvolanie          | Ďalšie informácie |
|--------|----------------------------------------------------------------------------------------------------|--------------------|-------------------|
| 1420   | UROVEN SNIMANIA                                                                                                   | DEF aktívne        | Strana 67         |
|        | <ul> <li>Automatické zaznamenávanie pomocou troch bodov</li> </ul>                                                |                    |                   |
|        | <ul> <li>Kompenzácia pomocou funkcie Základné natočenie<br/>alebo Otočenie kruhového stola</li> </ul>             |                    |                   |
| 1410   | HRANA SNIMANIA                                                                                                    | DEF aktívne        | Strana 73         |
|        | <ul> <li>Automatické zaznamenávanie pomocou dvoch bodov</li> </ul>                                                |                    |                   |
|        | <ul> <li>Kompenzácia pomocou funkcie Základné natočenie<br/>alebo Otočenie kruhového stola</li> </ul>             |                    |                   |
| 1411   | SNIMANIE DVOCH KRUHOV                                                                                             | DEF aktívne        | Strana 79         |
|        | <ul> <li>Automatické zaznamenávanie pomocou dvoch otvorov<br/>alebo výčnelkov</li> </ul>                          |                    |                   |
|        | <ul> <li>Kompenzácia pomocou funkcie Základné natočenie<br/>alebo Otočenie kruhového stola</li> </ul>             |                    |                   |
| 1412   | SNIMANIE SIKMEJ HRANY                                                                                             | DEF aktívne        | Strana 87         |
|        | <ul> <li>Automatické zaznamenávanie pomocou dvoch bodov<br/>na šikmej hrane</li> </ul>                            |                    |                   |
|        | <ul> <li>Kompenzácia pomocou funkcie Základné natočenie<br/>alebo Otočenie kruhového stola</li> </ul>             |                    |                   |
| 400    | ZAKL NATOC.                                                                                                    | DEF aktívne        | Strana 94         |
|        | <ul> <li>Automatické zaznamenávanie pomocou dvoch bodov</li> </ul>                                                |                    |                   |
|        | Kompenzácia pomocou funkcie Základné natočenie                                                                    |                    |                   |
| 401    | CER. 2 OTVORY                                                                                                    | DEF aktívne        | Strana 97         |
|        | <ul> <li>Automatické zaznamenávanie pomocou dvoch otvorov</li> </ul>                                              |                    |                   |
|        | Kompenzácia pomocou funkcie Základné natočenie                                                                    |                    |                   |
| 402    | CER. 2 CAPY                                                                                                    | DEF aktívne        | Strana 101        |
|        | <ul> <li>Automatické zaznamenávanie pomocou dvoch<br/>výčnelkov</li> </ul>                                        |                    |                   |
|        | Kompenzácia pomocou funkcie Základné natočenie                                                                    |                    |                   |
| 403    | CER NAD. OSOU OT.                                                                                                 | DEF aktívne        | Strana 106        |
|        | <ul> <li>Automatické zaznamenávanie pomocou dvoch bodov</li> </ul>                                                |                    |                   |
|        | <ul> <li>Kompenzácia pomocou otočenia kruhového stola</li> </ul>                                                  |                    |                   |
| 405    | CERVENA CEZ OS C                                                                                                  | DEF aktívne        | Strana 111        |
|        | <ul> <li>Automatické nasmerovanie uhlového posunutia medzi<br/>stredovým bodom otvoru a kladnou osou Y</li> </ul> |                    |                   |
|        | <ul> <li>Kompenzácia pomocou otočenia kruhového stola</li> </ul>                                                  |                    |                   |
| 404    | NAST. ZAKL. NATOC.                                                                                                | <b>DEF</b> aktívne | Strana 116        |

## 4.2 Základy cyklov snímacieho systému 14xx

## 4.2.1 Spoločné znaky cyklov snímacích systémov 14xx pre natočenia

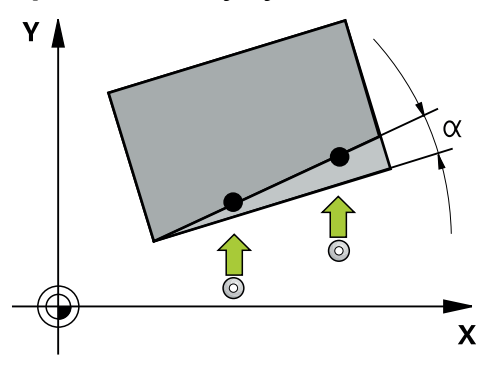

Cykly môžu zisťovať otočenie a obsahujú nasledovné:

- Zohľadnenie aktívnej kinematiky stroja
- Poloautomatické snímanie
- Monitorovanie tolerancií
- Zohľadnenie 3D kalibrácie
- Súčasné určenie natočenia a polohy

# Pokyny na programovanie: Snímacie polohy sa vzťahujú na naprogramované požadované polohy v I-CS. Požadované polohy nájdete vo vašom výkrese. Prod definíciou ovklu musíte mať paprogramované vevolanie páctroja.

Pred definíciou cyklu musíte mať naprogramované vyvolanie nástroja na definovanie osi snímacieho systému.

## Vysvetlenia pojmov

| Označenie            | Krátky popis                                                           |
|----------------------|------------------------------------------------------------------------|
| Požadovaná<br>poloha | Poloha z vášho výkresu, napr. poloha otvoru                            |
| Požadovaný<br>rozmer | Rozmer z vášho výkresu napr. priemer otvoru                            |
| Skut. poloha         | Výsledok merania polohy, napr. polohy otvoru                           |
| Skutočný rozmer      | Výsledok merania rozmeru, napr. priemeru otvoru                        |
| I-CS                 | Vstupný súradnicový systém<br>I-CS: <b>Input Coordinate System</b>     |
| W-CS                 | Súradnicový systém obrobku<br>W-CS: <b>Workpiece Coordinate System</b> |
| Objekt               | Snímané objekty: kruh, výčnelok, rovina, hrana                         |
|                      |                                                                        |

Normála plochy

## Vyhodnotenie – vzťažný bod:

- Posunutia sa môžu zapísať do základnej transformácie tabuľky vzťažných bodov, keď sa sníma pri konzistentnej rovine snímania alebo pri objektoch s aktívnym TCPM.
- Natočenia sa môžu zapísať do základnej transformácie tabuľky vzťažných bodov ako základné natočenie alebo aj ako vyosenie osi prvej osi otočného stola z pohľadu od obrobku.

## Pokyny na obsluhu:

- Pri snímaní sa zohľadňujú existujúce 3D kalibračné údaje. Keď tieto kalibračné údaje neexistujú, môžu vzniknúť odchýlky.
- Keď chcete použiť nielen natočenie, ale aj nameranú polohu, potom musíte snímať podľa možnosti zvislo k ploche. Čím väčšia je uhlová chyba a čím väčší je polomer snímacej guľôčky, o to väčšia je chyba polohy. V dôsledku veľkých uhlových odchýlok vo východiskovej polohe tu môžu vzniknúť zodpovedajúce odchýlky v polohe.

## Protokol:

i

Zistené výsledky sa zaprotokolujú do **TCHPRAUTO.html** a uložia sa do parametrov Q vyhradených pre cyklus.

Namerané odchýlky predstavujú rozdiel nameraných skutočných hodnôt od stredu tolerancie. Keď nie je uvedená žiadna tolerancia, vzťahujú sa na menovitý rozmer. V hlavičke protokolu je viditeľná meracia jednotka hlavného programu.

## 4.2.2 Poloautomatický režim

Ak nie sú známe snímacie polohy vo vzťahu k aktuálnemu nulovému bodu, môže sa cyklus vykonať v poloautomatickom režime. Tu môžete pred vykonaním snímacej operácie určiť začiatočnú polohu ručným predpolohovaním.

Na to prednastavte potrebnú požadovanú polohu **"?"**. Toto môžete realizovať možnosťou výberu **Meno** na lište akcií. Podľa objektu musíte definovať požadované polohy, ktoré určujú smer vašej snímacej operácie, pozri "Príklady".

Podľa objektu musíte definovať požadované polohy, ktoré určujú smer vašej snímacej operácie.

Príklady:

- pozrite si "Vyrovnanie pomocou dvoch otvorov", Strana 60
- pozrite si "Vyrovnanie cez jednu hranu", Strana 61
- pozrite si "Vyrovnanie cez jednu rovinu", Strana 62

## Priebeh cyklu

i

Postupujte nasledovne:

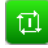

- Vykonajte cyklus.
- > Ovládanie preruší program NC.
- > Zobrazí sa okno.
- Polohujte snímací systém pomocou smerových tlačidiel do požadovaného snímacieho bodu alebo
- polohujte snímací systém do požadovaného bodu pomocou ručného kolieska,
- prípadne zmeňte smer snímania v okne.

ţ<u>i</u>l

A

- Zvol'te tlačidlo NC start.
- > Ovládanie zatvorí okno a vykoná prvé snímanie.
- Keď REZIM BEZPECNA VYSKA Q1125 = 1 alebo 2, otvorí ovládanie na karte FN 16 pracovná oblasť Stav hlásenie. Toto hlásenie vás upozorňuje na to, že režim návratu na bezpečnú výšku nie je možný.
- Presuňte systém do bezpečnej polohy.
- Zvoľte tlačidlo NC start.
- Cyklus, resp. program bude pokračovať. Prípadne musíte zopakovať kompletný postup pre ďalšie snímacie body.

## **UPOZORNENIE**

## Pozor, nebezpečenstvo kolízie!

Ovládanie ignoruje pri vykonávaní poloautomatického režimu naprogramovanú hodnotu 1 a 2 na návrat na bezpečnú výšku Podľa polohy, na ktorej sa nachádza snímací systém, hrozí nebezpečenstvo kolízie.

 V poloautomatickom režime prejdite po každom procese snímania ručne na bezpečnú výšku

Pokyny na programovanie a ovládanie:

- Požadované polohy nájdete vo vašom výkrese.
- Poloautomatický režim sa vykoná len v prevádzkových režimoch stroja, nie v simulácii.
- Ak pri snímacom bode vo všetkých smeroch nedefinujete požadované polohy, vygeneruje ovládanie chybové hlásenie.
- Ak ste pre určitý smer nedefinovali požadovanú polohu, vykoná sa po snímaní objektu prevzatie skutočnej – požadovanej polohy. To znamená, že nameraná skutočná poloha sa dodatočne prevezme ako požadovaná poloha. V dôsledku toho neexistuje pre túto polohu žiadna odchýlka a preto ani žiadna korekcia polohy.

Cykly snímacieho systému: Automatické zistenie šikmej polohy obrobku | Základy cyklov snímacieho systému 14xx

## Príklady

**Dôležité**: Zadajte **požadované polohy** z vášho výkresu! V príkladoch sa používajú požadované polohy z tohto výkresu.

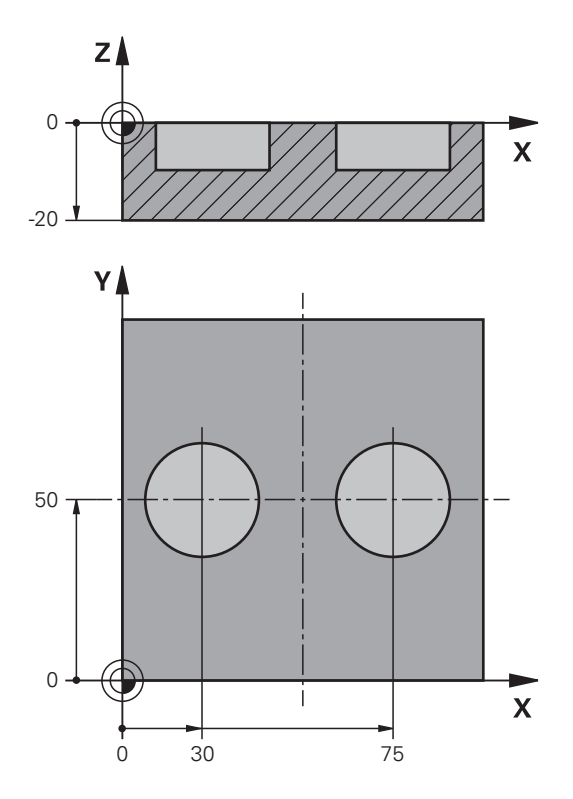

Vyrovnanie pomocou dvoch otvorov

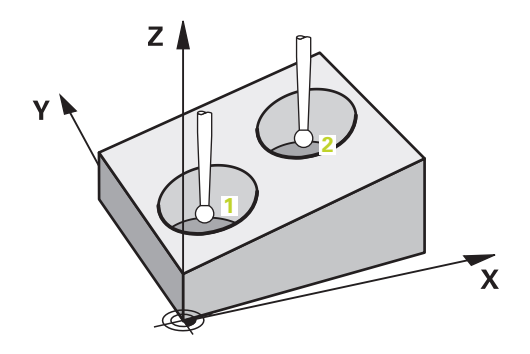

V tomto príklade sa vyrovnávajú dve diery. Snímania sa vykonávajú v osi X (hlavná os) a osi Y (vedľajšia os). Preto musíte pre tieto osi nutne definovať požadovanú polohu z výkresu! Požadovaná poloha osi Z (os nástroja) nie je potrebná, pretože nesnímate žiaden rozmer v tomto smere.

- QS1100 = požadovaná poloha 1 hlavnej osi existuje, avšak poloha obrobku je neznáma.
- QS1101 = požadovaná poloha 1 vedľajšej osi existuje, avšak poloha obrobku je neznáma.
- QS1102 = požadovaná poloha 1 osi nástroja neznáma.
- QS1103 = požadovaná poloha 2 hlavnej osi existuje, avšak poloha obrobku je neznáma.

- QS1104 = požadovaná poloha 2 vedľajšej osi existuje, avšak poloha obrobku je neznáma.
- **QS1105** = požadovaná poloha 2 osi nástroja neznáma.

| 11 TCH PROBE 1411 SNIMANIE DVOCH KRUHOV ~ |                         |  |
|-------------------------------------------|-------------------------|--|
| QS1100= "?30"                             | ;1. BOD HLAVNEJ OSI ~   |  |
| QS1101= "?50"                             | ;1. BOD VEDLAJSEJ OSI ~ |  |
| QS1102= "?"                               | ;1.PUNKT OSI NAS. ~     |  |
| Q1116=+10                                 | ;PRIEMER 1 ~            |  |
| QS1103= "?75"                             | ;2. BOD HLAVNEJ OSI ~   |  |
| QS1104= "?50"                             | ;2. BOD VEDLAJSEJ OSI ~ |  |
| QS1105= "?"                               | ;2.PUNKT OSI NAS. ~     |  |
| Q1117=+10                                 | ;PRIEMER 2 ~            |  |
| Q1115=+0                                  | ;TYP GEOMETRIE ~        |  |
| Q423=+4                                   | ;POCET MERANI ~         |  |
| Q325=+0                                   | ;START. UHOL ~          |  |
| Q1119=+360                                | ;UHOL OTVORENIA ~       |  |
| Q320=+2                                   | ;BEZP. VZDIALENOST ~    |  |
| Q260=+100                                 | ;BEZP. VYSKA ~          |  |
| Q1125=+2                                  | ;REZIM BEZPECNA VYSKA ~ |  |
| Q309=+0                                   | ;REAKCIA PRI CHYBE ~    |  |
| Q1126=+0                                  | ;VYR. OSI OTACANIA ~    |  |
| Q1120=+0                                  | ;POLOHA PREVZATIA ~     |  |
| Q1121=+0                                  | ;PREVZIAT OTOCENIE      |  |

Vyrovnanie cez jednu hranu

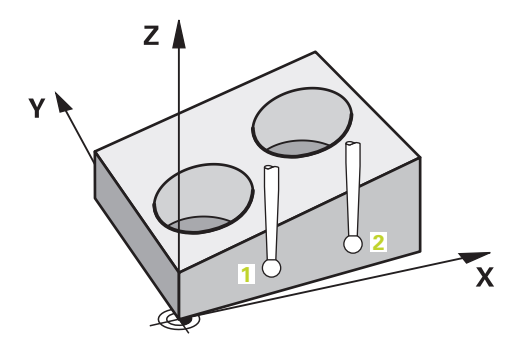

V tomto príklade vyrovnávate jednu hranu. Snímanie sa vykonáva v osi Y (vedľajšia os). Preto musíte pre túto os nutne definovať požadovanú polohu z výkresu! Požadované polohy osi X (hlavná os) a osi Z (os nástroja) nie sú potrebné, pretože nesnímate žiaden rozmer v tomto smere.

- QS1100 = požadovaná poloha 1 hlavnej osi neznáma.
- QS1101 = požadovaná poloha 1 vedľajšej osi existuje, avšak poloha obrobku je neznáma.
- QS1102 = požadovaná poloha 1 osi nástroja neznáma.
- **QS1103** = požadovaná poloha 2 hlavnej osi neznáma.

- QS1104 = požadovaná poloha 2 vedľajšej osi existuje, avšak poloha obrobku je neznáma.
- QS1105 = požadovaná poloha 2 osi nástroja neznáma.

| 11 TCH PROBE 1410 HRANA SNIMANIA ~ |                         |
|------------------------------------|-------------------------|
| QS1100= "?"                        | ;1. BOD HLAVNEJ OSI ~   |
| QS1101= "?0"                       | ;1. BOD VEDLAJSEJ OSI ~ |
| QS1102= "?"                        | ;1.PUNKT OSI NAS. ~     |
| QS1103= "?"                        | ;2. BOD HLAVNEJ OSI ~   |
| QS1104= "?0"                       | ;2. BOD VEDLAJSEJ OSI ~ |
| QS1105= "?"                        | ;2.PUNKT OSI NAS. ~     |
| Q372=+2                            | ;SMER SNIMANIA ~        |
| Q320=+0                            | ;BEZP. VZDIALENOST ~    |
| Q260=+100                          | ;BEZP. VYSKA ~          |
| Q1125=+2                           | ;REZIM BEZPECNA VYSKA ~ |
| Q309=+0                            | ;REAKCIA PRI CHYBE ~    |
| Q1126=+0                           | ;VYR. OSI OTACANIA ~    |
| Q1120=+0                           | ;POLOHA PREVZATIA ~     |
| Q1121=+0                           | ;PREVZIAT OTOCENIE      |

## Vyrovnanie cez jednu rovinu

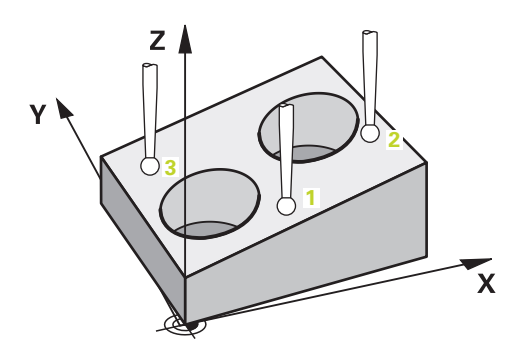

V tomto príklade vyrovnávate jednu rovinu. Tu musíte nutne definovať všetky tri požadované polohy z výkresu. Pretože na výpočet uhla je dôležité, aby sa pri každej polohe snímania zohľadnili všetky tri osi.

- QS1100 = požadovaná poloha 1 hlavnej osi existuje, avšak poloha obrobku je neznáma.
- QS1101 = požadovaná poloha 1 vedľajšej osi existuje, avšak poloha obrobku je neznáma.
- QS1102 = požadovaná poloha 1 osi nástroja existuje, avšak poloha nástroja je neznáma.
- Q\$1103 = požadovaná poloha 2 hlavnej osi existuje, avšak poloha obrobku je neznáma.
- QS1104 = požadovaná poloha 2 vedľajšej osi existuje, avšak poloha obrobku je neznáma.
- QS1105 = požadovaná poloha 2 osi nástroja existuje, avšak poloha obrobku je neznáma.
- QS1106 = požadovaná poloha 3 hlavnej osi existuje, avšak poloha obrobku je neznáma.

- QS1107 = požadovaná poloha 3 vedľajšej osi existuje, avšak poloha obrobku je neznáma.
- QS1108 = požadovaná poloha 3 osi nástroja existuje, avšak poloha obrobku je neznáma.

| 11 TCH PROBE 1420 | O UROVEN SNIMANIA ~     | ; Definovanie cyklu                                                               |
|-------------------|-------------------------|-----------------------------------------------------------------------------------|
| QS1100= "?50"     | ;1. BOD HLAVNEJ OSI ~   | ; Požadovaná poloha 1 hlavnej osi existuje, avšak<br>poloha obrobku je neznáma.   |
| QS1101= "?10"     | ;1. BOD VEDLAJSEJ OSI ~ | ; Požadovaná poloha 1 vedľajšej osi existuje, avšak<br>poloha obrobku je neznáma. |
| QS1102= "?0"      | ;1.PUNKT OSI NAS. ~     | ; Požadovaná poloha 1 osi nástroja existuje, avšak<br>poloha obrobku je neznáma.  |
| QS1103= "?80"     | ;2. BOD HLAVNEJ OSI ~   | ; Požadovaná poloha 2 hlavnej osi existuje, avšak<br>poloha obrobku je neznáma.   |
| QS1104= "?50"     | ;2. BOD VEDLAJSEJ OSI ~ | ; Požadovaná poloha 2 vedľajšej osi existuje, avšak<br>poloha obrobku je neznáma. |
| QS1105= "?0"      | ;2.PUNKT OSI NAS. ~     | ; Požadovaná poloha 2 osi nástroja existuje, avšak<br>poloha obrobku je neznáma.  |
| QS1106= "?20"     | ;3. BOD HLAVNEJ OSI ~   | ; Požadovaná poloha 3 hlavnej osi existuje, avšak<br>poloha obrobku je neznáma.   |
| QS1107= "?80"     | ;3. BOD VEDLAJSEJ OSI ~ | ; Požadovaná poloha 3 vedľajšej osi existuje, avšak<br>poloha obrobku je neznáma. |
| QS1108= "?0"      | ;3.PUNKT OSI NAS. ~     | ; Požadovaná poloha 3 osi nástroja existuje, avšak<br>poloha obrobku je neznáma.  |
| Q372=-3           | ;SMER SNIMANIA ~        | ; Smer snímania Z-                                                                |
| Q320=+2           | ;BEZP. VZDIALENOST ~    |                                                                                   |
| Q260=+100         | ;BEZP. VYSKA ~          |                                                                                   |
| Q1125=+2          | ;REZIM BEZPECNA VYSKA ~ |                                                                                   |
| Q309=+0           | ;REAKCIA PRI CHYBE ~    |                                                                                   |
| Q1126=+0          | ;VYR. OSI OTACANIA ~    |                                                                                   |
| Q1120=+0          | ;POLOHA PREVZATIA ~     |                                                                                   |
| Q1121=+0          | ;PREVZIAT OTOCENIE      |                                                                                   |

## 4.2.3 Vyhodnotenie tolerancií

Pomocou cyklov 14xx môžete tiež skontrolovať rozsahy tolerancie. Pri tom sa môže kontrolovať poloha a veľkosť objektu.

Sú možné nasledujúce zadania s toleranciami:

| Tolerancia         | Príklad       |
|--------------------|---------------|
| Prípustné odchýlky | 10+0.01-0.015 |
| DIN EN ISO 286-2   | 10H7          |
| DIN ISO 2768-1     | 10m           |

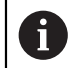

Pri zadávaní tolerancií dbajte na veľké a malé písmená.

Keď programujete zadanie s toleranciou, monitoruje ovládanie rozsah tolerancie. Ovládanie zapíše stavy Dobre, Oprava alebo Nepodarok do parametra vrátenia **Q183**. Keď je naprogramovaná korekcia vzťažného bodu, opraví ovládanie aktívny vzťažný bod po procese snímania

Nasledujúce parametre cyklu umožňujú zadania s toleranciami:

- Q1100 1. BOD HLAVNEJ OSI
- Q1101 1. BOD VEDLAJSEJ OSI
- Q1102 1.PUNKT OSI NAS.
- Q1103 2. BOD HLAVNEJ OSI
- Q1104 2. BOD VEDLAJSEJ OSI
- Q1105 2.PUNKT OSI NAS.
- Q1106 3. BOD HLAVNEJ OSI
- Q1107 3. BOD VEDLAJSEJ OSI
- Q1108 3.PUNKT OSI NAS.
- Q1116 PRIEMER 1
- Q1117 PRIEMER 2

## Pri programovaní postupujte nasledovne:

- Spustite definíciu cyklu.
- Aktivujte možnosť výberu Meno na lište akcií.
- Naprogramujte požadovanú polohu/rozmer vrát. tolerancie.
- > V cykle je uložené napr. QS1116="+8-2-1".

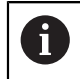

Keď naprogramujete nesprávnu toleranciu, ovládanie ukončí spracovanie chybovým hlásením.

#### Priebeh cyklu

Keď je skutočná poloha mimo tolerancie, je správanie sa ovládania nasledovné:

- Q309=0: Ovládanie nepreruší.
- Q309=1: Ovládanie preruší program s hlásením v prípade nepodarku a opravy.
- Q309=2: Ovládanie preruší program s hlásením v prípade nepodarku.

## Ak Q309 = 1 alebo 2, postupujte nasledovne:

- Otvorí sa okno. Ovládanie zobrazí všetky požadované a skutočné rozmery objektu.
- Prerušte program NC pomocou tlačidla ZRUŠ. alebo
- pokračujte v programe pomocou NC start.

Nezabudnite, že cykly snímacích systémov vrátia späť odchýlky vzhľadom na stred tolerancie v **Q98x** a **Q99x**. Tieto hodnoty tak zodpovedajú tým istým korekčným veličinám, ktoré vykonáva cyklus, keď sú naprogramované vstupné parametre **Q1120** a **Q1121**. Ak nie je aktívne automatické vyhodnotenie, uloží ovládanie hodnoty vo vzťahu na stred tolerancie do určeného parametra Q a tieto hodnoty môžete ďalej spracovať.

## Príklad

A

- QS1116 = priemer 1 s uvedením tolerancie
- QS1117 = priemer 2 s uvedením tolerancie

| ;1. BOD HLAVNEJ OSI ~<br>:1. BOD VEDLAJSEJ OSI ~ |
|--------------------------------------------------|
| :1. BOD VEDLAJSEJ OSI ~                          |
| ,                                                |
| ;1.PUNKT OSI NAS. ~                              |
| ;PRIEMER 1 ~                                     |
| ;2. BOD HLAVNEJ OSI ~                            |
| ;2. BOD VEDLAJSEJ OSI ~                          |
| ;2.PUNKT OSI NAS. ~                              |
| ;PRIEMER 2 ~                                     |
| ;TYP GEOMETRIE ~                                 |
| ;POCET MERANI ~                                  |
| ;START. UHOL ~                                   |
| ;UHOL OTVORENIA ~                                |
| ;BEZP. VZDIALENOST ~                             |
| ;BEZP. VYSKA ~                                   |
| ;REZIM BEZPECNA VYSKA ~                          |
| ;REAKCIA PRI CHYBE ~                             |
| ;VYR. OSI OTACANIA ~                             |
| ;POLOHA PREVZATIA ~                              |
| ;PREVZIAT OTOCENIE                               |
|                                                  |

#### 4.2.4 Odovzdanie skutočnej polohy

Skutočnú polohu môžete zistiť vopred a definovať ju k cyklu snímacieho systému ako skutočnú polohu. Objektu sa odovzdá požadovaná poloha, ako aj skutočná poloha. Cyklus vypočíta z rozdielu potrebné korekcie a použije kontrolu tolerancie. systému 14xx

## Pri programovaní postupujte nasledovne:

- Definujte cyklus.
- Aktivujte možnosť výberu Meno na lište akcií.
- Naprogramujte požadovanú polohu s prípadnou kontrolou tolerancie.
- Naprogramujte "@".
- Naprogramujte skutočnú polohu.
- V cykle je uložené napr. QS1100="10+0.02@10.0123".

Pokyny na programovanie a ovládanie:

- Ak použijete @, snímanie je neaktívne. Ovládanie vypočíta len skutočné a požadované polohy.
- Skutočné polohy musíte definovať pre všetky tri osi (hlavnú a vedľajšiu os a os nástroja). Keď zadefinujete len jednu os so skutočnou polohou, vygeneruje ovládanie chybové hlásenie.
- Skutočné polohy sa môžu definovať aj pomocou Q1900 Q1999.

## Príklad

i

S touto možnosťou môžete, napr.:

- zistiť vzor kruhu z rozličných objektov,
- vyrovnať ozubené koleso nad stredom ozubeného kolesa a polohou zuba.

Požadované polohy sú tu definované s kontrolou tolerancie a skutočnou polohou.

| 5 TCH PROBE 1410 HRANA SNIMANIA ~ |                         |
|-----------------------------------|-------------------------|
| QS1100="10+0.02@10.0123"          | ;1. BOD HLAVNEJ OSI ~   |
| QS1101="50@50.0321"               | ;1. BOD VEDLAJSEJ OSI ~ |
| QS1102="-10-0.2+0.2@Q1900"        | ;1.PUNKT OSI NAS. ~     |
| QS1103="30+0.02@30.0134"          | ;2. BOD HLAVNEJ OSI ~   |
| QS1104="50@50.534"                | ;2. BOD VEDLAJSEJ OSI ~ |
| QS1105="-10-0.02@Q1901"           | ;2.PUNKT OSI NAS. ~     |
| Q372=+2                           | ;SMER SNIMANIA ~        |
| Q320=+0                           | ;BEZP. VZDIALENOST ~    |
| Q260=+100                         | ;BEZP. VYSKA ~          |
| Q1125=+2                          | ;REZIM BEZPECNA VYSKA ~ |
| Q309=+0                           | ;REAKCIA PRI CHYBE ~    |
| Q1126=+0                          | ;VYR. OSI OTACANIA ~    |
| Q1120=+0                          | ;POLOHA PREVZATIA ~     |
| Q1121=+0                          | ;PREVZIAT OTOCENIE      |

## 4.3 Cyklus 1420 UROVEN SNIMANIA

## Aplikácia

Cyklus snímacieho systému **1420** zistí uhly roviny meraním troch bodov a uloží hodnoty do Q parametrov.

Ak pred týmto cyklom naprogramujete cyklus **1493 SNIMANIE VYTLACOVANIA**, môžete snímacie body zopakovať v jednom smere pozdĺž určitej dĺžky.

Ďalšie informácie: "Cyklus 1493 SNIMANIE VYTLACOVANIA", Strana 274

Okrem toho umožňuje cyklus **1420** nasledujúce akcie:

- Ak nie je známa snímacia poloha vo vzťahu k aktuálnemu nulovému bodu, môžete cyklus spustiť v poloautomatickom režime.
  - Ďalšie informácie: "Poloautomatický režim", Strana 58
- Pre cyklus sa môžu voliteľne monitorovať tolerancie. Pri tom môžete monitorovať polohu a veľkosť objektu.

Ďalšie informácie: "Vyhodnotenie tolerancií", Strana 64

 Ak ste skutočnú polohu zistili vopred, môžete ju do cyklu odovzdať ako skutočnú polohu.

Ďalšie informácie: "Odovzdanie skutočnej polohy", Strana 66

#### Priebeh cyklu

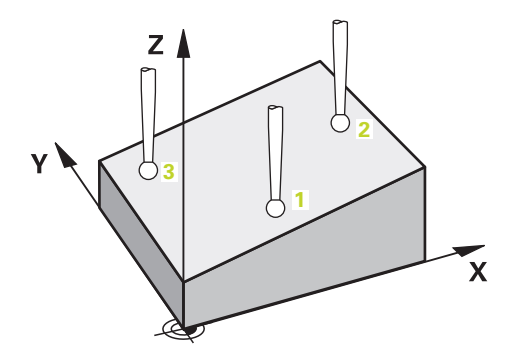

1 Ovládanie polohuje snímací systém v rýchloposuve **FMAX\_PROBE** a polohovacou logikou do naprogramovaného snímacieho bodu **1**.

Ďalšie informácie: "Polohovacia logika", Strana 50

- 2 Ovládanie presunie snímací systém rýchloposuvom FMAX\_PROBE do bezpečnostnej vzdialenosti. Súčet Q320, SET\_UP a polomeru snímacej guľôčky sa zohľadní pri snímaní v každom smere snímania.
- 3 Následne sa snímací systém presunie na zadanú výšku merania a vykoná prvé snímanie so snímacím posuvom **F** z tabuľky snímacieho systému.
- 4 Ovládanie posunie snímací systém o bezpečnostnú vzdialenosť proti určenému smeru snímania.
- 5 Ak ste naprogramovali spätný posuv na bezpečnú výšku **Q1125**, presunie sa snímací systém späť na bezpečnú výšku.
- 6 Potom v rovine obrábania na snímací bod 2 a meria tam skutočnú polohu druhého bodu roviny.
- 7 Následne prejde snímací systém späť na bezpečnú výšku (v závislosti od Q1125), potom v rovine obrábania k snímaciemu bodu 3 a zmeria tam skutočnú polohu tretieho bodu roviny.
- 8 Nakoniec ovládanie polohuje snímací systém späť na bezpečnú výšku (v závislosti od **Q1125**) a uloží zistené hodnoty do nasledujúcich Q parametrov:

| Číslo parame-<br>tra Q     | Význam                                                                                                    |
|----------------------------|----------------------------------------------------------------------------------------------------|
| <b>Q950</b> až <b>Q952</b> | Prvá nameraná poloha na hlavnej, vedľajšej osi a osi nástroja                                                                                                  |
| Q953 až Q955               | Druhá nameraná poloha na hlavnej, vedľajšej osi a osi<br>nástroja                                                                                              |
| Q956 až Q958               | Tretia nameraná poloha na hlavnej, vedľajšej osi a osi<br>nástroja                                                                                             |
| Q961 až Q963               | Nameraný priestorový uhol SPA, SPB a SPC vo W-CS                                                                                                    |
| <b>Q980</b> až <b>Q982</b> | Namerané odchýlky prvého snímacieho bodu                                                                                                    |
| Q983 až Q985               | Namerané odchýlky druhého snímacieho bodu                                                                                                    |
| Q986 až Q988               | 3. namerané odchýlky polôh                                                                                                    |
| Q183                       | Stav obrobku <ul> <li>-1 = nedefinované</li> <li>0 = Dobrý</li> <li>1 = Oprava</li> <li>2 = Nepodarok</li> </ul>                                               |
| Q970                       | Ak ste vopred naprogramovali cyklus <b>1493 SNIMANIE</b><br><b>VYTLACOVANIA</b> :<br>Stredná hodnota všetkých odchýlok od ideálnej línie 1.<br>snímacieho bodu |
| Q971                       | Ak ste vopred naprogramovali cyklus <b>1493 SNIMANIE</b><br><b>VYTLACOVANIA</b> :<br>Stredná hodnota všetkých odchýlok od ideálnej línie 2.<br>snímacieho bodu |
| Q972                       | Ak ste vopred naprogramovali cyklus <b>1493 SNIMANIE</b><br><b>VYTLACOVANIA</b> :<br>Stredná hodnota všetkých odchýlok od ideálnej línie 3.<br>snímacieho bodu |

## Upozornenia

## UPOZORNENIE

## Pozor, nebezpečenstvo kolízie!

Ak medzi objektmi alebo snímacími bodmi neprejdete na bezpečnú výšku, hrozí nebezpečenstvo kolízie.

 Medzi každým objektom alebo každým snímacím bodom prejdite na bezpečnú výšku

## **UPOZORNENIE**

#### Pozor, nebezpečenstvo kolízie!

Pri vykonávaní cyklov snímacieho systému **444** a **14xx** nesmú byť aktívne žiadne transformácie súradníc, napr. cykly **8 ZRKADLENIE**, **11 ROZM: FAKT.**, **26 FAKT. ZAC. BOD OSI**, **TRANS MIRROR**.

- Resetovanie prepočtu súradníc pred vyvolaním cyklu
- Tento cyklus môžete následne vykonať v obrábacom režime FUNCTION MODE MILL.
- Tri snímacie body nesmú ležať na priamke, aby mohlo ovládanie vypočítať hodnoty uhlov.
- Prostredníctvom definície požadovaných polôh vyplynie požadovaný priestorový uhol. Cyklus uloží nameraný priestorový uhol do parametrov Q961 až Q963. Na prevzatie do Základné natočenie 3D použije ovládanie rozdiel medzi nameraným priestorovým uhlom a požadovaným priestorovým uhlom.

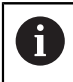

Spoločnosť HEIDENHAIN odporúča nepoužívať pri tomto cykle žiaden uhol osi!

## Vyrovnanie osí otočného stola:

- Vyrovnanie osí otočného stola sa môže uskutočniť len vtedy, keď v kinematike existujú dve osi otočného stola.
- Na vyrovnanie osí otočného stola (Q1126 sa nerovná 0), sa musí prevziať otáčanie (Q1121 sa nerovná 0). Inak sa vygeneruje chybové hlásenie.

Parameter

## 4.3.1 Parametre cyklu

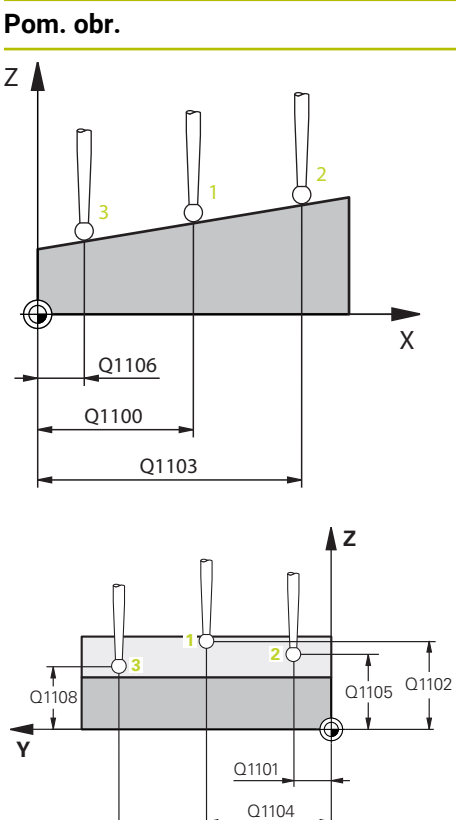

Q1107

|   | Q1100 1. požad. poloha hlavnej osi?                                                   |
|---|---------------------------------------------------------------------------------------|
|   | Absolútna požadovaná poloha prvého snímacieho bodu na<br>hlavnej osi roviny obrábania |
|   | Vstup: -99999.9999+99999.9999 alternatívne voliteľné ?, -, + alebo @                  |
|   | ?: Poloautomatický režim, pozrite si Strana 58                                        |
|   | <ul> <li>+: Vyhodnotenie tolerancie, pozrite si Strana 64</li> </ul>                  |
|   | <ul> <li>@: Odovzdanie skutočnej polohy, pozrite si Strana 66</li> </ul>              |
|   | Q1101 1. požad. poloha vedľajšej osi?                                                 |
|   | Absolútna požadovaná poloha prvého snímacieho bodu na vedľajšej osi roviny obrábania  |
|   | Vstup: -99999.99999999.9999 alternatívne voliteľný vstup, pozri Q1100                 |
|   | Q1102 1. požadov. poloha osi nástroja?                                                |
|   | Absolútna požadovaná poloha prvého snímacieho bodu na<br>osi nástroja                 |
| 2 | Vstup: -99999.99999999.9999 alternatívne voliteľný vstup, pozri Q1100                 |
|   |                                                                                       |

## Q1103 2. požad. poloha hlavnej osi?

Absolútna požadovaná poloha druhého snímacieho bodu na hlavnej osi roviny obrábania

Vstup: -99999.9999...9999.9999 alternatívne voliteľný vstup, pozri Q1100

#### Q1104 2. požad. poloha vedľajšej osi?

Absolútna požadovaná poloha druhého snímacieho bodu na vedľajšej osi roviny obrábania

Vstup: -99999.9999...9999.9999 alternatívne voliteľný vstup, pozri Q1100

#### Q1105 2. požadov. poloha osi nástroja?

Absolútna požadovaná poloha druhého snímacieho bodu na osi nástroja roviny obrábania

Vstup: -99999.9999...9999.9999 alternatívne voliteľný vstup, pozri Q1100

#### Q1106 3. požadov. poloha hlavnej osi?

Absolútna požadovaná poloha tretieho snímacieho bodu na hlavnej osi roviny obrábania.

Vstup: -99999.9999...9999.9999 alternatívne voliteľný vstup, pozri Q1100

## Pom. obr.

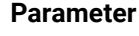

## Q1107 3. požad. poloha vedľajšej osi?

Absolútna požadovaná poloha tretieho snímacieho bodu na vedľajšej osi roviny obrábania

Vstup: -99999.9999...9999.9999 alternatívne voliteľný vstup, pozri Q1100

#### Q1108 3. požad. poloha osi nástroja?

Absolútna požadovaná poloha tretieho snímacieho bodu na osi nástroja roviny obrábania

Vstup: -99999.9999...9999.9999 alternatívne voliteľný vstup, pozri Q1100

## Q372 Smer snímania (-3 ... +3)?

Os, v ktorej smere sa má snímanie vykonať. Pomocou znamienka definujete kladný a záporný smer chodu snímacej osi.

Vstup: -3, -2, -1, +1, +2, +3

## Q320 Bezpečnostná vzdialenosť?

Dodatočná vzdialenosť medzi snímacím bodom a guľôčkou snímacieho systému. **Q320** pôsobí ako doplnok k stĺpcu **SET\_UP** v tabuľke snímacieho systému. Hodnota má prírastkový účinok.

Vstup: 0...99999.9999 alternativne PREDEF

## Q260 Bezpečná výška?

Х

SET\_UP(TCHPROBE.TP)

Q320

Х

Súradnica v osi nástroja, v ktorej nemôže dôjsť ku kolízii medzi snímacím systémom a obrobkom (upínacím prostriedkom). Hodnota má absolútny účinok.

## Vstup: -99999.9999...+99999.9999 alternatívne PREDEF

## Q1125 Prejsť na bezpečnú výšku?

Správanie polohovania medzi polohami snímania:

-1: Žiadny presun do bezpečnej výšky.

0: Pred cyklom a po cykle presun do bezpečnej výšky.
 Predpolohovanie sa vykoná pomocou posuvu FMAX\_PROBE.

1: Pred a po každom objekte presun do bezpečnej výšky. Predpolohovanie sa vykoná pomocou posuvu **FMAX\_PROBE**.

2: Pred a po každom snímacom bode presun do bezpečnej výšky. Predpolohovanie sa vykoná pomocou posuvu FMAX\_PROBE.

Vstup: -1, 0, +1, +2

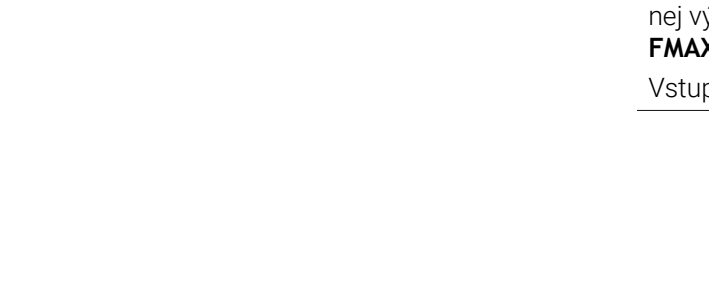

0372=

Z

Ζ

Q260

| Pom. obr. | Parameter                                                                                                    |
|-----------|----------------------------------------------------------------------------------------------------|
|           | Q309 Reakcia pri chybe tolerancie?                                                                                                    |
|           | Reakcia pri prekročení tolerancie:                                                                                                    |
|           | 0: Žiadne prerušenie chodu programu pri prekročení toleran-<br>cie. Ovládanie neotvorí okno s výsledkami.                                                                                                  |
|           | <ol> <li>Prerušenie chodu programu pri prekročení tolerancie.</li> <li>Ovládanie otvorí okno s výsledkami.</li> </ol>                                                                                      |
|           | 2: Pri skutočnej polohe v oblasti rozsahu nepodarku ovláda-<br>nie otvorí okno s výsledkami. Chod programu sa preruší.<br>Ovládanie pri oprave neotvorí okno s výsledkami.                                 |
|           |                                                                                                    |
|           | Q1126 Vyrovnať osi otacania?                                                                                                    |
|           | Polohovanie osi otacania pre nastavene obrabanie:                                                                                                    |
|           | <b>U</b> : Zachovanie aktualnej polohy osi otacania.                                                                                                    |
|           | 1: Automatické polohovanie osi otáčania s presúvaním hroti<br>nástroja (MOVE). Relatívna poloha medzi obrobkom a sníma<br>cím systémom sa nezmení. Ovládanie vykoná lineárnymi<br>osami vyrovnávací pohyb. |
|           | <b>2</b> : Automatické polohovanie osi otáčania bez presúvania<br>hrotu nástroja ( <b>TURN</b> ).                                                                                                    |
|           | Vstup: 0, 1, 2                                                                                                    |
|           | Q1120 Poloha na prevzatie?                                                                                                    |
|           | Týmto parametrom určíte, ktorý snímací bod koriguje aktívn<br>vzťažný bod:                                                                                                    |
|           | <b>0</b> : Žiadna korekcia                                                                                                    |
|           | 1: Korekcia vo vzťahu k 1. snímaciemu bodu                                                                                                    |
|           | 2: Korekcia vo vzťahu k 2. snímaciemu bodu                                                                                                    |
|           | 3: Korekcia vo vzťahu k 3. snímaciemu bodu                                                                                                    |
|           | 4: Korekcia vo vzťahu k zistenému snímaciemu bodu                                                                                                    |
|           | Vstup: 0, 1, 2, 3, 4                                                                                                    |
|           | Q1121 Prevziať základné natočenie?                                                                                                    |
|           | Týmto parametrom určíte, či má ovládanie stanovenú šikmú<br>polohu prevziať ako základné natočenie:                                                                                                    |
|           | <b>0</b> : Žiadne základné natočenie                                                                                                    |
|           | 1: Nastavenie základného natočenia: tu uloží ovládanie<br>základné natočenie                                                                                                    |
|           | \/etun: <b>0 1</b>                                                                                                    |

4
| Príklad |  |
|---------|--|
|---------|--|

| 11 | 11 TCH PROBE 1420 UROVEN SNIMANIA ~ |                         |  |
|----|-------------------------------------|-------------------------|--|
|    | Q1100=+0                            | ;1. BOD HLAVNEJ OSI ~   |  |
|    | Q1101=+0                            | ;1. BOD VEDLAJSEJ OSI ~ |  |
|    | Q1102=+0                            | ;1.PUNKT OSI NAS. ~     |  |
|    | Q1103=+0                            | ;2. BOD HLAVNEJ OSI ~   |  |
|    | Q1104=+0                            | ;2. BOD VEDLAJSEJ OSI ~ |  |
|    | Q1105=+0                            | ;2.PUNKT OSI NAS. ~     |  |
|    | Q1106=+0                            | ;3. BOD HLAVNEJ OSI ~   |  |
|    | Q1107=+0                            | ;3. BOD VEDLAJSEJ OSI ~ |  |
|    | Q1108=+0                            | ;3. BOD VEDLAJSEJ OSI ~ |  |
|    | Q372=+1                             | ;SMER SNIMANIA ~        |  |
|    | Q320=+0                             | ;BEZP. VZDIALENOST ~    |  |
|    | Q260=+100                           | ;BEZP. VYSKA ~          |  |
|    | Q1125=+2                            | ;REZIM BEZPECNA VYSKA ~ |  |
|    | Q309=+0                             | ;REAKCIA PRI CHYBE ~    |  |
|    | Q1126=+0                            | ;VYR. OSI OTACANIA ~    |  |
|    | Q1120=+0                            | ;POLOHA PREVZATIA ~     |  |
|    | Q1121=+0                            | ;PREVZIAT OTOCENIE      |  |

# 4.4 Cyklus 1410 HRANA SNIMANIA

#### Aplikácia

Pomocou cyklu snímacieho systému **1410** určíte šikmú polohu obrobku pomocou dvoch pozícií na hrane. Cyklus zisťuje otáčanie z rozdielu nameraného a požadovaného uhla.

Ak pred týmto cyklom naprogramujete cyklus **1493 SNIMANIE VYTLACOVANIA**, môžete snímacie body zopakovať v jednom smere pozdĺž určitej dĺžky.

Ďalšie informácie: "Cyklus 1493 SNIMANIE VYTLACOVANIA", Strana 274

Okrem toho umožňuje cyklus 1410 nasledujúce akcie:

 Ak nie je známa snímacia poloha vo vzťahu k aktuálnemu nulovému bodu, môžete cyklus spustiť v poloautomatickom režime.

Ďalšie informácie: "Poloautomatický režim", Strana 58

Pre cyklus sa môžu voliteľne monitorovať tolerancie. Pri tom môžete monitorovať polohu a veľkosť objektu.

Ďalšie informácie: "Vyhodnotenie tolerancií", Strana 64

Ak ste skutočnú polohu zistili vopred, môžete ju do cyklu odovzdať ako skutočnú polohu.

Ďalšie informácie: "Odovzdanie skutočnej polohy", Strana 66

#### Priebeh cyklu

....

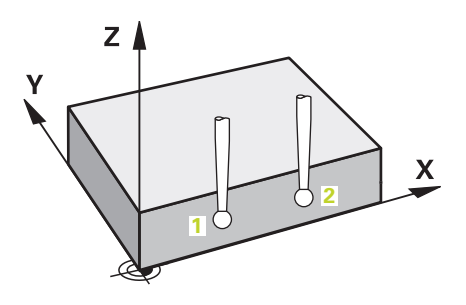

1 Ovládanie polohuje snímací systém v rýchloposuve **FMAX\_PROBE** a polohovacou logikou do naprogramovaného snímacieho bodu **1**.

Ďalšie informácie: "Polohovacia logika", Strana 50

- 2 Ovládanie presunie snímací systém rýchloposuvom FMAX\_PROBE do bezpečnostnej vzdialenosti. Súčet Q320, SET\_UP a polomeru snímacej guľôčky sa zohľadní pri snímaní v každom smere snímania.
- 3 Následne sa snímací systém presunie na zadanú výšku merania a vykoná prvé snímanie so snímacím posuvom **F** z tabuľky snímacieho systému.
- 4 Ovládanie posunie snímací systém o bezpečnostnú vzdialenosť proti určenému smeru snímania.
- 5 Ak ste naprogramovali spätný posuv na bezpečnú výšku **Q1125**, presunie sa snímací systém späť na bezpečnú výšku.
- 6 Potom sa presunie snímací systém na nasledujúci snímací bod 2 a vykoná druhé snímanie.
- 7 Nakoniec ovládanie polohuje snímací systém späť na bezpečnú výšku (v závislosti od **Q1125**) a uloží zistené hodnoty do nasledujúcich Q parametrov:

| Císlo parame-<br>tra Q | Význam                                                                    |
|------------------------|---------------------------------------------------------------------------|
| Q950 až Q952           | Prvá nameraná poloha na hlavnej, vedľajšej osi a osi nástroja             |
| Q953 až Q955           | Druhá nameraná poloha na hlavnej, vedľajšej osi a osi<br>nástroja         |
| Q964                   | Zmerané základné natočenie                                                |
| Q965                   | Zmerané otočenie stola                                                    |
| Q980 až Q982           | Namerané odchýlky prvého snímacieho bodu                                  |
| Q983 až Q985           | Namerané odchýlky druhého snímacieho bodu                                 |
| Q994                   | Nameraná odchýlka uhla základného natočenia                               |
| Q995                   | Nameraná odchýlka uhla otáčania stola                                     |
| Q183                   | Stav obrobku                                                              |
|                        | -1 = nedefinované                                                         |
|                        | <b>0</b> = Dobrý                                                          |
|                        | 1 = Oprava                                                                |
|                        | 2 = Nepodarok                                                             |
| Q970                   | Ak ste vopred naprogramovali cyklus <b>1493 SNIMANIE</b><br>VYTLACOVANIA: |
|                        | Stredná hodnota všetkých odchýlok od ideálnej línie 1.<br>snímacieho bodu |

| Číslo parame-<br>tra Q | Význam                                                                    |
|------------------------|---------------------------------------------------------------------------|
| Q971                   | Ak ste vopred naprogramovali cyklus <b>1493 SNIMANIE</b><br>VYTLACOVANIA: |
|                        | Stredná hodnota všetkých odchýlok od ideálnej línie 2.<br>snímacieho bodu |

#### Upozornenia

#### **UPOZORNENIE**

#### Pozor, nebezpečenstvo kolízie!

Ak medzi objektmi alebo snímacími bodmi neprejdete na bezpečnú výšku, hrozí nebezpečenstvo kolízie.

 Medzi každým objektom alebo každým snímacím bodom prejdite na bezpečnú výšku

# **UPOZORNENIE**

#### Pozor, nebezpečenstvo kolízie!

Pri vykonávaní cyklov snímacieho systému **444** a **14xx** nesmú byť aktívne žiadne transformácie súradníc, napr. cykly **8 ZRKADLENIE**, **11 ROZM: FAKT.**, **26 FAKT. ZAC. BOD OSI, TRANS MIRROR**.

- Resetovanie prepočtu súradníc pred vyvolaním cyklu
- Tento cyklus môžete následne vykonať v obrábacom režime FUNCTION MODE MILL.

#### Upozornenie v spojení s osami otáčania:

Keď v natočenej rovine obrábania zistíte základné natočenie, musíte rešpektovať nasledovné:

- Keď sa aktuálne súradnice osí otáčania a definované uhly natočenia (okno 3D rotácia) zhodujú, je rovina obrábania konzistentná. Ovládanie vypočítava základné natočenie vo vstupnom súradnicovom systéme I-CS.
- Keď sa aktuálne súradnice osí otáčania a definované uhly natočenia (okno 3D rotácia nezhodujú, je rovina obrábania nekonzistentná. Ovládanie vypočíta základné natočenie v súradnicovom systéme obrobku (W-CS v závislosti od osi nástroja.

Pomocou voliteľného parametra stroja **chkTiltingAxes** (č. 204601) výrobca stroja definuje kontrolu zhody situácie natočenia: Ak nie je nakonfigurovaná žiadna kontrola, predpokladá cyklus existenciu konzistentnej roviny obrábania. Základné natočenie sa potom vypočíta v **I-CS**.

#### Vyrovnanie osí otočného stola:

- Ovládanie môže otočný stôl vyrovnať, len ak je možné nameranú rotáciu korigovať pomocou osi otočného stola. Musí to byť prvá os otočného stola vychádzajúc od obrobku.
- Na vyrovnanie osí otočného stola (Q1126 sa nerovná 0) musíte prevziať otáčanie (Q1121 sa nerovná 0). V opačnom prípade zobrazí ovládanie chybové hlásenie.

Parameter

# 4.4.1 Parametre cyklu

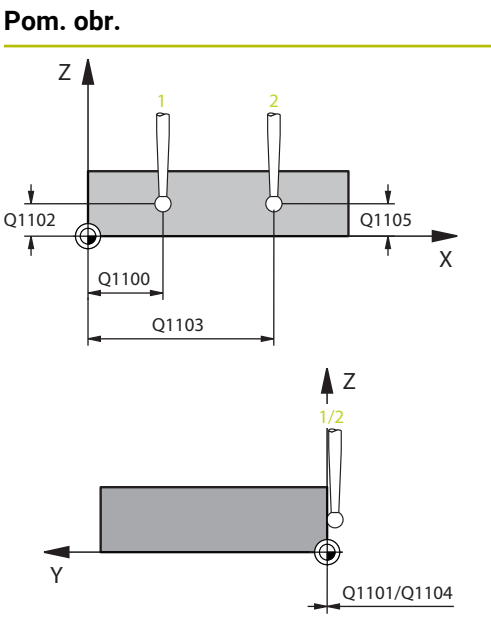

# **Z** +2 -2 -2 -1 +1

Q372=

# Q1100 1. požad. poloha hlavnej osi?Absolútna požadovaná poloha prvého snímacieho bodu na<br/>hlavnej osi roviny obrábaniaVstup: -99999.9999...+99999.9999 alternatívne voliteľné ?,<br/>-, + alebo @X• ?: Poloautomatický režim, pozrite si Strana 58<br/>• -, +: Vyhodnotenie tolerancie, pozrite si Strana 64<br/>• @: Odovzdanie skutočnej polohy, pozrite si Strana 66Q1101 1. požad. poloha vedľajšej osi?<br/>Absolútna požadovaná poloha prvého snímacieho bodu na<br/>vedľajšej osi roviny obrábania<br/>Vstup: -99999.9999...9999.9999 alternatívne voliteľný<br/>vstup, pozri Q1100Q1102 1. požadov. poloha osi nástroja?

Absolútna požadovaná poloha prvého snímacieho bodu na osi nástroja

Vstup: -99999.9999...9999.9999 alternatívne voliteľný vstup, pozri Q1100

#### Q1103 2. požad. poloha hlavnej osi?

Absolútna požadovaná poloha druhého snímacieho bodu na hlavnej osi roviny obrábania

Vstup: -99999.9999...9999.9999 alternatívne voliteľný vstup, pozri Q1100

#### Q1104 2. požad. poloha vedľajšej osi?

Absolútna požadovaná poloha druhého snímacieho bodu na vedľajšej osi roviny obrábania

Vstup: -99999.9999...9999.9999 alternatívne voliteľný vstup, pozri Q1100

#### Q1105 2. požadov. poloha osi nástroja?

Absolútna požadovaná poloha druhého snímacieho bodu na osi nástroja roviny obrábania

Vstup: -99999.9999...9999.9999 alternatívne voliteľný vstup, pozri Q1100

#### Q372 Smer snímania (-3 ... +3)?

Os, v ktorej smere sa má snímanie vykonať. Pomocou znamienka definujete kladný a záporný smer chodu snímacej osi.

Vstup: -3, -2, -1, +1, +2, +3

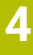

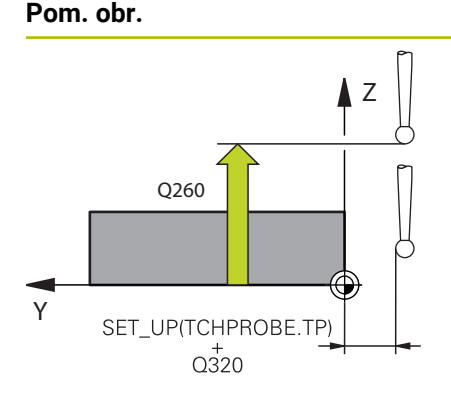

#### Parameter

#### Q320 Bezpečnostná vzdialenosť?

Dodatočná vzdialenosť medzi snímacím bodom a guľôčkou snímacieho systému. **Q320** pôsobí ako doplnok k stĺpcu **SET\_UP** v tabuľke snímacieho systému. Hodnota má prírastkový účinok.

Vstup: 0...99999.9999 alternatívne PREDEF

#### Q260 Bezpečná výška?

Súradnica v osi nástroja, v ktorej nemôže dôjsť ku kolízii medzi snímacím systémom a obrobkom (upínacím prostriedkom). Hodnota má absolútny účinok.

Vstup: -99999.9999...+99999.9999 alternativne PREDEF

#### Q1125 Prejsť na bezpečnú výšku?

Správanie polohovania medzi polohami snímania:

-1: Žiadny presun do bezpečnej výšky.

0: Pred cyklom a po cykle presun do bezpečnej výšky.
 Predpolohovanie sa vykoná pomocou posuvu FMAX\_PROBE.

1: Pred a po každom objekte presun do bezpečnej výšky. Predpolohovanie sa vykoná pomocou posuvu **FMAX\_PROBE**.

2: Pred a po každom snímacom bode presun do bezpečnej výšky. Predpolohovanie sa vykoná pomocou posuvu FMAX\_PROBE.

Vstup: -1, 0, +1, +2

#### Q309 Reakcia pri chybe tolerancie?

Reakcia pri prekročení tolerancie:

**0**: Žiadne prerušenie chodu programu pri prekročení tolerancie. Ovládanie neotvorí okno s výsledkami.

1: Prerušenie chodu programu pri prekročení tolerancie. Ovládanie otvorí okno s výsledkami.

2: Pri skutočnej polohe v oblasti rozsahu nepodarku ovládanie otvorí okno s výsledkami. Chod programu sa preruší. Ovládanie pri oprave neotvorí okno s výsledkami.

Vstup: 0, 1, 2

Cykly snímacieho systému: Automatické zistenie šikmej polohy obrobku | Cyklus 1410 HRANA SNIMANIA

| Pom. obr. | Parameter                                                                                                    |
|-----------|----------------------------------------------------------------------------------------------------|
|           | Q1126 Vyrovnať osi otáčania?                                                                                                    |
|           | Polohovanie osí otáčania pre nastavené obrábanie:                                                                                                    |
|           | <b>0</b> : Zachovanie aktuálnej polohy osi otáčania.                                                                                                    |
|           | <ol> <li>Automatické polohovanie osi otáčania s presúvaním hrotu<br/>nástroja (MOVE). Relatívna poloha medzi obrobkom a sníma-<br/>cím systémom sa nezmení. Ovládanie vykoná lineárnymi<br/>osami vyrovnávací pohyb.</li> </ol> |
|           | <b>2</b> : Automatické polohovanie osi otáčania bez presúvania<br>hrotu nástroja ( <b>TURN</b> ).                                                                                                    |
|           | Vstup: <b>0</b> , <b>1</b> , <b>2</b>                                                                                                    |
|           | Q1120 Poloha na prevzatie?                                                                                                    |
|           | Týmto parametrom určíte, ktorý snímací bod koriguje aktívny<br>vzťažný bod:                                                                                                    |
|           | <b>0</b> : Žiadna korekcia                                                                                                    |
|           | 1: Korekcia vo vzťahu k 1. snímaciemu bodu                                                                                                    |
|           | 2: Korekcia vo vzťahu k 2. snímaciemu bodu                                                                                                    |
|           | 3: Korekcia vo vzťahu k zistenému snímaciemu bodu                                                                                                    |
|           | Vstup: <b>0</b> , <b>1</b> , <b>2</b> , <b>3</b>                                                                                                    |
|           | Q1121 Prevziať otočenie?                                                                                                    |
|           | Týmto parametrom určíte, či má ovládanie stanovenú šikmú<br>polohu prevziať ako základné natočenie:                                                                                                    |
|           | <b>0</b> : Žiadne základné natočenie                                                                                                    |
|           | 1: Nastavenie základného natočenia: ovládanie prevezme<br>šikmú polohu ako základné transformácie do tabuľky vzťaž-<br>ných bodov.                                                                                              |
|           | 2: Vykonanie otáčania kruhového stola: ovládanie prevezme<br>šikmú polohu ako vyosenie do tabuľky vzťažných bodov.                                                                                                    |
|           | Vstup: 0, 1, 2                                                                                                    |
|           |                                                                                                    |

| Priklad |
|---------|
|---------|

| 11 TCH PROBE 1410 HRANA SNIMANIA ~ |                         |  |
|------------------------------------|-------------------------|--|
| Q1100=+0                           | ;1. BOD HLAVNEJ OSI ~   |  |
| Q1101=+0                           | ;1. BOD VEDLAJSEJ OSI ~ |  |
| Q1102=+0                           | ;1.PUNKT OSI NAS. ~     |  |
| Q1103=+0                           | ;2. BOD HLAVNEJ OSI ~   |  |
| Q1104=+0                           | ;2. BOD VEDLAJSEJ OSI ~ |  |
| Q1105=+0                           | ;2.PUNKT OSI NAS. ~     |  |
| Q372=+1                            | ;SMER SNIMANIA ~        |  |
| Q320=+0                            | ;BEZP. VZDIALENOST ~    |  |
| Q260=+100                          | ;BEZP. VYSKA ~          |  |
| Q1125=+2                           | ;REZIM BEZPECNA VYSKA ~ |  |
| Q309=+0                            | ;REAKCIA PRI CHYBE ~    |  |
| Q1126=+0                           | ;VYR. OSI OTACANIA ~    |  |
| Q1120=+0                           | ;POLOHA PREVZATIA ~     |  |
| Q1121=+0                           | ;PREVZIAT OTOCENIE      |  |

# 4.5 Cyklus 1411 SNIMANIE DVOCH KRUHOV

#### Aplikácia

Cyklus snímacieho systému **1411** zistí stredové body dvoch otvorov alebo výčnelkov a vypočíta z dvoch stredových bodov spojnicu. Cyklus zisťuje otáčanie v rovine obrábania z rozdielu nameraného a požadovaného uhla.

Ak pred týmto cyklom naprogramujete cyklus **1493 SNIMANIE VYTLACOVANIA**, môžete snímacie body zopakovať v jednom smere pozdĺž určitej dĺžky.

**Ďalšie informácie:** "Cyklus 1493 SNIMANIE VYTLACOVANIA", Strana 274 Okrem toho umožňuje cyklus **1411** nasledujúce akcie:

Ak nie je známa snímacia poloha vo vzťahu k aktuálnemu nulovému bodu,

môžete cyklus spustiť v poloautomatickom režime.

Ďalšie informácie: "Poloautomatický režim", Strana 58

Pre cyklus sa môžu voliteľne monitorovať tolerancie. Pri tom môžete monitorovať polohu a veľkosť objektu.

Ďalšie informácie: "Vyhodnotenie tolerancií", Strana 64

Ak ste skutočnú polohu zistili vopred, môžete ju do cyklu odovzdať ako skutočnú polohu.

Ďalšie informácie: "Odovzdanie skutočnej polohy", Strana 66

Priebeh cyklu

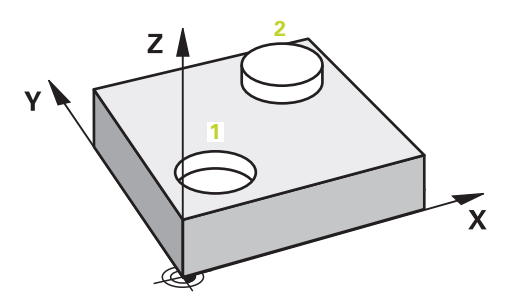

1 Ovládanie polohuje snímací systém posuvom (v závislosti od parametra **Q1125**) a polohovacou logikou do naprogramovaného stredového bodu **1**.

Ďalšie informácie: "Polohovacia logika", Strana 50

- 2 Ovládanie presunie snímací systém rýchloposuvom FMAX\_PROBE do bezpečnostnej vzdialenosti. Súčet Q320, SET\_UP a polomeru snímacej guľôčky sa zohľadní pri snímaní v každom smere snímania.
- 3 Následne prejde snímací systém snímacím posuvom F z tabuľky snímacieho systému na zadanú výšku merania a snímaniami zaznamená (v závislosti od počtu snímaní Q423) prvý stredový bod otvoru, resp. výčnelka.
- 4 Ovládanie posunie snímací systém o bezpečnostnú vzdialenosť proti určenému smeru snímania.
- 5 Potom snímací systém prejde späť na bezpečnú výšku a polohuje sa na zadaný stred druhého otvoru alebo druhého výčnelka 2.
- 6 Ovládanie posunie snímací systém na zadanú výšku merania a snímaniami zaznamená (v závislosti od počtu snímaní Q423) druhý stredový bod otvoru alebo výčnelka.
- 7 Nakoniec ovládanie polohuje snímací systém späť na bezpečnú výšku (v závislosti od **Q1125**) a uloží zistené hodnoty do nasledujúcich Q parametrov:

| Číslo parame-<br>tra Q                                             | Význam                                                                                                    |
|--------------------------------------------------------------------|----------------------------------------------------------------------------------------------------|
| Q950 až Q952                                                       | Prvý nameraný stredový bod kruhu na hlavnej, vedľajšej osi<br>a osi nástroja                                                                                                    |
| Q953 až Q955                                                       | Druhý nameraný stredový bod kruhu na hlavnej, vedľajšej osi<br>a osi nástroja                                                                                                    |
| Q964                                                               | Zmerané základné natočenie                                                                                                    |
| Q965                                                               | Zmerané otočenie stola                                                                                                    |
| Q966 až Q967                                                       | Nameraný prvý a druhý priemer                                                                                                    |
| Q980 až Q982                                                       | Namerané odchýlky prvého stredového bodu kruhu                                                                                                    |
| Q983 až Q985                                                       | Namerané odchýlky druhého stredového bodu kruhu                                                                                                    |
| Q994                                                               | Nameraná odchýlka uhla základného natočenia                                                                                                    |
| Q995                                                               | Nameraná odchýlka uhla otáčania stola                                                                                                    |
| <b>Q996</b> až <b>Q997</b>                                         | Nameraná odchýlka priemerov                                                                                                    |
| Q183                                                               | Stav obrobku                                                                                                    |
|                                                                    | <ul> <li>-1 = nedefinované</li> </ul>                                                                                                    |
|                                                                    | <b>0</b> = Dobrý                                                                                                    |
|                                                                    | <b>1</b> = Oprava                                                                                                    |
|                                                                    | <b>2</b> = Nepodarok                                                                                                    |
| Q970                                                               | Ak ste naprogramovali cyklus <b>1493 SNIMANIE VYTLACOVA-NIA</b> :                                                                                                    |
|                                                                    | Stredná hodnota všetkých odchýlok od ideálnej línie 1.<br>stredového bodu kruhu                                                                                                    |
| Q971                                                               | Ak ste naprogramovali cyklus <b>1493 SNIMANIE VYTLACOVA-NIA</b> :                                                                                                    |
|                                                                    | Stredná hodnota všetkých odchýlok od ideálnej línie 2.<br>stredového bodu kruhu                                                                                                    |
| Q973                                                               | Ak ste naprogramovali cyklus <b>1493 SNIMANIE VYTLACOVA-NIA</b> :                                                                                                    |
|                                                                    | Stredná hodnota všetkých odchýlok od ideálnej línie 1. kruhu                                                                                                    |
| Q974                                                               | Ak ste naprogramovali cyklus <b>1493 SNIMANIE VYTLACOVA-NIA</b> :                                                                                                    |
|                                                                    | Stredná hodnota všetkých odchýlok od ideálnej línie 2. kruhu                                                                                                    |
| Pokyn na ob                                                        |                                                                                                    |
| <ul> <li>Ak je otv<br/>bezpečn<br/>požadov<br/>a ešte m</li> </ul> | or príliš malý a nie je možné dodržať naprogramovanú<br>ostnú vzdialenosť, otvorí sa okno. V okne ovládanie zobrazuje<br>raný rozmer otvoru, kalibrovaný polomer snímacej guľôčky<br>nožnú bezpečnostnú vzdialenosť. |
| Dostupn                                                            | e su nasiedujuce moznosti:                                                                                                    |
| Ak ne<br>vykor<br>vzdia<br>hodn                                    | hrozi nebezpečenstvo kolizie, môžete pomocou NC Start<br>nať cyklus s hodnotami z dialógu. Účinná bezpečnostná<br>lenosť sa iba pre tento objekt zredukuje na zobrazenú<br>otu                                       |
| Cyklu                                                              | ıs môžete ukončiť tlačidlom Storno                                                                                                    |

# Upozornenia

# UPOZORNENIE

#### Pozor, nebezpečenstvo kolízie!

Ak medzi objektmi alebo snímacími bodmi neprejdete na bezpečnú výšku, hrozí nebezpečenstvo kolízie.

 Medzi každým objektom alebo každým snímacím bodom prejdite na bezpečnú výšku

# UPOZORNENIE

#### Pozor, nebezpečenstvo kolízie!

Pri vykonávaní cyklov snímacieho systému **444** a **14xx** nesmú byť aktívne žiadne transformácie súradníc, napr. cykly **8 ZRKADLENIE**, **11 ROZM: FAKT.**, **26 FAKT. ZAC. BOD OSI**, **TRANS MIRROR**.

- Resetovanie prepočtu súradníc pred vyvolaním cyklu
- Tento cyklus môžete následne vykonať v obrábacom režime FUNCTION MODE MILL.

#### Upozornenie v spojení s osami otáčania:

Keď v natočenej rovine obrábania zistíte základné natočenie, musíte rešpektovať nasledovné:

- Keď sa aktuálne súradnice osí otáčania a definované uhly natočenia (okno 3D rotácia) zhodujú, je rovina obrábania konzistentná. Ovládanie vypočítava základné natočenie vo vstupnom súradnicovom systéme I-CS.
- Keď sa aktuálne súradnice osí otáčania a definované uhly natočenia (okno 3D rotácia nezhodujú, je rovina obrábania nekonzistentná. Ovládanie vypočíta základné natočenie v súradnicovom systéme obrobku (W-CS v závislosti od osi nástroja.

Pomocou voliteľného parametra stroja **chkTiltingAxes** (č. 204601) výrobca stroja definuje kontrolu zhody situácie natočenia: Ak nie je nakonfigurovaná žiadna kontrola, predpokladá cyklus existenciu konzistentnej roviny obrábania. Základné natočenie sa potom vypočíta v **I-CS**.

#### Vyrovnanie osí otočného stola:

- Ovládanie môže otočný stôl vyrovnať, len ak je možné nameranú rotáciu korigovať pomocou osi otočného stola. Musí to byť prvá os otočného stola vychádzajúc od obrobku.
- Na vyrovnanie osí otočného stola (Q1126 sa nerovná 0) musíte prevziať otáčanie (Q1121 sa nerovná 0). V opačnom prípade zobrazí ovládanie chybové hlásenie.

#### 4.5.1 Parametre cyklu

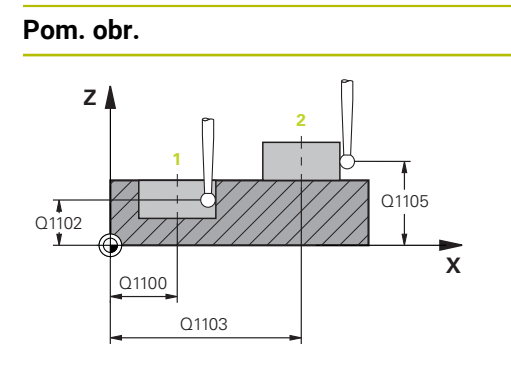

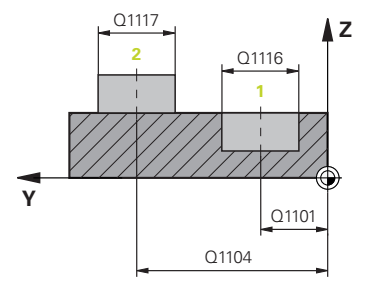

#### Parameter

#### Q1100 1. požad. poloha hlavnej osi?

Absolútna požadovaná poloha prvého snímacieho bodu na hlavnej osi roviny obrábania

Vstup: -99999.9999...+99999.9999 alternatívne voliteľné ?, -, + alebo @

- Poloautomatický režim, pozrite si Strana 58
- -, +: Vyhodnotenie tolerancie, pozrite si Strana 64
- @: Odovzdanie skutočnej polohy, pozrite si Strana 66

#### Q1101 1. požad. poloha vedľajšej osi?

Absolútna požadovaná poloha prvého snímacieho bodu na vedľajšej osi roviny obrábania

Vstup: -99999.9999...9999.9999 alternatívne voliteľný vstup, pozri Q1100

#### Q1102 1. požadov. poloha osi nástroja?

Absolútna požadovaná poloha prvého snímacieho bodu na osi nástroja

Vstup: -99999.9999...9999.9999 alternatívne voliteľný vstup, pozri Q1100

#### Q1116 Priemer 1. polohy?

Priemer prvého otvoru, resp. prvého výčnelka

Vstup: 0...9999.9999 alternatívne voliteľný vstup:

"...-.....": Vyhodnotenie tolerancie, pozrite si Strana 64

#### Q1103 2. požad. poloha hlavnej osi?

Absolútna požadovaná poloha druhého snímacieho bodu na hlavnej osi roviny obrábania

Vstup: -99999.9999...9999.9999 alternatívne voliteľný vstup, pozri Q1100

#### Q1104 2. požad. poloha vedľajšej osi?

Absolútna požadovaná poloha druhého snímacieho bodu na vedľajšej osi roviny obrábania

Vstup: -99999.9999...9999.9999 alternatívne voliteľný vstup, pozri Q1100

#### Q1105 2. požadov. poloha osi nástroja?

Absolútna požadovaná poloha druhého snímacieho bodu na osi nástroja roviny obrábania

Vstup: -99999.9999...9999.9999 alternatívne voliteľný vstup, pozri Q1100

Cykly snímacieho systému: Automatické zistenie šikmej polohy obrobku | Cyklus 1411 SNIMANIE DVOCH KRUHOV

| obr.       | Parameter                                                                                                    |
|------------|----------------------------------------------------------------------------------------------------|
|            | Q1117 Priemer 2. polohy?                                                                                          |
|            | Priemer druhého otvoru, resp. druhého výčnelka                                                                    |
|            | Vstup: <b>09999.9999</b> alternatívne voliteľný vstup:                                                            |
|            | <b>"+…"</b> : Vyhodnotenie tolerancie, pozrite si Strana 64                                                       |
|            | Q1115 Typ geometrie (0 - 3)?                                                                                      |
|            | Geometria objektu:                                                                                                |
|            | <b>0</b> : 1. poloha = otvor a 2. poloha = otvor                                                                  |
|            | <b>1</b> : 1. poloha = výčnelok a 2. poloha = výčnelok                                                            |
|            | <b>2</b> : 1. poloha = otvor a 2. poloha = výčnelok                                                               |
|            | <b>3</b> : 1. poloha = výčnelok a 2. pozícia = otvor                                                              |
|            | Vstup: 0, 1, 2, 3                                                                                                 |
|            | Q423 Počet vzorkovaní?                                                                                            |
|            | Počet snímacích bodov na priemere                                                                                 |
|            | Vstup: 3, 4, 5, 6, 7, 8                                                                                           |
|            | Q325 Spúsť. uhol?                                                                                                 |
|            | Uhol medzi hlavnou osou roviny obrábania a prvým sníma-                                                           |
|            | ným bodom. Hodnota má absolútny účinok.                                                                           |
| Q325       | Vstup: -360 000+360 000                                                                                           |
|            | Q1119 Uhol otvorenia kruhu?                                                                                       |
|            | Uhlový rozsah, v ktorom sú rozdelené snímania.                                                                    |
|            | Vstup: -359.999+360.000                                                                                           |
|            | Q320 Bezpečnostná vzdialenosť?                                                                                    |
| >          | Dodatočná vzdialenosť medzi snímacím bodom a guľôčkou                                                             |
|            | snímacieho systému. Q320 pôsobí ako doplnok k SET_UP                                                              |
| Ц          | (labulka snimacieno systemu) a len pri snimani vztazneno<br>bodu v osi snimacieho systému. Hodnota má prírastkový |
|            | účinok.                                                                                                    |
|            | Vstup: 099999.9999 alternatívne PREDEF                                                                            |
|            | Q260 Bezpečná výška?                                                                                              |
|            | Súradnica v osi nástroja, v ktorej nemôže dôjsť ku kolízii                                                        |
|            | medzi snímacím systémom a obrobkom (upínacím                                                                      |
|            | prostriedkom). Hodnota má absolútny účinok.                                                                       |
| HPKUBE.IP) | X Vstup: -99999.9999+99999.9999 alternativne PREDEF                                                               |
|            |                                                                                                    |

| Pom. obr. | Parameter                                                                                                    |
|-----------|----------------------------------------------------------------------------------------------------|
|           | Q1125 Prejsť na bezpečnú výšku?                                                                                                    |
|           | Správanie polohovania medzi polohami snímania:                                                                                                    |
|           | <ul> <li>-1: Žiadny presun do bezpečnej výšky.</li> </ul>                                                                                                    |
|           | 0: Pred cyklom a po cykle presun do bezpečnej výšky.<br>Predpolohovanie sa vykoná pomocou posuvu FMAX_PROBE.                                                                                                |
|           | 1: Pred a po každom objekte presun do bezpečnej výšky.<br>Predpolohovanie sa vykoná pomocou posuvu FMAX_PROBE.                                                                                              |
|           | 2: Pred a po každom snímacom bode presun do bezpeč-<br>nej výšky. Predpolohovanie sa vykoná pomocou posuvu<br>FMAX_PROBE.                                                                                   |
|           | Vstup: -1, 0, +1, +2                                                                                                    |
|           | Q309 Reakcia pri chybe tolerancie?                                                                                                    |
|           | Reakcia pri prekročení tolerancie:                                                                                                    |
|           | O: Žiadne prerušenie chodu programu pri prekročení toleran-<br>cie. Ovládanie neotvorí okno s výsledkami.                                                                                                   |
|           | <ol> <li>Prerušenie chodu programu pri prekročení tolerancie.</li> <li>Ovládanie otvorí okno s výsledkami.</li> </ol>                                                                                       |
|           | 2: Pri skutočnej polohe v oblasti rozsahu nepodarku ovláda-<br>nie otvorí okno s výsledkami. Chod programu sa preruší.<br>Ovládanie pri oprave neotvorí okno s výsledkami.                                  |
|           | Vstup: 0, 1, 2                                                                                                    |
|           | Q1126 Vyrovnať osi otáčania?                                                                                                    |
|           | Polohovanie osí otáčania pre nastavené obrábanie:                                                                                                    |
|           | O: Zachovanie aktuálnej polohy osi otáčania.                                                                                                    |
|           | 1: Automatické polohovanie osi otáčania s presúvaním hrotu<br>nástroja (MOVE). Relatívna poloha medzi obrobkom a sníma-<br>cím systémom sa nezmení. Ovládanie vykoná lineárnymi<br>osami vyrovnávací pohyb. |
|           | 2: Automatické polohovanie osi otáčania bez presúvania hrotu nástroja (TURN).                                                                                                    |
|           | Vstup: 0, 1, 2                                                                                                    |
|           | Q1120 Poloha na prevzatie?                                                                                                    |
|           | Týmto parametrom určíte, ktorý snímací bod koriguje aktívny<br>vzťažný bod:                                                                                                    |
|           | 0: Žiadna korekcia                                                                                                    |
|           | 1: Korekcia vo vzťahu k 1. snímaciemu bodu                                                                                                    |
|           | 2: Korekcia vo vzťahu k 2. snímaciemu bodu                                                                                                    |
|           | <b>3</b> : Korekcia vo vzťahu k zistenému snímaciemu bodu<br>Vstup: <b>0, 1, 2, 3</b>                                                                                                    |

Cykly snímacieho systému: Automatické zistenie šikmej polohy obrobku | Cyklus 1411 SNIMANIE DVOCH KRUHOV

| Pom. obr. | Parameter                                                                                                    |
|-----------|----------------------------------------------------------------------------------------------------|
|           | Q1121 Prevziať otočenie?                                                                                                    |
|           | Týmto parametrom určíte, či má ovládanie stanovenú šikmú<br>polohu prevziať ako základné natočenie:                                  |
|           | <b>0</b> : Žiadne základné natočenie                                                                                                 |
|           | 1: Nastavenie základného natočenia: ovládanie prevezme<br>šikmú polohu ako základné transformácie do tabuľky vzťaž-<br>ných bodov.   |
|           | 2: Vykonanie otáčania kruhového stola: ovládanie prevezme<br>šikmú polohu ako vyosenie do tabuľky vzťažných bodov.<br>Vstup: 0, 1, 2 |

#### Príklad

| 11 TCH PROBE 1411 SNIMANIE DVOCH KRUHOV ~ |                         |  |
|-------------------------------------------|-------------------------|--|
| Q1100=+0                                  | ;1. BOD HLAVNEJ OSI ~   |  |
| Q1101=+0                                  | ;1. BOD VEDLAJSEJ OSI ~ |  |
| Q1102=+0                                  | ;1.PUNKT OSI NAS. ~     |  |
| Q1116=+0                                  | ;PRIEMER 1 ~            |  |
| Q1103=+0                                  | ;2. BOD HLAVNEJ OSI ~   |  |
| Q1104=+0                                  | ;2. BOD VEDLAJSEJ OSI ~ |  |
| Q1105=+0                                  | ;2.PUNKT OSI NAS. ~     |  |
| Q1117=+0                                  | ;PRIEMER 2 ~            |  |
| Q1115=+0                                  | ;TYP GEOMETRIE ~        |  |
| Q423=+4                                   | ;POCET MERANI ~         |  |
| Q325=+0                                   | ;START. UHOL ~          |  |
| Q1119=+360                                | ;UHOL OTVORENIA ~       |  |
| Q320=+0                                   | ;BEZP. VZDIALENOST ~    |  |
| Q260=+100                                 | ;BEZP. VYSKA ~          |  |
| Q1125=+2                                  | ;REZIM BEZPECNA VYSKA ~ |  |
| Q309=+0                                   | ;REAKCIA PRI CHYBE ~    |  |
| Q1126=+0                                  | ;VYR. OSI OTACANIA ~    |  |
| Q1120=+0                                  | ;POLOHA PREVZATIA ~     |  |
| Q1121=+0                                  | ;PREVZIAT OTOCENIE      |  |

# 4.6 Cyklus 1412 SNIMANIE SIKMEJ HRANY

#### Aplikácia

Pomocou cyklu snímacieho systému **1412** určíte šikmú polohu obrobku pomocou dvoch pozícií na šikmej hrane. Cyklus zisťuje otáčanie z rozdielu nameraného a požadovaného uhla.

Ak pred týmto cyklom naprogramujete cyklus **1493 SNIMANIE VYTLACOVANIA**, môžete snímacie body zopakovať v jednom smere pozdĺž určitej dĺžky.

Ďalšie informácie: "Cyklus 1493 SNIMANIE VYTLACOVANIA", Strana 274

Cyklus 1412 poskytuje aj nasledujúce funkcie:

 Ak nie je známa snímacia poloha vo vzťahu k aktuálnemu nulovému bodu, môžete cyklus spustiť v poloautomatickom režime.

Ďalšie informácie: "Poloautomatický režim", Strana 58

Ak ste skutočnú polohu zistili vopred, môžete ju do cyklu odovzdať ako skutočnú polohu polohu.

Ďalšie informácie: "Odovzdanie skutočnej polohy", Strana 66

#### Priebeh cyklu

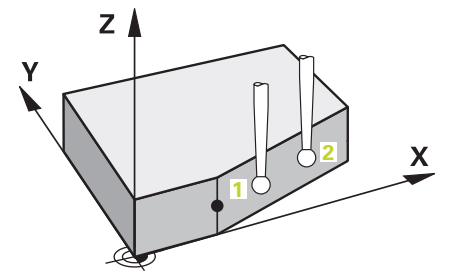

1 Ovládanie polohuje snímací systém v rýchloposuve **FMAX\_PROBE** a polohovacou logikou do snímacieho bodu **1**.

Ďalšie informácie: "Polohovacia logika", Strana 50

- 2 Ovládanie presunie snímací systém rýchloposuvom FMAX\_PROBE do bezpečnostnej vzdialenosti Q320. Súčet Q320, SET\_UP a polomeru snímacej guľôčky sa zohľadní pri snímaní v každom smere snímania.
- 3 Následne sa snímací systém presunie na zadanú výšku merania a vykoná prvé snímanie so snímacím posuvom **F** z tabuľky snímacieho systému.
- 4 Ovládanie stiahne snímací systém o bezpečnostnú vzdialenosť proti smeru snímania.
- 5 Ak ste naprogramovali spätný posuv na bezpečnú výšku Q1125, presunie sa snímací systém späť na bezpečnú výšku.
- 6 Potom sa presunie snímací systém na snímací bod 2 a vykoná druhé snímanie.
- 7 Nakoniec ovládanie polohuje snímací systém späť na bezpečnú výšku (v závislosti od **Q1125**) a uloží zistené hodnoty do nasledujúcich Q parametrov:

4

| Číslo parame-<br>tra Q     | Význam                                                                    |
|----------------------------|---------------------------------------------------------------------------|
| <b>Q950</b> až <b>Q952</b> | Prvá nameraná poloha na hlavnej, vedľajšej osi a osi nástroja             |
| <b>Q953</b> až <b>Q955</b> | Druhá nameraná poloha na hlavnej, vedľajšej osi a osi<br>nástroja         |
| Q964                       | Zmerané zákl. natoč.                                                      |
| Q965                       | Zmerané otočenie stola                                                    |
| Q980 až Q982               | Namerané odchýlky prvého snímacieho bodu                                  |
| Q983 až Q985               | Namerané odchýlky druhého snímacieho bodu                                 |
| Q994                       | Nameraná odchýlka uhla základného natočenia                               |
| Q995                       | Nameraná odchýlka uhla otáčania stola                                     |
| Q183                       | Stav obrobku                                                              |
|                            | <ul> <li>-1 = nedefinované</li> </ul>                                     |
|                            | <b>0</b> = Dobrý                                                          |
|                            | 1 = Oprava                                                                |
|                            | 2 = Nepodarok                                                             |
| Q970                       | Ak ste vopred naprogramovali cyklus <b>1493 SNIMANIE</b><br>VYTLACOVANIA: |
|                            | Stredná hodnota všetkých odchýlok od ideálnej línie 1.<br>snímacieho bodu |
| Q971                       | Ak ste vopred naprogramovali cyklus <b>1493 SNIMANIE</b><br>VYTLACOVANIA: |
|                            | Stredná hodnota všetkých odchýlok od ideálnej línie 2.<br>snímacieho bodu |

4

#### Upozornenia

# UPOZORNENIE

#### Pozor, nebezpečenstvo kolízie!

Ak medzi objektmi alebo snímacími bodmi neprejdete na bezpečnú výšku, hrozí nebezpečenstvo kolízie.

 Medzi každým objektom alebo každým snímacím bodom prejdite na bezpečnú výšku

# **UPOZORNENIE**

#### Pozor, nebezpečenstvo kolízie!

Pri vykonávaní cyklov snímacieho systému **444** a **14xx** nesmú byť aktívne žiadne transformácie súradníc, napr. cykly **8 ZRKADLENIE**, **11 ROZM: FAKT.**, **26 FAKT. ZAC. BOD OSI**, **TRANS MIRROR**.

- Resetovanie prepočtu súradníc pred vyvolaním cyklu
- Tento cyklus môžete následne vykonať v obrábacom režime FUNCTION MODE MILL.
- Ak v parametroch Q1100, Q1101 alebo Q1102 naprogramujete toleranciu, vzťahuje sa táto tolerancia na naprogramované požadované polohy, a nie na snímacie body pozdĺž šikmín. Na naprogramovanie tolerancie pre normály plochy pozdĺž šikmej hrany použite parameter TOLERANCIA QS400.

#### Upozornenie v spojení s osami otáčania:

Keď v natočenej rovine obrábania zistíte základné natočenie, musíte rešpektovať nasledovné:

- Keď sa aktuálne súradnice osí otáčania a definované uhly natočenia (okno 3D rotácia) zhodujú, je rovina obrábania konzistentná. Ovládanie vypočítava základné natočenie vo vstupnom súradnicovom systéme I-CS.
- Keď sa aktuálne súradnice osí otáčania a definované uhly natočenia (okno 3D rotácia nezhodujú, je rovina obrábania nekonzistentná. Ovládanie vypočíta základné natočenie v súradnicovom systéme obrobku (W-CS v závislosti od osi nástroja.

Pomocou voliteľného parametra stroja **chkTiltingAxes** (č. 204601) výrobca stroja definuje kontrolu zhody situácie natočenia: Ak nie je nakonfigurovaná žiadna kontrola, predpokladá cyklus existenciu konzistentnej roviny obrábania. Základné natočenie sa potom vypočíta v **I-CS**.

#### Vyrovnanie osí otočného stola:

- Ovládanie môže otočný stôl vyrovnať, len ak je možné nameranú rotáciu korigovať pomocou osi otočného stola. Musí to byť prvá os otočného stola vychádzajúc od obrobku.
- Na vyrovnanie osí otočného stola (Q1126 sa nerovná 0) musíte prevziať otáčanie (Q1121 sa nerovná 0). V opačnom prípade zobrazí ovládanie chybové hlásenie.

### 4.6.1 Parametre cyklu

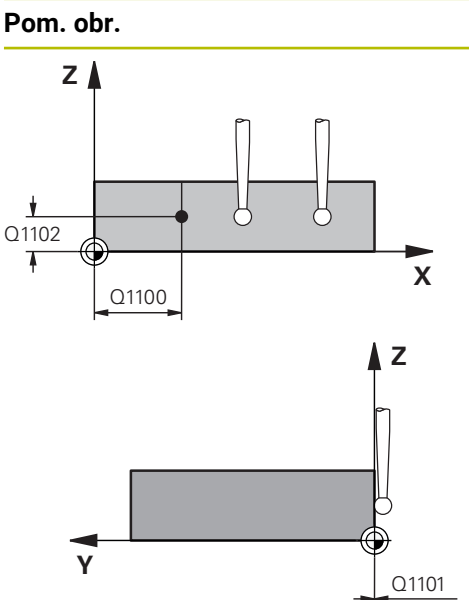

# Parameter Q1100 1. požad. poloha hlavnej osi? Absolútna požadovaná poloha, na ktorej začína šikmá hrana na hlavnej osi. Vstup: -99999.9999...+99999.9999 alternatívne voliteľné ?, +, - alebo @ ?: Poloautomatický režim, pozrite si Strana 58 -, +: Vyhodnotenie tolerancie, pozrite si Strana 64 @: Odovzdanie skutočnej polohy, pozrite si Strana 66 Q1101 1. požad. poloha vedľajšej osi? Absolútna požadovaná poloha, na ktorej začína šikmá hrana na vedľajšej osi. Vstup: -99999.9999...+99999.9999 alternatívne voliteľný vstup, pozri Q1100

#### Q1102 1. požadov. poloha osi nástroja?

Absolútna požadovaná poloha prvého snímacieho bodu na osi nástroja

Vstup: -99999.9999...9999.9999 alternatívne voliteľný vstup, pozri Q1100

#### QS400 Zadanie tolerancie?

Tolerančný rozsah, ktorý cyklus monitoruje. Tolerancia definuje povolenú odchýlku normál plochy pozdĺž šikmej hrany. Ovládanie zisťuje odchýlku pomocou požadovanej súradnice a aktuálnej skutočnej súradnice dielu. Príklady:

- QS400 = "0.4-0.1": horná prípustná odchýlka = požadovaná súradnica +0,4, dolná prípustná odchýlka = požadovaná súradnica -0,1. Pre cyklus vyplynie nasledujúci tolerančný rozsah: "Požadovaná súradnica +0,4" až "Požadovaná súradnica -0,1"
- **QS400 = ""**: Žiadne posudzovanie tolerancie.
- QS400 = "0": Žiadne posudzovanie tolerancie.
- QS400 = "0.1+0.1": Žiadne posudzovanie tolerancie.

Vstup: max. 255 znakov

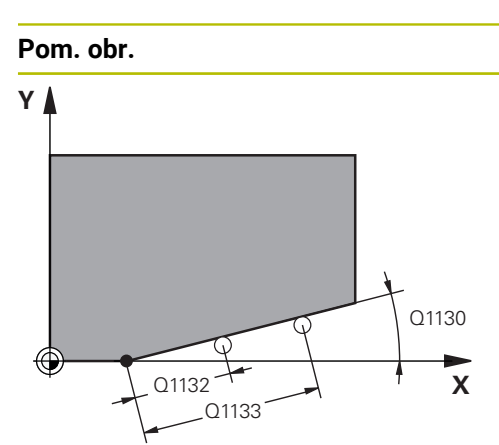

# Q260 Y SET\_UP(TCHPROBE.TP)

0320

#### Parameter

# Q1130 Požadovaný uhol pre 1. priamku?

Požadovaný uhol prvej priamky

# Vstup: -180...+180

#### Q1131 Smer snímania pre 1. priamku?

Smer snímania prvej priamky:

+1: Ovládanie otočí smer snímania o +90° o požadovaný uhol Q1130

-1: Ovládanie otočí smer snímania o -90° o požadovaný uhol Q1130

#### Vstup: **-1**, **+1**

#### Q1132 Prvá vzdialenosť na 1. priamke?

Vzdialenosť medzi začiatkom šikmej hrany a prvým snímacím bodom. Hodnota má prírastkový účinok.

#### Vstup: -999.999...999.999

#### Q1133 Druhá vzdialenosť na 1. priamke?

Vzdialenosť medzi začiatkom šikmej hrany a druhým snímacím bodom. Hodnota má prírastkový účinok.

Vstup: -999.999...999.999

#### Q1139 Rovina pre objekt (1 - 3)?

Rovina, v ktorej riadenie interpretuje požadovaný uhol **Q1130** a smer snímania **Q1131**.

- 1: Požadovaný uhol sa nachádza v rovine YZ.
- 2: Požadovaný uhol sa nachádza v rovine ZX.
- 3: Požadovaný uhol sa nachádza v rovine XY.

#### Vstup: 1, 2, 3

#### Q320 Bezpečnostná vzdialenosť?

Dodatočná vzdialenosť medzi snímacím bodom a guľôčkou snímacieho systému. **Q320** pôsobí ako doplnok k stĺpcu **SET\_UP** v tabuľke snímacieho systému. Hodnota má prírastkový účinok.

Vstup: 0...99999.9999 alternativne PREDEF

#### Q260 Bezpečná výška?

Súradnica v osi nástroja, v ktorej nemôže dôjsť ku kolízii medzi snímacím systémom a obrobkom (upínacím prostriedkom). Hodnota má absolútny účinok.

#### Vstup: -99999.9999...+99999.9999 alternativne PREDEF

#### Q1125 Prejsť na bezpečnú výšku?

Správanie polohovania medzi polohami snímania:

- -1: Žiadny presun do bezpečnej výšky.
- **0**: Pred cyklom a po cykle presun do bezpečnej výšky.
- Predpolohovanie sa vykoná pomocou posuvu FMAX\_PROBE.
- Pred a po každom objekte presun do bezpečnej výšky.
   Predpolohovanie sa vykoná pomocou posuvu FMAX\_PROBE.

2: Pred a po každom snímacom bode presun do bezpečnej výšky. Predpolohovanie sa vykoná pomocou posuvu FMAX\_PROBE.

Vstup: -1, 0, +1, +2

| or. | Parameter                                                                                                    |
|-----|----------------------------------------------------------------------------------------------------|
|     | Q309 Reakcia pri chybe tolerancie?                                                                                                    |
|     | Reakcia pri prekročení tolerancie:                                                                                                    |
|     | O: Žiadne prerušenie chodu programu pri prekročení toleran<br>cie. Ovládanie neotvorí okno s výsledkami.                                                                                                 |
|     | <ol> <li>Prerušenie chodu programu pri prekročení tolerancie.</li> <li>Ovládanie otvorí okno s výsledkami.</li> </ol>                                                                                    |
|     | 2: Pri skutočnej polohe v oblasti rozsahu nepodarku ovláda-<br>nie otvorí okno s výsledkami. Chod programu sa preruší.<br>Ovládanie pri oprave neotvorí okno s výsledkami.                               |
|     | Vstup: 0, 1, 2                                                                                                    |
|     | Q1126 Vyrovnať osi otáčania?                                                                                                    |
|     | Polohovanie osí otáčania pre nastavené obrábanie:                                                                                                    |
|     | <b>0</b> : Zachovanie aktuálnej polohy osi otáčania.                                                                                                    |
|     | 1: Automatické polohovanie osi otáčania s presúvaním hrot<br>nástroja (MOVE). Relatívna poloha medzi obrobkom a sním<br>cím systémom sa nezmení. Ovládanie vykoná lineárnymi<br>osami vyrovnávací pohyb. |
|     | 1: Automatické polohovanie osi otáčania s presúvaním hrot<br>nástroja (MOVE). Relatívna poloha medzi obrobkom a sním<br>cím systémom sa nezmení. Ovládanie vykoná lineárnymi<br>osami vyrovnávací pohyb. |
|     | Vstup: 0, 1, 2                                                                                                    |
|     | 01120 Poloha na prevzatie?                                                                                                    |
|     | Týmto parametrom určíte, ktorý snímací bod koriguje aktívn<br>vzťažný bod:                                                                                                    |
|     | <b>0</b> <sup>.</sup> Žiadna korekcia                                                                                                    |
|     | 1. Korekcja vo vzťahu k 1. snímacjemu bodu                                                                                                    |
|     | <ol> <li>Rorekcja vo vzťahu k 2. snímaciemu bodu</li> </ol>                                                                                                    |
|     | <b>3</b> : Korekcja vo vzťahu k zistenému snímaciemu bodu                                                                                                    |
|     | Vstup: 0, 1, 2, 3                                                                                                    |
|     | 01121 Prevziať otočenie?                                                                                                    |
|     | Týmto parametrom určíte, či má ovládanie stanovenú šikmi<br>polohu prevziať ako základné natočenie:                                                                                                    |
|     | <b>0</b> . Žiadne základné natočenie                                                                                                    |
|     | 1: Nastavenie základného natočenia: ovládanie prevezme<br>šikmú polohu ako základné transformácie do tabuľky vzťaž-<br>ných bodov.                                                                       |
|     | 2: Vykonanie otáčania kruhového stola: ovládanie prevezme<br>čikmú polobu ako vyosopio do tobuľky vzťažných bodov                                                                                        |
|     |                                                                                                    |

4

| Ζ |   |  |
|---|---|--|
| 4 |   |  |
|   | - |  |

| Príklad |
|---------|
|---------|

| 11 TCH PROBE 1412 SNIMANIE SIKMEJ HRANY ~ |                   |                              |
|-------------------------------------------|-------------------|------------------------------|
|                                           | Q1100=+20         | ;1. BOD HLAVNEJ OSI ~        |
|                                           | Q1101=+0          | ;1. BOD VEDLAJSEJ OSI ~      |
|                                           | Q1102=-5          | ;1.PUNKT OSI NAS. ~          |
|                                           | Q\$400="+0.1-0.1" | ;TOLERANCIA ~                |
|                                           | Q1130=+30         | ;POZAD. UHOL, 1. PRIAMKA ~   |
|                                           | Q1131=+1          | ;SMER SNIMANIA, 1. PRIAMKA ~ |
|                                           | Q1132=+10         | ;PRVA VZDIAL., 1. PRIAMKA ~  |
|                                           | Q1133=+20         | ;DRUHA VZDIAL., 1. PRIAMKA ~ |
|                                           | Q1139=+3          | ;ROVINA OBJEKTU ~            |
|                                           | Q320=+0           | ;BEZP. VZDIALENOST ~         |
|                                           | Q260=+100         | ;BEZP. VYSKA ~               |
|                                           | Q1125=+2          | ;REZIM BEZPECNA VYSKA ~      |
|                                           | Q309=+0           | ;REAKCIA PRI CHYBE ~         |
|                                           | Q1126=+0          | ;VYR. OSI OTACANIA ~         |
|                                           | Q1120=+0          | ;POLOHA PREVZATIA ~          |
|                                           | Q1121=+0          | ;PREVZIAT OTOCENIE           |

# 4.7 Základy cyklov snímacieho systému 4xx

4.7.1 Spoločné znaky snímacích cyklov pre zachytenie šikmej polohy obrobku

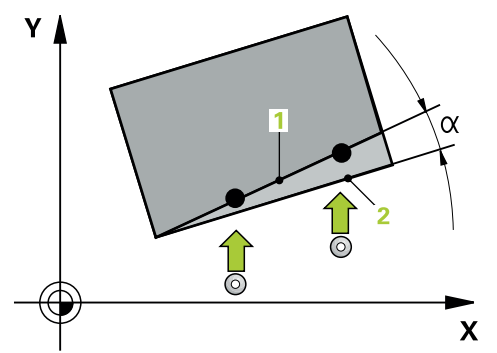

Pri cykloch **400**, **401** a **402** môžete parametrom **Q307 Prednastavenie zákl. natočenia** stanoviť, či sa má výsledok merania skorigovať o známy uhol α (pozri obr.). Tým môžete základné natočenie merať na ľubovoľnej priamke 1 obrobku a vytvoriť vzťah k vlastnému smerovaniu 0° 2.

6

Tieto cykly nefungujú s 3D-Rot! V tomto prípade použite cykly **14xx**. **Ďalšie informácie:** "Základy cyklov snímacieho systému 14xx", Strana 57

# 4.8 Cyklus 400 ZAKL NATOC.

# Aplikácia

Cyklus snímacieho systému **400** zistí meraním dvoch bodov, ktoré musia ležať na priamke, šikmú polohu obrobku. Funkciou Základné natočenie kompenzuje ovládanie nameranú hodnotu.

#### Priebeh cyklu

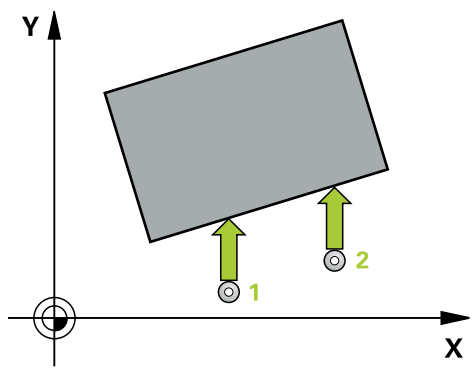

1 Ovládanie polohuje snímací systém rýchloposuvom (hodnota zo stĺpca FMAX) a polohovacou logikou do naprogramovaného snímacieho bodu 1. Ovládanie pritom posunie snímací systém o bezpečnostnú vzdialenosť proti stanovenému smeru posuvu

Ďalšie informácie: "Polohovacia logika", Strana 50

- 2 Následne presunie snímací systém na vloženú výšku merania a vykoná prvé snímanie so snímacím posuvom (stĺpec **F**).
- 3 Následne presunie snímací systém na nasledujúci snímací bod 2 a vykoná druhé snímanie
- 4 Ovládanie polohuje snímací systém späť na bezpečnú výšku a vykoná zistené základné natočenie

#### Upozornenia

# UPOZORNENIE

#### Pozor, nebezpečenstvo kolízie!

Pri vykonávaní cyklov snímacieho systému **400** až **499** nesmú byť aktívne žiadne cykly na prepočet súradníc.

- Nasledujúce cykly neaktivujte pred použitím cyklov snímacích systémov: cyklus 7 POSUN. NUL. BODU, cyklus 8 ZRKADLENIE, cyklus 10 OTACANIE, cyklus 11 ROZM: FAKT. a cyklus 26 FAKT. ZAC. BOD OSI.
- Vopred resetujte prepočty súradníc
- Tento cyklus môžete následne vykonať v obrábacom režime FUNCTION MODE MILL.
- Ovládanie zadá aktívne základné natočenie späť na začiatok cyklu.

#### Upozornenie k programovaniu

Pred definíciou cyklu musíte mať naprogramované vyvolanie nástroja na definovanie osi snímacieho systému.

#### 4.8.1 Parametre cyklu

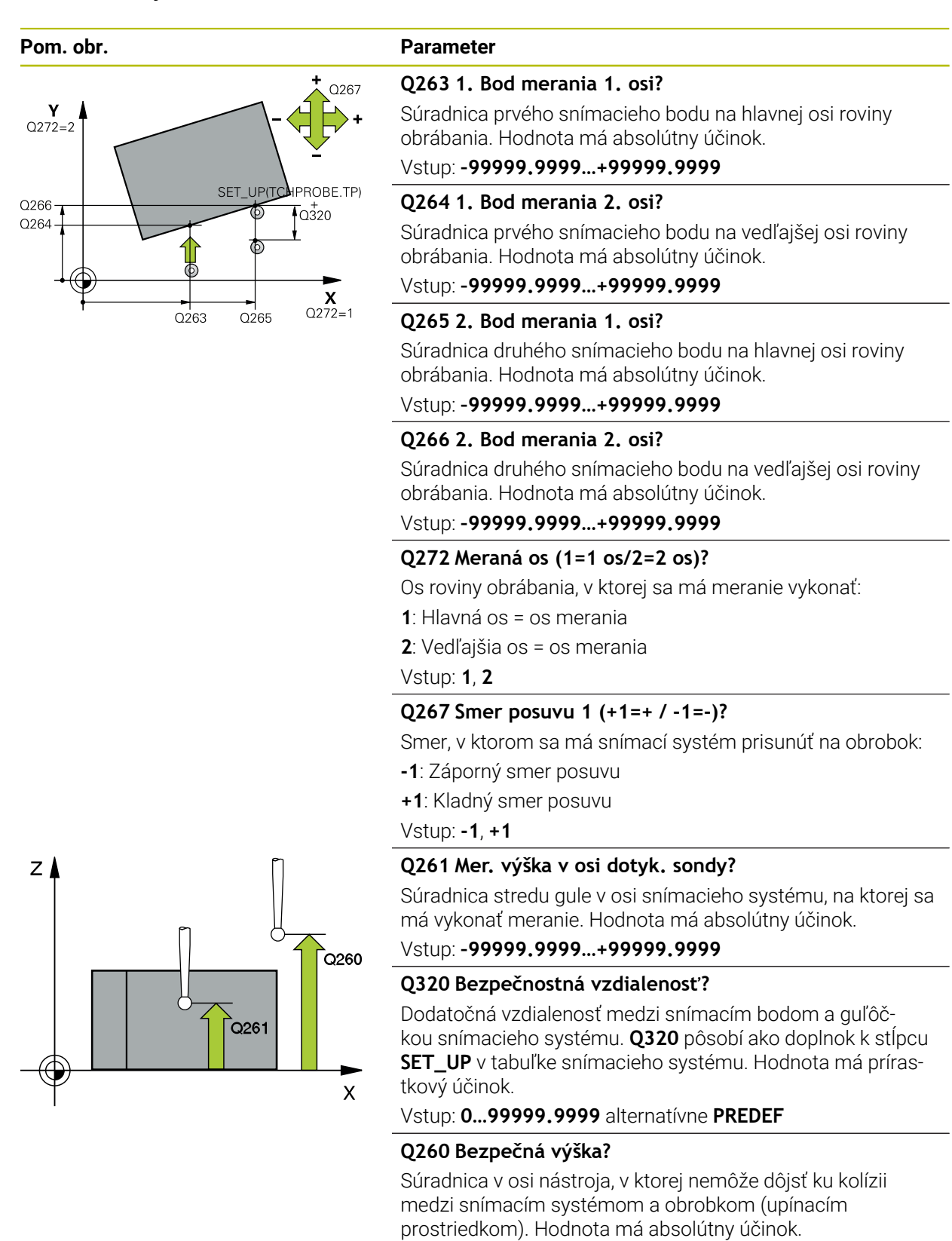

Vstup: -99999.9999...+99999.9999 alternativne PREDEF

4

| Pom. obr. | Parameter                                                                                                    |
|-----------|----------------------------------------------------------------------------------------------------|
|           | Q301 Pohyb do bezp. výšku (0/1)?                                                                                                    |
|           | Týmto parametrom určíte, ako sa má snímací systém<br>posúvať medzi meranými bodmi:                                                                                                    |
|           | 0: Posuv medzi meracími bodmi vo výške merania                                                                                                    |
|           | <ol> <li>Posuv medzi meracími bodmi v bezpečnej výške</li> </ol>                                                                                                    |
|           | Vstup: <b>0</b> , <b>1</b>                                                                                                    |
|           | Q307 Prednastavenie uhla otočenia                                                                                                    |
|           | Ak nechcete šikmú polohu, ktorá sa má zmerať, vzťahovať<br>na hlavnú os, ale na ľubovoľnú priamku, zadajte uhol vzťaž-<br>nej priamky. Ovládanie potom pre základné natočenie zisťu-<br>je rozdiel z nameranej hodnoty a z uhla vzťažnej priamky.<br>Hodnota má absolútny účinok. |
|           | Vstup: -360 000+360 000                                                                                                    |
|           | Q305 Č. predvoľby v tab.?                                                                                                    |
|           | Zadajte číslo v tabuľke vzťažných bodov, v ktorom má<br>ovládanie uložiť zistené základné natočenie. Po zadaní <b>Q305</b><br>= 0 vykoná ovládanie základné natočenie zistené v menu<br>ROT v prevádzkovom režime Ručne.                                                          |
|           | Vstup: 0+99.999                                                                                                    |
|           |                                                                                                    |

#### Príklad

| 11 TCH PROBE 400 ZAKL NATOC. ~ |                        |  |
|--------------------------------|------------------------|--|
| Q263=+10                       | ;1. BOD 1. OSI ~       |  |
| Q264=+3.5                      | ;1. BOD 2. OSI ~       |  |
| Q265=+25                       | ;2. BOD 1. OSI ~       |  |
| Q266=+2                        | ;2. BOD 2. OSI ~       |  |
| Q272=+2                        | ;MER. OS ~             |  |
| Q267=+1                        | ;SMER POSUVU ~         |  |
| Q261=-5                        | ;MER. VYSKA ~          |  |
| Q320=+0                        | ;BEZP. VZDIALENOST ~   |  |
| Q260=+20                       | ;BEZP. VYSKA ~         |  |
| Q301=+0                        | ;POHYB DO BEZP. VYS. ~ |  |
| Q307=+0                        | ;PREDNAST. UHL. OT. ~  |  |
| Q305=+0                        | ;C. V TABULKE          |  |

# 4.9 Cyklus 401 CER. 2 OTVORY

#### Aplikácia

Cyklus snímacieho systému **401** zistí stredové body dvoch otvorov. Ovládanie následne vypočíta uhol medzi hlavnou osou roviny opracovania a spojovacou priamkou stredových bodov otvorov. Funkciou Základné natočenie kompenzuje ovládanie vypočítanú hodnotu. Prípadne môžete kompenzovať zistenú šikmú polohu tiež prostredníctvom otočenia kruhového stola.

#### Priebeh cyklu

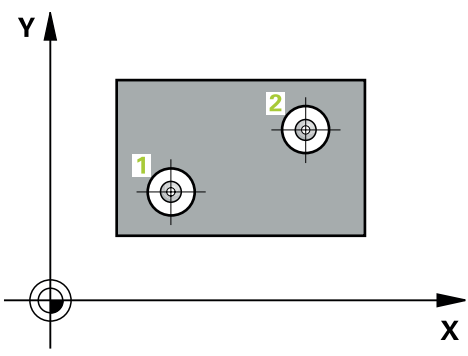

1 Ovládanie presunie snímací systém v rýchlom chode (hodnota zo stĺpca FMAX) a polohovacou logikou do vloženého stredového bodu prvého otvoru 1

Ďalšie informácie: "Polohovacia logika", Strana 50

- 2 Potom snímací systém prejde na zadanú meraciu výšku a štyrmi snímaniami zaznamená prvý stredový bod otvoru
- 3 Následne snímací systém prejde späť na bezpečnú výšku a polohuje sa na zadaný stred druhého otvoru 2
- 4 Ovládanie posúva snímací systém na zadanú meraciu výšku a zaznamená štyrmi snímaniami druhý stredový bod otvoru
- 5 Nakoniec ovládanie posúva snímací systém späť na bezpečnú výšku a vykoná zistené základné natočenie

# Upozornenia

# **UPOZORNENIE**

#### Pozor, nebezpečenstvo kolízie!

Pri vykonávaní cyklov snímacieho systému **400** až **499** nesmú byť aktívne žiadne cykly na prepočet súradníc.

- Nasledujúce cykly neaktivujte pred použitím cyklov snímacích systémov: cyklus 7 POSUN. NUL. BODU, cyklus 8 ZRKADLENIE, cyklus 10 OTACANIE, cyklus 11 ROZM: FAKT. a cyklus 26 FAKT. ZAC. BOD OSI.
- Vopred resetujte prepočty súradníc
- Tento cyklus môžete následne vykonať v obrábacom režime FUNCTION MODE MILL.
- Ovládanie zadá aktívne základné natočenie späť na začiatok cyklu.
- Keď chcete kompenzovať šikmú polohu prostredníctvom otočenia kruhového stola, tak ovládanie automaticky použije nasledujúce osi otáčania:
  - C pri osi nástroja Z
  - B pri osi nástroja Y
  - A pri osi nástroja X

#### Upozornenie k programovaniu

Pred definíciou cyklu musíte mať naprogramované vyvolanie nástroja na definovanie osi snímacieho systému.

#### 4.9.1 Parametre cyklu

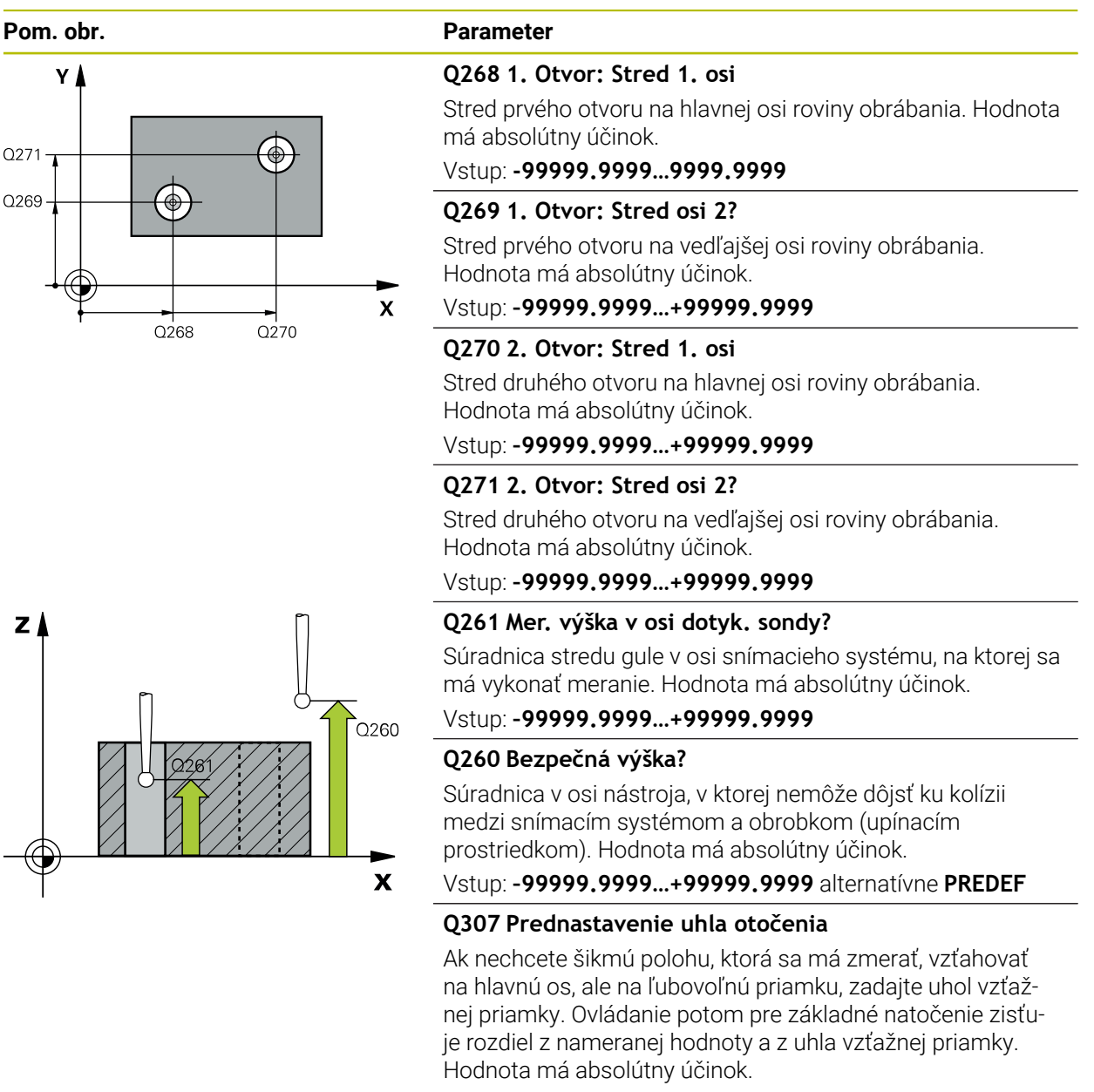

Vstup: -360 000...+360 000

Cykly snímacieho systému: Automatické zistenie šikmej polohy obrobku | Cyklus 401 CER. 2 OTVORY

| Q305 Č. v tabuľke?                                                                                                    |
|----------------------------------------------------------------------------------------------------|
| Zadajte číslo jedného riadka tabuľky vzťažných bodov.<br>V tomto riadku vykoná ovládanie príslušný záznam:                                                                                                    |
| Q305 = 0: Os otáčania sa vynuluje v riadku 0 tabuľky vzťaž-<br>ných bodov. Tým sa vykoná záznam v stĺpci OFFSET.<br>(Príklad: Pri osi nástroja Z sa vykoná záznam v C_OFFS).<br>Doplnkovo sa prevezmú všetky ostatné hodnoty (X, Y, Z<br>atď.) aktuálne aktívneho vzťažného bodu do riadka 0 tabuľky<br>vzťažných bodov. Okrem toho sa aktivuje vzťažný bod z riad<br>ka 0. |
| Q305 > 0: Os otáčania sa vynuluje v tu zadanom riadku<br>tabuľky vzťažných bodov. Tým sa vykoná záznam v prísluš-<br>nom stĺpci OFFSET tabuľky vzťažných bodov. (Príklad: Pri os<br>nástroja Z sa vykoná záznam v C OFFS).                                                                                                    |
| O305 závisí od nasledujúcich parametrov:                                                                                                    |
| <ul> <li>Q337 = 0 a súčasne Q402 = 0: V riadku, ktorý bol<br/>zadaný pomocou parametra Q305, sa nastaví základné<br/>natočenie. (Príklad: Pri osi nástroja Z sa vykoná záznam<br/>základného natočenia v stĺpci SPC)</li> </ul>                                                                                                    |
| <ul> <li>Q337 = 0 a súčasne Q402 = 1: Parameter Q305 nie je<br/>účinný</li> </ul>                                                                                                    |
| <ul> <li>Q337 = 1: Parameter Q305 má účinok, ako je opísané vyššie</li> </ul>                                                                                                    |
| Vstup: <b>0+99.999</b>                                                                                                    |
| Q402 Zákl. natočenie/narovnať (0/1)                                                                                                    |
| Týmto parametrom určíte, či ovládanie stanovenú šikmú polohu nastaví ako základné natočenie, alebo ju má nasmerovať prostredníctvom otočenia kruhového stola:                                                                                                    |
| 0: Nastavenie základného natočenia: Na tomto mieste uloží<br>ovládanie základné natočenie (príklad: pri osi nástroja Z<br>použije ovládanie stĺpec SPC).                                                                                                    |
| 1: Vykonanie otáčania kruhového stola: Vykoná sa záznam<br>do príslušného stĺpca Vyosenie tabuľky vzťažných bodov<br>(príklad: pri osi nástroja Z použije ovládanie stĺpec C_Offs),<br>okrem toho sa príslušná os otáča                                                                                                    |
| Vstup: <b>0</b> , <b>1</b>                                                                                                    |
| Q337 Vložiť po vyrovnaní nulu?                                                                                                    |
| Týmto parametrom určíte, či má ovládanie po vyrovnaní<br>nastaviť zobrazenie polohy príslušnej osi otáčania na hodno<br>tu 0.                                                                                                    |
| <b>0</b> : Po vyrovnaní sa zobrazenie polohy nenastaví na 0                                                                                                    |
| <ol> <li>Po vyrovnaní sa zobrazenie polohy nastaví na hodnotu 0,<br/>ak ste predtým definovali parameter Q402 = 1</li> </ol>                                                                                                    |
|                                                                                                    |

4

| Príklad |
|---------|
|---------|

| TTTCTTROBE 401 CER. 2 01W |                       |  |
|---------------------------|-----------------------|--|
| Q268=-37                  | ;1. STRED 1. OSI ~    |  |
| Q269=+12                  | ;1. STRED 2. OSI ~    |  |
| Q270=+75                  | ;2. STRED 1. OSI ~    |  |
| Q271=+20                  | ;2. STRED 2. OSI ~    |  |
| Q261=-5                   | ;MER. VYSKA ~         |  |
| Q260=+20                  | ;BEZP. VYSKA ~        |  |
| Q307=+0                   | ;PREDNAST. UHL. OT. ~ |  |
| Q305=+0                   | ;C. V TABULKE ~       |  |
| Q402=+0                   | ;KOMPENZACIA ~        |  |
| Q337=+0                   | ;VLOZ. NULU           |  |

# 4.10 Cyklus 402 CER. 2 CAPY

#### Aplikácia

Cyklus snímacieho systému **402** zistí stredové body dvoch výčnelkov. Ovládanie následne vypočíta uhol medzi hlavnou osou roviny opracovania a spojovacou priamkou stredov výčnelkov. Funkciou Základné natočenie kompenzuje ovládanie vypočítanú hodnotu. Prípadne môžete kompenzovať zistenú šikmú polohu tiež prostredníctvom otočenia kruhového stola.

#### Priebeh cyklu

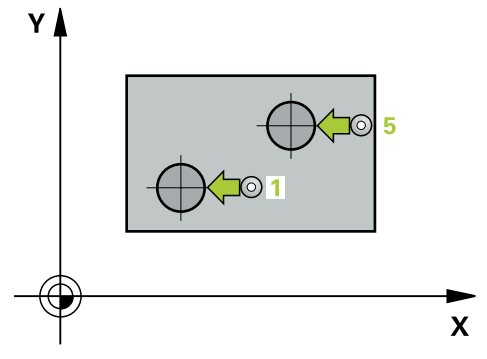

- Ovládanie presunie snímací systém v rýchlom chode (hodnota zo stĺpca FMAX) a polohovacou logikou na snímací bod 1 prvého výčnelka.
   Ďelžie informativne "Delehovacie logikou". Otropa 50.
  - **Ďalšie informácie:** "Polohovacia logika", Strana 50
- 2 Následne presunie snímací systém na zadanú **výšku merania 1** a štyrmi snímaniami zaznamená prvý stredový bod výčnelka. Medzi snímacími bodmi vždy pootočenými o 90°, sa snímací systém posúva po oblúku.
- 3 Následne presunie snímací systém späť na bezpečnú výšku a presunie ho na snímací bod 5 druhého výčnelka.
- 4 Ovládanie presunie snímací systém na zadanú **výšku merania 2** a štyrmi snímaniami zaznamená druhý stredový bod výčnelka.
- 5 Nakoniec ovládanie posúva snímací systém späť na bezpečnú výšku a vykoná zistené základné natočenie.

# Upozornenia

# **UPOZORNENIE**

#### Pozor, nebezpečenstvo kolízie!

Pri vykonávaní cyklov snímacieho systému **400** až **499** nesmú byť aktívne žiadne cykly na prepočet súradníc.

- Nasledujúce cykly neaktivujte pred použitím cyklov snímacích systémov: cyklus 7 POSUN. NUL. BODU, cyklus 8 ZRKADLENIE, cyklus 10 OTACANIE, cyklus 11 ROZM: FAKT. a cyklus 26 FAKT. ZAC. BOD OSI.
- Vopred resetujte prepočty súradníc
- Tento cyklus môžete následne vykonať v obrábacom režime FUNCTION MODE MILL.
- Ovládanie zadá aktívne základné natočenie späť na začiatok cyklu.
- Keď chcete kompenzovať šikmú polohu prostredníctvom otočenia kruhového stola, tak ovládanie automaticky použije nasledujúce osi otáčania:
  - C pri osi nástroja Z
  - B pri osi nástroja Y
  - A pri osi nástroja X

#### Upozornenie k programovaniu

Pred definíciou cyklu musíte mať naprogramované vyvolanie nástroja na definovanie osi snímacieho systému.

#### 4.10.1 Parametre cyklu

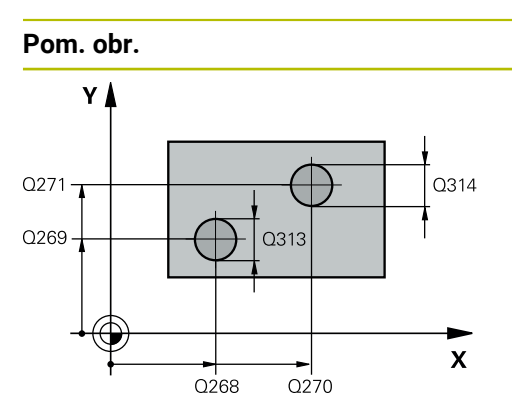

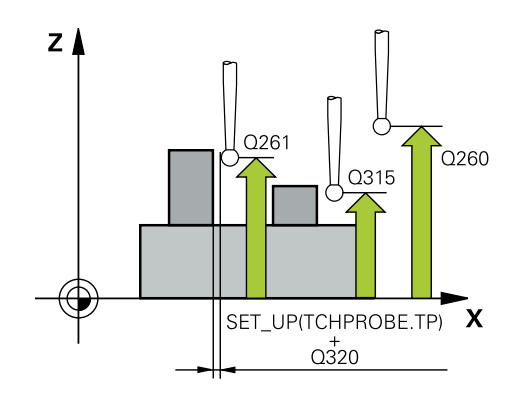

#### Parameter

#### Q268 1. Čap: Stred 1. osi

Stred prvého výčnelka na hlavnej osi roviny obrábania. Hodnota má absolútny účinok.

Vstup: -99999.9999...+99999.9999

#### Q269 1. Čap: Stred osi 2?

Stred prvého výčnelka na vedľajšej osi roviny obrábania. Hodnota má absolútny účinok.

Vstup: -99999.9999...+99999.9999

#### Q313 Priemer čapu 1?

Približný priemer 1. výčnelka. Hodnotu zadajte radšej väčšiu. Vstup: **0...99999.9999** 

#### Q261 Mer. výška čapu 1 v osi TS?

Súradnica stredu gule (= bod dotyku) na osi snímacieho systému, na ktorej sa má vykonať meranie výčnelka 1. Hodnota má absolútny účinok.

#### Vstup: -99999.9999...+99999.9999

#### Q270 2. Čap: Stred 1. osi

Stred druhého výčnelka na hlavnej osi roviny obrábania. Hodnota má absolútny účinok.

#### Vstup: -99999.9999...+999999.9999

#### Q271 2. Čap: Stred osi 2?

Stred druhého výčnelka na vedľajšej osi roviny obrábania. Hodnota má absolútny účinok.

#### Vstup: -99999.9999...+99999.9999

#### Q314 Priemer čapu 2?

Približný priemer 2. výčnelka. Hodnotu zadajte radšej väčšiu. Vstup: **0...99999.9999** 

#### Q315 Mer. výška čapu 2 v osi TS?

Súradnica stredu gule (= bod dotyku) na osi snímacieho systému, na ktorej sa má vykonať meranie výčnelka 2. Hodnota má absolútny účinok.

#### Vstup: -99999.9999...+999999.9999

#### Q320 Bezpečnostná vzdialenosť?

Dodatočná vzdialenosť medzi snímacím bodom a guľôčkou snímacieho systému. **Q320** pôsobí ako doplnok k stĺpcu **SET\_UP** v tabuľke snímacieho systému. Hodnota má prírastkový účinok.

Vstup: 0...99999.9999 alternatívne PREDEF

#### Q260 Bezpečná výška?

Súradnica v osi nástroja, v ktorej nemôže dôjsť ku kolízii medzi snímacím systémom a obrobkom (upínacím prostriedkom). Hodnota má absolútny účinok.

Vstup: -99999.9999...+99999.9999 alternativne PREDEF

4

| Pom. obr. | Parameter                                                                                                    |
|-----------|----------------------------------------------------------------------------------------------------|
|           | Q301 Pohyb do bezp. výšku (0/1)?                                                                                                    |
|           | Týmto parametrom určíte, ako sa má snímací systém posúvať medzi meranými bodmi:                                                                                                    |
|           | 0: Posuv medzi meracími bodmi vo výške merania                                                                                                    |
|           | 1: Posuv medzi meracími bodmi v bezpečnej výške                                                                                                    |
|           | Vstup: <b>0</b> , <b>1</b>                                                                                                    |
|           | Q307 Prednastavenie uhla otočenia                                                                                                    |
|           | Ak nechcete šikmú polohu, ktorá sa má zmerať, vzťahovať<br>na hlavnú os, ale na ľubovoľnú priamku, zadajte uhol vzťaž-<br>nej priamky. Ovládanie potom pre základné natočenie zisťu-<br>je rozdiel z nameranej hodnoty a z uhla vzťažnej priamky.<br>Hodnota má absolútny účinok.                                                                                          |
|           | Vstup: -360 000+360 000                                                                                                    |
|           | Q305 Č. v tabuľke?                                                                                                    |
|           | Zadajte číslo jedného riadka tabuľky vzťažných bodov.<br>V tomto riadku vykoná ovládanie príslušný záznam:                                                                                                    |
|           | Q305 = 0: Os otáčania sa vynuluje v riadku 0 tabuľky vzťaž-<br>ných bodov. Tým sa vykoná záznam v stĺpci OFFSET.<br>(Príklad: Pri osi nástroja Z sa vykoná záznam v C_OFFS).<br>Doplnkovo sa prevezmú všetky ostatné hodnoty (X, Y, Z<br>atď.) aktuálne aktívneho vzťažného bodu do riadka 0 tabuľk<br>vzťažných bodov. Okrem toho sa aktivuje vzťažný bod z riac<br>ka 0. |
|           | <b>Q305</b> > 0: Os otáčania sa vynuluje v tu zadanom riadku<br>tabuľky vzťažných bodov. Tým sa vykoná záznam v prísluš-<br>nom stĺpci <b>OFFSET</b> tabuľky vzťažných bodov. (Príklad: Pri o<br>nástroja Z sa vykoná záznam v <b>C_OFFS</b> ).                                                                                                    |
|           | Q305 závisí od nasledujúcich parametrov:                                                                                                    |
|           | <ul> <li>Q337 = 0 a súčasne Q402 = 0: V riadku, ktorý bol<br/>zadaný pomocou parametra Q305, sa nastaví základné<br/>natočenie. (Príklad: Pri osi nástroja Z sa vykoná záznam<br/>základného natočenia v stĺpci SPC)</li> </ul>                                                                                                    |
|           | <ul> <li>Q337 = 0 a súčasne Q402 = 1: Parameter Q305 nie je<br/>účinný</li> </ul>                                                                                                    |
|           | <ul> <li>Q337 = 1: Parameter Q305 má účinok, ako je opísané<br/>vyššie</li> </ul>                                                                                                    |
|           | Vstup: <b>0+99.999</b>                                                                                                    |

| Pom. obr. | Parameter                                                                                                    |
|-----------|----------------------------------------------------------------------------------------------------|
|           | Q402 Zákl. natočenie/narovnať (0/1)                                                                                                    |
|           | Týmto parametrom určíte, či ovládanie stanovenú šikmú<br>polohu nastaví ako základné natočenie, alebo ju má nasme-<br>rovať prostredníctvom otočenia kruhového stola:                                                                          |
|           | <b>0</b> : Nastavenie základného natočenia: Na tomto mieste uloží<br>ovládanie základné natočenie (príklad: pri osi nástroja Z<br>použije ovládanie stĺpec <b>SPC</b> ).                                                                       |
|           | <b>1</b> : Vykonanie otáčania kruhového stola: Vykoná sa záznam<br>do príslušného stĺpca <b>Vyosenie</b> tabuľky vzťažných bodov<br>(príklad: pri osi nástroja Z použije ovládanie stĺpec <b>C_Offs</b> ),<br>okrem toho sa príslušná os otáča |
|           | Vstup: <b>0</b> , <b>1</b>                                                                                                    |
|           | Q337 Vložiť po vyrovnaní nulu?                                                                                                    |
|           | Týmto parametrom určíte, či má ovládanie po vyrovnaní<br>nastaviť zobrazenie polohy príslušnej osi otáčania na hodno-<br>tu 0.                                                                                                    |
|           | <b>0</b> : Po vyrovnaní sa zobrazenie polohy nenastaví na 0                                                                                                    |
|           | <b>1</b> : Po vyrovnaní sa zobrazenie polohy nastaví na hodnotu 0, ak ste predtým definovali parameter <b>Q402 = 1</b>                                                                                                    |
|           | Vstup: <b>0</b> , <b>1</b>                                                                                                    |
|           |                                                                                                    |

#### Príklad

| 11 TCH PROBE 402 CER. 2 CAPY ~ |                        |
|--------------------------------|------------------------|
| Q268=-37                       | ;1. STRED 1. OSI ~     |
| Q269=+12                       | ;1. STRED 2. OSI ~     |
| Q313=+60                       | ;PRIEMER CAPU 1 ~      |
| Q261=-5                        | ;MER. VYS. 1 ~         |
| Q270=+75                       | ;2. STRED 1. OSI ~     |
| Q271=+20                       | ;2. STRED 2. OSI ~     |
| Q314=+60                       | ;PRIEMER CAPU 2 ~      |
| Q315=-5                        | ;MER. VYSKA 2 ~        |
| Q320=+0                        | ;BEZP. VZDIALENOST ~   |
| Q260=+20                       | ;BEZP. VYSKA ~         |
| Q301=+0                        | ;POHYB DO BEZP. VYS. ~ |
| Q307=+0                        | ;PREDNAST. UHL. OT. ~  |
| Q305=+0                        | ;C. V TABULKE ~        |
| Q402=+0                        | ;KOMPENZACIA ~         |
| Q337=+0                        | ;VLOZ. NULU            |

# 4.11 Cyklus 403 CER NAD. OSOU OT.

### Aplikácia

Cyklus snímacieho systému **403** zistí meraním dvoch bodov, ktoré musia ležať na priamke, šikmú polohu obrobku. Zistenú šikmú polohu obrobku ovládanie kompenzuje otočením osi A, B alebo C. Obrobok môže pritom byť upnutý na kruhovom stole ľubovoľne.

#### Priebeh cyklu

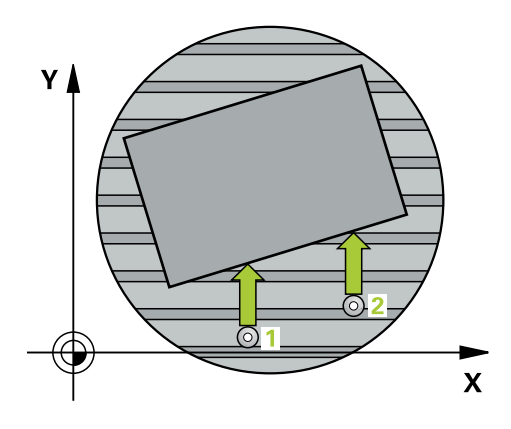

1 Ovládanie polohuje snímací systém rýchloposuvom (hodnota zo stĺpca FMAX) a polohovacou logikou do naprogramovaného snímacieho bodu 1. Ovládanie pritom posunie snímací systém o bezpečnostnú vzdialenosť proti stanovenému smeru posuvu

Ďalšie informácie: "Polohovacia logika", Strana 50

- 2 Následne presunie snímací systém na vloženú výšku merania a vykoná prvé snímanie so snímacím posuvom (stĺpec **F**).
- 3 Následne presunie snímací systém na nasledujúci snímací bod 2 a vykoná druhé snímanie
- 4 Ovládanie napolohuje snímací systém späť na bezpečnú výšku a natočí os otáčania, ktorá je definovaná v cykle, o nameranú hodnotu. Voliteľne môžete definovať, či má ovládanie nastaviť nameraný uhol natočenia v tabuľke vzťažných bodov alebo v tabuľke nulových bodov na hodnotu 0.

#### Upozornenia

# UPOZORNENIE

#### Pozor, nebezpečenstvo kolízie!

Ak ovládanie polohuje os otáčania automaticky, môže dôjsť ku kolízii.

- Dávajte pozor na možné kolízie medzi príp. prvkami namontovanými na stole a nástrojom
- Vyberte bezpečnú výšku tak, aby nemohlo dôjsť k žiadnej kolízii

# UPOZORNENIE

#### Pozor, nebezpečenstvo kolízie!

Ak v parametri **Q312** Os pre vyrovnávací pohyb? zadáte hodnotu 0, zistí cyklus vyrovnávanú os otáčania automaticky (odporúčané nastavenie). Pritom sa, v závislosti od poradia snímacích bodov, stanoví uhol. Stanovený uhol je orientovaný od prvého po posledný snímací bod. Ak v parametri **Q312** vyberiete ako vyrovnávaciu os A, B alebo C, stanoví cyklus uhol bez ohľadu na poradie snímacích bodov. Vypočítaný uhol je v rozsahu -90 až +90°.

Po vyrovnaní skontrolujte polohu osi otáčania!

# UPOZORNENIE

#### Pozor, nebezpečenstvo kolízie!

Pri vykonávaní cyklov snímacieho systému **400** až **499** nesmú byť aktívne žiadne cykly na prepočet súradníc.

- Nasledujúce cykly neaktivujte pred použitím cyklov snímacích systémov: cyklus 7 POSUN. NUL. BODU, cyklus 8 ZRKADLENIE, cyklus 10 OTACANIE, cyklus 11 ROZM: FAKT. a cyklus 26 FAKT. ZAC. BOD OSI.
- Vopred resetujte prepočty súradníc
- Tento cyklus môžete následne vykonať v obrábacom režime FUNCTION MODE MILL.
- Ovládanie zadá aktívne základné natočenie späť na začiatok cyklu.

#### 4.11.1 Parametre cyklu

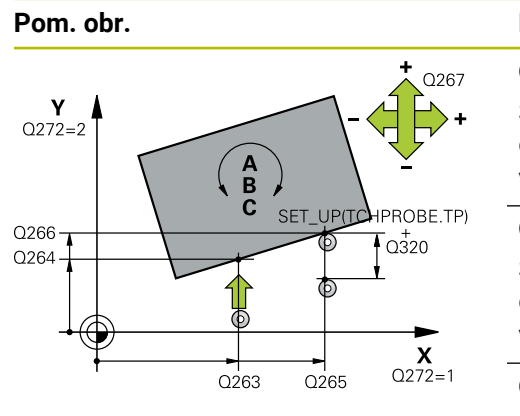

# Q260 Q261 Х

# Parameter

#### Q263 1. Bod merania 1. osi?

Súradnica prvého snímacieho bodu na hlavnej osi roviny obrábania. Hodnota má absolútny účinok.

#### Vstup: -99999.9999...+99999.9999

#### Q264 1. Bod merania 2. osi?

Súradnica prvého snímacieho bodu na vedľajšej osi roviny obrábania. Hodnota má absolútny účinok.

#### Vstup: -99999.9999...+99999.9999

#### Q265 2. Bod merania 1. osi?

Súradnica druhého snímacieho bodu na hlavnej osi roviny obrábania. Hodnota má absolútny účinok.

#### Vstup: -99999.9999...+99999.9999

#### Q266 2. Bod merania 2. osi?

Súradnica druhého snímacieho bodu na vedľajšej osi roviny obrábania. Hodnota má absolútny účinok.

#### Vstup: -99999.9999...+99999.9999

#### Q272 Mer. os (1...3: 1=hlavná os)?

Os, v ktorej sa má meranie vykonať:

- 1: Hlavná os = os merania
- 2: Vedľajšia os = os merania
- 3: Os snímacieho systému = os merania

#### Vstup: 1. 2. 3

#### Q267 Smer posuvu 1 (+1=+ / -1=-)?

Smer, v ktorom sa má snímací systém prisunúť na obrobok:

-1: Záporný smer posuvu +1: Kladný smer posuvu

Vstup: -1, +1

#### Q261 Mer. výška v osi dotyk. sondy?

Súradnica stredu gule v osi snímacieho systému, na ktorej sa má vykonať meranie. Hodnota má absolútny účinok.

#### Vstup: -99999.9999...+99999.9999

#### Q320 Bezpečnostná vzdialenosť?

Dodatočná vzdialenosť medzi snímacím bodom a guľôčkou snímacieho systému. Q320 pôsobí ako doplnok k stĺpcu SET\_UP v tabuľke snímacieho systému. Hodnota má prírastkový účinok.

Vstup: 0...99999.9999 alternativne PREDEF

#### Q260 Bezpečná výška?

Súradnica v osi nástroja, v ktorej nemôže dôjsť ku kolízii medzi snímacím systémom a obrobkom (upínacím prostriedkom). Hodnota má absolútny účinok.

Vstup: -99999.9999...+99999.9999 alternativne PREDEF

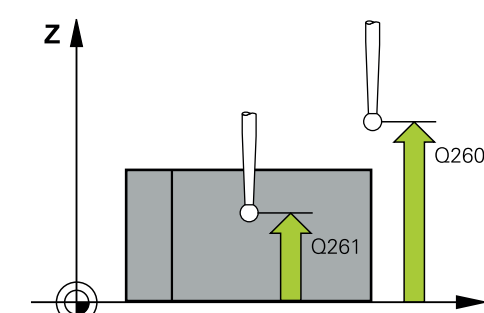
| Pom. obr. | Parameter                                                                                                    |
|-----------|----------------------------------------------------------------------------------------------------|
|           | Q301 Pohyb do bezp. výšku (0/1)?                                                                                                    |
|           | Týmto parametrom určíte, ako sa má snímací systém<br>posúvať medzi meranými bodmi:                                                                                                    |
|           | 0: Posuv medzi meracími bodmi vo výške merania                                                                                                    |
|           | <ol> <li>Posuv medzi meracími bodmi v bezpečnej výške</li> </ol>                                                                                                    |
|           | Vstup: <b>0</b> , <b>1</b>                                                                                                    |
|           | Q312 Os pre vyrovnávací pohyb?                                                                                                    |
|           | Týmto parametrom určíte, ktorou osou otáčania má ovláda-<br>nie kompenzovať nameranú šikmú polohu:                                                                                                    |
|           | <b>0</b> : Automatický režim – ovládanie stanoví vyrovnávanú os<br>otáčania na základe aktívnej kinematiky. V automatickom<br>režime sa ako vyrovnávacia os použije prvá os otáčania stola<br>(vychádzajúc z obrobku). Odporúčané nastavenie!                                                                              |
|           | <b>4</b> : Kompenzovať šikmú polohu osou otočenia A                                                                                                    |
|           | 5: Kompenzovať šikmú polohu osou otočenia B                                                                                                    |
|           | 6: Kompenzovať šikmú polohu osou otočenia C                                                                                                    |
|           | Vstup: 0, 4, 5, 6                                                                                                    |
|           | Q337 Vložiť po vyrovnaní nulu?                                                                                                    |
|           | Týmto parametrom určíte, či má ovládanie nastaviť pre uhol<br>vyrovnanej osi otáčania v tabuľke predvolieb, resp. v tabuľke<br>nulových bodov po vyrovnaní hodnotu 0.                                                                                                    |
|           | <b>0</b> : Nenastaviť po vyrovnaní uhol osi otáčania v tabuľke na<br>hodnotu 0                                                                                                    |
|           | 1: Nastaviť po vyrovnaní uhol osi otáčania v tabuľke na hodnotu 0                                                                                                    |
|           | Vstup: 0, 1                                                                                                    |
|           | Q305 Č. v tabuľke?                                                                                                    |
|           | Zadajte číslo v tabuľke vzťažných bodov, v ktorom má<br>ovládanie zaniesť základné natočenie.                                                                                                    |
|           | <b>Q305 = 0</b> : Os otáčania sa vynuluje v čísle 0 tabuľky vzťaž-<br>ných bodov. Vykoná sa záznam v stĺpci <b>OFFSET</b> . Doplnko-<br>vo sa prevezmú všetky ostatné hodnoty (X, Y, Z atď.) aktuál-<br>ne aktívneho vzťažného bodu do riadku 0 tabuľky vzťažných<br>bodov. Okrem toho sa aktivuje vzťažný bod z riadka 0. |
|           | <b>Q305 &gt; 0</b> : Zadajte riadok tabuľky vzťažných bodov, v ktorom<br>má ovládanie vynulovať os otáčania. Vykoná sa záznam<br>v stĺpci <b>OFFSET</b> tabuľky vzťažných bodov.                                                                                                    |
|           | Q305 závisí od nasledujúcich parametrov:                                                                                                    |
|           | Q337 = 0: Parameter Q305 nie je účinný                                                                                                    |
|           | <ul> <li>Q337 = 1: Parameter Q305 má účinok, ako je opísané vyššie</li> </ul>                                                                                                    |
|           | <ul> <li>Q312 = 0: Parameter Q305 má účinok, ako je opísané vyššie</li> </ul>                                                                                                    |
|           | Q305 Č. v tabuľke? Q312 > 0: Záznam v parametri<br>Q305 bude ignorovaný. Vykoná sa záznam v stĺpci<br>OFFSET v riadku tabuľky vzťažných bodov, ktorý je<br>aktívny pri vyvolaní cyklu.                                                                                                    |

Vstup: 0...+99.999

| Pom. obr. | Parameter                                                                                                    |
|-----------|----------------------------------------------------------------------------------------------------|
|           | Q303 Odovzd. nam. hodn. (0,1)?                                                                                                    |
|           | Týmto parametrom určíte, či zistený vzťažný bod sa má<br>uložiť do Tabuľka nulovania alebo do tabuľky Preset:                                                |
|           | O: Zapísať zistený vzťažný ako posunutie nulového bodu do<br>aktívnej tabuľky nulových bodov. Ako vzťažný systém platí<br>aktívny súradnicový systém obrobku |
|           | <ol> <li>Zapísať zistený vzťažný bod do tabuľky vzťažných bodov.</li> </ol>                                                                                  |
|           | Vstup: 0, 1                                                                                                    |
|           | Q380 Ref. uhol ? (0 = hl. os)                                                                                                    |
|           | Uhol, na ktorý má ovládanie vyrovnať nasnímanú priamku.<br>Účinné len pri voľbe os otáčania = automatický režim alebo C<br>( <b>Q312</b> = 0 alebo 6).       |
|           | Vstup: 0360                                                                                                    |
|           |                                                                                                    |

# Príklad

4

| 11 TCH PROBE 403 CER NAD. OSOU OT. ~ |                        |  |
|--------------------------------------|------------------------|--|
| Q263=+0                              | ;1. BOD 1. OSI ~       |  |
| Q264=+0                              | ;1. BOD 2. OSI ~       |  |
| Q265=+20                             | ;2. BOD 1. OSI ~       |  |
| Q266=+30                             | ;2. BOD 2. OSI ~       |  |
| Q272=+1                              | ;MER. OS ~             |  |
| Q267=-1                              | ;SMER POSUVU ~         |  |
| Q261=-5                              | ;MER. VYSKA ~          |  |
| Q320=+0                              | ;BEZP. VZDIALENOST ~   |  |
| Q260=+20                             | ;BEZP. VYSKA ~         |  |
| Q301=+0                              | ;POHYB DO BEZP. VYS. ~ |  |
| Q312=+0                              | ;VYROV. OS ~           |  |
| Q337=+0                              | ;VLOZ. NULU ~          |  |
| Q305=+1                              | ;C. V TABULKE ~        |  |
| Q303=+1                              | ;ODOVZD. NAM. HODN. ~  |  |
| Q380=+90                             | ;REFERENCNY UHOL       |  |

# 4.12 Cyklus 405 CERVENA CEZ OS C

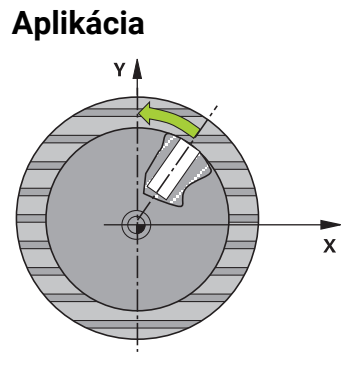

Cyklom snímacieho systému 405 zistíte

- uhlové posunutie medzi kladnou osou Y aktívneho súradnicového systému a stredovou čiarou diery
- uhlové posunutie medzi požadovanou a skutočnou polohou stredového bodu otvoru

Zistené uhlové posunutie kompenzuje ovládanie otočením osi C. Pritom môže byť obrobok na kruhovom stole upnutý ľubovoľne, ale súradnica Y otvoru musí byť kladná. Ak meriate uhlové posunutie otvoru pomocou osi snímacieho systému Y (vodorovná poloha otvoru), môže vzniknúť potreba viacnásobného spustenia cyklu, pretože pri stratégii merania vzniká nepresnosť cca. 1 % šikmej polohy.

# Priebeh cyklu

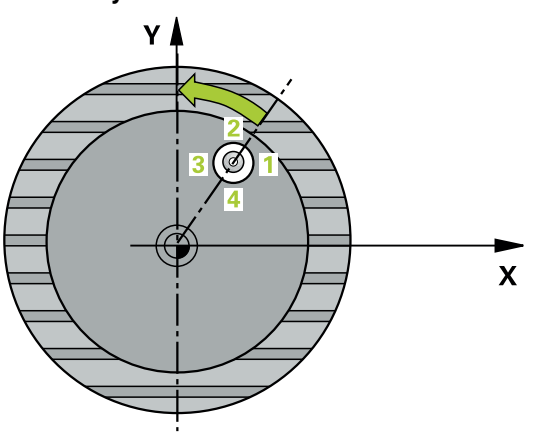

1 Ovládanie polohuje snímací systém rýchloposuvom (hodnota zo stĺpca FMAX) a polohovacou logikou do snímacieho bodu 1. Ovládanie vypočíta snímacie body z údajov v cykle a bezpečnostnej vzdialenosti zo stĺpca SET\_UP tabuľky snímacieho systému.

Ďalšie informácie: "Polohovacia logika", Strana 50

- 2 Následne presunie snímací systém na vloženú výšku merania a vykoná prvé snímanie so snímacím posuvom (stĺpec F). Ovládanie určí smer snímania automaticky v závislosti od naprogramovaného začiatočného uhla.
- 3 Potom snímací systém cirkuluje buď na výške merania alebo na bezpečnej výške k najbližšiemu snímaciemu bodu 2 a vykoná tam druhé snímanie.
- 4 Ovládanie polohuje snímací systém k snímaciemu bodu **3** a potom k snímaciemu bodu **4** a vykoná tam tretie, príp. štvrté snímanie a polohuje snímací systém na zistený stred otvoru.
- 5 Nakoniec ovládanie polohuje snímací systém späť na bezpečnú výšku a nasmeruje obrobok otočením kruhového stola. Ovládanie pritom otáča kruhový stôl tak, že stredový bod otvoru leží po kompenzácii – pri zvislej, ako aj vodorovnej osi snímacieho systému – v smere kladnej osi Y alebo v požadovanej polohe stredového bodu otvoru. Namerané uhlové posunutie je ešte k dispozícii aj v parametri Q150.

# Upozornenia

# UPOZORNENIE

#### Pozor, nebezpečenstvo kolízie!

Ak rozmery výrezu a bezpečnostná vzdialenosť nedovolia predpolohovanie v blízkosti snímacích bodov, vychádza ovládanie so snímaním vždy zo stredu výrezu. Medzi štyrmi meracími bodmi sa snímací systém potom neposúva na bezpečnej výške.

- Vo výreze/otvore nesmie byť žiaden materiál
- Pre zabránenie kolízie medzi snímacím systémom a obrobkom zadajte požadovaný priemer výrezu (otvoru) skôr malý.

# UPOZORNENIE

#### Pozor, nebezpečenstvo kolízie!

Pri vykonávaní cyklov snímacieho systému **400** až **499** nesmú byť aktívne žiadne cykly na prepočet súradníc.

- Nasledujúce cykly neaktivujte pred použitím cyklov snímacích systémov: cyklus 7 POSUN. NUL. BODU, cyklus 8 ZRKADLENIE, cyklus 10 OTACANIE, cyklus 11 ROZM: FAKT. a cyklus 26 FAKT. ZAC. BOD OSI.
- Vopred resetujte prepočty súradníc
- Tento cyklus môžete následne vykonať v obrábacom režime FUNCTION MODE MILL.
- Ovládanie zadá aktívne základné natočenie späť na začiatok cyklu.

#### Upozornenia k programovaniu

Čím menší naprogramujete uhlový krok, o to nepresnejšie ovládanie vyráta stredový bod kruhu. Minimálna vstupná hodnota: 5°

# 4.12.1 Parametre cyklu

#### Pom. obr.

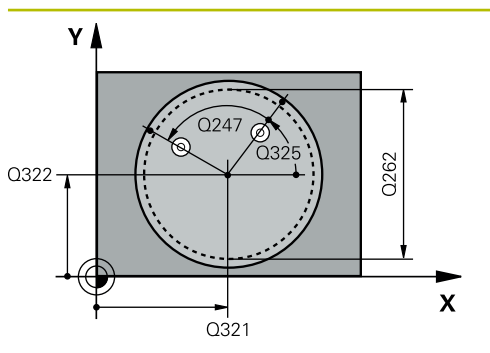

# Parameter

#### Q321 Stred 1. osi

Stred otvoru na hlavnej osi roviny obrábania. Hodnota má absolútny účinok.

# Vstup: -99999.9999...+99999.9999

# Q322 Stred osi 2?

Stred otvoru na vedľajšej osi roviny obrábania. Ak naprogramujete **Q322** = 0, ovládanie nasmeruje stred otvoru na kladnú os Y, ak naprogramujete **Q322** sa nerovná 0, ovládanie nasmeruje stred otvoru na požadovanú polohu (uhol, ktorý sa vytvorí zo stredu diery). Hodnota má absolútny účinok.

# Vstup: -99999.9999...+999999.9999

#### Q262 Pož. priemer?

Približný priemer kruhového výrezu (otvor). Hodnotu zadajte radšej menšiu.

#### Vstup: 0...99999.9999

#### Q325 Spúsť. uhol?

Uhol medzi hlavnou osou roviny obrábania a prvým snímaným bodom. Hodnota má absolútny účinok.

#### Vstup: -360 000...+360 000

#### Q247 Uhlový krok

Uhol medzi dvomi meracími bodmi, znamienko uhlového kroku určí smer otáčania (- = v smere hodinových ručičiek, ktorým snímací systém prejde k nasledujúcemu meraciemu bodu. Ak chcete merať oblúky, naprogramujte uhlový krok menší ako 90°. Hodnota má prírastkový účinok.

#### Vstup: -120...+120

# Q261 Mer. výška v osi dotyk. sondy?

Súradnica stredu gule v osi snímacieho systému, na ktorej sa má vykonať meranie. Hodnota má absolútny účinok.

# Vstup: -99999.9999...+99999.9999

#### Q320 Bezpečnostná vzdialenosť?

Dodatočná vzdialenosť medzi snímacím bodom a guľôčkou snímacieho systému. **Q320** pôsobí ako doplnok k stĺpcu **SET\_UP** v tabuľke snímacieho systému. Hodnota má prírastkový účinok.

Vstup: 0...99999.9999 alternativne PREDEF

# Q260 Bezpečná výška?

Súradnica v osi nástroja, v ktorej nemôže dôjsť ku kolízii medzi snímacím systémom a obrobkom (upínacím prostriedkom). Hodnota má absolútny účinok.

Vstup: -99999.9999...+99999.9999 alternativne PREDEF

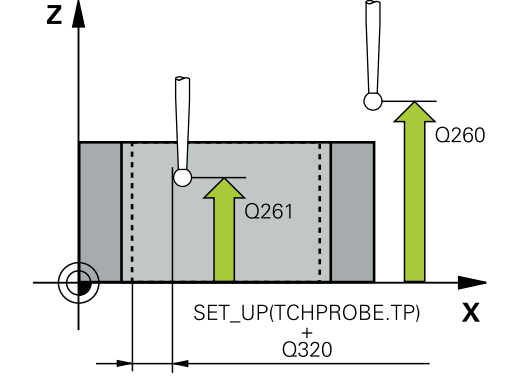

| Pom. obr. | Parameter                                                                                                    |  |
|-----------|----------------------------------------------------------------------------------------------------|--|
|           | Q301 Pohyb do bezp. výšku (0/1)?                                                                                                    |  |
|           | Týmto parametrom určíte, ako sa má snímací systém<br>posúvať medzi meranými bodmi:                                                                                                    |  |
|           | 0: Posuv medzi meracími bodmi vo výške merania                                                                                                    |  |
|           | 1: Posuv medzi meracími bodmi v bezpečnej výške                                                                                                    |  |
|           | Vstup: <b>0</b> , <b>1</b>                                                                                                    |  |
|           | Q337 Vložiť po vyrovnaní nulu?                                                                                                    |  |
|           | 0: Vynulovanie zobrazenia osi C a zápis hodnoty C_Offset<br>aktívneho riadka tabuľky nulových bodov                                                                                                    |  |
|           | > 0: Zápis nameraného uhlového posunutia do tabuľky<br>nulových bodov. Číslo riadka = hodnota Q337. Ak je posunu-<br>tie osi C už zaznamenané v tabuľke nulových bodov, pripo-<br>číta ovládanie namerané uhlové posunutie so správnym<br>znamienkom<br>Vstup: 02999 |  |

# Príklad

| 11 TCH PROBE 405 CERVENA CEZ OS C ~ |                        |  |
|-------------------------------------|------------------------|--|
| Q321=+50                            | ;STRED 1. OSI ~        |  |
| Q322=+50                            | ;STRED 2. OSI ~        |  |
| Q262=+10                            | ;POZ. PRIEMER ~        |  |
| Q325=+0                             | ;START. UHOL ~         |  |
| Q247=+90                            | ;UHLOVY KROK ~         |  |
| Q261=-5                             | ;MER. VYSKA ~          |  |
| Q320=+0                             | ;BEZP. VZDIALENOST ~   |  |
| Q260=+20                            | ;BEZP. VYSKA ~         |  |
| Q301=+0                             | ;POHYB DO BEZP. VYS. ~ |  |
| Q337=+0                             | ;VLOZ. NULU            |  |

#### 4.13 Cyklus 404 NAST. ZAKL. NATOC.

# Aplikácia

Cyklom snímacieho systému 404 môžete počas chodu programu vložiť automaticky ľubovoľné základné natočenie alebo ho uložiť do tabuľky vzťažných bodov. Cyklus 404 môžete použiť aj na zrušenie aktívneho základného natočenia.

# Upozornenia

# UPOZORNENIE

# Pozor, nebezpečenstvo kolízie!

Pri vykonávaní cyklov snímacieho systému 400 až 499 nesmú byť aktívne žiadne cykly na prepočet súradníc.

- Nasledujúce cykly neaktivujte pred použitím cyklov snímacích systémov: cyklus 7 POSUN. NUL. BODU, cyklus 8 ZRKADLENIE, cyklus 10 OTACANIE, cyklus 11 ROZM: FAKT. a cyklus 26 FAKT. ZAC. BOD OSI.
- Vopred resetujte prepočty súradníc
- Tento cyklus môžete následne vykonať v obrábacom režime FUNCTION MODE MILL.

#### 4.13.1 Parametre cyklu

| Pom. obr. | Parameter                                                                                                    |
|-----------|----------------------------------------------------------------------------------------------------|
|           | Q307 Prednastavenie uhla otočenia                                                                                                    |
|           | Hodnota uhla, ktorým sa má nastaviť základné natočenie.                                                                                                    |
|           | Vstup: -360 000+360 000                                                                                                    |
|           | Q305 Č. predvoľby v tab.?                                                                                                    |
|           | Zadajte číslo v tabuľke vzťažných bodov, v ktorom má<br>ovládanie uložiť zistené základné natočenie. Po vložení Q305<br>= 0 alebo Q305 = -1 uloží ovládanie zistené základné natoče-<br>nie dodatočne v menu základného natočenia (Snímanie Rot)<br>v prevádzkovom režime Ručný režim. |
|           | -1: Prepísanie a aktivovanie aktívneho vzťažného bodu                                                                                                    |
|           | <b>0</b> : Kopírovanie aktívneho vzťažného bodu do riadka vzťažné-<br>ho bodu 0, zápis základného natočenia do riadka vzťažného<br>bodu 0 a aktivovanie vzťažného bodu 0                                                                                                    |
|           | <ul> <li>1: Uloženie základného natočenia do uvedeného vzťažného<br/>bodu. Vzťažný bod sa neaktivuje</li> </ul>                                                                                                    |
|           | Vstup: -1+99.999                                                                                                    |
|           |                                                                                                    |
| Príklad   |                                                                                                    |

| 11 TCH PROBE 404 NAST. ZAKL | . NATOC. ~            |
|-----------------------------|-----------------------|
| Q307=+0                     | ;PREDNAST. UHL. OT. ~ |
| Q305=-1                     | ;C. V TABULKE         |

# 4.14 Príklad: Určenie základného natočenia pomocou dvoch otvorov

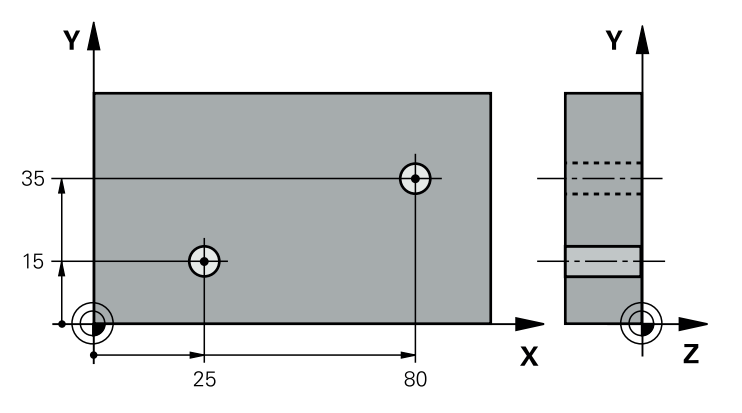

- Q268 = stredový bod 1. otvoru: súradnica X
- Q269 = stredový bod 1. otvoru: súradnica Y
- Q270 = stredový bod 2. otvoru: súradnica X
- Q271 = stredový bod 2. otvoru: súradnica Y
- **Q261** = súradnica na osi snímacieho systému, na ktorej sa uskutoční meranie
- Q307 = uhol vzťažných priamok
- Q402 = kompenzácia šikmej polohy otočením kruhového stola
- Q337 = vynulovať zobrazenie po narovnaní

| 0 BEGIN PGM TOU | ICHPROBE MM           |                                |
|-----------------|-----------------------|--------------------------------|
| 1 TOOL CALL 600 | Z                     |                                |
| 2 TCH PROBE 401 | CER. 2 OTVORY ~       |                                |
| Q268=+25        | ;1. STRED 1. OSI ~    |                                |
| Q269=+15        | ;1. STRED 2. OSI ~    |                                |
| Q270=+80        | ;2. STRED 1. OSI ~    |                                |
| Q271=+35        | ;2. STRED 2. OSI ~    |                                |
| Q261=-5         | ;MER. VYSKA ~         |                                |
| Q260=+20        | ;BEZP. VYSKA ~        |                                |
| Q307=+0         | ;PREDNAST. UHL. OT. ~ |                                |
| Q305=+0         | ;C. V TABULKE         |                                |
| Q402=+1         | ;KOMPENZACIA ~        |                                |
| Q337=+1         | ;VLOZ. NULU           |                                |
| 3 CALL PGM 35   |                       | ; Vyvolanie programu obrábania |
| 4 END PGM TOUC  | HPROBE MM             |                                |

4

Cykly snímacieho systému: Automatické zistenie vzťažných bodov

# 5.1 Prehľad

Ovládanie má k dispozícii dvanásť cyklov, ktorými môžete automaticky zisťovať vzťažné body.

Ovládanie musí byť pripravené výrobcom stroja na použitie 3D snímacieho systému. Spoločnosť HEIDENHAIN preberá záruku za fungovanie cyklov snímacieho systému len v spojení so snímacími systémami HEIDENHAIN.

| Cyklu | 5                                                                       | Vyvolanie          | Ďalšie informácie |
|-------|-------------------------------------------------------------------------|--------------------|-------------------|
| 1400  | SNIMANIE POLOHY                                                         | DEF aktívne        | Strana 121        |
|       | <ul> <li>Merať jednotlivú polohu</li> </ul>                             |                    |                   |
|       | <ul> <li>Príp. vložiť vzťažný bod</li> </ul>                            |                    |                   |
| 1401  | SNIMANIE KRUHU                                                          | DEF aktívne        | Strana 125        |
|       | Merať body kruhu vnútri alebo vonku                                     |                    |                   |
|       | <ul> <li>Prípadne vložiť stred kruhu ako vzťažný bod</li> </ul>         |                    |                   |
| 1402  | SNIMANIE GULE                                                           | DEF aktívne        | Strana 130        |
|       | <ul> <li>Merať body na guli</li> </ul>                                  |                    |                   |
|       | <ul> <li>Prípadne vložiť stred gule ako vzťažný bod</li> </ul>          |                    |                   |
| 410   | REF. B. VNUT. OBDL.                                                     | DEF aktívne        | Strana 136        |
|       | Merať dĺžku a šírku vnútorného obdĺžnika                                |                    |                   |
|       | <ul> <li>Vložiť stred obdĺžnika ako vzťažného bodu</li> </ul>           |                    |                   |
| 411   | REF. B. VONK. OBDL.                                                     | <b>DEF</b> aktívne | Strana 141        |
|       | <ul> <li>Merať dĺžku a šírku vonkajšieho obdĺžnika</li> </ul>           |                    |                   |
|       | <ul> <li>Vložiť stred obdĺžnika ako vzťažného bodu</li> </ul>           |                    |                   |
| 412   | REF. B. VNUT. KRUH                                                      | <b>DEF</b> aktívne | Strana 147        |
|       | Merať štyri ľubovoľné vnútorné body kruhu                               |                    |                   |
|       | <ul> <li>Vložiť stred kruhu ako vzťažný bod</li> </ul>                  |                    |                   |
| 413   | REF. B. VONK. KRUH                                                      | <b>DEF</b> aktívne | Strana 153        |
|       | Merať štyri ľubovoľné vonkajšie body kruhu                              |                    |                   |
|       | <ul> <li>Vložiť stred kruhu ako vzťažný bod</li> </ul>                  |                    |                   |
| 414   | REF. B. VONK. ROH                                                       | <b>DEF</b> aktívne | Strana 159        |
|       | Merať dve vonkajšie priamky                                             |                    |                   |
|       | <ul> <li>Vložiť priesečník priamok ako vzťažného bodu</li> </ul>        |                    |                   |
| 415   | REF. B. VNUT. ROH                                                       | DEF aktívne        | Strana 165        |
|       | <ul> <li>Merať dve vnútorné priamky</li> </ul>                          |                    |                   |
|       | <ul> <li>Vložiť priesečník priamok ako vzťažného bodu</li> </ul>        |                    |                   |
| 416   | REF. B. ST. ROZ. KR.                                                    | <b>DEF</b> aktívne | Strana 171        |
|       | <ul> <li>Merať tri ľubovoľné otvory na rozstupovej kružnici</li> </ul>  |                    |                   |
|       | <ul> <li>Vložiť stred rozstupovej kružnice ako vzťažný bod</li> </ul>   |                    |                   |
| 417   | REF. BOD OSI TS                                                         | DEF aktívne        | Strana 176        |
|       | <ul> <li>Merať ľubovoľnú polohu v osi snímacieho<br/>systému</li> </ul> |                    |                   |
|       | <ul> <li>Vložiť ľubovoľnú polohu ako vzťažný bod</li> </ul>             |                    |                   |

| Cyklu | IS                                                                                                    | Vyvolanie          | Ďalšie informácie |
|-------|----------------------------------------------------------------------------------------------------|--------------------|-------------------|
| 418   | <ul> <li>REF. B. 4 OTVOROV</li> <li>Merať vždy 2 otvory do kríža</li> <li>Vložiť priesečník ich spojníc ako vzťažný bod</li> </ul>                           | <b>DEF</b> aktívne | Strana 180        |
| 419   | <ul> <li>REF. BOD. JEDN. OSI</li> <li>Merať ľubovoľnú polohu vo voliteľnej osi</li> <li>Vložiť ľubovoľnú polohu vo voliteľnej osi ako vzťažný bod</li> </ul> | <b>DEF</b> aktívne | Strana 185        |
| 408   | <ul> <li>REF. B. STR. DR.</li> <li>Merať šírku vnútornej drážky</li> <li>Vložiť stred drážky ako vzťažný bod</li> </ul>                                      | DEF aktívne        | Strana 188        |
| 409   | <ul> <li>REF. B. STR. VYST.</li> <li>Merať šírku vonkajšieho výstupku</li> <li>Vložiť stred výstupku ako vzťažný bod</li> </ul>                              | DEF aktívne        | Strana 193        |

# 5.2 Základy cyklov snímacieho systému 14xx ku vkladaniu vzťažného bodu

# 5.2.1 Spoločné znaky všetkých snímacích cyklov 14xx na vloženie vzťažného bodu

# Vzťažný bod a os nástroja

Ovládanie vloží vzťažný bod do roviny obrábania v závislosti od osi snímacieho systému, ktorú ste definovali vaším meracím programom

| Aktívna os snímacieho systému | Nastavenie vzťažného bodu v |
|-------------------------------|-----------------------------|
| Z                             | XaZ                         |
| Y                             | ZaX                         |
| x                             | YaZ                         |

# Výsledky meraní v parametroch Q

Výsledky meraní príslušného snímacieho cyklu ovládanie uloží do globálne účinných parametrov **Q9xx**. Tieto parametre môžete vo svojom NC programe aj naďalej používať. Pozrite si tabuľku parametrov výsledkov, ktorá je uvedená pri každom opise cyklu.

# 5.3 Cyklus 1400 SNIMANIE POLOHY

# Aplikácia

Cyklus snímacieho systému **1400** meria ľubovoľnú polohu na voliteľnej osi. Výsledok môžete prevziať do aktívneho riadku tabuľky vzťažných bodov. Ak pred týmto cyklom naprogramujete cyklus **1493 SNIMANIE VYTLACOVANIA**,

môžete snímacie body zopakovať v jednom smere pozdĺž určitej dĺžky.

Ďalšie informácie: "Cyklus 1493 SNIMANIE VYTLACOVANIA ", Strana 274

# Priebeh cyklu

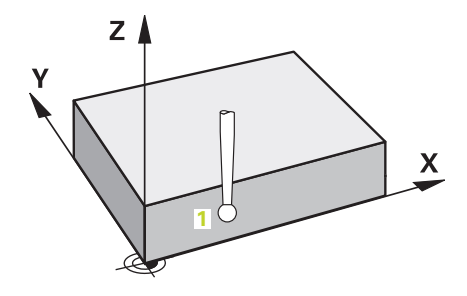

 Ovládanie polohuje snímací systém rýchloposuvom (hodnota zo stĺpca FMAX) a polohovacou logikou do naprogramovaného snímacieho bodu 1. Ovládanie pri predpolohovaní zohľadňuje bezpečnostnú vzdialenosť Q320.

Ďalšie informácie: "Polohovacia logika", Strana 50

- 2 Následne snímací systém posúva na zadanú meraciu výšku a zachytáva aktuálnu polohu jednoduchým snímaním.
- 3 Ovládanie polohuje snímací systém späť do bezpečnej výšky.
- 4 Ovládanie uloží zistenú polohu do nasledujúcich parametrov Q. Ak Q1120 = 1, ovládanie zapíše zistenú polohu do aktívneho riadka tabuľky vzťažných bodov.
   Ďalšie informácie: "Základy cyklov snímacieho systému 14xx ku vkladaniu vzťažného bodu", Strana 121

| Číslo parame-<br>tra Q     | Význam                                                                                                    |  |
|----------------------------|----------------------------------------------------------------------------------------------------|--|
| Q950 až Q952               | Prvá nameraná poloha na hlavnej, vedľajšej osi a osi nástroja                                                                                             |  |
| <b>Q980</b> až <b>Q982</b> | Namerané odchýlky prvého snímacieho bodu                                                                                                    |  |
| Q183                       | Stav obrobku <ul> <li>-1 = nedefinované</li> <li>0 = Dobrý</li> <li>1 = Oprava</li> <li>2 = Nepodarok</li> </ul>                                          |  |
| Q970                       | Ak ste naprogramovali cyklus <b>1493 SNIMANIE VYTLACOVA-</b><br><b>NIA</b> :<br>Stredná hodnota všetkých odchýlok od ideálnej línie 2.<br>snímacieho bodu |  |

# Upozornenia

# **UPOZORNENIE**

# Pozor, nebezpečenstvo kolízie!

Pri vykonávaní cyklov snímacieho systému **444** a **14xx** nesmú byť aktívne žiadne transformácie súradníc, napr. cykly **8 ZRKADLENIE**, **11 ROZM: FAKT.**, **26 FAKT. ZAC. BOD OSI, TRANS MIRROR**.

Resetovanie prepočtu súradníc pred vyvolaním cyklu

Tento cyklus môžete následne vykonať v obrábacom režime FUNCTION MODE MILL.

# 5.3.1 Parametre cyklu

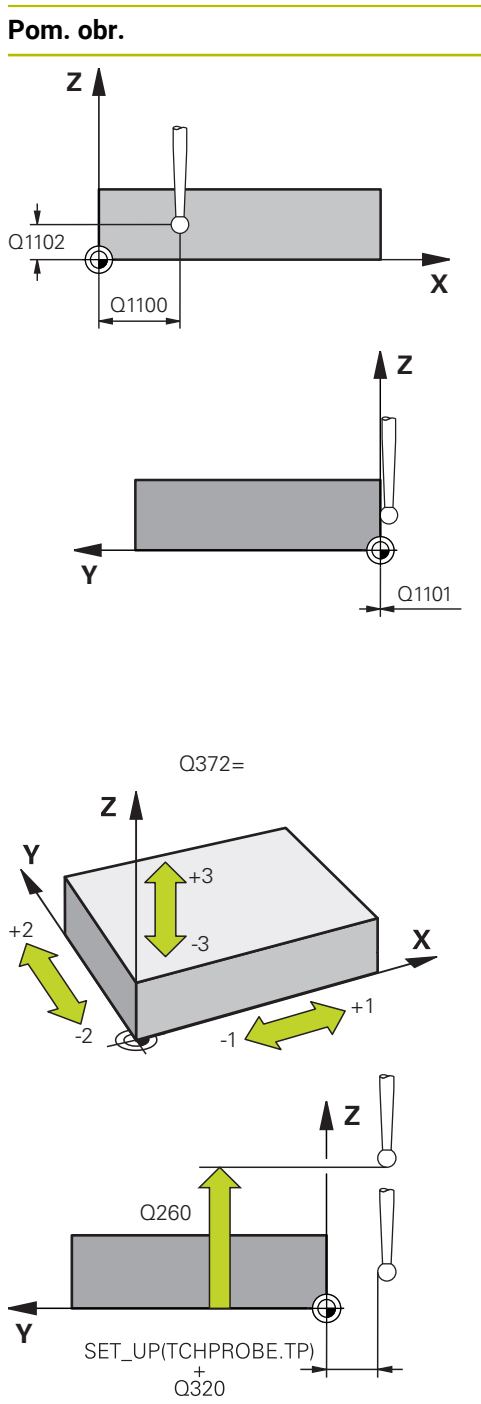

|   | Parameter                                                                                                    |
|---|----------------------------------------------------------------------------------------------------|
|   | Q1100 1. požad. poloha hlavnej osi?                                                                                                    |
|   | Absolútna požadovaná poloha prvého snímacieho bodu na<br>hlavnej osi roviny obrábania                                                                                                    |
|   | Vstup: -99999.9999+99999.9999 alternatívne voliteľné ?, -, + alebo @                                                                                                    |
|   | ?: Poloautomatický režim, pozrite si Strana 58                                                                                                    |
|   | -, +: Vyhodnotenie tolerancie, pozrite si Strana 64                                                                                                    |
|   | @: Odovzdanie skutočnej polohy, pozrite si Strana 66                                                                                                    |
|   | Q1101 1. požad. poloha vedľajšej osi?                                                                                                    |
|   | Absolútna požadovaná poloha prvého snímacieho bodu na vedľajšej osi roviny obrábania                                                                                                    |
|   | Vstup: -99999.99999999.9999 alternatívne voliteľný vstup, pozri Q1100                                                                                                    |
|   | Q1102 1. požadov. poloha osi nástroja?                                                                                                    |
|   | Absolútna požadovaná poloha prvého snímacieho bodu na osi nástroja                                                                                                    |
|   | Vstup: -99999.99999999.9999 alternatívne voliteľný vstup, pozri Q1100                                                                                                    |
|   | Q372 Smer snímania (-3 +3)?                                                                                                    |
|   | Os, v ktorej smere sa má snímanie vykonať. Pomocou<br>znamienka definujete kladný a záporný smer chodu snímacej<br>osi.                                                                                   |
|   | Vstup: -3, -2, -1, +1, +2, +3                                                                                                    |
| - | Q320 Bezpečnostná vzdialenosť?                                                                                                    |
|   | Dodatočná vzdialenosť medzi snímacím bodom a guľôč-<br>kou snímacieho systému. <b>Q320</b> pôsobí ako doplnok k stĺpcu<br><b>SET_UP</b> v tabuľke snímacieho systému. Hodnota má príras-<br>tkový účinok. |
|   | Vstup: 099999.9999 alternatívne PREDEF                                                                                                    |
| - | Q260 Bezpečná výška?                                                                                                    |
|   | Súradnica v osi nástroja, v ktorej nemôže dôjsť ku kolízii<br>medzi snímacím systémom a obrobkom (upínacím                                                                                                |
|   | prostriedkom). Hodnota má absolútny účinok.                                                                                                    |
|   | Vstup: -99999.9999+99999.9999 alternativne PREDEF                                                                                                    |

5

| <ul> <li>Q1125 Prejsť na bezpečnú výšku?</li> <li>Správanie polohovania medzi polohami snímania:</li> <li>1: Žiadny presun do bezpečnej výšky.</li> <li>9, 1, 2: Pred a po každom snímacom bode presun do bezpečnej výšky. Predpolohovanie sa vykoná pomocou bosuvu FMAX_PROBE.</li> <li>Vístup: -1, 0, +1, +2</li> <li>Q309 Reakcia pri chybe tolerancie?</li> </ul> |
|----------------------------------------------------------------------------------------------------|
| Správanie polohovania medzi polohami snímania:<br>1: Žiadny presun do bezpečnej výšky.<br>9, 1, 2: Pred a po každom snímacom bode presun do<br>vezpečnej výšky. Predpolohovanie sa vykoná pomocou<br>vosuvu FMAX_PROBE.<br>/stup: -1, 0, +1, +2<br>2309 Reakcia pri chybe tolerancie?<br>Reakcia pri prekročení tolerancie:                                           |
| <ol> <li>Žiadny presun do bezpečnej výšky.</li> <li><b>1</b>, <b>2</b>: Pred a po každom snímacom bode presun do<br/>pezpečnej výšky. Predpolohovanie sa vykoná pomocou<br/>posuvu FMAX_PROBE.</li> <li>Ystup: -1, 0, +1, +2</li> <li>Q309 Reakcia pri chybe tolerancie?</li> <li>Reakcia pri prekročení tolerancie:</li> </ol>                                       |
| <ul> <li>9, 1, 2: Pred a po každom snímacom bode presun do<br/>vezpečnej výšky. Predpolohovanie sa vykoná pomocou<br/>osuvu FMAX_PROBE.</li> <li>/stup: -1, 0, +1, +2</li> <li>2309 Reakcia pri chybe tolerancie?</li> <li>Reakcia pri prekročení tolerancie:</li> </ul>                                                                                              |
| /stup: <b>-1, 0, +1, +2</b><br><b>)309 Reakcia pri chybe tolerancie?</b><br>Reakcia pri prekročení tolerancie:                                                                                                    |
| 2309 Reakcia pri chybe tolerancie?<br>Reakcia pri prekročení tolerancie:                                                                                                    |
| Reakcia pri prekročení tolerancie:                                                                                                    |
|                                                                                                    |
| : Žiadne prerušenie chodu programu pri prekročení toleran-<br>ie. Ovládanie neotvorí okno s výsledkami.                                                                                                    |
| : Prerušenie chodu programu pri prekročení tolerancie.<br>Vládanie otvorí okno s výsledkami.                                                                                                    |
| l: Pri skutočnej polohe v oblasti rozsahu nepodarku ovláda-<br>ie otvorí okno s výsledkami. Chod programu sa preruší.<br>Jvládanie pri oprave neotvorí okno s výsledkami.                                                                                                    |
| /stup: <b>0</b> , <b>1</b> , <b>2</b>                                                                                                    |
| 21120 Poloha na prevzatie?                                                                                                    |
| ýmto parametrom určíte, ktorý snímací bod koriguje aktívny<br>zťažný bod:                                                                                                    |
| v. Žiadna korekcia                                                                                                    |
| · Korekcia vo vzťahu k 1. snímaciemu bodu                                                                                                    |
|                                                                                                    |
|                                                                                                    |

# Príklad

| 11 TCH PROBE 1400 SNIMANIE POLOHY ~ |                         |  |
|-------------------------------------|-------------------------|--|
| Q1100=+25                           | ;1. BOD HLAVNEJ OSI ~   |  |
| Q1101=+25                           | ;1. BOD VEDLAJSEJ OSI ~ |  |
| Q1102=-5                            | ;1.PUNKT OSI NAS. ~     |  |
| Q372=+0                             | ;SMER SNIMANIA ~        |  |
| Q320=+0                             | ;BEZP. VZDIALENOST ~    |  |
| Q260=+50                            | ;BEZP. VYSKA ~          |  |
| Q1125=+1                            | ;REZIM BEZPECNA VYSKA ~ |  |
| Q309=+0                             | ;REAKCIA PRI CHYBE ~    |  |
| Q1120=+0                            | ;POLOHA PREVZATIA       |  |

# 5.4 Cyklus 1401 SNIMANIE KRUHU

# Aplikácia

Cyklus snímacieho systému **1401** zistí stredový bod kruhového výrezu alebo kruhového výčnelka. Výsledok môžete prevziať do aktívneho riadku tabuľky vzťažných bodov.

Ak pred týmto cyklom naprogramujete cyklus **1493 SNIMANIE VYTLACOVANIA**, môžete snímacie body zopakovať v jednom smere pozdĺž určitej dĺžky.

Ďalšie informácie: "Cyklus 1493 SNIMANIE VYTLACOVANIA ", Strana 274

#### Priebeh cyklu

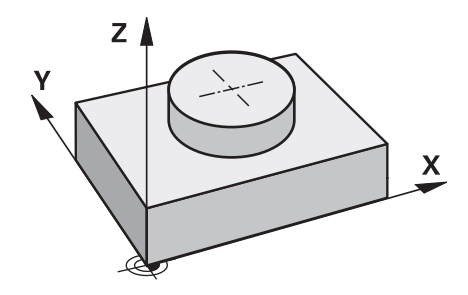

 Ovládanie polohuje snímací systém rýchloposuvom (hodnota zo stĺpca FMAX) a polohovacou logikou do naprogramovaného snímacieho bodu. Ovládanie zohľadňuje pri predpolohovaní bezpečnostnú vzdialenosť Q320.

Ďalšie informácie: "Polohovacia logika", Strana 50

- 2 Následne sa snímací systém presunie na zadanú výšku merania **Q1102** a zaznamená skutočnú polohu prvého snímacieho bodu.
- 3 Ovládanie polohuje snímací systém s **FMAX\_PROBE** späť do bezpečnej výšky **Q260** a následne na nasledujúci snímací bod.
- 4 Ovládanie presunie snímací systém na zadanú výšku merania **Q1102** a zaznamená ďalší snímací bod.
- 5 Podľa definície parametra Q423 POCET MERANI sa opakujú kroky 3 až 4.
- 6 Ovládanie polohuje snímací systém späť do bezpečnej výšky Q260.
- 7 Ovládanie uloží zistenú polohu do nasledujúcich parametrov Q. Ak Q1120 = 1, ovládanie zapíše zistenú polohu do aktívneho riadka tabuľky vzťažných bodov.

Ďalšie informácie: "Základy cyklov snímacieho systému 14xx ku vkladaniu vzťažného bodu", Strana 121

| Číslo parame-<br>tra Q     | Význam                                                                          |
|----------------------------|---------------------------------------------------------------------------------|
| Q950 až Q952               | Nameraný stredový bod kruhu na hlavnej, vedľajšej osi a osi<br>nástroja         |
| Q966                       | Nameraný priemer                                                                |
| <b>Q980</b> až <b>Q982</b> | Namerané odchýlky stredového bodu kruhu                                         |
| Q996                       | Nameraná odchýlka priemeru                                                      |
| Q183                       | Stav obrobku                                                                    |
|                            | <ul> <li>-1 = nedefinované</li> </ul>                                           |
|                            | <b>0</b> = Dobrý                                                                |
|                            | 1 = Oprava                                                                      |
|                            | 2 = Nepodarok                                                                   |
| Q970                       | Ak ste naprogramovali cyklus <b>1493 SNIMANIE VYTLACOVA-</b><br>NIA:            |
|                            | Stredná hodnota všetkých odchýlok od ideálnej línie 1.<br>stredového bodu kruhu |
| Q973                       | Ak ste naprogramovali cyklus <b>1493 SNIMANIE VYTLACOVA-</b><br>NIA:            |
|                            | Stredná hodnota všetkých odchýlok od ideálnej línie 1. kruhu                    |

# Upozornenia

# **UPOZORNENIE**

# Pozor, nebezpečenstvo kolízie!

Pri vykonávaní cyklov snímacieho systému **444** a **14xx** nesmú byť aktívne žiadne transformácie súradníc, napr. cykly **8 ZRKADLENIE**, **11 ROZM: FAKT.**, **26 FAKT. ZAC. BOD OSI, TRANS MIRROR**.

- Resetovanie prepočtu súradníc pred vyvolaním cyklu
- Tento cyklus môžete následne vykonať v obrábacom režime FUNCTION MODE MILL.

# 5.4.1 Parametre cyklu

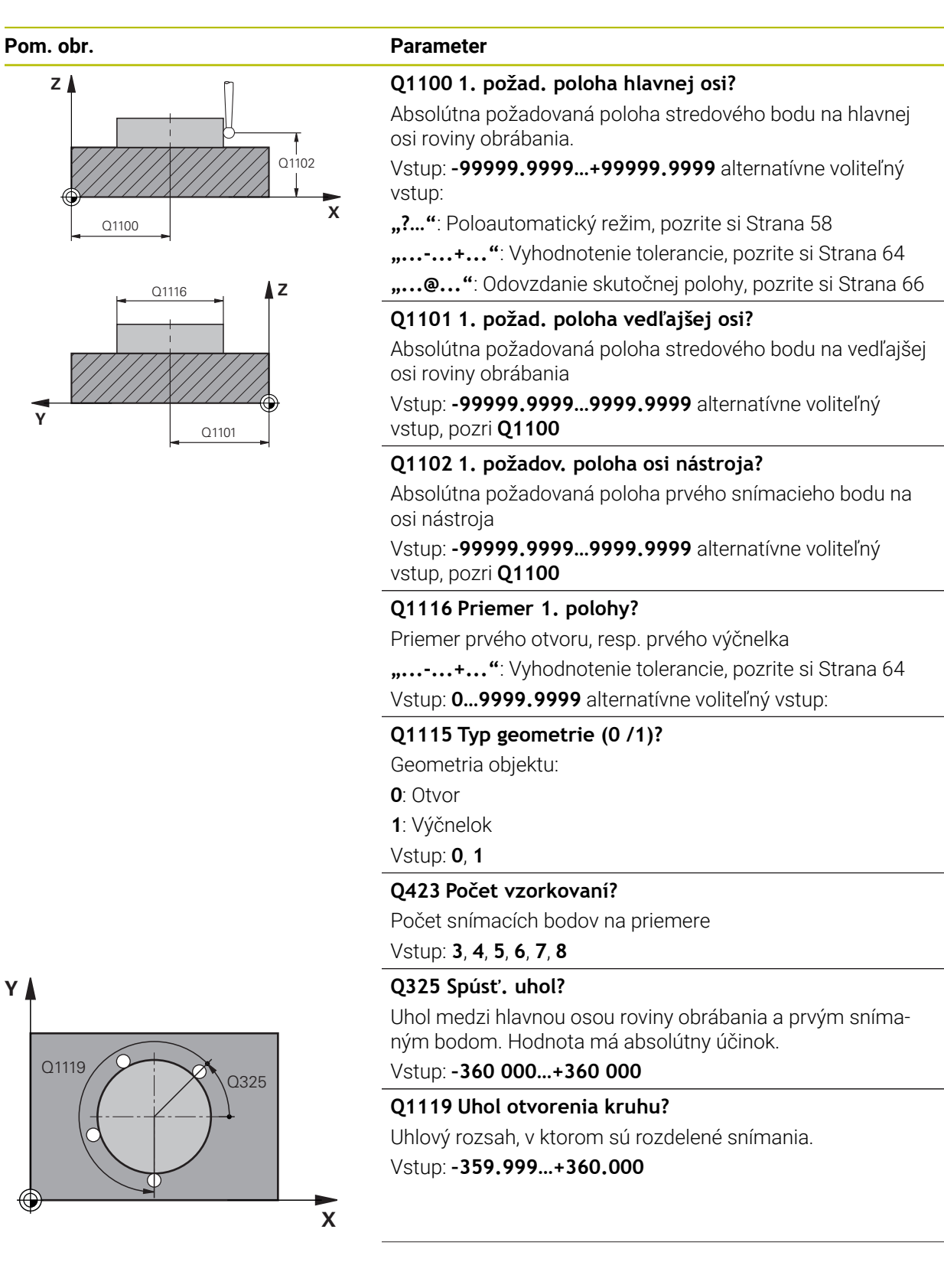

HEIDENHAIN | TNC7 | Používateľská príručka Meracie cykly pre obrobok a nástroje | 01/2022

#### Pom. obr.

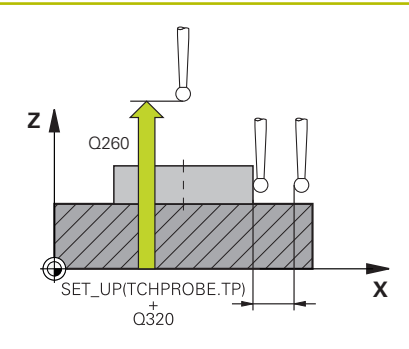

#### Parameter

#### Q320 Bezpečnostná vzdialenosť?

Dodatočná vzdialenosť medzi snímacím bodom a guľôčkou snímacieho systému. **Q320** pôsobí ako doplnok k stĺpcu **SET\_UP** v tabuľke snímacieho systému. Hodnota má prírastkový účinok.

Vstup: 0...99999.9999 alternatívne PREDEF

# Q260 Bezpečná výška?

Súradnica v osi nástroja, v ktorej nemôže dôjsť ku kolízii medzi snímacím systémom a obrobkom (upínacím prostriedkom). Hodnota má absolútny účinok.

Vstup: -99999.9999...+99999.9999 alternativne PREDEF

# Q1125 Prejsť na bezpečnú výšku?

Správanie polohovania medzi polohami snímania

-1: Žiadny presun do bezpečnej výšky.

**0**, **1**: Pred cyklom a po cykle presun do bezpečnej výšky. Predpolohovanie sa vykoná pomocou posuvu **FMAX\_PROBE**.

2: Pred a po každom snímacom bode presun do bezpečnej výšky. Predpolohovanie sa vykoná pomocou posuvu FMAX\_PROBE.

Vstup: -1, 0, +1, +2

# Q309 Reakcia pri chybe tolerancie?

Reakcia pri prekročení tolerancie:

**0**: Žiadne prerušenie chodu programu pri prekročení tolerancie. Ovládanie neotvorí okno s výsledkami.

1: Prerušenie chodu programu pri prekročení tolerancie. Ovládanie otvorí okno s výsledkami.

2: Pri skutočnej polohe v oblasti rozsahu nepodarku ovládanie otvorí okno s výsledkami. Chod programu sa preruší. Ovládanie pri oprave neotvorí okno s výsledkami.

# Vstup: 0, 1, 2

# Q1120 Poloha na prevzatie?

Týmto parametrom určíte, ktorý snímací bod koriguje aktívny vzťažný bod:

- 0: Žiadna korekcia
- 1: Korekcia vo vzťahu k 1. snímaciemu bodu
- Vstup: 0, 1

| 11 TCH PROBE 1401 SNIMANIE KRUHU ~ |                         |  |
|------------------------------------|-------------------------|--|
| Q1100=+25                          | ;1. BOD HLAVNEJ OSI ~   |  |
| Q1101=+25                          | ;1. BOD VEDLAJSEJ OSI ~ |  |
| Q1102=-5                           | ;1.PUNKT OSI NAS. ~     |  |
| QS1116=+10                         | ;PRIEMER 1 ~            |  |
| Q1115=+0                           | ;TYP GEOMETRIE ~        |  |
| Q423=+3                            | ;POCET MERANI ~         |  |
| Q325=+0                            | ;START. UHOL ~          |  |
| Q1119=+360                         | ;UHOL OTVORENIA ~       |  |
| Q320=+0                            | ;BEZP. VZDIALENOST ~    |  |
| Q260=+50                           | ;BEZP. VYSKA ~          |  |
| Q1125=+1                           | ;REZIM BEZPECNA VYSKA ~ |  |
| Q309=+0                            | ;REAKCIA PRI CHYBE ~    |  |
| Q1120=+0                           | ;POLOHA PREVZATIA       |  |

# 5.5 Cyklus 1402 SNIMANIE GULE

# Aplikácia

Cyklus snímacieho systému **1402** zistí stredový bod gule. Výsledok môžete prevziať do aktívneho riadku tabuľky vzťažných bodov.

# Priebeh cyklu

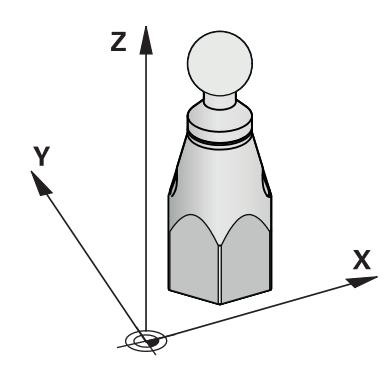

1 Ovládanie polohuje snímací systém rýchloposuvom (hodnota zo stĺpca **FMAX**) a polohovacou logikou do naprogramovaného snímacieho bodu. Ovládanie zohľadňuje pri predpolohovaní bezpečnostnú vzdialenosť **Q320**.

Ďalšie informácie: "Polohovacia logika", Strana 50

- 2 Následne sa snímací systém presunie na zadanú výšku merania **Q1102** a jednoduchým snímaním zaznamená skutočnú polohu prvého snímacieho bodu.
- 3 Ovládanie polohuje snímací systém s **FMAX\_PROBE** späť do bezpečnej výšky **Q260** a následne na nasledujúci snímací bod.
- 4 Ovládanie presunie snímací systém na zadanú výšku merania **Q1102** a zaznamená ďalší snímací bod.
- 5 Podľa definície parametra Q423 Počet snímaní sa opakujú kroky 3 až 4.
- 6 Ovládanie polohuje snímací systém na osi nástroja o bezpečnostnú vzdialenosť nad guľou.
- 7 Snímací systém sa presunie na stred gule a nasníma ďalší snímací bod.
- 8 Snímací systém sa presunie späť do bezpečnej výšky Q260.
- 9 Ovládanie uloží zistenú polohu do nasledujúcich parametrov Q. Ak Q1120 = 1, ovládanie zapíše zistenú polohu do aktívneho riadka tabuľky vzťažných bodov. Ďalšie informácie: "Základy cyklov snímacieho systému 14xx ku vkladaniu vzťažného bodu", Strana 121

| Číslo parame-<br>tra Q     | Význam                                                                  |
|----------------------------|-------------------------------------------------------------------------|
| Q950 až Q952               | Nameraný stredový bod kruhu na hlavnej, vedľajšej osi a osi<br>nástroja |
| Q966                       | Nameraný priemer                                                        |
| <b>Q980</b> až <b>Q982</b> | Namerané odchýlky stredového bodu kruhu                                 |
| Q996                       | Namerané odchýlky priemeru                                              |
| Q183                       | Stav obrobku<br>• -1 = nedefinované                                     |
|                            | <b>0</b> = Dobrý                                                        |
|                            | 1 = Oprava                                                              |
|                            | 2 = Nepodarok                                                           |

# Upozornenia

# **UPOZORNENIE**

#### Pozor, nebezpečenstvo kolízie!

Pri vykonávaní cyklov snímacieho systému **444** a **14xx** nesmú byť aktívne žiadne transformácie súradníc, napr. cykly **8 ZRKADLENIE**, **11 ROZM: FAKT.**, **26 FAKT. ZAC. BOD OSI, TRANS MIRROR**.

Resetovanie prepočtu súradníc pred vyvolaním cyklu

- Tento cyklus môžete následne vykonať v obrábacom režime FUNCTION MODE MILL.
- Ak ste predtým definovali cyklus 1493 SNIMANIE VYTLACOVANIA, ovládanie ho bude ignorovať pri vykonávaní cyklu 1402 SNIMANIE GULE.

# 5.5.1 Parametre cyklu

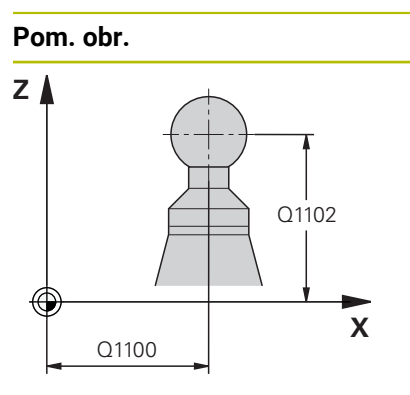

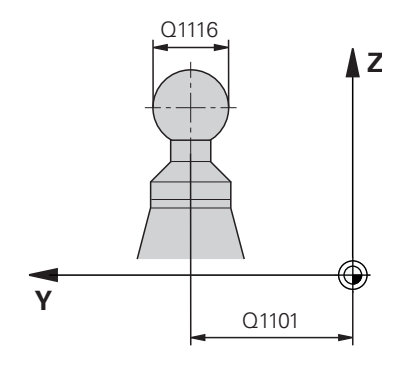

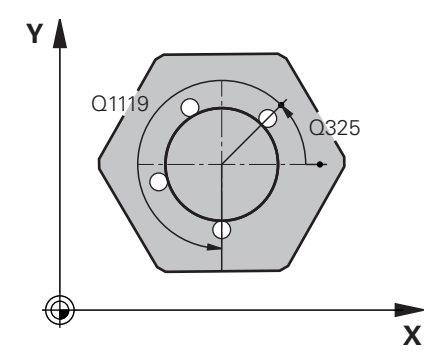

| Parameter                                    |                                                          |
|----------------------------------------------|----------------------------------------------------------|
| Q1100 1. po                                  | žad. poloha hlavnej osi?                                 |
| Absolútna po<br>osi roviny ob                | vžadovaná poloha stredového bodu na hlavnej<br>rábania.  |
| Vstup: <b>-9999</b><br>vstup:                | 9.99999+99999.9999 alternatívne voliteľný                |
| "?": Poloau                                  | utomatický režim, pozrite si Strana 58                   |
| <b>,+</b> "                                  | Vyhodnotenie tolerancie, pozrite si Strana 64            |
| "@": Oc                                      | lovzdanie skutočnej polohy, pozrite si Strana 66         |
| Q1101 1. po                                  | žad. poloha vedľajšej osi?                               |
| Absolútna po<br>osi roviny ob                | vžadovaná poloha stredového bodu na vedľajšej<br>rábania |
| Vstup: <b>-9999</b><br>vstup, pozri <b>(</b> | 9.99999999.9999 alternatívne voliteľný<br>21100          |
| Q1102 1. po                                  | žadov. poloha osi nástroja?                              |
| Absolútna po<br>osi nástroja                 | vžadovaná poloha prvého snímacieho bodu na               |
| Vstup: <b>-9999</b><br>vstup, pozri <b>(</b> | 9.99999999.9999 alternatívne voliteľný<br>21100          |
| Q1116 Prien                                  | ner 1. polohy?                                           |
| Priemer gule                                 |                                                          |
| <b>"+"</b>                                   | Vyhodnotenie tolerancie, pozrite si Strana 64            |
| Vstup: 099<br>Q1100                          | 99.9999 alternatívne voliteľný vstup, pozri              |
| Q423 Počet                                   | vzorkovaní?                                              |
|                                              |                                                          |

Počet snímacích bodov na priemere

Vstup: 3, 4, 5, 6, 7, 8

# Q325 Spúsť. uhol?

Uhol medzi hlavnou osou roviny obrábania a prvým snímaným bodom. Hodnota má absolútny účinok.

Vstup: -360 000...+360 000

# Q1119 Uhol otvorenia kruhu?

Uhlový rozsah, v ktorom sú rozdelené snímania.

Vstup: -359.999...+360.000

# Q320 Bezpečnostná vzdialenosť?

Dodatočná vzdialenosť medzi snímacím bodom a guľôčkou snímacieho systému. **Q320** pôsobí ako doplnok k stĺpcu **SET\_UP** v tabuľke snímacieho systému. Hodnota má prírastkový účinok.

Vstup: 0...99999.9999 alternativne PREDEF

5

| Pom. obr. | Parameter                                                                                                    |
|-----------|----------------------------------------------------------------------------------------------------|
|           | Q260 Bezpečná výška?                                                                                                    |
|           | Súradnica v osi nástroja, v ktorej nemôže dôjsť ku kolízii<br>medzi snímacím systémom a obrobkom (upínacím<br>prostriedkom). Hodnota má absolútny účinok.                  |
|           | Vstup: -99999.9999+99999.9999 alternatívne PREDEF                                                                                                    |
|           | Q1125 Prejsť na bezpečnú výšku?                                                                                                    |
|           | Správanie polohovania medzi polohami snímania                                                                                                    |
|           | <ul> <li>-1: Žiadny presun do bezpečnej výšky.</li> </ul>                                                                                                    |
|           | <b>0, 1</b> : Pred cyklom a po cykle presun do bezpečnej výšky.<br>Predpolohovanie sa vykoná pomocou posuvu <b>FMAX_PROBE</b> .                                            |
|           | 2: Pred a po každom snímacom bode presun do bezpeč-<br>nej výšky. Predpolohovanie sa vykoná pomocou posuvu<br>FMAX_PROBE.                                                  |
|           | Vstup: <b>-1, 0, +1, +2</b>                                                                                                    |
|           | Q309 Reakcia pri chybe tolerancie?                                                                                                    |
|           | Reakcia pri prekročení tolerancie:                                                                                                    |
|           | 0: Žiadne prerušenie chodu programu pri prekročení toleran-<br>cie. Ovládanie neotvorí okno s výsledkami.                                                                  |
|           | <b>1</b> : Prerušenie chodu programu pri prekročení tolerancie.<br>Ovládanie otvorí okno s výsledkami.                                                                     |
|           | 2: Pri skutočnej polohe v oblasti rozsahu nepodarku ovláda-<br>nie otvorí okno s výsledkami. Chod programu sa preruší.<br>Ovládanie pri oprave neotvorí okno s výsledkami. |
|           | Vstup: 0, 1, 2                                                                                                    |
|           | Q1120 Poloha na prevzatie?                                                                                                    |
|           | Týmto parametrom určíte, ktorý snímací bod koriguje aktívny<br>vzťažný bod:                                                                                                |
|           | <b>0</b> : Žiadna korekcia                                                                                                    |
|           | 1: Korekcia vo vzťahu k stredovému bodu gule                                                                                                    |
|           | Vstup: <b>0</b> , <b>1</b>                                                                                                    |
|           |                                                                                                    |
|           |                                                                                                    |
|           |                                                                                                    |

# Príklad

**(**Ö)

| 11 | 11 TCH PROBE 1402 SNIMANIE GULE ~ |                         |  |
|----|-----------------------------------|-------------------------|--|
|    | Q1100=+25                         | ;1. BOD HLAVNEJ OSI ~   |  |
|    | Q1101=+25                         | ;1. BOD VEDLAJSEJ OSI ~ |  |
|    | Q1102=-5                          | ;1.PUNKT OSI NAS. ~     |  |
|    | QS1116=+10                        | ;PRIEMER 1 ~            |  |
|    | Q423=+3                           | ;POCET MERANI ~         |  |
|    | Q325=+0                           | ;START. UHOL ~          |  |
|    | Q1119=+360                        | ;UHOL OTVORENIA ~       |  |
|    | Q320=+0                           | ;BEZP. VZDIALENOST ~    |  |
|    | Q260=+50                          | ;BEZP. VYSKA ~          |  |
|    | Q1125=+1                          | ;REZIM BEZPECNA VYSKA ~ |  |
|    | Q309=+0                           | ;REAKCIA PRI CHYBE ~    |  |
|    | Q1120=+0                          | ;POLOHA PREVZATIA       |  |
|    |                                   |                         |  |

# 5.6 Zásady cyklov snímacieho systému 4xx pre zadávanie vzťažných bodov

# 5.6.1 Spoločné znaky všetkých snímacích cyklov 4xx na vloženie vzťažného bodu

V závislosti od nastavenia voliteľného parametra stroja **CfgPresetSettings** (č. 204600) sa pri snímaní preverí, či sa poloha osí otáčania zhoduje s uhlami natočenia **3D ROT**. Ak tomu tak nie je, vygeneruje ovládanie chybové hlásenie.

Ovládanie dá k dispozícii cykly, ktorými automaticky zistíte vzťažné body a môžete ich spracovať nasledovne:

- Zistené hodnoty zadávať priamo ako hodnoty zobrazenia
- Zapisovať zistené hodnoty do tabuľky vzťažných bodov
- Zapisovať zistené hodnoty do tabuľky nulových bodov

# Vzťažný bod a os snímacieho systému

Ovládanie vloží vzťažný bod do roviny obrábania v závislosti od osi snímacieho systému, ktorú ste definovali vaším meracím programom

| Aktívna os snímacieho systému | Nastavenie vzťažného bodu v |
|-------------------------------|-----------------------------|
| Z                             | XaZ                         |
| Y                             | ZaX                         |
| x                             | YaZ                         |

#### Uloženie vypočítaného vzťažného bodu

Pri všetkých cykloch na nastavenie vzťažného bodu môžete pomocou vstupných parametrov **Q303** a **Q305** určiť, ako má ovládanie uložiť vypočítaný vzťažný bod:

- Q305 = 0, Q303 = 1: Aktívny vzťažný bod sa skopíruje do riadka 0, zmení a aktivuje riadok 0, pritom sa jednoduché transformácie vymažú
- Q305 sa nerovná 0, Q303 = 0: Výsledok sa zapíše do riadka tabuľky nulových bodov Q305, aktivovanie nulového bodu pomocou TRANS DATUM v NC programe
   Ďalšie informácie: Používateľská príručka Programovanie a testovanie
- Q305 sa nerovná 0, Q303 = 1: Výsledok sa zapíše do riadku tabuľky vzťažných bodov Q305, vzťažný bod
- musíte aktivovať cyklom 247 v NC programe
- Q305 nerovná 0, Q303 = -1

i

Táto kombinácia môže vzniknúť, len ak ste

- načítali NC programy s cyklami 410 až 418, ktoré boli vytvorené na TNC 4xx
- načítali NC programy s cyklami 410 až 418, ktoré boli vytvorené so staršou verziou softvéru iTNC 530
- pri definícii cyklu bolo odovzdanie nameraných hodnôt pomocou parametra Q303 definované nevedome

V takých prípadoch ovládanie vygeneruje chybové hlásenie, nakoľko sa zmenila kompletná manipulácia v súvislosti s tabuľkami nulových bodov vo vzťahu k REF a zároveň musíte pomocou parametra **Q303** stanoviť definované odovzdanie nameraných hodnôt.

# Výsledky meraní v parametroch Q

Výsledky meraní príslušného snímacieho cyklu ovládanie uloží do globálne účinných parametrov **Q150** až **Q160**. Tieto parametre môžete vo svojom NC programe aj naďalej používať. Pozrite si tabuľku parametrov výsledkov, ktorá je uvedená pri každom opise cyklu.

# 5.7 Cyklus 410 REF. B. VNUT. OBDL.

# Aplikácia

Cyklus snímacieho systému **410** určuje stredový bod pravouhlého výrezu a zadá tento stredový bod ako vzťažný bod. Voliteľne môže ovládanie tento stredový bod zapísať aj do tabuľky nulových bodov alebo tabuľky vzťažných bodov.

# Priebeh cyklu

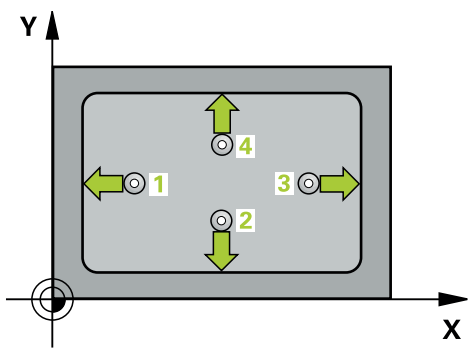

1 Ovládanie polohuje snímací systém rýchloposuvom (hodnota zo stĺpca FMAX) a polohovacou logikou do snímacieho bodu 1. Ovládanie vypočíta snímacie body z údajov v cykle a bezpečnostnej vzdialenosti zo stĺpca SET\_UP tabuľky snímacieho systému.

Ďalšie informácie: "Polohovacia logika", Strana 50

- 2 Následne presunie snímací systém na vloženú výšku merania a vykoná prvé snímanie so snímacím posuvom (stĺpec **F**).
- 3 Potom presunie snímací systém buď rovnobežne s osou na výšku merania, alebo lineárne na bezpečnú výšku na nasledujúci snímací bod 2 a vykoná tam druhé snímanie
- 4 Ovládanie presunie snímací systém na snímací bod **3** a potom na snímací bod **4** a vykoná tam tretie a štvrté snímanie
- 5 Ovládanie polohuje snímací systém späť do bezpečnej výšky.
- 6 V závislosti od parametrov cyklu Q303 a Q305 spracúva ovládanie zistený vzťažný bod, pozrite si "Zásady cyklov snímacieho systému 4xx pre zadávanie vzťažných bodov", Strana 134
- 7 Následne ovládanie uloží skutočné hodnoty do nasledujúcich parametrov Q
- 8 Keď si to želáte, zistí ovládanie následne v osobitnom snímacom procese ešte vzťažný bod v osi snímacieho systému

| Číslo parame-<br>tra Q | Význam                                      |
|------------------------|---------------------------------------------|
| Q151                   | Skutočná hodnota stredu hlavnej osi         |
| Q152                   | Skutočná hodnota stredu vedľajšej osi       |
| Q154                   | Skutočná hodnota bočnej dĺžky hlavnej osi   |
| Q155                   | Skutočná hodnota bočnej dĺžky vedľajšej osi |

# Upozornenia

# UPOZORNENIE

# Pozor, nebezpečenstvo kolízie!

Pri vykonávaní cyklov snímacieho systému **400** až **499** nesmú byť aktívne žiadne cykly na prepočet súradníc.

- Nasledujúce cykly neaktivujte pred použitím cyklov snímacích systémov: cyklus 7 POSUN. NUL. BODU, cyklus 8 ZRKADLENIE, cyklus 10 OTACANIE, cyklus 11 ROZM: FAKT. a cyklus 26 FAKT. ZAC. BOD OSI.
- Vopred resetujte prepočty súradníc

# UPOZORNENIE

#### Pozor, nebezpečenstvo kolízie!

Na zabránenie kolízií medzi snímacím systémom a obrobkom zadajte dĺžky strán 1. a 2. výrezu radšej **malé**. Ak rozmery výrezu a bezpečnostná vzdialenosť nedovolia predpolohovanie v blízkosti snímacích bodov, vychádza ovládanie so snímaním vždy zo stredu výrezu. Medzi štyrmi meracími bodmi sa snímací systém potom neposúva na bezpečnej výške.

- Pred definíciou cyklu musíte mať naprogramované vyvolanie nástroja na definovanie osi snímacieho systému.
- Tento cyklus môžete následne vykonať v obrábacom režime FUNCTION MODE MILL.
- Ovládanie zadá aktívne základné natočenie späť na začiatok cyklu.

# 5.7.1 Parametre cyklu

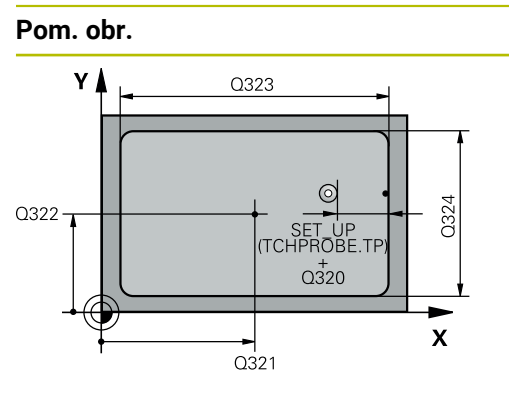

# Z Q260 Q261 X

# Parameter

# Q321 Stred 1. osi

Stred výrezu na hlavnej osi roviny obrábania. Hodnota má absolútny účinok.

# Vstup: -99999.9999...+99999.9999

# Q322 Stred osi 2?

Stred výrezu na vedľajšej osi roviny obrábania. Hodnota má absolútny účinok.

Vstup: -99999.9999...+99999.9999

# Q323 1. Dĺžka strán?

Dĺžka výrezu rovnobežne s hlavnou osou roviny obrábania. Hodnota má prírastkový účinok.

# Vstup: 0...999999.9999

# Q324 2. Dĺžka strán?

Dĺžka výrezu rovnobežne s vedľajšou osou roviny obrábania. Hodnota má prírastkový účinok.

# Vstup: 0...99999.9999

# Q261 Mer. výška v osi dotyk. sondy?

Súradnica stredu gule v osi snímacieho systému, na ktorej sa má vykonať meranie. Hodnota má absolútny účinok.

# Vstup: -99999.9999...+999999.9999

# Q320 Bezpečnostná vzdialenosť?

Dodatočná vzdialenosť medzi snímacím bodom a guľôčkou snímacieho systému. **Q320** pôsobí ako doplnok k stĺpcu **SET\_UP** v tabuľke snímacieho systému. Hodnota má prírastkový účinok.

Vstup: 0...99999.9999 alternativne PREDEF

# Q260 Bezpečná výška?

Súradnica v osi nástroja, v ktorej nemôže dôjsť ku kolízii medzi snímacím systémom a obrobkom (upínacím prostriedkom). Hodnota má absolútny účinok.

# Vstup: -99999.9999...+99999.9999 alternativne PREDEF

# Q301 Pohyb do bezp. výšku (0/1)?

Týmto parametrom určíte, ako sa má snímací systém posúvať medzi meranými bodmi:

- 0: Posuv medzi meracími bodmi vo výške merania
- 1: Posuv medzi meracími bodmi v bezpečnej výške

Vstup: 0, 1

5

Cykly snímacieho systému: Automatické zistenie vzťažných bodov | Cyklus 410 REF. B. VNUT. OBDL.

| obr. | Parameter                                                                                                    |
|------|----------------------------------------------------------------------------------------------------|
|      | Q305 Č. v tabuľke?                                                                                                    |
|      | Zadajte číslo riadka tabuľky vzťažných bodov/tabuľky nulový-<br>ch bodov, do ktorého ovládanie uloží súradnice stredové-<br>ho bodu. V závislosti od <b>Q303</b> zapíše ovládanie záznam do<br>tabuľky vzťažných bodov alebo do tabuľky nulových bodov. |
|      | Ak <b>Q303 = 1</b> , ovládanie vykoná zápis do tabuľky vzťažných<br>bodov. Ak sa vykoná zmena v aktívnom vzťažnom bode, je<br>zmena účinná okamžite. Inak sa vykoná zápis do príslušného<br>riadka tabuľky vzťažných bodov bez automatickej aktivácie.  |
|      | Ak <b>Q303 = 0</b> , ovládanie vykoná zápis do tabuľky nulových<br>bodov. Nulový bod sa neaktivuje automaticky.                                                                                                    |
|      | <b>Ďalšie informácie:</b> "Uloženie vypočítaného vzťažného bodu",<br>Strana 135                                                                                                    |
|      | Vstup: 0+99.999                                                                                                    |
|      | Q331 Nový ref. bod. hl. osi?                                                                                                    |
|      | Súradnica na hlavnej osi, na ktorú má ovládanie nastaviť<br>zistený stred výrezu. Základné nastavenie = 0. Hodnota má<br>absolútny účinok.                                                                                                    |
|      | Vstup: -99999.9999+999999.9999                                                                                                    |
|      | Q332 Nový ref. bod. pomoc. osi?                                                                                                    |
|      | Súradnica na vedľajšej osi, na ktorú má ovládanie nastaviť<br>zistený stred výrezu. Základné nastavenie = 0. Hodnota má<br>absolútny účinok.                                                                                                    |
|      | Vstup: -99999.9999+99999.9999                                                                                                    |
|      | Q303 Odovzd. nam. hodn. (0,1)?                                                                                                    |
|      | Týmto parametrom určíte, či zistený vzťažný bod sa má<br>uložiť do Tabuľka nulovania alebo do tabuľky Preset:                                                                                                    |
|      | <ul> <li>-1: Nepoužívať! Túto hodnotu zapíše ovládanie pri načíta-<br/>ní starých NC programovpozrite si "Spoločné znaky všetký-<br/>ch snímacích cyklov 4xx na vloženie vzťažného bodu",<br/>Strana 134</li> </ul>                                     |
|      | O: Zapísať zistený vzťažný bod do aktívnej tabuľky nulových<br>bodov. Ako vzťažný systém platí aktívny súradnicový systém<br>obrobku                                                                                                    |
|      | 1: Zapísať zistený vzťažný bod do tabuľky vzťažných bodov.                                                                                                    |
|      | Vstup: <b>-1</b> , <b>0</b> , <b>+1</b>                                                                                                    |
|      | Q381 Snímanie v osi TS? (0/1)                                                                                                    |
|      | Týmto parametrom určíte, či má ovládanie zadať vzťažný<br>bod aj v osi snímacieho systému:                                                                                                    |
|      |                                                                                                    |
|      | 0: Nezadať vzťažný bod v osi snímacieho systému                                                                                                    |

5

| Pom. obr. | Parameter                                                                                                    |
|-----------|----------------------------------------------------------------------------------------------------|
|           | Q382 Snímanie osi TS: Súr. 1. osi?                                                                                                    |
|           | Súradnica snímacieho bodu na hlavnej osi roviny obrábania,<br>v ktorom má byť zadaný vzťažný bod v osi snímacieho systé-<br>mu. Účinné len, ak <b>Q381</b> = 1. Hodnota má absolútny účinok.      |
|           | Vstup: -99999.9999+99999.9999                                                                                                    |
|           | Q383 Snímanie osi TS: Súr. 2. osi?                                                                                                    |
|           | Súradnica snímacieho bodu na vedľajšej osi roviny obrába-<br>nia, v ktorom má byť zadaný vzťažný bod v osi snímacieho<br>systému. Účinné len, ak <b>Q381</b> = 1. Hodnota má absolútny<br>účinok. |
|           | Vstup: -99999.9999+99999.9999                                                                                                    |
|           | Q384 Snímanie osi TS: Súr. 3. osi?                                                                                                    |
|           | Súradnica snímacieho bodu na osi snímacieho systému,<br>v ktorom má byť zadaný vzťažný bod v osi snímacieho systé-<br>mu. Účinné len, ak <b>Q381</b> = 1. Hodnota má absolútny účinok.            |
|           | Vstup: -99999.9999+99999.9999                                                                                                    |
|           | Q333 Nový ref. bod osi TS?                                                                                                    |
|           | Súradnica v osi snímacieho systému, na ktorú má ovláda-<br>nie zadať vzťažný bod. Základné nastavenie = 0. Hodnota má<br>absolútny účinok.                                                        |
|           | Vstup: -99999.9999+99999.9999                                                                                                    |

# Príklad

| 11 CYCL DEF 410 REF. B. VNU | IT. OBDL. ~            |
|-----------------------------|------------------------|
| Q321=+50                    | ;STRED 1. OSI ~        |
| Q322=+50                    | ;STRED 2. OSI ~        |
| Q323=+60                    | ;1. DLZKA STRANY ~     |
| Q324=+20                    | ;2. DLZKA STRANY ~     |
| Q261=-5                     | ;MER. VYSKA ~          |
| Q320=+0                     | ;BEZP. VZDIALENOST ~   |
| Q260=+20                    | ;BEZP. VYSKA ~         |
| Q301=+0                     | ;POHYB DO BEZP. VYS. ~ |
| Q305=+10                    | ;C. V TABULKE ~        |
| Q331=+0                     | ;REF. BOD ~            |
| Q332=+0                     | ;REF. BOD ~            |
| Q303=+1                     | ;ODOVZD. NAM. HODN. ~  |
| Q381=+1                     | ;SNIMANIE OSI TS ~     |
| Q382=+85                    | ;1. SUR. PRE OS TS ~   |
| Q383=+50                    | ;2. SUR. PRE OS TS ~   |
| Q384=+0                     | ;3. SUR. PRE OS TS ~   |
| Q333=+1                     | ;REF. BOD              |

# 5.8 Cyklus 411 REF. B. VONK. OBDL.

# Aplikácia

Cyklus snímacieho systému **411** zistí stredový bod pravouhlého výčnelka a zadá jeho stred ako vzťažný bod. Voliteľne môže ovládanie tento stredový bod zapísať aj do tabuľky nulových bodov alebo tabuľky vzťažných bodov.

#### Priebeh cyklu

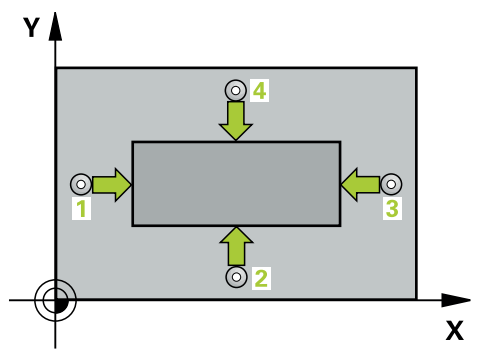

1 Ovládanie polohuje snímací systém rýchloposuvom (hodnota zo stĺpca FMAX) a polohovacou logikou do snímacieho bodu 1. Ovládanie vypočíta snímacie body z údajov v cykle a bezpečnostnej vzdialenosti zo stĺpca SET\_UP tabuľky snímacieho systému.

Ďalšie informácie: "Polohovacia logika", Strana 50

- 2 Následne presunie snímací systém na vloženú výšku merania a vykoná prvé snímanie so snímacím posuvom (stĺpec **F**).
- 3 Potom presunie snímací systém buď rovnobežne s osou na výšku merania, alebo lineárne na bezpečnú výšku na nasledujúci snímací bod 2 a vykoná tam druhé snímanie
- 4 Ovládanie presunie snímací systém na snímací bod **3** a potom na snímací bod **4** a vykoná tam tretie a štvrté snímanie
- 5 Ovládanie polohuje snímací systém späť do bezpečnej výšky.
- 6 V závislosti od parametrov cyklu Q303 a Q305 spracúva ovládanie zistený vzťažný bod, pozrite si "Zásady cyklov snímacieho systému 4xx pre zadávanie vzťažných bodov", Strana 134
- 7 Následne ovládanie uloží skutočné hodnoty do nasledujúcich parametrov Q
- 8 Keď si to želáte, zistí ovládanie následne v osobitnom snímacom procese ešte vzťažný bod v osi snímacieho systému

| Číslo parame-<br>tra Q | Význam                                      |
|------------------------|---------------------------------------------|
| Q151                   | Skutočná hodnota stredu hlavnej osi         |
| Q152                   | Skutočná hodnota stredu vedľajšej osi       |
| Q154                   | Skutočná hodnota bočnej dĺžky hlavnej osi   |
| Q155                   | Skutočná hodnota bočnej dĺžky vedľajšej osi |

# Upozornenia

# UPOZORNENIE

# Pozor, nebezpečenstvo kolízie!

Pri vykonávaní cyklov snímacieho systému **400** až **499** nesmú byť aktívne žiadne cykly na prepočet súradníc.

- Nasledujúce cykly neaktivujte pred použitím cyklov snímacích systémov: cyklus 7 POSUN. NUL. BODU, cyklus 8 ZRKADLENIE, cyklus 10 OTACANIE, cyklus 11 ROZM: FAKT. a cyklus 26 FAKT. ZAC. BOD OSI.
- Vopred resetujte prepočty súradníc

# UPOZORNENIE

Pozor, nebezpečenstvo kolízie!

Na zabránenie kolízie medzi snímacím systémom a obrobkom zadajte dĺžky strán 1. a 2. čapu radšej **väčšie**.

- Pred definíciou cyklu musíte mať naprogramované vyvolanie nástroja na definovanie osi snímacieho systému.
- Tento cyklus môžete následne vykonať v obrábacom režime FUNCTION MODE MILL.
- Ovládanie zadá aktívne základné natočenie späť na začiatok cyklu.

# 5.8.1 Parametre cyklu

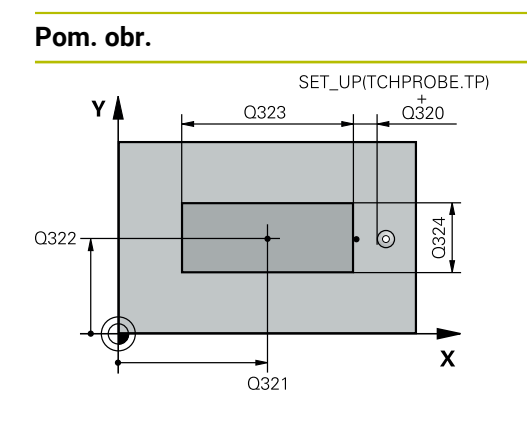

# 

# Parameter

# Q321 Stred 1. osi

Stred výčnelka na hlavnej osi roviny obrábania. Hodnota má absolútny účinok.

#### Vstup: -99999.9999...9999.9999

# Q322 Stred osi 2?

Stred výčnelka na vedľajšej osi roviny obrábania. Hodnota má absolútny účinok.

Vstup: -99999.9999...+99999.9999

# Q323 1. Dĺžka strán?

Dĺžka výčnelka rovnobežne s hlavnou osou roviny obrábania. Hodnota má prírastkový účinok.

# Vstup: 0...99999.9999

#### Q324 2. Dĺžka strán?

Dĺžka výčnelka rovnobežne s vedľajšou osou roviny obrábania. Hodnota má prírastkový účinok.

# Vstup: 0...99999.9999

# Q261 Mer. výška v osi dotyk. sondy?

Súradnica stredu gule v osi snímacieho systému, na ktorej sa má vykonať meranie. Hodnota má absolútny účinok.

# Vstup: -99999.9999...+999999.9999

# Q320 Bezpečnostná vzdialenosť?

Dodatočná vzdialenosť medzi snímacím bodom a guľôčkou snímacieho systému. **Q320** pôsobí ako doplnok k stĺpcu **SET\_UP** v tabuľke snímacieho systému. Hodnota má prírastkový účinok.

Vstup: 0...99999.9999 alternativne PREDEF

# Q260 Bezpečná výška?

Súradnica v osi nástroja, v ktorej nemôže dôjsť ku kolízii medzi snímacím systémom a obrobkom (upínacím prostriedkom). Hodnota má absolútny účinok.

Vstup: -99999.9999...+99999.9999 alternativne PREDEF

#### Q301 Pohyb do bezp. výšku (0/1)?

Týmto parametrom určíte, ako sa má snímací systém posúvať medzi meranými bodmi:

0: Posuv medzi meracími bodmi vo výške merania

1: Posuv medzi meracími bodmi v bezpečnej výške

Vstup: 0, 1

Cykly snímacieho systému: Automatické zistenie vzťažných bodov | Cyklus 411 REF. B. VONK. OBDL.

| Pom. obr. | Parameter                                                                                                    |
|-----------|----------------------------------------------------------------------------------------------------|
|           | Q305 Č. v tabuľke?                                                                                                    |
|           | Zadajte číslo riadka tabuľky vzťažných bodov/tabuľky nulový<br>ch bodov, do ktorého ovládanie uloží súradnice stredové-<br>ho bodu. V závislosti od <b>Q303</b> zapíše ovládanie záznam do<br>tabuľky vzťažných bodov alebo do tabuľky nulových bodov. |
|           | Ak <b>Q303 = 1</b> , ovládanie vykoná zápis do tabuľky vzťažných<br>bodov. Ak sa vykoná zmena v aktívnom vzťažnom bode, je<br>zmena účinná okamžite. Inak sa vykoná zápis do príslušnéh<br>riadka tabuľky vzťažných bodov bez automatickej aktivácie.  |
|           | Ak <b>Q303 = 0</b> , ovládanie vykoná zápis do tabuľky nulových<br>bodov. Nulový bod sa neaktivuje automaticky.                                                                                                    |
|           | <b>Ďalšie informácie:</b> "Uloženie vypočítaného vzťažného bodu"<br>Strana 135                                                                                                    |
|           | Vstup: 0+99.999                                                                                                    |
|           | Q331 Nový ref. bod. hl. osi?                                                                                                    |
|           | Súradnica na hlavnej osi, na ktorú má ovládanie nastaviť<br>zistený stred výčnelka. Základné nastavenie = 0. Hodnota m<br>absolútny účinok.                                                                                                    |
|           | Vstup: -99999.9999+99999.9999                                                                                                    |
|           | Q332 Nový ref. bod. pomoc. osi?                                                                                                    |
|           | Súradnica na vedľajšej osi, na ktorú má ovládanie nastaviť<br>zistený stred výčnelka. Základné nastavenie = 0. Hodnota m<br>absolútny účinok.                                                                                                    |
|           | Vstup: -99999.9999+99999.9999                                                                                                    |
|           | Q303 Odovzd. nam. hodn. (0,1)?                                                                                                    |
|           | Týmto parametrom určíte, či zistený vzťažný bod sa má<br>uložiť do Tabuľka nulovania alebo do tabuľky Preset:                                                                                                    |
|           | <ul> <li>-1: Nepoužívať! Túto hodnotu zapíše ovládanie pri načíta-<br/>ní starých NC programovpozrite si "Spoločné znaky všetký-<br/>ch snímacích cyklov 4xx na vloženie vzťažného bodu",<br/>Strana 134</li> </ul>                                    |
|           | 0: Zapísať zistený vzťažný bod do aktívnej tabuľky nulových<br>bodov. Ako vzťažný systém platí aktívny súradnicový systém<br>obrobku                                                                                                    |
|           | <ol> <li>Zapísať zistený vzťažný bod do tabuľky vzťažných bodov.</li> </ol>                                                                                                    |
|           | Vstup: <b>-1</b> , <b>0</b> , <b>+1</b>                                                                                                    |
Cykly snímacieho systému: Automatické zistenie vzťažných bodov | Cyklus 411 REF. B. VONK. OBDL.

| om. obr. | Parameter                                                                                                    |
|----------|----------------------------------------------------------------------------------------------------|
|          | Q381 Snímanie v osi TS? (0/1)                                                                                                    |
|          | Týmto parametrom určíte, či má ovládanie zadať vzťažný<br>bod aj v osi snímacieho systému:                                                                                                    |
|          | <b>0</b> : Nezadať vzťažný bod v osi snímacieho systému                                                                                                    |
|          | 1: Zadať vzťažný bod v osi snímacieho systému                                                                                                    |
|          | Vstup: <b>0</b> , <b>1</b>                                                                                                    |
|          | Q382 Snímanie osi TS: Súr. 1. osi?                                                                                                    |
|          | Súradnica snímacieho bodu na hlavnej osi roviny obrábania,<br>v ktorom má byť zadaný vzťažný bod v osi snímacieho systé-<br>mu. Účinné len, ak <b>Q381</b> = 1. Hodnota má absolútny účinok.      |
|          | Vstup: -99999.9999+99999.9999                                                                                                    |
|          | Q383 Snímanie osi TS: Súr. 2. osi?                                                                                                    |
|          | Súradnica snímacieho bodu na vedľajšej osi roviny obrába-<br>nia, v ktorom má byť zadaný vzťažný bod v osi snímacieho<br>systému. Účinné len, ak <b>Q381</b> = 1. Hodnota má absolútny<br>účinok. |
|          | Vstup: -99999.9999+99999.9999                                                                                                    |
|          | Q384 Snímanie osi TS: Súr. 3. osi?                                                                                                    |
|          | Súradnica snímacieho bodu na osi snímacieho systému,<br>v ktorom má byť zadaný vzťažný bod v osi snímacieho systé-<br>mu. Účinné len, ak <b>Q381</b> = 1. Hodnota má absolútny účinok.            |
|          | Vstup: -99999.9999+99999.9999                                                                                                    |
|          | Q333 Nový ref. bod osi TS?                                                                                                    |
|          | Súradnica v osi snímacieho systému, na ktorú má ovláda-<br>nie zadať vzťažný bod. Základné nastavenie = 0. Hodnota má<br>absolútny účinok.                                                        |
|          | Vstup: -99999.9999+99999.9999                                                                                                    |

| 11 TCH PROBE 411 REF. B. VONK. OBDL. ~ |                        |  |
|----------------------------------------|------------------------|--|
| Q321=+50                               | ;STRED 1. OSI ~        |  |
| Q322=+50                               | ;STRED 2. OSI ~        |  |
| Q323=+60                               | ;1. DLZKA STRANY ~     |  |
| Q324=+20                               | ;2. DLZKA STRANY ~     |  |
| Q261=-5                                | ;MER. VYSKA ~          |  |
| Q320=+0                                | ;BEZP. VZDIALENOST ~   |  |
| Q260=+20                               | ;BEZP. VYSKA ~         |  |
| Q301=+0                                | ;POHYB DO BEZP. VYS. ~ |  |
| Q305=+0                                | ;C. V TABULKE ~        |  |
| Q331=+0                                | ;REF. BOD ~            |  |
| Q332=+0                                | ;REF. BOD ~            |  |
| Q303=+1                                | ;ODOVZD. NAM. HODN. ~  |  |
| Q381=+1                                | ;SNIMANIE OSI TS ~     |  |
| Q382=+85                               | ;1. SUR. PRE OS TS ~   |  |
| Q383=+50                               | ;2. SUR. PRE OS TS ~   |  |
| Q384=+0                                | ;3. SUR. PRE OS TS ~   |  |
| Q333=+1                                | ;REF. BOD              |  |

# 5.9 Cyklus 412 REF. B. VNUT. KRUH

## Aplikácia

Cyklus snímacieho systému **412** zistí stredový bod kruhového výrezu (otvor) a zadá tento stredový bod ako vzťažný bod. Voliteľne môže ovládanie tento stredový bod zapísať aj do tabuľky nulových bodov alebo tabuľky vzťažných bodov.

### Priebeh cyklu

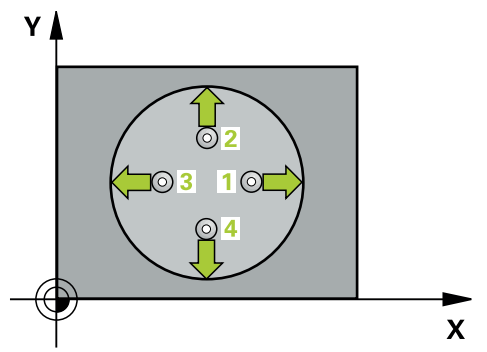

1 Ovládanie polohuje snímací systém rýchloposuvom (hodnota zo stĺpca FMAX) a polohovacou logikou do snímacieho bodu 1. Ovládanie vypočíta snímacie body z údajov v cykle a bezpečnostnej vzdialenosti zo stĺpca SET\_UP tabuľky snímacieho systému

Ďalšie informácie: "Polohovacia logika", Strana 50

- 2 Následne presunie snímací systém na vloženú výšku merania a vykoná prvé snímanie so snímacím posuvom (stĺpec F). Ovládanie určí smer snímania automaticky v závislosti od naprogramovaného začiatočného uhla
- 3 Potom snímací systém cirkuluje buď na výške merania alebo na bezpečnej výške k najbližšiemu snímaciemu bodu 2 a vykoná tam druhé snímanie
- 4 Ovládanie presunie snímací systém na snímací bod **3** a potom na snímací bod **4** a vykoná tam tretie, resp. štvrté snímanie
- 5 Ovládanie polohuje snímací systém späť do bezpečnej výšky.
- 6 V závislosti od parametrov cyklu Q303 a Q305 spracúva ovládanie zistený vzťažný bod, pozrite si "Zásady cyklov snímacieho systému 4xx pre zadávanie vzťažných bodov", Strana 134
- 7 Následne ovládanie uloží skutočné hodnoty do nasledujúcich parametrov Q
- 8 Keď si to želáte, zistí ovládanie následne v osobitnom snímacom procese ešte vzťažný bod v osi snímacieho systému

| Číslo parame-<br>tra Q | Význam                                |  |
|------------------------|---------------------------------------|--|
| Q151                   | Skutočná hodnota stredu hlavnej osi   |  |
| Q152                   | Skutočná hodnota stredu vedľajšej osi |  |
| Q153                   | Skutočná hodnota priemeru             |  |

# Upozornenia

# UPOZORNENIE

## Pozor, nebezpečenstvo kolízie!

Pri vykonávaní cyklov snímacieho systému **400** až **499** nesmú byť aktívne žiadne cykly na prepočet súradníc.

- Nasledujúce cykly neaktivujte pred použitím cyklov snímacích systémov: cyklus 7 POSUN. NUL. BODU, cyklus 8 ZRKADLENIE, cyklus 10 OTACANIE, cyklus 11 ROZM: FAKT. a cyklus 26 FAKT. ZAC. BOD OSI.
- Vopred resetujte prepočty súradníc

# UPOZORNENIE

### Pozor, nebezpečenstvo kolízie!

Pre zabránenie kolízie medzi snímacím systémom a obrobkom zadajte požadovaný priemer výrezu (otvoru) skôr **malý**. Ak rozmery výrezu a bezpečnostná vzdialenosť nedovolia predpolohovanie v blízkosti snímacích bodov, vychádza ovládanie so snímaním vždy zo stredu výrezu. Medzi štyrmi meracími bodmi sa snímací systém potom neposúva na bezpečnej výške.

- Polohovanie snímacích bodov
- Pred definíciou cyklu musíte mať naprogramované vyvolanie nástroja na definovanie osi snímacieho systému.
- Tento cyklus môžete následne vykonať v obrábacom režime FUNCTION MODE MILL.
- Ovládanie zadá aktívne základné natočenie späť na začiatok cyklu.

## Upozornenia k programovaniu

Čím menší naprogramujete uhlový krok Q247, tým nepresnejšie vyráta ovládanie vzťažný bod. Minimálna vstupná hodnota: 5°

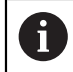

Naprogramujte uhlový krok menší ako 90°

## 5.9.1 Parametre cyklu

### Pom. obr.

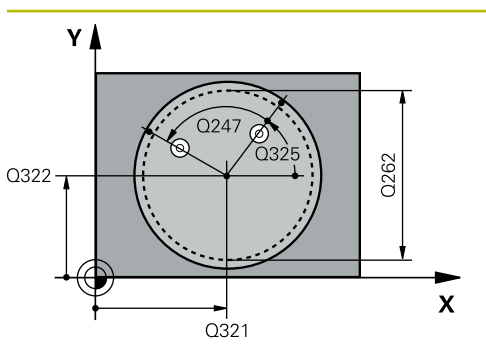

# Parameter

### Q321 Stred 1. osi

Stred výrezu na hlavnej osi roviny obrábania. Hodnota má absolútny účinok.

### Vstup: -99999.9999...+99999.9999

### Q322 Stred osi 2?

Stred výrezu na vedľajšej osi roviny obrábania. Ak naprogramujete **Q322** = 0, ovládanie nasmeruje stred otvoru na kladnú os Y, ak naprogramujete **Q322** sa nerovná 0, ovládanie nasmeruje stred diery na požadovanú polohu. Hodnota má absolútny účinok.

### Vstup: -99999.9999...+999999.9999

### Q262 Pož. priemer?

Približný priemer kruhového výrezu (otvor). Hodnotu zadajte radšej menšiu.

Vstup: 0...99999.9999

### Q325 Spúsť. uhol?

Uhol medzi hlavnou osou roviny obrábania a prvým snímaným bodom. Hodnota má absolútny účinok.

### Vstup: -360 000...+360 000

### Q247 Uhlový krok

Uhol medzi dvomi meracími bodmi, znamienko uhlového kroku určí smer otáčania (- = v smere hodinových ručičiek, ktorým snímací systém prejde k nasledujúcemu meraciemu bodu. Ak chcete merať oblúky, naprogramujte uhlový krok menší ako 90°. Hodnota má prírastkový účinok.

#### Vstup: -120...+120

### Q261 Mer. výška v osi dotyk. sondy?

Súradnica stredu gule v osi snímacieho systému, na ktorej sa má vykonať meranie. Hodnota má absolútny účinok.

Vstup: -99999.9999...+99999.9999

### Q320 Bezpečnostná vzdialenosť?

Dodatočná vzdialenosť medzi snímacím bodom a guľôčkou snímacieho systému. **Q320** pôsobí ako doplnok k stĺpcu **SET\_UP** v tabuľke snímacieho systému. Hodnota má prírastkový účinok.

Vstup: 0...99999.9999 alternativne PREDEF

### Q260 Bezpečná výška?

Súradnica v osi nástroja, v ktorej nemôže dôjsť ku kolízii medzi snímacím systémom a obrobkom (upínacím prostriedkom). Hodnota má absolútny účinok.

Vstup: -99999.9999...+99999.9999 alternativne PREDEF

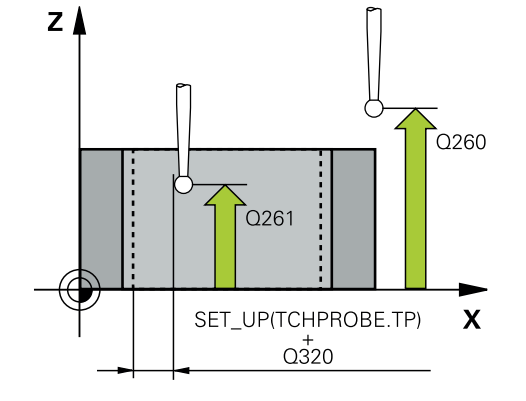

| Pom. obr. | Parameter                                                                                                    |
|-----------|----------------------------------------------------------------------------------------------------|
|           | Q301 Pohyb do bezp. výšku (0/1)?                                                                                                    |
|           | Týmto parametrom určíte, ako sa má snímací systém<br>posúvať medzi meranými bodmi:                                                                                                    |
|           | 0: Posuv medzi meracími bodmi vo výške merania                                                                                                    |
|           | <ol> <li>Posuv medzi meracími bodmi v bezpečnej výške</li> </ol>                                                                                                    |
|           | Vstup: <b>0</b> , <b>1</b>                                                                                                    |
|           | Q305 Č. v tabuľke?                                                                                                    |
|           | Zadajte číslo riadka tabuľky vzťažných bodov/tabuľky nulov<br>ch bodov, do ktorého ovládanie uloží súradnice stredové-<br>ho bodu. V závislosti od <b>Q303</b> zapíše ovládanie záznam do<br>tabuľky vzťažných bodov alebo do tabuľky nulových bodov. |
|           | Ak <b>Q303 = 1</b> , ovládanie vykoná zápis do tabuľky vzťažných<br>bodov. Ak sa vykoná zmena v aktívnom vzťažnom bode, je<br>zmena účinná okamžite. Inak sa vykoná zápis do príslušnéh<br>riadka tabuľky vzťažných bodov bez automatickej aktivácie. |
|           | Ak <b>Q303 = 0</b> , ovládanie vykoná zápis do tabuľky nulových<br>bodov. Nulový bod sa neaktivuje automaticky.                                                                                                    |
|           | <b>Ďalšie informácie:</b> "Uloženie vypočítaného vzťažného bodu<br>Strana 135                                                                                                    |
|           | Vstup: <b>0+99.999</b>                                                                                                    |
|           | Q331 Nový ref. bod. hl. osi?                                                                                                    |
|           | Súradnica na hlavnej osi, na ktorú má ovládanie nastaviť<br>zistený stred výrezu. Základné nastavenie = 0. Hodnota má<br>absolútny účinok.                                                                                                    |
|           | Vstup: -99999.9999+99999.9999                                                                                                    |
|           | Q332 Nový ref. bod. pomoc. osi?                                                                                                    |
|           | Súradnica na vedľajšej osi, na ktorú má ovládanie nastaviť<br>zistený stred výrezu. Základné nastavenie = 0. Hodnota má<br>absolútny účinok.                                                                                                    |
|           | Vstup: -99999.9999+99999.9999                                                                                                    |
|           | Q303 Odovzd. nam. hodn. (0,1)?                                                                                                    |
|           | Týmto parametrom určíte, či zistený vzťažný bod sa má<br>uložiť do Tabuľka nulovania alebo do tabuľky Preset:                                                                                                    |
|           | <ul> <li>-1: Nepoužívať! Túto hodnotu zapíše ovládanie pri načíta-<br/>ní starých NC programovpozrite si "Spoločné znaky všetký-<br/>ch snímacích cyklov 4xx na vloženie vzťažného bodu",<br/>Strana 134</li> </ul>                                   |
|           | <b>0</b> : Zapísať zistený vzťažný bod do aktívnej tabuľky nulových<br>bodov. Ako vzťažný systém platí aktívny súradnicový systér<br>obrobku                                                                                                    |
|           | <ol> <li>Zapísať zistený vzťažný bod do tabuľky vzťažných bodov.</li> </ol>                                                                                                    |
|           | Vstup: <b>-1, 0, +1</b>                                                                                                    |

| Pom. obr. | Parameter                                                                                                    |
|-----------|----------------------------------------------------------------------------------------------------|
|           | Q381 Snímanie v osi TS? (0/1)                                                                                                    |
|           | Týmto parametrom určíte, či má ovládanie zadať vzťažný<br>bod aj v osi snímacieho systému:                                                                                                    |
|           | 0: Nezadať vzťažný bod v osi snímacieho systému                                                                                                    |
|           | <ol> <li>Zadať vzťažný bod v osi snímacieho systému</li> </ol>                                                                                                    |
|           | Vstup: <b>0</b> , <b>1</b>                                                                                                    |
|           | Q382 Snímanie osi TS: Súr. 1. osi?                                                                                                    |
|           | Súradnica snímacieho bodu na hlavnej osi roviny obrábania,<br>v ktorom má byť zadaný vzťažný bod v osi snímacieho systé-<br>mu. Účinné len, ak <b>Q381</b> = 1. Hodnota má absolútny účinok.      |
|           | Vstup: -99999.9999+99999.9999                                                                                                    |
|           | Q383 Snímanie osi TS: Súr. 2. osi?                                                                                                    |
|           | Súradnica snímacieho bodu na vedľajšej osi roviny obrába-<br>nia, v ktorom má byť zadaný vzťažný bod v osi snímacieho<br>systému. Účinné len, ak <b>Q381</b> = 1. Hodnota má absolútny<br>účinok. |
|           | Vstup: -99999.9999+99999.9999                                                                                                    |
|           | Q384 Snímanie osi TS: Súr. 3. osi?                                                                                                    |
|           | Súradnica snímacieho bodu na osi snímacieho systému,<br>v ktorom má byť zadaný vzťažný bod v osi snímacieho systé-<br>mu. Účinné len, ak <b>Q381</b> = 1. Hodnota má absolútny účinok.            |
|           | Vstup: -99999.9999+99999.9999                                                                                                    |
|           | Q333 Nový ref. bod osi TS?                                                                                                    |
|           | Súradnica v osi snímacieho systému, na ktorú má ovláda-<br>nie zadať vzťažný bod. Základné nastavenie = 0. Hodnota má<br>absolútny účinok.                                                        |
|           | Vstup: -99999.9999+99999.9999                                                                                                    |
|           | Q423 Počet meraní rovín (4/3)?                                                                                                    |
|           | Týmto parametrom určíte, či má ovládanie zmerať kruh tromi<br>alebo štyrmi snímacími dotykmi:                                                                                                    |
|           | 3: Použiť tri meracie body                                                                                                    |
|           | <ol> <li>Použiť štyri meracie body (štandardné nastavenie)</li> </ol>                                                                                                    |
|           | Vstup: <b>3</b> , <b>4</b>                                                                                                    |
|           | Q365 Sp. posuvu? Priamka=0/kruh=1                                                                                                    |
|           | Týmto parametrom určíte, pomocou ktorej dráhovej funkcie<br>sa má nástroj presúvať medzi meracími bodmi, ak je aktívny<br>posuv v bezpečnej výške ( <b>Q301</b> = 1):                             |
|           | <ul> <li>0: Posuv po priamke medzi obrábacími operáciami</li> <li>1: Posuv na priemere rozstupovej kružnice medzi obrábacími</li> </ul>                                                           |
|           | operaciami<br>Vstup: <b>0</b> , <b>1</b>                                                                                                    |

| 11 | 11 TCH PROBE 412 REF. B. VNUT. KRUH ~ |                        |  |
|----|---------------------------------------|------------------------|--|
|    | Q321=+50                              | ;STRED 1. OSI ~        |  |
|    | Q322=+50                              | ;STRED 2. OSI ~        |  |
|    | Q262=+75                              | ;POZ. PRIEMER ~        |  |
|    | Q325=+0                               | ;START. UHOL ~         |  |
|    | Q247=+60                              | ;UHLOVY KROK ~         |  |
|    | Q261=-5                               | ;MER. VYSKA ~          |  |
|    | Q320=+0                               | ;BEZP. VZDIALENOST ~   |  |
|    | Q260=+20                              | ;BEZP. VYSKA ~         |  |
|    | Q301=+0                               | ;POHYB DO BEZP. VYS. ~ |  |
|    | Q305=+12                              | ;C. V TABULKE ~        |  |
|    | Q331=+0                               | ;REF. BOD ~            |  |
|    | Q332=+0                               | ;REF. BOD ~            |  |
|    | Q303=+1                               | ;ODOVZD. NAM. HODN. ~  |  |
|    | Q381=+1                               | ;SNIMANIE OSI TS ~     |  |
|    | Q382=+85                              | ;1. SUR. PRE OS TS ~   |  |
|    | Q383=+50                              | ;2. SUR. PRE OS TS ~   |  |
|    | Q384=+0                               | ;3. SUR. PRE OS TS ~   |  |
|    | Q333=+1                               | ;REF. BOD ~            |  |
|    | Q423=+4                               | ;POCET MERANI ~        |  |
|    | Q365=+1                               | ;SP. POSUVU            |  |

# 5.10 Cyklus 413 REF. B. VONK. KRUH

## Aplikácia

Cyklus snímacieho systému **413** zistí stredový bod kruhového výčnelka a zadá jeho stred ako vzťažný bod. Voliteľne môže ovládanie tento stredový bod zapísať aj do tabuľky nulových bodov alebo tabuľky vzťažných bodov.

### Priebeh cyklu

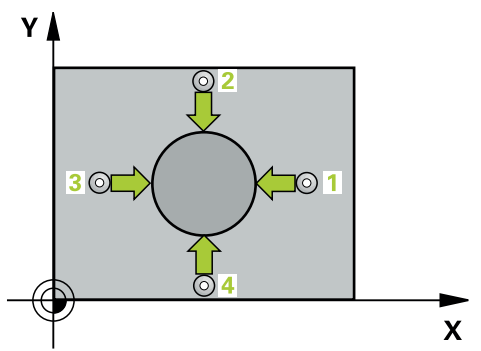

1 Ovládanie polohuje snímací systém rýchloposuvom (hodnota zo stĺpca FMAX) a polohovacou logikou do snímacieho bodu 1. Ovládanie vypočíta snímacie body z údajov v cykle a bezpečnostnej vzdialenosti zo stĺpca SET\_UP tabuľky snímacieho systému

Ďalšie informácie: "Polohovacia logika", Strana 50

- 2 Následne presunie snímací systém na vloženú výšku merania a vykoná prvé snímanie so snímacím posuvom (stĺpec F). Ovládanie určí smer snímania automaticky v závislosti od naprogramovaného začiatočného uhla
- 3 Potom snímací systém cirkuluje buď na výške merania alebo na bezpečnej výške k najbližšiemu snímaciemu bodu 2 a vykoná tam druhé snímanie
- 4 Ovládanie presunie snímací systém na snímací bod **3** a potom na snímací bod **4** a vykoná tam tretie, resp. štvrté snímanie
- 5 Ovládanie polohuje snímací systém späť do bezpečnej výšky.
- 6 V závislosti od parametrov cyklu Q303 a Q305 spracúva ovládanie zistený vzťažný bod, pozrite si "Zásady cyklov snímacieho systému 4xx pre zadávanie vzťažných bodov", Strana 134
- 7 Následne ovládanie uloží skutočné hodnoty do nasledujúcich parametrov Q
- 8 Keď si to želáte, zistí ovládanie následne v osobitnom snímacom procese ešte vzťažný bod v osi snímacieho systému

| Číslo parame-<br>tra Q | Význam                                |  |
|------------------------|---------------------------------------|--|
| Q151                   | Skutočná hodnota stredu hlavnej osi   |  |
| Q152                   | Skutočná hodnota stredu vedľajšej osi |  |
| Q153                   | Skutočná hodnota priemeru             |  |

# Upozornenia

# UPOZORNENIE

## Pozor, nebezpečenstvo kolízie!

Pri vykonávaní cyklov snímacieho systému **400** až **499** nesmú byť aktívne žiadne cykly na prepočet súradníc.

- Nasledujúce cykly neaktivujte pred použitím cyklov snímacích systémov: cyklus 7 POSUN. NUL. BODU, cyklus 8 ZRKADLENIE, cyklus 10 OTACANIE, cyklus 11 ROZM: FAKT. a cyklus 26 FAKT. ZAC. BOD OSI.
- Vopred resetujte prepočty súradníc

# UPOZORNENIE

### Pozor, nebezpečenstvo kolízie!

Na zabránenie kolízie medzi snímacím systémom a obrobkom zadajte požadovaný priemer čapu radšej **väčší**.

- Pred definíciou cyklu musíte mať naprogramované vyvolanie nástroja na definovanie osi snímacieho systému.
- Ovládanie zadá aktívne základné natočenie späť na začiatok cyklu.
- Tento cyklus môžete následne vykonať v obrábacom režime FUNCTION MODE MILL.
- Čím menší naprogramujete uhlový krok Q247, tým nepresnejšie vyráta ovládanie vzťažný bod. Minimálna vstupná hodnota: 5°

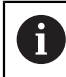

Naprogramujte uhlový krok menší ako 90°

# 5.10.1 Parametre cyklu

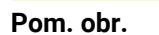

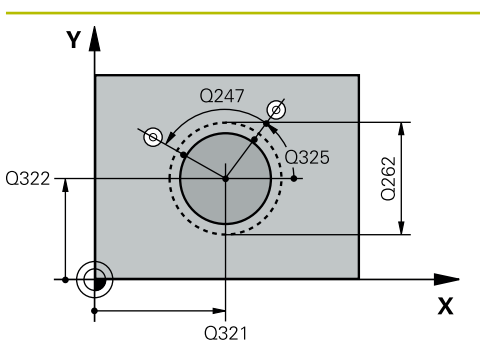

# Parameter

### Q321 Stred 1. osi

Stred výčnelka na hlavnej osi roviny obrábania. Hodnota má absolútny účinok.

### Vstup: -99999.9999...9999.9999

### Q322 Stred osi 2?

Stred výčnelka na vedľajšej osi roviny obrábania. Ak naprogramujete **Q322** = 0, ovládanie nasmeruje stred otvoru na kladnú os Y, ak naprogramujete **Q322** sa nerovná 0, ovládanie nasmeruje stred diery na požadovanú polohu. Hodnota má absolútny účinok.

### Vstup: -99999.9999...+999999.9999

### Q262 Pož. priemer?

Približný priemer výčnelka. Hodnotu zadajte radšej väčšiu. Vstup: **0...99999.9999** 

## Q325 Spúsť. uhol?

Uhol medzi hlavnou osou roviny obrábania a prvým snímaným bodom. Hodnota má absolútny účinok.

### Vstup: -360 000...+360 000

### Q247 Uhlový krok

Uhol medzi dvomi meracími bodmi, znamienko uhlového kroku určí smer otáčania (- = v smere hodinových ručičiek, ktorým snímací systém prejde k nasledujúcemu meraciemu bodu. Ak chcete merať oblúky, naprogramujte uhlový krok menší ako 90°. Hodnota má prírastkový účinok.

### Vstup: -120...+120

### Q261 Mer. výška v osi dotyk. sondy?

Súradnica stredu gule v osi snímacieho systému, na ktorej sa má vykonať meranie. Hodnota má absolútny účinok.

# Vstup: -99999.9999...+99999.9999

#### Q320 Bezpečnostná vzdialenosť?

Dodatočná vzdialenosť medzi snímacím bodom a guľôčkou snímacieho systému. **Q320** pôsobí ako doplnok k stĺpcu **SET\_UP** v tabuľke snímacieho systému. Hodnota má prírastkový účinok.

### Vstup: 0...99999.9999 alternativne PREDEF

## Q260 Bezpečná výška?

Súradnica v osi nástroja, v ktorej nemôže dôjsť ku kolízii medzi snímacím systémom a obrobkom (upínacím prostriedkom). Hodnota má absolútny účinok.

Vstup: -99999.9999...+99999.9999 alternativne PREDEF

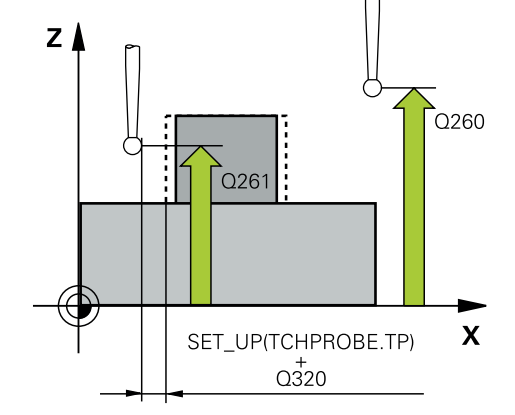

Cykly snímacieho systému: Automatické zistenie vzťažných bodov | Cyklus 413 REF. B. VONK. KRUH

| om. obr. | Parameter                                                                                                    |
|----------|----------------------------------------------------------------------------------------------------|
|          | Q301 Pohyb do bezp. výšku (0/1)?                                                                                                    |
|          | Týmto parametrom určíte, ako sa má snímací systém posúvať medzi meranými bodmi:                                                                                                    |
|          | <b>0</b> : Posuv medzi meracími bodmi vo výške merania                                                                                                    |
|          | 1: Posuv medzi meracími bodmi v bezpečnej výške                                                                                                    |
|          | Vstup: <b>0</b> , <b>1</b>                                                                                                    |
|          | Q305 Č. v tabuľke?                                                                                                    |
|          | Zadajte číslo riadka tabuľky vzťažných bodov/tabuľky nulov<br>ch bodov, do ktorého ovládanie uloží súradnice stredové-<br>ho bodu. V závislosti od <b>Q303</b> zapíše ovládanie záznam do<br>tabuľky vzťažných bodov alebo do tabuľky nulových bodov. |
|          | Ak <b>Q303 = 1</b> , ovládanie vykoná zápis do tabuľky vzťažných<br>bodov. Ak sa vykoná zmena v aktívnom vzťažnom bode, je<br>zmena účinná okamžite. Inak sa vykoná zápis do príslušnéh<br>riadka tabuľky vzťažných bodov bez automatickej aktivácie. |
|          | Ak <b>Q303 = 0</b> , ovládanie vykoná zápis do tabuľky nulových<br>bodov. Nulový bod sa neaktivuje automaticky.                                                                                                    |
|          | <b>Ďalšie informácie:</b> "Uloženie vypočítaného vzťažného bodu'<br>Strana 135                                                                                                    |
|          | Vstup: 0+99.999                                                                                                    |
|          | Q331 Nový ref. bod. hl. osi?                                                                                                    |
|          | Súradnica na hlavnej osi, na ktorú má ovládanie nastaviť<br>zistený stred výčnelka. Základné nastavenie = 0. Hodnota m<br>absolútny účinok.                                                                                                    |
|          | Vstup: -99999.9999+99999.9999                                                                                                    |
|          | Q332 Nový ref. bod. pomoc. osi?                                                                                                    |
|          | Súradnica na vedľajšej osi, na ktorú má ovládanie nastaviť<br>zistený stred výčnelka. Základné nastavenie = 0. Hodnota m<br>absolútny účinok.                                                                                                    |
|          | Vstup: -99999.9999+99999.9999                                                                                                    |
|          | Q303 Odovzd. nam. hodn. (0,1)?                                                                                                    |
|          | Týmto parametrom určíte, či zistený vzťažný bod sa má<br>uložiť do Tabuľka nulovania alebo do tabuľky Preset:                                                                                                    |
|          | <ul> <li>-1: Nepoužívať! Túto hodnotu zapíše ovládanie pri načíta-<br/>ní starých NC programovpozrite si "Spoločné znaky všetký-<br/>ch snímacích cyklov 4xx na vloženie vzťažného bodu",<br/>Strana 134</li> </ul>                                   |
|          | <b>0</b> : Zapísať zistený vzťažný bod do aktívnej tabuľky nulových<br>bodov. Ako vzťažný systém platí aktívny súradnicový systém<br>obrobku                                                                                                    |
|          | 1: Zapísať zistený vzťažný bod do tabuľky vzťažných bodov.                                                                                                    |
|          | Vstup: <b>-1</b> , <b>0</b> , <b>+1</b>                                                                                                    |

| Pom. obr. | Parameter                                                                                                    |
|-----------|----------------------------------------------------------------------------------------------------|
|           | Q381 Snímanie v osi TS? (0/1)                                                                                                    |
|           | Týmto parametrom určíte, či má ovládanie zadať vzťažný<br>bod aj v osi snímacieho systému:                                                                                                    |
|           | 0: Nezadať vzťažný bod v osi snímacieho systému                                                                                                    |
|           | <ol> <li>Zadať vzťažný bod v osi snímacieho systému</li> </ol>                                                                                                    |
|           | Vstup: <b>0</b> , <b>1</b>                                                                                                    |
|           | Q382 Snímanie osi TS: Súr. 1. osi?                                                                                                    |
|           | Súradnica snímacieho bodu na hlavnej osi roviny obrábania,<br>v ktorom má byť zadaný vzťažný bod v osi snímacieho systé-<br>mu. Účinné len, ak <b>Q381</b> = 1. Hodnota má absolútny účinok.      |
|           | Vstup: -99999.9999+99999.9999                                                                                                    |
|           | Q383 Snímanie osi TS: Súr. 2. osi?                                                                                                    |
|           | Súradnica snímacieho bodu na vedľajšej osi roviny obrába-<br>nia, v ktorom má byť zadaný vzťažný bod v osi snímacieho<br>systému. Účinné len, ak <b>Q381</b> = 1. Hodnota má absolútny<br>účinok. |
|           | Vstup: -99999.9999+99999.9999                                                                                                    |
|           | Q384 Snímanie osi TS: Súr. 3. osi?                                                                                                    |
|           | Súradnica snímacieho bodu na osi snímacieho systému,<br>v ktorom má byť zadaný vzťažný bod v osi snímacieho systé-<br>mu. Účinné len, ak <b>Q381</b> = 1. Hodnota má absolútny účinok.            |
|           | Vstup: -99999.9999+99999.9999                                                                                                    |
|           | Q333 Nový ref. bod osi TS?                                                                                                    |
|           | Súradnica v osi snímacieho systému, na ktorú má ovláda-<br>nie zadať vzťažný bod. Základné nastavenie = 0. Hodnota má<br>absolútny účinok.                                                        |
|           | Vstup: -99999.9999+99999.9999                                                                                                    |
|           | Q423 Počet meraní rovín (4/3)?                                                                                                    |
|           | Týmto parametrom určíte, či má ovládanie zmerať kruh tromi<br>alebo štyrmi snímacími dotykmi:                                                                                                    |
|           | 3: Použiť tri meracie body                                                                                                    |
|           | 4: Použiť štyri meracie body (štandardné nastavenie)                                                                                                    |
|           | Vstup: <b>3</b> , <b>4</b>                                                                                                    |
|           | Q365 Sp. posuvu? Priamka=0/kruh=1                                                                                                    |
|           | Týmto parametrom určíte, pomocou ktorej dráhovej funkcie<br>sa má nástroj presúvať medzi meracími bodmi, ak je aktívny<br>posuv v bezpečnej výške ( <b>Q301</b> = 1):                             |
|           | <ul> <li>0: Posuv po priamke medzi obrábacími operáciami</li> <li>1: Posuv na priemere rozstupovej kružnice medzi obrábacími operáciami</li> <li>Vstup: 0, 1</li> </ul>                           |

| 11 | 11 TCH PROBE 413 REF. B. VONK. KRUH ~ |                        |  |
|----|---------------------------------------|------------------------|--|
|    | Q321=+50                              | ;STRED 1. OSI ~        |  |
|    | Q322=+50                              | ;STRED 2. OSI ~        |  |
|    | Q262=+75                              | ;POZ. PRIEMER ~        |  |
|    | Q325=+0                               | ;START. UHOL ~         |  |
|    | Q247=+60                              | ;UHLOVY KROK ~         |  |
|    | Q261=-5                               | ;MER. VYSKA ~          |  |
|    | Q320=+0                               | ;BEZP. VZDIALENOST ~   |  |
|    | Q260=+20                              | ;BEZP. VYSKA ~         |  |
|    | Q301=+0                               | ;POHYB DO BEZP. VYS. ~ |  |
|    | Q305=+15                              | ;C. V TABULKE ~        |  |
|    | Q331=+0                               | ;REF. BOD ~            |  |
|    | Q332=+0                               | ;REF. BOD ~            |  |
|    | Q303=+1                               | ;ODOVZD. NAM. HODN. ~  |  |
|    | Q381=+1                               | ;SNIMANIE OSI TS ~     |  |
|    | Q382=+85                              | ;1. SUR. PRE OS TS ~   |  |
|    | Q383=+50                              | ;2. SUR. PRE OS TS ~   |  |
|    | Q384=+0                               | ;3. SUR. PRE OS TS ~   |  |
|    | Q333=+1                               | ;REF. BOD ~            |  |
|    | Q423=+4                               | ;POCET MERANI ~        |  |
|    | Q365=+1                               | ;SP. POSUVU            |  |

# 5.11 Cyklus 414 REF. B. VONK. ROH

## Aplikácia

Cyklus snímacieho systému **414** zistí priesečník dvoch priamok a zadá ho ako vzťažný bod. Voliteľne môže ovládanie tento priesečník zapísať aj do tabuľky nulových bodov alebo tabuľky vzťažných bodov.

### Priebeh cyklu

Ĭ

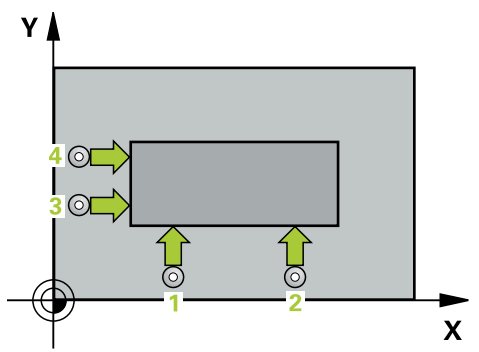

1 Ovládanie polohuje snímací systém rýchloposuvom (hodnota zo stĺpca FMAX) a polohovacou logikou do prvého snímacieho bodu 1 (pozri obr.). Ovládanie pritom posunie snímací systém o bezpečnostnú vzdialenosť proti príslušnému smeru posuvu

Ďalšie informácie: "Polohovacia logika", Strana 50

- 2 Následne presunie snímací systém na vloženú výšku merania a vykoná prvé snímanie so snímacím posuvom (stĺpec F). Ovládanie určí smer snímania automaticky v závislosti od naprogramovaného 3. meraného bodu
- 3 Potom sa presunie snímací systém na nasledujúci snímací bod 2 a vykoná tam druhé snímanie
- 4 Ovládanie presunie snímací systém na snímací bod **3** a potom na snímací bod **4** a vykoná tam tretie, resp. štvrté snímanie
- 5 Ovládanie polohuje snímací systém späť do bezpečnej výšky.
- 6 V závislosti od parametrov cyklu Q303 a Q305 spracúva ovládanie zistený vzťažný bod, pozrite si "Zásady cyklov snímacieho systému 4xx pre zadávanie vzťažných bodov", Strana 134
- 7 Následne ovládanie uloží súradnice zisteného rohu do nasledujúcich parametrov Q
- 8 Keď si to želáte, zistí ovládanie následne v osobitnom snímacom procese ešte vzťažný bod v osi snímacieho systému

Ovládanie meria prvú priamku vždy v smere vedľajšej osi roviny opracovania.

| Číslo parame-<br>tra Q | Význam                              |  |
|------------------------|-------------------------------------|--|
| Q151                   | Skutočná hodnota rohu hlavnej osi   |  |
| Q152                   | Skutočná hodnota rohu vedľajšej osi |  |

### Definícia rohu

Polohou meracích bodov 1 a 3 stanovíte roh, na ktorý ovládanie vloží vzťažný bod (pozri nasledujúci obrázok a tabuľku).

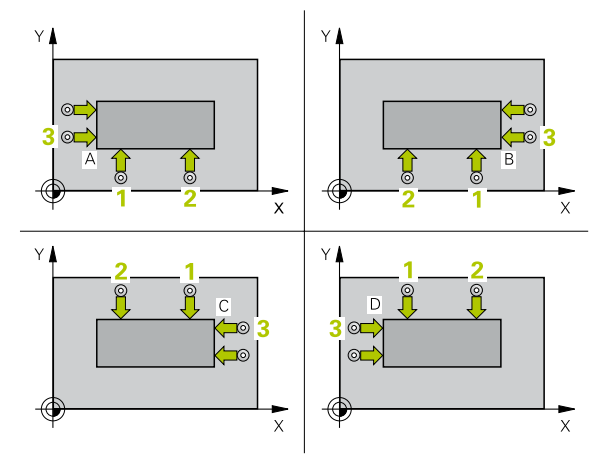

| Roh | Súradnica X           | Súradnica Y                        |
|-----|-----------------------|------------------------------------|
| А   | Bod 1 väčší ako bod 3 | Bod 1 menší ako bod 3              |
| В   | Bod 1 menší ako bod 3 | Bod 1 menší ako bod 3              |
| С   | Bod 1 menší ako bod 3 | Bod 1 väčší ako bod <mark>3</mark> |
| D   | Bod 1 väčší ako bod 3 | Bod 1 väčší ako bod 3              |

# Upozornenia

# **UPOZORNENIE**

#### Pozor, nebezpečenstvo kolízie!

Pri vykonávaní cyklov snímacieho systému **400** až **499** nesmú byť aktívne žiadne cykly na prepočet súradníc.

- Nasledujúce cykly neaktivujte pred použitím cyklov snímacích systémov: cyklus 7 POSUN. NUL. BODU, cyklus 8 ZRKADLENIE, cyklus 10 OTACANIE, cyklus 11 ROZM: FAKT. a cyklus 26 FAKT. ZAC. BOD OSI.
- Vopred resetujte prepočty súradníc
- Tento cyklus môžete následne vykonať v obrábacom režime FUNCTION MODE MILL.
- Ovládanie zadá aktívne základné natočenie späť na začiatok cyklu.

## Upozornenie k programovaniu

Pred definíciou cyklu musíte mať naprogramované vyvolanie nástroja na definovanie osi snímacieho systému.

# 5.11.1 Parametre cyklu

### Pom. obr.

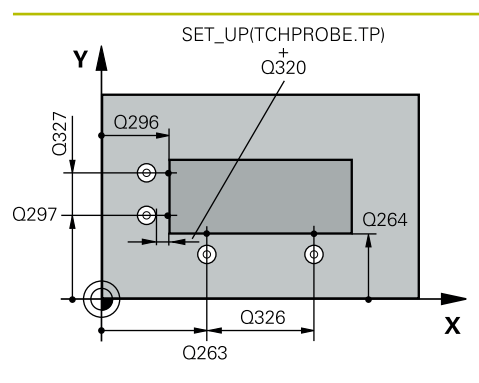

# Parameter

### Q263 1. Bod merania 1. osi?

Súradnica prvého snímacieho bodu na hlavnej osi roviny obrábania. Hodnota má absolútny účinok.

### Vstup: -99999.9999...+99999.9999

### Q264 1. Bod merania 2. osi?

Súradnica prvého snímacieho bodu na vedľajšej osi roviny obrábania. Hodnota má absolútny účinok.

### Vstup: -99999.9999...+99999.9999

### Q326 Odstup 1. osi?

Vzdialenosť medzi prvým a druhým meracím bodom na hlavnej osi roviny obrábania. Hodnota má prírastkový účinok.

### Vstup: 0...999999.9999

#### Q296 3. Bod merania 1. osi?

Súradnica tretieho snímacieho bodu na hlavnej osi roviny obrábania. Hodnota má absolútny účinok.

### Vstup: -99999.9999...+999999.9999

### Q297 3. Bod merania 2. osi?

Súradnica tretieho snímacieho bodu na vedľajšej osi roviny obrábania. Hodnota má absolútny účinok.

### Vstup: -99999.9999...+999999.9999

### Q327 Odstup 2. osi?

Vzdialenosť medzi tretím a štvrtým meracím bodom na vedľajšej osi roviny obrábania. Hodnota má prírastkový účinok.

### Vstup: 0...99999.9999

### Q261 Mer. výška v osi dotyk. sondy?

Súradnica stredu gule v osi snímacieho systému, na ktorej sa má vykonať meranie. Hodnota má absolútny účinok.

# Vstup: -99999.9999...+99999.9999

### Q320 Bezpečnostná vzdialenosť?

Dodatočná vzdialenosť medzi snímacím bodom a guľôčkou snímacieho systému. **Q320** pôsobí ako doplnok k stĺpcu **SET\_UP** v tabuľke snímacieho systému. Hodnota má prírastkový účinok.

Vstup: 0...99999.9999 alternativne PREDEF

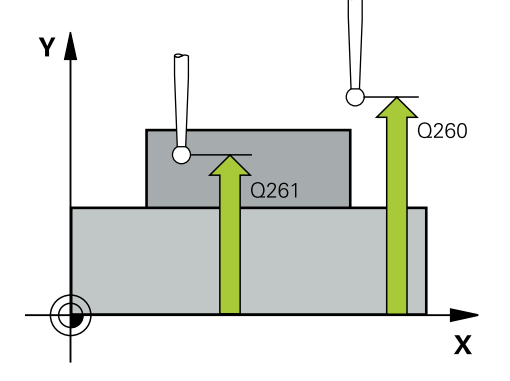

5

| om. obr. | Parameter                                                                                                    |
|----------|----------------------------------------------------------------------------------------------------|
|          | Q260 Bezpečná výška?                                                                                                    |
|          | Súradnica v osi nástroja, v ktorej nemôže dôjsť ku kolízii<br>medzi snímacím systémom a obrobkom (upínacím<br>prostriedkom). Hodnota má absolútny účinok.                                                                                                 |
|          | Vstup: -99999.9999+99999.9999 alternatívne PREDEF                                                                                                    |
|          | Q301 Pohyb do bezp. výšku (0/1)?                                                                                                    |
|          | Týmto parametrom určíte, ako sa má snímací systém<br>posúvať medzi meranými bodmi:                                                                                                    |
|          | 0: Posuv medzi meracími bodmi vo výške merania                                                                                                    |
|          | <ol> <li>Posuv medzi meracími bodmi v bezpečnej výške</li> </ol>                                                                                                    |
|          | Vstup: 0, 1                                                                                                    |
|          | Q304 Vykonať zákl. natoč. (0/1)?                                                                                                    |
|          | Týmto parametrom určíte, či má ovládanie kompenzovať<br>šikmú polohu obrobku základným natočením:                                                                                                    |
|          | 0: Nevykonať žiadne základné natočenie                                                                                                    |
|          | 1: Vykonať základné natočenie                                                                                                    |
|          | Vstup: <b>0</b> , <b>1</b>                                                                                                    |
|          | Q305 Č. v tabuľke?                                                                                                    |
|          | Zadajte číslo riadka tabuľky vzťažných bodov/tabuľky nulovy<br>ch bodov, do ktorého ovládanie uloží súradnice rohu. V závis<br>losti od <b>Q303</b> zapíše ovládanie záznam do tabuľky vzťažnýc<br>bodov alebo do tabuľky nulových bodov:                 |
|          | Keď je <b>Q303 = 1</b> , potom zapíše ovládanie do tabuľky vzťaž-<br>ných bodov. Ak sa vykoná zmena v aktívnom vzťažnom<br>bode, je zmena účinná okamžite. Inak sa vykoná zápis do<br>príslušného riadka tabuľky vzťažných bez automatickej<br>aktivácie. |
|          | Ak <b>Q303 = 0</b> , potom ovládanie vykoná zápis do tabuľky<br>nulových bodov. Nulový bod sa neaktivuje automaticky.                                                                                                    |
|          | <b>Ďalšie informácie:</b> "Uloženie vypočítaného vzťažného bodu"<br>Strana 135                                                                                                    |
|          | Vstup: 0+99.999                                                                                                    |
|          | Q331 Nový ref. bod. hl. osi?                                                                                                    |
|          | Súradnica na hlavnej osi, na ktorú má ovládanie nastaviť<br>zistený roh. Základné nastavenie = 0. Hodnota má absolútny<br>účinok.                                                                                                    |
|          | Vstup: -99999.9999+99999.9999                                                                                                    |
|          | Q332 Nový ref. bod. pomoc. osi?                                                                                                    |
|          | Súradnica na vedľajšej osi, na ktorú má ovládanie nastaviť<br>zistený roh. Základné nastavenie = 0. Hodnota má absolútny<br>účinok.                                                                                                    |
|          | Vstup: -99999.9999+99999.9999                                                                                                    |

| Pom. obr. | Parameter                                                                                                    |
|-----------|----------------------------------------------------------------------------------------------------|
|           | Q303 Odovzd. nam. hodn. (0,1)?                                                                                                    |
|           | Týmto parametrom určíte, či zistený vzťažný bod sa má<br>uložiť do Tabuľka nulovania alebo do tabuľky Preset:                                                                                                    |
|           | <ul> <li>-1: Nepoužívať! Túto hodnotu zapíše ovládanie pri načíta-<br/>ní starých NC programovpozrite si "Spoločné znaky všetký-<br/>ch snímacích cyklov 4xx na vloženie vzťažného bodu",<br/>Strana 134</li> </ul> |
|           | O: Zapísať zistený vzťažný bod do aktívnej tabuľky nulových<br>bodov. Ako vzťažný systém platí aktívny súradnicový systém<br>obrobku                                                                                |
|           | <ol> <li>Zapísať zistený vzťažný bod do tabuľky vzťažných bodov.</li> </ol>                                                                                                    |
|           | Vstup: -1, 0, +1                                                                                                    |
|           | Q381 Snímanie v osi TS? (0/1)                                                                                                    |
|           | Týmto parametrom určíte, či má ovládanie zadať vzťažný<br>bod aj v osi snímacieho systému:                                                                                                    |
|           | O: Nezadať vzťažný bod v osi snímacieho systému                                                                                                    |
|           | <ol> <li>Zadať vzťažný bod v osi snímacieho systému</li> </ol>                                                                                                    |
|           | Vstup: <b>0</b> , <b>1</b>                                                                                                    |
|           | Q382 Snímanie osi TS: Súr. 1. osi?                                                                                                    |
|           | Súradnica snímacieho bodu na hlavnej osi roviny obrábania,<br>v ktorom má byť zadaný vzťažný bod v osi snímacieho systé-<br>mu. Účinné len, ak <b>Q381</b> = 1. Hodnota má absolútny účinok.                        |
|           | Vstup: -99999.9999+99999.9999                                                                                                    |
|           | Q383 Snímanie osi TS: Súr. 2. osi?                                                                                                    |
|           | Súradnica snímacieho bodu na vedľajšej osi roviny obrába-<br>nia, v ktorom má byť zadaný vzťažný bod v osi snímacieho<br>systému. Účinné len, ak <b>Q381</b> = 1. Hodnota má absolútny<br>účinok.                   |
|           | Vstup: -99999.9999+99999.9999                                                                                                    |
|           | Q384 Snímanie osi TS: Súr. 3. osi?                                                                                                    |
|           | Súradnica snímacieho bodu na osi snímacieho systému,<br>v ktorom má byť zadaný vzťažný bod v osi snímacieho systé-<br>mu. Účinné len, ak <b>Q381</b> = 1. Hodnota má absolútny účinok.                              |
|           | Vstup: -99999.9999+99999.9999                                                                                                    |
|           | Q333 Nový ref. bod osi TS?                                                                                                    |
|           | Súradnica v osi snímacieho systému, na ktorú má ovláda-<br>nie zadať vzťažný bod. Základné nastavenie = 0. Hodnota má<br>absolútny účinok.                                                                          |
|           | Vstup: -99999.9999+99999.9999                                                                                                    |
|           |                                                                                                    |

| 11 | TCH PROBE 414 REF. B. VON | (. ROH ~               |
|----|---------------------------|------------------------|
|    | Q263=+37                  | ;1. BOD 1. OSI ~       |
|    | Q264=+7                   | ;1. BOD 2. OSI ~       |
|    | Q326=+50                  | ;ODSTUP 1. OSI ~       |
|    | Q296=+95                  | ;3. BOD 1. OSI ~       |
|    | Q297=+25                  | ;3. BOD 2. OSI ~       |
|    | Q327=+45                  | ;ODSTUP 2. OSI ~       |
|    | Q261=-5                   | ;MER. VYSKA ~          |
|    | Q320=+0                   | ;BEZP. VZDIALENOST ~   |
|    | Q260=+20                  | ;BEZP. VYSKA ~         |
|    | Q301=+0                   | ;POHYB DO BEZP. VYS. ~ |
|    | Q304=+0                   | ;ZAKL NATOC. ~         |
|    | Q305=+7                   | ;C. V TABULKE ~        |
|    | Q331=+0                   | ;REF. BOD ~            |
|    | Q332=+0                   | ;REF. BOD ~            |
|    | Q303=+1                   | ;ODOVZD. NAM. HODN. ~  |
|    | Q381=+1                   | ;SNIMANIE OSI TS ~     |
|    | Q382=+85                  | ;1. SUR. PRE OS TS ~   |
|    | Q383=+50                  | ;2. SUR. PRE OS TS ~   |
|    | Q384=+0                   | ;3. SUR. PRE OS TS ~   |
|    | Q333=+1                   | ;REF. BOD              |

# 5.12 Cyklus 415 REF. B. VNUT. ROH

### Aplikácia

Cyklus snímacieho systému **415** zistí priesečník dvoch priamok a zadá ho ako vzťažný bod. Voliteľne môže ovládanie tento priesečník zapísať aj do tabuľky nulových bodov alebo tabuľky vzťažných bodov.

### Priebeh cyklu

i

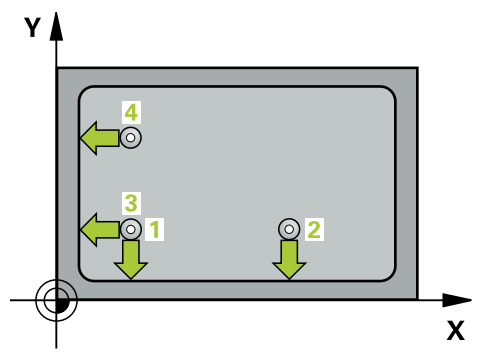

1 Ovládanie polohuje snímací systém rýchloposuvom (hodnota zo stĺpca FMAX) a polohovacou logikou do prvého snímacieho bodu 1 (pozri obr.). Ovládanie pritom posunie snímací systém v hlavnej a vedľajšej osi o bezpečnostnú vzdialenosť Q320 + SET\_UP + polomer snímacej guľôčky (proti príslušného smeru posuvu)

Ďalšie informácie: "Polohovacia logika", Strana 50

- 2 Následne presunie snímací systém na vloženú výšku merania a vykoná prvé snímanie so snímacím posuvom (stĺpec **F**). Smer snímania je daný číslom rohu
- 3 Potom sa presunie snímací systém na ďalší snímací bod 2, ovládanie pritom posunie snímací systém vo vedľajšej osi o bezpečnostnú vzdialenosť Q320 + SET\_UP + polomer snímacej guľôčky a vykoná tam druhé snímanie
- 4 Ovládanie polohuje snímací systém k snímaciemu bodu 3 (logika polohovania ako pri 1. snímacom bode) a vykoná ho
- 5 Potom prechádza snímací systém do snímacieho bodu 4. Ovládanie posunie pritom snímací systém v hlavnej osi o bezpečnostnú vzdialenosť Q320 + SET\_UP + polomer snímacej guľôčky a vykoná tam štvrté snímanie
- 6 Ovládanie polohuje snímací systém späť do bezpečnej výšky.
- 7 V závislosti od parametrov cyklu Q303 a Q305 spracúva ovládanie zistený vzťažný bod, pozrite si "Zásady cyklov snímacieho systému 4xx pre zadávanie vzťažných bodov", Strana 134
- 8 Následne ovládanie uloží súradnice zisteného rohu do nasledujúcich parametrov Q
- 9 Keď si to želáte, zistí ovládanie následne v osobitnom snímacom procese ešte vzťažný bod v osi snímacieho systému

| Ovládanie meria prvú priamku vždy v smere vedľajšej osi roviny |
|----------------------------------------------------------------|
| opracovania.                                                   |

| Číslo parame-<br>tra Q | Význam                              |
|------------------------|-------------------------------------|
| Q151                   | Skutočná hodnota rohu hlavnej osi   |
| Q152                   | Skutočná hodnota rohu vedľajšej osi |

# Upozornenia

# **UPOZORNENIE**

### Pozor, nebezpečenstvo kolízie!

Pri vykonávaní cyklov snímacieho systému **400** až **499** nesmú byť aktívne žiadne cykly na prepočet súradníc.

- Nasledujúce cykly neaktivujte pred použitím cyklov snímacích systémov: cyklus 7 POSUN. NUL. BODU, cyklus 8 ZRKADLENIE, cyklus 10 OTACANIE, cyklus 11 ROZM: FAKT. a cyklus 26 FAKT. ZAC. BOD OSI.
- Vopred resetujte prepočty súradníc
- Tento cyklus môžete následne vykonať v obrábacom režime FUNCTION MODE MILL.
- Ovládanie zadá aktívne základné natočenie späť na začiatok cyklu.

### Upozornenie k programovaniu

Pred definíciou cyklu musíte mať naprogramované vyvolanie nástroja na definovanie osi snímacieho systému.

# 5.12.1 Parametre cyklu

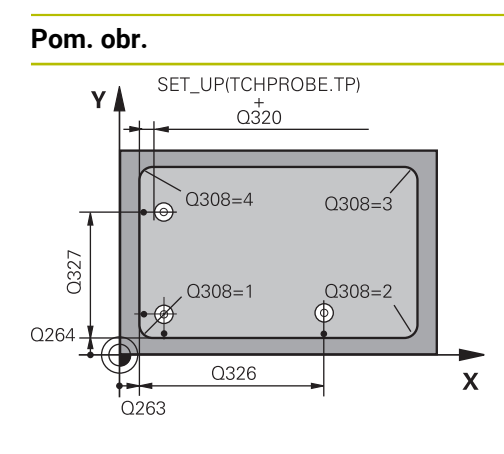

# Parameter

### Q263 1. Bod merania 1. osi?

Súradnica rohu na hlavnej osi roviny obrábania. Hodnota má absolútny účinok.

### Vstup: -99999.9999...+99999.9999

### Q264 1. Bod merania 2. osi?

Súradnica rohu na vedľajšej osi roviny obrábania. Hodnota má absolútny účinok.

Vstup: -99999.9999...+99999.9999

### Q326 Odstup 1. osi?

Vzdialenosť medzi rohom a druhým meracím bodom na hlavnej osi roviny obrábania. Hodnota má prírastkový účinok.

# Vstup: 0...99999.9999

# Q327 Odstup 2. osi?

Vzdialenosť medzi rohom a štvrtým meracím bodom na vedľajšej osi roviny obrábania. Hodnota má prírastkový účinok.

Vstup: 0...999999.9999

### Q308 Roh? (1/2/3/4)

Číslo rohu, na ktorý má ovládanie zadať vzťažný bod.

Vstup: 1, 2, 3, 4

### Q261 Mer. výška v osi dotyk. sondy?

Súradnica stredu gule v osi snímacieho systému, na ktorej sa má vykonať meranie. Hodnota má absolútny účinok.

### Vstup: -99999.9999...+999999.9999

## Q320 Bezpečnostná vzdialenosť?

Dodatočná vzdialenosť medzi snímacím bodom a guľôčkou snímacieho systému. **Q320** pôsobí ako doplnok k stĺpcu **SET\_UP** v tabuľke snímacieho systému. Hodnota má prírastkový účinok.

### Vstup: 0...99999.9999 alternativne PREDEF

### Q260 Bezpečná výška?

Súradnica v osi nástroja, v ktorej nemôže dôjsť ku kolízii medzi snímacím systémom a obrobkom (upínacím prostriedkom). Hodnota má absolútny účinok.

### Vstup: -99999.9999...+99999.9999 alternativne PREDEF

### Q301 Pohyb do bezp. výšku (0/1)?

Týmto parametrom určíte, ako sa má snímací systém posúvať medzi meranými bodmi:

- **0**: Posuv medzi meracími bodmi vo výške merania
- 1: Posuv medzi meracími bodmi v bezpečnej výške

Vstup: 0, 1

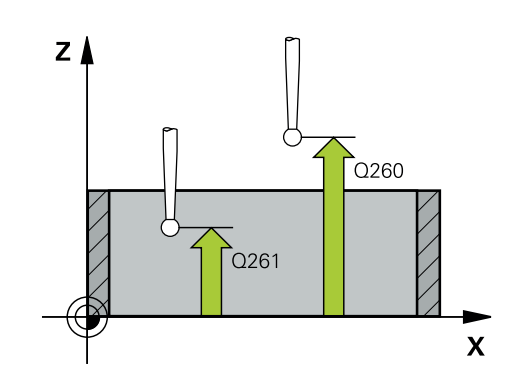

| or. | Parameter                                                                                                    |
|-----|----------------------------------------------------------------------------------------------------|
|     | Q304 Vykonať zákl. natoč. (0/1)?                                                                                                    |
|     | Týmto parametrom určíte, či má ovládanie kompenzovať<br>šikmú polohu obrobku základným natočením:                                                                                                    |
|     | 0: Nevykonať žiadne základné natočenie                                                                                                    |
|     | 1: Vykonať základné natočenie                                                                                                    |
|     | Vstup: 0, 1                                                                                                    |
|     | Q305 Č. v tabuľke?                                                                                                    |
|     | Zadajte číslo riadka tabuľky vzťažných bodov/tabuľky nulový-<br>ch bodov, do ktorého ovládanie uloží súradnice rohu. V závis-<br>losti od <b>Q303</b> zapíše ovládanie záznam do tabuľky vzťažných<br>bodov alebo do tabuľky nulových bodov:              |
|     | Keď je <b>Q303 = 1</b> , potom zapíše ovládanie do tabuľky vzťaž-<br>ných bodov. Ak sa vykoná zmena v aktívnom vzťažnom<br>bode, je zmena účinná okamžite. Inak sa vykoná zápis do<br>príslušného riadka tabuľky vzťažných bez automatickej<br>aktivácie. |
|     | Ak <b>Q303 = 0</b> , potom ovládanie vykoná zápis do tabuľky<br>nulových bodov. Nulový bod sa neaktivuje automaticky.                                                                                                    |
|     | <b>Ďalšie informácie:</b> "Uloženie vypočítaného vzťažného bodu",<br>Strana 135                                                                                                    |
|     | Vstup: 0+99.999                                                                                                    |
|     | Q331 Nový ref. bod. hl. osi?                                                                                                    |
|     | Súradnica na hlavnej osi, na ktorú má ovládanie nastaviť<br>zistený roh. Základné nastavenie = 0. Hodnota má absolútny<br>účinok.                                                                                                    |
|     | Vstup: -99999.9999+99999.9999                                                                                                    |
|     | Q332 Nový ref. bod. pomoc. osi?                                                                                                    |
|     | Súradnica na vedľajšej osi, na ktorú má ovládanie nastaviť<br>zistený roh. Základné nastavenie = 0. Hodnota má absolútny<br>účinok.                                                                                                    |
|     | Vstup: -99999.9999+99999.9999                                                                                                    |
|     | Q303 Odovzd. nam. hodn. (0,1)?                                                                                                    |
|     | Týmto parametrom určíte, či zistený vzťažný bod sa má<br>uložiť do Tabuľka nulovania alebo do tabuľky Preset:                                                                                                    |
|     | <ul> <li>-1: Nepoužívať! Túto hodnotu zapíše ovládanie pri načíta-<br/>ní starých NC programovpozrite si "Spoločné znaky všetký-<br/>ch snímacích cyklov 4xx na vloženie vzťažného bodu",<br/>Strana 134</li> </ul>                                       |
|     | O: Zapísať zistený vzťažný bod do aktívnej tabuľky nulových<br>bodov. Ako vzťažný systém platí aktívny súradnicový systém<br>obrobku                                                                                                    |
|     | <ol> <li>Tapísať zistený vzťažný bod do tabuľky vzťažných bodov.</li> <li>Vstup: -1, 0, +1</li> </ol>                                                                                                    |

| Pom. obr. | Parameter                                                                                                    |
|-----------|----------------------------------------------------------------------------------------------------|
|           | Q381 Snímanie v osi TS? (0/1)                                                                                                    |
|           | Týmto parametrom určíte, či má ovládanie zadať vzťažný<br>bod aj v osi snímacieho systému:                                                                                                    |
|           | 0: Nezadať vzťažný bod v osi snímacieho systému                                                                                                    |
|           | 1: Zadať vzťažný bod v osi snímacieho systému                                                                                                    |
|           | Vstup: <b>0</b> , <b>1</b>                                                                                                    |
|           | Q382 Snímanie osi TS: Súr. 1. osi?                                                                                                    |
|           | Súradnica snímacieho bodu na hlavnej osi roviny obrábania,<br>v ktorom má byť zadaný vzťažný bod v osi snímacieho systé-<br>mu. Účinné len, ak <b>Q381</b> = 1. Hodnota má absolútny účinok.                                    |
|           | Vstup: -99999.9999+99999.9999                                                                                                    |
|           | Q383 Snímanie osi TS: Súr. 2. osi?                                                                                                    |
|           | Súradnica snímacieho bodu na vedľajšej osi roviny obrába-<br>nia, v ktorom má byť zadaný vzťažný bod v osi snímacieho<br>systému. Účinné len, ak <b>Q381</b> = 1. Hodnota má absolútny<br>účinok.                               |
|           | Vstup: -99999.9999+99999.9999                                                                                                    |
|           | Q384 Snímanie osi TS: Súr. 3. osi?                                                                                                    |
|           | Súradnica snímacieho bodu na osi snímacieho systému,<br>v ktorom má byť zadaný vzťažný bod v osi snímacieho systé-<br>mu. Účinné len, ak <b>Q381</b> = 1. Hodnota má absolútny účinok.<br>Vstup: <b>-99999 9999 +99999 9999</b> |
|           | 0333 Nový rof bod osi TS2                                                                                                    |
|           | Q333 NOVY FEL. DOU OSI TS:<br>Súradnica v osi snímaciaho svetámu, na ktorú má ovláda                                                                                                    |
|           | nie zadať vzťažný bod. Základné nastavenie = 0. Hodnota má<br>absolútny účinok.                                                                                                    |
|           | Vstup: -99999.9999+99999.9999                                                                                                    |

| 11 TCH PROBE 415 REF. B. VNUT. ROH ~ |                        |  |  |
|--------------------------------------|------------------------|--|--|
| Q263=+37                             | ;1. BOD 1. OSI ~       |  |  |
| Q264=+7                              | ;1. BOD 2. OSI ~       |  |  |
| Q326=+50                             | ;ODSTUP 1. OSI ~       |  |  |
| Q327=+45                             | ;ODSTUP 2. OSI ~       |  |  |
| Q308=+1                              | ;ROH ~                 |  |  |
| Q261=-5                              | ;MER. VYSKA ~          |  |  |
| Q320=+0                              | ;BEZP. VZDIALENOST ~   |  |  |
| Q260=+20                             | ;BEZP. VYSKA ~         |  |  |
| Q301=+0                              | ;POHYB DO BEZP. VYS. ~ |  |  |
| Q304=+0                              | ;ZAKL NATOC. ~         |  |  |
| Q305=+7                              | ;C. V TABULKE ~        |  |  |
| Q331=+0                              | ;REF. BOD ~            |  |  |
| Q332=+0                              | ;REF. BOD ~            |  |  |
| Q303=+1                              | ;ODOVZD. NAM. HODN. ~  |  |  |
| Q381=+1                              | ;SNIMANIE OSI TS ~     |  |  |
| Q382=+85                             | ;1. SUR. PRE OS TS ~   |  |  |
| Q383=+50                             | ;2. SUR. PRE OS TS ~   |  |  |
| Q384=+0                              | ;3. SUR. PRE OS TS ~   |  |  |
| Q333=+1                              | ;REF. BOD              |  |  |

# 5.13 Cyklus 416 REF. B. ST. ROZ. KR.

### Aplikácia

Cyklus snímacieho systému **416** vypočíta stredový bod rozstupovej kružnice meraním troch otvorov a zadá tento stredový bod ako vzťažný bod. Voliteľne môže ovládanie tento stredový bod zapísať aj do tabuľky nulových bodov alebo tabuľky vzťažných bodov.

### Priebeh cyklu

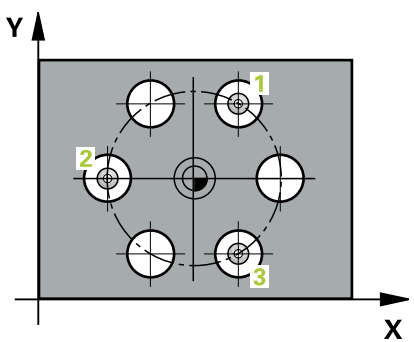

1 Ovládanie presunie snímací systém v rýchlom chode (hodnota zo stĺpca **FMAX**) a polohovacou logikou do vloženého stredového bodu prvého otvoru 1

Ďalšie informácie: "Polohovacia logika", Strana 50

- 2 Potom snímací systém prejde na zadanú meraciu výšku a štyrmi snímaniami zaznamená prvý stredový bod otvoru
- 3 Následne snímací systém prejde späť na bezpečnú výšku a polohuje sa na zadaný stred druhého otvoru 2
- 4 Ovládanie posúva snímací systém na zadanú meraciu výšku a zaznamená štyrmi snímaniami druhý stredový bod otvoru
- 5 Následne snímací systém prejde späť na bezpečnú výšku a polohuje sa na zadaný stredový bod tretieho otvoru **3**
- 6 Ovládanie posúva snímací systém na zadanú meraciu výšku a zaznamenáva štyrmi snímaniami stredový bod tretieho otvoru
- 7 Ovládanie polohuje snímací systém späť do bezpečnej výšky.
- 8 V závislosti od parametrov cyklu Q303 a Q305 spracúva ovládanie zistený vzťažný bod, pozrite si "Zásady cyklov snímacieho systému 4xx pre zadávanie vzťažných bodov", Strana 134
- 9 Následne ovládanie uloží skutočné hodnoty do nasledujúcich parametrov Q
- 10 Keď si to želáte, zistí ovládanie následne v osobitnom snímacom procese ešte vzťažný bod v osi snímacieho systému

| Číslo parame-<br>tra Q | Význam                                         |
|------------------------|------------------------------------------------|
| Q151                   | Skutočná hodnota stredu hlavnej osi            |
| Q152                   | Skutočná hodnota stredu vedľajšej osi          |
| Q153                   | Skutočná hodnota priemeru rozstupovej kružnice |

# Upozornenia

# **UPOZORNENIE**

### Pozor, nebezpečenstvo kolízie!

Pri vykonávaní cyklov snímacieho systému **400** až **499** nesmú byť aktívne žiadne cykly na prepočet súradníc.

- Nasledujúce cykly neaktivujte pred použitím cyklov snímacích systémov: cyklus 7 POSUN. NUL. BODU, cyklus 8 ZRKADLENIE, cyklus 10 OTACANIE, cyklus 11 ROZM: FAKT. a cyklus 26 FAKT. ZAC. BOD OSI.
- Vopred resetujte prepočty súradníc
- Tento cyklus môžete následne vykonať v obrábacom režime FUNCTION MODE MILL.
- Ovládanie zadá aktívne základné natočenie späť na začiatok cyklu.

### Upozornenie k programovaniu

Pred definíciou cyklu musíte mať naprogramované vyvolanie nástroja na definovanie osi snímacieho systému.

5

## 5.13.1 Parametre cyklu

#### Pom. obr.

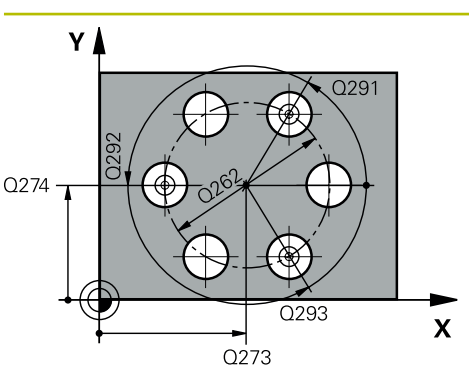

## Parameter

#### Q273 Stred 1. osi (pož. hodn.)?

Stred rozstupovej kružnice (požadovaná hodnota) na hlavnej osi roviny obrábania. Hodnota má absolútny účinok.

# Vstup: -99999.9999...+999999.9999

### Q274 Stred 2. osi (pož. hodn.)?

Stred rozstupovej kružnice (požadovaná hodnota) na vedľajšej osi roviny obrábania. Hodnota má absolútny účinok.

#### Vstup: -99999.9999...+99999.9999

#### Q262 Pož. priemer?

Zadajte približný priemer kruhu otvorov. Čím menší je priemer otvorov, tým presnejšie musíte zadať požadovaný priemer.

### Vstup: 0...99999.9999

### Q291 Uhol 1. otvor?

Polárne súradnice uhla stredového bodu prvého otvoru v rovine obrábania. Hodnota má absolútny účinok.

#### Vstup: -360 000...+360 000

#### Q292 Uhol 2. otvor?

Polárne súradnice uhla stredového bodu druhého otvoru v rovine obrábania. Hodnota má absolútny účinok.

#### Vstup: -360 000...+360 000

#### Q293 Uhol 3. otvor?

Polárne súradnice uhla stredového bodu tretieho otvoru v rovine obrábania. Hodnota má absolútny účinok.

#### Vstup: -360 000...+360 000

### Q261 Mer. výška v osi dotyk. sondy?

Súradnica stredu gule v osi snímacieho systému, na ktorej sa má vykonať meranie. Hodnota má absolútny účinok.

Vstup: -99999.9999...+999999.9999

## Q260 Bezpečná výška?

Súradnica v osi nástroja, v ktorej nemôže dôjsť ku kolízii medzi snímacím systémom a obrobkom (upínacím prostriedkom). Hodnota má absolútny účinok.

Vstup: -99999.9999...+99999.9999 alternativne PREDEF

5

| r. | Parameter                                                                                                    |
|----|----------------------------------------------------------------------------------------------------|
|    | Q305 Č. v tabuľke?                                                                                                    |
|    | Zadajte číslo riadka tabuľky vzťažných bodov/tabuľky nulový<br>ch bodov, do ktorého ovládanie uloží súradnice stredové-<br>ho bodu. V závislosti od <b>Q303</b> zapíše ovládanie záznam do<br>tabuľky vzťažných bodov alebo do tabuľky nulových bodov. |
|    | Ak <b>Q303 = 1</b> , ovládanie vykoná zápis do tabuľky vzťažných<br>bodov. Ak sa vykoná zmena v aktívnom vzťažnom bode, je<br>zmena účinná okamžite. Inak sa vykoná zápis do príslušného<br>riadka tabuľky vzťažných bodov bez automatickej aktivácie. |
|    | Ak <b>Q303 = 0</b> , ovládanie vykoná zápis do tabuľky nulových<br>bodov. Nulový bod sa neaktivuje automaticky.                                                                                                    |
|    | <b>Ďalšie informácie:</b> "Uloženie vypočítaného vzťažného bodu",<br>Strana 135                                                                                                    |
|    | Vstup: 0+99.999                                                                                                    |
|    | Q331 Nový ref. bod. hl. osi?                                                                                                    |
|    | Súradnica na hlavnej osi, na ktorú má ovládanie zadať ziste-<br>ný stred rozstupovej kružnice. Základné nastavenie = 0.<br>Hodnota má absolútny účinok.                                                                                                |
|    | Vstup: -99999.9999+99999.9999                                                                                                    |
|    | Q332 Nový ref. bod. pomoc. osi?                                                                                                    |
|    | Súradnica na vedľajšej osi, na ktorú má ovládanie zadať<br>zistený stred rozstupovej kružnice. Základné nastavenie = 0.<br>Hodnota má absolútny účinok.                                                                                                |
|    | Vstup: -99999.9999+99999.9999                                                                                                    |
|    | Q303 Odovzd. nam. hodn. (0,1)?                                                                                                    |
|    | Týmto parametrom určíte, či zistený vzťažný bod sa má<br>uložiť do Tabuľka nulovania alebo do tabuľky Preset:                                                                                                    |
|    | <ul> <li>-1: Nepoužívať! Túto hodnotu zapíše ovládanie pri načíta-<br/>ní starých NC programovpozrite si "Spoločné znaky všetký-<br/>ch snímacích cyklov 4xx na vloženie vzťažného bodu",<br/>Strana 134</li> </ul>                                    |
|    | 0: Zapísať zistený vzťažný bod do aktívnej tabuľky nulových<br>bodov. Ako vzťažný systém platí aktívny súradnicový systém<br>obrobku                                                                                                    |
|    | 1: Zapísať zistený vzťažný bod do tabuľky vzťažných bodov.                                                                                                    |
|    | Vstup: <b>-1</b> , <b>0</b> , <b>+1</b>                                                                                                    |
|    | Q381 Snímanie v osi TS? (0/1)                                                                                                    |
|    | Týmto parametrom určíte, či má ovládanie zadať vzťažný<br>bod aj v osi snímacieho systému:                                                                                                    |
|    | 0: Nezadať vzťažný bod v osi snímacieho systému                                                                                                    |
|    | 1: Zadať vzťažný bod v osi snímacieho systému<br>Vstup: <b>0, 1</b>                                                                                                    |

| Parameter                                                                                                    |
|----------------------------------------------------------------------------------------------------|
|                                                                                                    |
| Q382 Shimanie Osi 1S: Sur. 1. Osi?                                                                                                    |
| Súradnica snímacieho bodu na hlavnej osi roviny obrábania,<br>v ktorom má byť zadaný vzťažný bod v osi snímacieho systé-<br>mu. Účinné len, ak <b>Q381</b> = 1. Hodnota má absolútny účinok.                                                                |
| Vstup: -99999.9999+99999.9999                                                                                                    |
| Q383 Snímanie osi TS: Súr. 2. osi?                                                                                                    |
| Súradnica snímacieho bodu na vedľajšej osi roviny obrába-<br>nia, v ktorom má byť zadaný vzťažný bod v osi snímacieho<br>systému. Účinné len, ak <b>Q381</b> = 1. Hodnota má absolútny<br>účinok.                                                           |
| Vstup: -99999.9999+99999.9999                                                                                                    |
| Q384 Snímanie osi TS: Súr. 3. osi?                                                                                                    |
| Súradnica snímacieho bodu na osi snímacieho systému,<br>v ktorom má byť zadaný vzťažný bod v osi snímacieho systé-<br>mu. Účinné len, ak <b>Q381</b> = 1. Hodnota má absolútny účinok.                                                                      |
| Vstup: -99999.9999+99999.9999                                                                                                    |
| Q333 Nový ref. bod osi TS?                                                                                                    |
| Súradnica v osi snímacieho systému, na ktorú má ovláda-<br>nie zadať vzťažný bod. Základné nastavenie = 0. Hodnota má<br>absolútny účinok.                                                                                                    |
| Vstup: -99999.9999+999999.9999                                                                                                    |
| Q320 Bezpečnostná vzdialenosť?                                                                                                    |
| Dodatočná vzdialenosť medzi snímacím bodom a guľôčkou<br>snímacieho systému. <b>Q320</b> pôsobí ako doplnok k <b>SET_UP</b><br>(tabuľka snímacieho systému) a len pri snímaní vzťažného<br>bodu v osi snímacieho systému. Hodnota má prírastkový<br>účinok. |
| Vstup: 099999.9999 alternativne PREDEF                                                                                                    |

| Príklad |  |
|---------|--|
|---------|--|

| 11 TCH PROBE 416 REF. B. ST. ROZ. KR. ~ |           |                       |  |
|-----------------------------------------|-----------|-----------------------|--|
|                                         | Q273=+50  | ;STRED 1. OSI ~       |  |
|                                         | Q274=+50  | ;STRED 2. OSI ~       |  |
|                                         | Q262=+90  | ;POZ. PRIEMER ~       |  |
|                                         | Q291=+34  | ;UHOL 1. OTVOR ~      |  |
|                                         | Q292=+70  | ;UHOL 2. OTVOR ~      |  |
|                                         | Q293=+210 | ;UHOL 3. OTVOR ~      |  |
|                                         | Q261=-5   | ;MER. VYSKA ~         |  |
|                                         | Q260=+20  | ;BEZP. VYSKA ~        |  |
|                                         | Q305=+12  | ;C. V TABULKE ~       |  |
|                                         | Q331=+0   | ;REF. BOD ~           |  |
|                                         | Q332=+0   | ;REF. BOD ~           |  |
|                                         | Q303=+1   | ;ODOVZD. NAM. HODN. ~ |  |
|                                         | Q381=+1   | ;SNIMANIE OSI TS ~    |  |
|                                         | Q382=+85  | ;1. SUR. PRE OS TS ~  |  |
|                                         | Q383=+50  | ;2. SUR. PRE OS TS ~  |  |
|                                         | Q384=+0   | ;3. SUR. PRE OS TS ~  |  |
|                                         | Q333=+1   | ;REF. BOD ~           |  |
|                                         | Q320=+0   | ;BEZP. VZDIALENOST    |  |

# 5.14 Cyklus 417 REF. BOD OSI TS

# Aplikácia

Cyklus snímacieho systému **417** meria ľubovoľnú súradnicu v osi snímacieho systému a zadá túto súradnicu ako vzťažný bod. Voliteľne môže ovládanie nameranú súradnicu zapísať aj do tabuľky nulových bodov alebo tabuľky vzťažných bodov.

## Priebeh cyklu

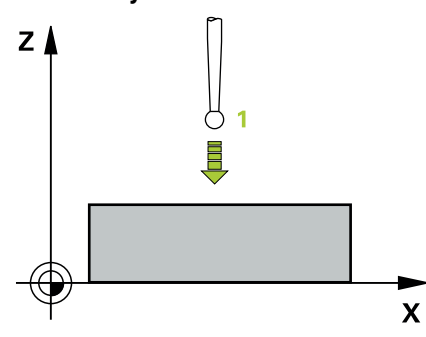

1 Ovládanie polohuje snímací systém rýchloposuvom (hodnota zo stĺpca FMAX) a polohovacou logikou do naprogramovaného snímacieho bodu 1. Ovládanie pritom posunie snímací systém o bezpečnostnú vzdialenosť v smere kladnej osi snímacieho systému

Ďalšie informácie: "Polohovacia logika", Strana 50

- 2 Následne presunie snímací systém v osi snímacieho systému na zadanú súradnicu snímacieho bodu 1 a jednoduchým snímaním zaznamená skutočnú polohu
- 3 Ovládanie polohuje snímací systém späť do bezpečnej výšky.
- 4 V závislosti od parametrov cyklu Q303 a Q305 spracúva ovládanie zistený vzťažný bod, pozrite si "Zásady cyklov snímacieho systému 4xx pre zadávanie vzťažných bodov", Strana 134
- 5 Následne ovládanie uloží skutočné hodnoty do nasledujúcich parametrov Q

| Číslo parame-<br>tra Q | Význam                         |
|------------------------|--------------------------------|
| Q160                   | Nameraný bod skutočnej hodnoty |

# Upozornenia

# **UPOZORNENIE**

### Pozor, nebezpečenstvo kolízie!

Pri vykonávaní cyklov snímacieho systému **400** až **499** nesmú byť aktívne žiadne cykly na prepočet súradníc.

- Nasledujúce cykly neaktivujte pred použitím cyklov snímacích systémov: cyklus 7 POSUN. NUL. BODU, cyklus 8 ZRKADLENIE, cyklus 10 OTACANIE, cyklus 11 ROZM: FAKT. a cyklus 26 FAKT. ZAC. BOD OSI.
- Vopred resetujte prepočty súradníc
- Tento cyklus môžete následne vykonať v obrábacom režime FUNCTION MODE MILL.
- Ovládanie zadá v tejto osi vzťažný bod.
- Ovládanie zadá aktívne základné natočenie späť na začiatok cyklu.

### Upozornenie k programovaniu

Pred definíciou cyklu musíte mať naprogramované vyvolanie nástroja na definovanie osi snímacieho systému.

# 5.14.1 Parametre cyklu

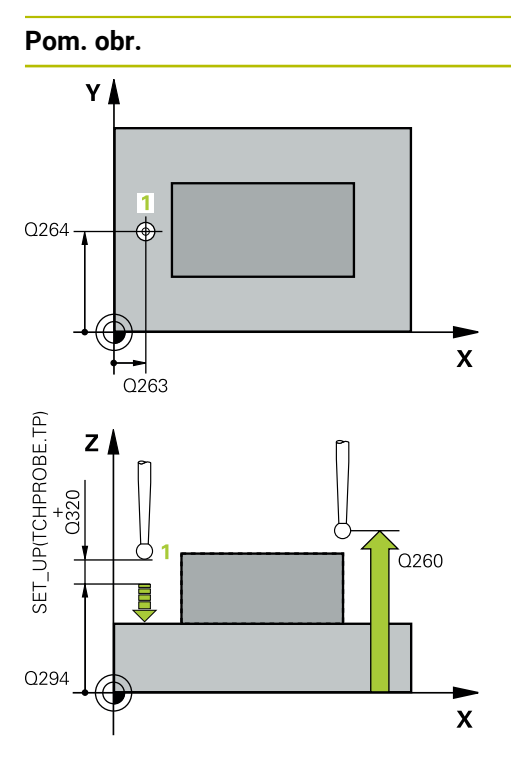

### Parameter

### Q263 1. Bod merania 1. osi?

Súradnica prvého snímacieho bodu na hlavnej osi roviny obrábania. Hodnota má absolútny účinok.

### Vstup: -99999.9999...+99999.9999

### Q264 1. Bod merania 2. osi?

Súradnica prvého snímacieho bodu na vedľajšej osi roviny obrábania. Hodnota má absolútny účinok.

### Vstup: -99999.9999...+99999.9999

### Q294 1. Bod merania 3. os?

Súradnica prvého snímacieho bodu na osi snímacieho systému. Hodnota má absolútny účinok.

### Vstup: -99999.9999...+99999.9999

### Q320 Bezpečnostná vzdialenosť?

Dodatočná vzdialenosť medzi snímacím bodom a guľôčkou snímacieho systému. **Q320** pôsobí ako doplnok k stĺpcu **SET\_UP** v tabuľke snímacieho systému. Hodnota má prírastkový účinok.

### Vstup: 0...99999.9999 alternativne PREDEF

### Q260 Bezpečná výška?

Súradnica v osi nástroja, v ktorej nemôže dôjsť ku kolízii medzi snímacím systémom a obrobkom (upínacím prostriedkom). Hodnota má absolútny účinok.

### Vstup: -99999.9999...+99999.9999 alternativne PREDEF

### Q305 Č. v tabuľke?

Zadajte číslo riadka tabuľky vzťažných bodov/tabuľky nulových bodov, do ktorej ovládanie ukladá súradnice. V závislosti od **Q303** zapíše ovládanie záznam do tabuľky vzťažných bodov alebo do tabuľky nulových bodov.

Ak **Q303 = 1**, ovládanie vykoná zápis do tabuľky vzťažných bodov. Ak sa vykoná zmena v aktívnom vzťažnom bode, je zmena účinná okamžite. Inak sa vykoná zápis do príslušného riadka tabuľky vzťažných bodov bez automatickej aktivácie.

Ak **Q303 = 0**, ovládanie vykoná zápis do tabuľky nulových bodov. Nulový bod sa neaktivuje automaticky

Ďalšie informácie: "Uloženie vypočítaného vzťažného bodu", Strana 135

### Q333 Nový ref. bod osi TS?

Súradnica v osi snímacieho systému, na ktorú má ovládanie zadať vzťažný bod. Základné nastavenie = 0. Hodnota má absolútny účinok.

Vstup: -99999.9999...+99999.9999

| Parameter                                                                                                    |
|----------------------------------------------------------------------------------------------------|
| Q303 Odovzd. nam. hodn. (0,1)?                                                                                                    |
| Týmto parametrom určíte, či zistený vzťažný bod sa má<br>uložiť do Tabuľka nulovania alebo do tabuľky Preset:                                                                                                    |
| <ul> <li>-1: Nepoužívať! Túto hodnotu zapíše ovládanie pri načíta-<br/>ní starých NC programovpozrite si "Spoločné znaky všetký-<br/>ch snímacích cyklov 4xx na vloženie vzťažného bodu",<br/>Strana 134</li> </ul> |
| <b>0</b> : Zapísať zistený vzťažný bod do aktívnej tabuľky nulových<br>bodov. Ako vzťažný systém platí aktívny súradnicový systém<br>obrobku                                                                        |
| <b>1</b> : Zapísať zistený vzťažný bod do tabuľky vzťažných bodov.<br>Vstup: <b>-1, 0, +1</b>                                                                                                    |
|                                                                                                    |

| 11 TCH PROBE 417 REF. BOD OSI TS ~ |                      |  |
|------------------------------------|----------------------|--|
| Q263=+25                           | ;1. BOD 1. OSI ~     |  |
| Q264=+25                           | ;1. BOD 2. OSI ~     |  |
| Q294=+25                           | ;1. BOD 3. OSI ~     |  |
| Q320=+0                            | ;BEZP. VZDIALENOST ~ |  |
| Q260=+50                           | ;BEZP. VYSKA ~       |  |
| Q305=+0                            | ;C. V TABULKE ~      |  |
| Q333=+0                            | ;REF. BOD ~          |  |
| Q303=+1                            | ;ODOVZD. NAM. HODN.  |  |

# 5.15 Cyklus 418 REF. B. 4 OTVOROV

# Aplikácia

Cyklus snímacieho systému **418** vypočíta priesečník spojovacích čiar vždy dvoch stredov otvorov a zadá tento priesečník ako vzťažný bod. Voliteľne môže ovládanie tento priesečník zapísať aj do tabuľky nulových bodov alebo tabuľky vzťažných bodov.

## Priebeh cyklu

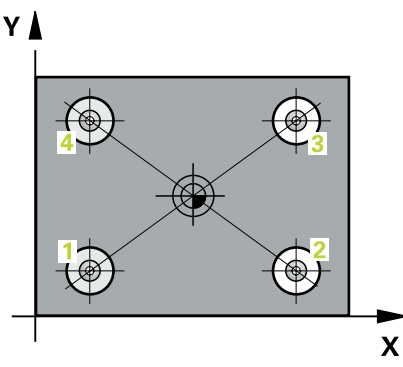

1 Ovládanie polohuje snímací systém rýchloposuvom (hodnota zo stĺpca **FMAX**) a polohovacou logikou do stredu prvého otvoru **1** 

Ďalšie informácie: "Polohovacia logika", Strana 50

- 2 Potom snímací systém prejde na zadanú meraciu výšku a štyrmi snímaniami zaznamená prvý stredový bod otvoru
- 3 Následne snímací systém prejde späť na bezpečnú výšku a polohuje sa na zadaný stred druhého otvoru 2
- 4 Ovládanie posúva snímací systém na zadanú meraciu výšku a zaznamená štyrmi snímaniami druhý stredový bod otvoru
- 5 Ovládanie opakuje proces pre otvory 3 a 4
- 6 Ovládanie polohuje snímací systém späť do bezpečnej výšky.
- 7 V závislosti od parametrov cyklu Q303 a Q305 spracúva ovládanie zistený vzťažný bod, pozrite si "Zásady cyklov snímacieho systému 4xx pre zadávanie vzťažných bodov", Strana 134
- 8 Ovládanie vypočíta vzťažný bod ako priesečník spojovacích čiar stredového bodu diery 1/3 a 2/4 a uloží skutočné hodnoty do parametrov Q uvedených v nasledujúcom texte
- 9 Keď si to želáte, zistí ovládanie následne v osobitnom snímacom procese ešte vzťažný bod v osi snímacieho systému

| Číslo parame-<br>tra Q | Význam                                     |
|------------------------|--------------------------------------------|
| Q151                   | Skutočná hodnota priesečníku hlavnej osi   |
| Q152                   | Skutočná hodnota priesečníku vedľajšej osi |
#### Upozornenia

## UPOZORNENIE

#### Pozor, nebezpečenstvo kolízie!

Pri vykonávaní cyklov snímacieho systému **400** až **499** nesmú byť aktívne žiadne cykly na prepočet súradníc.

- Nasledujúce cykly neaktivujte pred použitím cyklov snímacích systémov: cyklus 7 POSUN. NUL. BODU, cyklus 8 ZRKADLENIE, cyklus 10 OTACANIE, cyklus 11 ROZM: FAKT. a cyklus 26 FAKT. ZAC. BOD OSI.
- Vopred resetujte prepočty súradníc
- Tento cyklus môžete následne vykonať v obrábacom režime FUNCTION MODE MILL.
- Ovládanie zadá aktívne základné natočenie späť na začiatok cyklu.

#### Upozornenie k programovaniu

Pred definíciou cyklu musíte mať naprogramované vyvolanie nástroja na definovanie osi snímacieho systému.

# 5.15.1 Parametre cyklu

#### Pom. obr.

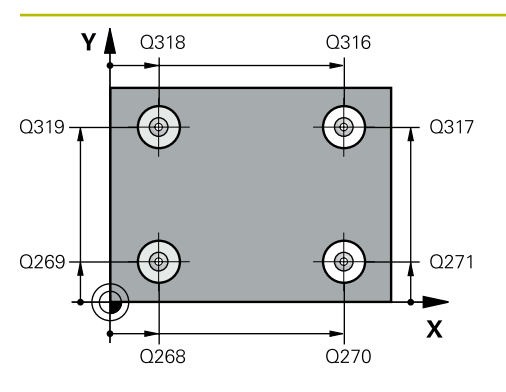

#### Parameter

#### Q268 1. Otvor: Stred 1. osi

Stred prvého otvoru na hlavnej osi roviny obrábania. Hodnota má absolútny účinok.

#### Vstup: -99999.9999...9999.9999

#### Q269 1. Otvor: Stred osi 2?

Stred prvého otvoru na vedľajšej osi roviny obrábania. Hodnota má absolútny účinok.

Vstup: -99999.9999...+99999.9999

#### Q270 2. Otvor: Stred 1. osi

Stred druhého otvoru na hlavnej osi roviny obrábania. Hodnota má absolútny účinok.

#### Vstup: -99999.9999...+99999.9999

#### Q271 2. Otvor: Stred osi 2?

Stred druhého otvoru na vedľajšej osi roviny obrábania. Hodnota má absolútny účinok.

#### Vstup: -99999.9999...+999999.9999

#### Q316 3. Otvor: Stred 1. osi

Stred 3. otvoru na hlavnej osi roviny obrábania. Hodnota má absolútny účinok.

#### Vstup: -99999.9999...+999999.9999

#### Q317 3. Otvor: Stred osi 2?

Stred 3. otvoru na vedľajšej osi roviny obrábania. Hodnota má absolútny účinok.

#### Vstup: -99999.9999...+99999.9999

#### Q318 4. Otvor: Stred 1. osi

Stred 4. otvoru na hlavnej osi roviny obrábania. Hodnota má absolútny účinok.

#### Vstup: -99999.9999...+999999.9999

#### Q319 4. Otvor: Stred osi 2?

Stred 4. otvoru na vedľajšej osi roviny obrábania. Hodnota má absolútny účinok.

#### Vstup: -99999.9999...+99999.9999

#### Q261 Mer. výška v osi dotyk. sondy?

Súradnica stredu gule v osi snímacieho systému, na ktorej sa má vykonať meranie. Hodnota má absolútny účinok.

#### Vstup: -99999.9999...+99999.9999

#### Q260 Bezpečná výška?

Súradnica v osi nástroja, v ktorej nemôže dôjsť ku kolízii medzi snímacím systémom a obrobkom (upínacím prostriedkom). Hodnota má absolútny účinok.

Vstup: -99999.9999...+99999.9999 alternativne PREDEF

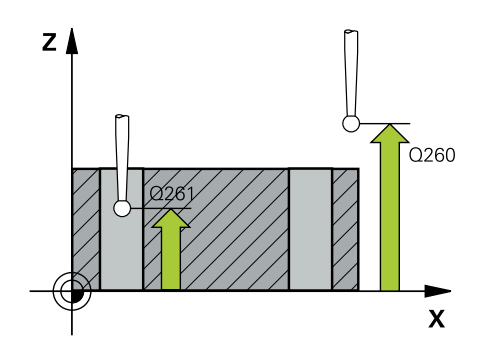

| br. | Parameter                                                                                                    |
|-----|----------------------------------------------------------------------------------------------------|
|     | Q305 Č. v tabuľke?                                                                                                    |
|     | Zadajte číslo riadka tabuľky vzťažných bodov/tabuľky nulový-<br>ch bodov, do ktorej ovládanie ukladá súradnice prieseční-<br>ka spojovacích čiar. V závislosti od <b>Q303</b> zapíše ovláda-<br>nie záznam do tabuľky vzťažných bodov alebo do tabuľky<br>nulových bodov. |
|     | Ak <b>Q303 = 1</b> , ovládanie vykoná zápis do tabuľky vzťažných<br>bodov. Ak sa vykoná zmena v aktívnom vzťažnom bode, je<br>zmena účinná okamžite. Inak sa vykoná zápis do príslušného<br>riadka tabuľky vzťažných bodov bez automatickej aktivácie.                    |
|     | Ak <b>Q303 = 0</b> , ovládanie vykoná zápis do tabuľky nulových<br>bodov. Nulový bod sa neaktivuje automaticky                                                                                                    |
|     | <b>Ďalšie informácie:</b> "Uloženie vypočítaného vzťažného bodu",<br>Strana 135                                                                                                    |
|     | Vstup: 0+99.999                                                                                                    |
|     | Q331 Nový ref. bod. hl. osi?                                                                                                    |
|     | Súradnica na hlavnej osi, na ktorú má ovládanie zadať ziste-<br>ný priesečník spojovacích čiar. Základné nastavenie = 0.<br>Hodnota má absolútny účinok.                                                                                                    |
|     | Vstup: -99999.9999+999999.9999                                                                                                    |
|     | Q332 Nový ref. bod. pomoc. osi?                                                                                                    |
|     | Súradnica na vedľajšej osi, na ktorú má ovládanie zadať<br>zistený priesečník spojovacích čiar. Základné nastavenie = 0.<br>Hodnota má absolútny účinok.                                                                                                    |
|     | Vstup: -99999.99999999.9999                                                                                                    |
|     | Q303 Odovzd. nam. hodn. (0,1)?                                                                                                    |
|     | Týmto parametrom určíte, či zistený vzťažný bod sa má<br>uložiť do Tabuľka nulovania alebo do tabuľky Preset:                                                                                                    |
|     | <ul> <li>-1: Nepoužívať! Túto hodnotu zapíše ovládanie pri načíta-<br/>ní starých NC programovpozrite si "Spoločné znaky všetký-<br/>ch snímacích cyklov 4xx na vloženie vzťažného bodu",<br/>Strana 134</li> </ul>                                                       |
|     | <b>0</b> : Zapísať zistený vzťažný bod do aktívnej tabuľky nulových<br>bodov. Ako vzťažný systém platí aktívny súradnicový systém<br>obrobku                                                                                                    |
|     | 1: Zapísať zistený vzťažný bod do tabuľky vzťažných bodov.<br>Vstup: -1, 0, +1                                                                                                    |
|     | Q381 Snímanie v osi TS? (0/1)                                                                                                    |
|     | Týmto parametrom určíte, či má ovládanie zadať vzťažný<br>bod aj v osi snímacieho systému:                                                                                                    |
|     | <b>0</b> : Nezadať vzťažný bod v osi snímacieho systému                                                                                                    |
|     | 1: Zadať vzťažný bod v osi snímacieho systému<br>Vstup: <b>0, 1</b>                                                                                                    |

5

| Pom. obr. | Parameter                                                                                                    |
|-----------|----------------------------------------------------------------------------------------------------|
|           | Q382 Snímanie osi TS: Súr. 1. osi?                                                                                                    |
|           | Súradnica snímacieho bodu na hlavnej osi roviny obrábania,<br>v ktorom má byť zadaný vzťažný bod v osi snímacieho systé-<br>mu. Účinné len, ak <b>Q381</b> = 1. Hodnota má absolútny účinok.      |
|           | Vstup: -99999.9999+99999.9999                                                                                                    |
|           | Q383 Snímanie osi TS: Súr. 2. osi?                                                                                                    |
|           | Súradnica snímacieho bodu na vedľajšej osi roviny obrába-<br>nia, v ktorom má byť zadaný vzťažný bod v osi snímacieho<br>systému. Účinné len, ak <b>Q381</b> = 1. Hodnota má absolútny<br>účinok. |
|           | Vstup: -99999.9999+99999.9999                                                                                                    |
|           | Q384 Snímanie osi TS: Súr. 3. osi?                                                                                                    |
|           | Súradnica snímacieho bodu na osi snímacieho systému,<br>v ktorom má byť zadaný vzťažný bod v osi snímacieho systé-<br>mu. Účinné len, ak <b>Q381</b> = 1. Hodnota má absolútny účinok.            |
|           | Vstup: -99999.9999+99999.9999                                                                                                    |
|           | Q333 Nový ref. bod osi TS?                                                                                                    |
|           | Súradnica v osi snímacieho systému, na ktorú má ovláda-<br>nie zadať vzťažný bod. Základné nastavenie = 0. Hodnota má<br>absolútny účinok.                                                        |
|           | Vstup: -99999.9999+99999.9999                                                                                                    |

#### Príklad

| 11 TCH PROBE 418 REF. B. 4 OTVOROV ~ |                       |  |
|--------------------------------------|-----------------------|--|
| Q268=+20                             | ;1. STRED 1. OSI ~    |  |
| Q269=+25                             | ;1. STRED 2. OSI ~    |  |
| Q270=+150                            | ;2. STRED 1. OSI ~    |  |
| Q271=+25                             | ;2. STRED 2. OSI ~    |  |
| Q316=+150                            | ;3. STRED 1. OSI ~    |  |
| Q317=+85                             | ;3. STRED 2. OSI ~    |  |
| Q318=+22                             | ;4. STRED 1. OSI ~    |  |
| Q319=+80                             | ;4. STRED 2. OSI ~    |  |
| Q261=-5                              | ;MER. VYSKA ~         |  |
| Q260=+10                             | ;BEZP. VYSKA ~        |  |
| Q305=+12                             | ;C. V TABULKE ~       |  |
| Q331=+0                              | ;REF. BOD ~           |  |
| Q332=+0                              | ;REF. BOD ~           |  |
| Q303=+1                              | ;ODOVZD. NAM. HODN. ~ |  |
| Q381=+1                              | ;SNIMANIE OSI TS ~    |  |
| Q382=+85                             | ;1. SUR. PRE OS TS ~  |  |
| Q383=+50                             | ;2. SUR. PRE OS TS ~  |  |
| Q384=+0                              | ;3. SUR. PRE OS TS ~  |  |
| Q333=+0                              | ;REF. BOD             |  |

# 5.16 Cyklus 419 REF. BOD. JEDN. OSI

#### Aplikácia

Cyklus snímacieho systému **419** meria ľubovoľnú súradnicu vo voliteľnej osi a zadá túto súradnicu ako vzťažný bod. Voliteľne môže ovládanie nameranú súradnicu zapísať aj do tabuľky nulových bodov alebo tabuľky vzťažných bodov.

#### Priebeh cyklu

1 Ovládanie polohuje snímací systém rýchloposuvom (hodnota zo stĺpca FMAX) a polohovacou logikou do naprogramovaného snímacieho bodu 1. Ovládanie pritom posunie snímací systém o bezpečnostnú vzdialenosť proti naprogramovanému smeru snímania

Ďalšie informácie: "Polohovacia logika", Strana 50

- 2 Následne snímací systém posúva na zadanú meraciu výšku a zachytáva aktuálnu polohu jednoduchým snímaním
- 3 Ovládanie polohuje snímací systém späť do bezpečnej výšky.
- 4 V závislosti od parametrov cyklu Q303 a Q305 spracúva ovládanie zistený vzťažný bod, pozrite si "Zásady cyklov snímacieho systému 4xx pre zadávanie vzťažných bodov", Strana 134

#### Upozornenia

#### UPOZORNENIE

#### Pozor, nebezpečenstvo kolízie!

Pri vykonávaní cyklov snímacieho systému **400** až **499** nesmú byť aktívne žiadne cykly na prepočet súradníc.

- Nasledujúce cykly neaktivujte pred použitím cyklov snímacích systémov: cyklus 7 POSUN. NUL. BODU, cyklus 8 ZRKADLENIE, cyklus 10 OTACANIE, cyklus 11 ROZM: FAKT. a cyklus 26 FAKT. ZAC. BOD OSI.
- Vopred resetujte prepočty súradníc
- Tento cyklus môžete následne vykonať v obrábacom režime FUNCTION MODE MILL.
- Ak chcete uložiť vzťažný bod vo viacerých osiach v tabuľke vzťažných bodov, môžete použiť cyklus 419 viackrát za sebou. Na tento účel však musíte znova aktivovať číslo vzťažného bodu po každom vykonaní cyklu 419. Ak pracujete so vzťažným bodom 0 ako s aktívnym vzťažným bodom, tento postup odpadá.
- Ovládanie zadá aktívne základné natočenie späť na začiatok cyklu.

#### Upozornenie k programovaniu

Pred definíciou cyklu musíte mať naprogramované vyvolanie nástroja na definovanie osi snímacieho systému.

# 5.16.1 Parametre cyklu

#### Pom. obr.

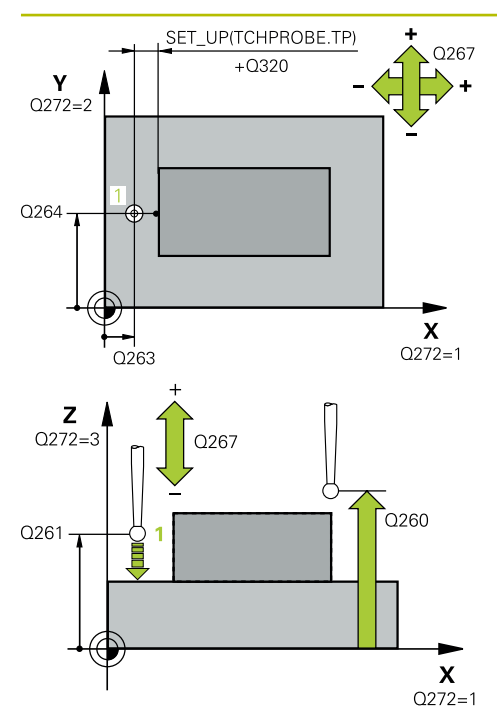

#### Parameter

#### Q263 1. Bod merania 1. osi?

Súradnica prvého snímacieho bodu na hlavnej osi roviny obrábania. Hodnota má absolútny účinok.

#### Vstup: -99999.9999...+99999.9999

#### Q264 1. Bod merania 2. osi?

Súradnica prvého snímacieho bodu na vedľajšej osi roviny obrábania. Hodnota má absolútny účinok.

Vstup: -99999.9999...+99999.9999

#### Q261 Mer. výška v osi dotyk. sondy?

Súradnica stredu gule v osi snímacieho systému, na ktorej sa má vykonať meranie. Hodnota má absolútny účinok.

#### Vstup: -99999.9999...+99999.9999

#### Q320 Bezpečnostná vzdialenosť?

Dodatočná vzdialenosť medzi snímacím bodom a guľôčkou snímacieho systému. **Q320** pôsobí ako doplnok k stĺpcu **SET\_UP** v tabuľke snímacieho systému. Hodnota má prírastkový účinok.

#### Vstup: 0...99999.9999 alternativne PREDEF

#### Q260 Bezpečná výška?

Súradnica v osi nástroja, v ktorej nemôže dôjsť ku kolízii medzi snímacím systémom a obrobkom (upínacím prostriedkom). Hodnota má absolútny účinok.

#### Vstup: -99999.9999...+99999.9999 alternativne PREDEF

#### Q272 Mer. os (1...3: 1=hlavná os)?

Os, v ktorej sa má meranie vykonať:

- 1: Hlavná os = os merania
- 2: Vedľajšia os = os merania
- 3: Os snímacieho systému = os merania

#### Priradenia osi

| Aktívna<br>os snímacieho<br>systému: Q272 = | Prislúchajúca<br>hlavná os: Q272<br>= 1 | Prislúchajúca<br>vedľajšia os:<br>Q272 = 2 |
|---------------------------------------------|-----------------------------------------|--------------------------------------------|
| <b>3</b><br>Z                               | Х                                       | Y                                          |
| Y                                           | Ζ                                       | Х                                          |
| X                                           | Y                                       | Z                                          |

#### Vstup: 1, 2, 3

#### Q267 Smer posuvu 1 (+1=+ / -1=-)?

Smer, v ktorom sa má snímací systém prisunúť na obrobok:

- -1: Záporný smer posuvu
- +1: Kladný smer posuvu

Vstup: **-1**, **+1** 

| Pom. obr. | Parameter                                                                                                    |
|-----------|----------------------------------------------------------------------------------------------------|
|           | Q305 Č. v tabuľke?                                                                                                    |
|           | Zadajte číslo riadka tabuľky vzťažných bodov/tabuľky nulový-<br>ch bodov, do ktorej ovládanie ukladá súradnice. V závislos-<br>ti od <b>Q303</b> zapíše ovládanie záznam do tabuľky vzťažných<br>bodov alebo do tabuľky nulových bodov.                |
|           | Ak <b>Q303 = 1</b> , ovládanie vykoná zápis do tabuľky vzťažných<br>bodov. Ak sa vykoná zmena v aktívnom vzťažnom bode, je<br>zmena účinná okamžite. Inak sa vykoná zápis do príslušného<br>riadka tabuľky vzťažných bodov bez automatickej aktivácie. |
|           | Ak <b>Q303 = 0</b> , ovládanie vykoná zápis do tabuľky nulových<br>bodov. Nulový bod sa neaktivuje automaticky                                                                                                    |
|           | <b>Ďalšie informácie:</b> "Uloženie vypočítaného vzťažného bodu",<br>Strana 135                                                                                                    |
|           | Q333 Nový vzťaž. bod?                                                                                                    |
|           | Súradnica, na ktorú má ovládanie zadať vzťažný bod. Základ-<br>né nastavenie = 0. Hodnota má absolútny účinok.                                                                                                    |
|           | Vstup: -99999.9999+99999.9999                                                                                                    |
|           | Q303 Odovzd. nam. hodn. (0,1)?                                                                                                    |
|           | Týmto parametrom určíte, či zistený vzťažný bod sa má<br>uložiť do Tabuľka nulovania alebo do tabuľky Preset:                                                                                                    |
|           | <ul> <li>-1: Nepoužívať! Túto hodnotu zapíše ovládanie pri načíta-<br/>ní starých NC programovpozrite si "Spoločné znaky všetký-<br/>ch snímacích cyklov 4xx na vloženie vzťažného bodu",<br/>Strana 134</li> </ul>                                    |
|           | <b>0</b> : Zapísať zistený vzťažný bod do aktívnej tabuľky nulových<br>bodov. Ako vzťažný systém platí aktívny súradnicový systém<br>obrobku                                                                                                    |
|           | 1: Zapísať zistený vzťažný bod do tabuľky vzťažných bodov.<br>Vstup: <b>-1, 0, +1</b>                                                                                                    |
|           |                                                                                                    |

| Ρ | rí | k   | a | d |
|---|----|-----|---|---|
| • | •• | ••• | ~ | ~ |

| 11 TCH PROBE 419 REF. BOD. JEDN. OSI ~ |                      |  |
|----------------------------------------|----------------------|--|
| Q263=+25                               | ;1. BOD 1. OSI ~     |  |
| Q264=+25                               | ;1. BOD 2. OSI ~     |  |
| Q261=+25                               | ;MER. VYSKA ~        |  |
| Q320=+0                                | ;BEZP. VZDIALENOST ~ |  |
| Q260=+50                               | ;BEZP. VYSKA ~       |  |
| Q272=+1                                | ;MER. OS ~           |  |
| Q267=+1                                | ;SMER POSUVU ~       |  |
| Q305=+0                                | ;C. V TABULKE ~      |  |
| Q333=+0                                | ;REF. BOD ~          |  |
| Q303=+1                                | ;ODOVZD. NAM. HODN.  |  |

# 5.17 Cyklus 408 REF. B. STR. DR.

# Aplikácia

Cyklus snímacieho systému **408** zistí stredový bod drážky a zadá tento stredový bod ako vzťažný bod. Voliteľne môže ovládanie tento stredový bod zapísať aj do tabuľky nulových bodov alebo tabuľky vzťažných bodov.

#### Priebeh cyklu

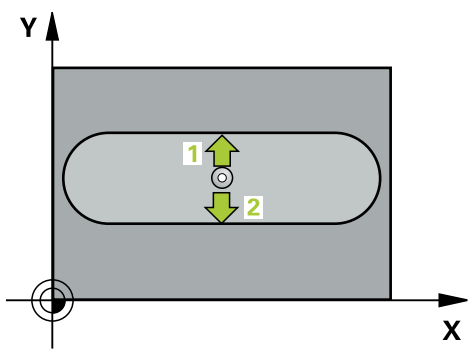

1 Ovládanie polohuje snímací systém rýchloposuvom (hodnota zo stĺpca FMAX) a polohovacou logikou do snímacieho bodu 1. Ovládanie vypočíta snímacie body z údajov v cykle a bezpečnostnej vzdialenosti zo stĺpca SET\_UP tabuľky snímacieho systému

Ďalšie informácie: "Polohovacia logika", Strana 50

- 2 Následne presunie snímací systém na vloženú výšku merania a vykoná prvé snímanie so snímacím posuvom (stĺpec **F**).
- 3 Potom presunie snímací systém buď rovnobežne s osou na výšku merania, alebo lineárne na bezpečnú výšku na nasledujúci snímací bod 2 a vykoná tam druhé snímanie
- 4 Ovládanie polohuje snímací systém späť do bezpečnej výšky.
- 5 V závislosti od parametrov cyklu **Q303** a **Q305** spracúva ovládanie zistený vzťažný bod, pozrite si "Zásady cyklov snímacieho systému 4xx pre zadávanie vzťažných bodov", Strana 134
- 6 Následne ovládanie uloží skutočné hodnoty do nasledujúcich parametrov Q
- 7 Keď si to želáte, zistí ovládanie následne v osobitnom snímacom procese ešte vzťažný bod v osi snímacieho systému

| Číslo parame-<br>tra Q | Význam                                  |
|------------------------|-----------------------------------------|
| Q166                   | Skutočná hodnota nameranej šírky drážky |
| Q157                   | Skutočná hodnota polohy stredovej osi   |

#### Upozornenia

## UPOZORNENIE

#### Pozor, nebezpečenstvo kolízie!

Pri vykonávaní cyklov snímacieho systému **400** až **499** nesmú byť aktívne žiadne cykly na prepočet súradníc.

- Nasledujúce cykly neaktivujte pred použitím cyklov snímacích systémov: cyklus 7 POSUN. NUL. BODU, cyklus 8 ZRKADLENIE, cyklus 10 OTACANIE, cyklus 11 ROZM: FAKT. a cyklus 26 FAKT. ZAC. BOD OSI.
- Vopred resetujte prepočty súradníc

# **UPOZORNENIE**

#### Pozor, nebezpečenstvo kolízie!

Pre zabránenie kolízie medzi snímacím systémom a obrobkom zadajte požadovanú šírku drážky skôr na **malú**. Ak šírka drážky a bezpečnostná vzdialenosť nedovolia predpolohovanie v blízkosti snímacích bodov, vychádza ovládanie so snímaním vždy zo stredu drážky. Medzi dvomi meracími bodmi sa snímací systém potom neposúva na bezpečnej výške.

- Pred definíciou cyklu musíte mať naprogramované vyvolanie nástroja na definovanie osi snímacieho systému.
- Tento cyklus môžete následne vykonať v obrábacom režime FUNCTION MODE MILL.
- Ovládanie zadá aktívne základné natočenie späť na začiatok cyklu.

# 5.17.1 Parametre cyklu

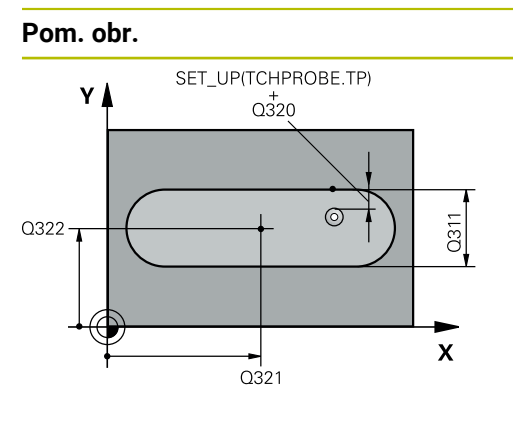

# Z Q260 Q261 X

#### Parameter

#### Q321 Stred 1. osi

Stred drážky na hlavnej osi roviny obrábania. Hodnota má absolútny účinok.

#### Vstup: -99999.9999...+99999.9999

#### Q322 Stred osi 2?

Stred drážky na vedľajšej osi roviny obrábania. Hodnota má absolútny účinok.

Vstup: -99999.9999...+99999.9999

#### Q311 Šírka drážky?

Šírka drážky nezávislá od polohy v rovine obrábania. Hodnota má prírastkový účinok.

#### Vstup: 0...99999.9999

#### Q272 Meraná os (1=1 os/2=2 os)?

Os roviny obrábania, v ktorej sa má meranie vykonať:

1: Hlavná os = os merania

2: Vedľajšia os = os merania

Vstup: 1, 2

#### Q261 Mer. výška v osi dotyk. sondy?

Súradnica stredu gule v osi snímacieho systému, na ktorej sa má vykonať meranie. Hodnota má absolútny účinok.

#### Vstup: -99999.9999...+99999.9999

#### Q320 Bezpečnostná vzdialenosť?

Dodatočná vzdialenosť medzi snímacím bodom a guľôčkou snímacieho systému. **Q320** pôsobí ako doplnok k stĺpcu **SET\_UP** v tabuľke snímacieho systému. Hodnota má prírastkový účinok.

Vstup: 0...99999.9999 alternativne PREDEF

#### Q260 Bezpečná výška?

Súradnica v osi nástroja, v ktorej nemôže dôjsť ku kolízii medzi snímacím systémom a obrobkom (upínacím prostriedkom). Hodnota má absolútny účinok.

#### Vstup: -99999.9999...+99999.9999 alternativne PREDEF

#### Q301 Pohyb do bezp. výšku (0/1)?

Týmto parametrom určíte, ako sa má snímací systém posúvať medzi meranými bodmi:

0: Posuv medzi meracími bodmi vo výške merania

1: Posuv medzi meracími bodmi v bezpečnej výške

Vstup: 0, 1

| obr. | Parameter                                                                                                    |
|------|----------------------------------------------------------------------------------------------------|
|      | Q305 Č. v tabuľke?                                                                                                    |
|      | Zadajte číslo riadka tabuľky vzťažných bodov/tabuľky nulový-<br>ch bodov, do ktorého ovládanie uloží súradnice stredové-<br>ho bodu. V závislosti od <b>Q303</b> zapíše ovládanie záznam do<br>tabuľky vzťažných bodov alebo do tabuľky nulových bodov. |
|      | Ak <b>Q303 = 1</b> , ovládanie vykoná zápis do tabuľky vzťažných<br>bodov. Ak sa vykoná zmena v aktívnom vzťažnom bode, je<br>zmena účinná okamžite. Inak sa vykoná zápis do príslušného<br>riadka tabuľky vzťažných bodov bez automatickej aktivácie.  |
|      | Ak <b>Q303 = 0</b> , ovládanie vykoná zápis do tabuľky nulových<br>bodov. Nulový bod sa neaktivuje automaticky.                                                                                                    |
|      | <b>Ďalšie informácie:</b> "Uloženie vypočítaného vzťažného bodu",<br>Strana 135                                                                                                    |
|      | Vstup: 0+99.999                                                                                                    |
|      | Q405 Nový vzťaž. bod?                                                                                                    |
|      | Súradnica na meracej osi, na ktorú má ovládanie zadať<br>zistený stred drážky. Základné nastavenie = 0. Hodnota má<br>absolútny účinok.                                                                                                    |
|      | Vstup: -99999.99999999.9999                                                                                                    |
|      | Q303 Odovzd. nam. hodn. (0,1)?                                                                                                    |
|      | Týmto parametrom určíte, či zistený vzťažný bod sa má<br>uložiť do Tabuľka nulovania alebo do tabuľky Preset:                                                                                                    |
|      | <b>0</b> : Zapísať zistený vzťažný ako posunutie nulového bodu do<br>aktívnej tabuľky nulových bodov. Ako vzťažný systém platí<br>aktívny súradnicový systém obrobku                                                                                    |
|      | 1: Zapísať zistený vzťažný bod do tabuľky vzťažných bodov.                                                                                                    |
|      | Vstup: <b>0</b> , <b>1</b>                                                                                                    |
|      | Q381 Snímanie v osi TS? (0/1)                                                                                                    |
|      | Týmto parametrom určíte, či má ovládanie zadať vzťažný<br>bod aj v osi snímacieho systému:                                                                                                    |
|      | 0: Nezadať vzťažný bod v osi snímacieho systému                                                                                                    |
|      | <ol> <li>Zadať vzťažný bod v osi snímacieho systému</li> </ol>                                                                                                    |
|      | Vstup: 0, 1                                                                                                    |
|      | Q382 Snímanie osi TS: Súr. 1. osi?                                                                                                    |
|      | Súradnica snímacieho bodu na hlavnej osi roviny obrábania,<br>v ktorom má byť zadaný vzťažný bod v osi snímacieho systé-<br>mu. Účinné len, ak <b>Q381</b> = 1. Hodnota má absolútny účinok.                                                            |
|      | Vetum -00000 0000 +00000 0000                                                                                                    |

| Pom. obr. | Parameter                                                                                                    |  |
|-----------|----------------------------------------------------------------------------------------------------|--|
|           | Q383 Snímanie osi TS: Súr. 2. osi?                                                                                                    |  |
|           | Súradnica snímacieho bodu na vedľajšej osi roviny obrába-<br>nia, v ktorom má byť zadaný vzťažný bod v osi snímacieho<br>systému. Účinné len, ak <b>Q381</b> = 1. Hodnota má absolútny<br>účinok. |  |
|           | Vstup: -99999.9999+99999.9999                                                                                                    |  |
|           | Q384 Snímanie osi TS: Súr. 3. osi?                                                                                                    |  |
|           | Súradnica snímacieho bodu na osi snímacieho systému,<br>v ktorom má byť zadaný vzťažný bod v osi snímacieho systé-<br>mu. Účinné len, ak <b>Q381</b> = 1. Hodnota má absolútny účinok.            |  |
|           | Vstup: -99999.9999+99999.9999                                                                                                    |  |
|           | Q333 Nový ref. bod osi TS?                                                                                                    |  |
|           | Súradnica v osi snímacieho systému, na ktorú má ovláda-<br>nie zadať vzťažný bod. Základné nastavenie = 0. Hodnota má<br>absolútny účinok.                                                        |  |
|           | Vstup: -99999.9999+99999.9999                                                                                                    |  |
|           |                                                                                                    |  |

#### Príklad

| 11 TCH PROBE 408 REF. B. STR. DR. ~ |                        |  |
|-------------------------------------|------------------------|--|
| Q321=+50                            | ;STRED 1. OSI ~        |  |
| Q322=+50                            | ;STRED 2. OSI ~        |  |
| Q311=+25                            | ;S. DRAZKY ~           |  |
| Q272=+1                             | ;MER. OS ~             |  |
| Q261=-5                             | ;MER. VYSKA ~          |  |
| Q320=+0                             | ;BEZP. VZDIALENOST ~   |  |
| Q260=+20                            | ;BEZP. VYSKA ~         |  |
| Q301=+0                             | ;POHYB DO BEZP. VYS. ~ |  |
| Q305=+10                            | ;C. V TABULKE ~        |  |
| Q405=+0                             | ;REF. BOD ~            |  |
| Q303=+1                             | ;ODOVZD. NAM. HODN. ~  |  |
| Q381=+1                             | ;SNIMANIE OSI TS ~     |  |
| Q382=+85                            | ;1. SUR. PRE OS TS ~   |  |
| Q383=+50                            | ;2. SUR. PRE OS TS ~   |  |
| Q384=+0                             | ;3. SUR. PRE OS TS ~   |  |
| Q333=+1                             | ;REF. BOD              |  |

# 5.18 Cyklus 409 REF. B. STR. VYST.

#### Aplikácia

Cyklus snímacieho systému **409** zistí stredový bod výčnelka a definuje tento stredový bod ako vzťažný bod. Voliteľne môže ovládanie tento stredový bod zapísať aj do tabuľky nulových bodov alebo tabuľky vzťažných bodov.

#### Priebeh cyklu

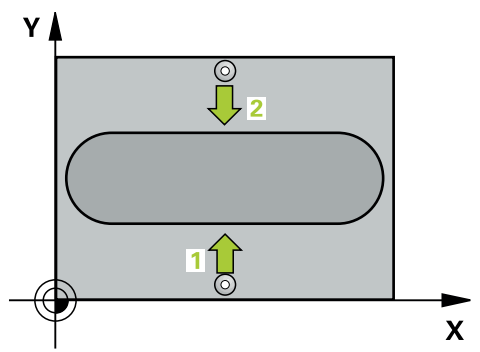

1 Ovládanie polohuje snímací systém rýchloposuvom (hodnota zo stĺpca FMAX) a polohovacou logikou do snímacieho bodu 1. Ovládanie vypočíta snímacie body z údajov v cykle a bezpečnostnej vzdialenosti zo stĺpca SET\_UP tabuľky snímacieho systému.

Ďalšie informácie: "Polohovacia logika", Strana 50

- 2 Následne presunie snímací systém na vloženú výšku merania a vykoná prvé snímanie so snímacím posuvom (stĺpec **F**).
- Potom presunie snímací systém na bezpečnej výške na nasledujúci snímací bod
   2 a vykoná tam druhé snímanie
- 4 Ovládanie polohuje snímací systém späť do bezpečnej výšky.
- 5 V závislosti od parametrov cyklu **Q303** a **Q305** spracúva ovládanie zistený vzťažný bod, pozrite si "Zásady cyklov snímacieho systému 4xx pre zadávanie vzťažných bodov", Strana 134
- 6 Následne ovládanie uloží skutočné hodnoty do nasledujúcich parametrov Q
- 7 Keď si to želáte, zistí ovládanie následne v osobitnom snímacom procese ešte vzťažný bod v osi snímacieho systému

| Číslo parame-<br>tra Q | Význam                                   |
|------------------------|------------------------------------------|
| Q166                   | Skutočná nameraná hodnota šírky výstupku |
| Q157                   | Skutočná hodnota polohy stredovej osi    |

# Upozornenia

# **UPOZORNENIE**

#### Pozor, nebezpečenstvo kolízie!

Pri vykonávaní cyklov snímacieho systému **400** až **499** nesmú byť aktívne žiadne cykly na prepočet súradníc.

- Nasledujúce cykly neaktivujte pred použitím cyklov snímacích systémov: cyklus 7 POSUN. NUL. BODU, cyklus 8 ZRKADLENIE, cyklus 10 OTACANIE, cyklus 11 ROZM: FAKT. a cyklus 26 FAKT. ZAC. BOD OSI.
- Vopred resetujte prepočty súradníc

# UPOZORNENIE

#### Pozor, nebezpečenstvo kolízie!

Na zabránenie kolízie medzi snímacím systémom a obrobkom zadajte požadovanú šírku výstupku radšej na **väčšiu**.

- Pred definíciou cyklu musíte mať naprogramované vyvolanie nástroja na definovanie osi snímacieho systému.
- Tento cyklus môžete následne vykonať v obrábacom režime FUNCTION MODE MILL.
- Ovládanie zadá aktívne základné natočenie späť na začiatok cyklu.

#### 5.18.1 Parametre cyklu

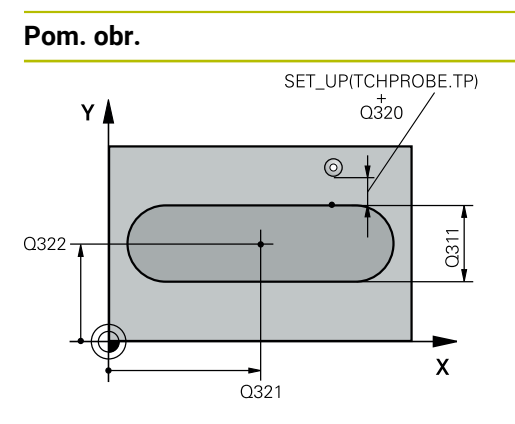

# Parameter

#### Q321 Stred 1. osi

Stred výstupku na hlavnej osi roviny obrábania. Hodnota má absolútny účinok.

#### Vstup: -99999.9999...+99999.9999

#### Q322 Stred osi 2?

Stred výstupku na vedľajšej osi roviny obrábania. Hodnota má absolútny účinok.

Vstup: -99999.9999...+99999.9999

#### Q311 Šírka výstupku?

Šírka výstupku, ktorá je nezávislá od polohy v rovine obrábania. Hodnota má prírastkový účinok.

#### Vstup: 0...99999.9999

#### Q272 Meraná os (1=1 os/2=2 os)?

Os roviny obrábania, v ktorej sa má meranie vykonať:

1: Hlavná os = os merania

2: Vedľajšia os = os merania

Vstup: 1, 2

#### Q261 Mer. výška v osi dotyk. sondy?

Súradnica stredu gule v osi snímacieho systému, na ktorej sa má vykonať meranie. Hodnota má absolútny účinok.

#### Vstup: -99999.9999...+99999.9999

#### Q320 Bezpečnostná vzdialenosť?

Dodatočná vzdialenosť medzi snímacím bodom a guľôčkou snímacieho systému. **Q320** pôsobí ako doplnok k stĺpcu **SET\_UP** v tabuľke snímacieho systému. Hodnota má prírastkový účinok.

Vstup: 0...99999.9999 alternativne PREDEF

#### Q260 Bezpečná výška?

Súradnica v osi nástroja, v ktorej nemôže dôjsť ku kolízii medzi snímacím systémom a obrobkom (upínacím prostriedkom). Hodnota má absolútny účinok.

Vstup: -99999.9999...+99999.9999 alternativne PREDEF

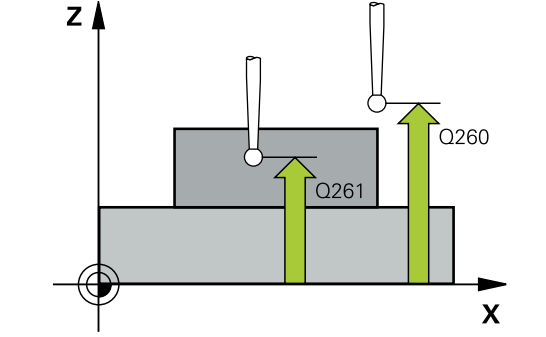

| om. obr. | Parameter                                                                                                    |
|----------|----------------------------------------------------------------------------------------------------|
|          | Q305 Č. v tabuľke?                                                                                                    |
|          | Zadajte číslo riadka tabuľky vzťažných bodov/tabuľky nulový<br>ch bodov, do ktorého ovládanie uloží súradnice stredové-<br>ho bodu. V závislosti od <b>Q303</b> zapíše ovládanie záznam do<br>tabuľky vzťažných bodov alebo do tabuľky nulových bodov. |
|          | Ak <b>Q303 = 1</b> , ovládanie vykoná zápis do tabuľky vzťažných<br>bodov. Ak sa vykoná zmena v aktívnom vzťažnom bode, je<br>zmena účinná okamžite. Inak sa vykoná zápis do príslušného<br>riadka tabuľky vzťažných bodov bez automatickej aktivácie. |
|          | Ak <b>Q303 = 0</b> , ovládanie vykoná zápis do tabuľky nulových<br>bodov. Nulový bod sa neaktivuje automaticky.                                                                                                    |
|          | <b>Ďalšie informácie:</b> "Uloženie vypočítaného vzťažného bodu",<br>Strana 135                                                                                                    |
|          | Vstup: <b>0+99.999</b>                                                                                                    |
|          | Q405 Nový vzťaž. bod?                                                                                                    |
|          | Súradnica na meracej osi, na ktorú má ovládanie zadať ziste<br>ný stred výstupku. Základné nastavenie = 0. Hodnota má<br>absolútny účinok.                                                                                                    |
|          | Vstup: -99999.9999+99999.9999                                                                                                    |
|          | Q303 Odovzd. nam. hodn. (0,1)?                                                                                                    |
|          | Týmto parametrom určíte, či zistený vzťažný bod sa má<br>uložiť do Tabuľka nulovania alebo do tabuľky Preset:                                                                                                    |
|          | <b>0</b> : Zapísať zistený vzťažný ako posunutie nulového bodu do<br>aktívnej tabuľky nulových bodov. Ako vzťažný systém platí<br>aktívny súradnicový systém obrobku                                                                                   |
|          | <ol> <li>Zapísať zistený vzťažný bod do tabuľky vzťažných bodov.</li> </ol>                                                                                                    |
|          | Vstup: 0, 1                                                                                                    |
|          | Q381 Snímanie v osi TS? (0/1)                                                                                                    |
|          | Týmto parametrom určíte, či má ovládanie zadať vzťažný<br>bod aj v osi snímacieho systému:                                                                                                    |
|          | <b>0</b> : Nezadať vzťažný bod v osi snímacieho systému                                                                                                    |
|          | <ol> <li>Zadať vzťažný bod v osi snímacieho systému</li> </ol>                                                                                                    |
|          | Vstup: <b>0</b> , <b>1</b>                                                                                                    |
|          | Q382 Snímanie osi TS: Súr. 1. osi?                                                                                                    |
|          | Súradnica snímacieho bodu na hlavnej osi roviny obrábania,<br>v ktorom má byť zadaný vzťažný bod v osi snímacieho systé<br>mu. Účinné len, ak <b>Q381</b> = 1. Hodnota má absolútny účinok.                                                            |
|          | Vstup: -99999.9999+99999.9999                                                                                                    |

| Pom. obr. | Parameter                                                                                                    |
|-----------|----------------------------------------------------------------------------------------------------|
|           | Q383 Snímanie osi TS: Súr. 2. osi?                                                                                                    |
|           | Súradnica snímacieho bodu na vedľajšej osi roviny obrába-<br>nia, v ktorom má byť zadaný vzťažný bod v osi snímacieho<br>systému. Účinné len, ak <b>Q381</b> = 1. Hodnota má absolútny<br>účinok. |
|           | Vstup: -99999.9999+999999.9999                                                                                                    |
|           | Q384 Snímanie osi TS: Súr. 3. osi?                                                                                                    |
|           | Súradnica snímacieho bodu na osi snímacieho systému,<br>v ktorom má byť zadaný vzťažný bod v osi snímacieho systé-<br>mu. Účinné len, ak <b>Q381</b> = 1. Hodnota má absolútny účinok.            |
|           | Vstup: -99999.9999+999999.9999                                                                                                    |
|           | Q333 Nový ref. bod osi TS?                                                                                                    |
|           | Súradnica v osi snímacieho systému, na ktorú má ovláda-<br>nie zadať vzťažný bod. Základné nastavenie = 0. Hodnota má<br>absolútny účinok.                                                        |
|           | Vstup: -99999.9999+999999.9999                                                                                                    |

#### Príklad

| 11 TCH PROBE 409 REF. B. STR | R. VYST. ~            |
|------------------------------|-----------------------|
| Q321=+50                     | ;STRED 1. OSI ~       |
| Q322=+50                     | ;STRED 2. OSI ~       |
| Q311=+25                     | ;SIRKA VYSTUPKU ~     |
| Q272=+1                      | ;MER. OS ~            |
| Q261=-5                      | ;MER. VYSKA ~         |
| Q320=+0                      | ;BEZP. VZDIALENOST ~  |
| Q260=+20                     | ;BEZP. VYSKA ~        |
| Q305=+10                     | ;C. V TABULKE ~       |
| Q405=+0                      | ;REF. BOD ~           |
| Q303=+1                      | ;ODOVZD. NAM. HODN. ~ |
| Q381=+1                      | ;SNIMANIE OSI TS ~    |
| Q382=+85                     | ;1. SUR. PRE OS TS ~  |
| Q383=+50                     | ;2. SUR. PRE OS TS ~  |
| Q384=+0                      | ;3. SUR. PRE OS TS ~  |
| Q333=+1                      | ;REF. BOD             |

# 5.19 Príklad: Vloženie vzťažného bodu stred kruhového segmentu a horná hrana obrobku

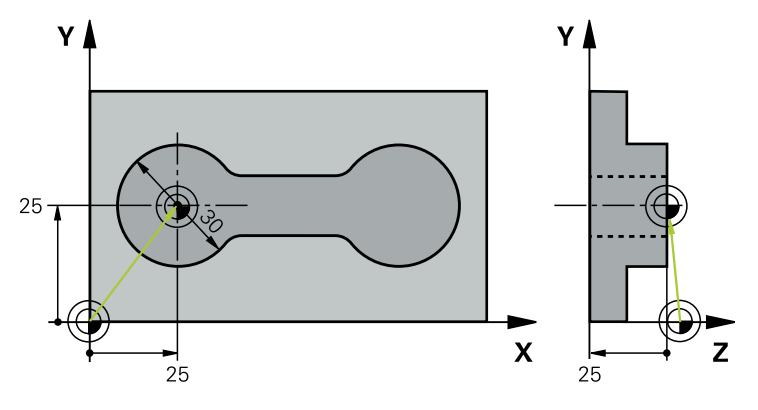

- Q325 = polárne súradnice uhla pre 1. snímací bod
- Q247 = uhlový krok na výpočet snímacích bodov 2 až 4
- Q305 = zápis do tabuľky vzťažných bodov, riadok č. 5
- **Q303** = zápis zisteného vzťažného bodu do tabuľky vzťažných bodov.
- Q381 = zadanie vzťažného bodu aj na osi snímacieho systému
- **Q365** = posúvanie medzi meranými bodmi po kruhovej dráhe

| 0 BEGIN PGM 413 MM          |                        |  |
|-----------------------------|------------------------|--|
| 1 TOOL CALL "TOUCH_PROBE" Z |                        |  |
| 2 TCH PROBE 413 REF. B. VON | NK. KRUH ~             |  |
| Q321=+25                    | ;STRED 1. OSI ~        |  |
| Q322=+25                    | ;STRED 2. OSI ~        |  |
| Q262=+30                    | ;POZ. PRIEMER ~        |  |
| Q325=+90                    | ;START. UHOL ~         |  |
| Q247=+45                    | ;UHLOVY KROK ~         |  |
| Q261=-5                     | ;MER. VYSKA ~          |  |
| Q320=+2                     | ;BEZP. VZDIALENOST ~   |  |
| Q260=+50                    | ;BEZP. VYSKA ~         |  |
| Q301=+0                     | ;POHYB DO BEZP. VYS. ~ |  |
| Q305=+5                     | ;C. V TABULKE ~        |  |
| Q331=+0                     | ;REF. BOD ~            |  |
| Q332=+10                    | ;REF. BOD ~            |  |
| Q303=+1                     | ;ODOVZD. NAM. HODN. ~  |  |
| Q381=+1                     | ;SNIMANIE OSI TS ~     |  |
| Q382=+25                    | ;1. SUR. PRE OS TS ~   |  |
| Q383=+25                    | ;2. SUR. PRE OS TS ~   |  |
| Q384=+0                     | ;3. SUR. PRE OS TS ~   |  |
| Q333=+0                     | ;REF. BOD ~            |  |
| Q423=+4                     | ;POCET MERANI ~        |  |
| Q365=+0                     | ;SP. POSUVU            |  |
| 3 END PGM 413 MM            |                        |  |

# 5.20 Príklad: Vloženie vzťažného bodu horná hrana obrobku a stred rozstupovej kružnice

Nameraný stred rozstupovej kružnice sa má zapísať do tabuľky vzťažných bodov a neskoršie použitie.

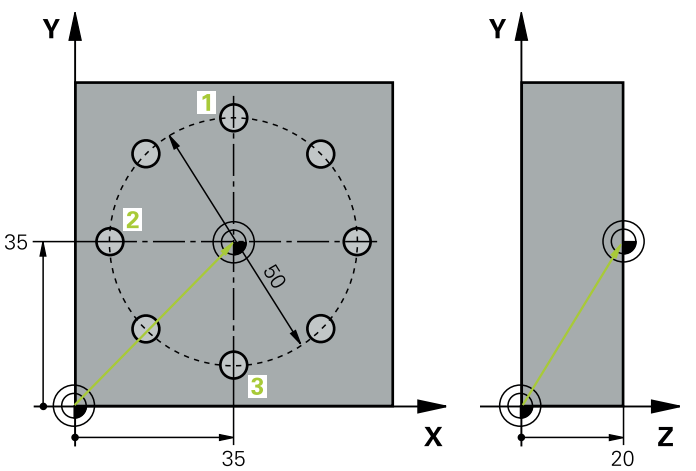

- Q291 = uhol polárnych súradníc pre 1. stredový bod otvoru 1
- Q292 = uhol polárnych súradníc pre 2. stredový bod otvoru 2
- Q293 = uhol polárnych súradníc pre 3. stredový bod otvoru 3
- Q305 = zapísanie stredu rozstupovej kružnice (X a Y) do riadku 1
- Q303 = vypočítaný vzťažný bod vo vzťahu k pevnému strojovému súradnicovému systému (REF systém) uložiť do tabuľky vzťažných bodov PRESET.PR

| 0 BEGIN PGM 416 MM            |                       |
|-------------------------------|-----------------------|
| 1 TOOL CALL "TOUCH_PROBE"     | Z                     |
| 2 TCH PROBE 416 REF. B. ST. R | OZ. KR. ~             |
| Q273=+35                      | ;STRED 1. OSI ~       |
| Q274=+35                      | ;STRED 2. OSI ~       |
| Q262=+50                      | ;POZ. PRIEMER ~       |
| Q291=+90                      | ;UHOL 1. OTVOR ~      |
| Q292=+180                     | ;UHOL 2. OTVOR ~      |
| Q293=+270                     | ;UHOL 3. OTVOR ~      |
| Q261=+15                      | ;MER. VYSKA ~         |
| Q260=+10                      | ;BEZP. VYSKA ~        |
| Q305=+1                       | ;C. V TABULKE ~       |
| Q331=+0                       | ;REF. BOD ~           |
| Q332=+0                       | ;REF. BOD ~           |
| Q303=+1                       | ;ODOVZD. NAM. HODN. ~ |
| Q381=+1                       | ;SNIMANIE OSI TS ~    |
| Q382=+7.5                     | ;1. SUR. PRE OS TS ~  |
| Q383=+7.5                     | ;2. SUR. PRE OS TS ~  |
| Q384=+20                      | ;3. SUR. PRE OS TS ~  |
| Q333=+0                       | ;REF. BOD ~           |
| Q320=+0                       | ;BEZP. VZDIALENOST.   |
| 3 CYCL DEF 247 ZADAT VZTAZN   | IY BOD ~              |
| Q339=+1                       | ;C. VZTAZNEHO BODU    |
| 4 END PGM 416 MM              |                       |

5

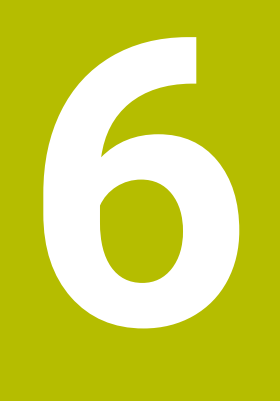

Cykly snímacieho systému: Automatická kontrola obrobkov

# 6.1 Základy

# 6.1.1 Prehľad

 $\odot$ 

Ovládanie musí byť pripravené výrobcom stroja na použitie 3D snímacieho systému.

Spoločnosť HEIDENHAIN preberá záruku za fungovanie cyklov snímacieho systému len v spojení so snímacími systémami HEIDENHAIN.

# **UPOZORNENIE**

#### Pozor, nebezpečenstvo kolízie!

Pri vykonávaní cyklov snímacieho systému **400** až **499** nesmú byť aktívne žiadne cykly na prepočet súradníc.

- Nasledujúce cykly neaktivujte pred použitím cyklov snímacích systémov: cyklus 7 POSUN. NUL. BODU, cyklus 8 ZRKADLENIE, cyklus 10 OTACANIE, cyklus 11 ROZM: FAKT. a cyklus 26 FAKT. ZAC. BOD OSI.
- Vopred resetujte prepočty súradníc

Ovládanie má k dispozícii cykly, ktorými môžete obrobky merať automaticky:

| Cyklu | S                                                                         | Vyvolanie          | Ďalšie informácie |
|-------|---------------------------------------------------------------------------|--------------------|-------------------|
| 0     | REF. ROVINA                                                               | DEF aktívne        | Strana 207        |
|       | <ul> <li>Meranie súradnice vo voliteľnej osi</li> </ul>                   |                    |                   |
| 1     | REF. BOD POLARNY                                                          | DEF aktívne        | Strana 208        |
|       | Meranie bodu                                                              |                    |                   |
|       | Smer snímania cez uhol                                                    |                    |                   |
| 420   | MERANIE UHLA                                                              | <b>DEF</b> aktívne | Strana 210        |
|       | <ul> <li>Merať uhol v rovine obrábania</li> </ul>                         |                    |                   |
| 421   | MERANIE OTVORU                                                            | <b>DEF</b> aktívne | Strana 213        |
|       | <ul> <li>Merať polohu otvoru</li> </ul>                                   |                    |                   |
|       | <ul> <li>Merať priemer otvoru</li> </ul>                                  |                    |                   |
|       | <ul> <li>Príp. porovnanie skutočných a požadovaných<br/>hodnôt</li> </ul> |                    |                   |
| 422   | MERANIE VONK. KRUH                                                        | <b>DEF</b> aktívne | Strana 219        |
|       | Merať polohu kruhového výčnelka                                           |                    |                   |
|       | <ul> <li>Merať priemer kruhového výčnelka</li> </ul>                      |                    |                   |
|       | <ul> <li>Príp. porovnanie skutočných a požadovaných<br/>hodnôt</li> </ul> |                    |                   |
| 423   | MERANIE VNUT. KRUH                                                        | <b>DEF</b> aktívne | Strana 225        |
|       | <ul> <li>Merať polohu pravouhlého výrezu</li> </ul>                       |                    |                   |
|       | <ul> <li>Merať dĺžku a šírku pravouhlého výrezu</li> </ul>                |                    |                   |
|       | <ul> <li>Príp. porovnanie skutočných a požadovaných<br/>hodnôt</li> </ul> |                    |                   |

| Cyklu       | IS                                                                                                    | Vyvolanie          | Ďalšie informácie |  |
|-------------|----------------------------------------------------------------------------------------------------|--------------------|-------------------|--|
| 424         | <ul> <li>MERANIE VONK. OBDL.</li> <li>Merať polohu obdĺžnikového výčnelka</li> <li>Merať dĺžku a šírku obdĺžnikového výčnelka</li> <li>Príp. porovnanie skutočných a požadovaných hodnôt</li> </ul> | DEF aktívne        | Strana 229        |  |
| 425         | <ul> <li>MERANIE VNUT. OBDL.</li> <li>Merať polohu drážky</li> <li>Merať šírku drážky</li> <li>Príp. porovnanie skutočných a požadovaných hodnôt</li> </ul>                                         | <b>DEF</b> aktívne | Strana 234        |  |
| 426         | <ul> <li>MERANIE VONK. REB.</li> <li>Merať polohu výstupku</li> <li>Merať šírku výstupku</li> <li>Príp. porovnanie skutočných a požadovaných hodnôt</li> </ul>                                      | DEF aktívne        | Strana 238        |  |
| 427         | <ul> <li>MER. SURADNIC</li> <li>Merať ľubovoľnú súradnicu vo voliteľnej osi</li> <li>Príp. porovnanie skutočných a požadovaných hodnôt</li> </ul>                                                   | <b>DEF</b> aktívne | Strana 241        |  |
| 430         | <ul> <li>MER. ROZST. KRUZ.</li> <li>Merať stredový bod rozstupovej kružnice</li> <li>Merať priemer rozstupovej kružnice</li> <li>Príp. porovnanie skutočných a požadovaných hodnôt</li> </ul>       | <b>DEF</b> aktívne | Strana 246        |  |
| 431<br>Prot | MER. ROVINY <ul> <li>Uhol roviny meraním troch bodov</li> <li>okolovať výsledky meraní</li> </ul>                                                                                                   | DEF aktívne        | Strana 251        |  |

Pre všetky cykly umožňujúce automatické meranie obrobkov (výnimka: cyklus **0** a **1**) môžete nechať ovládanie zostaviť protokol z merania. V príslušnom snímacom cykle môžete definovať, či má ovládanie

- uložiť protokol z merania do niektorého súboru
- či zobraziť protokol z merania na obrazovke a prerušiť chod programu
- nemá vytvoriť žiadny protokol z merania

Pokiaľ chcete protokol z merania uložiť do niektorého súboru, ovládanie uloží dáta štandardne ako ASCII súbor. Ovládanie zvolí ako miesto uloženia adresár, ktorý obsahuje aj príslušný program NC.

V hlavičke súboru protokolu je viditeľná meracia jednotka hlavného programu.

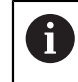

6.1.2

Používajte softvér na prenos údajov spoločnosti HEIDENHAIN TNCremo na výstup protokolu z merania cez rozhranie údajov.

Príklad: Súbor protokolu pre snímací cyklus 421:

#### Protokol z merania snímacieho cyklu 421 Meranie otvoru

Dátum: 30-06-2005 Čas: 6:55:04 Čas: TNC:\GEH35712\CHECK1.H Spôsob kótovania (0 = MM/1 = PALCE): 0

| Požadované hodnoty:                   |         |
|---------------------------------------|---------|
| Stred hlavnej osi:                    | 50.0000 |
| Stred vedľajšej osi:                  | 65.0000 |
| Priemer:                              | 12.0000 |
|                                       |         |
| Prednastavené medzné hodnoty:         |         |
| Najväčší rozmer stredu hlavnej osi:   | 50.1000 |
| Min. rozmer stredu hlavnej osi:       | 49.9000 |
| Najväčší rozmer stredu vedľajšej osi: | 65.1000 |
| Min rozmar stradu vadľajčaj osi:      | 64 0000 |
| Max rezmer etveru:                    | 12 0450 |
| Mia. Tozmer etveru:                   | 12.0450 |
| With Tozimer otvoru.                  | 12.0000 |
| Skutočné hodnoty:                     |         |
| Stred hlavnej osi:                    | 50.0810 |
| Stred vedľajšej osi:                  | 64.9530 |
| Priemer:                              | 12.0259 |
|                                       |         |
| Odchýlky:                             |         |
| Stred hlavnej osi:                    | 0.0810  |
| Stred vedľajšej osi:                  | -0.0470 |
| Priemer:                              | 0.0259  |
| Ďalšie výsledky meraní <sup>.</sup>   | -5 0000 |
|                                       | 2.0000  |

#### Koniec protokolu z merania

#### 6.1.3 Výsledky meraní v parametroch Q

Výsledky meraní príslušného snímacieho cyklu ovládanie uloží do globálne účinných parametrov **Q150** až **Q160**. Odchýlky od požadovanej hodnoty sú uložené v parametroch **Q161** až **Q166**. Pozrite si tabuľku parametrov výsledkov, ktorá je uvedená pri každom opise cyklu.

Okrem toho ovládanie pri definícii cyklu zobrazí v pomocnom obrázku príslušného cyklu parametre výsledkov . Pri tom patrí parameter výsledku so svetlým podkladom k príslušnému zadávaciemu parametru.

#### 6.1.4 Stav merania

Pri niektorých cykloch môžete zistiť stav merania pomocou parametrov **Q180** až **Q182** s globálnou pôsobnosťou.

| Hodnota<br>parametra | Stav merania                           |
|----------------------|----------------------------------------|
| <b>Q180</b> = 1      | Namerané hodnoty sú v rámci tolerancie |
| <b>Q181</b> = 1      | Je potrebná oprava                     |
| <b>Q182</b> = 1      | Nepodarok                              |

Len čo je niektorá z nameraných hodnôt mimo tolerancie, vloží ovládanie identifikátor pre opravu, resp. nepodarok. Na zistenie, ktorý výsledok merania prekročil toleranciu, sledujte ešte protokol z merania alebo skontrolujte medzné hodnoty príslušných výsledkov merania (**Q150** až **Q160**).

Pri cykle **427** vychádza ovládanie štandardne z toho, že meriate vonkajší rozmer (výčnelok). Príslušným výberom max. a min. rozmeru v spojení so smerom snímania však môžete opraviť stav merania.

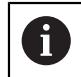

Ovládanie nastaví identifikátor stavu aj vtedy, ak ste nezadali žiadne hodnoty tolerancie alebo maximálne/minimálne rozmery.

#### 6.1.5 Monitorovanie tolerancií

Pri väčšine cyklov na kontrolu obrobku môžete nechať ovládanie vykonávať kontrolu tolerancií. Na to musíte definovať pri definícii cyklu požadované medzné hodnoty. Ak nechcete vykonávať kontrolu tolerancií, tieto parametre zadajte s hodnotou 0 (= prednastavená hodnota).

#### 6.1.6 Monitorovanie nástroja

Pri niektorých cykloch na kontrolu obrobku môžete nechať ovládanie vykonávať monitorovanie nástroja. Ovládanie potom kontroluje, či

- na základe odchýlok od požadovanej hodnoty (hodnoty v Q16x) má byť korigovaný polomer nástroja
- odchýlky od požadovanej hodnoty (hodnoty v Q16x) väčšie ako je tolerancia zlomenia nástroja

#### Korigovanie nástroja

#### Predpoklady:

i

- Aktívna tabuľka nástrojov
- Monitorovanie nástroja v cykle musí byť zapnuté: Vložte Q330 nerovné 0 alebo názov nástroja. Zadanie mena nástroja na lište akcií zvoľte pomocou Meno.
  - Spoločnosť HEIDENHAIN odporúča spustenie tejto funkcie, len keď ste obrys obrobili pomocou nástroja určeného na korekciu a keď sa príp. potrebné dodatočné obrobenie vykoná tiež pomocou tohto nástroja.
  - Ak vykonáte viaceré opravné merania, ovládanie pripočíta príslušné namerané odchýlky k hodnote už uloženej v tabuľke nástrojov.

#### Frézovací nástroj

Keď v parametri **Q330** odkazujete na frézovací nástroj, korigujú sa príslušné hodnoty nasledovne:

Ovládanie koriguje polomer nástroja v stĺpci **DR** tabuľky nástrojov zásadne vždy, aj keď nameraná odchýlka leží v rámci vopred zadanej tolerancie.

Potrebu opravy môžete zistiť vo vašom programe NC pomocou parametra **Q181** (**Q181** = 1: Oprava je potrebná).

#### Sústružnícky nástroj

Platí len pre cykly **421**, **422**, **427**.

Keď v parametri **Q330** odkazujete na sústružnícky nástroj, korigujú sa príslušné hodnoty v stĺpcoch DZL, príp. DXL. Ovládanie monitoruje aj toleranciu zlomenia, ktorá je definovaná v stĺpci LBREAK

Potrebu opravy môžete zistiť vo vašom programe NC pomocou parametra **Q181** (**Q181** = 1: Oprava je potrebná).

#### Korigovanie indexovaného nástroja

Ak chcete automaticky korigovať indexovaný nástroj s názvom nástroja, programujte takto:

- QS0 = "NÁZOV NÁSTROJA"
- FN18: SYSREAD Q0 = ID990 NR10 IDX0; pod IDX sa uvádza názov parametra QS
- Q0 = Q0 +0.2; pridajte index čísla základného nástroja
- V cykle: Q330 = Q0; použite číslo nástroja s indexom

#### Monitorovanie zlomenia nástroja Predpoklady:

- Aktívna tabuľka nástrojov
- Monitorovanie nástroja v cykle musí byť zapnuté (Vložte Q330 nerovné 0)
- Parameter RBREAK musí byť väčší ako 0 (v čísle nástroja zadanom v tabuľke)

Ďalšie informácie: Používateľská príručka Nastavenie a spracovanie

Ovládanie vygeneruje chybové hlásenie a zastaví priebeh programu, ak je nameraná odchýlka väčšia ako tolerancia zlomenia nástroja. Súčasne zablokuje nástroj v tabuľke nástrojov (stĺpec TL = L).

# 6.1.7 Vzťažný systém pre výsledky meraní

Ovládanie odošle všetky výsledky z merania do parametrov pre výsledky a do súboru protokolu v aktívnom – teda príp. v presunutom alebo/a otočenom/naklonenom – súradnicovom systéme.

# 6.2 Cyklus 0 REF. ROVINA

#### Aplikácia

Cyklus snímacieho systému zistí vo voliteľnom smere snímania ľubovoľnú polohu na obrobku.

#### Priebeh cyklu

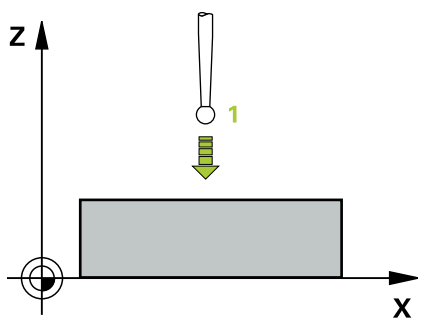

- Snímací systém sa posúva 3D pohybom v rýchlom chode (hodnota zo stĺpca FMAX) do predpolohy 1 naprogramovanej v cykle
- 2 Následne vykoná snímací systém snímanie so snímacím posuvom (stĺpec F). Smer snímania sa musí určiť v cykle
- 3 Len čo ako ovládanie zaznamená túto polohu, prechádza snímací systém späť na začiatočný bod snímacej operácie a uloží namerané súradnice v niektorom parametri Q. Okrem toho ovládanie uloží súradnice tej polohy, v ktorej sa snímací systém nachádza v okamihu signálu spustenia, do parametrov Q115 až Q119. Pre hodnoty v týchto parametroch ovládanie nezohľadní dĺžku snímacieho hrotu a jeho polomer

#### Upozornenia

#### UPOZORNENIE

#### Pozor, nebezpečenstvo kolízie!

Ovládanie presúva snímací systém v 3-rozmernom pohybe v rýchlom chode na predpolohu naprogramovanú v cykle. Podľa polohy, na ktorej sa predtým nachádza nástroj, hrozí nebezpečenstvo kolízie!

- Musí sa predpolohovať tak, aby sa zabránilo kolízii pri nábehu programovanej predpolohy
- Tento cyklus môžete následne vykonať v obrábacom režime FUNCTION MODE MILL.

### 6.2.1 Parametre cyklu

| Pom. obr. | Parameter                                                                                                    |
|-----------|----------------------------------------------------------------------------------------------------|
|           | Č. parametra pre výsledok?                                                                                                    |
|           | Zadajte číslo toho parametra Q, ktorému sa hodnota súrad-<br>níc priradí.                                                          |
|           | Vstup: 01999                                                                                                    |
|           | Os dotyku/smer dotyku?                                                                                                    |
|           | Tlačidlom na výber osi alebo pomocou abecednej klávesnice<br>zadajte os snímania a znamienko pre smer snímania.                    |
|           | Vstup: -, +                                                                                                    |
|           | Požadovaná hodnota polohy?                                                                                                    |
|           | Tlačidlami na výber osi alebo pomocou abecednej klávesni-<br>ce zadajte všetky súradnice na predpolohovanie snímacieho<br>systému. |
|           | Vstup: -999999999+999999999                                                                                                    |
|           |                                                                                                    |

#### Príklad

11 TCH PROBE 0.0 REF. ROVINA Q9 Z+ 12 TCH PROBE 0.1 X+99 Y+22 Z+2

# 6.3 Cyklus 1 REF. BOD POLARNY

# Aplikácia

Cyklus snímacieho systému **1** zistí v ľubovoľnom smere snímania ľubovoľnú polohu na obrobku.

#### Priebeh cyklu

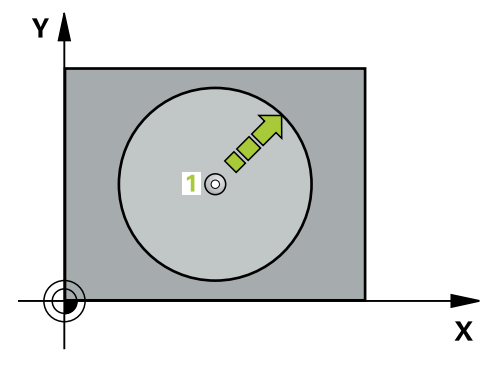

- 1 Snímací systém sa posúva 3D pohybom v rýchlom chode (hodnota zo stĺpca FMAX) do predpolohy 1 naprogramovanej v cykle
- 2 Následne vykoná snímací systém snímanie so snímacím posuvom (stĺpec F). Pri snímaní prechádza ovládanie súčasne v 2 osiach (v závislosti od uhla snímania). Smer snímania sa musí stanoviť polárnym uhlom v cykle
- 3 Potom ako zaznamená ovládanie polohu, prejde snímací systém späť do začiatočného bodu snímania. Súradnice polohy, v ktorej sa snímací systém nachádza v okamihu signálu spustenia, ovládanie uloží do parametrov Q115 až Q119.

#### Upozornenia

# **UPOZORNENIE**

#### Pozor, nebezpečenstvo kolízie!

Ovládanie presúva snímací systém v 3-rozmernom pohybe v rýchlom chode na predpolohu naprogramovanú v cykle. Podľa polohy, na ktorej sa predtým nachádza nástroj, hrozí nebezpečenstvo kolízie!

- Musí sa predpolohovať tak, aby sa zabránilo kolízii pri nábehu programovanej predpolohy
- Tento cyklus môžete následne vykonať v obrábacom režime FUNCTION MODE MILL.
- Os snímania zadefinovaná v cykle určuje rovinu snímania: Os snímania X: rovina X/Y Os snímania Y: rovina Y/Z Os snímania Z: rovina Z/X

#### 6.3.1 Parametre cyklu

| Pom. obr. | Parameter                                                                                                    |
|-----------|----------------------------------------------------------------------------------------------------|
|           | Dotyková os?                                                                                                    |
|           | Tlačidlom na výber osi alebo pomocou abecednej klávesnice<br>zadajte os snímania. Potvrďte vstup tlačidlom <b>ENT</b> .            |
|           | Vstup: X, Y alebo Z                                                                                                    |
|           | Dotykový uhol?                                                                                                    |
|           | Uhol vo vzťahu k osi snímania po ktorej sa má snímací<br>systém pohybovať.                                                         |
|           | Vstup: -180+180                                                                                                    |
|           | Požadovaná hodnota polohy?                                                                                                    |
|           | Tlačidlami na výber osi alebo pomocou abecednej klávesni-<br>ce zadajte všetky súradnice na predpolohovanie snímacieho<br>systému. |
|           | Vstup: -999999999+999999999                                                                                                    |
|           |                                                                                                    |
| Príklad   |                                                                                                    |

| 11 TCH PROBE 1.0 REF. BOD POLARNY |
|-----------------------------------|
| 12 TCH PROBE 1.1 X WINKEL:+30     |
| 13 TCH PROBE 1.2 X+0 Y+10 Z+3     |

# 6.4 Cyklus 420 MERANIE UHLA

# Aplikácia

Cyklus snímacieho systému **420** zistí uhol, ktorý zviera ľubovoľná priamka s hlavnou osou roviny obrábania.

#### Priebeh cyklu

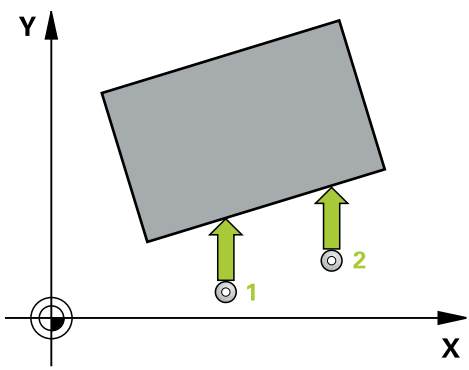

1 Ovládanie polohuje snímací systém rýchloposuvom (hodnota zo stĺpca FMAX) a polohovacou logikou do naprogramovaného snímacieho bodu 1. Súčet Q320, SET\_UP a polomeru snímacej guľôčky sa zohľadní pri snímaní v každom smere snímania. Stred snímacej guľôčky je posunutý o tento súčet od snímacieho bodu proti smeru snímania, keď sa spustí snímací pohyb

Ďalšie informácie: "Polohovacia logika", Strana 50

- 2 Následne presunie snímací systém na vloženú výšku merania a vykoná prvé snímanie so snímacím posuvom (stĺpec **F**).
- 3 Potom sa presunie snímací systém na nasledujúci snímací bod 2a vykoná druhé snímanie
- 4 Ovládanie polohuje snímací systém späť na bezpečnú výšku a uloží zistený uhol do nasledujúceho Q parametra:

| Číslo parame-<br>tra Q | Význam                                                    |
|------------------------|-----------------------------------------------------------|
| Q150                   | Nameraný uhol sa vzťahuje na hlavnú os roviny opracovania |

### Upozornenia

- Tento cyklus môžete následne vykonať v obrábacom režime FUNCTION MODE MILL.
- Keď je definovaná os snímacieho systému = meracia os, môžete zmerať uhol v smere osi A alebo osi B:
  - Keď sa má merať uhol v smere osi A, potom zvoľte Q263 rovný Q265 a Q264 nerovný Q266
  - Keď sa má merať uhol v smere osi B, potom zvoľte Q263 nerovný Q265 a Q264 rovný Q266
- Ovládanie zadá aktívne základné natočenie späť na začiatok cyklu.

#### Upozornenie k programovaniu

Pred definíciou cyklu musíte mať naprogramované vyvolanie nástroja na definovanie osi snímacieho systému.

#### 6.4.1 Parametre cyklu

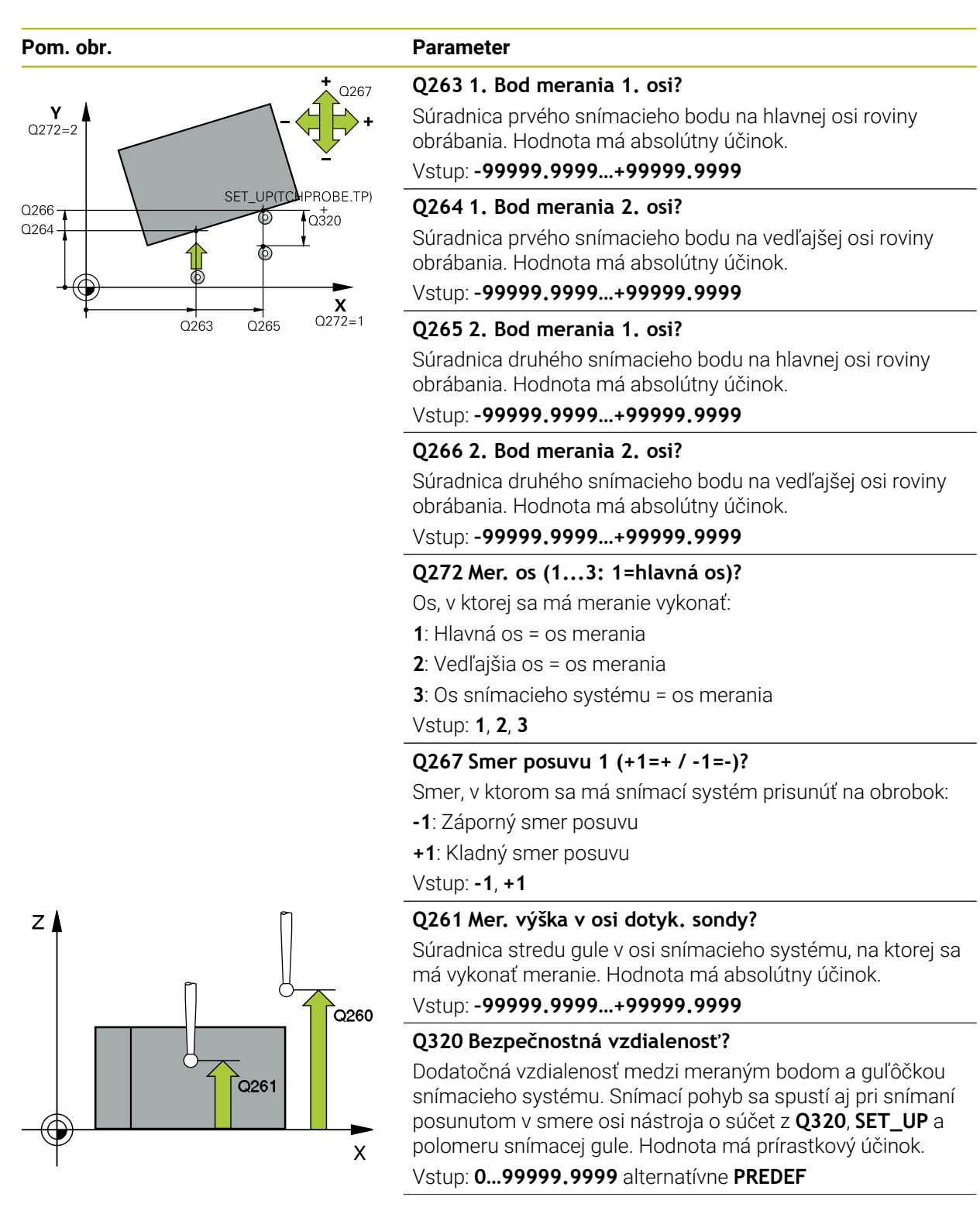

| Pom. obr. | Parameter                                                                                                    |
|-----------|----------------------------------------------------------------------------------------------------|
|           | Q260 Bezpečná výška?                                                                                                    |
|           | Súradnica v osi nástroja, v ktorej nemôže dôjsť ku kolízii<br>medzi snímacím systémom a obrobkom (upínacím<br>prostriedkom). Hodnota má absolútny účinok.                 |
|           | Vstup: -99999.9999+99999.9999 alternatívne PREDEF                                                                                                    |
|           | Q301 Pohyb do bezp. výšku (0/1)?                                                                                                    |
|           | Týmto parametrom určíte, ako sa má snímací systém<br>posúvať medzi meranými bodmi:                                                                                        |
|           | <b>0</b> : Posuv medzi meracími bodmi vo výške merania                                                                                                    |
|           | 1: Posuv medzi meracími bodmi v bezpečnej výške                                                                                                    |
|           | Vstup: <b>0</b> , <b>1</b>                                                                                                    |
|           | Q281 Prot. z. mer. (0/1/2)?                                                                                                    |
|           | Týmto parametrom určíte, či má ovládanie vytvoriť protokol<br>z merania:                                                                                                  |
|           | Týmto parametrom určíte, či má ovládanie vytvoriť protokol<br>z merania:                                                                                                  |
|           | 1: Vytvoriť protokol z merania: Ovládanie uloží <b>súbor proto-</b><br><b>kolu TCHPR420.TXT</b> do toho istého adresára, v ktorom sa<br>nachádza aj príslušný NC program. |
|           | 2: Prerušiť chod programu a zobraziť protokol z merania na<br>obrazovke ovládania (následne môžete pomocou NC Štart<br>pokračovať v NC programe)                          |
|           | Vstup: 0, 1, 2                                                                                                    |
|           |                                                                                                    |
| Príklad   |                                                                                                    |

| 11 TCH PROBE 420 MERANIE UHLA ~ |                        |  |
|---------------------------------|------------------------|--|
| Q263=+10                        | ;1. BOD 1. OSI ~       |  |
| Q264=+10                        | ;1. BOD 2. OSI ~       |  |
| Q265=+15                        | ;2. BOD 1. OSI ~       |  |
| Q266=+95                        | ;2. BOD 2. OSI ~       |  |
| Q272=+1                         | ;MER. OS ~             |  |
| Q267=-1                         | ;SMER POSUVU ~         |  |
| Q261=-5                         | ;MER. VYSKA ~          |  |
| Q320=+0                         | ;BEZP. VZDIALENOST ~   |  |
| Q260=+10                        | ;BEZP. VYSKA ~         |  |
| Q301=+1                         | ;POHYB DO BEZP. VYS. ~ |  |
| Q281=+1                         | ;PROT. Z MER.          |  |

# 6.5 Cyklus 421 MERANIE OTVORU

#### Aplikácia

Cyklus snímacieho systému **421** zistí stredový bod a priemer otvoru (kruhový výrez). Ak definujete príslušné hodnoty tolerancie v cykle, vykoná ovládanie porovnanie skutočných a požadovaných hodnôt a uloží odchýlky do parametrov Q.

#### Priebeh cyklu

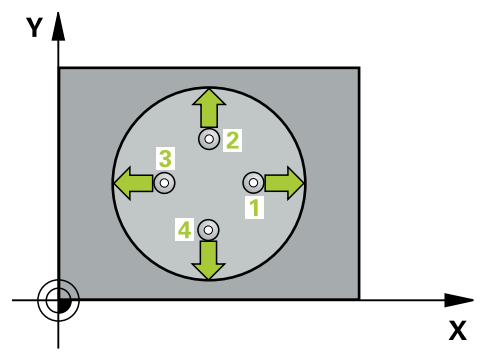

1 Ovládanie polohuje snímací systém rýchloposuvom (hodnota zo stĺpca FMAX) a polohovacou logikou do snímacieho bodu 1. Ovládanie vypočíta snímacie body z údajov v cykle a bezpečnostnej vzdialenosti zo stĺpca SET\_UP tabuľky snímacieho systému

Ďalšie informácie: "Polohovacia logika", Strana 50

- 2 Následne presunie snímací systém na vloženú výšku merania a vykoná prvé snímanie so snímacím posuvom (stĺpec F). Ovládanie určí smer snímania automaticky v závislosti od naprogramovaného začiatočného uhla
- 3 Potom snímací systém cirkuluje buď na výške merania alebo na bezpečnej výške k najbližšiemu snímaciemu bodu 2 a vykoná tam druhé snímanie
- 4 Ovládanie presunie snímací systém na snímací bod 3 a potom na snímací bod 4 a vykoná tam tretie a štvrté snímanie
- 5 Nakoniec ovládanie polohuje snímací systém späť na bezpečnú výšku a uloží aktuálne hodnoty a odchýlky do nasledujúcich Q parametrov:

| Číslo parame-<br>tra Q | Význam                                |
|------------------------|---------------------------------------|
| Q151                   | Skutočná hodnota stredu hlavnej osi   |
| Q152                   | Skutočná hodnota stredu vedľajšej osi |
| Q153                   | Skutočná hodnota priemeru             |
| Q161                   | Odchýlka stredu hlavnej osi           |
| Q162                   | Odchýlka stredu vedľajšej osi         |
| Q163                   | Odchýlka priemeru                     |

#### Upozornenia

- Tento cyklus môžete následne vykonať v obrábacom režime FUNCTION MODE MILL.
- Čím menší naprogramujete uhlový krok, tým nepresnejšie ovládanie vyráta rozmery otvoru. Minimálna vstupná hodnota: 5°
- Ovládanie zadá aktívne základné natočenie späť na začiatok cyklu.

#### Upozornenia k programovaniu

- Pred definíciou cyklu musíte mať naprogramované vyvolanie nástroja na definovanie osi snímacieho systému.
- Keď v parametri Q330 odkazujete na frézovací nástroj, nemajú vstupy v parametroch Q498 a Q531 žiadne vplyvy.
- Keď v parametri Q330 odkazujete na sústružnícky nástroj, platí toto:
  - Musíte opísať parametre Q498 a Q531
  - Údaje parametrov Q498, Q531 napr. z cyklu 800, musia súhlasiť s týmito údajmi
  - Keď ovládanie vykonáva korekciu sústružníckeho nástroja, korigujú sa príslušné hodnoty v stĺpcoch DZL, príp. DXL
  - Ovládanie monitoruje aj toleranciu zlomenia, ktorá je definovaná v stĺpci LBREAK

#### 6.5.1 Parametre cyklu

#### Pom. obr.

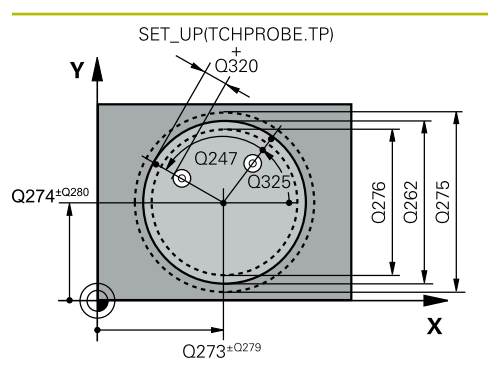

#### Parameter

#### Q273 Stred 1. osi (pož. hodn.)?

Stred otvoru na hlavnej osi roviny obrábania. Hodnota má absolútny účinok.

#### Vstup: -99999.9999...+99999.9999

#### Q274 Stred 2. osi (pož. hodn.)?

Stred otvoru na vedľajšej osi roviny obrábania. Hodnota má absolútny účinok.

Vstup: -99999.9999...+99999.9999

#### Q262 Pož. priemer?

Zadajte priemer otvoru.

Vstup: 0...99999.9999

#### Q325 Spúsť. uhol?

Uhol medzi hlavnou osou roviny obrábania a prvým snímaným bodom. Hodnota má absolútny účinok.

Vstup: -360 000...+360 000

#### Q247 Uhlový krok

Uhol medzi dvomi meracími bodmi, znamienko uhlového kroku určí smer otáčania (- = v smere hodinových ručičiek, ktorým snímací systém prejde k nasledujúcemu meraciemu bodu. Ak chcete merať oblúky, naprogramujte uhlový krok menší ako 90°. Hodnota má prírastkový účinok.

Vstup: -120...+120

#### Q261 Mer. výška v osi dotyk. sondy?

Súradnica stredu gule v osi snímacieho systému, na ktorej sa má vykonať meranie. Hodnota má absolútny účinok.

Vstup: -99999.9999...+99999.9999

#### Q320 Bezpečnostná vzdialenosť?

Dodatočná vzdialenosť medzi snímacím bodom a guľôčkou snímacieho systému. **Q320** pôsobí ako doplnok k stĺpcu **SET\_UP** v tabuľke snímacieho systému. Hodnota má prírastkový účinok.

Vstup: 0...99999.9999 alternativne PREDEF

#### Q260 Bezpečná výška?

Súradnica v osi nástroja, v ktorej nemôže dôjsť ku kolízii medzi snímacím systémom a obrobkom (upínacím prostriedkom). Hodnota má absolútny účinok.

Vstup: -99999.9999...+99999.9999 alternativne PREDEF

#### Q301 Pohyb do bezp. výšku (0/1)?

Týmto parametrom určíte, ako sa má snímací systém posúvať medzi meranými bodmi:

- **0**: Posuv medzi meracími bodmi vo výške merania
- 1: Posuv medzi meracími bodmi v bezpečnej výške

Vstup: 0, 1

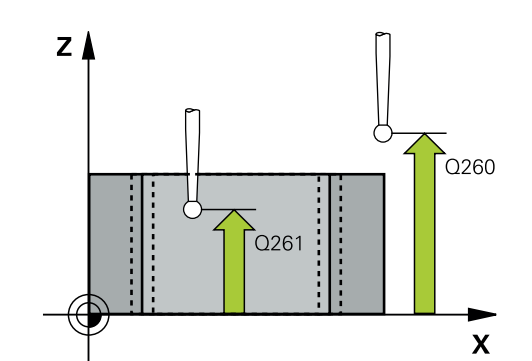

| Pom. obr. | Parameter                                                                                                    |
|-----------|----------------------------------------------------------------------------------------------------|
|           | <b>Q275 Max. rozm. otv.?</b><br>Max. dovolený priemer otvoru (kruhového výrezu)<br>Vstup: <b>099999.9999</b>                                                                                                    |
|           | <b>Q276 Min. rozm. otv?</b><br>Min. dovolený priemer otvoru (kruhového výrezu)<br>Vstup: <b>099999.9999</b>                                                                                                    |
|           | <b>Q279 Tol. hodn. stred 1. osi?</b><br>Dovolená odchýlka polohy na hlavnej osi roviny obrábania.<br>Vstup: <b>099999.9999</b>                                                                                                    |
|           | <b>Q280 Tol. hodn. stred 2. osi?</b><br>Dovolená odchýlka polohy na vedľajšej osi roviny obrábania.<br>Vstup: <b>099999.9999</b>                                                                                                    |
|           | <ul> <li>Q281 Prot. z. mer. (0/1/2)?</li> <li>Týmto parametrom určíte, či má ovládanie vytvoriť protokol z merania:</li> <li>Q: Nevytvoriť protokol z merania</li> <li>1: Vytvoriť protokol z merania: ovládanie uloží súbor protokolu TCHPR421.TXT do toho istého adresára, v ktorom sa nachádza aj príslušný NC program.</li> <li>2: Prerušiť priebeh programu a na obrazovke ovládania zobraziť protokol z merania. Pokračovať vNC programe pomocou NC Štart</li> <li>Vstup: 0, 1, 2</li> <li>Q309 Prog. stop pri chybe tol.?</li> <li>Týmto parametrom určíte, či má ovládanie pri prekročenia-ch tolerancie prerušiť chod programu a vygenerovať chybové hlásenie:</li> <li>Q: Neprerušiť chod programu, nevygenerovať chybové hlásenie</li> <li>1: Prerušiť chod programu, vygenerovať chybové hlásenie</li> </ul> |
|           | Vstup: 0, 1                                                                                                    |
|           | Týmto parametrom určíte, či má ovládanie vykonať monito-<br>rovanie nástroja (pozrite si "Monitorovanie nástroja",<br>Strana 205):                                                                                                    |
|           | <b>0</b> : Monitorovanie nie je aktívne                                                                                                    |
|           | • 0: Číslo alebo názov nástroja, ktorým ovládanie vykona-<br>lo opracovanie. Máte možnosť prevziať nástroj prostred-<br>níctvom možnosti na výber na lište akcií priamo z tabuľky<br>nástrojov.                                                                                                    |
|           | Vstup: 099999.9 alternatívne maximálne 255 znakov                                                                                                    |
| Pom. obr. | Parameter                                                                                                    |
|-----------|----------------------------------------------------------------------------------------------------|
|           | Q423 Počet meraní rovín (4/3)?                                                                                                    |
|           | Týmto parametrom určíte, či má ovládanie zmerať kruh tromi<br>alebo štyrmi snímacími dotykmi:                                                                                                    |
|           | 3: Použiť tri meracie body                                                                                                    |
|           | 4: Použiť štyri meracie body (štandardné nastavenie)                                                                                                    |
|           | Vstup: <b>3</b> , <b>4</b>                                                                                                    |
|           | Q365 Sp. posuvu? Priamka=0/kruh=1                                                                                                    |
|           | Týmto parametrom určíte, pomocou ktorej dráhovej funkcie<br>sa má nástroj presúvať medzi meracími bodmi, ak je aktívny<br>posuv v bezpečnej výške ( <b>Q301</b> = 1):                                                                            |
|           | 0: Posuv po priamke medzi obrábacími operáciami                                                                                                    |
|           | 1: Posuv na priemere rozstupovej kružnice medzi obrábacími operáciami                                                                                                    |
|           | Vstup: <b>0</b> , <b>1</b>                                                                                                    |
|           | Q498 Obrátiť nástroj (0=nie/1=áno)?                                                                                                    |
|           | Relevantné, len ak ste predtým v parametri <b>Q330</b> zadali<br>sústružnícky nástroj. Na vykonanie správneho monitorova-<br>nia sústružníckeho nástroja musí ovládanie poznať presnú<br>situáciu obrábania. Preto zadajte nasledovné:           |
|           | <b>1</b> : Sústružnícky nástroj je zrkadlený (otočený o 180°), napr.<br>prostredníctvom cyklu <b>800</b> a parametra <b>Obrátiť nástroj</b><br><b>Q498</b> = 1                                                                                   |
|           | 0: Sústružnícky nástroj zodpovedá opisu z tabuľky sústruž-<br>níckch nástrojov toolturn.trn, žiadna modifikácia, napr.<br>prostredníctvom cyklu 800 a parametra Obrátiť nástroj<br>Q498 = 0                                                      |
|           | Vstup: <b>0</b> , <b>1</b>                                                                                                    |
|           | Q531 Uhol naklonenia?                                                                                                    |
|           | Relevantné, len ak ste predtým v parametri <b>Q330</b> zadali<br>sústružnícky nástroj. Zadajte uhol nábehu medzi sústružníc-<br>kym nástrojom a obrobkom počas obrábania, napr. z cyklu<br><b>800</b> , parameter <b>Uhol naklonenia? Q531</b> . |
|           | Vstup: -180+180                                                                                                    |

# Príklad

| 11 | 11 TCH PROBE 421 MERANIE OTVORU ~ |                         |  |
|----|-----------------------------------|-------------------------|--|
|    | Q273=+50                          | ;STRED 1. OSI ~         |  |
|    | Q274=+50                          | ;STRED 2. OSI ~         |  |
|    | Q262=+75                          | ;POZ. PRIEMER ~         |  |
|    | Q325=+0                           | ;START. UHOL ~          |  |
|    | Q247=+60                          | ;UHLOVY KROK ~          |  |
|    | Q261=-5                           | ;MER. VYSKA ~           |  |
|    | Q320=+0                           | ;BEZP. VZDIALENOST ~    |  |
|    | Q260=+20                          | ;BEZP. VYSKA ~          |  |
|    | Q301=+1                           | ;POHYB DO BEZP. VYS. ~  |  |
|    | Q275=+75.12                       | ;MAX. ROZM. ~           |  |
|    | Q276=+74.95                       | ;MIN. ROZM. ~           |  |
|    | Q279=+0.1                         | ;TOL. HODN. 1. STRED ~  |  |
|    | Q280=+0.1                         | ;TOL. HODN. 2. STRED ~  |  |
|    | Q281=+1                           | ;PROT. Z MER. ~         |  |
|    | Q309=+0                           | ;PROG. STOP PRI CHYBE ~ |  |
|    | Q330=+0                           | ;NASTROJA ~             |  |
|    | Q423=+4                           | ;POCET MERANI ~         |  |
|    | Q365=+1                           | ;SP. POSUVU ~           |  |
|    | Q498=+0                           | ;OBRATIT NASTROJ ~      |  |
|    | Q531=+0                           | ;UHOL NAKLONENIA        |  |

# 6.6 Cyklus 422 MERANIE VONK. KRUH

# Aplikácia

Cyklus snímacieho systému **422** zistí stredový bod a priemer kruhového výčnelka. Ak definujete príslušné hodnoty tolerancie v cykle, vykoná ovládanie porovnanie skutočných a požadovaných hodnôt a uloží odchýlky do parametrov Q.

# Priebeh cyklu

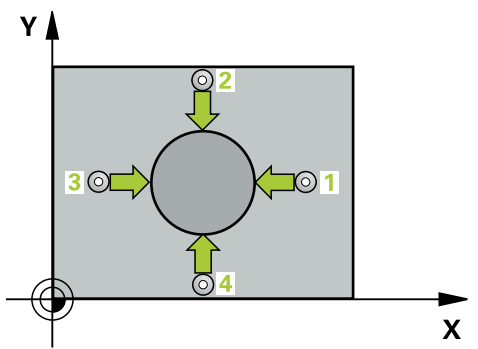

1 Ovládanie polohuje snímací systém rýchloposuvom (hodnota zo stĺpca FMAX) a polohovacou logikou do snímacieho bodu 1. Ovládanie vypočíta snímacie body z údajov v cykle a bezpečnostnej vzdialenosti zo stĺpca SET\_UP tabuľky snímacieho systému.

Ďalšie informácie: "Polohovacia logika", Strana 50

- 2 Následne presunie snímací systém na vloženú výšku merania a vykoná prvé snímanie so snímacím posuvom (stĺpec F). Ovládanie určí smer snímania automaticky v závislosti od naprogramovaného začiatočného uhla
- 3 Potom snímací systém cirkuluje buď na výške merania alebo na bezpečnej výške k najbližšiemu snímaciemu bodu 2 a vykoná tam druhé snímanie
- 4 Ovládanie presunie snímací systém na snímací bod 3 a potom na snímací bod 4 a vykoná tam tretie a štvrté snímanie
- 5 Nakoniec ovládanie polohuje snímací systém späť na bezpečnú výšku a uloží aktuálne hodnoty a odchýlky do nasledujúcich Q parametrov:

| Číslo parame-<br>tra Q | Význam                                |
|------------------------|---------------------------------------|
| Q151                   | Skutočná hodnota stredu hlavnej osi   |
| Q152                   | Skutočná hodnota stredu vedľajšej osi |
| Q153                   | Skutočná hodnota priemeru             |
| Q161                   | Odchýlka stredu hlavnej osi           |
| Q162                   | Odchýlka stredu vedľajšej osi         |
| Q163                   | Odchýlka priemeru                     |

# Upozornenia

- Tento cyklus môžete následne vykonať v obrábacom režime FUNCTION MODE MILL.
- Čím menší naprogramujete uhlový krok, tým nepresnejšie ovládanie vyráta rozmery otvoru. Minimálna vstupná hodnota: 5°
- Ovládanie zadá aktívne základné natočenie späť na začiatok cyklu.

# Upozornenia k programovaniu

- Pred definíciou cyklu musíte mať naprogramované vyvolanie nástroja na definovanie osi snímacieho systému.
- Keď v parametri Q330 odkazujete na frézovací nástroj, nemajú vstupy v parametroch Q498 a Q531 žiadne vplyvy.
- Keď v parametri Q330 odkazujete na sústružnícky nástroj, platí toto:
  - Musíte opísať parametre Q498 a Q531
  - Údaje parametrov Q498, Q531 napr. z cyklu 800, musia súhlasiť s týmito údajmi
  - Keď ovládanie vykonáva korekciu sústružníckeho nástroja, korigujú sa príslušné hodnoty v stĺpcoch DZL, príp. DXL
  - Ovládanie monitoruje aj toleranciu zlomenia, ktorá je definovaná v stĺpci LBREAK

# 6.6.1 Parametre cyklu

### Pom. obr.

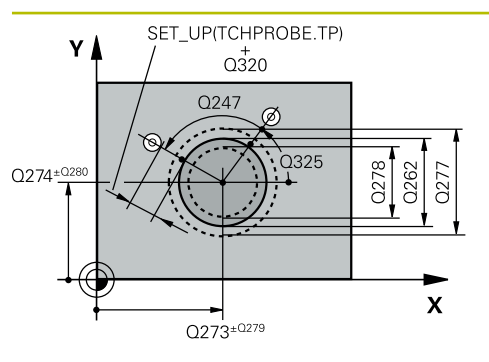

# Parameter

### Q273 Stred 1. osi (pož. hodn.)?

Stred výčnelka na hlavnej osi roviny obrábania. Hodnota má absolútny účinok.

### Vstup: -99999.9999...+99999.9999

### Q274 Stred 2. osi (pož. hodn.)?

Stred výčnelka na vedľajšej osi roviny obrábania. Hodnota má absolútny účinok.

Vstup: -99999.9999...+99999.9999

### Q262 Pož. priemer?

Vložte priemer výčnelka.

Vstup: 0...99999.9999

# Q325 Spúsť. uhol?

Uhol medzi hlavnou osou roviny obrábania a prvým snímaným bodom. Hodnota má absolútny účinok.

### Vstup: -360 000...+360 000

### Q247 Uhlový krok

Uhol medzi dvomi meracími bodmi, znamienko uhlového kroku určuje smer opracovania (- = v smere hodinových ručičiek). Ak chcete merať oblúky, naprogramujte uhlový krok menší ako 90°. Hodnota má prírastkový účinok.

Vstup: -120...+120

### Q261 Mer. výška v osi dotyk. sondy?

Súradnica stredu gule v osi snímacieho systému, na ktorej sa má vykonať meranie. Hodnota má absolútny účinok.

Vstup: -99999.9999...+99999.9999

### Q320 Bezpečnostná vzdialenosť?

Dodatočná vzdialenosť medzi snímacím bodom a guľôčkou snímacieho systému. **Q320** pôsobí ako doplnok k stĺpcu **SET\_UP** v tabuľke snímacieho systému. Hodnota má prírastkový účinok.

### Vstup: 0...99999.9999 alternatívne PREDEF

### Q260 Bezpečná výška?

Súradnica v osi nástroja, v ktorej nemôže dôjsť ku kolízii medzi snímacím systémom a obrobkom (upínacím prostriedkom). Hodnota má absolútny účinok.

Vstup: -99999.9999...+99999.9999 alternativne PREDEF

### Q301 Pohyb do bezp. výšku (0/1)?

Týmto parametrom určíte, ako sa má snímací systém posúvať medzi meranými bodmi:

- 0: Posuv medzi meracími bodmi vo výške merania
- 1: Posuv medzi meracími bodmi v bezpečnej výške
- Vstup: 0, 1

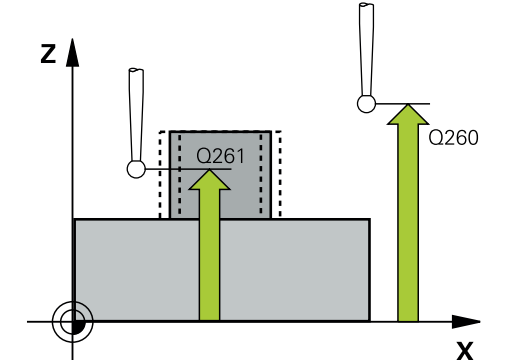

| Pom. obr. | Parameter                                                                                                    |
|-----------|----------------------------------------------------------------------------------------------------|
|           | Q277 Max. rozm. čapu?                                                                                                    |
|           | Najväčší dovolený priemer výčnelka                                                                                                    |
|           | Vstup: 099999.9999                                                                                                    |
|           | Q278 Min. rozm. čapu?                                                                                                    |
|           | Najmenší dovolený priemer výčnelka                                                                                                    |
|           | Vstup: 099999.9999                                                                                                    |
|           | Q279 Tol. hodn. stred 1. osi?                                                                                                    |
|           | Dovolená odchýlka polohy na hlavnej osi roviny obrábania.                                                                                                   |
|           | Vstup: 099999.9999                                                                                                    |
|           | Q280 Tol. hodn. stred 2. osi?                                                                                                    |
|           | Dovolená odchýlka polohy na vedľajšej osi roviny obrábania.                                                                                                 |
|           | Vstup: 099999.9999                                                                                                    |
|           | Q281 Prot. z. mer. (0/1/2)?                                                                                                    |
|           | Týmto parametrom určíte, či má ovládanie vytvoriť protokol<br>z merania:                                                                                    |
|           | <b>0</b> : Nevytvoriť protokol z merania                                                                                                    |
|           | 1: Vytvoriť protokol z merania: Ovládanie uloží súbor proto-<br>kolu TCHPR422.TXT do toho istého adresára, v ktorom sa<br>nachádza aj príslušný NC program. |
|           | nachauza aj prisiusny ne programi.<br>2: Prerušiť priebeb programu a pa obrazovke ovládania.                                                                |
|           | zobraziť protokol z merania. Pokračovať vNC programe<br>pomocou <b>NC Štart</b>                                                                             |
|           | Vstup: 0, 1, 2                                                                                                    |
|           | Q309 Prog. stop pri chybe tol.?                                                                                                    |
|           | Týmto parametrom určíte, či má ovládanie pri prekročenia-<br>ch tolerancie prerušiť chod programu a vygenerovať chybove<br>hlásenie:                        |
|           | <b>0</b> : Neprerušiť chod programu, nevygenerovať chybové hláse-<br>nie                                                                                    |
|           | <b>1</b> : Prerušiť chod programu, vygenerovať chybové hlásenie<br>Vstup: <b>0, 1</b>                                                                       |
|           | 0330 Č. nástroja na monitorovanie?                                                                                                    |
|           | Týmto parametrom určíte, či má ovládanie vykonať monito-<br>rovanie nástroja Strana 205.                                                                    |
|           | <b>0</b> : Monitorovanie nie je aktívne                                                                                                    |
|           | > 0: Číslo nástroja v tabuľke nástrojov TOOL.T                                                                                                    |
|           | Vstup: 099999.9 alternatívne maximálne 255 znakov                                                                                                    |
|           | Q423 Počet meraní rovín (4/3)?                                                                                                    |
|           | Týmto parametrom určíte, či má ovládanie zmerať kruh trom alebo štyrmi snímacími dotykmi:                                                                   |
|           | 3: Použiť tri meracie body                                                                                                    |
|           | 4: Použiť štyri meracie body (štandardné nastavenie)                                                                                                    |
|           | Vstup: <b>3</b> , <b>4</b>                                                                                                    |

| Pom. obr. | Parameter                                                                                                    |
|-----------|----------------------------------------------------------------------------------------------------|
|           | Q365 Sp. posuvu? Priamka=0/kruh=1                                                                                                    |
|           | Týmto parametrom určíte, pomocou ktorej dráhovej funkcie<br>sa má nástroj presúvať medzi meracími bodmi, ak je aktívny<br>posuv v bezpečnej výške ( <b>Q301</b> = 1):                                                                            |
|           | 0: Posuv po priamke medzi obrábacími operáciami                                                                                                    |
|           | <ol> <li>Posuv na priemere rozstupovej kružnice medzi obrábacími<br/>operáciami</li> </ol>                                                                                                    |
|           | Vstup: 0, 1                                                                                                    |
|           | Q498 Obrátiť nástroj (0=nie/1=áno)?                                                                                                    |
|           | Relevantné, len ak ste predtým v parametri <b>Q330</b> zadali<br>sústružnícky nástroj. Na vykonanie správneho monitorova-<br>nia sústružníckeho nástroja musí ovládanie poznať presnú<br>situáciu obrábania. Preto zadajte nasledovné:           |
|           | <ol> <li>Sústružnícky nástroj je zrkadlený (otočený o 180°), napr.<br/>prostredníctvom cyklu 800 a parametra Obrátiť nástroj<br/>Q498 = 1</li> </ol>                                                                                             |
|           | 0: Sústružnícky nástroj zodpovedá opisu z tabuľky sústruž-<br>níckch nástrojov toolturn.trn, žiadna modifikácia, napr.<br>prostredníctvom cyklu 800 a parametra Obrátiť nástroj<br>Q498 = 0                                                      |
|           | Vstup: <b>0</b> , <b>1</b>                                                                                                    |
|           | Q531 Uhol naklonenia?                                                                                                    |
|           | Relevantné, len ak ste predtým v parametri <b>Q330</b> zadali<br>sústružnícky nástroj. Zadajte uhol nábehu medzi sústružníc-<br>kym nástrojom a obrobkom počas obrábania, napr. z cyklu<br><b>800</b> , parameter <b>Uhol naklonenia? Q531</b> . |

Vstup: -180...+180

# Príklad

| 11 | 11 TCH PROBE 422 MERANIE VONK. KRUH ~ |                         |  |
|----|---------------------------------------|-------------------------|--|
|    | Q273=+50                              | ;STRED 1. OSI ~         |  |
|    | Q274=+50                              | ;STRED 2. OSI ~         |  |
|    | Q262=+75                              | ;POZ. PRIEMER ~         |  |
|    | Q325=+90                              | ;START. UHOL ~          |  |
|    | Q247=+30                              | ;UHLOVY KROK ~          |  |
|    | Q261=-5                               | ;MER. VYSKA ~           |  |
|    | Q320=+0                               | ;BEZP. VZDIALENOST ~    |  |
|    | Q260=+10                              | ;BEZP. VYSKA ~          |  |
|    | Q301=+0                               | ;POHYB DO BEZP. VYS. ~  |  |
|    | Q277=+35.15                           | ;MAX. ROZM. ~           |  |
|    | Q278=+34.9                            | ;MIN. ROZM. ~           |  |
|    | Q279=+0.05                            | ;TOL. HODN. 1. STRED ~  |  |
|    | Q280=+0.05                            | ;TOL. HODN. 2. STRED ~  |  |
|    | Q281=+1                               | ;PROT. Z MER. ~         |  |
|    | Q309=+0                               | ;PROG. STOP PRI CHYBE ~ |  |
|    | Q330=+0                               | ;NASTROJA ~             |  |
|    | Q423=+4                               | ;POCET MERANI ~         |  |
|    | Q365=+1                               | ;SP. POSUVU ~           |  |
|    | Q498=+0                               | ;OBRATIT NASTROJ ~      |  |
|    | Q531=+0                               | ;UHOL NAKLONENIA        |  |

# 6.7 Cyklus 423 MERANIE VNUT. KRUH

# Aplikácia

Cyklus snímacieho systému **423** zistí stred, ako aj dĺžku a šírku pravouhlého výrezu. Ak definujete príslušné hodnoty tolerancie v cykle, vykoná ovládanie porovnanie skutočných a požadovaných hodnôt a uloží odchýlky do parametrov Q.

# Priebeh cyklu

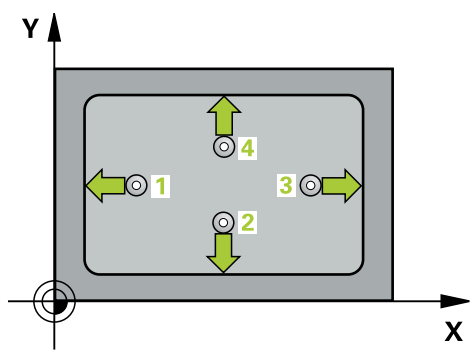

1 Ovládanie polohuje snímací systém rýchloposuvom (hodnota zo stĺpca FMAX) a polohovacou logikou do snímacieho bodu 1. Ovládanie vypočíta snímacie body z údajov v cykle a bezpečnostnej vzdialenosti zo stĺpca SET\_UP tabuľky snímacieho systému.

Ďalšie informácie: "Polohovacia logika", Strana 50

- 2 Následne presunie snímací systém na vloženú výšku merania a vykoná prvé snímanie so snímacím posuvom (stĺpec **F**).
- 3 Potom presunie snímací systém buď rovnobežne s osou na výšku merania, alebo lineárne na bezpečnú výšku na nasledujúci snímací bod 2 a vykoná tam druhé snímanie
- 4 Ovládanie presunie snímací systém na snímací bod 3 a potom na snímací bod 4 a vykoná tam tretie a štvrté snímanie
- 5 Nakoniec ovládanie polohuje snímací systém späť na bezpečnú výšku a uloží aktuálne hodnoty a odchýlky do nasledujúcich Q parametrov:

| Číslo parame-<br>tra Q | Význam                                      |
|------------------------|---------------------------------------------|
| Q151                   | Skutočná hodnota stredu hlavnej osi         |
| Q152                   | Skutočná hodnota stredu vedľajšej osi       |
| Q154                   | Skutočná hodnota bočnej dĺžky hlavnej osi   |
| Q155                   | Skutočná hodnota bočnej dĺžky vedľajšej osi |
| Q161                   | Odchýlka stredu hlavnej osi                 |
| Q162                   | Odchýlka stredu vedľajšej osi               |
| Q164                   | Odchýlka bočnej dĺžky hlavnej osi           |
| Q165                   | Odchýlka bočnej dĺžky vedľajšej osi         |

# Upozornenia

- Tento cyklus môžete následne vykonať v obrábacom režime FUNCTION MODE MILL.
- Ak rozmery výrezu a bezpečnostná vzdialenosť nedovolia predpolohovanie v blízkosti snímacích bodov, vychádza ovládanie so snímaním vždy zo stredu výrezu. Medzi štyrmi meracími bodmi sa snímací systém potom neposúva na bezpečnej výške.
- Monitorovanie nástroja závisí od odchýlky na prvej dĺžke steny.
- Ovládanie zadá aktívne základné natočenie späť na začiatok cyklu.

# Upozornenie k programovaniu

Pred definíciou cyklu musíte mať naprogramované vyvolanie nástroja na definovanie osi snímacieho systému.

# 6.7.1 Parametre cyklu

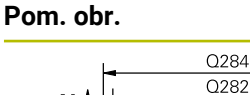

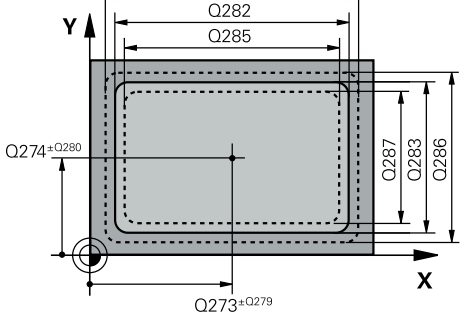

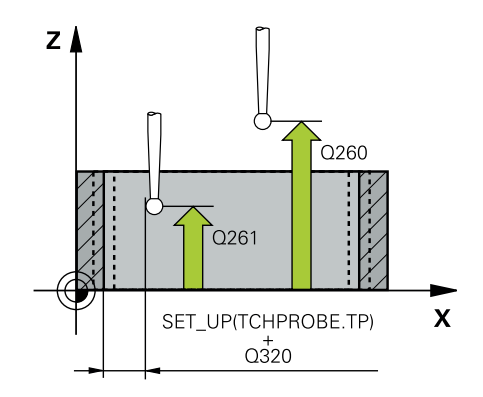

### Parameter

### Q273 Stred 1. osi (pož. hodn.)?

Stred výrezu na hlavnej osi roviny obrábania. Hodnota má absolútny účinok.

### Vstup: -99999.9999...+99999.9999

### Q274 Stred 2. osi (pož. hodn.)?

Stred výrezu na vedľajšej osi roviny obrábania. Hodnota má absolútny účinok.

Vstup: -99999.9999...+99999.9999

### Q282 1. Dĺžka strán (pož. hodn.)?

Dĺžka výrezu rovnobežne s hlavnou osou roviny obrábania Vstup: **0...99999.9999** 

### Q283 2. Dĺžka strán (pož. hodn.)?

Dĺžka výrezu rovnobežne s vedľajšou osou roviny obrábania Vstup: **0...99999.9999** 

#### Q261 Mer. výška v osi dotyk. sondy?

Súradnica stredu gule v osi snímacieho systému, na ktorej sa má vykonať meranie. Hodnota má absolútny účinok.

### Vstup: -99999.9999...+99999.9999

#### Q320 Bezpečnostná vzdialenosť?

Dodatočná vzdialenosť medzi snímacím bodom a guľôčkou snímacieho systému. **Q320** pôsobí ako doplnok k stĺpcu **SET\_UP** v tabuľke snímacieho systému. Hodnota má prírastkový účinok.

Vstup: 0...99999.9999 alternativne PREDEF

### Q260 Bezpečná výška?

Súradnica v osi nástroja, v ktorej nemôže dôjsť ku kolízii medzi snímacím systémom a obrobkom (upínacím prostriedkom). Hodnota má absolútny účinok.

Vstup: -99999.9999...+99999.9999 alternativne PREDEF

#### Q301 Pohyb do bezp. výšku (0/1)?

Týmto parametrom určíte, ako sa má snímací systém posúvať medzi meranými bodmi:

0: Posuv medzi meracími bodmi vo výške merania

1: Posuv medzi meracími bodmi v bezpečnej výške

Vstup: **0**, **1** 

#### Q284 Max. rozm 1. dĺžky str.?

Max. dovolená dĺžka výrezu

Vstup: 0...99999.9999

# Q285 Min. rozm 1. dĺžky str.?

Min. dovolená dĺžka výrezu

Vstup: 0...999999.9999

| Pom. obr. | Parameter                                                                                                    |
|-----------|----------------------------------------------------------------------------------------------------|
|           | Q286 Max. rozm 2. dĺžky str.?                                                                                                    |
|           | Max. dovolená šírka výrezu                                                                                                    |
|           | Vstup: 099999.9999                                                                                                    |
|           | Q287 Min. rozm 2. dĺžky str.?                                                                                                    |
|           | Min. dovolená šírka výrezu                                                                                                    |
|           | Vstup: <b>099999.9999</b>                                                                                                    |
|           | Q279 Tol. hodn. stred 1. osi?                                                                                                    |
|           | Dovolená odchýlka polohy na hlavnej osi roviny obrábania.                                                                                                   |
|           | Vstup: 099999.9999                                                                                                    |
|           | Q280 Tol. hodn. stred 2. osi?                                                                                                    |
|           | Dovolená odchýlka polohy na vedľajšej osi roviny obrábania.<br>Vstup: <b>099999.9999</b>                                                                    |
|           | Q281 Prot. z. mer. (0/1/2)?                                                                                                    |
|           | Týmto parametrom určíte, či má ovládanie vytvoriť protokol<br>z merania:                                                                                    |
|           | <b>0</b> : Nevytvoriť protokol z merania.                                                                                                    |
|           | 1: Vytvoriť protokol z merania: Ovládanie uloží súbor proto-<br>kolu TCHPR423.TXT do toho istého adresára, v ktorom sa<br>nachádza aj príslušný NC program. |
|           | 2: Prerušiť priebeh programu a na obrazovke ovládania<br>zobraziť protokol z merania.Pokračovať vNC programe<br>pomocou NC Štart.                           |
|           | Vstup: 0, 1, 2                                                                                                    |
|           | Q309 Prog. stop pri chybe tol.?                                                                                                    |
|           | Týmto parametrom určíte, či má ovládanie pri prekročenia-<br>ch tolerancie prerušiť chod programu a vygenerovať chybov<br>hlásenie:                         |
|           | <b>0</b> : Neprerušiť chod programu, nevygenerovať chybové hláse<br>nie                                                                                     |
|           | 1: Prerušiť chod programu, vygenerovať chybové hlásenie                                                                                                    |
|           | Vstup: <b>0</b> , <b>1</b>                                                                                                    |
|           | Q330 Č. nástroja na monitorovanie?                                                                                                    |
|           | Týmto parametrom určíte, či má ovládanie vykonať monito-<br>rovanie nástroja Strana 205.                                                                    |
|           | <b>0</b> : Monitorovanie nie je aktívne                                                                                                    |
|           | > 0: Číslo nástroja v tabuľke nástrojov TOOL.T                                                                                                    |
|           | Vstup: 099999.9 alternatívne maximálne 255 znakov                                                                                                    |

| 11 TCH PROBE 423 MERANIE VNUT. KRUH ~ |                         |  |
|---------------------------------------|-------------------------|--|
| Q273=+50                              | ;STRED 1. OSI ~         |  |
| Q274=+50                              | ;STRED 2. OSI ~         |  |
| Q282=+80                              | ;1. DLZKA STRANY ~      |  |
| Q283=+60                              | ;2. DLZKA STRANY ~      |  |
| Q261=-5                               | ;MER. VYSKA ~           |  |
| Q320=+0                               | ;BEZP. VZDIALENOST ~    |  |
| Q260=+10                              | ;BEZP. VYSKA ~          |  |
| Q301=+1                               | ;POHYB DO BEZP. VYS. ~  |  |
| Q284=+0                               | ;MAX. ROZM. 1. STRANA ~ |  |
| Q285=+0                               | ;MIN. ROZM. 1. STRANA ~ |  |
| Q286=+0                               | ;MAX. ROZM. 2. STRANA ~ |  |
| Q287=+0                               | ;MIN. ROZM. 2. STRANA ~ |  |
| Q279=+0                               | ;TOL. HODN. 1. STRED ~  |  |
| Q280=+0                               | ;TOL. HODN. 2. STRED ~  |  |
| Q281=+1                               | ;PROT. Z MER. ~         |  |
| Q309=+0                               | ;PROG. STOP PRI CHYBE ~ |  |
| Q330=+0                               | ;NASTROJA               |  |

# 6.8 Cyklus 424 MERANIE VONK. OBDL.

# Aplikácia

Cyklus snímacieho systému **424** zistí stred, ako aj dĺžku a šírku pravouhlého výčnelka. Ak definujete príslušné hodnoty tolerancie v cykle, vykoná ovládanie porovnanie skutočných a požadovaných hodnôt a uloží odchýlky do parametrov Q.

# Priebeh cyklu

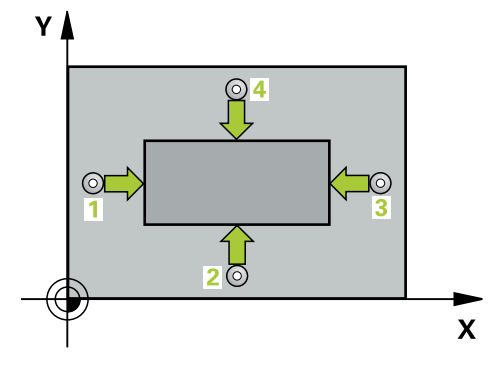

1 Ovládanie polohuje snímací systém rýchloposuvom (hodnota zo stĺpca FMAX) a polohovacou logikou do snímacieho bodu 1. Ovládanie vypočíta snímacie body z údajov v cykle a bezpečnostnej vzdialenosti zo stĺpca SET\_UP tabuľky snímacieho systému.

Ďalšie informácie: "Polohovacia logika", Strana 50

- 2 Následne presunie snímací systém na vloženú výšku merania a vykoná prvé snímanie so snímacím posuvom (stĺpec **F**).
- 3 Potom presunie snímací systém buď rovnobežne s osou na výšku merania, alebo lineárne na bezpečnú výšku na nasledujúci snímací bod 2 a vykoná tam druhé snímanie
- 4 Ovládanie presunie snímací systém na snímací bod **3** a potom na snímací bod **4** a vykoná tam tretie a štvrté snímanie
- 5 Nakoniec ovládanie polohuje snímací systém späť na bezpečnú výšku a uloží aktuálne hodnoty a odchýlky do nasledujúcich Q parametrov:

| Číslo parame-<br>tra Q | Význam                                      |
|------------------------|---------------------------------------------|
| Q151                   | Skutočná hodnota stredu hlavnej osi         |
| Q152                   | Skutočná hodnota stredu vedľajšej osi       |
| Q154                   | Skutočná hodnota bočnej dĺžky hlavnej osi   |
| Q155                   | Skutočná hodnota bočnej dĺžky vedľajšej osi |
| Q161                   | Odchýlka stredu hlavnej osi                 |
| Q162                   | Odchýlka stredu vedľajšej osi               |
| Q164                   | Odchýlka bočnej dĺžky hlavnej osi           |
| Q165                   | Odchýlka bočnej dĺžky vedľajšej osi         |

# Upozornenia

- Tento cyklus môžete následne vykonať v obrábacom režime FUNCTION MODE MILL.
- Monitorovanie nástroja závisí od odchýlky na prvej dĺžke steny.
- Ovládanie zadá aktívne základné natočenie späť na začiatok cyklu.

# Upozornenie k programovaniu

Pred definíciou cyklu musíte mať naprogramované vyvolanie nástroja na definovanie osi snímacieho systému.

# 6.8.1 Parametre cyklu

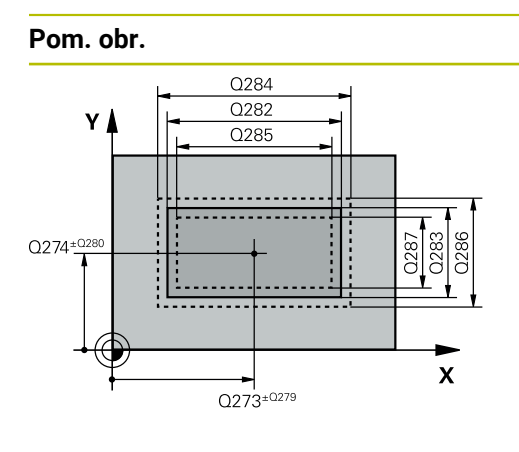

# Z Q261 Q261 SET\_UP(TCHPROBE.TP) Q320 X

### Parameter

# Q273 Stred 1. osi (pož. hodn.)?

Stred výčnelka na hlavnej osi roviny obrábania. Hodnota má absolútny účinok.

### Vstup: -99999.9999...+99999.9999

# Q274 Stred 2. osi (pož. hodn.)?

Stred výčnelka na vedľajšej osi roviny obrábania. Hodnota má absolútny účinok.

Vstup: -99999.9999...+99999.9999

# Q282 1. Dĺžka strán (pož. hodn.)?

Dĺžka výčnelka rovnobežne s hlavnou osou roviny obrábania Vstup: **0...99999.9999** 

# Q283 2. Dĺžka strán (pož. hodn.)?

Dĺžka výčnelka rovnobežne s vedľajšou osou roviny obrábania

### Vstup: 0...99999.9999

# Q261 Mer. výška v osi dotyk. sondy?

Súradnica stredu gule v osi snímacieho systému, na ktorej sa má vykonať meranie. Hodnota má absolútny účinok.

# Vstup: -99999.9999...+999999.9999

# Q320 Bezpečnostná vzdialenosť?

Dodatočná vzdialenosť medzi snímacím bodom a guľôčkou snímacieho systému. **Q320** pôsobí ako doplnok k stĺpcu **SET\_UP** v tabuľke snímacieho systému. Hodnota má prírastkový účinok.

# Vstup: 0...99999.9999 alternativne PREDEF

# Q260 Bezpečná výška?

Súradnica v osi nástroja, v ktorej nemôže dôjsť ku kolízii medzi snímacím systémom a obrobkom (upínacím prostriedkom). Hodnota má absolútny účinok.

# Vstup: -99999.9999...+99999.9999 alternativne PREDEF

# Q301 Pohyb do bezp. výšku (0/1)?

Týmto parametrom určíte, ako sa má snímací systém posúvať medzi meranými bodmi:

0: Posuv medzi meracími bodmi vo výške merania

1: Posuv medzi meracími bodmi v bezpečnej výške

Vstup: **0**, **1** 

# Q284 Max. rozm 1. dĺžky str.?

Max. dovolená dĺžka výčnelka

Vstup: 0...99999.9999

# Q285 Min. rozm 1. dĺžky str.?

# Min. dovolená dĺžka výčnelka

Vstup: 0...999999.9999

| om. obr. | Parameter                                                                                                    |
|----------|----------------------------------------------------------------------------------------------------|
|          | Q286 Max. rozm 2. dĺžky str.?                                                                                                    |
|          | Max. dovolená šírka výčnelka                                                                                                    |
|          | Vstup: 099999.9999                                                                                                    |
|          | Q287 Min. rozm 2. dĺžky str.?                                                                                                    |
|          | Min. dovolená šírka výčnelka                                                                                                    |
|          | Vstup: 099999.9999                                                                                                    |
|          | Q279 Tol. hodn. stred 1. osi?                                                                                                    |
|          | Dovolena odchylka polohy na hlavnej osi roviny obrabania.<br>Vstup: <b>099999.9999</b>                                                                                                    |
|          | Q280 Tol. hodn. stred 2. osi?                                                                                                    |
|          | Dovolená odchýlka polohy na vedľajšej osi roviny obrábania<br>Vstup: <b>099999.9999</b>                                                                                                    |
|          | Q281 Prot. z. mer. (0/1/2)?                                                                                                    |
|          | Týmto parametrom určíte, či má ovládanie vytvoriť protokol<br>z merania:                                                                                                    |
|          | <b>0</b> : Nevytvoriť protokol z merania                                                                                                    |
|          | 1: Vytvoriť protokol z merania: Ovládanie uloží súbor proto-<br>kolu TCHPR424.TXT do toho istého adresára, v ktorom<br>nachádza aj príslušný súbor .h.                                          |
|          | <b>2</b> : Prerušiť priebeh programu a na obrazovke ovládania<br>zobraziť protokol z merania. Pokračovať vNC programe<br>pomocou <b>NC Štart</b>                                                |
|          | Vstup: <b>0</b> , <b>1</b> , <b>2</b>                                                                                                    |
|          | Q309 Prog. stop pri chybe tol.?                                                                                                    |
|          | Týmto parametrom určíte, či má ovládanie pri prekročenia-<br>ch tolerancie prerušiť chod programu a vygenerovať chybov<br>hlásenie:                                                             |
|          | <b>0</b> : Neprerušiť chod programu, nevygenerovať chybové hláse<br>nie                                                                                                    |
|          | 1: Prerušiť chod programu, vygenerovať chybové hlásenie                                                                                                    |
|          | Vstup: <b>0</b> , <b>1</b>                                                                                                    |
|          | Q330 Č. nástroja na monitorovanie?                                                                                                    |
|          | Týmto parametrom určíte, či má ovládanie vykonať monito-<br>rovanie nástroja (pozrite si "Monitorovanie nástroja",<br>Strana 205):                                                              |
|          | <b>0</b> : Monitorovanie nie je aktívne                                                                                                    |
|          | > 0: Číslo alebo názov nástroja, ktorým ovládanie vykona-<br>lo opracovanie. Máte možnosť prevziať nástroj prostred-<br>níctvom možnosti na výber na lište akcií priamo z tabuľky<br>nástrojov. |
|          | Vstup: <b>099999.9</b> alternatívne maximálne <b>255</b> znakov                                                                                                    |

Cykly snímacieho systému: Automatická kontrola obrobkov | Cyklus 424 MERANIE VONK. OBDL.

| - | - |   |    |  |
|---|---|---|----|--|
| ப |   |   | 20 |  |
| - |   | • | au |  |
| - |   |   |    |  |
|   |   |   |    |  |

| 11 TCH PROBE 424 MERANIE VO | NK. OBDL. ~             |
|-----------------------------|-------------------------|
| Q273=+50                    | ;STRED 1. OSI ~         |
| Q274=+50                    | ;2. STRED 2. OSI ~      |
| Q282=+75                    | ;1. DLZKA STRANY ~      |
| Q283=+35                    | ;2. DLZKA STRANY ~      |
| Q261=-5                     | ;MER. VYSKA ~           |
| Q320=+0                     | ;BEZP. VZDIALENOST ~    |
| Q260=+20                    | ;BEZP. VYSKA ~          |
| Q301=+0                     | ;POHYB DO BEZP. VYS. ~  |
| Q284=+75.1                  | ;MAX. ROZM. 1. STRANA ~ |
| Q285=+74.9                  | ;MIN. ROZM. 1. STRANA ~ |
| Q286=+35                    | ;MAX. ROZM. 2. STRANA ~ |
| Q287=+34.95                 | ;MIN. ROZM. 2. STRANA ~ |
| Q279=+0.1                   | ;TOL. HODN. 1. STRED ~  |
| Q280=+0.1                   | ;TOL. HODN. 2. STRED ~  |
| Q281=+1                     | ;PROT. Z MER. ~         |
| Q309=+0                     | ;PROG. STOP PRI CHYBE ~ |
| Q330=+0                     | ;NASTROJA               |

# 6.9 Cyklus 425 MERANIE VNUT. OBDL.

# Aplikácia

Cyklus snímacieho systému **425** zistí polohu a šírku drážky (výrezu). Ak definujete príslušné hodnoty tolerancie v cykle, vykoná ovládanie porovnanie skutočných a požadovaných hodnôt a uloží odchýlku do Q parametra.

# Priebeh cyklu

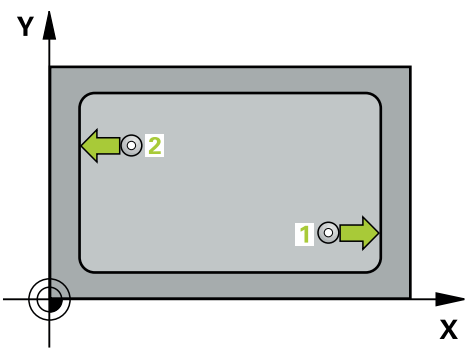

1 Ovládanie polohuje snímací systém rýchloposuvom (hodnota zo stĺpca FMAX) a polohovacou logikou do snímacieho bodu 1. Ovládanie vypočíta snímacie body z údajov v cykle a bezpečnostnej vzdialenosti zo stĺpca SET\_UP tabuľky snímacieho systému.

Ďalšie informácie: "Polohovacia logika", Strana 50

- 2 Následne presunie snímací systém na vloženú výšku merania a vykoná prvé snímanie so snímacím posuvom (stĺpec F). 1. Snímanie vždy v kladnom smere naprogramovanej osi
- 3 Ak zadáte pre druhé meranie posunutie, ovládanie presunie snímací systém (príp. v bezpečnej výške) na nasledujúci snímaný bod 2 a vykoná tam druhé snímanie. Pri veľkých požadovaných dĺžkach vykonáva ovládanie polohovanie k druhému snímanému bodu v rýchlom chode. Ak nezadáte žiadne posunutie, ovládanie odmeria šírku priamo v protismere
- 4 Nakoniec ovládanie polohuje snímací systém späť na bezpečnú výšku a uloží aktuálne hodnoty a odchýlku do nasledujúcich Q parametrov:

| Číslo parame-<br>tra Q | Význam                                |
|------------------------|---------------------------------------|
| Q156                   | Skutočná hodnota meranej dĺžky        |
| Q157                   | Skutočná hodnota polohy stredovej osi |
| Q166                   | Odchýlka nameranej dĺžky              |

# Upozornenia

- Tento cyklus môžete následne vykonať v obrábacom režime FUNCTION MODE MILL.
- Ovládanie zadá aktívne základné natočenie späť na začiatok cyklu.

# Upozornenie k programovaniu

Pred definíciou cyklu musíte mať naprogramované vyvolanie nástroja na definovanie osi snímacieho systému.

# 6.9.1 Parametre cyklu

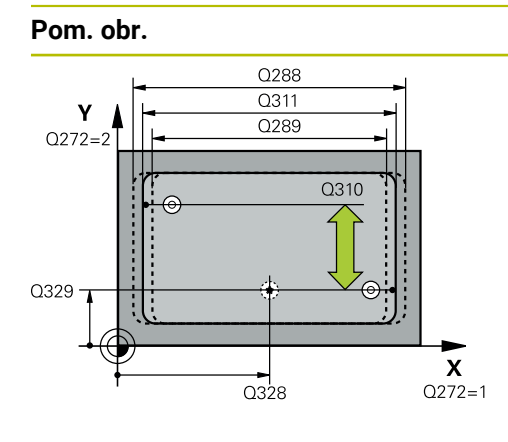

# Parameter

# Q328 Štart bod 1. osi?

Začiatočný bod snímania na hlavnej osi roviny obrábania. Hodnota má absolútny účinok.

Vstup: -99999.9999...+99999.9999

# Q329 Štart bod 2. osi?

Začiatočný bod snímania na vedľajšej osi roviny obrábania. Hodnota má absolútny účinok.

Vstup: -99999.9999...+99999.9999

### Q310 Presad. pre 2. meranie (+/-)?

Hodnota, o ktorú sa snímací systém posunie pred druhým meraním. Ak zadáte 0, ovládanie snímací systém neposunie. Hodnota má prírastkový účinok.

# Vstup: -99999.9999...+999999.9999

### Q272 Meraná os (1=1 os/2=2 os)?

Os roviny obrábania, v ktorej sa má meranie vykonať:

1: Hlavná os = os merania

2: Vedľajšia os = os merania

Vstup: 1, 2

### Q261 Mer. výška v osi dotyk. sondy?

Súradnica stredu gule v osi snímacieho systému, na ktorej sa má vykonať meranie. Hodnota má absolútny účinok.

### Vstup: -99999.9999...+999999.9999

### Q260 Bezpečná výška?

Súradnica v osi nástroja, v ktorej nemôže dôjsť ku kolízii medzi snímacím systémom a obrobkom (upínacím prostriedkom). Hodnota má absolútny účinok.

### Vstup: -99999.9999...+99999.9999 alternativne PREDEF

### Q311 Pož. dĺžka?

Požadovaná hodnota dĺžky, ktorá sa má merať Vstup: **0...99999.9999** 

# Q288 Max. rozm.?

Max. dovolená dĺžka

Vstup: 0...99999.9999

### Q289 Min. rozm.?

Min. dovolená dĺžka

Vstup: 0...99999.9999

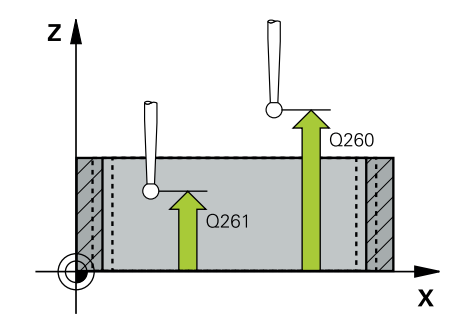

| om. obr. | Parameter                                                                                                    |
|----------|----------------------------------------------------------------------------------------------------|
|          | Q281 Prot. z. mer. (0/1/2)?                                                                                                    |
|          | Týmto parametrom určíte, či má ovládanie vytvoriť protokol<br>z merania:                                                                                                    |
|          | <b>0</b> : Nevytvoriť protokol z merania                                                                                                    |
|          | <b>1</b> : Vytvoriť protokol z merania: Ovládanie uloží <b>súbor proto-<br/>kolu TCHPR425.TXT</b> do toho istého adresára, v ktorom<br>nachádza aj príslušný súbor .h.                                                                                      |
|          | 2: Prerušiť priebeh programu a na obrazovke ovládania<br>zobraziť protokol z merania. Pokračovať vNC programe<br>pomocou NC Štart                                                                                                    |
|          | Vstup: <b>0</b> , <b>1</b> , <b>2</b>                                                                                                    |
|          | Q309 Prog. stop pri chybe tol.?                                                                                                    |
|          | Týmto parametrom určíte, či má ovládanie pri prekročenia-<br>ch tolerancie prerušiť chod programu a vygenerovať chybové<br>hlásenie:                                                                                                    |
|          | 0: Neprerušiť chod programu, nevygenerovať chybové hláse-<br>nie                                                                                                    |
|          | 1: Prerušiť chod programu, vygenerovať chybové hlásenie                                                                                                    |
|          | Vstup: <b>0</b> , <b>1</b>                                                                                                    |
|          | Q330 Č. nástroja na monitorovanie?                                                                                                    |
|          | Týmto parametrom určíte, či má ovládanie vykonať monito-<br>rovanie nástroja (pozrite si "Monitorovanie nástroja",<br>Strana 205):                                                                                                    |
|          | <b>0</b> : Monitorovanie nie je aktívne                                                                                                    |
|          | > 0: Číslo alebo názov nástroja, ktorým ovládanie vykona-<br>lo opracovanie. Máte možnosť prevziať nástroj prostred-<br>níctvom možnosti na výber na lište akcií priamo z tabuľky<br>nástrojov.                                                             |
|          | Vstup: 099999.9 alternatívne maximálne 255 znakov                                                                                                    |
|          | Q320 Bezpečnostná vzdialenosť?                                                                                                    |
|          | Dodatočná vzdialenosť medzi snímacím bodom a guľôčkou<br>snímacieho systému. <b>Q320</b> pôsobí ako doplnok k <b>SET_UP</b><br>(tabuľka snímacieho systému) a len pri snímaní vzťažného<br>bodu v osi snímacieho systému. Hodnota má prírastkový<br>účinok. |
|          | Vstup: 099999.9999 alternatívne PREDEF                                                                                                    |
|          | Q301 Pohyb do bezp. výšku (0/1)?                                                                                                    |
|          | Týmto parametrom určíte, ako sa má snímací systém<br>posúvať medzi meranými bodmi:                                                                                                    |
|          | 0: Posuv medzi meracími bodmi vo výške merania                                                                                                    |
|          | 1: Posuv medzi meracími bodmi v bezpečnej výške                                                                                                    |

| 11 TCH PROBE 425 MERANIE VNUT. OBDL. ~ |                         |  |
|----------------------------------------|-------------------------|--|
| Q328=+75                               | ;START. BOD 1. OSI ~    |  |
| Q329=-12.5                             | ;START. BOD 2. OSI ~    |  |
| Q310=+0                                | ;PRESAD. 2. MER. ~      |  |
| Q272=+1                                | ;MER. OS ~              |  |
| Q261=-5                                | ;MER. VYSKA ~           |  |
| Q260=+10                               | ;BEZP. VYSKA ~          |  |
| Q311=+25                               | ;POZ. DLZKA ~           |  |
| Q288=+25.05                            | ;MAX. ROZM. ~           |  |
| Q289=+25                               | ;MIN. ROZM. ~           |  |
| Q281=+1                                | ;PROT. Z MER. ~         |  |
| Q309=+0                                | ;PROG. STOP PRI CHYBE ~ |  |
| Q330=+0                                | ;NASTROJA ~             |  |
| Q320=+0                                | ;BEZP. VZDIALENOST ~    |  |
| Q301=+0                                | ;POHYB DO BEZP. VYS.    |  |

# 6.10 Cyklus 426 MERANIE VONK. REB.

# Aplikácia

Cyklus snímacieho systému **426** zistí polohu a šírku výstupku. Ak definujete príslušné hodnoty tolerancie v cykle, vykoná ovládanie porovnanie skutočných a požadovaných hodnôt a uloží odchýlku do parametrov Q.

# Priebeh cyklu

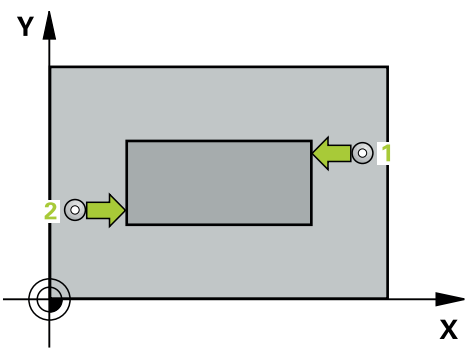

1 Ovládanie polohuje snímací systém rýchloposuvom (hodnota zo stĺpca FMAX) a polohovacou logikou do snímacieho bodu 1. Ovládanie vypočíta snímacie body z údajov v cykle a bezpečnostnej vzdialenosti zo stĺpca SET\_UP tabuľky snímacieho systému.

Ďalšie informácie: "Polohovacia logika", Strana 50

- 2 Následne presunie snímací systém na vloženú výšku merania a vykoná prvé snímanie so snímacím posuvom (stĺpec F). 1. Snímanie vždy v zápornom smere naprogramovanej osi
- 3 Potom sa snímací systém v bezpečnej výške presunie na nasledujúci snímací bod a vykoná tam druhé snímanie
- 4 Nakoniec ovládanie polohuje snímací systém späť na bezpečnú výšku a uloží aktuálne hodnoty a odchýlku do nasledujúcich Q parametrov:

| Číslo parame-<br>tra Q | Význam                                |
|------------------------|---------------------------------------|
| Q156                   | Skutočná hodnota meranej dĺžky        |
| Q157                   | Skutočná hodnota polohy stredovej osi |
| Q166                   | Odchýlka nameranej dĺžky              |

# Upozornenia

- Tento cyklus môžete následne vykonať v obrábacom režime FUNCTION MODE MILL.
- Ovládanie zadá aktívne základné natočenie späť na začiatok cyklu.

# Upozornenie k programovaniu

Pred definíciou cyklu musíte mať naprogramované vyvolanie nástroja na definovanie osi snímacieho systému.

# 6.10.1 Parametre cyklu

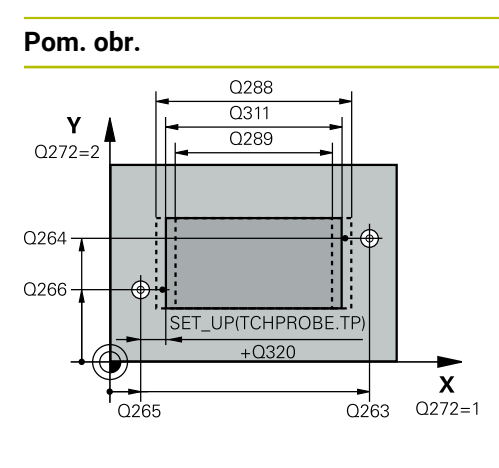

# 

# Parameter

### Q263 1. Bod merania 1. osi?

Súradnica prvého snímacieho bodu na hlavnej osi roviny obrábania. Hodnota má absolútny účinok.

### Vstup: -99999.9999...+99999.9999

### Q264 1. Bod merania 2. osi?

Súradnica prvého snímacieho bodu na vedľajšej osi roviny obrábania. Hodnota má absolútny účinok.

Vstup: -99999.9999...+99999.9999

### Q265 2. Bod merania 1. osi?

Súradnica druhého snímacieho bodu na hlavnej osi roviny obrábania. Hodnota má absolútny účinok.

Vstup: -99999.9999...+99999.9999

### Q266 2. Bod merania 2. osi?

Súradnica druhého snímacieho bodu na vedľajšej osi roviny obrábania. Hodnota má absolútny účinok.

# Vstup: -99999.9999...+999999.9999

# Q272 Meraná os (1=1 os/2=2 os)?

Os roviny obrábania, v ktorej sa má meranie vykonať:

1: Hlavná os = os merania

2: Vedľajšia os = os merania

Vstup: 1, 2

### Q261 Mer. výška v osi dotyk. sondy?

Súradnica stredu gule v osi snímacieho systému, na ktorej sa má vykonať meranie. Hodnota má absolútny účinok.

Vstup: -99999.9999...+99999.9999

### Q320 Bezpečnostná vzdialenosť?

Dodatočná vzdialenosť medzi snímacím bodom a guľôčkou snímacieho systému. **Q320** pôsobí ako doplnok k stĺpcu **SET\_UP** v tabuľke snímacieho systému. Hodnota má prírastkový účinok.

Vstup: 0...99999.9999 alternativne PREDEF

### Q260 Bezpečná výška?

Súradnica v osi nástroja, v ktorej nemôže dôjsť ku kolízii medzi snímacím systémom a obrobkom (upínacím prostriedkom). Hodnota má absolútny účinok.

### Vstup: -99999.9999...+99999.9999 alternativne PREDEF

### Q311 Pož. dĺžka?

Požadovaná hodnota dĺžky, ktorá sa má merať

Vstup: 0...99999.9999

### Q288 Max. rozm.?

Max. dovolená dĺžka

Vstup: 0...999999.9999

| obr. | Parameter                                                                                                    |
|------|----------------------------------------------------------------------------------------------------|
|      | Q289 Min. rozm.?                                                                                                    |
|      | Min. dovolená dĺžka                                                                                                    |
|      | Vstup: 099999.9999                                                                                                    |
|      | Q281 Prot. z. mer. (0/1/2)?                                                                                                    |
|      | Týmto parametrom určíte, či má ovládanie vytvoriť protokol<br>z merania:                                                                                                    |
|      | <b>0</b> : Nevytvoriť protokol z merania                                                                                                    |
|      | 1: Vytvoriť protokol z merania: Ovládanie uloží súbor proto-<br>kolu TCHPR426.TXT do toho istého adresára, v ktorom sa<br>nachádza aj príslušný NC program.                                     |
|      | <b>2</b> : Prerušiť priebeh programu a na obrazovke ovládania<br>zobraziť protokol z merania. Pokračovať vNC programe<br>pomocou <b>NC Štart</b>                                                |
|      | Vstup: 0, 1, 2                                                                                                    |
|      | Q309 Prog. stop pri chybe tol.?                                                                                                    |
|      | Týmto parametrom určíte, či má ovládanie pri prekročenia-<br>ch tolerancie prerušiť chod programu a vygenerovať chybovo<br>hlásenie:                                                            |
|      | 0: Neprerušiť chod programu, nevygenerovať chybové hláse<br>nie                                                                                                    |
|      | 1: Prerušiť chod programu, vygenerovať chybové hlásenie                                                                                                    |
|      | Vstup: <b>0</b> , <b>1</b>                                                                                                    |
|      | Q330 Č. nástroja na monitorovanie?                                                                                                    |
|      | Týmto parametrom určíte, či má ovládanie vykonať monito-<br>rovanie nástroja (pozrite si "Monitorovanie nástroja",<br>Strana 205):                                                              |
|      | <b>0</b> : Monitorovanie nie je aktívne                                                                                                    |
|      | • 0: Číslo alebo názov nástroja, ktorým ovládanie vykona-<br>lo opracovanie. Máte možnosť prevziať nástroj prostred-<br>níctvom možnosti na výber na lište akcií priamo z tabuľky<br>nástrojov. |
|      | Vstup: 0 99999 9 alternatívne maximálne 255 znakov                                                                                                    |

| Pr | ík | ad |
|----|----|----|
|----|----|----|

| 11 TCH PROBE 426 MERANIE V | ONK. REB. ~             |
|----------------------------|-------------------------|
| Q263=+50                   | ;1. BOD 1. OSI ~        |
| Q264=+25                   | ;1. BOD 2. OSI ~        |
| Q265=+50                   | ;2. BOD 1. OSI ~        |
| Q266=+85                   | ;2. BOD 2. OSI ~        |
| Q272=+2                    | ;MERACIA OS ~           |
| Q261=-5                    | ;MER. VYSKA ~           |
| Q320=+0                    | ;BEZP. VZDIALENOST ~    |
| Q260=+20                   | ;BEZP. VYSKA ~          |
| Q311=+45                   | ;POZ. DLZKA ~           |
| Q288=+45                   | ;MAX. ROZM. ~           |
| Q289=+44.95                | ;MIN. ROZM. ~           |
| Q281=+1                    | ;PROT. Z MER. ~         |
| Q309=+0                    | ;PROG. STOP PRI CHYBE ~ |
| Q330=+0                    | ;NASTROJA               |

# 6.11 Cyklus 427 MER. SURADNIC

# Aplikácia

Cyklus snímacieho systému **427** zistí súradnicu vo voliteľnej osi a uloží hodnotu do parametra Q. Ak definujete príslušné hodnoty tolerancie v cykle, vykoná ovládanie porovnanie skutočných a požadovaných hodnôt a uloží odchýlku do parametrov Q.

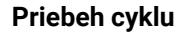

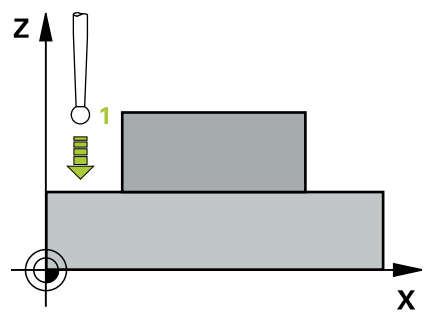

1 Ovládanie polohuje snímací systém rýchloposuvom (hodnota zo stĺpca FMAX) a polohovacou logikou do snímacieho bodu 1. Ovládanie pritom posunie snímací systém o bezpečnostnú vzdialenosť proti stanovenému smeru posuvu

Ďalšie informácie: "Polohovacia logika", Strana 50

- 2 Potom presunie ovládanie snímací systém v rovine obrábania na zadaný snímací bod 1 a zmeria tam skutočnú hodnotu vo vybranej osi
- 3 Nakoniec ovládanie polohuje snímací systém späť na bezpečnú výšku a uloží zistenú súradnicu v nasledujúcom Q parametri:

| Číslo parame-<br>tra Q | Význam             |
|------------------------|--------------------|
| Q160                   | Namerané súradnice |

# Upozornenia

- Tento cyklus môžete následne vykonať v obrábacom režime FUNCTION MODE MILL.
- Ak je ako os merania definovaná niektorá os aktívnej roviny obrábania (Q272 = 1 alebo 2), vykoná ovládanie korekciu polomeru nástroja. Smer korekcie zistí ovládanie na základe definovaného smeru posuvu (Q267)
- Ak za os merania zvolíte os snímacieho systému (Q272 = 3), ovládanie vykoná korekciu dĺžky nástroja
- Ovládanie zadá aktívne základné natočenie späť na začiatok cyklu.

# Upozornenia k programovaniu

- Pred definíciou cyklu musíte mať naprogramované vyvolanie nástroja na definovanie osi snímacieho systému.
- Keď v parametri Q330 odkazujete na frézovací nástroj, nemajú vstupy v parametroch Q498 a Q531 žiadne vplyvy.
- Keď v parametri Q330 odkazujete na sústružnícky nástroj, platí toto:
  - Musíte opísať parametre Q498 a Q531
  - Údaje parametrov Q498, Q531 napr. z cyklu 800, musia súhlasiť s týmito údajmi
  - Keď ovládanie vykonáva korekciu sústružníckeho nástroja, korigujú sa príslušné hodnoty v stĺpcoch DZL, príp. DXL
  - Ovládanie monitoruje aj toleranciu zlomenia, ktorá je definovaná v stĺpci LBREAK

# 6.11.1 Parametre cyklu

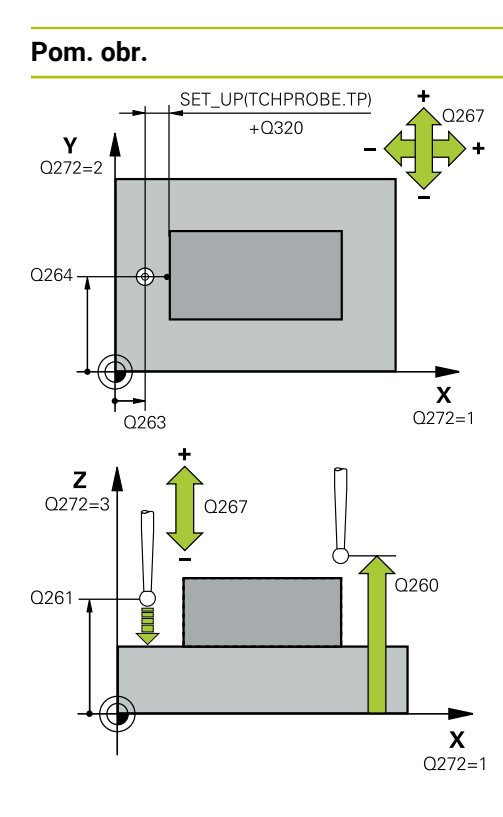

### Parameter

### Q263 1. Bod merania 1. osi?

Súradnica prvého snímacieho bodu na hlavnej osi roviny obrábania. Hodnota má absolútny účinok.

### Vstup: -99999.9999...+99999.9999

### Q264 1. Bod merania 2. osi?

Súradnica prvého snímacieho bodu na vedľajšej osi roviny obrábania. Hodnota má absolútny účinok.

Vstup: -99999.9999...+99999.9999

### Q261 Mer. výška v osi dotyk. sondy?

Súradnica stredu gule v osi snímacieho systému, na ktorej sa má vykonať meranie. Hodnota má absolútny účinok.

### Vstup: -99999.9999...+99999.9999

### Q320 Bezpečnostná vzdialenosť?

Dodatočná vzdialenosť medzi snímacím bodom a guľôčkou snímacieho systému. **Q320** pôsobí ako doplnok k stĺpcu **SET\_UP** v tabuľke snímacieho systému. Hodnota má prírastkový účinok.

### Vstup: 0...99999.9999 alternativne PREDEF

### Q272 Mer. os (1...3: 1=hlavná os)?

Os, v ktorej sa má meranie vykonať:

- 1: Hlavná os = os merania
- 2: Vedľajšia os = os merania
- 3: Os snímacieho systému = os merania

### Vstup: 1, 2, 3

### Q267 Smer posuvu 1 (+1=+ / -1=-)?

Smer, v ktorom sa má snímací systém prisunúť na obrobok:

- -1: Záporný smer posuvu
- +1: Kladný smer posuvu

Vstup: -1, +1

### Q260 Bezpečná výška?

Súradnica v osi nástroja, v ktorej nemôže dôjsť ku kolízii medzi snímacím systémom a obrobkom (upínacím prostriedkom). Hodnota má absolútny účinok.

Vstup: -99999.9999...+99999.9999 alternativne PREDEF

| Pom. obr. | Parameter                                                                                                    |
|-----------|----------------------------------------------------------------------------------------------------|
|           | Q281 Prot. z. mer. (0/1/2)?                                                                                                    |
|           | Týmto parametrom určíte, či má ovládanie vytvoriť protokol<br>z merania:                                                                                                    |
|           | 0: Nevytvoriť protokol z merania                                                                                                    |
|           | 1: Vytvoriť protokol z merania: Ovládanie uloží súbor proto-<br>kolu TCHPR427.TXT do toho istého adresára, v ktorom sa<br>nachádza aj príslušný NC program.                                     |
|           | <b>2</b> : Prerušiť priebeh programu a na obrazovke ovládania<br>zobraziť protokol z merania.Pokračovať vNC programe<br>pomocou <b>NC Štart</b>                                                 |
|           | Vstup: <b>0</b> , <b>1</b> , <b>2</b>                                                                                                    |
|           | Q288 Max. rozm.?                                                                                                    |
|           | Max. dovolená nameraná hodnota                                                                                                    |
|           | Vstup: -99999.9999+99999.9999                                                                                                    |
|           | Q289 Min. rozm.?                                                                                                    |
|           | Min. dovolená nameraná hodnota                                                                                                    |
|           | Vstup: -99999.9999+99999.9999                                                                                                    |
|           | Q309 Prog. stop pri chybe tol.?                                                                                                    |
|           | Týmto parametrom určíte, či má ovládanie pri prekročenia-<br>ch tolerancie prerušiť chod programu a vygenerovať chybo<br>hlásenie:                                                              |
|           | 0: Neprerušiť chod programu, nevygenerovať chybové hláso<br>nie                                                                                                    |
|           | 1: Prerušiť chod programu, vygenerovať chybové hlásenie                                                                                                    |
|           | Vstup: <b>0</b> , <b>1</b>                                                                                                    |
|           | Q330 Č. nástroja na monitorovanie?                                                                                                    |
|           | Týmto parametrom určíte, či má ovládanie vykonať monito<br>rovanie nástroja (pozrite si "Monitorovanie nástroja",<br>Strana 205):                                                               |
|           | 0: Monitorovanie nie je aktívne                                                                                                    |
|           | > 0: Číslo alebo názov nástroja, ktorým ovládanie vykona-<br>lo opracovanie. Máte možnosť prevziať nástroj prostred-<br>níctvom možnosti na výber na lište akcií priamo z tabuľky<br>nástrojov. |
|           | Vetur: 0 00000 0 alternativne maximálne 255 znakov                                                                                                    |

| Pom. obr. | Parameter                                                                                                    |
|-----------|----------------------------------------------------------------------------------------------------|
|           | Q498 Obrátiť nástroj (0=nie/1=áno)?                                                                                                    |
|           | Relevantné, len ak ste predtým v parametri <b>Q330</b> zadali<br>sústružnícky nástroj. Na vykonanie správneho monitorova-<br>nia sústružníckeho nástroja musí ovládanie poznať presnú<br>situáciu obrábania. Preto zadajte nasledovné:           |
|           | <b>1</b> : Sústružnícky nástroj je zrkadlený (otočený o 180°), napr.<br>prostredníctvom cyklu <b>800</b> a parametra <b>Obrátiť nástroj</b><br><b>Q498</b> = 1                                                                                   |
|           | 0: Sústružnícky nástroj zodpovedá opisu z tabuľky sústruž-<br>níckch nástrojov toolturn.trn, žiadna modifikácia, napr.<br>prostredníctvom cyklu 800 a parametra Obrátiť nástroj<br>Q498 = 0                                                      |
|           | Vstup: <b>0</b> , <b>1</b>                                                                                                    |
|           | Q531 Uhol naklonenia?                                                                                                    |
|           | Relevantné, len ak ste predtým v parametri <b>Q330</b> zadali<br>sústružnícky nástroj. Zadajte uhol nábehu medzi sústružníc-<br>kym nástrojom a obrobkom počas obrábania, napr. z cyklu<br><b>800</b> , parameter <b>Uhol naklonenia? Q531</b> . |
|           | Vstup: -180+180                                                                                                    |

# Príklad

| 11 TCH PROBE 427 MER. SURADNIC ~ |                         |  |  |
|----------------------------------|-------------------------|--|--|
| Q263=+35                         | ;1. BOD 1. OSI ~        |  |  |
| Q264=+45                         | ;1. BOD 2. OSI ~        |  |  |
| Q261=+5                          | ;MER. VYSKA ~           |  |  |
| Q320=+0                          | ;BEZP. VZDIALENOST ~    |  |  |
| Q272=+3                          | ;MER. OS ~              |  |  |
| Q267=-1                          | ;SMER POSUVU ~          |  |  |
| Q260=+20                         | ;BEZP. VYSKA ~          |  |  |
| Q281=+1                          | ;PROT. Z MER. ~         |  |  |
| Q288=+5.1                        | ;MAX. ROZM. ~           |  |  |
| Q289=+4.95                       | ;MIN. ROZM. ~           |  |  |
| Q309=+0                          | ;PROG. STOP PRI CHYBE ~ |  |  |
| Q330=+0                          | ;NASTROJA ~             |  |  |
| Q498=+0                          | ;OBRATIT NASTROJ ~      |  |  |
| Q531=+0                          | ;UHOL NAKLONENIA        |  |  |

HEIDENHAIN | TNC7 | Používateľská príručka Meracie cykly pre obrobok a nástroje | 01/2022

245

# 6.12 Cyklus 430 MER. ROZST. KRUZ.

# Aplikácia

Cyklus snímacieho systému **430** zistí stredový bod a priemer rozstupovej kružnice meraním troch otvorov. Ak definujete príslušné hodnoty tolerancie v cykle, vykoná ovládanie porovnanie skutočných a požadovaných hodnôt a uloží odchýlku do parametrov Q.

# Priebeh cyklu

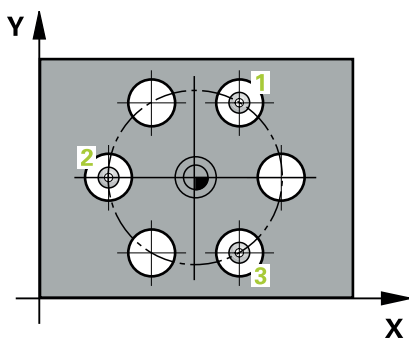

1 Ovládanie presunie snímací systém v rýchlom chode (hodnota zo stĺpca **FMAX**) a polohovacou logikou do vloženého stredového bodu prvého otvoru **1** 

Ďalšie informácie: "Polohovacia logika", Strana 50

- 2 Potom snímací systém prejde na zadanú meraciu výšku a štyrmi snímaniami zaznamená prvý stredový bod otvoru
- 3 Následne snímací systém prejde späť na bezpečnú výšku a polohuje sa na zadaný stred druhého otvoru 2
- 4 Ovládanie posúva snímací systém na zadanú meraciu výšku a zaznamená štyrmi snímaniami druhý stredový bod otvoru
- 5 Následne snímací systém prejde späť na bezpečnú výšku a polohuje sa na zadaný stredový bod tretieho otvoru **3**
- 6 Ovládanie posúva snímací systém na zadanú meraciu výšku a zaznamenáva štyrmi snímaniami stredový bod tretieho otvoru
- 7 Nakoniec ovládanie polohuje snímací systém späť na bezpečnú výšku a uloží aktuálne hodnoty a odchýlky do nasledujúcich Q parametrov:

| Číslo parame-<br>tra Q | Význam                                         |  |
|------------------------|------------------------------------------------|--|
| Q151                   | Skutočná hodnota stredu hlavnej osi            |  |
| Q152                   | Skutočná hodnota stredu vedľajšej osi          |  |
| Q153                   | Skutočná hodnota priemeru rozstupovej kružnice |  |
| Q161                   | Odchýlka stredu hlavnej osi                    |  |
| Q162                   | Odchýlka stredu vedľajšej osi                  |  |
| Q163                   | Odchýlka priemeru rozstupovej kružnice         |  |

246

# Upozornenia

- Tento cyklus môžete následne vykonať v obrábacom režime FUNCTION MODE MILL.
- Cyklus 430 vykoná len monitorovanie zlomenia, bez automatickej korekcie nástroja.
- Ovládanie zadá aktívne základné natočenie späť na začiatok cyklu.

### Upozornenie k programovaniu

Pred definíciou cyklu musíte mať naprogramované vyvolanie nástroja na definovanie osi snímacieho systému.

# 6.12.1 Parametre cyklu

### Pom. obr.

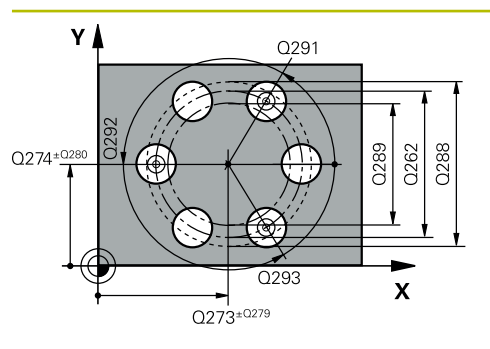

### Parameter

### Q273 Stred 1. osi (pož. hodn.)?

Stred rozstupovej kružnice (požadovaná hodnota) na hlavnej osi roviny obrábania. Hodnota má absolútny účinok.

# Vstup: -99999.9999...+999999.9999

# Q274 Stred 2. osi (pož. hodn.)?

Stred rozstupovej kružnice (požadovaná hodnota) na vedľajšej osi roviny obrábania. Hodnota má absolútny účinok.

Vstup: -99999.9999...+999999.9999

# Q262 Pož. priemer?

Zadajte priemer otvoru.

Vstup: 0...999999.9999

# Q291 Uhol 1. otvor?

Polárne súradnice uhla stredového bodu prvého otvoru v rovine obrábania. Hodnota má absolútny účinok.

Vstup: -360 000...+360 000

# Q292 Uhol 2. otvor?

Polárne súradnice uhla stredového bodu druhého otvoru v rovine obrábania. Hodnota má absolútny účinok.

### Vstup: -360 000...+360 000

### Q293 Uhol 3. otvor?

Polárne súradnice uhla stredového bodu tretieho otvoru v rovine obrábania. Hodnota má absolútny účinok.

Vstup: -360 000...+360 000

# Q261 Mer. výška v osi dotyk. sondy?

Súradnica stredu gule v osi snímacieho systému, na ktorej sa má vykonať meranie. Hodnota má absolútny účinok.

Vstup: -99999.9999...+999999.9999

### Q260 Bezpečná výška?

Súradnica v osi nástroja, v ktorej nemôže dôjsť ku kolízii medzi snímacím systémom a obrobkom (upínacím prostriedkom). Hodnota má absolútny účinok.

### Vstup: -99999.9999...+99999.9999 alternativne PREDEF

### Q288 Max. rozm.?

Max. dovolený priemer kruhu otvorov

Vstup: 0...99999.9999

### Q289 Min. rozm.?

Min. dovolený priemer kruhu otvorov

# Vstup: 0...99999.9999

### Q279 Tol. hodn. stred 1. osi?

Dovolená odchýlka polohy na hlavnej osi roviny obrábania. Vstup: **0...99999.9999** 

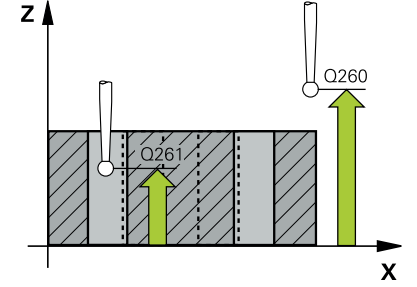

| Pom. obr. | Parameter                                                                                                    |
|-----------|----------------------------------------------------------------------------------------------------|
|           | Q280 Tol. hodn. stred 2. osi?                                                                                                    |
|           | Dovolená odchýlka polohy na vedľajšej osi roviny obrábania.                                                                                                    |
|           | Vstup: 099999.9999                                                                                                    |
|           | Q281 Prot. z. mer. (0/1/2)?                                                                                                    |
|           | Týmto parametrom určíte, či má ovládanie vytvoriť protokol<br>z merania:                                                                                                    |
|           | <b>0</b> : Nevytvoriť protokol z merania                                                                                                    |
|           | <b>1</b> : Vytvoriť protokol z merania: Ovládanie uloží <b>súbor proto-<br/>kolu TCHPR430.TXT</b> do toho istého adresára, v ktorom sa<br>nachádza aj príslušný NC program.                     |
|           | <b>2</b> : Prerušiť priebeh programu a na obrazovke ovládania<br>zobraziť protokol z merania. Pokračovať vNC programe<br>pomocou <b>NC Štart</b>                                                |
|           | Vstup: 0, 1, 2                                                                                                    |
|           | Q309 Prog. stop pri chybe tol.?                                                                                                    |
|           | Týmto parametrom určíte, či má ovládanie pri prekročenia-<br>ch tolerancie prerušiť chod programu a vygenerovať chybové<br>hlásenie:                                                            |
|           | <b>0</b> : Neprerušiť chod programu, nevygenerovať chybové hláse-<br>nie                                                                                                    |
|           | <b>1</b> : Prerušiť chod programu, vygenerovať chybové hlásenie<br>Vstup: <b>0, 1</b>                                                                                                    |
|           | Q330 Č. nástroja na monitorovanie?                                                                                                    |
|           | Týmto parametrom určíte, či má ovládanie vykonať monito-<br>rovanie nástroja (pozrite si "Monitorovanie nástroja",<br>Strana 205):                                                              |
|           | <b>0</b> : Monitorovanie nie je aktívne                                                                                                    |
|           | > 0: Číslo alebo názov nástroja, ktorým ovládanie vykona-<br>lo opracovanie. Máte možnosť prevziať nástroj prostred-<br>níctvom možnosti na výber na lište akcií priamo z tabuľky<br>nástrojov. |
|           | Vstup: 099999.9 alternatívne maximálne 255 znakov                                                                                                    |
|           |                                                                                                    |
|           |                                                                                                    |

# Príklad

| 11 | TCH PROBE 430 MER. ROZST. | KRUZ. ~                 |
|----|---------------------------|-------------------------|
|    | Q273=+50                  | ;STRED 1. OSI ~         |
|    | Q274=+50                  | ;STRED 2. OSI ~         |
|    | Q262=+80                  | ;POZ. PRIEMER ~         |
|    | Q291=+0                   | ;UHOL 1. OTVOR ~        |
|    | Q292=+90                  | ;UHOL 2. OTVOR ~        |
|    | Q293=+180                 | ;UHOL 3. OTVOR ~        |
|    | Q261=-5                   | ;MER. VYSKA ~           |
|    | Q260=+10                  | ;BEZP. VYSKA ~          |
|    | Q288=+80.1                | ;MAX. ROZM. ~           |
|    | Q289=+79.9                | ;MIN. ROZM. ~           |
|    | Q279=+0.15                | ;TOL. HODN. 1. STRED ~  |
|    | Q280=+0.15                | ;TOL. HODN. 2. STRED ~  |
|    | Q281=+1                   | ;PROT. Z MER. ~         |
|    | Q309=+0                   | ;PROG. STOP PRI CHYBE ~ |
|    | Q330=+0                   | ;NASTROJA               |

# 6.13 Cyklus 431 MER. ROVINY

# Aplikácia

Cyklus snímacieho systému **431** zistí uhly roviny meraním troch bodov a uloží hodnoty do Q parametrov.

### Priebeh cyklu

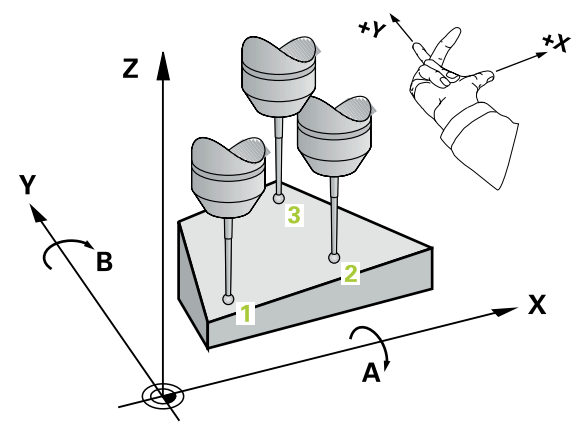

1 Ovládanie polohuje snímací systém rýchloposuvom (hodnota zo stĺpca FMAX) a polohovacou logikou do naprogramovaného snímacieho bodu 1 a meria tam prvý bod roviny. Ovládanie pritom posunie snímací systém o bezpečnostnú vzdialenosť proti určenému smeru snímania

Ďalšie informácie: "Polohovacia logika", Strana 50

- 2 Následne prejde snímací systém späť na bezpečnú výšku, potom v rovine opracovania k snímaciemu bodu 2 a zmeria tam aktuálnu hodnotu druhého bodu roviny
- 3 Následne prejde snímací systém späť na bezpečnú výšku, potom v rovine opracovania k snímaciemu bodu 3 a zmeria tam aktuálnu hodnotu tretieho bodu roviny
- 4 Nakoniec ovládanie polohuje snímací systém späť na bezpečnú výšku a uloží zistené hodnoty uhlov do nasledujúcich Q parametrov:

| Číslo parame-<br>tra Q | Význam                                                             |  |
|------------------------|--------------------------------------------------------------------|--|
| Q158                   | Projekčný uhol osi A                                               |  |
| Q159                   | Projekčný uhol osi B                                               |  |
| Q170                   | Priest. uhol A                                                     |  |
| Q171                   | Priest. uhol B                                                     |  |
| Q172                   | Priest. uhol C                                                     |  |
| Q173 až Q175           | Namerané hodnoty v osi snímacieho systému (prvé až tretie meranie) |  |

# Upozornenia

# UPOZORNENIE

# Pozor, nebezpečenstvo kolízie!

Keď svoje uhly uložíte do tabuľky vzťažných bodov a potom natočíte pomocou **PLANE SPATIAL** na **SPA** = 0, **SPB** = 0, **SPC** = 0, vyplynú viaceré riešenia, pri ktorých sa osi otáčania nachádzajú na 0.

- Naprogramujte SYM (SEQ) + alebo SYM (SEQ) -
- Tento cyklus môžete následne vykonať v obrábacom režime FUNCTION MODE MILL.
- Aby ovládanie mohlo vypočítať uhlové hodnoty, nesmú tri merané body ležať na jednej priamke.
- Ovládanie zadá aktívne základné natočenie späť na začiatok cyklu.

# Upozornenia k programovaniu

- Pred definíciou cyklu musíte mať naprogramované vyvolanie nástroja na definovanie osi snímacieho systému.
- V parametroch Q170 Q172 sa uložia priestorové uhly, ktoré sa používajú pri funkcii Natočenie obrábacej roviny. Pomocou prvých dvoch meraných bodov určíte smer hlavnej osi pri natočení roviny obrábania.
- Tretí meraný bod určuje smer osi nástroja. Tretí meraný bod definujte v smere kladnej osi Y, aby os nástroja správne ležala v pravotočivom súradnicovom systéme.
### 6.13.1 Parametre cyklu

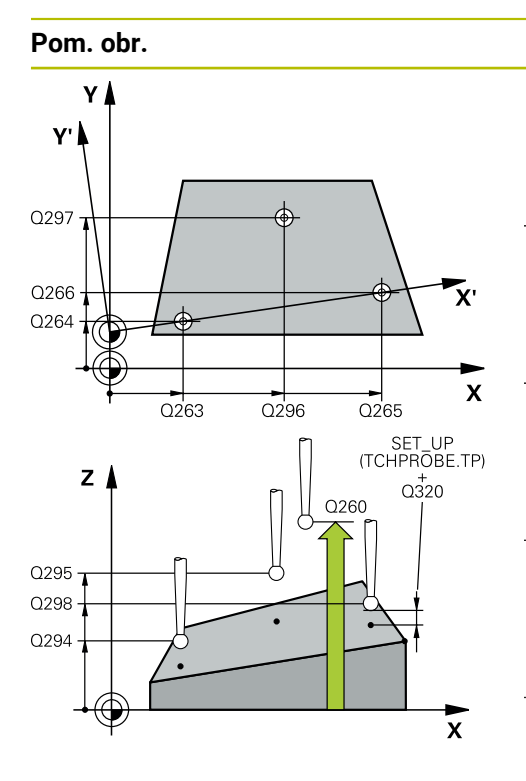

### Parameter

#### Q263 1. Bod merania 1. osi?

Súradnica prvého snímacieho bodu na hlavnej osi roviny obrábania. Hodnota má absolútny účinok.

### Vstup: -99999.9999...+99999.9999

### Q264 1. Bod merania 2. osi?

Súradnica prvého snímacieho bodu na vedľajšej osi roviny obrábania. Hodnota má absolútny účinok.

#### Vstup: -99999.9999...+99999.9999

#### Q294 1. Bod merania 3. os?

Súradnica prvého snímacieho bodu na osi snímacieho systému. Hodnota má absolútny účinok.

### Vstup: -99999.9999...+99999.9999

#### Q265 2. Bod merania 1. osi?

Súradnica druhého snímacieho bodu na hlavnej osi roviny obrábania. Hodnota má absolútny účinok.

#### Vstup: -99999.9999...+99999.9999

#### Q266 2. Bod merania 2. osi?

Súradnica druhého snímacieho bodu na vedľajšej osi roviny obrábania. Hodnota má absolútny účinok.

### Vstup: -99999.9999...+999999.9999

#### Q295 2. Bod merania 3. os?

Súradnica druhého snímacieho bodu na osi snímacieho systému. Hodnota má absolútny účinok.

#### Vstup: -99999.9999...+99999.9999

#### Q296 3. Bod merania 1. osi?

Súradnica tretieho snímacieho bodu na hlavnej osi roviny obrábania. Hodnota má absolútny účinok.

### Vstup: -99999.9999...+99999.9999

### Q297 3. Bod merania 2. osi?

Súradnica tretieho snímacieho bodu na vedľajšej osi roviny obrábania. Hodnota má absolútny účinok.

#### Vstup: -99999.9999...+99999.9999

#### Q298 3. Bod merania 3. os?

Súradnica tretieho snímacieho bodu na osi snímacieho systému. Hodnota má absolútny účinok.

#### Vstup: -99999.9999...+99999.9999

### Q320 Bezpečnostná vzdialenosť?

Dodatočná vzdialenosť medzi snímacím bodom a guľôčkou snímacieho systému. **Q320** pôsobí ako doplnok k stĺpcu **SET\_UP** v tabuľke snímacieho systému. Hodnota má prírastkový účinok.

Vstup: 0...99999.9999 alternativne PREDEF

| Pom. obr. | Parameter                                                                                                    |
|-----------|----------------------------------------------------------------------------------------------------|
|           | Q260 Bezpečná výška?                                                                                                    |
|           | Súradnica v osi nástroja, v ktorej nemôže dôjsť ku kolízii<br>medzi snímacím systémom a obrobkom (upínacím<br>prostriedkom). Hodnota má absolútny účinok.<br>Vstup: <b>-99999, 9999, +99999, 9999</b> , alternatívno <b>PPEDEE</b> |
|           |                                                                                                    |
|           | Q281 Prot. z. mer. (0/1/2)?                                                                                                    |
|           | Týmto parametrom určíte, či má ovládanie vytvoriť protokol<br>z merania:                                                                                                    |
|           | <b>0</b> : Nevytvoriť protokol z merania                                                                                                    |
|           | <b>1</b> : Vytvoriť protokol z merania: Ovládanie uloží <b>súbor proto-</b><br><b>kolu TCHPR431.TXT</b> do toho istého adresára, v ktorom sa<br>nachádza aj príslušný NC program.                                                  |
|           | <b>2</b> : Prerušiť priebeh programu a na obrazovke ovládania<br>zobraziť protokol z merania. Pokračovať vNC programe<br>pomocou <b>NC Štart</b>                                                                                   |
|           | Vstup: 0, 1, 2                                                                                                    |
|           |                                                                                                    |

#### Príklad

| 11 TCH PROBE 431 MER. ROVI | NY ~                 |
|----------------------------|----------------------|
| Q263=+20                   | ;1. BOD 1. OSI ~     |
| Q264=+20                   | ;1. BOD 2. OSI ~     |
| Q294=-10                   | ;1. BOD 3. OSI ~     |
| Q265=+50                   | ;2. BOD 1. OSI ~     |
| Q266=+80                   | ;2. BOD 2. OSI ~     |
| Q295=+0                    | ;2. BOD 3. OSI ~     |
| Q296=+90                   | ;3. BOD 1. OSI ~     |
| Q297=+35                   | ;3. BOD 2. OSI ~     |
| Q298=+12                   | ;3. BOD 3. OSI ~     |
| Q320=+0                    | ;BEZP. VZDIALENOST ~ |
| Q260=+5                    | ;BEZP. VYSKA ~       |
| Q281=+1                    | ;PROT. Z MER.        |

### 6.14 Príklady programovania

### 6.14.1 Príklad: Zmeranie a dodatočné obrábanie pravouhlého výčnelka Priebeh programu

- Hrubovanie pravouhlého výčnelka s prídavkom 0,5
- Meranie pravouhlého výčnelka
- Obrábanie pravouhlého výčnelka načisto pri zohľadnení nameraných hodnôt

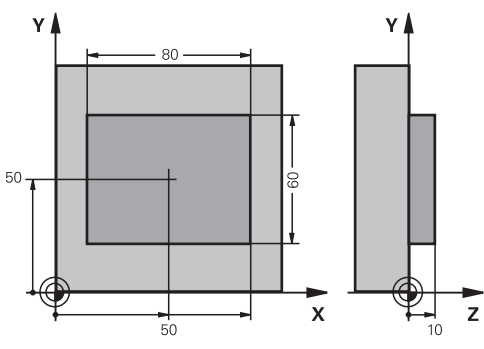

| 0 BEGIN PGM TOU | ICHPROBE MM             |                                          |
|-----------------|-------------------------|------------------------------------------|
| 1 TOOL CALL 5 Z | \$6000                  | ; Príprava vyvolania nástroja            |
| 2 Q1 = 81       |                         | ; Dĺžka obdĺžnika v X (hrubovací rozmer) |
| 3 Q2 = 61       |                         | ; Dĺžka obdĺžnika v Y (hrubovací rozmer) |
| 4 L Z+100 R0 FM | AX M3                   | ; Odsunutie nástroja                     |
| 5 CALL LBL 1    |                         | ; Vyvolanie podprogramu pre obrábanie    |
| 6 L Z+100 R0 FM | AX                      | ; Odsunutie nástroja                     |
| 7 TOOL CALL 600 | Z                       | ; Vyvolanie snímača                      |
| 8 TCH PROBE 424 | MERANIE VONK. OBDL. ~   |                                          |
| Q273=+50        | ;STRED 1. OSI ~         |                                          |
| Q274=+50        | ;STRED 2. OSI ~         |                                          |
| Q282=+80        | ;1. DLZKA STRANY ~      |                                          |
| Q283=+60        | ;2. DLZKA STRANY ~      |                                          |
| Q261=-5         | ;MER. VYSKA ~           |                                          |
| Q320=+0         | ;BEZP. VZDIALENOST ~    |                                          |
| Q260=+30        | ;BEZP. VYSKA ~          |                                          |
| Q301=+0         | ;POHYB DO BEZP. VYS. ~  |                                          |
| Q284=+0         | ;MAX. ROZM. 1. STRANA ~ |                                          |
| Q285=+0         | ;MIN. ROZM. 1. STRANA ~ |                                          |
| Q286=+0         | ;MAX. ROZM. 2. STRANA ~ |                                          |
| Q287=+0         | ;MIN. ROZM. 2. STRANA ~ |                                          |
| Q279=+0         | ;TOL. HODN. 1. STRED ~  |                                          |
| Q280=+0         | ;TOL. HODN. 2. STRED ~  |                                          |
| Q281=+0         | ;PROT. Z MER. ~         |                                          |
| Q309=+0         | ;PROG. STOP PRI CHYBE ~ |                                          |
| Q330=+0         | ;NASTROJA               |                                          |

| 9 Q1 = Q1 - Q164   |                         | ; Vypočítať dĺžku v X na základe nameranej odchýlky  |  |
|--------------------|-------------------------|------------------------------------------------------|--|
| 10 Q2 = Q2 - Q165  |                         | ; Vypočítať dĺžku v Y na základe nameranej odchýlky  |  |
| 11 L Z+100 R0 FMAX |                         | ; Odsunutie snímača                                  |  |
| 12 TOOL CALL 25    | Z \$8000                | ; Vyvolanie nástroja obrábania načisto               |  |
| 13 L Z+100 R0 FN   | IAX M3                  | ; Odsunutie nástroja, koniec programu                |  |
| 14 CALL LBL 1      |                         | ; Vyvolanie podprogramu pre obrábanie                |  |
| 15 L Z+100 R0 FM   | IAX                     |                                                      |  |
| 16 M30             |                         |                                                      |  |
| 17 LBL 1           |                         | ; Podprogram s cyklom obrábania pravouhlého výčnelka |  |
| 18 CYCL DEF 256    | PRAVOUHLY VYCNELOK ~    |                                                      |  |
| Q218=+Q1           | ;1. DLZKA STRANY ~      |                                                      |  |
| Q424=+82           | ;ROZMER POLOTOVARU 1 ~  |                                                      |  |
| Q219=+Q2           | ;2. DLZKA STRANY ~      |                                                      |  |
| Q425=+62           | ;ROZMER POLOTOVARU 2 ~  |                                                      |  |
| Q220=+0            | ;POLOMER/SKOSENIE ~     |                                                      |  |
| Q368=+0.1          | ;PRID. NA STR. ~        |                                                      |  |
| Q224=+0            | ;NATOCENIE ~            |                                                      |  |
| Q367=+0            | ;POLOHA VYCNELKU ~      |                                                      |  |
| Q207=+500          | ;POSUV FREZOVANIA ~     |                                                      |  |
| Q351=+1            | ;DRUH FREZOVANIA ~      |                                                      |  |
| Q201=-10           | ;HLBKA ~                |                                                      |  |
| Q202=+5            | ;HLBKA PRISUVU ~        |                                                      |  |
| Q206=+3000         | ;POS. PRISUVU DO HL. ~  |                                                      |  |
| Q200=+2            | ;BEZP. VZDIALENOST ~    |                                                      |  |
| Q203=+10           | ;SURAD. POVRCHU ~       |                                                      |  |
| Q204=+20           | ;2. BEZP. VZDIALENOST ~ |                                                      |  |
| Q370=+1            | ;PREKRYTIE DRAH ~       |                                                      |  |
| Q437=+0            | ;POLOHA NABEHU ~        |                                                      |  |
| Q215=+0            | ;ROZSAH OBRABANIA ~     |                                                      |  |
| Q369=+0            | ;PRID. DO HLBKY ~       |                                                      |  |
| Q338=+20           | ;PRIS. OBRAB. NACISTO ~ |                                                      |  |
| Q385=+500          | ;POSUV OBR. NA CISTO    |                                                      |  |
| 19 L X+50 Y+50 I   | RO FMAX M99             | ; Vyvolanie cyklu                                    |  |
| 20 LBL 0           |                         | ; Koniec podprogramu                                 |  |
| 21 END PGM TOUC    | HPROBE MM               |                                                      |  |

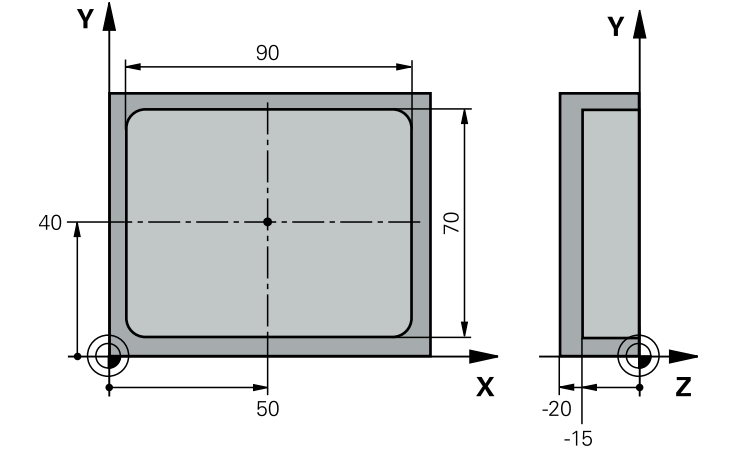

### 6.14.2 Príklad: Merať pravouhlý výrez, zaprotokolovať výsledky z merania

| 0 BEGIN PGM TOUCHPROBE_2 MM          |                                       |
|--------------------------------------|---------------------------------------|
| 1 TOOL CALL 600 Z                    | ; Vyvolanie nástroja snímača          |
| 2 L Z+100 R0 FMAX                    | ; Odsunutie snímača                   |
| 3 TCH PROBE 423 MERANIE VNUT. KRUH ~ |                                       |
| Q273=+50 ;STRED 1. OSI ~             |                                       |
| Q274=+40 ;STRED 2. OSI ~             |                                       |
| Q282=+90 ;1. DLZKA STRANY ~          |                                       |
| Q283=+70 ;2. DLZKA STRANY ~          |                                       |
| Q261=-5 ;MER. VYSKA ~                |                                       |
| Q320=+2 ;BEZP. VZDIALENOST ~         |                                       |
| Q260=+20 ;BEZP. VYSKA ~              |                                       |
| Q301=+0 ;POHYB DO BEZP. VYS. ~       |                                       |
| Q284=+90.15 ;MAX. ROZM. 1. STRANA -  |                                       |
| Q285=+89.95 ;MIN. ROZM. 1. STRANA ~  |                                       |
| Q286=+70.1 ;MAX. ROZM. 2. STRANA     |                                       |
| Q287=+69.9 ;MIN. ROZM. 2. STRANA ~   |                                       |
| Q279=+0.15 ;TOL. HODN. 1. STRED ~    |                                       |
| Q280=+0.1 ;TOL. HODN. 2. STRED ~     |                                       |
| Q281=+1 ;PROT. Z MER. ~              |                                       |
| Q309=+0 ;PROG. STOP PRI CHYBE ~      |                                       |
| Q330=+0 ;NASTROJA                    |                                       |
| 4 L Z+100 R0 FMAX                    | ; Odsunutie nástroja, koniec programu |
| 5 M30                                |                                       |
| 6 END PGM TOUCHPROBE 2 MM            |                                       |

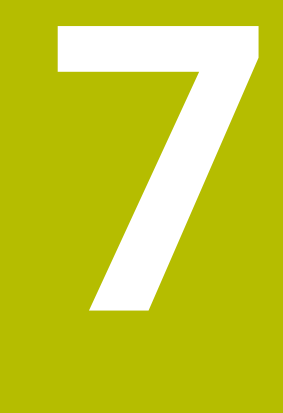

Cykly snímacieho systému: Špeciálne funkcie

### 7.1 Základy

### 7.1.1 Prehľad

 $\odot$ 

Ovládanie musí byť pripravené výrobcom stroja na použitie 3D snímacieho systému.

Spoločnosť HEIDENHAIN preberá záruku za fungovanie cyklov snímacieho systému len v spojení so snímacími systémami HEIDENHAIN.

### **UPOZORNENIE**

### Pozor, nebezpečenstvo kolízie!

Pri vykonávaní cyklov snímacieho systému **400** až **499** nesmú byť aktívne žiadne cykly na prepočet súradníc.

- Nasledujúce cykly neaktivujte pred použitím cyklov snímacích systémov: cyklus 7 POSUN. NUL. BODU, cyklus 8 ZRKADLENIE, cyklus 10 OTACANIE, cyklus 11 ROZM: FAKT. a cyklus 26 FAKT. ZAC. BOD OSI.
- Vopred resetujte prepočty súradníc

Ovládanie poskytuje cykly na nasledujúce špeciálne použitie:

| Cyklu | S                                                                                                    | Vyvolanie          | Ďalšie informácie |
|-------|----------------------------------------------------------------------------------------------------|--------------------|-------------------|
| 3     | MERAT                                                                                                    | <b>DEF</b> aktívne | Strana 261        |
|       | <ul> <li>Cyklus snímacieho systému na vytvorenie<br/>výrobných cyklov</li> </ul>                          |                    |                   |
| 4     | MERAT 3D                                                                                                  | <b>DEF</b> aktívne | Strana 263        |
|       | <ul> <li>Meranie l'ubovol'nej polohy</li> </ul>                                                           |                    |                   |
| 444   | SNIMANIE 3D                                                                                               | <b>DEF</b> aktívne | Strana 266        |
|       | <ul> <li>Meranie ľubovoľnej polohy</li> </ul>                                                             |                    |                   |
|       | <ul> <li>Zistenie odchýlky od požadovaných súradníc</li> </ul>                                            |                    |                   |
| 441   | RYCHLA KONTROLA                                                                                           | <b>DEF</b> aktívne | Strana 272        |
|       | <ul> <li>Cyklus snímacieho systému na definovanie<br/>rozličných parametrov snímacieho systému</li> </ul> |                    |                   |
| 1493  | SNIMANIE VYTLACOVANIA                                                                                     | <b>DEF</b> aktívne | Strana 274        |
|       | <ul> <li>Cyklus snímacieho systému na definovanie<br/>extrúzie</li> </ul>                                 |                    |                   |
|       |                                                                                                    |                    |                   |

Smer, počet a dĺžka extrúzie sú programovateľné.

### 7.2 Cyklus 3 MERAT

### Aplikácia

Cyklus snímacieho systému **3** zistí vo voliteľnom smere snímania ľubovoľnú polohu na obrobku. Na rozdiel od iných cyklov meracieho systému môžete v cykle **3** zadať meranú dráhu **VZDIAL.** a posuv pri meraní **F** priamo. Aj návrat po zaznamenaní meranej hodnoty sa vykonáva s nastaviteľnou hodnotou **MB**.

### Priebeh cyklu

- 1 Snímací systém sa posúva z aktuálnej polohy zadaným posuvom v určenom smere snímania. Smer snímania sa musí stanoviť polárnym uhlom v cykle
- 2 Potom ako ovládanie zaznamená polohu, zastaví snímací systém. Súradnice stredu snímacej gule X, Y, Z, uloží ovládanie do troch za sebou nasledujúcich Q parametrov. Ovládanie nevykonáva korekcie dĺžky a polomeru. Číslo prvého parametra výsledku definujte v cykle
- 3 Nakoniec presunie ovládanie snímací systém späť proti smeru snímania o hodnotu, ktorú ste definovali v parametri **MB**

### Upozornenia

Ö

Presný spôsob fungovania cyklu snímacieho systému **3** definuje výrobca vášho stroja alebo výrobca softvéru, ktorý používa cyklus **3** v rámci špeciálnych cyklov snímacieho systému.

- Tento cyklus môžete vykonať výlučne v obrábacích režimoch FUNCTION MODE MILL a FUNCTION MODE TURN.
- Údaje snímacieho systému VZDIAL. (maximálna dráha posuvu do snímacieho bodu) a F (posuv pri snímaní), ktoré sú aktívne pri iných cykloch snímacieho systému, nie sú funkčné v cykle snímacieho systému 3.
- Nezabudnite, že ovládanie opisuje zásadne vždy štyri za sebou nasledujúce parametre Q.
- Ak ovládanie nedokázalo zistiť žiadny platný snímací bod, NC program sa bude ďalej vykonávať bez chybového hlásenia. V takomto prípade priradí ovládanie
   4. parametru výsledku hodnotu -1, takže príslušné spracovanie chyby môžete vykonať sami.
- Ovládanie presunie snímací systém späť maximálne o dráhu spätného posuvu MB, avšak nie až za začiatočný bod merania. Tým nemôže dôjsť pri spätnom posuve k žiadnej kolízii.

| 6 |
|---|
|---|

Funkciou **FN17: SYSWRITE ID 990 NR 6** môžete určiť, či má cyklus pôsobiť na vstup snímacieho hrotu X12 alebo X13.

### 7.2.1 Parametre cyklu

| Pom. obr. | Parameter                                                                                                    |
|-----------|----------------------------------------------------------------------------------------------------|
|           | Č. parametra pre výsledok?                                                                                                    |
|           | Zadajte číslo Q parametra, ktorému má ovládanie priradiť<br>hodnotu prvej zistený súradnice (X). Hodnoty Y a Z sú k<br>dispozícii v bezprostredne nasledujúcich parametroch Q.<br>Vstup: <b>01999</b>                   |
|           | Dotyková os?                                                                                                    |
|           | Zadajte os, v ktorej smere sa má snímanie vykonať, vstup<br>potvrďte tlačidlom <b>ENT</b> .<br>Vstup: <b>X, Y</b> alebo <b>Z</b>                                                                                        |
|           | Dotykový uhol?                                                                                                    |
|           | Uhol, ktorý sa vzťahuje na definovanú <b>os snímania</b> , v ktorej<br>sa má snímací systém presúvať, potvrďte tlačidlom <b>ENT</b> .                                                                                   |
|           | Vstup: -180+180                                                                                                    |
|           | Max. dráha merania?                                                                                                    |
|           | Zadajte dráhu posuvu, ako ďaleko má snímací systém prejsť<br>od počiatočného bodu, potvrďte tlačidlom ENT.                                                                                                    |
|           | Vstup: -999999999+999999999                                                                                                    |
|           | Merať posuv                                                                                                    |
|           | Zadajte posuv merania v mm/min.                                                                                                    |
|           | Vstup: 03000                                                                                                    |
|           | Max. dráha pos. späť?                                                                                                    |
|           | Dráha posuvu proti smeru snímania po vychýlení snímacieho<br>hrotu. Ovládanie presunie snímací systém späť maximálne<br>do začiatočného bodu, takže nemôže dôjsť k žiadnej kolízii.                                     |
|           | Vstup: 099999999                                                                                                    |
|           | Ref. systém? (0=SKUT./1=REF.)                                                                                                    |
|           | Určite, či sa má smer snímania a výsledok merania vzťaho-<br>vať k aktuálnemu súradnicovému systému ( <b>SKUT.</b> , môže<br>byť teda posunutý alebo pretočený) alebo k súradnicovému<br>systému stroja ( <b>REF</b> ): |
|           | <b>0</b> : V aktuálnom systéme nasnímať a výsledok merania uložiť<br>v <b>SKUT.</b> systéme                                                                                                    |
|           | <b>1</b> : Výsledok merania uložiť v systéme REF. Výsledok merania<br>uložiť v REF systéme                                                                                                    |
|           |                                                                                                    |

| Pom. obr. | Parameter                                                                                                    |
|-----------|----------------------------------------------------------------------------------------------------|
|           | Režim chyby? (0=VYP/1=ZAP)                                                                                                    |
|           | Definovanie, či má ovládanie pri vychýlenom snímacom<br>hrote na začiatku cyklu vygenerovať chybové hlásenie alebo<br>nie. Ak je vybraný režim <b>1</b> , uloží ovládanie do 4. parametra<br>výsledku hodnotu <b>-1</b> a pokračuje v spracúvaní cyklu: |
|           | 0: Vygenerovanie chybového hlásenia                                                                                                    |
|           | 1: Nevygenerovať žiadne chybové hlásenie                                                                                                    |
|           | Vstup: <b>0</b> , <b>1</b>                                                                                                    |
|           |                                                                                                    |

#### Príklad

| 11 TCH PROBE 3.0 MERAT                          |  |
|-------------------------------------------------|--|
| 12 TCH PROBE 3.1 Q1                             |  |
| 13 TCH PROBE 3.2 X UHOL:+15                     |  |
| 14 TCH PROBE 3.3 ABST+10 F100 MB1 REF. SYSTEM:0 |  |
| 15 TCH PROBE 3.4 ERRORMODE1                     |  |
|                                                 |  |

### 7.3 Cyklus 4 MERAT 3D

### Aplikácia

Cyklus snímacieho systému **4** zistí v smere snímania definovateľnom pomocou vektora ľubovoľnú polohu na obrobku. Na rozdiel od iných cyklov snímacieho systému môžete v cykle **4** priamo vložiť snímaciu dráhu a posuv pri snímaní. Aj návrat po zaznamenaní hodnoty snímania sa vykonáva s nastaviteľnou hodnotou. Cyklus **4** je pomocný cyklus, ktorý sa môže použiť na snímacie pohyby s ľubovoľným snímacím systémom (TS, TT alebo TL). Ovládanie neposkytuje žiaden cyklus, ktorým by ste mohli kalibrovať snímací systém TS v ľubovoľnom smere snímania.

### Priebeh cyklu

i

- 1 Ovládanie sa posúva z aktuálnej polohy zadaným posuvom v určenom smere snímania. Smer snímania musíte stanoviť prostredníctvom vektora (hodnoty delta v X, Y a Z) v cykle
- 2 Len čo ovládanie zaznamená polohu, zastaví snímací pohyb. Ovládanie uloží súradnice snímacej polohy X, Y a Z do troch za sebou nasledujúcich parametrov Q. Číslo prvého parametra definujte v cykle. Pri používaní snímacieho systému TS sa nasnímaný výsledok upraví o kalibrované presadenie stredu.
- 3 Nakoniec vykoná ovládanie polohovanie proti smeru snímania. Dráhu posuvu definujte v parametri MB, posuv sa pri tom vykonáva maximálne po začiatočnú polohu

Pri predpolohovaní dbajte na to, aby ovládanie presunulo stred snímacej guľôčky bez korekcie do definovanej polohy.

### Upozornenia

### **UPOZORNENIE**

### Pozor, nebezpečenstvo kolízie!

Ak ovládanie nedokázalo zistiť žiadny platný snímací bod, dostane 4. parameter výsledku hodnotu 1. Ovládanie **nepreruší** program!

Skontrolujte, či je možné dosiahnuť všetky snímacie body

- Tento cyklus môžete vykonať výlučne v obrábacích režimoch FUNCTION MODE MILL a FUNCTION MODE TURN.
- Ovládanie presunie snímací systém späť maximálne o dráhu spätného posuvu MB, avšak nie až za začiatočný bod merania. Tým nemôže dôjsť pri spätnom posuve k žiadnej kolízii.
- Nezabudnite, že ovládanie opisuje zásadne vždy štyri za sebou nasledujúce parametre Q.

### 7.3.1 Parametre cyklu

| Pom. obr.                         | Parameter                                                                                                    |
|-----------------------------------|----------------------------------------------------------------------------------------------------|
|                                   | Č. parametra pre výsledok?<br>Zadajte číslo Q parametra, ktorému má ovládanie priradiť<br>hodnotu prvej zistený súradnice (X). Hodnoty Y a Z sú k<br>dispozícii v bezprostredne nasledujúcich parametroch Q.<br>Vstup: 01999                                                                                                   |
|                                   | <b>Rel. meraná dráha v X?</b><br>Časť X smerového vektora, ktorého smerom sa má snímací<br>systém posunúť.<br>Vstup: <b>-999999999+99999999</b>                                                                                                    |
|                                   | <b>Rel. meraná dráha v Y?</b><br>Časť Y smerového vektora, ktorého smerom sa má snímací<br>systém posunúť.<br>Vstup: <b>-9999999999+999999999</b>                                                                                                    |
|                                   | <b>Rel. meraná dráha v Z?</b><br>Časť Z smerového vektora, ktorého smerom sa má snímací<br>systém posunúť.<br>Vstup: <b>-999999999+99999999</b>                                                                                                    |
|                                   | Max. dráha merania?<br>Zadajte dráhu posuvu, ako ďaleko má snímací systém prejsť<br>od počiatočného bodu pozdĺž smerového vektora.<br>Vstup: -999999999+999999999                                                                                                    |
|                                   | <b>Merať posuv</b><br>Zadajte posuv merania v mm/min.<br>Vstup: <b>03000</b>                                                                                                    |
|                                   | Max. dráha pos. späť?<br>Dráha posuvu proti smeru snímania po vychýlení snímacieho<br>hrotu.<br>Vstup: 09999999999                                                                                                    |
|                                   | <ul> <li>Ref. systém? (0=SKUT./1=REF.)</li> <li>Určite, či sa má výsledok snímania uložiť vo vstupnom súradnicovom systéme (AKT.) alebo vo vzťahu k súradnicovému systému stroja (REF.):</li> <li>0: Výsledok merania uložiť v SKUT. systéme</li> <li>1: Výsledok merania uložiť v REF systéme</li> <li>Vstup: 0, 1</li> </ul> |
| Príklad                           |                                                                                                    |
| 11 TCH PROBE 4.0 MERAT 3D         |                                                                                                    |
| 12 TCH PROBE 4.1 Q1               |                                                                                                    |
| 13 TCH PROBE 4.2 IX-0.5 IY-1 IZ-1 |                                                                                                    |

14 TCH PROBE 4.3 ABST+45 F100 MB50 REF. SYSTEM:0

### 7.4 Cyklus 444 SNIMANIE 3D

### Aplikácia

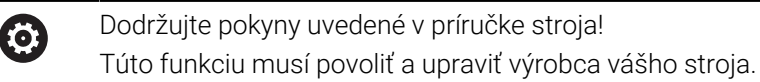

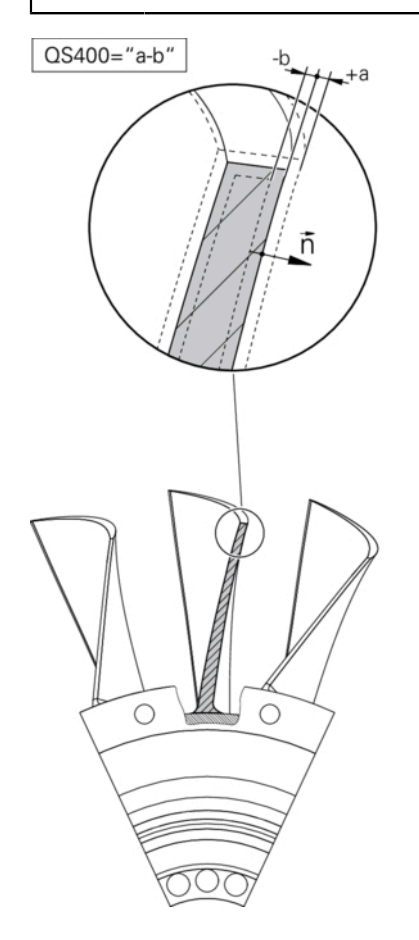

Cyklus **444** kontroluje samostatný bod na povrchu dielu. Tento cyklus sa používa napr. pri tvarovaných dieloch na premeranie voľných tvarovaných plôch. Dokáže určiť, či sa bod na povrchu dielu nachádza v porovnaní s požadovanou súradnicou v rozsahu väčšieho alebo menšieho rozmeru. Následne môže operátor vykonať ďalšie pracovné kroky, ako oprava atď.

Cyklus **444** nasníma ľubovoľný bod v priestore a zistí odchýlku od požadovanej súradnice. Pritom sa zohľadní vektor normály, ktorý je určený parametrami **Q581**, **Q582** a **Q583**. Vektor normály je kolmý na (myslenú rovinu), v ktorej sa nachádza požadovaná súradnica. Vektor normály je orientovaný od plochy a nedefinuje snímaciu dráhu. Na určenie vektora normály použite systém CAD alebo CAM. Tolerančný rozsah **Q5400** definuje povolenú odchýlku medzi skutočnou a požadovanou súradnicou vektora normály. Na základe toho môžete napr. definovať, že po zistení menšieho rozmeru bude nasledovať zastavenie programu. Okrem toho ovládanie vygeneruje protokol a odchýlky sa uložia do nižšie uvedených parametrov Q.

Priebeh cyklu

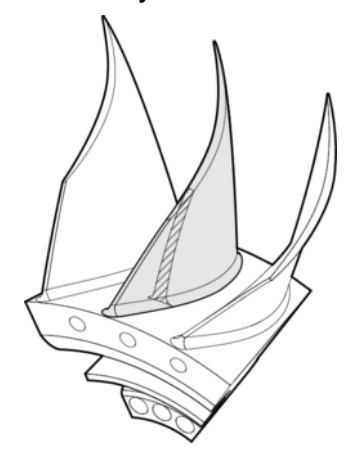

- 1 Snímací systém sa presunie z aktuálnej polohy na bod vektora normály, ktorý sa nachádza v nasledujúcej vzdialenosti od požadovanej súradnice: Vzdialenosť = polomer snímacej guľôčky + hodnota SET\_UP tabuľky tchprobe.tp (TNC:\table \tchprobe.tp) + Q320. Predpolohovanie zohľadňuje bezpečnú výšku. Ďalšie informácie: "Odpracovanie cyklov snímacieho systému", Strana 50
- 2 Následne sa snímací systém presunie na požadovanú súradnicu. Snímaciu dráhu definuje parameter DIST (Nie vektor normály! Vektor normály sa používa iba na správny prepočet súradníc.)
- 3 Po zaznamenaní polohy ovládaním vykoná snímací systém spätný posuv a zastaví sa. Zistené súradnice dotykového bodu uloží ovládanie do parametrov Q.
- 4 Nakoniec presunie ovládanie snímací systém späť proti smeru snímania o hodnotu, ktorú ste definovali v parametri **MB**

### Parametre výsledkov

Ovládanie ukladá výsledky snímania do nasledujúcich parametrov:

| Číslo parame-<br>tra Q | Význam                                                                                                    |
|------------------------|----------------------------------------------------------------------------------------------------|
| Q151                   | Nameraná poloha hlavnej osi                                                                                           |
| Q152                   | Nameraná poloha vedľajšej osi                                                                                         |
| Q153                   | Nameraná poloha osi nástroja                                                                                          |
| Q161                   | Nameraná odchýlka hlavnej osi                                                                                         |
| Q162                   | Nameraná odchýlka vedľajšej osi                                                                                       |
| Q163                   | Nameraná odchýlka osi nástroja                                                                                        |
| Q164                   | Nameraná 3D odchýlka<br>Hodnota nižšia ako 0: menší rozmer<br>Hodnota vyššia ako 0: väčší rozmer                      |
| Q183                   | Stav obrobku:<br><ul> <li>- 1 = nedefinované</li> <li>0 = Dobrý</li> <li>1 = Oprava</li> <li>2 = Nepodarok</li> </ul> |

### Funkcia protokolu

Po spracovaní vytvorí ovládanie protokol vo formáte .html. V protokole sa protokolujú výsledky hlavnej osi, vedľajšej osi a osi nástroja, ako aj odchýlka 3D. Ovládanie uloží protokol do adresára, v ktorom je uložený súbor .h (pokiaľ nie je pre FN16 nakonfigurovaná žiadna cesta).

Protokol odošle na výstup nasledujúce obsahy v hlavnej, vedľajšej osi a osi nástroja:

- Skutočný smer snímania (ako vektor systému vstupov). Hodnota vektora pritom zodpovedá nakonfigurovanej snímacej dráhe
- Definované požadované súradnice
- (Pri definovaní tolerancie QS400) Výstup hornej a dolnej prípustnej odchýlky, ako aj zistenej odchýlky pozdĺž vektora normály
- Zistené skutočné súradnice
- Farebné zobrazenie hodnôt (zelená farba pre stav "Dobrý", oranžová farba pre stav "Oprava" a červená farba pre stav "Nepodarok")

### Upozornenia

- Tento cyklus môžete následne vykonať v obrábacom režime FUNCTION MODE MILL.
- Na získanie exaktných výsledkov v závislosti od použitého snímacieho systému musíte pred spustením cyklu 444 vykonať 3D kalibráciu. Na 3D kalibráciu je potrebná možnosť č. 92 3D-ToolComp.
- Cyklus 444 zostaví protokol z merania vo formáte html.
- Chybové hlásenie sa vygeneruje, ak je pred spustením cyklu 444 Cyklus 8 ZRKADLENIE, cyklus 11 ROZM: FAKT. alebo cyklus 26 FAKT. ZAC. BOD OSI.
- Pri snímaní sa zohľadní aktívny TCPM. Snímanie polôh s aktívnym TCPM sa môže uskutočniť aj v nekonzistentnom stave natočenia Natočenie obrábacej roviny.
- Ak je váš stroj vybavený riadeným vretenom, mali by ste aktivovať sledovanie uhla v tabuľke snímacieho systému (stípec TRACK). Tým zásadne zvýšite presnosť pri meraní pomocou 3D snímacieho systému.
- Cyklus **444** vzťahuje všetky súradnice na systém vstupov.
- Ovládanie popisuje výstupné parametre nameranými hodnotami, pozrite si "Aplikácia", Strana 266.
- Pomocou parametra Q183 sa aktivuje stav obrobku Dobrý/Oprava/Nepodarok bez ohľadu na parameter Q309 (pozrite si "Aplikácia", Strana 266).

#### Upozornenie v spojení s parametrami stroja

V závislosti od nastavenia voliteľného parametra stroja chkTiltingAxes (č. 204600) sa pri snímaní preverí, či sa poloha osí otáčania zhoduje s uhlami natočenia (3D-ROT). Ak tomu tak nie je, vygeneruje ovládanie chybové hlásenie.

### 7.4.1 Parametre cyklu

| Pom. obr. | Parameter                                                                                                    |
|-----------|----------------------------------------------------------------------------------------------------|
|           | Q263 1. Bod merania 1. osi?                                                                                                    |
|           | Súradnica prvého snímacieho bodu na hlavnej osi roviny<br>obrábania. Hodnota má absolútny účinok.                                                                                                    |
|           | Vstup: -99999.9999+99999.9999                                                                                                    |
|           | Q264 1. Bod merania 2. osi?                                                                                                    |
|           | Súradnica prvého snímacieho bodu na vedľajšej osi roviny obrábania. Hodnota má absolútny účinok.                                                                                                    |
|           | Vstup: -99999.9999+99999.9999                                                                                                    |
|           | <b>Q294 1. Bod merania 3. os?</b><br>Súradnica prvého snímacieho bodu na osi snímacieho systé-<br>mu. Hodnota má absolútny účinok.                                                                        |
|           |                                                                                                    |
|           | Sem zadajte normálu plochy v smere hlavnej osi. Výstup<br>normál plochy pre bod sa spravidla používa systém CAD/<br>CAM.                                                                                  |
|           | Vstup: -10+10                                                                                                    |
|           | Q582 Normála plochy, vedľajšia os?                                                                                                    |
|           | Sem zadajte normálu plochy v smere vedľajšej osi. Výstup<br>normál plochy pre bod sa spravidla používa systém CAD/<br>CAM.                                                                                |
|           | Vstup: -10+10                                                                                                    |
|           | Q583 Normála plochy, os nástroja?                                                                                                    |
|           | Sem zadajte normálu plochy v smere osi nástroja. Výstup<br>normál plochy pre bod sa spravidla používa systém CAD/<br>CAM.                                                                                 |
|           | Vstup: -10+10                                                                                                    |
|           | Q320 Bezpečnostná vzdialenosť?                                                                                                    |
|           | Dodatočná vzdialenosť medzi snímacím bodom a guľôč-<br>kou snímacieho systému. <b>Q320</b> pôsobí ako doplnok k stĺpcu<br><b>SET_UP</b> v tabuľke snímacieho systému. Hodnota má príras-<br>tkový účinok. |
|           | Vstup: 099999.9999 alternativne PREDEF                                                                                                    |
|           | Q260 Bezpečná výška?                                                                                                    |
|           | Súradnica v osi nástroja, v ktorej nemôže dôjsť ku kolízii<br>medzi snímacím systémom a obrobkom (upínacím<br>prostriedkom). Hodnota má absolútny účinok.                                                 |
|           | Vstup: -99999.9999+99999.9999 alternatívne PREDEF                                                                                                    |

| Pom. obr. | Parameter                                                                                                    |
|-----------|----------------------------------------------------------------------------------------------------|
|           | QS400 Zadanie tolerancie?                                                                                                    |
|           | Sem zadajte tolerančný rozsah, ktorý monitoruje cyklus.<br>Tolerancia definuje povolenú odchýlku pozdĺž normál plochy.<br>Táto odchýlka sa zisťuje medzi požadovanou a skutočnou<br>súradnicou dielu. (Normála plochy je definovaná prostred-<br>níctvom <b>Q581 – Q583</b> , požadovaná súradnica je definova-<br>ná prostredníctvom <b>Q263</b> , <b>Q264</b> , <b>Q294</b> ) Hodnota tolerancie<br>sa v závislosti od vektora normály rozkladá osovo podielovo,<br>pozri príklady: |
|           | Príklady                                                                                                    |
|           | <ul> <li>QS400 = "0.4-0.1" znamená: horná prípustná odchýlka<br/>= požadovaná súradnica +0,4, dolná prípustná odchýlka<br/>= požadovaná súradnica -0,1. Pre cyklus vyplynie<br/>nasledujúci tolerančný rozsah: "Požadovaná súradnica<br/>+0,4" až "Požadovaná súradnica -0,1"</li> </ul>                                                                                                    |
|           | <ul> <li>QS400 = "0.4" znamená: horná prípustná odchýlka =<br/>požadovaná súradnica +0,4, dolná prípustná odchýlka =<br/>požadovaná súradnica. Pre cyklus vyplynie nasledujúci<br/>tolerančný rozsah: "Požadovaná súradnica +0.4" až<br/>"Požadovaná súradnica".</li> </ul>                                                                                                    |
|           | <ul> <li>QS400 = "-0.1" znamená: horná prípustná odchýlka<br/>= požadovaná súradnica, dolná prípustná odchýlka<br/>= požadovaná súradnica -0,1. Pre cyklus vyplynie<br/>nasledujúci tolerančný rozsah: "Požadovaná súradnica"<br/>až "Požadovaná súradnica -0.1".</li> </ul>                                                                                                    |
|           | QS400 = "" znamená: Žiadne posudzovanie tolerancie.                                                                                                    |
|           | <ul> <li>QS400 = "0" znamená: Žiadne posudzovanie tolerancie.</li> </ul>                                                                                                    |
|           | <ul> <li>QS400 = "0.1+0.1" znamená: Žiadne posudzovanie<br/>tolerancie.</li> </ul>                                                                                                    |
|           | Vstup: max. <b>255</b> znakov                                                                                                    |
|           | Q309 Reakcia pri chybe tolerancie?                                                                                                    |
|           | Týmto parametrom určíte, či ovládanie pri zistenej odchýlke<br>preruší chod programu a vygeneruje hlásenie:                                                                                                    |
|           | <b>0</b> : Žiadne prerušenie chodu programu pri prekročení toleran-<br>cie, žiadne vygenerované hlásenie                                                                                                    |
|           | 1: Prerušenie chodu programu pri prekročení tolerancie,<br>vygenerované hlásenie                                                                                                    |
|           | 2: Ak sa zistená skutočná súradnica nachádza pozdĺž vekto-<br>ra normály plochy pod požadovanou súradnicou, ovláda-<br>nie vygeneruje hlásenie a preruší NC program. Na rozdiel<br>od predchádzajúceho prípadu nedôjde k žiadnej reakcii na<br>chybu, ak sa skutočná súradnica nachádza nad požadova-<br>nou súradnicou                                                                                                    |

Vstup: 0, 1, 2

### Príklad

| 11 TCH PROBE 444 SNIMANIE 3D ~ |                             |  |  |
|--------------------------------|-----------------------------|--|--|
| Q263=+0                        | ;1. BOD 1. OSI ~            |  |  |
| Q264=+0                        | ;1. BOD 2. OSI ~            |  |  |
| Q294=+0                        | ;1. BOD 3. OSI ~            |  |  |
| Q581=+1                        | ;NORMALA PL., HL. OS ~      |  |  |
| Q582=+0                        | ;NORMALA PL., VEDL.OS ~     |  |  |
| Q583=+0                        | ;NORMALA, OS NASTROJA ~     |  |  |
| Q320=+0                        | ;BEZPEČNOSTNÁ VZDIALENOSŤ ~ |  |  |
| Q260=+100                      | ;BEZP. VYSKA ~              |  |  |
| QS400="1-1"                    | ;TOLERANCIA ~               |  |  |
| Q309=+0                        | ;REAKCIA PRI CHYBE          |  |  |

### 7.5 Cyklus 441 RYCHLA KONTROLA

### Aplikácia

Pomocou cyklu snímacieho systému **441** môžete globálne nastaviť rôzne parametre snímacieho systému, ako napr. polohovací posuv, pre všetky následne používané cykly snímacieho systému.

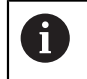

Cyklus **441** nastaví parametre pre snímacie cykly. Tento cyklus nevykonáva žiadne pohyby stroja.

### Upozornenia

- Tento cyklus môžete následne vykonať v obrábacom režime FUNCTION MODE MILL.
- END PGM, M2, M30 resetujú globálne nastavenia cyklu 441.
- Parameter cyklu Q399 závisí od konfigurácie vášho stroja. Možnosť orientovať snímací systém z programu NC musí byť nastavená výrobcom vášho stroja.
- Aj keď disponujete na vašom stroji samostatnými potenciometrami pre rýchloposuv a posuv, môžete posuv regulovať aj pri Q397 = 1 iba potenciometrom pre posuv.

### Upozornenie v spojení s parametrami stroja

Pomocou parametra stroja maxTouchFeed (č. 122602) môže výrobca stroja obmedziť posuv. V tomto parametri stroja sa definuje absolútny, maximálny posuv.

### 7.5.1 Parametre cyklu

| Pom. obr. | Parameter                                                                                                    |
|-----------|----------------------------------------------------------------------------------------------------|
|           | Q396 Polohovací posuv?                                                                                                    |
|           | Týmto parametrom určíte, akým posuvom ovládanie vykoná<br>polohovacie pohyby snímacieho systému.                                                               |
|           | Vstup: 099999.999                                                                                                    |
|           | Q397 Predpol. rýchloposuvom stroja?                                                                                                    |
|           | Týmto parametrom určíte, či sa ovládanie pri predpolohovaní<br>snímacieho systému pohybuje posuvom <b>FMAX</b> (rýchloposuv<br>stroja):                        |
|           | 0: Predpolohovanie posuvom z parametra Q396                                                                                                    |
|           | 1: Predpolohovanie s rýchloposuvom stroja FMAX                                                                                                    |
|           | Vstup: 0, 1                                                                                                    |
|           | Q399 Sledovanie uhla (0/1)?                                                                                                    |
|           | Týmto parametrom určíte, či má ovládanie pred každým<br>snímaním orientovať snímací systém:                                                                    |
|           | <b>0</b> : Neorientovať                                                                                                    |
|           | <b>1</b> : Pred každým snímaním orientovať vreteno (zvýši sa<br>presnosť)                                                                                      |
|           | Vstup: 0, 1                                                                                                    |
|           | Q400 Automatické prerušenie?                                                                                                    |
|           | Týmto parametrom určíte, či ovládanie po snímacom cykle<br>na automatické premeranie obrobku preruší chod programu<br>a zobrazí výsledky merania na obrazovke: |
|           | <b>0</b> : Neprerušovať chod programu, ani v prípade, ak je v prís-<br>lušnom snímacom cykle nastavené zobrazenie výsledkov z<br>merania na obrazovke          |
|           | <b>1</b> : Prerušiť chod programu, zobraziť výsledky merania na<br>obrazovke. V chode programu môžete pokračovať následne<br>pomocou <b>NC Štart</b>           |
|           | Vstup: 0, 1                                                                                                    |
| Príklad   |                                                                                                    |

| 11 TCH PROBE 441 RYCHLA KONTROLA ~ |                       |  |
|------------------------------------|-----------------------|--|
| Q396=+3000                         | ;POLOHOVACI POSUV ~   |  |
| Q397=+0                            | ;ZR. CHOD MER.=FMAX ~ |  |
| Q399=+1                            | ;SLEDOVANIE UHLA ~    |  |
| Q400=+1                            | ;PRERUSENIE           |  |

## 7.6 Cyklus 1493 SNIMANIE VYTLACOVANIA

### Aplikácia

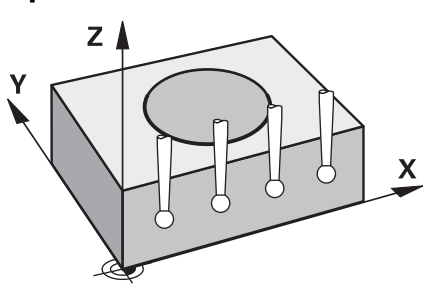

Prostredníctvom cyklu **1493** môžete opakovať snímacie body určitých cyklov snímacieho systému pozdĺž priamky. Smer, dĺžku, ako aj počet opakovaní definujete v cykle.

Pomocou opakovaní môžete napr. vykonať viacero meraní v rôznych výškach, aby ste zistili odchýlky z dôvodu odtlačenia nástroja. Vytlačovanie môžete použiť aj na zvýšenie presnosti pri snímaní. Pomocou viacerých meracích bodov môžete lepšie zistiť nečistoty na obrobku alebo hrubé povrchy.

Na aktivovanie opakovaní pre určité snímacie body musíte pred cyklom snímania definovať cyklus **1493**. Tento cyklus v závislosti od definície zostane aktívny pre nasledujúci cyklus alebo počas celého NC programu. Ovládanie interpretuje vytlačovanie vo vstupnom súradnicovom systéme **I-CS**.

Nasledujúce cykly môžu vykonať vytlačovanie:

- UROVEN SNIMANIA (cyklus 1420, možnosť č. 17), pozrite si Strana 67
- **HRANA SNIMANIA** (cyklus **1410**), pozrite si Strana 73
- SNIMANIE DVOCH KRUHOV (cyklus 1411), pozrite si Strana 79
- SNIMANIE SIKMEJ HRANY (cyklus 1412), pozrite si Strana 87
- SNIMANIE POLOHY (cyklus 1400), pozrite si Strana 121
- SNIMANIE KRUHU (cyklus 1401), pozrite si Strana 125

### Parametre výsledkov

Ovládanie ukladá výsledky cyklu snímania do nasledujúcich parametrov Q:

| Číslo parame-<br>tra Q | Význam                                                 |
|------------------------|--------------------------------------------------------|
| Q970                   | Maximálna odchýlka od ideálnej línie snímacieho bodu 1 |
| Q971                   | Maximálna odchýlka od ideálnej línie snímacieho bodu 2 |
| Q972                   | Maximálna odchýlka od ideálnej línie snímacieho bodu 3 |
| Q973                   | Maximálna odchýlka priemeru 1                          |
| Q974                   | Maximálna odchýlka priemeru 2                          |

#### **Parametre QS**

Okrem výstupných parametrov **Q97x** ovládanie ukladá do parametrov QS **QS97x** jednotlivé výsledky. V príslušných parametroch QS ukladá ovládanie výsledky všetkých meracích bodov **jedného** vytlačovania. Každý výsledok má dĺžku desať znakov a výsledky sú oddelené medzerami. Tak môže ovládanie jednoducho konvertovať jednotlivé hodnoty v NC programe spracovaním reťazcov a použiť ich na špeciálne automatizované vyhodnocovanie.

Výsledok v parametri QS:

**QS970** = "0.12345678 -1.1234567 -2.1234567 -3.12345678"

Ďalšie informácie: Používateľská príručka Programovanie a testovanie

#### Funkcia protokolu

Po spracovaní vytvorí ovládanie protokol ako súbor HTML. Protokol obsahuje výsledky 3D odchýlky v grafickej a tabuľkovej forme. Ovládanie uloží súbor protokolu do toho istého adresára, v ktorom nachádza aj príslušný NC program.

Protokol obsahuje nasledujúce obsahy v hlavnej, vedľajšej osi a osi nástroja, resp. stredový bod kruhu a priemer:

- Skutočný smer snímania (ako vektor systému vstupov). Hodnota vektora pritom zodpovedá nakonfigurovanej snímacej dráhe
- Definované požadované súradnice
- Výstup hornej a spodnej prípustnej odchýlky, ako aj zistenej odchýlky pozdĺž vektora normály
- Zistené skutočné súradnice
- Farebné znázornenie hodnôt:
  - Zelená: Dobrý
  - Oranžová: Oprava
  - Červená: Nepodarok
- Body vytlačovania

#### Body vytlačovania:

Horizontálna os zobrazuje smer vytlačovania. Modré body sú jednotlivé meracie body. Červené čiary zobrazujú dolnú a hornú hranicu rozmerov. Ak hodnota prekročí toleranciu, ovládanie vyfarbí oblasť v grafike načerveno.

### Upozornenia

- Tento cyklus môžete následne vykonať v obrábacom režime FUNCTION MODE MILL.
- Ak Q1145 > 0 a Q1146 = 0, ovládanie vykoná počet bodov vytlačovania na rovnakom mieste.
- Ak vykonáte vytlačovanie pomocou cyklu 1401 SNIMANIE KRUHU alebo 1411 SNIMANIE DVOCH KRUHOV, musí smer vytlačovania zodpovedať parametru Q1140 = +3, inak ovládanie vygeneruje chybové hlásenie.

### 7.6.1 Parametre cyklu

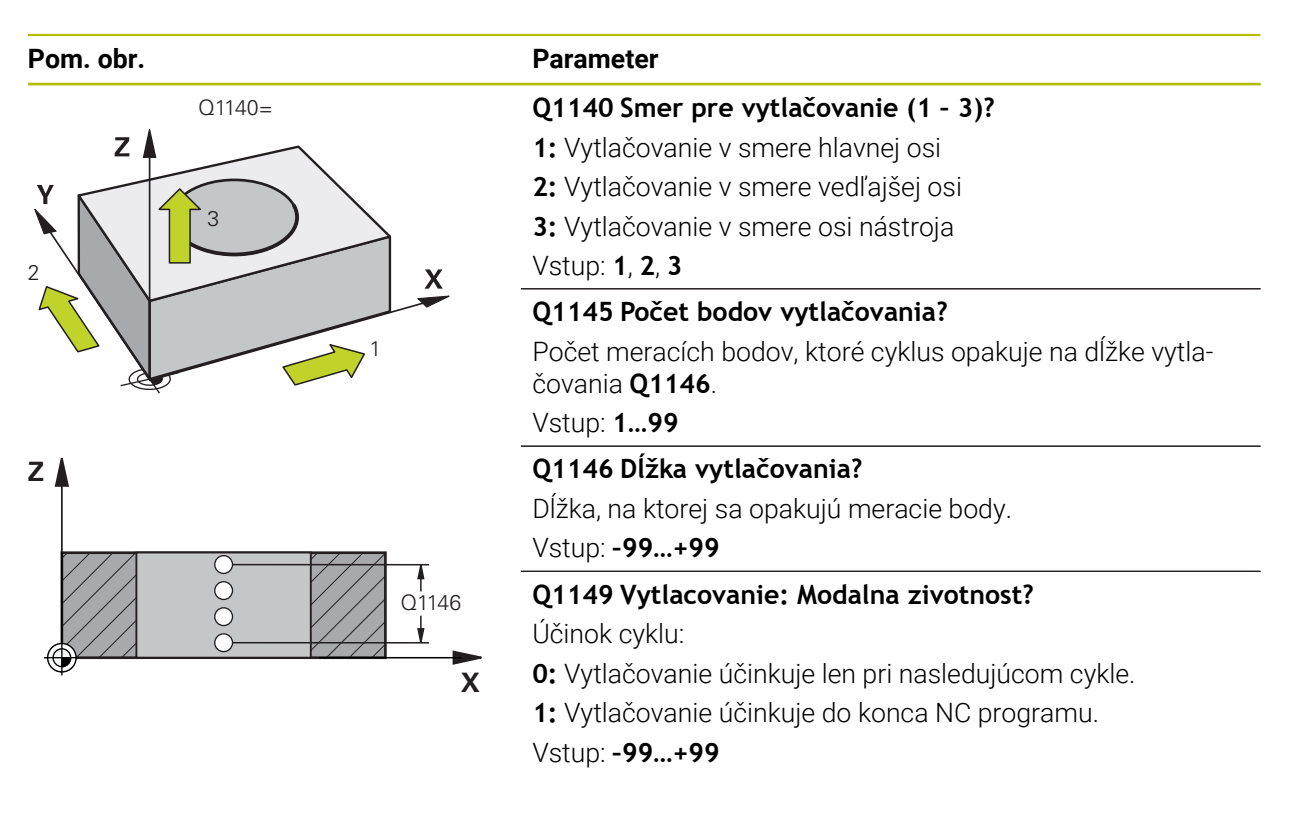

### Príklad

| 11 TCH PROBE 1493 SNIMANIE VYTLACOVANIA ~ |                       |  |
|-------------------------------------------|-----------------------|--|
| Q1140=+3                                  | ;SMER VYTLACOVANIA ~  |  |
| Q1145=+1                                  | ;BODY VYTLACOVANIA ~  |  |
| Q1146=+0                                  | ;DLZKA VYTLACOVANIA ~ |  |
| Q1149=+0                                  | ;MODALNE VYTLACOVANIE |  |

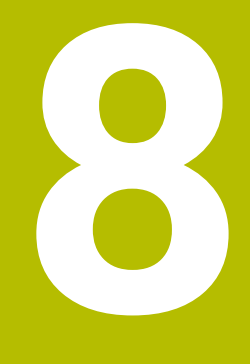

# Cykly snímacieho systému: Kalibrácia

### 8.1 Základy

### 8.1.1 Prehľad

Ô

Ovládanie musí byť pripravené výrobcom stroja na použitie 3D snímacieho systému.

Spoločnosť HEIDENHAIN preberá záruku za fungovanie cyklov snímacieho systému len v spojení so snímacími systémami HEIDENHAIN.

Aby bolo možné presne určiť skutočný spínací bod snímacieho systému 3D, musíte snímací systém nakalibrovať, inak ovládanie nedokáže stanoviť presné výsledky merania.

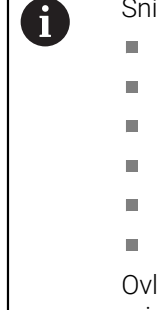

- Snímací systém kalibrujte vždy pri:
- uvedení do prevádzky,
- zlomení snímacieho hrotu,
- výmene snímacieho hrotu,
- zmene snímacieho posuvu,
- nepravidelnostiach, napr. v dôsledku zohriatia stroja,
- zmene aktívnej osi nástroja.

Ovládanie prevezme hodnoty kalibrácie pre aktívny snímací systém priamo po kalibrácii. Aktualizované údaje nástroja sú potom ihneď účinné. Opätovné vyvolanie nástroja nie je potrebné.

Pri kalibrovaní určuje ovládanie "účinnú" dĺžku snímacieho hrotu a "účinný" polomer snímacej guľôčky. Na kalibráciu 3D snímacieho systému upnite nastavovací krúžok alebo výčnelok so známou výškou a známym polomerom na stôl stroja.

Ovládanie je vybavené cyklami kalibrácie na kalibráciu dĺžky a kalibráciu polomeru:

| Cyklus |                                                                                             | Vyvolanie   | Ďalšie informácie |
|--------|---------------------------------------------------------------------------------------------|-------------|-------------------|
| 461    | KALIBRACIA TS DLZKY<br>■ Kalibrovať dĺžku                                                   | DEF aktívne | Strana 280        |
| 462    | KALIBRACIA TS V PRSTENCI                                                                    | DEF aktívne | Strana 282        |
|        | <ul> <li>Zistiť polomer pomocou kalibrovacieho krúžku</li> </ul>                            |             |                   |
|        | <ul> <li>Zistiť presadenie stredu pomocou kalibrovacieho<br/>krúžku</li> </ul>              |             |                   |
| 463    | KALIBRACIA TS NA CAPE                                                                       | DEF aktívne | Strana 285        |
|        | <ul> <li>Zistiť polomer pomocou výčnelka alebo kalib-<br/>rovacieho tŕňa</li> </ul>         |             |                   |
|        | <ul> <li>Zistiť presadenie stredu pomocou výčnelka alebo<br/>kalibrovacieho tŕňa</li> </ul> |             |                   |
| 460    | KALIBRACIA TS NA GULI                                                                       | DEF aktívne | Strana 288        |
|        | <ul> <li>Zistiť polomer pomocou kalibračnej guľôčky</li> </ul>                              |             |                   |
|        | <ul> <li>Zistiť presadenie stredu pomocou kalibračnej<br/>guľôčky</li> </ul>                |             |                   |

### 8.1.2 Kalibrácia spínacieho snímacieho systému

Aby bolo možné presne určiť skutočný spínací bod snímacieho systému 3D, musíte snímací systém nakalibrovať, inak ovládanie nedokáže stanoviť presné výsledky merania.

### Snímací systém kalibrujte vždy pri:

- uvedení do prevádzky,
- zlomení snímacieho hrotu,
- výmene snímacieho hrotu,
- zmene snímacieho posuvu,
- nepravidelnostiach, napr. v dôsledku zohriatia stroja,
- zmene aktívnej osi nástroja.

Pri kalibrovaní určuje ovládanie "účinnú" dĺžku snímacieho hrotu a "účinný" polomer snímacej guľôčky. Na kalibráciu 3D snímacieho systému upnite nastavovací krúžok alebo výčnelok so známou výškou a známym polomerom na stôl stroja.

Ovládanie je vybavené cyklami kalibrácie na kalibráciu dĺžky a kalibráciu polomeru:

- Ovládanie prevezme hodnoty kalibrácie pre aktívny snímací systém priamo po kalibrácii. Aktualizované údaje nástroja sú potom ihneď účinné. Opätovné vyvolanie nástroja nie je potrebné.
  - Zabezpečte, aby sa číslo snímacieho systému tabuľky nástrojov a číslo snímacieho systému tabuľky snímacích systémov zhodovali.
     Ďalšie informácie: Používateľská príručka Nastavenie a spracovanie

### 8.1.3 Zobrazenie kalibračných hodnôt

i

Ovládanie uloží účinnú dĺžku a účinný polomer snímacieho systému do tabuľky nástrojov. Presadenie stredu snímacieho systému uloží ovládanie do stĺpcov **CAL\_OF1** (hlavná os) a **CAL\_OF2** (vedľajšia os) tabuľky snímacieho systému.

Počas procesu kalibrácie sa automaticky vytvorí protokol z merania. Tento protokol má názov **TCHPRAUTO.html**. Miesto uloženia tohto súboru sa zhoduje s miestom uloženia východiskového súboru. Protokol z merania je možné zobraziť v riadení prostredníctvom prehliadača. Ak sa na kalibráciu snímacieho systému v jednom NC programe používa viacero cyklov, nachádzajú sa všetky protokoly z meraní v súbore **TCHPRAUTO.html**.

### 8.2 Cyklus 461 KALIBRACIA TS DLZKY

### Aplikácia

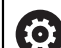

Dodržujte pokyny uvedené v príručke stroja!

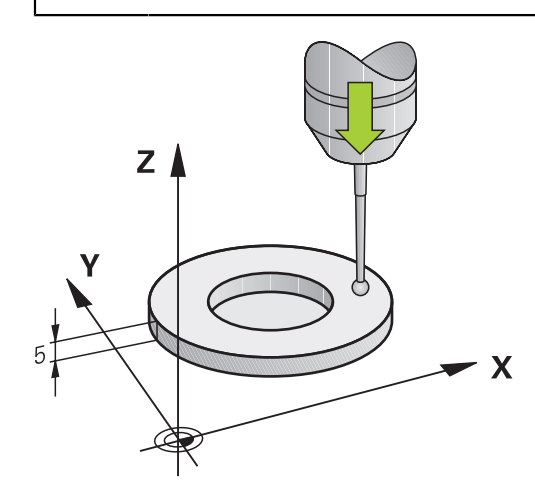

Pred spustením kalibračného cyklu musíte nastaviť vzťažný bod v osi vretena tak, aby bolo na stole stroja Z = 0 a aby bol snímací systém predpolohovaný nad kalibračným prstencom.

Počas procesu kalibrácie sa automaticky vytvorí protokol z merania. Tento protokol má názov **TCHPRAUTO.html**. Miesto uloženia tohto súboru sa zhoduje s miestom uloženia východiskového súboru. Protokol z merania je možné zobraziť v riadení prostredníctvom prehliadača. Ak sa na kalibráciu snímacieho systému v jednom NC programe používa viacero cyklov, nachádzajú sa všetky protokoly z meraní v súbore **TCHPRAUTO.html**.

### Priebeh cyklu

- 1 Ovládanie orientuje snímací systém na uhol **CAL\_ANG** z tabuľky snímacieho systému (iba ak sa váš snímací systém dá orientovať)
- 2 Ovládanie sníma z aktuálnej polohy v zápornom smere osi vretena so snímacím posuvom (stĺpec **F** z tabuľky snímacieho systému)
- 3 Následne ovládanie polohuje snímací systém v rýchlom chode (stĺpec **FMAX** z tabuľky snímacieho systému) späť do začiatočnej polohy.

### Upozornenia

Ö

Spoločnosť HEIDENHAIN preberá záruku za fungovanie cyklov snímacieho systému, len ak používate snímacie systémy značky HEIDENHAIN.

### UPOZORNENIE

### Pozor, nebezpečenstvo kolízie!

Pri vykonávaní cyklov snímacieho systému **400** až **499** nesmú byť aktívne žiadne cykly na prepočet súradníc.

- Nasledujúce cykly neaktivujte pred použitím cyklov snímacích systémov: cyklus 7 POSUN. NUL. BODU, cyklus 8 ZRKADLENIE, cyklus 10 OTACANIE, cyklus 11 ROZM: FAKT. a cyklus 26 FAKT. ZAC. BOD OSI.
- Vopred resetujte prepočty súradníc
- Tento cyklus môžete vykonať výlučne v obrábacích režimoch FUNCTION MODE MILL a FUNCTION MODE TURN.
- Účinná dĺžka snímacieho systému sa vždy vzťahuje na vzťažný bod nástroja. Vzťažný bod nástroja sa nachádza často na tzv. hlave vretena, čelnej ploche vretena. Výrobca vášho stroja môže umiestniť vzťažný bod nástroja aj nezávisle od toho.
- Počas procesu kalibrácie sa automaticky vytvorí protokol z merania. Tento protokol má názov TCHPRAUTO.html.

### Upozornenie k programovaniu

Pred definíciou cyklu musíte mať naprogramované vyvolanie nástroja na definovanie osi snímacieho systému.

### 8.2.1 Parametre cyklu

#### Parametre cyklu

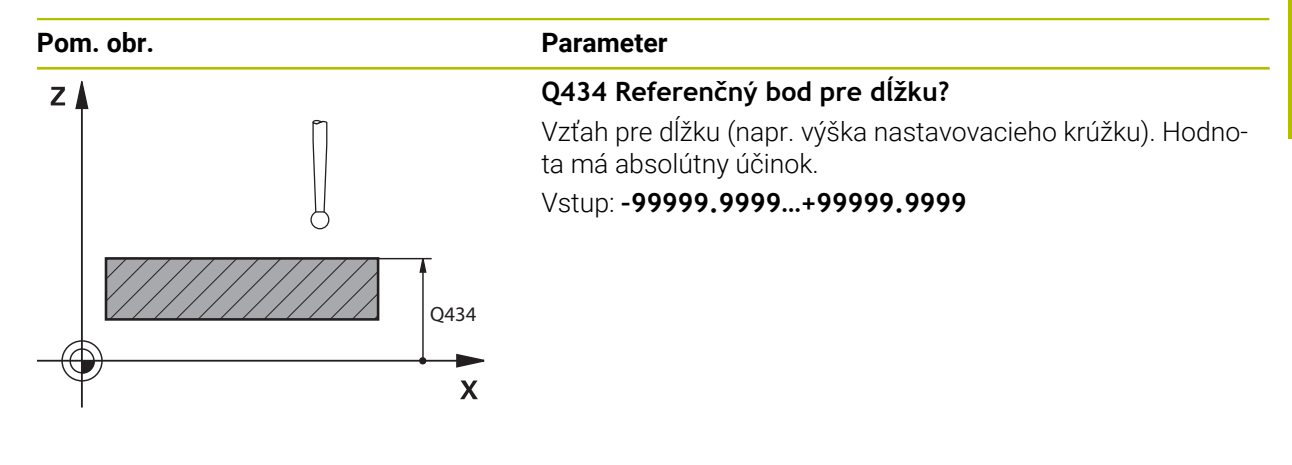

#### Príklad

| 11 TCH PROBE 461 KALIBRACIA TS DLZKY ~ |              |  |
|----------------------------------------|--------------|--|
| Q434=+5                                | ;VZTAZNY BOD |  |

### 8.3 Cyklus 462 KALIBRACIA TS V PRSTENCI

### Aplikácia

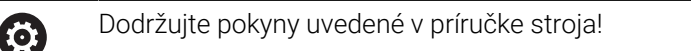

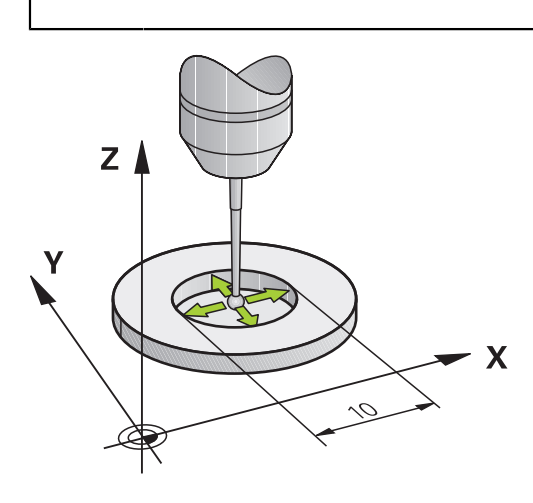

Pred spustením kalibračného cyklu musíte snímací systém predpolohovať v strede kalibračného prstenca a na želanej výške merania.

Počas kalibrácie polomeru snímacej guľôčky vykoná ovládanie automatický postup snímania. V prvom priebehu určí ovládanie stred kalibračného prstenca, resp. výčnelka (hrubé meranie) a umiestni snímací systém do stredu. Následne sa v samotnom postupe kalibrácie (jemné meranie) stanoví polomer snímacej guľôčky. Ak snímací systém umožňuje meranie s otočením o 180°, v ďalšom priebehu sa určí posunutie stredu.

Počas procesu kalibrácie sa automaticky vytvorí protokol z merania. Tento protokol má názov **TCHPRAUTO.html**. Miesto uloženia tohto súboru sa zhoduje s miestom uloženia východiskového súboru. Protokol z merania je možné zobraziť v riadení prostredníctvom prehliadača. Ak sa na kalibráciu snímacieho systému v jednom NC programe používa viacero cyklov, nachádzajú sa všetky protokoly z meraní v súbore **TCHPRAUTO.html**.

Orientácia kalibrovacieho systému určí kalibrovací program:

- Nie je možná žiadna orientácia alebo je možná iba v jednom smere: Ovládanie vykoná hrubé a jemné meranie a určí účinný polomer snímacej guľôčky (stĺpec R v tool.t).
- Možná orientácia v dvoch smeroch (napr. káblové snímacie systémy spoločnosti HEIDENHAIN): Ovládanie vykoná hrubé a jemné meranie, otočí snímací systém o 180° a vykoná štyri ďalšie postupy snímania. Meraním s otočením o 180° sa okrem polomeru určí presadenie stredu (CAL\_OF v tabuľke snímacieho systému).
- Možná ľubovoľná orientácia (napr. infračervené snímacie systémy spoločnosti HEIDENHAIN): program snímania: pozri "Možná orientácia v dvoch smeroch".

### Upozornenia

 $\odot$ 

Na stanovenie posunutia stredu snímacej guľôčky musí byť ovládanie pripravené výrobcom stroja.

Vlastnosť, či alebo ako sa môže váš snímací systém orientovať, je pri snímacích systémoch spoločnosti HEIDENHAIN zadefinovaná vopred. Iné snímacie systémy sú konfigurované výrobcom stroja.

Spoločnosť HEIDENHAIN preberá záruku za fungovanie cyklov snímacieho systému, len ak používate snímacie systémy značky HEIDENHAIN.

### **UPOZORNENIE**

#### Pozor, nebezpečenstvo kolízie!

Pri vykonávaní cyklov snímacieho systému **400** až **499** nesmú byť aktívne žiadne cykly na prepočet súradníc.

- Nasledujúce cykly neaktivujte pred použitím cyklov snímacích systémov: cyklus 7 POSUN. NUL. BODU, cyklus 8 ZRKADLENIE, cyklus 10 OTACANIE, cyklus 11 ROZM: FAKT. a cyklus 26 FAKT. ZAC. BOD OSI.
- Vopred resetujte prepočty súradníc
- Tento cyklus môžete vykonať výlučne v obrábacích režimoch FUNCTION MODE MILL a FUNCTION MODE TURN.
- Presadenie stredu môžete určiť iba snímacím systémom vhodným na tento účel.
- Počas procesu kalibrácie sa automaticky vytvorí protokol z merania. Tento protokol má názov TCHPRAUTO.html.

### Upozornenie k programovaniu

Pred definíciou cyklu musíte mať naprogramované vyvolanie nástroja na definovanie osi snímacieho systému.

### 8.3.1 Parametre cyklu

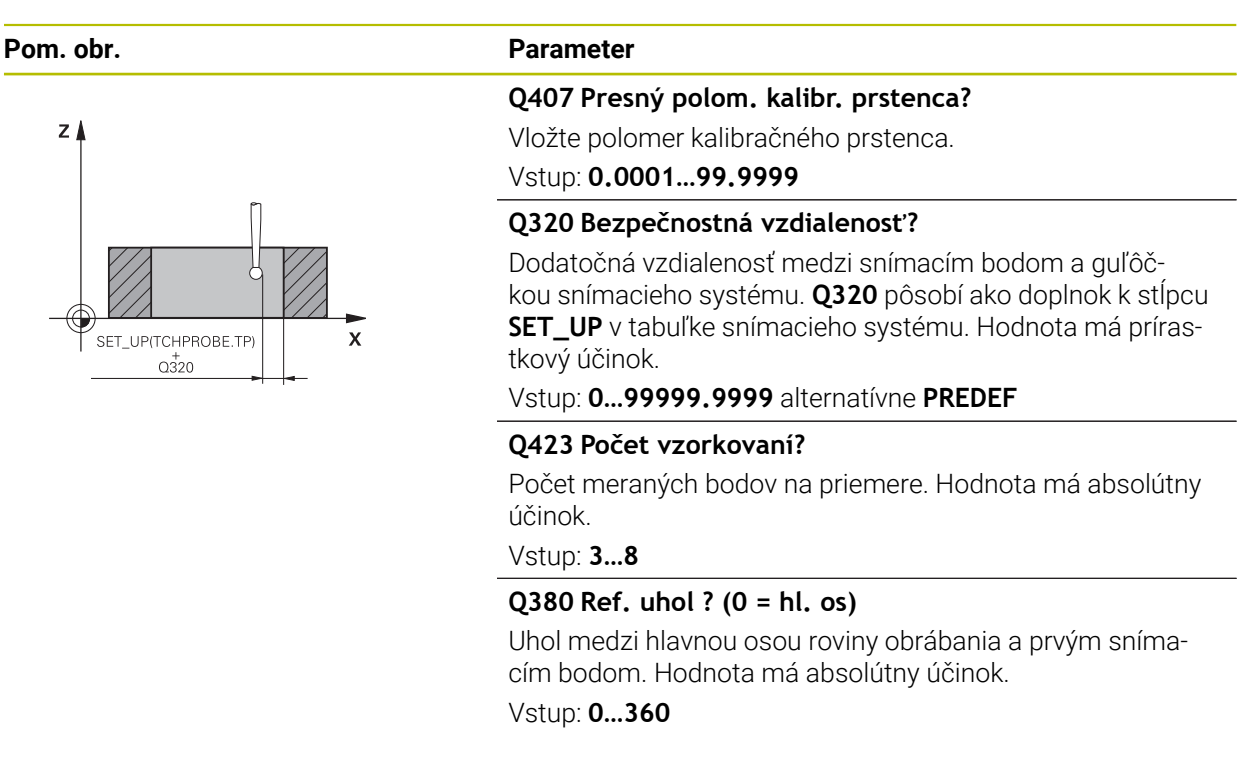

### Príklad

| 11 TCH PROBE 462 KALIBRACIA TS V PRSTENCI ~ |                      |  |
|---------------------------------------------|----------------------|--|
| Q407=+5                                     | ;POLOMER PRSTENCA ~  |  |
| Q320=+0                                     | ;BEZP. VZDIALENOST ~ |  |
| Q423=+8                                     | ;POCET MERANI ~      |  |
| Q380=+0                                     | ;REFERENCNY UHOL     |  |

### 8.4 Cyklus 463 KALIBRACIA TS NA CAPE

### Aplikácia

Doc

Dodržujte pokyny uvedené v príručke stroja!

Pred spustením kalibračného cyklu musíte snímací systém predpolohovať v strede nad kalibračným tŕňom. Polohujte snímací systém na osi snímacieho systému približne o bezpečnostnú vzdialenosť (hodnota z tabuľky snímacieho systému + hodnota z cyklu) nad kalibračným tŕňom.

Počas kalibrácie polomeru snímacej guľôčky vykoná ovládanie automatický postup snímania. V prvom priebehu určí ovládanie stred kalibračného prstenca alebo čapu (hrubé meranie) a premiestni snímací systém do stredu. Následne sa v samotnom postupe kalibrácie (jemné meranie) stanoví polomer snímacej guľôčky. Ak snímací systém umožňuje meranie s otočením o 180°, v ďalšom priebehu sa určí posunutie stredu.

Počas procesu kalibrácie sa automaticky vytvorí protokol z merania. Tento protokol má názov **TCHPRAUTO.html**. Miesto uloženia tohto súboru sa zhoduje s miestom uloženia východiskového súboru. Protokol z merania je možné zobraziť v riadení prostredníctvom prehliadača. Ak sa na kalibráciu snímacieho systému v jednom NC programe používa viacero cyklov, nachádzajú sa všetky protokoly z meraní v súbore **TCHPRAUTO.html**.

Orientácia kalibrovacieho systému určí kalibrovací program:

- Nie je možná žiadna orientácia alebo je možná iba v jednom smere: ovládanie vykoná hrubé a jemné meranie a určí účinný polomer snímacej guľôčky (stĺpec R in tool.t).
- Možná orientácia v dvoch smeroch (napr. káblové snímacie systémy spoločnosti HEIDENHAIN): Ovládanie vykoná hrubé a jemné meranie, otočí snímací systém o 180° a vykoná štyri ďalšie postupy snímania. Meraním s otočením o 180° sa okrem polomeru určí presadenie stredu (CAL\_OF v tabuľke snímacieho systému).
- Možná ľubovoľná orientácia (napr. infračervené snímacie systémy spoločnosti HEIDENHAIN): program snímania: pozri "Možná orientácia v dvoch smeroch".

### Upozornenie

 $\odot$ 

Na stanovenie posunutia stredu snímacej guľôčky musí byť ovládanie pripravené výrobcom stroja.

Vlastnosť, či alebo ako sa môže váš snímací systém orientovať, je už pri snímacích systémoch spoločnosti HEIDENHAIN preddefinovaná. Iné snímacie systémy sú konfigurované výrobcom stroja.

Spoločnosť HEIDENHAIN preberá záruku za fungovanie cyklov snímacieho systému, len ak používate snímacie systémy značky HEIDENHAIN.

### **UPOZORNENIE**

### Pozor, nebezpečenstvo kolízie!

Pri vykonávaní cyklov snímacieho systému **400** až **499** nesmú byť aktívne žiadne cykly na prepočet súradníc.

- Nasledujúce cykly neaktivujte pred použitím cyklov snímacích systémov: cyklus 7 POSUN. NUL. BODU, cyklus 8 ZRKADLENIE, cyklus 10 OTACANIE, cyklus 11 ROZM: FAKT. a cyklus 26 FAKT. ZAC. BOD OSI.
- Vopred resetujte prepočty súradníc
- Tento cyklus môžete vykonať výlučne v obrábacích režimoch FUNCTION MODE MILL a FUNCTION MODE TURN.
- Presadenie stredu môžete určiť iba snímacím systémom vhodným na tento účel.
- Počas procesu kalibrácie sa automaticky vytvorí protokol z merania. Tento protokol má názov TCHPRAUTO.html.

### Upozornenie k programovaniu

Pred definíciou cyklu musíte mať naprogramované vyvolanie nástroja na definovanie osi snímacieho systému.

### 8.4.1 Parametre cyklu

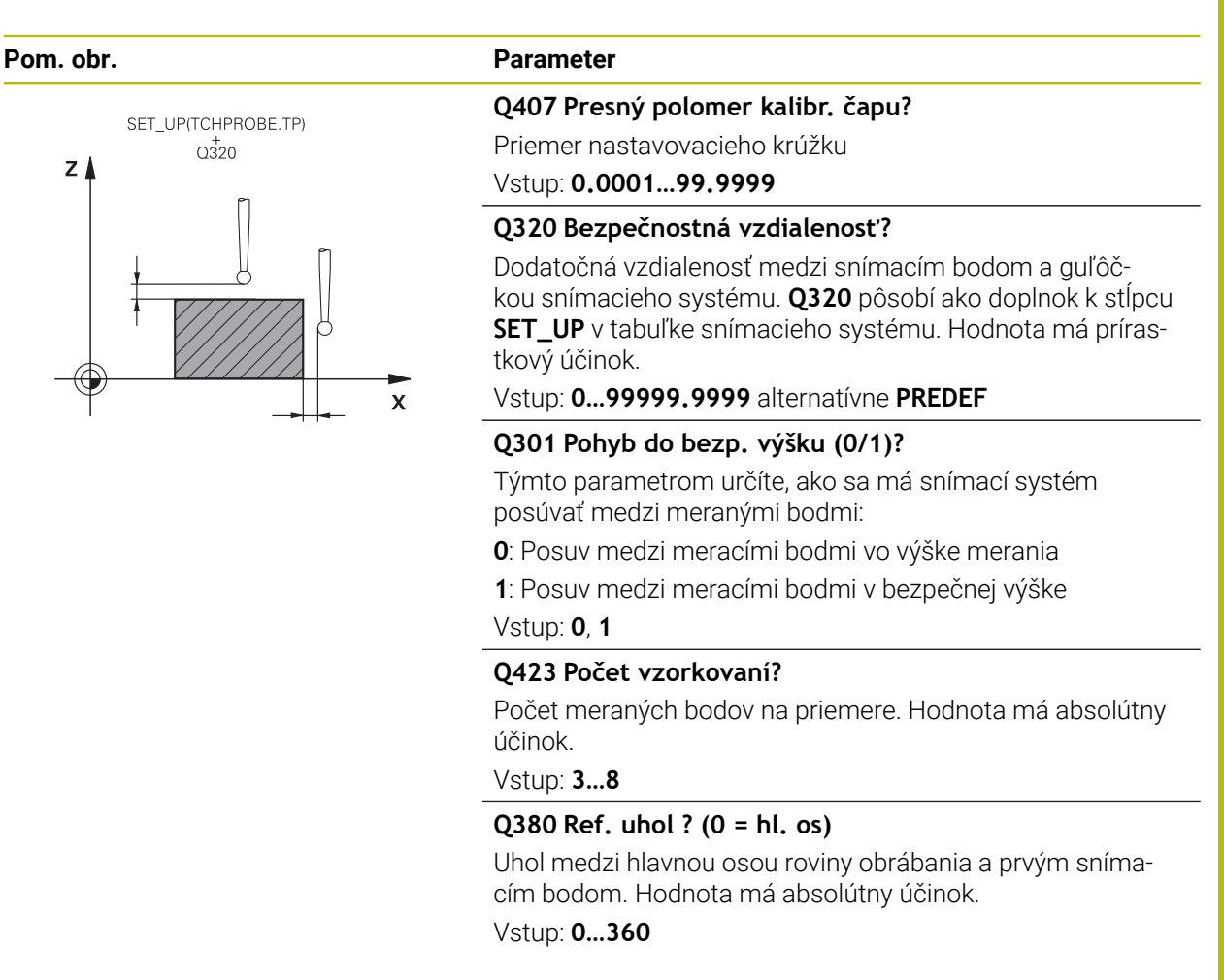

### Príklad

| 11 TCH PROBE 463 KALIBRACIA TS NA CAPE ~ |                        |  |
|------------------------------------------|------------------------|--|
| Q407=+5                                  | ;POLOMER CAPU ~        |  |
| Q320=+0                                  | ;BEZP. VZDIALENOST ~   |  |
| Q301=+1                                  | ;POHYB DO BEZP. VYS. ~ |  |
| Q423=+8                                  | ;POCET MERANI ~        |  |
| Q380=+0                                  | ;REFERENCNY UHOL       |  |

### 8.5 Cyklus 460 KALIBRACIA TS NA GULI (možnosť č. 17)

### Aplikácia

Ö

Dodržujte pokyny uvedené v príručke stroja!

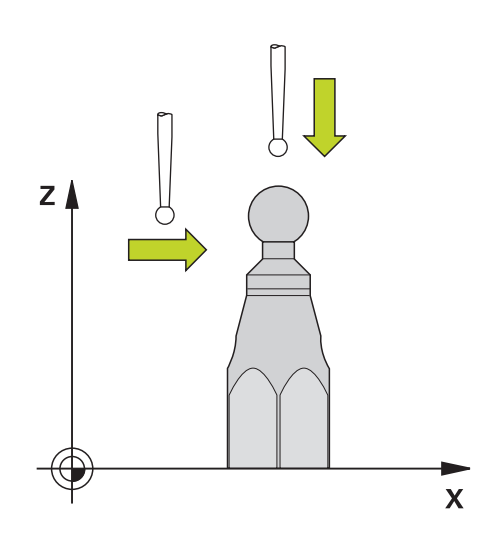

Pred spustením kalibračného cyklu musíte snímací systém predpolohovať v strede nad kalibračnou guľôčkou. Polohujte snímací systém na osi snímacieho systému približne o bezpečnostnú vzdialenosť (hodnota z tabuľky snímacieho systému + hodnota z cyklu) nad kalibračnou guľôčkou.

Cyklus **460** umožňuje automatickú kalibráciu spínajúceho 3D snímacieho systému na presnej kalibračnej guľôčke.

Okrem toho môžete zaznamenávať kalibračné 3D údaje. Na to budete potrebovať možnosť č. 92, 3D-ToolComp. Kalibračné 3D údaje opisujú správanie sa snímacieho systému pri ľubovoľnom smere snímania. Pod TNC:\system\3D-ToolComp\\* sa uložia kalibračné údaje 3D. Tabuľka nástrojov obsahuje v stĺpci **DR2TABLE** odkazy na tabuľku 3DTC. Kalibračné 3D údaje sa zohľadňujú pri snímaní. Táto 3D kalibrácia je potrebná, ak chcete pomocou cyklu **444** 3D snímanie dosiahnuť veľmi vysokú presnosť (pozrite si "Cyklus 444 SNIMANIE 3D ", Strana 266).
#### Priebeh cyklu

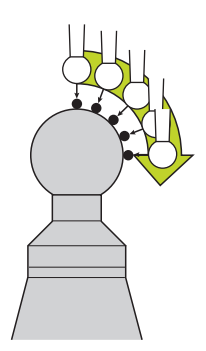

V závislosti od parametra **Q433** môžete vykonať iba jednu kalibráciu polomeru alebo kalibráciu polomeru a dĺžky.

### Kalibrácia polomeru Q433 = 0

- 1 Upnite kalibračnú guľôčku. Dbajte na eliminovanie kolízií
- 2 Presuňte snímací systém v osi snímacieho systému nad kalibračnú guľôčku a v rovine obrábania približne do stredu guľôčky
- 3 Prvý pohyb vykoná ovládanie v rovine v závislosti od vzťažného uhla (Q380)
- 4 Následne ovládanie polohuje snímací systém v osi snímacieho systému
- 5 Spustí sa snímanie a ovládanie začne hľadať rovníkovú kružnicu kalibračnej guľôčky
- 6 Po nájdení rovníkovej kružnice začne kalibrácia polomeru
- 7 Nakoniec odsunie ovládanie snímací systém po osi snímacieho systému späť na výšku, na ktorú bol snímací systém predpolohovaný

### Kalibrácia polomeru a dĺžky Q433 = 1

- 1 Upnite kalibračnú guľôčku. Dbajte na eliminovanie kolízií
- 2 Presuňte snímací systém v osi snímacieho systému nad kalibračnú guľôčku a v rovine obrábania približne do stredu guľôčky
- 3 Prvý pohyb vykoná ovládanie v rovine v závislosti od vzťažného uhla (Q380)
- 4 Následne ovládanie polohuje snímací systém v osi snímacieho systému
- 5 Spustí sa snímanie a ovládanie začne hľadať rovníkovú kružnicu kalibračnej guľôčky
- 6 Po nájdení rovníkovej kružnice začne kalibrácia polomeru
- 7 Na záver odsunie ovládanie snímací systém po osi snímacieho systému späť na výšku, na ktorú bol snímací systém predpolohovaný
- 8 Ovládanie zistí dĺžku snímacieho systému na severnom póle kalibračnej guľôčky
- 9 Na konci cyklu odsunie ovládanie snímací systém po osi snímacieho systému späť na výšku, na ktorú bol snímací systém predpolohovaný

V závislosti od parametra Q455 môžete dodatočne vykonať 3D kalibráciu.

### 3D kalibrácia Q455 = 1 ... 30

- 1 Upnite kalibračnú guľôčku. Dbajte na eliminovanie kolízií
- 2 Po kalibrácii polomeru a dĺžky odsunie ovládanie snímací systém po osi snímacieho systému späť. Následne ovládanie polohuje snímací systém nad severný pól

- 3 Snímanie sa spustí a vykoná sa vo viacerých krokoch od severného pólu po rovníkovú kružnicu. Zistia sa odchýlky od požadovanej polohy a tým aj špecifické reakcie pri vychýlení
- 4 Môžete určiť počet snímacích bodov medzi severným pólom a rovníkovou kružnicou. Tento počet závisí od vstupného parametra Q455. Môžete naprogramovať hodnotu 1 až 30. Ak naprogramujete Q455 = 0, 3D kalibrácia sa nevykoná
- 5 Odchýlky zistené pri kalibrácii sa uložia do tabuľky 3DTC

A

6 Na konci cyklu odsunie ovládanie snímací systém po osi snímacieho systému späť na výšku, na ktorú bol snímací systém predpolohovaný

Predpokladom kalibrácie dĺžky je znalosť polohy stredového bodu (**Q434**) kalibračnej guľôčky vzhľadom na aktívny nulový bod. Ak tomu tak nie je, neodporúča sa spúšťanie kalibrácie dĺžky pomocou cyklu **460**! Príkladom použitia na kalibráciu dĺžky pomocou cyklu **460** je zladenie dvoch snímacích systémov.

# Upozornenia

Ö

Spoločnosť HEIDENHAIN preberá záruku za fungovanie cyklov snímacieho systému, len ak používate snímacie systémy značky HEIDENHAIN.

# UPOZORNENIE

### Pozor, nebezpečenstvo kolízie!

Pri vykonávaní cyklov snímacieho systému **400** až **499** nesmú byť aktívne žiadne cykly na prepočet súradníc.

- Nasledujúce cykly neaktivujte pred použitím cyklov snímacích systémov: cyklus 7 POSUN. NUL. BODU, cyklus 8 ZRKADLENIE, cyklus 10 OTACANIE, cyklus 11 ROZM: FAKT. a cyklus 26 FAKT. ZAC. BOD OSI.
- Vopred resetujte prepočty súradníc
- Tento cyklus môžete vykonať výlučne v obrábacích režimoch FUNCTION MODE MILL a FUNCTION MODE TURN.
- Počas procesu kalibrácie sa automaticky vytvorí protokol z merania. Tento protokol má názov TCHPRAUTO.html. Miesto uloženia tohto súboru sa zhoduje s miestom uloženia východiskového súboru. Protokol z merania je možné zobraziť v riadení prostredníctvom prehliadača. Ak sa na kalibráciu snímacieho systému v jednom NC programe používa viacero cyklov, nachádzajú sa všetky protokoly z meraní v súbore TCHPRAUTO.html.
- Účinná dĺžka snímacieho systému sa vždy vzťahuje na vzťažný bod nástroja. Vzťažný bod nástroja sa často nachádza na tzv. hlave vretena (čelná plocha vretena). Váš výrobca stroja môže vzťažný bod nástroja umiestniť aj na iné miesto.
- Snímací systém predpolohujte tak, aby sa nachádzal približne nad stredom guľôčky.
- Vyhľadanie rovníkovej kružnice kalibračnej guľôčky si v závislosti od presnosti predpolohovania vyžaduje odlišný počet snímacích bodov.
- Ak naprogramujete Q455 = 0, nevykoná ovládanie žiadnu 3D kalibráciu.
- Ak naprogramujete Q455 = 1 30, vykoná sa 3D kalibrácia snímacieho systému. Pritom sa zistia odchýlky v správaní počas vychyľovania v závislosti od rôznych uhlov. Keď budete chcieť použiť cyklus 444, mali by ste najskôr vykonať 3D kalibráciu.
- Ak naprogramujete Q455 = 1 30, uloží sa tabuľka v adresári TNC:\system\3D-ToolComp\\*.
- Ak už existuje odkaz na kalibračnú tabuľku (zápis v DR2TABLE), táto tabuľka sa prepíše.
- Ak neexistuje odkaz na kalibračnú tabuľku (zápis v DR2TABLE), vytvorí sa v závislosti od čísla nástroja odkaz a prislúchajúca tabuľka.

#### Upozornenie k programovaniu

Pred definíciou cyklu musíte mať naprogramované vyvolanie nástroja na definovanie osi snímacieho systému.

# 8.5.1 Parametre cyklu

#### Parametre cyklu

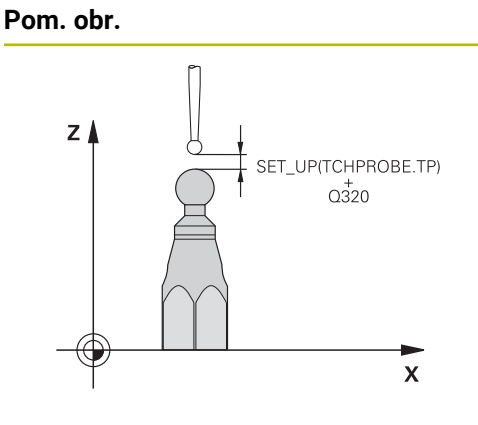

# Parameter

### Q407 Presný polomer kalibračnej gule?

Zadajte presný polomer použitej kalibračnej gule. Vstup: **0.0001...99.9999** 

# Q320 Bezpečnostná vzdialenosť?

Dodatočná vzdialenosť medzi snímacím bodom a guľôčkou snímacieho systému. **Q320** pôsobí ako doplnok k **SET\_UP** (tabuľka snímacieho systému) a len pri snímaní vzťažného bodu v osi snímacieho systému. Hodnota má prírastkový účinok.

Vstup: 0...99999.9999 alternativne PREDEF

### Q301 Pohyb do bezp. výšku (0/1)?

Týmto parametrom určíte, ako sa má snímací systém posúvať medzi meranými bodmi:

- 0: Posuv medzi meracími bodmi vo výške merania
- 1: Posuv medzi meracími bodmi v bezpečnej výške

Vstup: 0, 1

#### Q423 Počet vzorkovaní?

Počet meraných bodov na priemere. Hodnota má absolútny účinok.

Vstup: 3...8

### Q380 Ref. uhol ? (0 = hl. os)

Zadajte vzťažný uhol (základné natočenie) na zaznamenanie meraných bodov v aktívnom súradnicovom systéme obrobku. Definovaním vzťažného uhla môžete výrazne zväčšiť rozsah merania osi. Hodnota má absolútny účinok.

Vstup: 0...360

### Q433 Kalibrovať dĺžku (0/1)?

Týmto parametrom určíte, či má ovládanie kalibrovať po kalibrácii polomeru aj dĺžku snímacieho systému:

- 0: Nekalibrovať dĺžku snímacieho systému
- 1: Kalibrovať dĺžku snímacieho systému

Vstup: 0, 1

### Q434 Referenčný bod pre dĺžku?

Súradnica stredu kalibračnej guľôčky. Definícia je potrebná iba v prípade, ak sa má vykonať kalibrácia dĺžky. Hodnota má absolútny účinok.

Vstup: -99999.9999...+99999.9999

| Pom. obr. | Parameter                                                                                                    |
|-----------|----------------------------------------------------------------------------------------------------|
|           | Q455 Počet bodov na 3D kalibráciu?                                                                                                    |
|           | Vložte počet snímacích bodov na 3D kalibráciu. Účelná je<br>hodnota napr. 15 snímacích bodov. Keď pre tento parameter<br>vložíte hodnotu 0, nevykoná sa žiadna 3D kalibrácia. Pri 3D<br>kalibrácii sa zistia reakcie snímacieho systému pri vychýlení<br>pri rôznych uhloch a uložia sa do tabuľky. Na 3D kalibráciu je<br>potrebný voliteľný softvér 3D-ToolComp.<br>Vstup: <b>030</b> |

### Príklad

| 11 TCH PROBE 460 TS KALIBRACIA TS NA GULI ~ |                        |  |
|---------------------------------------------|------------------------|--|
| Q407=+12.5                                  | ;POLOMER GULE ~        |  |
| Q320=+0                                     | ;BEZP. VZDIALENOST ~   |  |
| Q301=+1                                     | ;POHYB DO BEZP. VYS. ~ |  |
| Q423=+4                                     | ;POCET MERANI ~        |  |
| Q380=+0                                     | ;REFERENCNY UHOL ~     |  |
| Q433=+0                                     | ;KALIBROVAT DIZKU ~    |  |
| Q434=-2.5                                   | ;VZTAZNY BOD ~         |  |
| Q455=+15                                    | ;POC.BODOV NA 3D KAL.  |  |

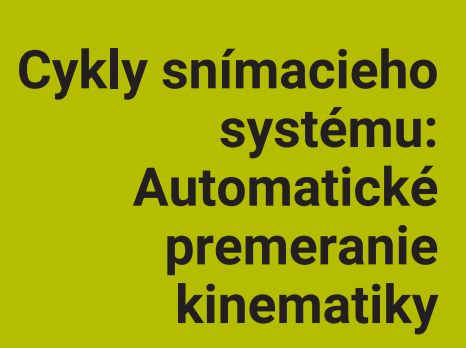

# 9.1 Základy (možnosť č. 48)

# 9.1.1 Prehľad

 $\odot$ 

Ovládanie musí byť pripravené výrobcom stroja na použitie 3D snímacieho systému. Spoločnosť HEIDENHAIN preberá záruku za fungovanie cyklov snímacieho systému len v spojení so snímacími systémami

HEIDENHAIN.

Ovládanie poskytuje k dispozícii cykly, pomocou ktorých môžete automaticky zálohovať, obnoviť, preverovať a optimalizovať kinematiku vášho stroja:

| Cyklu | s                                                                                                    | Vyvolanie   | Ďalšie informácie |
|-------|----------------------------------------------------------------------------------------------------|-------------|-------------------|
| 450   | <ul> <li><b>ULOZIT KINEMATIKU</b> (možnosť č. 48)</li> <li>Zálohovať aktívnu kinematiku stroja</li> <li>Obnoviť predtým uloženú kinematiku</li> </ul>                          | DEF aktívne | Strana 300        |
| 451   | <ul> <li>MERANIE KINEMATIKY (možnosť č. 48)</li> <li>Automatické preverenie kinematiky stroja</li> <li>Optimalizácia kinematiky stroja</li> </ul>                              | DEF aktívne | Strana 303        |
| 452   | <ul> <li>KOMPENZACIA PREDVOL. (možnosť č. 48)</li> <li>Automatické preverenie kinematiky stroja</li> <li>Optimalizácia kinematického transformačného reťazca stroja</li> </ul> | DEF aktívne | Strana 318        |
| 453   | <ul> <li>MRIEZKA KINEMAT. (možnosť č. 48, možnosť č. 52)</li> <li>Automatické preverenie v závislosti od polohy osi otáčania kinematiky stroja</li> </ul>                      | DEF aktívne | Strana 329        |

Optimalizácia kinematiky stroja

### 9.1.2 Základy

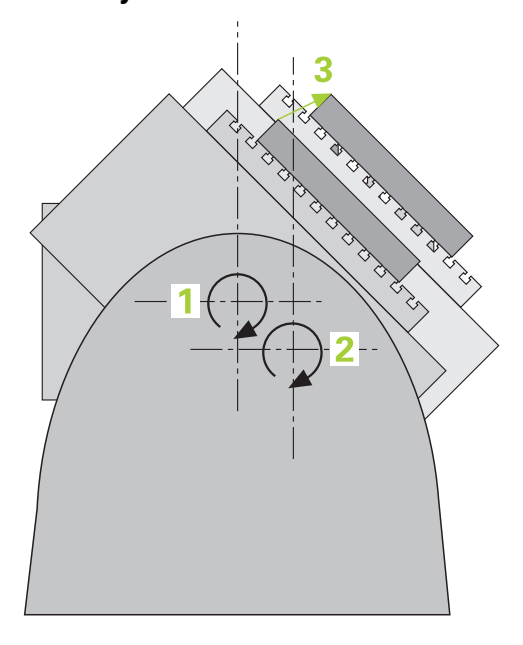

Požiadavky kladené na presnosť, predovšetkým v oblasti obrábania v 5 osiach, sú sústavne vyššie. Takto môžete vyrábať komplexné diely exaktne a s reprodukovateľnou presnosťou aj v priebehu dlhého obdobia.

Dôvodmi nepresností pri obrábaní vo viacerých osiach sú – okrem iného – odchýlky medzi kinematickým modelom, ktorý je uložený v ovládaní (pozri obrázok 1) a skutočnými kinematickými pomermi na stroji (pozri obrázok 2). Tieto odchýlky vedú pri polohovaní osí otáčania k chybe na obrobku (pozri obrázok 3). Preto je nutné zaistiť možnosť na čo najlepšiu harmonizáciu modelu a skutočnosti.

Funkcia ovládania **KinematicsOpt** je dôležitý prvok napomáhajúci pri skutočnom presadzovaní tejto komplexnej požiadavky: 3D cyklus snímacieho systému meria osi otáčania na vašom stroji úplne automaticky bez ohľadu na to, či sú osi otáčania koncipované mechanicky ako stôl alebo hlava. Pritom sa kalibračná guľôčka upevní na ľubovoľnom mieste na stole stroja a vykoná premeranie s presnosťou, ktorú môžete definovať. Pri definícii cyklu stanovíte pre každú os otáčania osobitne iba oblasť, ktorú chcete premerať.

Z nameraných hodnôt zistí ovládanie statickú presnosť natočenia. Softvér pritom minimalizuje chybu polohovania vznikajúcu v dôsledku natáčacích pohybov a na konci meracej operácie uloží geometriu stroja automaticky do príslušných konštánt stroja v tabuľke kinematiky.

# 9.1.3 Predpoklady

Ö

Dodržujte pokyny uvedené v príručke stroja! Advanced Function Set 1 (možnosť č. 8) musí byť aktivovaná. Musí byť aktivovaná možnosť č. 48. Stroj a ovládanie musí výrobca stroja na túto funkciu pripraviť.

# Predpoklady použitia KinematicsOpt:

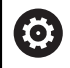

i

Výrobca stroja musí do konfiguračných údajov vložiť parametre stroja pre **CfgKinematicsOpt** (č. 204800):

- maxModification (č. 204801) stanovuje toleranciu, od ktorej má ovládanie zobraziť upozornenie, keď sa zmeny parametrov kinematiky nachádzajú nad touto medznou hodnotou
- maxDevCalBall (č. 204802) stanovuje, aký veľký smie byť nameraný polomer kalibračnej guľôčky zadaného parametra cyklu
- mStrobeRotAxPos (č. 204803) stanovuje funkciu M špeciálne definovanú výrobcom stroja, ktorá umožňuje polohovanie osí otáčania
- SD snímací systém používaný na premeranie musí byť kalibrovaný
- Cykly sa dajú vykonať len s osou nástroja Z
- Meracia gul'ôčka s presne známym polomerom a dostatočnou nepoddajnosťou musí byť upevnená na ľubovoľnom mieste stola stroja.
- Opis kinematiky stroja musí byť definovaný úplne a korektne a transformačné rozmery musia byť zaznamenané s presnosťou cca 1 mm.
- Stroj musí byť úplne geometricky premeraný (vykoná výrobca stroja pri uvádzaní do prevádzky).

Spoločnosť HEIDENHAIN odporúča použitie kalibračných guľôčok **KKH** 250 (objednávacie číslo 655475-01) alebo **KKH 80 (objednávacie číslo** 655475-03), ktoré vykazujú výnimočne vysokú nepoddajnosť a sú skonštruované špeciálne na kalibrovanie strojov. V prípade záujmu sa spojte so spoločnosťou HEIDENHAIN.

### 9.1.4 Upozornenia

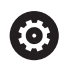

Spoločnosť HEIDENHAIN preberá záruku za fungovanie snímacích cyklov len pri použití snímacích systémov HEIDENHAIN.

# UPOZORNENIE

### Pozor, nebezpečenstvo kolízie!

Pri vykonávaní cyklov snímacieho systému **400** až **499** nesmú byť aktívne žiadne cykly na prepočet súradníc.

- Nasledujúce cykly neaktivujte pred použitím cyklov snímacích systémov: cyklus 7 POSUN. NUL. BODU, cyklus 8 ZRKADLENIE, cyklus 10 OTACANIE, cyklus 11 ROZM: FAKT. a cyklus 26 FAKT. ZAC. BOD OSI.
- Vopred resetujte prepočty súradníc

# **UPOZORNENIE**

#### Pozor, nebezpečenstvo kolízie!

Zmena kinematiky sa vždy prejaví aj zmenou vzťažného bodu. Základné otáčania sa automaticky vynulujú. Hrozí nebezpečenstvo kolízie!

Po optimalizácii znovu vložte vzťažný bod.

#### Upozornenia v spojení s parametrami stroja

- Parametrom stroja mStrobeRotAxPos (č. 204803) definuje výrobca stroja polohovanie osí otáčania. Ak je v parametri stroja stanovená funkcia M, musíte pred spustením jedného z cyklov KinematicsOpt (okrem 450) polohovať osi otáčania na 0 stupňov (SKUTOČNÝ systém).
- Ak sa parameter stroja zmení prostredníctvom cyklov KinematicsOpt, musíte reštartovať ovládanie. Inak za istých okolností vzniká nebezpečenstvo, že sa zmeny stratia.

# 9.2 Cyklus 450 ULOZIT KINEMATIKU (možnosť č. 48)

# Aplikácia

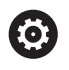

Dodržujte pokyny uvedené v príručke stroja! Túto funkciu musí povoliť a upraviť výrobca vášho stroja.

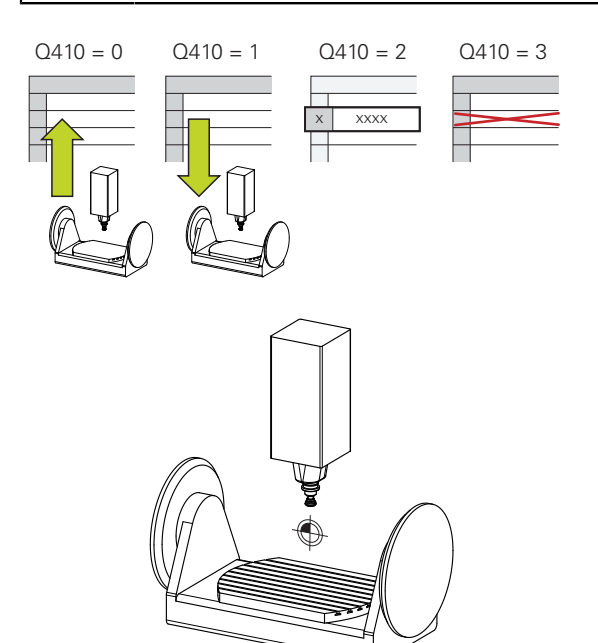

Cyklus snímacieho systému **450** umožňuje zálohovanie aktívnej kinematiky stroja alebo obnovenie predtým založenej kinematiky stroja. Uložené dáta sa dajú zobrazovať a mazať. Celkovo je k dispozícii 16 miest v pamäti.

# Upozornenia

Ö

Zálohovanie a obnova s cyklom **450** by sa mali vykonávať len vtedy, ak nie je s transformáciami aktívna žiadna kinematika nosiča nástrojov.

- Tento cyklus môžete vykonať výlučne v obrábacích režimoch FUNCTION MODE MILL a FUNCTION MODE TURN.
- Skôr, ako vykonáte optimalizáciu kinematiky, by ste vždy mali zálohovať aktívnu kinematiku.

Výhoda:

- Ak výsledok nebude zodpovedať vašim očakávaniam, alebo ak sa počas optimalizácie vyskytne chyba (napr. výpadok prúdu), môžete obnoviť pôvodné dáta
- Pri režime **Obnovit**' rešpektujte:
  - Zálohované dáta môže ovládanie zásadne obnoviť len do podoby identického opisu kinematiky
  - Zmena kinematiky sa vždy prejaví aj zmenou vzťažného bodu, príp. znova nastavte vzťažný bod
- Cyklus už nevytvorí rovnaké hodnoty. Vytvorí len údaje, ktoré sa odlišujú od existujúcich údajov. Aj kompenzácie sa vytvoria len vtedy, keď boli tieto tiež zálohované.

# Upozornenia na uchovávanie údajov

Ovládanie ukladá zálohované údaje v súbore **TNC:\table\DATA450.KD**. Tento súbor sa môže, napr. zálohovať prostredníctvom**TNCremo** na externom počítači. Ak sa súbor zmaže, tak sa odstránia aj zálohované dáta. Manuálne zmenenie dát v súbore môže mať za následok fakt, že dátové vety budú chybné, a tým sa už nebudú dať viac použiť.

| A Po | okyny na obsluhu:                                                                                                    |
|------|----------------------------------------------------------------------------------------------------|
|      | Ak súbor <b>TNC:\table\DATA450.KD</b> neexistuje, tak sa automaticky vygeneruje pri vykonaní cyklu <b>450</b> .                                                                                                    |
|      | Dbajte na to, aby ste pred spustením cyklu <b>450</b> vymazali prípadné prázdne súbory s názvom <b>TNC:\table\DATA450.KD</b> . Keď je k dispozícii prázdna tabuľka pamäti ( <b>TNC:\table\DATA450.KD</b> ), ktorá ešte neobsahuje žiadne riadky, zobrazí sa pri vykonávaní cyklu <b>450</b> chybové hlásenie. V tomto prípade vymažte prázdnu tabuľku ukladacieho priestoru a znova vykonajte cyklus. |
|      | Nevykonávajte v zálohovaných dátach žiadne ručné zmeny.                                                                                                    |
|      | Zálohujte súbor <b>TNC:\table\DATA450.KD</b> , aby ste v prípade potreby (napr. poškodenie dátového nosiča) mohli súbor opäť obnoviť.                                                                                                    |

# 9.2.1 Parametre cyklu

| Pom. obr. | Parameter                                                                                                    |
|-----------|----------------------------------------------------------------------------------------------------|
|           | Q410 Režim (0/1/2/3)?                                                                                                    |
|           | Týmto parametrom určíte, či chcete uložiť alebo obnoviť<br>kinematiku:                                                                                                    |
|           | 0: Zálohovať aktívnu kinematiku                                                                                                    |
|           | 1: Obnoviť uloženú kinematiku                                                                                                    |
|           | 2: Zobraziť aktuálny stav pamäte                                                                                                    |
|           | 3: Zmazanie dátového bloku                                                                                                    |
|           | Vstup: 0, 1, 2, 3                                                                                                    |
|           | Q409/QS409 Označenie dátovej vety?                                                                                                    |
|           | Číslo alebo názov identifikátora dátového bloku. Parame-<br>ter <b>Q409</b> nie je funkčný, keď je zvolený režim 2. V režime 1<br>a 3 (Vytvoriť a Vymazať) môžete na vyhľadávanie používať<br>náhradné znaky – tzv. wildcards. Ak ovládanie na základe<br>znakov wildcards nájde viacero možných dátových blokov,<br>obnoví ovládanie stredné hodnoty údajov (režim 1), resp. po<br>potvrdení vymaže všetky zvolené dátové bloky (režim 3).<br>Pri vyhľadávaní môžete použiť nasledujúce náhradné znaky<br>(wildcards): |
|           | ?: Jednotlivý neurčitý znak                                                                                                    |
|           | <b>\$</b> : Jednotlivý abecedný znak (písmeno)                                                                                                    |
|           | #: Jednotlivé neurčité číslo                                                                                                    |
|           | *: Ľubovoľne dlhý neurčitý reťazec znakov                                                                                                    |
|           | Vstup: <b>0+99.999</b> alternatívne max. <b>255</b> znakov. Celkovo je<br>k dispozícii 16 miest v pamäti.                                                                                                    |

# Zálohovanie aktívnej kinematiky

| 11 TCH PROBE 450 ULOZIT KINEMATIKU ~ |                   |  |
|--------------------------------------|-------------------|--|
| Q410=+0                              | ;REZIM ~          |  |
| Q409=+947                            | ;OZNACENIE PAMATE |  |

### Obnovenie dátových viet

| 11 TCH PROBE 450 ULOZIT KINEMATIKU ~ |                   |  |
|--------------------------------------|-------------------|--|
| Q410=+1                              | ;REZIM ~          |  |
| Q409=+948                            | ;OZNACENIE PAMATE |  |

# Zobrazenie všetkých uložených dátových viet

| 11 TCH PROBE 450 ULOZIT KINEMATIKU ~ |                   |  |
|--------------------------------------|-------------------|--|
| Q410=+2                              | ;REZIM ~          |  |
| Q409=+949                            | ;OZNACENIE PAMATE |  |

# Mazanie dátových viet

| 11 TCH PROBE 450 ULOZIT KINEMATIKU ~ |                   |  |
|--------------------------------------|-------------------|--|
| Q410=+3                              | ;REZIM ~          |  |
| Q409=+950                            | ;OZNACENIE PAMATE |  |

# 9.2.2 Funkcia protokolu

Po spracovaní cyklu **450** zostaví ovládanie protokol (**tchprAUTO.html**), ktorý obsahuje nasledujúce parametre:

- Dátum a čas vytvorenia protokolu
- Názov programu NC, z ktorého bol cyklus spracovaný
- Identifikátor aktívnej kinematiky
- Aktívny nástroj

Ďalšie údaje v protokole závisia od zvoleného režimu:

- Režim 0: Protokolovanie všetkých záznamov osí a transformácií kinematického reťazca, ktoré zálohovalo ovládanie
- Režim 1: Protokolovanie všetkých záznamov transformácií pred a po obnovení
- Režim 2: Vytvorenie zoznamu uložených dátových blokov
- Režim 3: Vytvorenie zoznamu zmazaných dátových blokov

# 9.3 Cyklus 451 MERANIE KINEMATIKY (možnosť č. 48)

# Aplikácia

Ö

Dodržujte pokyny uvedené v príručke stroja! Túto funkciu musí povoliť a upraviť výrobca vášho stroja.

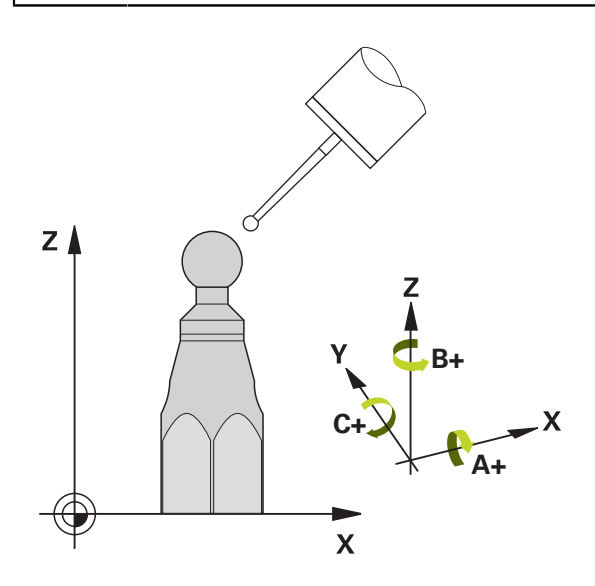

Pomocou cyklu snímacieho systému **451** môžete preveriť a v prípade potreby optimalizovať kinematiku vášho stroja. Pritom premeriate pomocou 3D snímacieho systému TS kalibračnú guľôčku HEIDENHAIN, ktorú ste upevnili na stôl stroja. Ovládanie zistí statickú presnosť natáčania. Softvér pritom minimalizuje priestorovú chybu vznikajúcu v dôsledku natáčacích pohybov a na konci meracej operácie uloží geometriu stroja automaticky do príslušných konštánt stroja v kinematickom popise.

### Priebeh cyklu

9

- 1 Upnite kalibračnú guľôčku, dbajte na vylúčenie kolízií
- 2 V prevádzkovom režime Manuálna prevádzka nastavte vzťažný bod do stredu guľôčky alebo ak je definovaný parameter Q431 = 1 alebo Q431 = 3: Snímací systém polohujte ručne na osi snímacieho systému cez kalibračnú guľôčku a v rovine obrábania do stredu guľôčky
- 3 Vyberte prevádzkový režim Chod programu a spustite kalibračný program
- 4 Ovládanie premeria automaticky postupne všetky osi otáčania s vami definovanou presnosťou

|   | C |    |                                                                                                    |
|---|---|----|----------------------------------------------------------------------------------------------------|
| A |   | Po | okyny na programovanie a ovládanie:                                                                                                    |
|   | U | •  | Ak sú údaje kinematiky zistené v režime Optimalizovať nad povolenou<br>medznou hodnotou ( <b>maxModification</b> č. 204801), vygeneruje<br>ovládanie výstražné hlásenie. Prevzatie zistených hodnôt musíte<br>potom potvrdiť pomocou <b>NC Štart</b> . |
|   |   | -  | Počas zadávania vzťažného bodu sa sleduje naprogramovaný polomer kalibračnej gule len pri druhom meraní. Pretože keď je predpolohovanie voči kalibračnej guli nepresné a vy potom vykonáte                                                             |

zadanie vzťažného bodu, sníma sa kalibračná guľa dvakrát.

### Ovládanie uloží namerané hodnoty v nasledujúcich Q parametroch:

| Číslo parame-<br>tra Q | Význam                                                                          |
|------------------------|---------------------------------------------------------------------------------|
| Q141                   | Nameraná štandardná odchýlka osi A (-1, ak nebola os preme-<br>raná)            |
| Q142                   | Nameraná štandardná odchýlka osi B (-1, ak nebola os preme-<br>raná)            |
| Q143                   | Nameraná štandardná odchýlka osi C (-1, ak nebola os preme-<br>raná)            |
| Q144                   | Optimalizovaná štandardná odchýlka osi A (-1, ak os nebola<br>optimalizovaná)   |
| Q145                   | Optimalizovaná štandardná odchýlka osi B (-1, ak os nebola<br>optimalizovaná)   |
| Q146                   | Optimalizovaná štandardná odchýlka osi C (-1, ak os nebola<br>optimalizovaná)   |
| Q147                   | Chyba vyosenia v smere X, na ručné prevzatie do príslušného<br>parametra stroja |
| Q148                   | Chyba vyosenia v smere Y, na ručné prevzatie do príslušného<br>parametra stroja |
| Q149                   | Chyba vyosenia v smere Z, na ručné prevzatie do príslušného<br>parametra stroja |

### 9.3.1 Smer polohovania

Smer polohovania osi otáčania určenej na premeranie vyplynie zo začiatočného a konečného uhla, ktoré ste definovali v cykle. V prípade 0° sa automaticky uskutoční referenčné meranie.

Začiatočný a konečný uhol vyberte tak, aby ovládanie nepremeriavalo rovnakú polohu dvakrát. Dvojnásobné zaznamenanie meraného bodu (napr. poloha merania +90° a -270°) nemá zmysel, nevedie však k chybovému hláseniu.

- Príklad: Začiatočný uhol = +90°, koncový uhol = -90°
  - Začiatočný uhol = +90°
  - Konečný uhol = -90°
  - Počet meraných bodov = 4
  - Z toho vypočítaný uhlový krok = (-90° +90°)/(4 1) = -60°
  - Bod merania 1 = +90°
  - Bod merania 2 = +30°
  - Bod merania 3 = -30°
  - Bod merania 4 = -90°
- Príklad: Začiatočný uhol = +90°, koncový uhol = +270°
  - Začiatočný uhol = +90°
  - Konečný uhol = +270°
  - Počet meraných bodov = 4
  - Z toho vypočítaný uhlový krok = (270° 90°)/(4 1) = +60°
  - Bod merania 1 = +90°
  - Bod merania 2 = +150°
  - Bod merania 3 = +210°
  - Bod merania 4 = +270°

# 9.3.2 Stroje s osami interpolovanými v Hirthovom rastri

# UPOZORNENIE

### Pozor, nebezpečenstvo kolízie!

Na polohovanie sa os musí presunúť z Hirthovho rastra. Ovládanie zaokrúhli príp. namerané polohy tak, aby sa hodili do Hirthovho rastra (v závislosti od začiatočného uhla, konečného uhla a počtu meraných bodov).

- Dbajte preto na dostatočne veľkú bezpečnostnú vzdialenosť, aby nedošlo ku kolízii medzi snímacím systémom a kalibračnou guľôčkou
- Súčasne dbajte na to, aby bol dostatok miesta na nábeh na bezpečnostnú vzdialenosť (softvérový koncový spínač)

# UPOZORNENIE

### Pozor, nebezpečenstvo kolízie!

V závislosti od konfigurácie stroja nedokáže ovládanie automaticky polohovať osi otáčania. V takomto prípade potrebujete od výrobcu stroja špeciálnu funkciu M, ktorá umožní ovládaniu pohybovať osi otáčania. V parametri stroja **mStrobeRotAxPos** (č. 204803) musí výrobca stroja na to vložiť číslo funkcie M.

Dodržujte dokumentáciu výrobcu vášho stroja

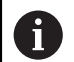

9

 Výšku spätného posuvu definujte väčšiu ako 0, ak nie je dostupná možnosť č. 2.

Meracie polohy sa vypočítajú zo začiatočného uhla, konečného uhla a počtu meraní pre príslušnú os a Hirthovho rastra.

# 9.3.3 Príklad výpočtu polôh merania pre os A:

Začiatočný uhol **Q411** = -30 Konečný uhol **Q412** = +90 Počet meraných bodov **Q414** = 4 Hirthov raster = 3° Vypočítaný uhlový krok = (**Q412** - **Q411**)/(**Q414** -1) Vypočítaný uhlový krok = (90° - (-30°)) / (4 - 1) = 120 / 3 = 40° Poloha merania 1 = **Q411** + 0 \* uhlový krok = -30° --> -30° Poloha merania 2 = **Q411** + 1 \* uhlový krok = +10° --> 9° Poloha merania 3 = **Q411** + 2 \* uhlový krok = +50° --> 51° Poloha merania 4 = **Q411** + 3 \* uhlový krok = +90° --> 90° Cykly snímacieho systému: Automatické premeranie kinematiky | Cyklus 451 MERANIE KINEMATIKY (možnosť č. 48)

# 9.3.4 Výber počtu meraných bodov

Na ušetrenie času môžete vykonať hrubú optimalizáciu, napr. pri uvedení do prevádzky s nízkym počtom meraných bodov (1 - 2).

Následnú jemnú optimalizáciu potom vykonáte s priemerným počtom meraných bodov (odporúčaná hodnota = cca 4). Vyšší počet meraných bodov neprináša väčšinou lepšie výsledky. Ideálne by ste mali merané body rozložiť rovnomerne v rámci celého rozsahu natáčania osi.

Os s rozsahom natáčania 0 – 360° premerajte preto ideálne tromi meranými bodmi na 90°, 180° a 270°. Definujte teda začiatočný uhol s 90° a konečný uhol s 270°.

Ak chcete príslušným spôsobom preveriť presnosť, môžete v režime **Preveriť** zadať aj vyšší počet meraných bodov.

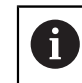

Keď je meraný bod definovaný pri 0°, tak sa tento ignoruje, pretože pri 0° nasleduje vždy referenčné meranie.

# 9.3.5 Výber polohy kalibračnej guľôčky na stole stroja

Principiálne môžete umiestniť kalibračnú guľôčku na každom prístupnom mieste na stole stroja, ale môžete ju upevniť aj na upínacie prostriedky alebo obrobky. Nasledujúce faktory môžu mať priaznivý vplyv na výsledok merania:

- Stroje s kruhovým stolom/otočným stolom: Kalibračnú guľôčku upnite podľa možností čo najďalej od stredu otáčania
- Stroje s veľkými dráhami posuvu: Kalibračnú guľôčku upnite podľa možností čo najbližšie k budúcej polohe obrábania

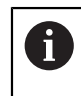

Zvoľte polohu kalibračnej guľôčky na stole stroja tak, aby pri meraní nemohlo dôjsť k žiadnej kolízii.

# 9.3.6 Upozornenia týkajúce sa rôznych kalibračných metód

- Hrubá optimalizácia počas uvádzania do prevádzky po zadaní približných rozmerov
  - Počet meraných bodov 1 až 2
  - Uhlový krok osí otočenia: cca. 90°
- Jemná optimalizácia v celom rozsahu posuvu
  - Počet meraných bodov 3 až 6
  - Začiatočný a konečný uhol majú pokrývať čo najväčší rozsah posuvu osí otáčania
  - Umiestnite kalibračnú guľôčku na stôl stroja tak, aby pri osiach otáčania stola vznikol veľký polomer rozsahu merania alebo aby sa pri osiach otáčania hláv dalo vykonať premeranie v reprezentatívnej polohe (napr. v strede rozsahu posuvu)

# Optimalizácia špeciálnej polohy osi otáčania

- Počet meraných bodov 2 až 3
- Merania sa vykonajú pomocou približovacieho uhla osi (Q413/Q417/Q421) okolo uhla osi otáčania, pri ktorom sa má neskôr vykonať obrábanie
- Umiestnite kalibračnú guľôčku na stôl stroja tak, aby sa kalibrácia vykonala na mieste, na ktorom sa vykoná aj obrábanie

### Preverenie presnosti stroja

- Počet meraných bodov 4 až 8
- Začiatočný a konečný uhol majú pokrývať čo najväčší rozsah posuvu osí otáčania
- Stanovenie uvoľnenia osi otáčania
  - Počet meraných bodov 8 až 12
  - Začiatočný a konečný uhol majú pokrývať čo najväčší rozsah posuvu osí otáčania

#### 9.3.7 Poznámky k presnostinosť

Ö

Príp. po dobu premeriavania deaktivujte mechanické zablokovanie osí otáčania, inak môže dôjsť k skresleniu výsledkov. Rešpektujte príručku pre stroj.

Chyby geometrie a polohovania stroja ovplyvňujú namerané hodnoty, a tým aj optimalizáciu osi otáčania. Zvyšková chyba, ktorá sa nedá odstrániť, sa teda bude vyskytovať vždy.

Ak sa vychádza z toho, že by neexistovala chyba geometrie a polohovania, boli by hodnoty zistené cyklom presne reprodukovateľné na každom ľubovoľnom bode na stroji kedykoľvek. O čo sú chyby geometrie a polohovania väčšie, o to je rozptyl výsledkov z merania väčší, ak vykonáte merania v rôznych polohách.

Rozptyl, ktorý uvedie ovládanie v protokole z merania, je mierou presnosti statických natáčacích pohybov stroja. Pri hodnotení presnosti sa prirodzene musí zohľadniť aj polomer meraného rozsahu a počet a poloha meraných bodov. Pri len jednom bode merania sa nedá vypočítať žiaden rozptyl, výsledný rozptyl zodpovedá v tomto prípade priestorovej chybe meraného bodu.

Ak sa pohybuje viacero osí otáčania súčasne, ich chyby sa prekrývajú, v nepriaznivom prípade sa sčítajú.

i

Ak je váš stroj vybavený riadeným vretenom, mali by ste aktivovať sledovanie uhla v tabuľke snímacieho systému (stípec TRACK). Tým zásadne zvýšite presnosť pri meraní pomocou 3D snímacieho systému.

# 9.3.8 Upozornenia týkajúce sa rôznych kalibračných metód

- Hrubá optimalizácia počas uvádzania do prevádzky po zadaní približných rozmerov
  - Počet meraných bodov 1 až 2
  - Uhlový krok osí otočenia: cca. 90°

### Jemná optimalizácia v celom rozsahu posuvu

- Počet meraných bodov 3 až 6
- Začiatočný a konečný uhol majú pokrývať čo najväčší rozsah posuvu osí otáčania
- Umiestnite kalibračnú guľôčku na stôl stroja tak, aby pri osiach otáčania stola vznikol veľký polomer rozsahu merania alebo aby sa pri osiach otáčania hláv dalo vykonať premeranie v reprezentatívnej polohe (napr. v strede rozsahu posuvu)

# Optimalizácia špeciálnej polohy osi otáčania

- Počet meraných bodov 2 až 3
- Merania sa vykonajú pomocou približovacieho uhla osi (Q413/Q417/Q421) okolo uhla osi otáčania, pri ktorom sa má neskôr vykonať obrábanie
- Umiestnite kalibračnú guľôčku na stôl stroja tak, aby sa kalibrácia vykonala na mieste, na ktorom sa vykoná aj obrábanie

### Preverenie presnosti stroja

- Počet meraných bodov 4 až 8
- Začiatočný a konečný uhol majú pokrývať čo najväčší rozsah posuvu osí otáčania

# Stanovenie uvoľnenia osi otáčania

- Počet meraných bodov 8 až 12
- Začiatočný a konečný uhol majú pokrývať čo najväčší rozsah posuvu osí otáčania

# 9.3.9 Uvoľnenia

Pod pojmom uvoľnenie sa chápe nepatrná vôľa medzi otočným snímačom (prístroj na meranie uhlov) a stolom, ktorá vzniká pri zmene smeru. Ak vykazujú osi otáčania uvoľnenie mimo pravidelnej dráhy, napr. pretože sa meranie uhla vykonáva otočným snímačom motora, môže pri natáčaní dochádzať k veľkým chybám pri natáčaní.

Pomocou vstupného parametra **Q432** môžete aktivovať meranie uvoľnenia. Na to zadajte uhol, ktorý ovládanie použije ako prejazdový uhol. Cyklus potom vykoná dve merania pre každú os otáčania. Ak prevezmete hodnotu uhla 0, nezistí ovládanie žiadne dávky.

| 0 | Ak je vo voliteľnom parametri stroja <b>mStrobeRotAxPos</b> (č. 204803)<br>nastavená funkcia M na polohovanie otočných osí, alebo ak je ako os<br>použitá Hirthova os, nie je možné žiadne zisťovanie uvoľnenia.                                                                                                    |
|---|----------------------------------------------------------------------------------------------------|
|   |                                                                                                    |
| 0 | <ul> <li>Pokyny na programovanie a ovládanie:</li> <li>Ovládanie nevykonáva žiadnu automatickú kompenzáciu dávok.</li> <li>Ak je polomer rozsahu merania &lt; 1 mm, nevykoná už ovládanie zisťovanie dávok. Čím je polomer rozsahu merania väčší, tým presnejšie dokáže ovládanie určiť dávky osi otáčania (pozrite si "Funkcia protokolu", Strana 318).</li> </ul> |

# 9.3.10 Upozornenia

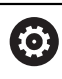

Kompenzácia uhlov je možná len pri možnosti č. 52 KinematicsComp.

# **UPOZORNENIE**

#### Pozor, nebezpečenstvo kolízie!

Keď spracúvate tento cyklus, nesmie byť aktívne žiadne základné natočenie alebo základné 3D natočenie. Ovládanie vymaže príp. hodnoty zo stĺpcov **SPA**, **SPB** alebo **SPC** v tabuľke vzťažných bodov. Po cykle musíte nanovo nastaviť základné natočenie alebo základné 3D natočenie, inak hrozí nebezpečenstvo kolízie.

- Pred spracovaním cyklu deaktivujte základné natočenie.
- > Po optimalizácii znova nastavte vzťažný bod a základné natočenie
- Tento cyklus môžete následne vykonať v obrábacom režime FUNCTION MODE MILL.
- Pred spustením cyklu dbajte na to, aby bola M128 alebo FUNCTION TCPM vypnutá.
- Cyklus 453, ako aj 451 a 452 sa ponechá s aktívnym 3D-ROT v automatickom režime, ktorý sa zhoduje s polohou osí otáčania.
- Pred definovaním cyklu musíte vložiť vzťažný bod do stredu kalibračnej guľôčky a aktivovať ho alebo nastaviť vstupný parameter Q431 príslušným spôsobom na 1 alebo 3.
- Ovládanie použije ako polohovací posuv pre nábeh na výšku snímania v osi snímacieho systému nižšiu hodnotu z parametra cyklu Q253 a z hodnoty FMAX z tabuľky snímacieho systému. Pohyby osí otáčania vykonáva ovládanie zásadne s polohovacím posuvom Q253, monitorovanie snímacieho hrotu je pritom deaktivované.
- Ovládanie ignoruje údaje v definícii cyklu pre neaktívne osi.
- Korekcia v nulovom bode stroja (Q406 = 3) je možná len vtedy, keď sa merajú interpolované osi otáčania na strane hlavy alebo stola.
- Ak aktivujete nastavenie vzťažného bodu pred premeraním (Q431 = 1/3), presuňte snímací systém pred spustením cyklu o bezpečnostnú vzdialenosť (Q320 + SET\_UP) približne do stredu nad kalibračnú guľôčku.
- Programovanie v palcoch: Výsledky z merania a parametre v protokole poskytuje ovládanie na výstup zásadne v mm.

### Upozornenia v spojení s parametrami stroja

- Ak je voliteľný parameter stroja mStrobeRotAxPos (č. 204803) iný ako -1 (funkcia M polohuje os otáčania), meranie spustite len v prípade, ak sú všetky osi otáčania v polohe 0°.
- Pri každom snímaní zistí ovládanie najskôr polomer kalibračnej guľôčky. Ak sa zistený polomer guľôčky odlišuje od zadaného polomeru guľôčky o hodnotu vyššiu, ako je hodnota, ktorú ste definovali vo voliteľnom parametri stroja maxDevCalBall (č. 204802), vygeneruje ovládanie chybové hlásenie a ukončí premeriavanie.
- Na optimalizáciu uhla môže výrobca stroja zodpovedajúco zmeniť konfiguráciu.

# 9.3.11 Parametre cyklu

| om. obr. | Parameter                                                                                                    |
|----------|----------------------------------------------------------------------------------------------------|
|          | Q406 Režim (0/1/2/3)?                                                                                                    |
|          | Týmto parametrom určíte, či má ovládanie skontrolovať<br>alebo optimalizovať aktívnu kinematiku:                                                                                                    |
|          | O: Preveriť aktívnu kinematiku stroja Ovládanie premeria<br>kinematiku vo vami definovaných osiach otáčania, nevyko-<br>ná žiadne zmeny v aktívnej kinematike. Výsledky z merania<br>zobrazí ovládanie v protokole z merania.                                                                                                    |
|          | <ol> <li>Optimalizovať aktívnu kinematiku stroja: Ovládanie preme-<br/>ria kinematiku vo vami definovaných osiach otáčania.<br/>Následne optimalizuje polohu osí otáčania aktívnej kinema-<br/>tiky.</li> </ol>                                                                                                    |
|          | <b>2</b> : Optimalizovať aktívnu kinematiku stroja: Ovládanie preme-<br>ria kinematiku vo vami definovaných osiach otáčania.<br>Následne sa zoptimalizujú <b>uhlové chyby a chyby polohy</b> .<br>Predpokladom na korekciu uhlovej chyby je možnosť č. 52<br>KinematicsComp.                                                                                 |
|          | <b>3</b> : Optimalizovať aktívnu kinematiku stroja: Ovládanie preme-<br>ria kinematiku vo vami definovaných osiach otáčania.<br>Následne automaticky upraví nulový bod stroja. Následne sa<br>zoptimalizujú <b>uhlové chyby a chyby polohy</b> . Predpokladom<br>je možnosť #52 KinematicsComp.                                                              |
|          | Vstup: 0, 1, 2, 3                                                                                                    |
|          | Q407 Presný polomer kalibračnej gule?                                                                                                    |
|          | Zadajte presný polomer použitej kalibračnej gule.                                                                                                    |
|          | Vstup: 0.000199.9999                                                                                                    |
|          | Q320 Bezpečnostná vzdialenosť?                                                                                                    |
|          | Dodatočná vzdialenosť medzi snímacím bodom a guľôč-<br>kou snímacieho systému. <b>Q320</b> pôsobí ako doplnok k stĺpcu<br><b>SET_UP</b> v tabuľke snímacieho systému. Hodnota má príras-<br>tkový účinok.                                                                                                    |
|          | Vstup: <b>099999.9999</b> alternatívne <b>PREDEF</b>                                                                                                    |
|          | Q408 Výška stiahnutia?                                                                                                    |
|          | <b>0</b> : Bez nábehu na výšku spätného posuvu, ovládanie nabeh-<br>ne na nasledujúcu meranú polohu v osi určenej na meranie.<br>Operácia nie je povolená pre osi v Hirthovom rastri! Ovláda-<br>nie nabehne na prvú meranú polohu v poradí A, potom B,<br>potom C.                                                                                          |
|          | > 0: Výška spätného posuvu v nenaklonenom súradnico-<br>vom systéme obrobku, na ktorú ovládanie presunie os vrete-<br>na pred polohovaním osi otáčania. Ovládanie dodatočne<br>presunie snímací systém v rovine obrábania na nulový bod.<br>Kontrola snímača nie je v tomto režime aktívna. Definuj-<br>te rýchlosť polohovania v parametri Q253. Hodnota má |
|          | absolútny účinok.                                                                                                    |

| Pom. obr. | Parameter                                                                                                    |
|-----------|----------------------------------------------------------------------------------------------------|
|           | Q253 Polohovací posuv?                                                                                                    |
|           | Zadajte rýchlosť posuvu nástroja pri polohovaní v mm/min.                                                                                                    |
|           | Vstup: 099999.9999 alternativne FMAX, FAUTO, PREDEF                                                                                                    |
|           | Q380 Ref. uhol ? (0 = hl. os)                                                                                                    |
|           | Zadajte vzťažný uhol (základné natočenie) na zaznamenanie<br>meraných bodov v aktívnom súradnicovom systéme obrob-<br>ku. Definovaním vzťažného uhla môžete výrazne zväčšiť<br>rozsah merania osi. Hodnota má absolútny účinok.<br>Vstup: <b>0360</b> |
|           | Q411 Uhol spust. osi A?                                                                                                    |
|           | Začiatočný uhol v osi A, na ktorom sa má vykonať prvé<br>meranie. Hodnota má absolútny účinok.                                                                                                    |
|           | Vstup: -359.9999+359.9999                                                                                                    |
|           | Q412 Koncový uhol osi A?                                                                                                    |
|           | Koncový uhol v osi A, na ktorom sa má vykonať posledné<br>meranie. Hodnota má absolútny účinok.                                                                                                    |
|           | Vstup: -359.9999+359.9999                                                                                                    |
|           | Q413 Uhol nábehu osi A?                                                                                                    |
|           | Približovací uhol osi A, v ktorom sa majú premerať ostatné<br>osi otáčania.                                                                                                    |
|           | Vstup: -359.9999+359.9999                                                                                                    |
|           | Q414 Počet mer. bodov v A (0 12)?                                                                                                    |
|           | Počet snímaní, ktoré má ovládanie použiť na premeranie osi<br>A.                                                                                                    |
|           | Pri zadaní = 0 nevykoná ovládanie premeranie tejto osi.<br>Vstup: <b>012</b>                                                                                                    |
|           | Q415 Uhol spust, osi B?                                                                                                    |
|           | Začiatočný uhol v osi B, na ktorom sa má vykonať prvé<br>meranie. Hodnota má absolútny účinok.                                                                                                    |
|           | Vstup: -359.9999+359.9999                                                                                                    |
|           | Q416 Koncový uhol osi B?                                                                                                    |
|           | Koncový uhol v osi B, na ktorom sa má vykonať posledné<br>meranie. Hodnota má absolútny účinok.                                                                                                    |
|           | Vstup: -359.9999+359.9999                                                                                                    |
|           | Q417 Uhol nábehu osi B?                                                                                                    |
|           | Približovací uhol osi B, v ktorom sa majú premerať ostatné<br>osi otáčania.                                                                                                    |
|           | Vstup <sup>-</sup> -359.999+360.000                                                                                                    |

| Parameter                                                                                                    |
|----------------------------------------------------------------------------------------------------|
| Q418 Počet mer. bodov v B (0 12)?                                                                                                    |
| Počet snímaní, ktoré má ovládanie použiť na premeranie osi<br>B. Pri zadaní = 0 nevykoná ovládanie premeranie tejto osi.                                                                                |
| Vstup: 012                                                                                                    |
| Q419 Uhol spustenia osi C?                                                                                                    |
| Začiatočný uhol v osi C, na ktorom sa má vykonať prvé<br>meranie. Hodnota má absolútny účinok.                                                                                                    |
| Vstup: -359.9999+359.9999                                                                                                    |
| Q420 Koncový uhol osi C?                                                                                                    |
| Koncový uhol v osi C, na ktorom sa má vykonať posledné<br>meranie. Hodnota má absolútny účinok.<br>Vstup: <b>-359.9999+359.9999</b>                                                                     |
| Q421 `Uhol nábehu osi C?                                                                                                    |
| Približovací uhol osi C, v ktorom sa majú premerať ostatné<br>osi otáčania.                                                                                                    |
| Vstup: -359.9999+359.9999                                                                                                    |
| Q422 Počet mer. bodov v C (0 12)?                                                                                                    |
| Počet snímaní, ktoré má ovládanie použiť na premeranie osi<br>C. Pri zadaní = 0 nevykoná ovládanie premeranie tejto osi                                                                                 |
| Vstup: 012                                                                                                    |
| Q423 Počet vzorkovaní?                                                                                                    |
| Definujte počet snímaní, ktoré má ovládanie použiť na<br>premeranie kalibračnej guľôčky v rovine. Menší počet<br>meraných bodov zvýši rýchlosť, vyšší počet meraných bodov<br>zvýši bezpečnosť merania. |
| Vstup: 38                                                                                                    |
| Q431 Nastaviť predvoľbu (0/1/2/3)?                                                                                                    |
| Týmto parametrom určíte, či má ovládanie automaticky nastaviť vzťažný bod na stred guľôčky:                                                                                                    |
| 0: Nenastaviť vzťažný bod automaticky na stred guľôčky:<br>vzťažný nastaviť ručne pred spustením cyklu                                                                                                  |
| 1: Nastaviť vzťažný bod automaticky pred premeraním na<br>stred guľôčky (aktívny vzťažný bod sa prepíše): snímací<br>systém predpolohovať ručne pred spustením cyklu nad kalib<br>račnú guľôčku         |
| 2: Nastaviť vzťažný bod automaticky po premeraní na stred<br>guľôčky (aktívny vzťažný bod sa prepíše): nastaviť vzťažný<br>bod ručne pred spustením cyklu                                               |
| <b>3</b> : Nastaviť vzťažný bod pred a po meraní na stred guľôčky<br>(aktívny vzťažný bod sa prepíše): snímací systém predpolo-<br>hovať ručne pred spustením cyklu nad kalibračnú guľôčku              |
| Vstup: 0, 1, 2, 3                                                                                                    |
|                                                                                                    |

### Parameter

Q432 Kompenz. vôle uhlového rozsahu?

Na tomto mieste definujete hodnotu uhla, ktorý sa má použiť ako prejazd na meranie uvoľnenia osi otáčania. Uhol prejazdu musí byť jasne väčší ako skutočné uvoľnenie osí otáčania. Pri zadaní = 0 nevykoná ovládanie premeranie dávky. 9

Vstup: -3...+3

### Zálohovanie a preverenie kinematiky

| 11 TOOL CALL "TOUCH_PROBE" Z         |                         |  |
|--------------------------------------|-------------------------|--|
| 12 TCH PROBE 450 ULOZIT KINEMATIKU ~ |                         |  |
| Q410=+0                              | ;REZIM ~                |  |
| Q409=+5                              | ;OZNACENIE PAMATE       |  |
| 13 TCH PROBE 451 MERANI              | E KINEMATIKY ~          |  |
| Q406=+0                              | ;REZIM ~                |  |
| Q407=+12.5                           | ;POLOMER GULE ~         |  |
| Q320=+0                              | ;BEZP. VZDIALENOST ~    |  |
| Q408=+0                              | ;VYSKA STIAHNUTIA ~     |  |
| Q253=+750                            | ;POLOH. POSUV ~         |  |
| Q380=+0                              | ;REFERENCNY UHOL ~      |  |
| Q411=-90                             | ;UHOL SPUST. OSI A ~    |  |
| Q412=+90                             | ;ENDWINKEL A-ACHSE ~    |  |
| Q413=+0                              | ;UHOL NABEHU OSI A ~    |  |
| Q414=+0                              | ;MERACIE BODY OSI A ~   |  |
| Q415=-90                             | ;UHOL SPUST. OSI B ~    |  |
| Q416=+90                             | ;KONCOVY UHOL OSI B ~   |  |
| Q417=+0                              | ;UHOL NABEHU OSI B ~    |  |
| Q418=+2                              | ;MERACIE BODY OSI B ~   |  |
| Q419=-90                             | ;UHOL SPUSTENIA OSI C ~ |  |
| Q420=+90                             | ;KONCOVY UHOL OSI C ~   |  |
| Q421=+0                              | ;UHOL NABEHU OSI C ~    |  |
| Q422=+2                              | ;MERACIE BODY OSI C ~   |  |
| Q423=+4                              | ;POCET MERANI ~         |  |
| Q431=+0                              | ;NASTAVIT PREDVOTBU ~   |  |
| Q432=+0                              | ;UHLOVY ROZSAH VOLE     |  |

# 9.3.12 Rôzne režimy (Q406)

# Režim kontroly Q406 = 0

- Ovládanie premeria osi otáčania v definovaných polohách a stanoví na základe toho statickú presnosť transformácie natáčania
- Ovládanie zaznamená výsledky možnej optimalizácie polohy do protokolu, nevykoná však žiadne úpravy

### Režim optimalizácie polohy osí otáčania Q406 = 1

- Ovládanie premeria osi otáčania v definovaných polohách a stanoví na základe toho statickú presnosť transformácie natáčania
- Ovládanie sa pritom pokúsi o takú zmenu polohy osi otáčania v kinematickom modeli, aby sa dosiahla vyššia presnosť
- Úpravy parametrov stroja sa vykonajú automaticky

### Režim optimalizácie polohy a uhla Q406 = 2

- Ovládanie premeria osi otáčania v definovaných polohách a stanoví na základe toho statickú presnosť transformácie natáčania
- Ovládanie sa najskôr pokúsi o optimalizáciu uhlovej polohy osi otáčania pomocou kompenzácie (možnosť č. #52 KinematicsComp)
- Po optimalizácii uhla sa vykoná optimalizácia polohy. Na to nie sú potrebné žiadne dodatočné merania, optimalizáciu polohy vypočíta ovládanie automaticky.

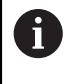

Spoločnosť HEIDENHAIN odporúča, v závislosti od kinematiky stroja, na správne zistenie uhla vykonanie jednorazového merania pomocou približovacieho uhla 0°.

### Režim nulového bodu stroja, optimalizácia polohy a uhla Q406 = 3

- Ovládanie premeria osi otáčania v definovaných polohách a stanoví na základe toho statickú presnosť transformácie natáčania
- Ovládanie sa pokúsi o automatickú optimalizáciu nulového bodu stroja (možnosť č. 52 KinematicsComp). Na umožnenie korekcie uhlovej polohy osi otáčania pomocou nulového bodu stroja sa os otáčania určená na korekciu musí nachádzať bližšie pri lôžku stroja ako premeraná os otáčania.
- Ovládanie sa potom pokúsi o optimalizáciu uhlovej polohy osi otáčania pomocou kompenzácie (možnosť č. 52 KinematicsComp)
- Po optimalizácii uhla sa vykoná optimalizácia polohy. Na to nie sú potrebné žiadne dodatočné merania, optimalizáciu polohy vypočíta ovládanie automaticky.

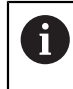

Spoločnosť HEIDENHAIN odporúča na správne zistenie uhla vykonanie jednorazového merania pomocou približovacieho uhla 0°.

| 11 | TOOL CALL "TOUCH_PROBE"   | Z                       |
|----|---------------------------|-------------------------|
| 12 | TCH PROBE 451 MERANIE KIN | EMATIKY ~               |
|    | Q406=+1                   | ;REZIM ~                |
|    | Q407=+12.5                | ;POLOMER GULE ~         |
|    | Q320=+0                   | ;BEZP. VZDIALENOST ~    |
|    | Q408=+0                   | ;VYSKA STIAHNUTIA ~     |
|    | Q253=+750                 | ;POLOH. POSUV ~         |
|    | Q380=+0                   | ;REFERENCNY UHOL ~      |
|    | Q411=-90                  | ;UHOL SPUST. OSI A ~    |
|    | Q412=+90                  | ;KONCOVY UHOL OSI A ~   |
|    | Q413=+0                   | ;UHOL NABEHU OSI A ~    |
|    | Q414=+0                   | ;MERACIE BODY OSI A ~   |
|    | Q415=-90                  | ;UHOL SPUST. OSI B ~    |
|    | Q416=+90                  | ;KONCOVY UHOL OSI B ~   |
|    | Q417=+0                   | ;UHOL NABEHU OSI B ~    |
|    | Q418=+4                   | ;MERACIE BODY OSI B ~   |
|    | Q419=+90                  | ;UHOL SPUSTENIA OSI C ~ |
|    | Q420=+270                 | ;KONCOVY UHOL OSI C ~   |
|    | Q421=+0                   | ;UHOL NABEHU OSI C ~    |
|    | Q422=+3                   | ;MERACIE BODY OSI C ~   |
|    | Q423=+3                   | ;POCET MERANI ~         |
|    | Q431=+1                   | ;NASTAVIT PREDVOTBU ~   |
|    | 0432=+0 5                 |                         |

# Optimalizácia polohy osí otáčania s predchádzajúcim automatickým dosadením vzťažného bodu a meraním uvoľnenia osi otáčania

# 9.3.13 Funkcia protokolu

Ovládanie vytvorí po spracovaní cyklu 451 protokol **(TCHPR451.html**) a uloží súbor protokolu do rovnakého adresára, v ktorom sa nachádza aj príslušný NC program. Protokol obsahuje nasledujúce údaje:

- Dátum a čas vytvorenia protokolu
- Názov cesty programu NC, z ktorého bol cyklus spracovaný
- Realizovaný režim (0 = preveriť/1 = optimalizovať polohu/2 = optimalizovať reakcie)
- Číslo aktívnej kinematiky
- Vložený polomer meracej guľôčky
- Pre každú zmeranú os otáčania:
  - Spúšťací uhol
  - Koncový uhol
  - Približovací uhol
  - Počet meraných bodov
  - Rozptyl (štandardná odchýlka)
  - Maximálna chyba
  - Uhlová chyba
  - Priemerné uvoľnenie
  - Priemerná chyba polohovania
  - Polomer meraného rozsahu
  - Korekčné hodnoty pre všetky osi (posun vzťažného bodu)
  - Poloha skontrolovaných osí otáčania pred optimalizáciou (vzťahuje sa na začiatok kinematického transformačného reťazca, bežne na hlavu vretena)
  - Poloha skontrolovaných osí otáčania po optimalizácii (vzťahuje sa na začiatok kinematického transformačného reťazca, bežne na hlavu vretena)

# 9.4 Cyklus 452 KOMPENZACIA PREDVOL. (možnosť č. 48)

# Aplikácia

Ö

Dodržujte pokyny uvedené v príručke stroja! Túto funkciu musí povoliť a upraviť výrobca vášho stroja.

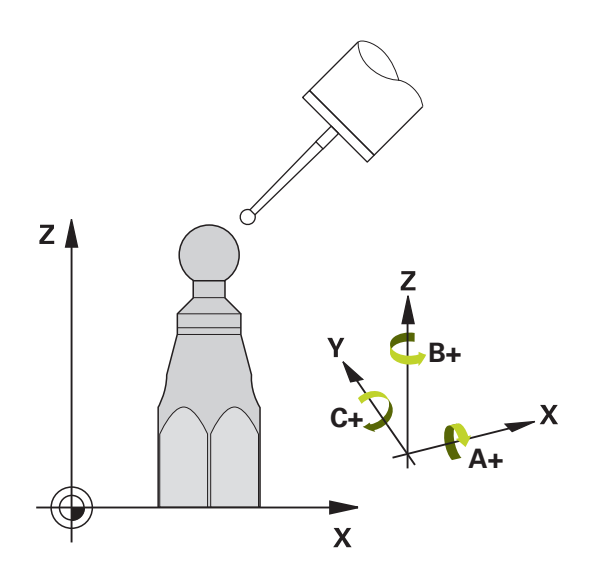

Pomocou cyklu snímacieho systému **452** môžete optimalizovať kinematický transformačný reťazec vášho stroja (pozrite si "Cyklus 451 MERANIE KINEMATIKY (možnosť č. 48)", Strana 303). Ovládanie následne skoriguje súradnicový systém obrobku aj v kinematickom modeli tak, že aktuálny vzťažný bod po optimalizácii sa nachádza v strede kalibračnej guľôčky.

# Priebeh cyklu

6

Zvoľte polohu kalibračnej guľôčky na stole stroja tak, aby pri meraní nemohlo dôjsť k žiadnej kolízii.

Pomocou tohto cyklu môžete, napr. navzájom zosúladiť výmenné hlavy.

- 1 Upnutie kalibračnej guľôčky
- 2 Cyklom 451 kompletne zmerajte referenčnú hlavu a nakoniec nechajte cyklom
   451 nastaviť vzťažný bod do stredu guľôčky
- 3 Zameňte druhú hlavu
- 4 Výmennú hlavu premerajte cyklom **452** až po rozhranie výmennej hlavy
- 5 Ďalšie výmenné hlavy prispôsobte pomocou cyklu **452** podľa referenčnej hlavy

Ak môžete nechať počas obrábania kalibračnú guľôčku upnutú na stole stroja, môžete tak, napr. kompenzovať odchýlenie stroja. Tento postup je k dispozícii aj na stroji bez osí otáčania.

- 1 Upnite kalibračnú guľôčku, dbajte na vylúčenie kolízií
- 2 Nastavte predvoľbu kalibračnej guľôčky
- 3 Nastavte vzťažný bod obrobku a spustite obrábanie obrobku
- 4 Pomocou cyklu 452 vykonajte v pravidelných intervaloch kompenzáciu predvoľby. Ovládanie pritom zaznamená odchýlenie zúčastnených osí a koriguje ho v kinematike

| Číslo parame-<br>tra Q | Význam                                                                          |
|------------------------|---------------------------------------------------------------------------------|
| Q141                   | Nameraná štandardná odchýlka osi A<br>(-1, ak nebola os premeraná)              |
| Q142                   | Nameraná štandardná odchýlka osi B<br>(-1, ak nebola os premeraná)              |
| Q143                   | Nameraná štandardná odchýlka osi C<br>(-1, ak nebola os premeraná)              |
| Q144                   | Optimalizovaná štandardná odchýlka osi A<br>(-1, ak nebola os premeraná)        |
| Q145                   | Optimalizovaná štandardná odchýlka osi B<br>(-1, ak nebola os premeraná)        |
| Q146                   | Optimalizovaná štandardná odchýlka osi C<br>(-1, ak nebola os premeraná)        |
| Q147                   | Chyba vyosenia v smere X, na ručné prevzatie do príslušného<br>parametra stroja |
| Q148                   | Chyba vyosenia v smere Y, na ručné prevzatie do príslušného<br>parametra stroja |
| Q149                   | Chyba vyosenia v smere Z, na ručné prevzatie do príslušného<br>parametra stroja |

# Upozornenia

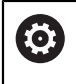

i

Na umožnenie kompenzácie predvoľby musí byť kinematika primerane pripravená. Rešpektujte príručku pre stroj.

# **UPOZORNENIE**

### Pozor, nebezpečenstvo kolízie!

Keď spracúvate tento cyklus, nesmie byť aktívne žiadne základné natočenie alebo základné 3D natočenie. Ovládanie vymaže príp. hodnoty zo stĺpcov **SPA**, **SPB** alebo **SPC** v tabuľke vzťažných bodov. Po cykle musíte nanovo nastaviť základné natočenie alebo základné 3D natočenie, inak hrozí nebezpečenstvo kolízie.

- Pred spracovaním cyklu deaktivujte základné natočenie.
- > Po optimalizácii znova nastavte vzťažný bod a základné natočenie
- Tento cyklus môžete následne vykonať v obrábacom režime FUNCTION MODE MILL.
- Pred spustením cyklu dbajte na to, aby bola M128 alebo FUNCTION TCPM vypnutá.
- Cyklus 453, ako aj 451 a 452 sa ponechá s aktívnym 3D-ROT v automatickom režime, ktorý sa zhoduje s polohou osí otáčania.
- Dbajte na to, aby boli vynulované všetky funkcie na natáčanie roviny obrábania.
- Pred definovaním cyklu musíte vložiť vzťažný bod do stredu kalibračnej guľôčky a aktivovať ho.
- Pri osiach bez samostatného systému na meranie polohy zvoľte merané body tak, aby ste mali 1° dráhu posuvu ku koncovému spínaču. Ovládanie potrebuje túto dráhu na internú kompenzáciu dávky.
- Ovládanie použije ako polohovací posuv pre nábeh na výšku snímania v osi snímacieho systému nižšiu hodnotu z parametra cyklu Q253 a z hodnoty FMAX z tabuľky snímacieho systému. Pohyby osí otáčania vykonáva ovládanie zásadne s polohovacím posuvom Q253, monitorovanie snímacieho hrotu je pritom deaktivované.
- Programovanie v palcoch: Výsledky z merania a parametre v protokole poskytuje ovládanie na výstup zásadne v mm.
  - Ak prerušíte cyklus počas premeriavania, nemusia sa viac príp. parametre kinematiky nachádzať v pôvodnom stave. Pred optimalizáciou pomocou cyklu 450 zálohujte aktívnu kinematiku, aby ste pri prípadnej chybe mohli obnoviť poslednú aktívnu kinematiku.

#### Upozornenia v spojení s parametrami stroja

- Pomocou parametra stroja maxModification (č. 204801) výrobca stroja definuje povolenú medznú hodnotu pre zmeny transformácie. Ak sú zistené parametre kinematiky nad povolenou medznou hodnotou, vygeneruje ovládanie výstražné hlásenie. Prevzatie zistených hodnôt musíte potom potvrdiť pomocou NC Štart.
- Pomocou parametra stroja maxDevCalBall (č. 204802) výrobca stroja definuje maximálnu odchýlku polomeru kalibračnej guľôčky. Pri každom snímaní zistí ovládanie najskôr polomer kalibračnej guľôčky. Ak sa zistený polomer guľôčky odlišuje od zadaného polomeru guľôčky o hodnotu vyššiu, ako je hodnota, ktorú ste definovali v parametri stroja maxDevCalBall (č. 204802), vygeneruje ovládanie chybové hlásenie a ukončí premeriavanie.

# 9.4.1 Parametre cyklu

| om. obr. | Parameter                                                                                                    |
|----------|----------------------------------------------------------------------------------------------------|
|          | Q407 Presný polomer kalibračnej gule?                                                                                                    |
|          | Zadajte presný polomer použitej kalibračnej gule.                                                                                                    |
|          | Vstup: 0.000199.9999                                                                                                    |
|          | Q320 Bezpečnostná vzdialenosť?                                                                                                    |
|          | Dodatočná vzdialenosť medzi snímacím bodom a guľôč-<br>kou snímacieho systému. <b>Q320</b> pôsobí ako doplnok k stĺpcu<br><b>SET_UP</b> v tabuľke snímacieho systému. Hodnota má príras-<br>tkový účinok.                                                                                                    |
|          | Vstup: 099999.9999 alternatívne PREDEF                                                                                                    |
|          | Q408 Výška stiahnutia?                                                                                                    |
|          | 0: Bez nábehu na výšku spätného posuvu, ovládanie nabeh-<br>ne na nasledujúcu meranú polohu v osi určenej na meranie.<br>Operácia nie je povolená pre osi v Hirthovom rastri! Ovláda-<br>nie nabehne na prvú meranú polohu v poradí A, potom B,<br>potom C.                                                                                                    |
|          | > 0: Výška spätného posuvu v nenaklonenom súradnico-<br>vom systéme obrobku, na ktorú ovládanie presunie os vrete-<br>na pred polohovaním osi otáčania. Ovládanie dodatočne<br>presunie snímací systém v rovine obrábania na nulový bod.<br>Kontrola snímača nie je v tomto režime aktívna. Definuj-<br>te rýchlosť polohovania v parametri Q253. Hodnota má<br>absolútny účinok. |
|          | Vstup: 099999.9999                                                                                                    |
|          | Q253 Polohovací posuv?                                                                                                    |
|          | Zadajte rýchlosť posuvu nástroja pri polohovaní v mm/min.                                                                                                    |
|          | Vstup: 099999.9999 alternativne FMAX, FAUTO, PREDEF                                                                                                    |
|          | Q380 Ref. uhol ? (0 = hl. os)                                                                                                    |
|          | Zadajte vzťažný uhol (základné natočenie) na zaznamenanie<br>meraných bodov v aktívnom súradnicovom systéme obrob-<br>ku. Definovaním vzťažného uhla môžete výrazne zväčšiť<br>rozsah merania osi. Hodnota má absolútny účinok.                                                                                                    |
|          | Vstup: U360                                                                                                    |
|          | <b>Q411 Uhol spust. osi A?</b><br>Začiatočný uhol v osi A, na ktorom sa má vykonať prvé<br>meranie. Hodnota má absolútny účinok.                                                                                                    |
|          | Vstup: -359.9999+359.9999                                                                                                    |
|          | Q412 Koncový uhol osi A?                                                                                                    |
|          | Koncový uhol v osi A, na ktorom sa má vykonať posledné<br>meranie. Hodnota má absolútny účinok.                                                                                                    |
|          | Vstup: -359.9999+359.9999                                                                                                    |
|          | Q413 Uhol nábehu osi A?                                                                                                    |
|          | Približovací uhol osi A, v ktorom sa majú premerať ostatné<br>osi otáčania.                                                                                                    |
|          | Vstup: -359.9999+359.9999                                                                                                    |

| Pom. obr. | Parameter                                                                                                    |
|-----------|----------------------------------------------------------------------------------------------------|
|           | Q414 Počet mer. bodov v A (0 12)?                                                                                                    |
|           | Počet snímaní, ktoré má ovládanie použiť na premeranie osi<br>A.                                                                                                    |
|           | Pri zadaní = 0 nevykoná ovládanie premeranie tejto osi.                                                                                                    |
|           | Vstup: 012                                                                                                    |
|           | Q415 Uhol spust. osi B?                                                                                                    |
|           | Začiatočný uhol v osi B, na ktorom sa má vykonať prvé<br>meranie. Hodnota má absolútny účinok.                                                                                                    |
|           | Vstup: -359.9999+359.9999                                                                                                    |
|           | Q416 Koncový uhol osi B?                                                                                                    |
|           | Koncový uhol v osi B, na ktorom sa má vykonať posledné<br>meranie. Hodnota má absolútny účinok.                                                                                                    |
|           | Vstup: -359.9999+359.9999                                                                                                    |
|           | Q417 Uhol nábehu osi B?                                                                                                    |
|           | Približovací uhol osi B, v ktorom sa majú premerať ostatné<br>osi otáčania.                                                                                                    |
|           | Vstup: -359.999+360.000                                                                                                    |
|           | Q418 Počet mer. bodov v B (0 12)?                                                                                                    |
|           | Počet snímaní, ktoré má ovládanie použiť na premeranie osi<br>B. Pri zadaní = 0 nevykoná ovládanie premeranie tejto osi.                                                                                |
|           | Vstup: 012                                                                                                    |
|           | Q419 Uhol spustenia osi C?                                                                                                    |
|           | Začiatočný uhol v osi C, na ktorom sa má vykonať prvé<br>meranie. Hodnota má absolútny účinok.                                                                                                    |
|           | Vstup: -359.9999+359.9999                                                                                                    |
|           | Q420 Koncový uhol osi C?                                                                                                    |
|           | Koncový uhol v osi C, na ktorom sa má vykonať posledné<br>meranie. Hodnota má absolútny účinok.                                                                                                    |
|           | Vstup: -359.9999+359.9999                                                                                                    |
|           | Q421 `Uhol nábehu osi C?                                                                                                    |
|           | Približovací uhol osi C, v ktorom sa majú premerať ostatné<br>osi otáčania.                                                                                                    |
|           | Vstup: -359.9999+359.9999                                                                                                    |
|           | Q422 Počet mer. bodov v C (0 12)?                                                                                                    |
|           | Počet snímaní, ktoré má ovládanie použiť na premeranie osi<br>C. Pri zadaní = 0 nevykoná ovládanie premeranie tejto osi                                                                                 |
|           | Vstup: 012                                                                                                    |
|           | Q423 Počet vzorkovaní?                                                                                                    |
|           | Definujte počet snímaní, ktoré má ovládanie použiť na<br>premeranie kalibračnej guľôčky v rovine. Menší počet<br>meraných bodov zvýši rýchlosť, vyšší počet meraných bodov<br>zvýši bezpečnosť merania. |

Vstup: 3...8

Cykly snímacieho systému: Automatické premeranie kinematiky | Cyklus 452 KOMPENZACIA PREDVOL. (možnosť č. 48)

Pom. obr.

### Parameter

#### Q432 Kompenz. vôle uhlového rozsahu?

Na tomto mieste definujete hodnotu uhla, ktorý sa má použiť ako prejazd na meranie uvoľnenia osi otáčania. Uhol prejazdu musí byť jasne väčší ako skutočné uvoľnenie osí otáčania. Pri zadaní = 0 nevykoná ovládanie premeranie dávky.

Vstup: -3...+3

#### Kalibračný program

| 11 | 11 TOOL CALL "TOUCH_PROBE" Z |                         |  |
|----|------------------------------|-------------------------|--|
| 12 | 2 TCH PROBE 450 ULOZIT KINE  | MATIKU ~                |  |
|    | Q410=+0                      | ;REZIM ~                |  |
|    | Q409=+5                      | ;OZNACENIE PAMATE       |  |
| 13 | TCH PROBE 452 KOMPENZAC      | A PREDVOL. ~            |  |
|    | Q407=+12.5                   | ;POLOMER GULE ~         |  |
|    | Q320=+0                      | ;BEZP. VZDIALENOST ~    |  |
|    | Q408=+0                      | ;VYSKA STIAHNUTIA ~     |  |
|    | Q253=+750                    | ;POLOH. POSUV ~         |  |
|    | Q380=+0                      | ;REFERENCNY UHOL ~      |  |
|    | Q411=-90                     | ;UHOL SPUST. OSI A ~    |  |
|    | Q412=+90                     | ;KONCOVY UHOL OSI A ~   |  |
|    | Q413=+0                      | ;UHOL NABEHU OSI A ~    |  |
|    | Q414=+0                      | ;MERACIE BODY OSI A ~   |  |
|    | Q415=-90                     | ;UHOL SPUST. OSI B ~    |  |
|    | Q416=+90                     | ;KONCOVY UHOL OSI B ~   |  |
|    | Q417=+0                      | ;UHOL NABEHU OSI B ~    |  |
|    | Q418=+2                      | ;MERACIE BODY OSI B ~   |  |
|    | Q419=-90                     | ;UHOL SPUSTENIA OSI C ~ |  |
|    | Q420=+90                     | ;KONCOVY UHOL OSI C ~   |  |
|    | Q421=+0                      | ;UHOL NABEHU OSI C ~    |  |
|    | Q422=+2                      | ;MERACIE BODY OSI C ~   |  |
|    | Q423=+4                      | ;POCET MERANI ~         |  |
|    | Q432=+0                      | ;UHLOVY ROZSAH VOLE     |  |
## 9.4.2 Vyrovnanie výmenných hláv

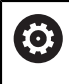

Výmena hlavy je funkcia, ktorá závisí od vyhotovenia stroja. Dodržiavajte príručku stroja.

- Zámena druhej výmennej hlavy
- Zámena snímacieho systému
- Výmennú hlavu premerajte cyklom 452
- Premerajte len tie osi, ktoré boli skutočne zamenené (v uvedenom príklade len os A, os C je skrytá pomocou Q422)
- Vzťažný bod a polohu kalibračnej guľôčky nesmiete meniť počas celého procesu
- Všetky zvyšné výmenné hlavy je možné prispôsobiť rovnakým spôsobom

#### Vyrovnanie výmennej hlavy

| 11 TOOL CALL "TOUCH_PROBE" Z            |                         |  |
|-----------------------------------------|-------------------------|--|
| 12 TCH PROBE 452 KOMPENZACIA PREDVOL. ~ |                         |  |
| Q407=+12.5                              | ;POLOMER GULE ~         |  |
| Q320=+0                                 | ;BEZP. VZDIALENOST ~    |  |
| Q408=+0                                 | ;VYSKA STIAHNUTIA ~     |  |
| Q253=+2000                              | ;POLOH. POSUV ~         |  |
| Q380=+45                                | ;REFERENCNY UHOL ~      |  |
| Q411=-90                                | ;UHOL SPUST. OSI A ~    |  |
| Q412=+90                                | ;KONCOVY UHOL OSI A ~   |  |
| Q413=+45                                | ;UHOL NABEHU OSI A ~    |  |
| Q414=+4                                 | ;MERACIE BODY OSI A ~   |  |
| Q415=-90                                | ;UHOL SPUST. OSI B ~    |  |
| Q416=+90                                | ;KONCOVY UHOL OSI B ~   |  |
| Q417=+0                                 | ;UHOL NABEHU OSI B ~    |  |
| Q418=+2                                 | ;MERACIE BODY OSI B ~   |  |
| Q419=+90                                | ;UHOL SPUSTENIA OSI C ~ |  |
| Q420=+270                               | ;KONCOVY UHOL OSI C ~   |  |
| Q421=+0                                 | ;UHOL NABEHU OSI C ~    |  |
| Q422=+0                                 | ;MERACIE BODY OSI C ~   |  |
| Q423=+4                                 | ;POCET MERANI ~         |  |
| Q432=+0                                 | ;UHLOVY ROZSAH VOLE     |  |

Cieľom tohto postupu je, aby sa po výmene osí otáčania (výmene hlavy) nezmenil vzťažný bod obrobku

V nasledujúcom príklade je opísané vyrovnanie vidlicovej hlavy s osami AC. Osi A sa zamenia, os C ostáva na základnom stroji.

- > Zámena niektorej z výmenných hláv, ktorá potom slúži ako referenčná hlava
- Upnutie kalibračnej guľôčky
- Zámena snímacieho systému
- Premerajte celú kinematiku s referenčnou hlavou pomocou cyklu 451
- Po premeraní referenčnej hlavy nastavte vzťažný bod (pomocou Q431 = 2 alebo 3 v cykle 451)

#### Premeranie referenčnej hlavy

| 11 TOOL CALL "TOUCH_PROBE" Z          |                         |  |
|---------------------------------------|-------------------------|--|
| 12 TCH PROBE 451 MERANIE KINEMATIKY ~ |                         |  |
| Q406=+1                               | ;REZIM ~                |  |
| Q407=+12.5                            | ;POLOMER GULE ~         |  |
| Q320=+0                               | ;BEZP. VZDIALENOST ~    |  |
| Q408=+0                               | ;VYSKA STIAHNUTIA ~     |  |
| Q253=+2000                            | ;POLOH. POSUV ~         |  |
| Q380=+45                              | ;REFERENCNY UHOL ~      |  |
| Q411=-90                              | ;UHOL SPUST. OSI A ~    |  |
| Q412=+90                              | ;KONCOVY UHOL OSI A ~   |  |
| Q413=+45                              | ;UHOL NABEHU OSI A ~    |  |
| Q414=+4                               | ;MERACIE BODY OSI A ~   |  |
| Q415=-90                              | ;UHOL SPUST. OSI B ~    |  |
| Q416=+90                              | ;KONCOVY UHOL OSI B ~   |  |
| Q417=+0                               | ;UHOL NABEHU OSI B ~    |  |
| Q418=+2                               | ;MERACIE BODY OSI B ~   |  |
| Q419=+90                              | ;UHOL SPUSTENIA OSI C ~ |  |
| Q420=+270                             | ;KONCOVY UHOL OSI C ~   |  |
| Q421=+0                               | ;UHOL NABEHU OSI C ~    |  |
| Q422=+3                               | ;MERACIE BODY OSI C ~   |  |
| Q423=+4                               | ;POCET MERANI ~         |  |
| Q431=+3                               | ;NASTAVIT PREDVOTBU ~   |  |
| Q432=+0                               | ;UHLOVY ROZSAH VOLE     |  |

## 9.4.3 Kompenzácia odchýlenia

i

Tento postup je k dispozícii aj na strojoch bez osí otáčania.

Počas obrábania podliehajú rôzne konštrukčné súčasti stroja, na základe meniacich sa okolitých vplyvov odchýleniu. Ak je odchýlenie v rámci celého rozsahu posuvu dostatočne konštantné a kalibračná guľôčka môže ostať počas obrábania na stole stroja, toto odchýlenie je možné zaznamenať a kompenzovať pomocou cyklu **452**.

- Upnutie kalibračnej guľôčky
- Zámena snímacieho systému
- Skôr ako začnete obrábať, premerajte kompletne kinematiku pomocou cyklu 451
- Po premeraní kinematiky nastavte vzťažný bod (pomocou Q432 = 2 alebo 3 v cykle 451)
- Potom nastavte vzťažné body pre obrobky a spustite obrábanie

#### Referenčné meranie pre kompenzáciu odchýlenia

| 11 TOOL CALL "TOUCH_PROBE" Z        |                         |  |
|-------------------------------------|-------------------------|--|
| 12 CYCL DEF 247 ZADAT VZTAZNY BOD ~ |                         |  |
| Q339=+1                             | ;C. VZTAZNEHO BODU      |  |
| 13 TCH PROBE 451 MERANIE K          | (INEMATIKY ~            |  |
| Q406=+1                             | ;REZIM ~                |  |
| Q407=+12.5                          | ;POLOMER GULE ~         |  |
| Q320=+0                             | ;BEZP. VZDIALENOST ~    |  |
| Q408=+0                             | ;VYSKA STIAHNUTIA ~     |  |
| Q253=+750                           | ;POLOH. POSUV ~         |  |
| Q380=+45                            | ;REFERENCNY UHOL ~      |  |
| Q411=+90                            | ;UHOL SPUST. OSI A ~    |  |
| Q412=+270                           | ;KONCOVY UHOL OSI A ~   |  |
| Q413=+45                            | ;UHOL NABEHU OSI A ~    |  |
| Q414=+4                             | ;MERACIE BODY OSI A ~   |  |
| Q415=-90                            | ;UHOL SPUST. OSI B ~    |  |
| Q416=+90                            | ;KONCOVY UHOL OSI B ~   |  |
| Q417=+0                             | ;UHOL NABEHU OSI B ~    |  |
| Q418=+2                             | ;MERACIE BODY OSI B ~   |  |
| Q419=+90                            | ;UHOL SPUSTENIA OSI C ~ |  |
| Q420=+270                           | ;KONCOVY UHOL OSI C ~   |  |
| Q421=+0                             | ;UHOL NABEHU OSI C ~    |  |
| Q422=+3                             | ;MERACIE BODY OSI C ~   |  |
| Q423=+4                             | ;POCET MERANI ~         |  |
| Q431=+3                             | ;NASTAVIT PREDVOTBU ~   |  |
| Q432=+0                             | ;UHLOVY ROZSAH VOLE     |  |

- V pravidelných intervaloch zaznamenávajte odchýlenie osí
- Zámena snímacieho systému
- Aktivácia vzťažného bodu v kalibračnej guľôčke
- Pomocou cyklu **452** premerajte kinematiku
- Vzťažný bod a polohu kalibračnej guľôčky nesmiete meniť počas celého procesu

## Kompenzácia odchýlenia

| 11 TOOL CALL "TOUCH_PROBE" Z |                         |  |
|------------------------------|-------------------------|--|
| 13 TCH PROBE 452 KOMPENZAC   | IA PREDVOL. ~           |  |
| Q407=+12.5                   | ;POLOMER GULE ~         |  |
| Q320=+0                      | ;BEZP. VZDIALENOST ~    |  |
| Q408=+0                      | ;VYSKA STIAHNUTIA ~     |  |
| Q253=+9999                   | ;POLOH. POSUV ~         |  |
| Q380=+45                     | ;REFERENCNY UHOL ~      |  |
| Q411=-90                     | ;UHOL SPUST. OSI A ~    |  |
| Q412=+90                     | ;KONCOVY UHOL OSI A ~   |  |
| Q413=+45                     | ;UHOL NABEHU OSI A ~    |  |
| Q414=+4                      | ;MERACIE BODY OSI A ~   |  |
| Q415=-90                     | ;UHOL SPUST. OSI B ~    |  |
| Q416=+90                     | ;KONCOVY UHOL OSI B ~   |  |
| Q417=+0                      | ;UHOL NABEHU OSI B ~    |  |
| Q418=+2                      | ;MERACIE BODY OSI B ~   |  |
| Q419=+90                     | ;UHOL SPUSTENIA OSI C ~ |  |
| Q420=+270                    | ;KONCOVY UHOL OSI C ~   |  |
| Q421=+0                      | ;UHOL NABEHU OSI C ~    |  |
| Q422=+3                      | ;MERACIE BODY OSI C ~   |  |
| Q423=+3                      | ;POCET MERANI ~         |  |
| Q432=+0                      | ;UHLOVY ROZSAH VOLE     |  |

## 9.4.4 Funkcia protokolu

Po spracovaní cyklu **452** zostaví ovládanie protokol **(TCHPR452.html)**, ktorý obsahuje nasledujúce údaje:

- Dátum a čas vytvorenia protokolu
- Názov cesty programu NC, z ktorého bol cyklus spracovaný
- Číslo aktívnej kinematiky
- Vložený polomer meracej guľôčky
- Pre každú zmeranú os otáčania:
  - Spúšťací uhol
  - Koncový uhol
  - Približovací uhol
  - Počet meraných bodov
  - Rozptyl (štandardná odchýlka)
  - Maximálna chyba
  - Uhlová chyba
  - Priemerné uvoľnenie
  - Priemerná chyba polohovania
  - Polomer meraného rozsahu
  - Korekčné hodnoty pre všetky osi (posun vzťažného bodu)
  - Neurčitosť merania pre osi otáčania
  - Poloha skontrolovaných osí otáčania pred kompenzáciou predvoľby (vzťahuje sa na začiatok kinematického transformačného reťazca, bežne na hlavu vretena)
  - Poloha skontrolovaných osí otáčania po kompenzácii predvoľby (vzťahuje sa na začiatok kinematického transformačného reťazca, bežne na hlavu vretena)

#### Vysvetlivky k hodnotám protokolu

(pozrite si "Funkcia protokolu", Strana 318)

# 9.5 Cyklus 453 MRIEZKA KINEMAT. (možnosť č. 48), (možnosť č. 52)

## Aplikácia

**10** 

Dodržujte pokyny uvedené v príručke stroja!

Je potrebná softvérová možnosť KinematicsOpt (možnosť č. 48).

Je potrebná softvérová možnosť KinematicsComp (možnosť č. 52). Túto funkciu musí povoliť a upraviť výrobca vášho stroja.

Aby ste mohli používať tento cyklus, musí výrobca vášho stroja vopred vytvoriť a konfigurovať kompenzačnú tabuľku (\*.kco), ako aj vytvoriť ďalšie nastavenia.

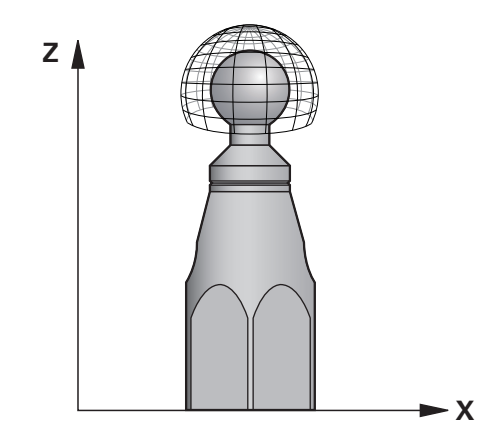

Aj keď váš stroj už bol optimalizovaný s ohľadom na chybnú polohu (napr. cyklom **451**), môžu pretrvávať zvyškové chyby na Tool Center Point (**TCP**) pri natáčaní osí otáčania. Predovšetkým pri strojoch s otočnými hlavami sa vyskytujú tieto chyby. Môžu vyplývať napr. z chýb komponentov (napr. z chyby ložiska) osí otáčania s hlavou.

S cyklom **453 MRIEZKA KINEMAT.** môžu byť tieto chyby zistené a kompenzované v závislosti od polôh osí natáčania. Sú potrebné možnosti č. 48 **KinematicsOpt** a č. 52 **KinematicsComp**. S týmto cyklom premeriate pomocou 3D snímacieho systému TS kalibračnú guľôčku HEIDENHAIN, ktorú ste upevnili na stôl stroja. Cyklus potom automaticky presunie snímací systém na polohy, ktoré sú usporiadané vo forme mriežky okolo kalibračnej guľôčky. Tieto polohy osí natočenia určí výrobca vášho stroja. Polohy sa môžu nachádzať až na troch rozmeroch. (každý rozmer je jedna os otáčania). Po snímaní na guľôčke sa môže vykonať kompenzácia chyby prostredníctvom viacrozmernej tabuľky. Túto kompenzačnú tabuľku (\*.kco) určí výrobca vášho stroja, definuje aj miesto uloženia tejto tabuľky.

Ak pracujete s cyklom **453**, vykonajte cyklus na viacerých rôznych polohách. Takto môžete ihneď skontrolovať, či má kompenzácia pomocou cyklu **453** požadované pozitívne účinky na presnosť stroja. Len ak sa s rovnakými korekčnými hodnotami na viacerých polohách dosahujú požadované vylepšenia, je takýto typ kompenzácie pre príslušný stroj vhodný. Ak to tak nie je, potom sa musia vyhľadať chyby mimo osí otáčania.

Vykonajte meranie pomocou cyklu **453** v optimálnom stave odchýlky polohy osí otáčania. Na tento účel pracujte najprv napr. s cyklom **451**.

Spoločnosť HEIDENHAIN odporúča použitie kalibračných guľôčok **KKH** 250 (objednávacie číslo 655475-01) alebo **KKH 100 (objednávacie** číslo 655475-02), ktoré vykazujú výnimočne vysokú nepoddajnosť a sú skonštruované špeciálne na kalibrovanie strojov. V prípade záujmu sa spojte so spoločnosťou HEIDENHAIN.

Ovládanie optimalizuje presnosť vášho stroja. Na tento účel uloží kompenzačné hodnoty na konci procesu merania automaticky do kompenzačnej tabuľky (\*kco). (Pri režime **Q406** = 1)

i

#### Priebeh cyklu

- 1 Upnite kalibračnú guľôčku, dbajte na vylúčenie kolízií
- 2 V prevádzkovom režime Ručná prevádzka nastavte vzťažný bod do stredu guľôčky alebo, ak je definované Q431=1 alebo Q431=3: Snímací systém polohujte ručne na osi snímacieho systému cez kalibračnú guľôčku a v rovine obrábania do stredu guľôčky
- 3 Vyberte prevádzkový režim Chod programu a spustite program NC
- 4 Cyklus sa vykoná v závislosti od parametra **Q406** (-1 = Vymazať/0 = Skontrolovať/1 = Kompenzovať)

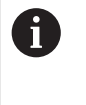

Počas zadávania vzťažného bodu sa sleduje naprogramovaný polomer kalibračnej gule len pri druhom meraní. Pretože keď je predpolohovanie voči kalibračnej guli nepresné a vy potom vykonáte zadanie vzťažného bodu, sníma sa kalibračná guľa dvakrát.

## 9.5.1 Rôzne režimy (Q406)

## Režim Vymazať Q406 = -1

- Nevykoná sa žiaden pohyb osí
- Ovládanie opisuje všetky hodnoty kompenzačnej tabuľky (\*.kco) s "0", čo vedie k tomu, že na aktuálne zvolenú kinematiku nepôsobia žiadne prídavné kompenzácie.

#### Režim kontroly Q406 = 0

- Ovládanie vykonáva snímania na kalibračnej guľôčke.
- Výsledky sa ukladajú v protokole vo formáte .html a do rovnakého adresára, v ktorom je aj aktuálny program NC

#### Režim kompenzácie Q406 = 1

- Ovládanie vykonáva snímania na kalibračnej guľôčke
- Ovládanie zapíše odchýlky do kompenzačnej tabuľky (\*.kco), tabuľka sa aktualizuje a kompenzácie sú účinné ihneď
- Výsledky sa ukladajú v protokole vo formáte .html a do rovnakého adresára, v ktorom je aj aktuálny program NC

## 9.5.2 Výber polohy kalibračnej guľôčky na stole stroja

Principiálne môžete umiestniť kalibračnú guľôčku na každom prístupnom mieste na stole stroja, ale môžete ju upevniť aj na upínacie prostriedky alebo obrobky. Odporúča sa však napnúť kalibračnú guľôčku čo najbližšie k neskorším polohám obrábania.

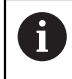

Zvoľte polohu kalibračnej guľôčky na stole stroja tak, aby pri meraní nemohlo dôjsť k žiadnej kolízii.

## 9.5.3 Upozornenia

Ö

Je potrebná softvérová možnosť KinematicsOpt (možnosť č. 48). Je potrebná softvérová možnosť KinematicsComp (možnosť č. 52). Túto funkciu musí povoliť a upraviť výrobca vášho stroja. Výrobca vášho stroja určí miesto uloženia kompenzačnej tabuľky (\*.kco).

# **UPOZORNENIE**

## Pozor, nebezpečenstvo kolízie!

Keď spracúvate tento cyklus, nesmie byť aktívne žiadne základné natočenie alebo základné 3D natočenie. Ovládanie vymaže príp. hodnoty zo stĺpcov **SPA**, **SPB** alebo **SPC** v tabuľke vzťažných bodov. Po cykle musíte nanovo nastaviť základné natočenie alebo základné 3D natočenie, inak hrozí nebezpečenstvo kolízie.

- > Pred spracovaním cyklu deaktivujte základné natočenie.
- > Po optimalizácii znova nastavte vzťažný bod a základné natočenie
- Tento cyklus môžete následne vykonať v obrábacom režime FUNCTION MODE MILL.
- Pred spustením cyklu dbajte na to, aby bola M128 alebo FUNCTION TCPM vypnutá.
- Cyklus 453, ako aj 451 a 452 sa ponechá s aktívnym 3D-ROT v automatickom režime, ktorý sa zhoduje s polohou osí otáčania.
- Pred definovaním cyklu musíte vložiť vzťažný bod do stredu kalibračnej guľôčky a aktivovať ho alebo nastaviť vstupný parameter Q431 príslušným spôsobom na 1 alebo 3.
- Ovládanie použije ako polohovací posuv pre nábeh na výšku snímania v osi snímacieho systému nižšiu hodnotu z parametra cyklu Q253 a z hodnoty FMAX z tabuľky snímacieho systému. Pohyby osí otáčania vykonáva ovládanie zásadne s polohovacím posuvom Q253, monitorovanie snímacieho hrotu je pritom deaktivované.
- Programovanie v palcoch: Výsledky z merania a parametre v protokole poskytuje ovládanie na výstup zásadne v mm.
- Ak aktivujete nastavenie vzťažného bodu pred premeraním (Q431 = 1/3), presuňte snímací systém pred spustením cyklu o bezpečnostnú vzdialenosť (Q320 + SET\_UP) približne do stredu nad kalibračnú guľôčku.
  - Ak je váš stroj vybavený riadeným vretenom, mali by ste aktivovať sledovanie uhla v tabuľke snímacieho systému (stípec TRACK). Tým zásadne zvýšite presnosť pri meraní pomocou 3D snímacieho systému.

#### Upozornenia v spojení s parametrami stroja

i

- Pomocou parametra stroja mStrobeRotAxPos (č. 204803) výrobca stroja definuje maximálnu povolenú medznú zmenu transformácie. Ak sa hodnota nerovná -1 (funkcia M polohuje os otáčania), meranie spustite len v prípade, že sú všetky osi otáčania v polohe 0°.
- Pomocou parametra stroja maxDevCalBall (č. 204802) výrobca stroja definuje maximálnu odchýlku polomeru kalibračnej guľôčky. Pri každom snímaní zistí ovládanie najskôr polomer kalibračnej guľôčky. Ak sa zistený polomer guľôčky odlišuje od zadaného polomeru guľôčky o hodnotu vyššiu, ako je hodnota, ktorú ste definovali v parametri stroja maxDevCalBall (č. 204802), vygeneruje ovládanie chybové hlásenie a ukončí premeriavanie.

# 9.5.4 Parametre cyklu

| Pom. obr. Parameter |                                                                                                    |
|---------------------|----------------------------------------------------------------------------------------------------|
|                     | Q406 Režim (-1/0/+1)                                                                                                    |
|                     | Týmto parametrom určíte, či má ovládanie popísať hodno-<br>ty kompenzačnej tabuľky (*.kco) s hodnotou 0, skontrolovať<br>prípadné odchýlky alebo ich kompenzovať. Vytvorí sa proto-<br>kol (*.html).                                                                                                    |
|                     | -1: Vymazanie hodnôt v kompenzačnej tabuľke (*.kco).<br>Kompenzačné hodnoty chýb polohy TCP sa v kompenzačnej<br>tabuľke (*.kco) nastavia na hodnotu 0. Nesnímajú sa žiadne<br>polohy merania. V protokole (*.html) sa nevygenerujú žiadne<br>výsledky                                                                                                    |
|                     | <b>0</b> : Kontrola chyby polohy TCP Ovládanie meria chybu<br>polohy TCP v závislosti od polôh osí otáčania, nevykoná však<br>žiadne záznamy v kompenzačnej tabuľke (*.kco). Štandardnú<br>a maximálnu odchýlku ukáže ovládanie v protokole (*.html).                                                                                                    |
|                     | 1: Kompenzuje chyby polohy TCP. Ovládanie meria chybu<br>polohy TCP v závislosti od polôh osí otáčania a zapíše<br>odchýlky do kompenzačnej tabuľky (*.kco). Následne sú<br>kompenzácie účinné ihneď. Štandardnú a maximálnu odchýl-<br>ku ukáže ovládanie v protokole (*.html).                                                                                                  |
|                     | Vstup: <b>-1</b> , <b>0</b> , <b>+1</b>                                                                                                    |
|                     | Q407 Presný polomer kalibračnej gule?                                                                                                    |
|                     | Zadajte presný polomer použitej kalibračnej gule.                                                                                                    |
|                     | Vstup: 0.000199.9999                                                                                                    |
|                     | Q320 Bezpečnostná vzdialenosť?                                                                                                    |
|                     | Dodatočná vzdialenosť medzi snímacím bodom a guľôč-<br>kou snímacieho systému. <b>Q320</b> pôsobí ako doplnok k stĺpcu<br><b>SET_UP</b> v tabuľke snímacieho systému. Hodnota má príras-<br>tkový účinok.                                                                                                    |
|                     | Vstup: 099999.9999 alternativne PREDEF                                                                                                    |
|                     | Q408 Výška stiahnutia?                                                                                                    |
|                     | 0: Bez nábehu na výšku spätného posuvu, ovládanie nabeh-<br>ne na nasledujúcu meranú polohu v osi určenej na meranie.<br>Operácia nie je povolená pre osi v Hirthovom rastri! Ovláda-<br>nie nabehne na prvú meranú polohu v poradí A, potom B,<br>potom C.                                                                                                    |
|                     | > 0: Výška spätného posuvu v nenaklonenom súradnico-<br>vom systéme obrobku, na ktorú ovládanie presunie os vrete-<br>na pred polohovaním osi otáčania. Ovládanie dodatočne<br>presunie snímací systém v rovine obrábania na nulový bod.<br>Kontrola snímača nie je v tomto režime aktívna. Definuj-<br>te rýchlosť polohovania v parametri Q253. Hodnota má<br>absolútny účinok. |
|                     | Vstup: 099999.9999                                                                                                    |
|                     | Q253 Polohovací posuv?                                                                                                    |
|                     | Zadajte rýchlosť posuvu nástroja pri polohovaní v mm/min.<br>Vstup: <b>099999.9999</b> alternatívne <b>FMAX</b> , <b>FAUTO</b> , <b>PREDEF</b>                                                                                                    |

| Pom. obr. | Parameter                                                                                                    |
|-----------|----------------------------------------------------------------------------------------------------|
|           | Q380 Ref. uhol ? (0 = hl. os)                                                                                                    |
|           | Zadajte vzťažný uhol (základné natočenie) na zaznamenanie<br>meraných bodov v aktívnom súradnicovom systéme obrob-<br>ku. Definovaním vzťažného uhla môžete výrazne zväčšiť<br>rozsah merania osi. Hodnota má absolútny účinok. |
|           | Vstup: 0360                                                                                                    |
|           | Q423 Počet vzorkovaní?                                                                                                    |
|           | Definujte počet snímaní, ktoré má ovládanie použiť na<br>premeranie kalibračnej guľôčky v rovine. Menší počet<br>meraných bodov zvýši rýchlosť, vyšší počet meraných bodov<br>zvýši bezpečnosť merania.                         |
|           | Vstup: <b>38</b>                                                                                                    |
|           | Q431 Nastaviť predvoľbu (0/1/2/3)?                                                                                                    |
|           | Týmto parametrom určíte, či má ovládanie automaticky<br>nastaviť vzťažný bod na stred guľôčky:                                                                                                    |
|           | <b>0</b> : Nenastaviť vzťažný bod automaticky na stred guľôčky:<br>vzťažný nastaviť ručne pred spustením cyklu                                                                                                    |
|           | 1: Nastaviť vzťažný bod automaticky pred premeraním na<br>stred guľôčky (aktívny vzťažný bod sa prepíše): snímací<br>systém predpolohovať ručne pred spustením cyklu nad kalib-<br>račnú guľôčku                                |
|           | 2: Nastaviť vzťažný bod automaticky po premeraní na stred<br>guľôčky (aktívny vzťažný bod sa prepíše): nastaviť vzťažný<br>bod ručne pred spustením cyklu                                                                       |
|           | 3: Nastaviť vzťažný bod pred a po meraní na stred guľôčky<br>(aktívny vzťažný bod sa prepíše): snímací systém predpolo-<br>hovať ručne pred spustením cyklu nad kalibračnú guľôčku<br>Vstup: 0, 1, 2, 3                         |

## Snímanie s cyklom 453

| 11 TCH PROBE 453 MRIEZKA KINEMAT. ~ |                      |  |
|-------------------------------------|----------------------|--|
| Q406=+0                             | ;REZIM ~             |  |
| Q407=+12.5                          | ;POLOMER GULE ~      |  |
| Q320=+0                             | ;BEZP. VZDIALENOST ~ |  |
| Q408=+0                             | ;VYSKA STIAHNUTIA ~  |  |
| Q253=+750                           | ;POLOH. POSUV ~      |  |
| Q380=+0                             | ;REFERENCNY UHOL ~   |  |
| Q423=+4                             | ;POCET MERANI ~      |  |
| Q431=+0                             | ;NASTAVIT PREDVOTBU  |  |

## 9.5.5 Funkcia protokolu

Ovládanie vytvorí po spracovaní cyklu **453** protokol **(TCHPR453.html)**, tento protokol sa ukladá do rovnakého adresára, v ktorom je aj aktuálny NC program. Obsahuje nasledujúce údaje:

- Dátum a čas vytvorenia protokolu
- Názov cesty programu NC, z ktorého bol cyklus spracovaný
- Číslo a názov aktívneho nástroja
- Režim
- Namerané údaje: Štandardná odchýlka a Maximálna odchýlka
- Informácia, na ktorej polohe v stupňoch (°) sa vyskytuje maximálna odchýlka
- Počet polôh merania

10

Cykly snímacieho systému: Automatické meranie nástrojov

# 10.1 Základy

# 10.1.1 Prehľad

 $\odot$ 

Dodržujte pokyny uvedené v príručke stroja!

Príp. nemusia byť na vašom stroji k dispozícii všetky tu opisované cykly a funkcie.

Je potrebná možnosť č. 17.

Ovládanie musí byť pripravené výrobcom stroja na použitie 3D snímacieho systému.

Spoločnosť HEIDENHAIN preberá záruku za fungovanie cyklov snímacieho systému len v spojení so snímacími systémami HEIDENHAIN.

# UPOZORNENIE

#### Pozor, nebezpečenstvo kolízie!

Pri vykonávaní cyklov snímacieho systému **400** až **499** nesmú byť aktívne žiadne cykly na prepočet súradníc.

- Nasledujúce cykly neaktivujte pred použitím cyklov snímacích systémov: cyklus 7 POSUN. NUL. BODU, cyklus 8 ZRKADLENIE, cyklus 10 OTACANIE, cyklus 11 ROZM: FAKT. a cyklus 26 FAKT. ZAC. BOD OSI.
- Vopred resetujte prepočty súradníc

Pomocou snímacieho systému nástroja a cyklov na premeranie nástroja ovládania zmeriate nástroje automaticky: Hodnoty korekcií dĺžky a polomeru sa uložia do tabuľky nástrojov a automaticky sa započítajú na konci cyklu snímacieho systému. K dispozícii sú nasledujúce druhy merania:

- Premeranie nástroja so stojacim nástrojom
- Premeranie nástroja s rotujúcim nástrojom
- Premeranie jednotlivých rezných hrán

| Cyklu | S                                                                                                    | Vyvolanie          | Ďalšie informácie |
|-------|----------------------------------------------------------------------------------------------------|--------------------|-------------------|
| 480   | KALIBRACIA TT                                                                                                | <b>DEF</b> aktívne | Strana 342        |
| 30    | <ul> <li>Kalibrovanie snímacieho systému nástroja</li> </ul>                                                 |                    |                   |
| 481   | DLZKA NASTROJA                                                                                               | DEF aktívne        | Strana 345        |
| 31    | <ul> <li>Premeranie dĺžky nástroja</li> </ul>                                                                |                    |                   |
| 482   | POLOMER NASTROJA                                                                                             | <b>DEF</b> aktívne | Strana 348        |
| 32    | <ul> <li>Premeranie polomeru nástroja</li> </ul>                                                             |                    |                   |
| 483   | MER. NASTROJA                                                                                                | <b>DEF</b> aktívne | Strana 351        |
| 33    | <ul> <li>Premeranie dĺžky a polomeru nástroja</li> </ul>                                                     |                    |                   |
| 484   | KALIBROVAT IR TT                                                                                             | <b>DEF</b> aktívne | Strana 354        |
|       | <ul> <li>Kalibrovanie snímacieho systému nástroja, napr.<br/>infračervený snímací systém nástroja</li> </ul> |                    |                   |
| 485   | PREMERAT SUSTRUZ. NASTROJ (možnosť č. 50)                                                                    | DEF aktívne        | Strana 358        |
|       | Premeranie sústružníckych nástrojov                                                                          |                    |                   |

# 10.1.2 Rozdiely medzi cyklami 30 až 33 a 480 až 483

Rozsah funkcie a priebeh cyklu sú absolútne identické. Medzi cyklami **30** až **33** a **480** až **483** sú iba nasledujúce dva rozdiely:

Namiesto niektorého voľne zvoliteľného parametra pre stav merania používajú cykly 481 až 483 pevný parameter Q199

# 10.1.3 Nastaviť parametre stroja

 $\odot$ 

Cykly snímacieho systému **480**, **481**, **482**, **483**, **484** môžete skryť voliteľným parametrom stroja **hideMeasureTT** (č. 128901).

Pokyny na programovanie a ovládanie:

- Pred začiatkom práce s cyklami snímacieho systému skontrolujte všetky parametre stroja, ktoré sú definované v parametroch Probe-Settings > CfgTT (č. 122700) a CfgTTRoundStylus (č. 114200) alebo CfgTTRectStylus (č. 114300).
  - Ovládanie používa na premeranie so stojacim vretenom snímací posuv z parametra stroja **probingFeed** (č. 122709).

Pri premeraní s rotujúcim nástrojom ovládanie započíta počet otáčok vretena a snímací posuv automaticky.

Počet otáčok vretena sa pritom vypočíta nasledovne:

 $n = maxPeriphSpeedMeas/(r \cdot 0,0063) s$ 

| n:                                                           | Otáčky [U/min]                                  |
|--------------------------------------------------------------|-------------------------------------------------|
| maxPeriphSpeedMeas:                                          | maximálna prípustná obehová rýchlosť<br>[m/min] |
| r:                                                           | Aktívny polomer nástroja [mm]                   |
| Snímací posuv sa vypočíta z:<br>v = tolerancia merania • n s |                                                 |
| v:                                                           | Snímací posuv (v mm/min)                        |
| Tolerancia merania:                                          | Tolerancia merania [mm], závislá od             |

maxPeriphSpeedMeas

Otáčky [U/min]

n:

Pomocou parametra probingFeedCalc (č. 122710) sa nastavuje výpočet snímacieho posuvu:

## probingFeedCalc (č. 122710) = ConstantTolerance:

Tolerancia merania zostáva konštantná – nezávisle od polomeru nástroja. Pri priveľkých nástrojoch sa snímací posuv však redukuje k nule. Tento efekt sa ukáže o to skôr, o čo nižšiu hodnotu zvolíte pre max. obvodovú rýchlosť (maxPeriphSpeedMeas č. 122712) a prípustnú toleranciu (measureTolerance1 č. 122715).

#### probingFeedCalc (č. 122710) = VariableTolerance:

Tolerancia merania sa zmení so zväčšujúcim sa polomerom nástroja. To zaistí aj pri väčších polomeroch nástroja ešte dostatočný snímací posuv. Ovládanie zmení toleranciu merania podľa nasledujúcej tabuľky:

| Polomer nástroja | Tolerancia merania    |
|------------------|-----------------------|
| Do 30 mm         | measureTolerance1     |
| 30 až 60 mm      | 2 · measureTolerance1 |
| 60 až 90 mm      | 3 · measureTolerance1 |
| 90 až 120 mm     | 4 · measureTolerance1 |

#### probingFeedCalc (č. 122710) = ConstantFeed:

r:

Snímací posuv zostáva konštantný, chyba merania však rastie lineárne s rastúcim polomerom použitého nástroja:

Tolerancia merania = (r • measureTolerance1)/5 mm) s

| r:                 | Aktívny polomer nástroja [mm]     |
|--------------------|-----------------------------------|
| measureTolerance1: | Maximálna prípustná chyba merania |

# 10.1.4 Vstupy v tabuľke nástrojov pri frézovacích a sústružníckych nástrojoch

| Skr.    | Vstupy                                                                                                    | Dialóg                      |
|---------|----------------------------------------------------------------------------------------------------|-----------------------------|
| CUT     | Počet rezných hrán nástroja (max. 20 rezných hrán)                                                                                                    | Počet rezných hrán?         |
| LTOL    | Prípustná odchýlka od dĺžky nástroja L na stanove-<br>nie opotrebovania. Ak sa zadaná hodnota prekročí,<br>ovládanie zablokuje nástroj (stav L). Vstupný rozsah:<br>0 až 0,9999 mm       | Tol. opotrebenia: Dĺžka?    |
| RTOL    | Prípustná odchýlka od polomeru nástroja R na stano-<br>venie opotrebovania. Ak sa zadaná hodnota prekročí,<br>ovládanie zablokuje nástroj (stav L). Vstupný rozsah:<br>0 až 0,9999 mm    | Tol. opotrebenia: Polomer?  |
| DIRECT. | Smer rezu nástroja na premeranie s rotujúcim nástro-<br>jom                                                                                                    | Smer rezu (M3 = -)?         |
| R-OFFS  | Premeranie dĺžky: posunutie nástroja medzi stredom<br>snímacieho hrotu a stredom nástroja. Prednasta-<br>venie: Nie je zadaná žiadna hodnota (posunutie =<br>polomer nástroja)           | Osadenie nástroja: Polomer? |
| L-OFFS  | Premeranie polomeru: Dodatočný posun nástro-<br>ja k hodnote <b>offsetToolAxis</b> medzi hornou hranou<br>snímacieho hrotu a dolnou hranou nástroja. Predna-<br>stavenie: 0              | Osadenie nástroja: Dĺžka?   |
| LBREAK  | Prípustná odchýlka od dĺžky nástroja L na zistenie<br>zlomenia. Ak sa zadaná hodnota prekročí, ovláda-<br>nie zablokuje nástroj (stav <b>L</b> ). Vstupný rozsah: 0 až<br>0,9999 mm      | Tol. zlomenia: Dĺžka?       |
| RBREAK  | Prípustná odchýlka od polomeru nástroja R na ziste-<br>nie zlomenia. Ak sa zadaná hodnota prekročí, ovláda-<br>nie zablokuje nástroj (stav <b>L</b> ). Vstupný rozsah: 0 až<br>0,9999 mm | Tol. zlomenia: Polomer?     |

#### Príklady bežných typov nástrojov

| Typ nástroja                               | CUT                  | R-OFFS                                                                                      | L-OFFS                                                                                                    |
|--------------------------------------------|----------------------|---------------------------------------------------------------------------------------------|----------------------------------------------------------------------------------------------------|
| Vrták                                      | Bez funkcie          | 0: Nie je potrebné<br>žiadne presadenie,<br>nakoľko hrot vrtáka sa<br>má merať.             |                                                                                                    |
| Stopková fréza                             | 4: Štyri rezné hrany | R: Presadenie je potreb-<br>né, keď je priemer<br>nástroja väčší ako<br>priemer taniera TT. | 0: Nie je potrebné<br>žiadne dodatočné<br>presadenie pri meraní<br>polomeru. Použije sa<br>presadenie z <b>offsetTo-</b><br><b>olAxis</b> (č. 122707).                                 |
| <b>Guľová fréza</b> s prieme-<br>rom 10 mm | 4: Štyri rezné hrany | 0: Nie je potrebné<br>žiadne presadenie,<br>pretože južný pól vrtáka<br>sa má merať         | 5: Pri priemere 10 mm<br>sa polomer nástroja<br>definuje ako presade-<br>nie. Ak to tak nie je,<br>premeria sa priemer<br>guľovej frézy príliš<br>dole. Polomer nástroja<br>nesúhlasí. |

# 10.2 Cyklus 30 alebo 480 KALIBRACIA TT

## Aplikácia

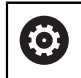

Dodržujte pokyny uvedené v príručke stroja!

TT kalibrujte pomocou cyklu snímacieho systému **30** alebo **480** (pozrite si "Rozdiely medzi cyklami 30 až 33 a 480 až 483", Strana 339). Kalibrácia sa vykonáva automaticky. Ovládanie zisťuje aj automaticky posun stredu kalibračného nástroja. Na to otočí ovládanie vreteno po polovici kalibračného cyklu o 180°.

TT kalibrujte pomocou cyklu snímacieho systému 30 alebo 480.

## Snímací systém

i

Ako snímací systém použite snímací prvok s kruhovým alebo kvádrovým prierezom.

#### Snímací prvok s kvádrovým prierezom

Pri snímacom prvku s kvádrovým prierezom môže výrobca vo voliteľnom parametri stroja **detectStylusRot** (č. 114315) a **tippingTolerance** (č. 114319) uložiť, že sa zistí uhol pretočenia alebo naklopenia. Zistenie uhla pretočenia umožňuje jeho kompenzáciu pri premeraní nástroja. Pri prekročení uhla naklopenia vygeneruje ovládanie výstrahu. Zistené hodnoty si môžete prezrieť v zobrazení stavu **TT**.

Ďalšie informácie: Používateľská príručka Nastavenie a spracovanie

Pri upínaní snímacieho systému nástroja dbajte na to, aby boli hrany snímacieho prvku s kvádrovým prierezom orientované podľa možnosti rovnobežne s osou. Uhol pretočenia by mal byť menší ako 1° a uhol naklopenia menší ako 0,3°.

#### Kalibračný nástroj

Ako kalibračný nástroj použite presný valcový dielec, napr. valcový kolík. Ovládanie uloží kalibračné hodnoty a zohľadní ich pri nasledujúcich premeraniach nástroja.

#### Priebeh cyklu

- 1 Upnite kalibračný nástroj. Ako kalibračný nástroj použite presný valcový dielec, napr. valcový kolík
- 2 Umiestnite kalibračný nástroj na rovine obrábania ručne nad centrum TT
- 3 Umiestnite kalibračný nástroj v osi nástroja cca 15 mm + bezpečnostná vzdialenosť prostredníctvom TT
- 4 Prvý pohyb ovládania sa vykoná pozdĺž osi nástroja. Nástroj sa najprv presunie na Bezpečnú výšku 15 mm + bezpečnostná vzdialenosť
- 5 Kalibračný proces sa spustí pozdĺž osi nástroja
- 6 Následne sa vykoná kalibrácia na rovine obrábania
- 7 Ovládanie polohuje kalibračný nástroj najprv na rovine obrábania na hodnotu 11 mm + polomer TT + bezpečnostná vzdialenosť
- 8 Ovládanie následne presunie nástroj pozdĺž osi nástroja nadol a spustí sa proces kalibrácie
- 9 Počas snímania vykoná ovládanie kvadratický obraz pohybu
- 10 Ovládanie uloží kalibračné hodnoty a zohľadní ich pri nasledujúcich premeraniach nástroja
- 11 Nakoniec ovládanie stiahne snímací hrot naspäť pozdĺž osi nástroja na bezpečnostnú vzdialenosť a presúva ho do stredu TT

## Upozornenia

- Tento cyklus môžete následne vykonať v obrábacom režime FUNCTION MODE MILL.
- Pred kalibráciou musíte do tabuľky nástrojov TOOL.T zaznamenať presný polomer a presnú dĺžku kalibračného nástroja.

#### Upozornenia v spojení s parametrami stroja

- Pomocou parametra stroja CfgTTRoundStylus (č. 114200) alebo CfgTT-RectStylus (č. 114300) definujete spôsob fungovania kalibračného cyklu. Rešpektujte príručku stroja.
  - V parametri stroja centerPos stanovíte polohu TT v pracovnom priestore stroja.
- Ak zmeníte polohu TT na stole a/alebo parameter stroja centerPos, musíte znova kalibrovať TT.
- Pomocou parametra stroja probingCapability (č. 122723) výrobca stroja definuje spôsob fungovania cyklu: S týmto parametrom je možné okrem iného povoliť premeranie dĺžky nástroja so stojacim vretenom a súčasne zablokovať premeranie polomeru nástroja a jednotlivých rezných hrán.

## 10.2.1 Parametre cyklu

| Parameter                                                                                                    |  |
|----------------------------------------------------------------------------------------------------|--|
| <br>Q260 Bezpečná výška?                                                                                                    |  |
| Zadajte polohu osi vretena, v ktorej sa má vylúčiť kolízia s<br>obrobkami alebo upínacími prostriedkami. Bezpečná výška<br>sa vzťahuje na aktívny vzťažný bod obrobku. Ak je vlože-<br>ná bezpečná výška taká malá, že by hrot nástroja ležal pod<br>hornou hranou taniera, ovládanie polohuje kalibračný nástroj<br>automaticky nad tanier (bezpečnostná oblasť z parametra<br><b>safetyDistToolAx</b> (č. 114203)).<br>Vstup: <b>-99999.9999+99999.9999</b> |  |

#### Príklad nového formátu

| 11 TOOL CALL 12 Z            |              |
|------------------------------|--------------|
| 12 TCH PROBE 480 KALIBRACIA  | Π~           |
| Q260=+100                    | ;BEZP. VYSKA |
| Príklad starého formátu      |              |
| 11 TOOL CALL 12 Z            |              |
| 12 TCH PROBE 30.0 KALIBRACIA | хтт          |
| 13 TCH PROBE 30.1 VYSKA:+90  |              |
|                              |              |

# 10.3 Cyklus 31 alebo 481 DLZKA NASTROJA

#### Aplikácia

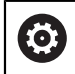

Dodržujte pokyny uvedené v príručke stroja!

Na premeranie dĺžky nástroja naprogramujte cyklus snímacieho systému **31** alebo **482** (pozrite si "Rozdiely medzi cyklami 30 až 33 a 480 až 483", Strana 339). Pomocou vstupných parametrov môžete dĺžku nástroja určiť tromi rôznymi spôsobmi:

- Ak je priemer nástroja väčší ako priemer meracej plochy TT, merajte s rotujúcim nástrojom
- Ak je priemer nástroja menší ako priemer meracej plochy TT, alebo ak určujete dĺžku vrtákov alebo zaobľovacích fréz, potom merajte so stojacim nástrojom
- Ak je priemer nástroja väčší ako priemer meracej plochy TT, vykonajte meranie jednotlivých rezných hrán so stojacim nástrojom

#### Priebeh "Meranie s rotujúcim nástrojom"

Na určenie najdlhšej reznej hrany sa nástroj, ktorý treba zmerať, posunie k stredovému bodu snímacieho systému a rotujúc nabehne na meraciu plochu TT. Posunutie naprogramujte v tabuľke nástrojov v bode Posunutie nástroja: polomer (**R-OFFS**).

#### Priebeh "Meranie s odstaveným nástrojom" (napr. pre vrtáky)

Nástroj, ktorý sa má zmerať, sa posúva dostredne cez meraciu plochu. Následne sa posunie so stojacim vretenom na meraciu plochu TT. Pre toto meranie zaznamenajte do bodu Posunutie nástroja: polomer (**R-OFFS**) v tabuľke nástrojov hodnotu "0".

#### Priebeh "Premeranie jednotlivých rezných hrán"

Ovládanie polohuje meraný nástroj bočne od snímacej hlavy. Čelná plocha nástroja sa pritom nachádza pod hornou hranou snímacej hlavy, ako je stanovené v offsetToolAxis (č. 122707). V tabuľke nástrojov môžete v bode Posunutie nástroja: dĺžka (L-OFFS) stanoviť dodatočné posunutie. Ovládanie sníma s rotujúcim nástrojom radiálne, pre určenie uhla spustenia merania jednotlivých rezných hrán. Nakoniec zmeria dĺžku všetkých rezných hrán zmenou orientácie vretena. Pre toto meranie naprogramujte **SKONTROLOVAT** v cykle **31** = 1.

# Upozornenia

# UPOZORNENIE

## Pozor, nebezpečenstvo kolízie!

Pri nastavení **stopOnCheck** (č. 122717) na hodnotu **FALSE** hodnotenie nevyhodnotí parameter výsledku **Q199**. Program NC sa pri prekročení tolerancie zlomenia nezastaví. Hrozí nebezpečenstvo kolízie!

Prestavte stopOnCheck (č. 122717) na hodnotu TRUE

- Príp. zabezpečte, aby sa program NC pri prekročení tolerancie zlomenia samočinne zastavil!
- Tento cyklus môžete následne vykonať v obrábacom režime FUNCTION MODE MILL.
- Pred prvým premeraním nástroja zapíšte približný polomer, približnú dĺžku, počet rezných hrán a smer rezania príslušného nástroja do tabuľky nástrojov TOOL.T.
- Meranie jednotlivých rezných hrán môžete vykonať pre nástroje s max. 20 reznými hranami.
- Cykly 31 a 481 nepodporujú sústružnícke, brúsne a orovnávacie nástroje ani snímacie systémy.

#### Premeranie brúsnych nástrojov

Cyklus zohľadňuje základné údaje a údaje korekcie z TOOLGRIND.GRD a údaje opotrebovania a korekcie (LBREAK a LTOL) z TOOL.T.

## Q340: 0 a 1

 V závislosti od toho, či bolo alebo nebolo zadané počiatočné orovnávanie (INIT\_D), sa zmenia údaje korekcie alebo základné údaje. Cyklus zapíše hodnoty automaticky na správne miesto do TOOLGRIND.GRD.

Dbajte na postup nastavovania brúsneho nástroja. **Ďalšie informácie:** Používateľská príručka Nastavenie a spracovanie

# 10.3.1 Parametre cyklu

| Pom. obr.                | Parameter                                                                                                    |
|--------------------------|----------------------------------------------------------------------------------------------------|
|                          | Q340 Režim premerania nástr. (0 - 2)?                                                                                                    |
|                          | Určite, či sa zistené údaje zapíšu do tabuľky nástrojov a ak<br>áno, ako.                                                                                                    |
|                          | <b>0:</b> Zmeraná dĺžka nástroja sa zapíše do tabuľky nástrojov<br>TOOL.T a do pamäte L a vloží sa korekcia nástroja DL = 0. Ak<br>tabuľka TOOL.T už obsahuje hodnotu, prepíše sa.                                                                                                    |
|                          | 1: Nameraná dĺžka nástroja sa porovná s dĺžkou nástroja L<br>z tabuľky TOOL.T. Ovládanie vypočíta odchýlku a zapíše ju<br>ako hodnotu delta DL do tabuľky TOOL.T. Ďalej je odchýlka<br>k dispozícii aj v parametri Q115. Ak je hodnota delta väčšia<br>ako prípustná tolerancia opotrebovania alebo zlomenia pre<br>dĺžku nástroja, potom ovládanie zablokuje nástroj (stav L<br>v TOOL.T)                                        |
|                          | <b>2:</b> Nameraná dĺžka nástroja sa porovná s dĺžkou nástroja<br>L z tabuľky TOOL.T. Ovládanie vypočíta odchýlku a zapíše<br>hodnotu do parametra <b>Q115</b> . Nevykoná sa žiadny zápis do<br>tabuľky nástrojov L alebo DL.                                                                                                    |
|                          | Vstup: <b>0</b> , <b>1</b> , <b>2</b>                                                                                                    |
|                          | Rešpektujte správanie sa brúsnych nástrojov,<br>pozrite si "Premeranie brúsnych nástrojov",<br>Strana 346                                                                                                    |
|                          | Q260 Bezpečná výška?                                                                                                    |
|                          | Zadajte polohu osi vretena, v ktorej sa má vylúčiť kolízia<br>s obrobkami alebo upínacími prostriedkami. Bezpečná výška<br>sa vzťahuje na aktívny vzťažný bod obrobku. Ak je bezpečná<br>výška zadaná taká malá, že by hrot nástroja ležal pod hornou<br>hranou taniera, ovládanie polohuje nástroj automaticky nad<br>tanier (bezpečnostná oblasť z parametra <b>safetyDistStylus</b> ).<br>Vstup: <b>-99999.9999+99999.9999</b> |
|                          | Q341 Meranie rez. hrany? 0=Nie/1=Áno                                                                                                    |
|                          | Týmto parametrom určíte, či sa má vykonať premeranie<br>jednotlivých rezných hrán (premerať sa dá max. 20 rezných<br>hrán)                                                                                                    |
|                          | Vstup: <b>0</b> , <b>1</b>                                                                                                    |
| Príklad nového formátu   |                                                                                                    |
| 11 TOOL CALL 12 Z        |                                                                                                    |
| 12 TCH PROBE 481 DLZKA N | ASTROJA ~                                                                                                    |
| Q340=+1                  | ;VYMERIAVANIE REZU ~                                                                                                    |

;BEZP. VYSKA ~

;SKONTROLOVAT

Q260=+100

Q341=+1

Cyklus 31 obsahuje dodatočný parameter:

| <b>rametra pre výsledok?</b><br>parametra, do ktorého ovládanie uloží stav merania:<br>lástroj v tolerancii                                                     |
|----------------------------------------------------------------------------------------------------|
| parametra, do ktorého ovládanie uloží stav merania:<br>Jástroj v tolerancii                                                                                     |
| lástroj v tolerancii                                                                                                    |
| , , , , , , , , , , , , , , , , , , ,                                                                                                    |
| lástroj je opotrebovaný (prekročenie <b>LTOL</b> )                                                                                                    |
| lástroj je zlomený (prekročenie <b>LBREAK</b> ) Ak nechcete<br>spracúvať výsledok z merania v rámci NC programu,<br>ďte dialógovú otázku klávesom <b>NO ENT</b> |
| o: <b>01999</b>                                                                                                    |
|                                                                                                    |

Prvé premeranie s rotujúcim nástrojom; starý formát

| 11 TOOL CALL 12 Z                      |
|----------------------------------------|
| 12 TCH PROBE 31.0 DLZKA NASTROJA       |
| 13 TCH PROBE 31.1 KONTROLA:0           |
| 14 TCH PROBE 31.2 VYSKA::+120          |
| 15 TCH PROBE 31.3 MERANIE REZ. HRANY:0 |

Kontrola s premeraním jednotlivých hrán, stav uložiť v Q5; starý formát

11 TOOL CALL 12 Z

12 TCH PROBE 31.0 DLZKA NASTROJA

13 TCH PROBE 31.1 KONTROLA:1 Q5

14 TCH PROBE 31.2 VYSKA:+120

15 TCH PROBE 31.3 MERANIE REZ. HRANY:1

# 10.4 Cyklus 32 alebo 482 POLOMER NASTROJA

## Aplikácia

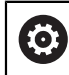

Dodržujte pokyny uvedené v príručke stroja!

Na premeranie polomeru nástroja naprogramujte cyklus snímacieho systému **32** alebo **482** (pozrite si "Rozdiely medzi cyklami 30 až 33 a 480 až 483", Strana 339). Pomocou vstupných parametrov môžete určiť polomer nástroja dvomi spôsobmi:

- Meranie s rotujúcim nástrojom
- Meranie s rotujúcim nástrojom a následným meraním jednotlivých rezných hrán

Ovládanie polohuje meraný nástroj bočne od snímacej hlavy. Čelná plocha frézy sa pritom nachádza pod hornou hranou snímacej hlavy, ako je stanovené v **offsetToolAxis** (č. 122707). Ovládanie sníma s rotujúcim nástrojom radiálne. Ak sa má ešte vykonať premeranie jednotlivých rezných hrán, zmerajú sa polomery všetkých rezných hrán pomocou orientácie vretena.

## Upozornenia

# UPOZORNENIE

#### Pozor, nebezpečenstvo kolízie!

Pri nastavení **stopOnCheck** (č. 122717) na hodnotu **FALSE** hodnotenie nevyhodnotí parameter výsledku **Q199**. Program NC sa pri prekročení tolerancie zlomenia nezastaví. Hrozí nebezpečenstvo kolízie!

- Prestavte stopOnCheck (č. 122717) na hodnotu TRUE
- Príp. zabezpečte, aby sa program NC pri prekročení tolerancie zlomenia samočinne zastavil!
- Tento cyklus môžete následne vykonať v obrábacom režime FUNCTION MODE MILL.
- Pred prvým premeraním nástroja zapíšte približný polomer, približnú dĺžku, počet rezných hrán a smer rezania príslušného nástroja do tabuľky nástrojov TOOL.T.
- Cykly 32 a 482 nepodporujú sústružnícke, brúsne a orovnávacie nástroje ani snímacie systémy.

#### Premeranie brúsnych nástrojov

Cyklus zohľadňuje základné údaje a údaje korekcie z TOOLGRIND.GRD a údaje opotrebovania a korekcie (RBREAK a RTOL) z TOOL.T.

#### Q340: 0 a 1

 V závislosti od toho, či bolo alebo nebolo zadané počiatočné orovnávanie (INIT\_D), sa zmenia údaje korekcie alebo základné údaje. Cyklus zapíše hodnoty automaticky na správne miesto do TOOLGRIND.GRD.

Dbajte na postup nastavovania brúsneho nástroja. **Ďalšie informácie:** Používateľská príručka Nastavenie a spracovanie

#### Upozornenia v spojení s parametrami stroja

- Pomocou parametra stroja probingCapability (č. 122723) výrobca stroja definuje spôsob fungovania cyklu: S týmto parametrom je možné okrem iného povoliť premeranie dĺžky nástroja so stojacim vretenom a súčasne zablokovať premeranie polomeru nástroja a jednotlivých rezných hrán.
- Nástroje tvaru valca s diamantovým povrchom sa môžu merať so stojacim vretenom. Na to musíte v tabuľke nástrojov definovať počet rezných hrán CUT = 0 a prispôsobiť parameter stroja CfgTT. Rešpektujte príručku stroja.

# 10.4.1 Parametre cyklu

| Pom. obr.              | Parameter                                                                                                    |
|------------------------|----------------------------------------------------------------------------------------------------|
|                        | Q340 Režim premerania nástr. (0 - 2)?                                                                                                    |
|                        | Určite, či sa zistené údaje zapíšu do tabuľky nástrojov a ak<br>áno, ako.                                                                                                    |
|                        | <b>0:</b> Zmeraný polomer nástroja sa zapíše do tabuľky nástrojov<br>TOOL.T a do pamäte R a vloží sa korekcia nástroja DR = 0.<br>Ak tabuľka TOOL.T už obsahuje hodnotu, prepíše sa.                                                                                                    |
|                        | 1: Nameraný polomer nástroja nástroja sa porovná s polo-<br>merom nástroja R z tabuľky TOOL.T. Ovládanie vypočí-<br>ta odchýlku a zapíše ju ako hodnotu delta DR do tabuľky<br>TOOL.T. Ďalej je odchýlka k dispozícii aj v parametri QQ116.<br>Ak je hodnota delta väčšia ako prípustná tolerancia opotre-<br>bovania alebo zlomenia pre polomer nástroja, potom ovláda-<br>nie zablokuje nástroj (stav L v TOOL.T) |
|                        | 2: Nameraný polomer nástroja nástroja sa porovná s polo-<br>merom nástroja R z tabuľky TOOL.T. Ovládanie vypočí-<br>ta odchýlku a zapíše ju do parametra Q116. Nevykoná sa<br>žiadny zápis do tabuľky nástrojov R alebo DR.                                                                                                    |
|                        | Vstup: 0, 1, 2                                                                                                    |
|                        | Q260 Bezpečná výška?                                                                                                    |
|                        | Zadajte polohu osi vretena, v ktorej sa má vylúčiť kolízia<br>s obrobkami alebo upínacími prostriedkami. Bezpečná výška<br>sa vzťahuje na aktívny vzťažný bod obrobku. Ak je bezpečná<br>výška zadaná taká malá, že by hrot nástroja ležal pod hornou<br>hranou taniera, ovládanie polohuje nástroj automaticky nad<br>tanier (bezpečnostná oblasť z parametra <b>safetyDistStylus</b> ).                           |
|                        | Vstup: -99999.9999+99999.9999                                                                                                    |
|                        | Q341 Meranie rez. hrany? 0=Nie/1=Áno                                                                                                    |
|                        | Týmto parametrom určíte, či sa má vykonať premeranie<br>jednotlivých rezných hrán (premerať sa dá max. 20 rezných<br>hrán)                                                                                                    |
|                        | Vstup: 0, 1                                                                                                    |
| Príklad nového formátu |                                                                                                    |
| 11 TOOL CALL 12 Z      |                                                                                                    |

| TT TOOL CALL TZ Z                   |                      |  |
|-------------------------------------|----------------------|--|
| 12 TCH PROBE 482 POLOMER NASTROJA ~ |                      |  |
| Q340=+1                             | ;VYMERIAVANIE REZU ~ |  |
| Q260=+100                           | ;BEZP. VYSKA ~       |  |
| Q341=+1                             | ;SKONTROLOVAT        |  |

#### Cyklus 32 obsahuje dodatočný parameter:

| Pom. obr. | Parameter                                                                                                    |  |
|-----------|----------------------------------------------------------------------------------------------------|--|
|           | Č. parametra pre výsledok?                                                                                                    |  |
|           | Číslo parametra, do ktorého ovládanie uloží stav merania:                                                                                                    |  |
|           | 0.0: Nástroj v tolerancii                                                                                                    |  |
|           | 1.0: Nástroj je opotrebovaný (prekročenie RTOL)                                                                                                    |  |
|           | <b>2.0</b> : Nástroj je zlomený (prekročenie <b>RBREAK</b> ) Ak nechcete<br>ďalej spracúvať výsledok z merania v rámci NC programu,<br>potvrďte dialógovú otázku klávesom <b>NO ENT</b> |  |
|           | Vstup: 01999                                                                                                    |  |

Prvé premeranie s rotujúcim nástrojom; starý formát

| 11 TOOL CALL 12 Z                      |
|----------------------------------------|
| 12 TCH PROBE 32.0 POLOMER NASTROJA     |
| 13 TCH PROBE 32.1 KONTROLA:0           |
| 14 TCH PROBE 32.2 VYSKA:+120           |
| 15 TCH PROBE 32.3 MERANIE REZ. HRANY:0 |

#### Kontrola s premeraním jednotlivých hrán, stav uložiť v Q5; starý formát

11 TOOL CALL 12 Z

12 TCH PROBE 32.0 POLOMER NASTROJA

13 TCH PROBE 32.1 KONTROLA:1 Q5

14 TCH PROBE 32.2 VYSKA:+120

15 TCH PROBE 32.3 MERANIE REZ. HRANY:1

# 10.5 Cyklus 33 alebo 483 MER. NASTROJA

## Aplikácia

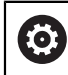

Dodržujte pokyny uvedené v príručke stroja!

Na kompletné premeranie nástroja (dĺžka a polomer) naprogramujte cyklus snímacieho systému **33** alebo **483** (pozrite si "Rozdiely medzi cyklami 30 až 33 a 480 až 483", Strana 339). Cyklus je vhodný najmä pre prvé meranie nástrojov, nakoľko – v porovnaní s jednotlivým meraním dĺžky a polomeru – sa získa značný časový náskok. Pomocou vstupných parametrov môžete nástroj premerať dvomi spôsobmi:

- Meranie s rotujúcim nástrojom
- Meranie s rotujúcim nástrojom a následným meraním jednotlivých rezných hrán

#### Premeranie s rotujúcim nástrojom:

Ovládanie zmeria nástroj podľa pevne naprogramovaného priebehu. Najskôr (ak je to možné) premerajte dĺžku nástroja a následne jeho polomer.

#### Premeranie s premeraním jednotlivých rezných hrán:

Ovládanie zmeria nástroj podľa pevne naprogramovaného priebehu. Najskôr sa premeria polomer nástroja a následne dĺžka nástroja. Priebeh merania zodpovedá priebehom z cyklu snímacieho systému **31** a **32**, ako aj **481** a **482**.

# Upozornenia

# UPOZORNENIE

## Pozor, nebezpečenstvo kolízie!

Pri nastavení **stopOnCheck** (č. 122717) na hodnotu **FALSE** hodnotenie nevyhodnotí parameter výsledku **Q199**. Program NC sa pri prekročení tolerancie zlomenia nezastaví. Hrozí nebezpečenstvo kolízie!

- Prestavte stopOnCheck (č. 122717) na hodnotu TRUE
- Príp. zabezpečte, aby sa program NC pri prekročení tolerancie zlomenia samočinne zastavil!
- Tento cyklus môžete následne vykonať v obrábacom režime FUNCTION MODE MILL.
- Pred prvým premeraním nástroja zapíšte približný polomer, približnú dĺžku, počet rezných hrán a smer rezania príslušného nástroja do tabuľky nástrojov TOOL.T.
- Cykly 33 a 483 nepodporujú sústružnícke, brúsne a orovnávacie nástroje ani snímacie systémy.

#### Premeranie brúsnych nástrojov

Cyklus zohľadňuje základné údaje a údaje korekcie z TOOLGRIND.GRD a údaje opotrebovania a korekcie (LBREAK a RBREAK) z LTOL a RTOL) z TOOL.T.

#### Q340: 0 a 1

V závislosti od toho, či bolo alebo nebolo zadané počiatočné orovnávanie (INIT\_D), sa zmenia údaje korekcie alebo základné údaje. Cyklus zapíše hodnoty automaticky na správne miesto do TOOLGRIND.GRD.

Dbajte na postup nastavovania brúsneho nástroja. **Ďalšie informácie:** Používateľská príručka Nastavenie a spracovanie

## Upozornenia v spojení s parametrami stroja

- Pomocou parametra stroja probingCapability (č. 122723) výrobca stroja definuje spôsob fungovania cyklu: S týmto parametrom je možné okrem iného povoliť premeranie dĺžky nástroja so stojacim vretenom a súčasne zablokovať premeranie polomeru nástroja a jednotlivých rezných hrán.
- Nástroje tvaru valca s diamantovým povrchom sa môžu merať so stojacim vretenom. Na to musíte v tabuľke nástrojov definovať počet rezných hrán CUT = 0 a prispôsobiť parameter stroja CfgTT. Rešpektujte príručku stroja.

# 10.5.1 Parametre cyklu

| Pom. obr.                    | Parameter                                                                                                    |
|------------------------------|----------------------------------------------------------------------------------------------------|
|                              | Q340 Režim premerania nástr. (0 - 2)?                                                                                                    |
|                              | Určite, či sa zistené údaje zapíšu do tabuľky nástrojov a ak<br>áno, ako.                                                                                                    |
|                              | <b>0:</b> Zmeraná dĺžka nástroja a zmeraný polomer nástroja sa<br>zapíšu do tabuľky nástrojov TOOL.T, do pamäte L a R a vloží<br>sa korekcia nástroja DL = 0 a DR = 0. Ak tabuľka TOOL.T už<br>obsahuje hodnotu, prepíše sa.                                                                                                    |
|                              | <ul> <li>1: Nameraná dĺžka nástroja a nameraný polomer nástroja sa porovnajú s dĺžkou nástroja L a s polomerom nástroja R z tabuľky TOOL.T. Ovládanie vypočíta odchýlku a zapíše ju ako hodnotu delta DL a DR do tabuľky TOOL.T. Ďalej je odchýlka k dispozícii aj v parametri Q115 a Q116. Ak je hodnota delta väčšia ako prípustná tolerancia opotrebovania alebo zlomenia pre dĺžku alebo polomer nástroja, potom ovládanie zablokuje nástroj (stav L v TOOL.T)</li> <li>2: Nameraná dĺžka nástroja a nameraný polomer nástroja sa porovnajú s dĺžkou nástroja L a s polomerom nástroja R z tabuľky TOOL.T. Ovládanie vypočíta odchýlku a zapíše ju do parametrov Q115, resp. Q116. Nevykoná sa žiadny zápis do tabuľky nástrojov L, R alebo DL, DR.</li> </ul> |
|                              | Vstup: 0, 1, 2                                                                                                    |
|                              | Zadajte polohu osi vretena, v ktorej sa má vylúčiť kolízia<br>s obrobkami alebo upínacími prostriedkami. Bezpečná výška<br>sa vzťahuje na aktívny vzťažný bod obrobku. Ak je bezpečná<br>výška zadaná taká malá, že by hrot nástroja ležal pod hornou<br>hranou taniera, ovládanie polohuje nástroj automaticky nad<br>tanier (bezpečnostná oblasť z parametra <b>safetyDistStylus</b> ).                                                                                                    |
|                              | 0341  Meranie rez, hrany?  0-Nie/1-Áno                                                                                                    |
|                              | Týmto parametrom určíte, či sa má vykonať premeranie<br>jednotlivých rezných hrán (premerať sa dá max. 20 rezných<br>hrán)                                                                                                    |
|                              | Vstup: <b>0</b> , <b>1</b>                                                                                                    |
| Príklad nového formátu       |                                                                                                    |
| 11 TOOL CALL 12 Z            |                                                                                                    |
| 12 TCH PROBE 483 MER, NASTRO | - AL                                                                                                    |

| 12 TCH PROBE 483 MER. NASTROJA ~ |                      |  |
|----------------------------------|----------------------|--|
| Q340=+1                          | ;VYMERIAVANIE REZU ~ |  |
| Q260=+100                        | ;BEZP. VYSKA ~       |  |
| Q341=+1                          | ;SKONTROLOVAT        |  |

Cyklus 33 obsahuje dodatočný parameter:

| Pom. obr. | Parameter                                                                                                    |  |
|-----------|----------------------------------------------------------------------------------------------------|--|
|           | Č. parametra pre výsledok?                                                                                                    |  |
|           | Číslo parametra, do ktorého ovládanie uloží stav merania:                                                                                                    |  |
|           | <b>0.0</b> : Nástroj v tolerancii                                                                                                    |  |
|           | <b>1.0</b> : Nástroj je opotrebovaný (prekročenie <b>LTOL</b> alebo/a <b>RTOL</b> )                                                                                                    |  |
|           | <b>2.0</b> : Nástroj je zlomený (prekročenie <b>LBREAK</b> alebo/a<br><b>RBREAK</b> ) Ak nechcete ďalej spracúvať výsledok z merania<br>v rámci NC programu, potvrďte dialógovú otázku klávesom<br><b>NO ENT</b> |  |
|           | Vstup: 01999                                                                                                    |  |

Prvé premeranie s rotujúcim nástrojom; starý formát

| 11 TOOL CALL 12 Z                      |
|----------------------------------------|
| 12 TCH PROBE 33.0 MER. NASTROJA        |
| 13 TCH PROBE 33.1 KONTROLA:0           |
| 14 TCH PROBE 33.2 VYSKA:+120           |
| 15 TCH PROBE 33.3 MERANIE REZ. HRANY:0 |

#### Kontrola s premeraním jednotlivých hrán, stav uložiť v Q5; starý formát

11 TOOL CALL 12 Z

12 TCH PROBE 33.0 MER. NASTROJA

13 TCH PROBE 33.1 KONTROLA:1 Q5

14 TCH PROBE 33.2 VYSKA:+120

15 TCH PROBE 33.3 MERANIE REZ. HRANY:1

# 10.6 Cyklus 484 KALIBROVAT IR TT

## Aplikácia

Cyklus **484** slúži na kalibráciu snímacieho systému nástroja, napr. bezdrôtového infračerveného stolového snímacieho systému TT 460. Proces kalibrácie môžete vykonať s manuálnymi zásahmi alebo bez nich.

- S manuálnym zásahom: Ak zadefinujete Q536 nerovné 0, ovládanie zastaví sesterský nástroj. Následne musíte umiestniť nástroj nad stred snímacieho systému nástroja.
- Bez manuálneho zásahu: Ak zadefinujete Q536 nerovné 1, ovládanie automaticky vykoná cyklus. Musíte príp. predtým naprogramovať predpolohovanie. To závisí od hodnoty parametra Q523 TT POZÍCIA.

# Priebeh cyklu

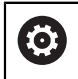

Dodržujte pokyny uvedené v príručke stroja! Výrobca stroja definuje spôsob fungovania cyklu.

Na kalibráciu vášho snímacieho systému nástroja naprogramujte cyklus snímacieho systému **484**. Vo vstupnom parametri **Q536** môžete nastaviť, či sa cyklus má alebo nemá vykonať s manuálnym zásahom.

#### Snímací systém

Ako snímací systém použite snímací prvok s kruhovým alebo kvádrovým prierezom. **Snímací prvok s kvádrovým prierezom**:

Pri snímacom prvku s kvádrovým prierezom môže výrobca vo voliteľnom parametri stroja **detectStylusRot** (č. 114315) a **tippingTolerance** (č. 114319) uložiť, že sa zistí uhol pretočenia alebo naklopenia. Zistenie uhla pretočenia umožňuje jeho kompenzáciu pri premeraní nástroja. Pri prekročení uhla naklopenia vygeneruje ovládanie výstrahu. Zistené hodnoty si môžete prezrieť v zobrazení stavu **TT**.

Ďalšie informácie: Používateľská príručka Nastavenie a spracovanie

Pri upínaní snímacieho systému nástroja dbajte na to, aby boli hrany snímacieho prvku s kvádrovým prierezom orientované podľa možnosti rovnobežne s osou. Uhol pretočenia by mal byť menší ako 1° a uhol naklopenia menší ako 0,3°.

#### Kalibračný nástroj:

i

Ako kalibračný nástroj použite presný valcový dielec, napr. valcový kolík. Do tabuľky nástrojov TOOL.T zadajte presný polomer a presnú dĺžku kalibračného nástroja. Po kalibračnom procese uloží ovládanie kalibračné hodnoty a zohľadní ich pri nasledujúcich premeraniach nástrojov. Kalibračný nástroj by mal mať priemer väčší ako 15 mm a mal by vyčnievať zo skľučovadla cca 50 mm.

#### Q536 = 0: S manuálnym zásahom pred procesom kalibrácie

Postupujte nasledovne:

- Zámena kalibračného nástroja
- Spustite kalibračný cyklus
- > Ovládanie preruší kalibračný cyklus a otvorí dialógové okno.
- Kalibračný nástroj manuálne umiestnite nad stred snímacieho systému nástroja.

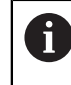

Dbajte pritom na to, aby sa kalibračný nástroj nachádzal nad meracou plochou snímacieho prvku.

- Pokračujte v cykle pomocou NC start
- Ak ste naprogramovali Q523 rovné 2, ovládanie zapíše kalibrovanú polohu do parametra stroja centerPos (č. 114200)

#### Q536 = 1: Bez manuálneho zásahu pred procesom kalibrácie

Postupujte nasledovne:

- Zámena kalibračného nástroja
- Kalibračný nástroj pred spustením cyklu manuálne umiestnite nad stred snímacieho systému nástroja.
  - Dbajte pritom na to, aby sa kalibračný nástroj nachádzal nad meracou plochou snímacieho prvku.
  - Pri procese kalibrácie bez manuálneho zásahu musíte umiestniť nástroj nad stred snímacieho systému stola. Cyklus prevezme polohu z parametrov stroja a automaticky nabehne do tejto polohy.
- Spustite kalibračný cyklus
- > Kalibračný cyklus sa vykoná bez zastavenia.
- Ak ste naprogramovali Q523 rovné 2, ovládanie zapíše kalibrovanú polohu späť do parametra stroja centerPos (č. 114200).

# Upozornenia

# UPOZORNENIE

#### Pozor, nebezpečenstvo kolízie!

Ak chcete predísť kolízii, musí sa nástroj pri **Q536**=1 pred vyvolaním cyklu predpolohovať! Ovládanie zisťuje pri kalibračnom procese aj posunutie stredu kalibračného nástroja. Na to otočí ovládanie vreteno po polovici kalibračného cyklu o 180°.

- Definovanie, či sa má pred začiatkom cyklu vykonať zastavenie alebo či chcete ponechať automatický priebeh cyklu bez zastavenia.
- Tento cyklus môžete následne vykonať v obrábacom režime FUNCTION MODE MILL.
- Kalibračný nástroj by mal mať priemer väčší ako 15 mm a mal by vyčnievať zo skľučovadla cca 50 mm. Ak používate valcový kolík s týmito rozmermi, dôjde k prehnutiu s hodnotou iba 0,1 µm na 1 N dotykovej sily pri snímaní. Pri použití kalibračného nástroja, ktorého priemer je príliš malý alebo ktorý príliš vyčnieva zo skľučovadla, môže dôjsť k vzniku väčších nepresností.
- Pred kalibráciou musíte do tabuľky nástrojov TOOL.T zaznamenať presný polomer a presnú dĺžku kalibračného nástroja.
- Ak zmeníte polohu TT na stole, musíte vykonať novú kalibráciu.

#### Upozornenie v spojení s parametrami stroja

Pomocou parametra stroja probingCapability (č. 122723) výrobca stroja definuje spôsob fungovania cyklu: S týmto parametrom je možné okrem iného povoliť premeranie dĺžky nástroja so stojacim vretenom a súčasne zablokovať premeranie polomeru nástroja a jednotlivých rezných hrán.

# 10.6.1 Parametre cyklu

| Pom. obr. | Parameter                                                                                                    |  |  |
|-----------|----------------------------------------------------------------------------------------------------|--|--|
|           | Q536 Stop pred vykonaním (0 = stop)?                                                                                                    |  |  |
|           | Týmto parametrom určíte, či sa má pred procesom kalibrá-<br>cie vykonať zastavenie alebo či má cyklus prebiehať automa-<br>ticky bez zastavenia:                                                                                                    |  |  |
|           | 0: Zastavenie pred procesom kalibrácie. Ovládanie vás vyzve,<br>aby ste nástroj polohovali ručne nad snímací systém nástro-<br>ja. Po dosiahnutí približnej polohy nad snímacím systé-<br>mom stola môžete pokračovať v obrábaní stlačením tlačidla<br>NC Štart alebo ho prerušiť pomocou ikony STORNO.                           |  |  |
|           | <b>1</b> : Bez zastavenia pred procesom kalibrácie. Ovládanie spustí<br>proces kalibrácie v závislosti od <b>Q523</b> . Príp. musíte pred<br>cyklom <b>484</b> nástroj presunúť nad snímací systém nástroja.                                                                                                    |  |  |
|           | Vstup: 0, 1                                                                                                    |  |  |
|           | Q523 Pozicia stol. tlacidla (0-2)?                                                                                                    |  |  |
|           | Poloha snímacieho systému nástroja:                                                                                                    |  |  |
|           | 0: Aktuálna poloha kalibračného nástroja. Kalibračný nástroj<br>sa nachádza pod aktuálnou polohou nástroja. Ak Q536 = 0,<br>polohujte kalibračný nástroj počas cyklu manuálne nad stred<br>snímacieho systému nástroja. Ak Q536 = 1, musíte nástroj<br>pred začiatkom cyklu polohovať nad stred snímacieho systé-<br>mu nástroja. |  |  |
|           | <b>1</b> : Konfigurovaná poloha snímacieho systému nástroja.<br>Ovládanie prevezme polohu z parametra stroja <b>centerPos</b><br>(č. 114201). Nemusíte predpolohovať nástroj. Kalibračný<br>nástroj sa automaticky presunie do polohy.                                                                                            |  |  |
|           | <ul> <li>2: Aktuálna poloha kalibračného nástroja. Pozri Q523 = 0.</li> <li>0. Okrem toho ovládanie po kalibrácii zapíše príp. zistenú polohu do parametra stroja centerPos (č. 114201).</li> </ul>                                                                                                    |  |  |
|           | Vstup: 0, 1, 2                                                                                                    |  |  |
| Duffele d |                                                                                                    |  |  |

#### Príklad

| 11 TOOL CALL 12 Z                   |                        |  |  |  |
|-------------------------------------|------------------------|--|--|--|
| 12 TCH PROBE 484 KALIBROVAT IR TT ~ |                        |  |  |  |
| Q536=+0                             | ;STOP PRED VYKONANIM ~ |  |  |  |
| Q523=+0                             | ;POZICIA ST            |  |  |  |

# 10.7 Cyklus 485 PREMERAT SUSTRUZ. NASTROJ (možnosť č. 50)

# Aplikácia

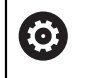

Dodržujte pokyny uvedené v príručke stroja! Stroj a ovládanie musí výrobca stroja na túto funkciu pripraviť.

Na premeranie sústružníckych nástrojov pomocou snímacieho systému nástroja HEIDENHAIN máte k dispozícii cyklus **485 PREMERAT SUSTRUZ. NASTROJ**. Ovládanie zmeria nástroj podľa pevne naprogramovaného priebehu.

## Priebeh cyklu

- 1 Ovládanie polohuje sústružnícky nástroj do bezpečnej výšky.
- 2 Sústružnícky nástroj sa vyrovná na základe TO a ORI
- 3 Ovládanie polohuje nástroj do polohy merania v hlavnej osi, pohyb posuvu je v hlavnej a vedľajšej osi interpolačný
- 4 Následne sa sústružnícky nástroj presunie do polohy merania v osi nástroja.
- 5 Nástroj sa premeria. V závislosti od definície parametra **Q340** sa rozmery nástroja zmenia alebo sa nástroj zablokuje
- 6 Výsledok merania sa prenesie do parametra výsledku Q199
- 7 Po premeraní polohuje ovládanie nástroj v osi nástroja na bezpečnú výšku.

## Výsledný parameter Q199:

| Výsledok | Význam                                                                        |  |
|----------|-------------------------------------------------------------------------------|--|
| 0        | Rozmery nástroja v tolerancii <b>LTOL/RTOL</b><br>Nástroi sa nezablokuje      |  |
| 1        | Rozmery nástroja mimo tolerancie <b>LTOL/RTOL</b><br>Nástroj sa zablokuje     |  |
| 2        | Rozmery nástroja mimo tolerancie <b>LBREAK/RBREAK</b><br>Nástroj sa zablokuje |  |

| Skr. | Vstupy                                                                                                    | Dialóg                      |
|------|----------------------------------------------------------------------------------------------------|-----------------------------|
| ZL   | Dĺžka nástroja 1 (smer <b>Z</b> )                                                                                                    | Dĺžka nástroja 1?           |
| XL   | Dĺžka nástroja 2 (smer <b>X</b> )                                                                                                    | Dĺžka nástroja 2?           |
| DZL  | Hodnota delta dĺžky nástroja 1 (smer <b>Z</b> ), pripočíta sa<br>k <b>ZL</b>                                                                                                    | Prídavo dĺžky nástroja 1?   |
| DXL  | Hodnota delta dĺžky nástroja 2 (smer <b>X</b> ), pripočíta sa<br>k <b>XL</b>                                                                                                    | Prídavo dĺžky nástroja 2?   |
| RS   | Polomer reznej hrany: Pri naprogramovaní obrysov<br>s korekciou polomeru <b>RL</b> alebo <b>RR</b> zohľadní ovláda-<br>nie polomer reznej hrany v sústružníckych cykloch a<br>vykoná korekciu reznej hrany                                                                                                    | Polomer ostria?             |
| то   | Orientácia nástroja: Ovládanie odvodí z orientácie<br>nástroja polohu reznej hrany nástroja a v závislosti od<br>typu nástroja ďalšie informácie, ako smer uhla nasta-<br>venia, polohu vzťažného bodu atď. Tieto informácie<br>sú potrebné na výpočet kompenzácie reznej hrany a<br>frézy, uhla zanorenia atď. | Orientácia nástroja?        |
| ORI  | Uhol orientácie vretena: uhol dosky voči hlavnej osi                                                                                                    | Uhol orientácie vretena?    |
| ТҮРЕ | Typ sústružníckeho nástroja: hrubovací nástroj<br><b>ROUGH</b> , dokončovací nástroj <b>FINISH</b> , závitorezný<br>nástroj <b>THREAD</b> , zapichovací nástroj <b>RECESS</b> , zaobľo-<br>vací nástroj <b>BUTTON</b> , upichovací nástroj <b>RECTURN</b>                                                       | Typ sústružníckeho nástroja |

#### Cyklus používa nasledujúce vstupy z toolturn.trn:

Ďalšie informácie: "Podporovaná orientácia nástroja (TO) pri nasledujúcich typoch sústružníckych nástrojov (TYPE)", Strana 360

| ТҮРЕ    | Podporovaná TO<br>s príp. obmedzeniami | Nepodporovaná TO |                             |
|---------|----------------------------------------|------------------|-----------------------------|
| ROUGH,  | ■ 1                                    | ■ 4              | Z+                          |
| FINISH  | <b>7</b>                               | 9                | $\dot{\diamond}$            |
|         | 2, iba XL                              |                  |                             |
|         | 3, iba XL                              |                  |                             |
|         | 5, iba XL                              |                  | ····· 6···· 10=··· 2···· X+ |
|         | 6, iba XL                              |                  | 5 4 3                       |
|         | 8, iba ZL                              |                  |                             |
| BUTTON  | <b>1</b>                               | ■ 4              | Z+                          |
|         | <b>7</b>                               | ■ 9              | TO=                         |
|         | 2, iba XL                              |                  |                             |
|         | 3, iba XL                              |                  | 7 1                         |
|         | 5, iba XL                              |                  | 20X+                        |
|         | 6, iba XL                              |                  | 5 3.                        |
|         | 8, iba ZL                              |                  |                             |
| RECESS, | <b>1</b>                               | ■ 4              |                             |
| RECTURN | <b>7</b>                               | ■ 6              |                             |
|         | <b>8</b>                               | ■ 9              | RS R 2                      |
|         | 2                                      |                  |                             |
|         | 3, iba XL                              |                  |                             |
|         | ■ 5, iba <b>XL</b>                     |                  |                             |
| THREAD  | ■ 1                                    | ■ 4              | Z+                          |
|         | <b>7</b>                               | <b>6</b>         | <u></u>                     |
|         | 8                                      | 9                | 8 2                         |
|         | 2                                      |                  | A 7 1 A                     |
|         | 3, iba XL                              |                  | T0=                         |
|         | 5, iba XL                              |                  |                             |

# Podporovaná orientácia nástroja (TO) pri nasledujúcich typoch sústružníckych nástrojov (TYPE)
### Upozornenia

# UPOZORNENIE

#### Pozor, nebezpečenstvo kolízie!

Pri nastavení **stopOnCheck** (č. 122717) na hodnotu **FALSE** hodnotenie nevyhodnotí parameter výsledku **Q199**. Program NC sa pri prekročení tolerancie zlomenia nezastaví. Hrozí nebezpečenstvo kolízie!

- Prestavte stopOnCheck (č. 122717) na hodnotu TRUE
- Príp. zabezpečte, aby sa program NC pri prekročení tolerancie zlomenia samočinne zastavil!

# **UPOZORNENIE**

#### Pozor, nebezpečenstvo kolízie!

Pri odchýlke údajov nástroja **ZL/DZL** a **XL/DXL** o +/-2 mm od reálnych údajov nástroja hrozí nebezpečenstvo kolízie.

- Približné údaje nástroja vložte s presnosťou vyššou ako +/-2 mm
- Vykonajte opatrne cyklus
- Tento cyklus môžete následne vykonať v obrábacom režime FUNCTION MODE MILL.
- Pred začiatkom cyklu musíte spustiť TOOL CALL s osobou nástroja Z.
- Ak pre parametre YL a DYL definujete hodnotu mimo tolerancie +/-5 mm, nedostane sa nástroj do snímacieho systému nástroja
- Cyklus nepodporuje SPB-INSERT (uhol zalomenia). V parametri SPB-INSERT musíte uložiť hodnotu 0, inak ovládanie vygeneruje chybové hlásenie.

#### Upozornenie v spojení s parametrami stroja

 Cyklus závisí od voliteľného parametra stroja CfgTTRectStylus (č. 114300). Rešpektujte príručku stroja.

# 10.7.1 Parametre cyklu

| Pom. obr.         | Parameter                                                                                                    |
|-------------------|----------------------------------------------------------------------------------------------------|
|                   | Q340 Režim premerania nástr. (0 - 2)?                                                                                                    |
|                   | Použitie nameraných hodnôt:                                                                                                    |
|                   | <b>0</b> : Namerané hodnoty sa zapíšu do <b>ZL</b> a <b>XL</b> . Keď už tabuľ-<br>ka hodnôt obsahuje uložené hodnoty, prepíšu sa. Parametre<br><b>DZL</b> a <b>DXL</b> sa nastavia na hodnotu <b>0</b> . TL sa nezmení                                                                                                    |
|                   | <ol> <li>Namerané hodnoty ZL a XL sa porovnajú s hodnotami<br/>z tabuľky nástrojov. Tieto hodnoty sa nezmenia. Ovládanie<br/>vypočíta odchýlku ZL a XL a zapíše ju do parametrov DZL<br/>a DXL. Ak sú hodnoty delta vyššie ako prípustná toleran-<br/>cia opotrebenia alebo zlomenia, ovládanie zablokuje nástroj<br/>(TL = zablokované). Ďalej je odchýlka aj v parametri Q115<br/>a Q116.</li> <li>Namerané hodnoty ZL a XL, ako aj DZL a DXL sa porovna-<br/>jú s hodnotami z tabuľky nástrojov, ale sa nezmenia. Ak sú<br/>hodnoty vyššie ako prípustná tolerancia opotrebenia alebo<br/>zlomenia, ovládanie zablokuje nástroj (TL = zablokované).</li> </ol> |
|                   | Q260 Bezpečná výška?                                                                                                    |
|                   | Zadajte polohu osi vretena, v ktorej sa má vylúčiť kolízia<br>s obrobkami alebo upínacími prostriedkami. Bezpečná výška<br>sa vzťahuje na aktívny vzťažný bod obrobku. Ak je bezpečná<br>výška zadaná taká malá, že by hrot nástroja ležal pod hornou<br>hranou taniera, ovládanie polohuje nástroj automaticky nad<br>tanier (bezpečnostná oblasť z parametra <b>safetyDistStylus</b> ).                                                                                                    |
|                   | Vstup: -99999.9999+99999.9999                                                                                                    |
|                   |                                                                                                    |
| Príklad           |                                                                                                    |
| 11 TOOL CALL 12 Z |                                                                                                    |

| 11 TOOL CALL 12 Z        |                      |  |
|--------------------------|----------------------|--|
| 12 TCH PROBE 485 PREMERA | Γ SUSTRUZ. NASTROJ ~ |  |
| Q340=+1                  | ;VYMERIAVANIE REZU ~ |  |
| Q260=+100                | ;BEZP. VYSKA         |  |

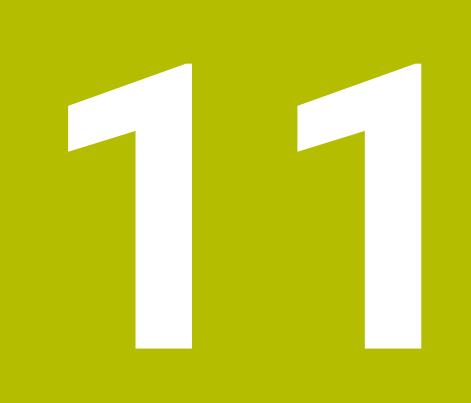

# Špeciálne cykly

# 11.1 Základy

# 11.1.1 Prehľad

Ovládanie poskytuje pre špeciálne použitia nasledujúce cykly:

| Cyklu | Cyklus                                                                                                    |              | Ďalšie informácie                                                      |
|-------|----------------------------------------------------------------------------------------------------|--------------|------------------------------------------------------------------------|
| 9     | <ul> <li>CAS ZOTRV.</li> <li>Zastavenie chodu programu počas trvania času zotrvania</li> </ul>                                                                                                    | DEF aktívne  | <b>Ďalšie informácie:</b><br>Používateľská príručka<br>Obrábacie cykly |
| 12    | <ul><li>VOL. PROG.</li><li>Vyvolanie ľubovoľného programu NC</li></ul>                                                                                                    | DEF aktívne  | <b>Ďalšie informácie:</b><br>Používateľská príručka<br>Obrábacie cykly |
| 13    | ORIENTACIA<br>Otočenie vretena do určeného uhla                                                                                                    | DEF aktívne  | "Cyklus 13 ORIENTACIA<br>"                                             |
| 32    | <ul> <li>TOLERANCIA</li> <li>Naprogramovanie prípustnej odchýlky obrysu na plynulé obrábanie</li> </ul>                                                                                                    | DEF aktívne  | <b>Ďalšie informácie:</b><br>Používateľská príručka<br>Obrábacie cykly |
| 291   | <ul> <li>VAZBA, SUSTRUZ. IPO. (možnosť č. 96)</li> <li>Väzba vretena nástroja na polohu lineárnych osí</li> <li>Alebo zrušenie väzby vretena</li> </ul>                                                                                                    | CALL aktívne | <b>Ďalšie informácie:</b><br>Používateľská príručka<br>Obrábacie cykly |
| 292   | <ul> <li>OBRYS, SUSTRUZ. IPO. (možnosť č. 96)</li> <li>Väzba vretena nástroja na polohu lineárnych osí</li> <li>Vytvorenie určitých rotačne symetrických obrysov v aktívnej rovine obrábania</li> <li>Sú možné aj s natočenou rovinou obrábania</li> </ul> | CALL aktívne | Ďalšie informácie:<br>Používateľská príručka<br>Obrábacie cykly        |
| 225   | <ul> <li>GRAVIROVAT</li> <li>Gravírovanie textov na rovnej ploche</li> <li>Pozdĺž priamok alebo kruhového oblúka</li> </ul>                                                                                                    | CALL aktívne | <b>Ďalšie informácie:</b><br>Používateľská príručka<br>Obrábacie cykly |
| 232   | <ul> <li>CEL. FREZ.</li> <li>Rovinné frézovanie rovnej plochy vo viacerých prísuvoch</li> <li>Výber stratégie frézovania</li> </ul>                                                                                                    | CALL aktívne | <b>Ďalšie informácie:</b><br>Používateľská príručka<br>Obrábacie cykly |
| 285   | <ul> <li>DEFIN. OZUB. KOLESA (možnosť č. 157)</li> <li>Definovanie geometrie ozubeného kolesa</li> </ul>                                                                                                    | DEF aktívne  | <b>Ďalšie informácie:</b><br>Používateľská príručka<br>Obrábacie cykly |
| 286   | <ul> <li>ODVAL. FREZ. OZ. KOL. (možnosť č. 157)</li> <li>Definícia údajov nástroja</li> <li>Výber stratégie a strany obrábania</li> <li>Možnosť na použitie celej reznej hrany nástroja</li> </ul>                                                         | CALL aktívne | Ďalšie informácie:<br>Používateľská príručka<br>Obrábacie cykly        |
| 287   | <ul> <li>ODVAL. SUSTR. OZ. KOL. (možnosť č. 157)</li> <li>Definícia údajov nástroja</li> <li>Výber strany obrábania</li> <li>Definícia prvého a posledného prísuvu</li> <li>Definícia počtu rezov</li> </ul>                                               | CALL aktívne | Ďalšie informácie:<br>Používateľská príručka<br>Obrábacie cykly        |

| Cyklus |                                                                                                    | Priebeh            | Ďalšie informácie                                                      |  |
|--------|----------------------------------------------------------------------------------------------------|--------------------|------------------------------------------------------------------------|--|
| 238    | <ul> <li>MERAT STAV STROJA (možnosť č. 155)</li> <li>Meranie aktuálneho stavu stroja alebo test priebehu merania</li> </ul>                                                                     | <b>DEF</b> aktívne | <b>Ďalšie informácie:</b><br>Používateľská príručka<br>Obrábacie cykly |  |
| 239    | <ul> <li>URCITNALOZENIE (možnosť č. 143)</li> <li>Výber pre vážiaci chod</li> <li>Resetovanie predradených riadiacich parametrov<br/>a regulačných parametrov závislých od naloženia</li> </ul> | DEF aktívne        | <b>Ďalšie informácie:</b><br>Používateľská príručka<br>Obrábacie cykly |  |
| 18     | <ul> <li>REZANIE ZAVITU</li> <li>Pomocou regulovaného vretena</li> <li>Zastavenie vretena na dne otvoru</li> </ul>                                                                              | CALL aktívne       | <b>Ďalšie informácie:</b><br>Používateľská príručka<br>Obrábacie cykly |  |

# 11.2 Cyklus 13 ORIENTACIA

#### Aplikácia

Dodržujte pokyny uvedené v príručke stroja!
 Stroj a ovládanie musí výrobca stroja na túto funkciu pripraviť.

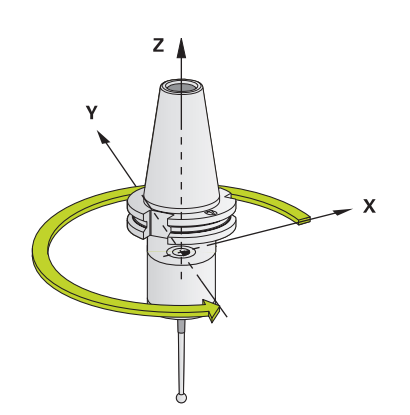

Ovládanie dokáže riadiť hlavné vreteno obrábacieho stroja a natočiť ho do polohy danej určitým uhlom.

Orientácia vretena sa používa, napr.:

- pri systémoch výmeny nástroja s určitými polohami výmeny pre nástroj,
- na vyrovnanie vysielacieho a prijímacieho okna 3D snímacích systémov s infračerveným prenosom.

Uhlové nastavenie definované v cykle napolohuje ovládanie prostredníctvom naprogramovania **M19** alebo **M20** (v závislosti od stroja).

Ak ste naprogramovali **M19** alebo **M20** bez toho, aby ste predtým definovali cyklus **13**, ovládanie napolohuje hlavné vreteno na uhlovú hodnotu, ktorú zadal výrobca stroja.

#### Upozornenia

Tento cyklus môžete spúšťať v obrábacích režimoch FUNCTION MODE MILL, FUNCTION MODE TURN a FUNCTION DRESS.

# 11.2.1 Parametre cyklu

| Pom. obr. | Parameter                                                                          |
|-----------|------------------------------------------------------------------------------------|
|           | Uhol orientácie                                                                    |
|           | Zadajte uhol orientácie, ktorý sa vzťahuje na vzťažnú os uhla<br>roviny obrábania. |
|           | Vstup: 0360                                                                        |
| Príklad   |                                                                                    |

11 CYCL DEF 13.0 ORIENTACIA 12 CYCL DEF 13.1 UHOL180

# Index

### Α

#### Automatické zadanie vzťažného bodu

| Jednotlivá os                                                                                                    | 185                                                  |
|----------------------------------------------------------------------------------------------------|------------------------------------------------------|
| Kruhový výčnelok                                                                                                    | 153                                                  |
| Kruhový výrez                                                                                                    | 147                                                  |
| Os snímacieho systému                                                                                                    | 176                                                  |
| pravouhlý výčnelok                                                                                                    | 141                                                  |
| Pravouhlý výrez                                                                                                    | 136                                                  |
| Rozstupová kružnica                                                                                                    | 171                                                  |
| Snímanie gule                                                                                                    | 130                                                  |
| Snímania iodnatlivých polôh                                                                                                    | 101                                                  |
| Shimanie jeunotiivych polon                                                                                                    | 121                                                  |
| Snímanie kruhu                                                                                                    | 121                                                  |
| Snímanie kruhu<br>Stred 4 otvorov                                                                                                    | 121<br>125<br>180                                    |
| Snímanie kruhu<br>Stred 4 otvorov<br>Stred drážky                                                                                                 | 121<br>125<br>180<br>188                             |
| Snímanie kruhu<br>Stred 4 otvorov<br>Stred drážky<br>Stred výstupku                                                                               | 121<br>125<br>180<br>188<br>193                      |
| Snímanie jednotlivých poloh.<br>Snímanie kruhu<br>Stred 4 otvorov<br>Stred drážky<br>Stred výstupku<br>Vnútorný roh                               | 121<br>125<br>180<br>188<br>193<br>165               |
| Snímanie jednotlivých poloh.<br>Snímanie kruhu<br>Stred 4 otvorov<br>Stred drážky<br>Stred výstupku<br>Vnútorný roh<br>Vonkajší roh               | 121<br>125<br>180<br>188<br>193<br>165<br>159        |
| Snímanie jednotlivých poloh.<br>Snímanie kruhu<br>Stred 4 otvorov<br>Stred drážky<br>Stred výstupku<br>Vnútorný roh<br>Vonkajší roh<br>Zásady 4xx | 121<br>125<br>180<br>188<br>193<br>165<br>159<br>134 |

| Bezpečnostné upozornenie |    |
|--------------------------|----|
| Obsah                    | 22 |
| Bezpečnostný pokyn       | 28 |

#### С

| Cieľová skupina               | . 20 |
|-------------------------------|------|
| Cykly kalibrácie              | 278  |
| Kalibrácia TS v prstenci      | 282  |
| Kalibrovať TS                 | 288  |
| Kalibrovať TS dĺžku           | 280  |
| Kalibrovať TS na čape         | 285  |
| Cykly snímacieho systému 14xx |      |
| Snímanie dvoch kruhov         | . 79 |
| Snímanie hrany                | . 73 |
| Snímanie roviny               | 67   |
| Snímanie šikmej hrany         | 87   |
| Základy                       | 57   |

#### Č

Číslo softvéru..... 31

#### D

Doplňujúca dokumentácia...... 21

| F                     |    |
|-----------------------|----|
| FCL                   | 38 |
| Feature Content Level | 38 |

| К                              |      |
|--------------------------------|------|
| KinematicsOpt                  | 296  |
| Kontakt                        | . 23 |
| Kontrola obrobku               |      |
| Základy                        | 202  |
| Kontrola šikmej polohy obrobku |      |
| Meranie kruhu                  | 219  |

| Meranie otvoru<br>Meranie pravouhlého výčnelka | 213<br>a |
|------------------------------------------------|----------|
| 229                                            |          |
| Meranie pravouhlého výrezu.                    | 225      |
| Meranie roviny                                 | 251      |
| Meranie rozstupovej kružnice                   |          |
| 246                                            |          |
| Meranie súradníc                               | 241      |
| Meranie šírky drážky                           | 234      |
| Meranie uhla                                   | 210      |
| Meranie vonkajšieho výstupku                   | J        |
| 238                                            |          |
| Polárny vzťažný bod                            | 208      |
| Vzťažná rovina                                 | 207      |
| Korigovanie nástroja                           | 206      |
|                                                |          |

Licenčná podmienka...... 38

### Μ

| Meranie                      |     |
|------------------------------|-----|
| Otvor                        | 213 |
| Rovina                       | 251 |
| Rozstupová kružnica          | 246 |
| Súradnica                    | 241 |
| Uhol                         | 210 |
| Vnútorná šírka               | 234 |
| Vnútorný obdĺžnik            | 225 |
| Vonkajší kruh                | 219 |
| Vonkajší obdĺžnik            | 229 |
| Vonkajší výstupok            | 238 |
| Meranie 3D                   | 263 |
| Meranie s cyklom 3           | 261 |
| Meranie šírky drážky         | 234 |
| Meranie vnútorného kruhu     | 213 |
| Meranie vnútornej šírky      | 234 |
| Meranie vonkajšieho kruhu    | 219 |
| Meranie vonkajšieho výstupku | 238 |
| Miesto používania            | 27  |
| Monitorovanie tolerancií     | 205 |

#### 0

Orientácia vretena...... 365

#### Ρ Polohovacia logika..... 50 Porovnanie ovládaní...... 38 Premeranie kinematiky Interpolácia v Hirthovom Kompenzácia predvoľby...... 318 Mriežka kinematiky...... 329 Uvoľnenia...... 310 Základy..... 296 Premeranie nástroja Dĺžka nástroja..... 345 Kalibrácia IR-TT...... 354

| Kalibracia TT                                                 |
|---------------------------------------------------------------|
| R                                                             |
| Rozdelenie používateľskej priručky<br>21<br>Rozdiely ovládaní |
| S                                                             |
| Snímanie 3D266Snímanie vytlačovania274Stav merania205         |
| т                                                             |
| Tabuľka nástrojov                                             |
| Ú                                                             |
|                                                               |
| Účel použitia 26                                              |
| Účel použitia 26<br>V                                         |
| Účel použitia 26<br>V<br>Voliteľný softvér 31                 |
| Účel použitia                                                 |
| Účel použitia                                                 |
| Účel použitia                                                 |
| Účel použitia                                                 |

Základy cyklov snímacieho

Index

# HEIDENHAIN

#### DR. JOHANNES HEIDENHAIN GmbH

Dr.-Johannes-Heidenhain-Straße 5 83301 Traunreut, Germany 2 +49 8669 31-0 EXX +49 8669 32-5061 E-mail: info@heidenhain.de

Technical supportImage +49866932-1000Measuring systems#+49866931-3104E-mail: service.ms-support@heidenhain.deNC support#+49866931-3101E-mail: service.nc-support@heidenhain.deNC programming#+49866931-3103E-mail: service.nc-pgm@heidenhain.dePLC programming#+49866931-3102E-mail: service.plc@heidenhain.deAPP programming#+49866931-3102E-mail: service.plc@heidenhain.deAPP programming#+49866931-3106E-mail: service.plc@heidenhain.de

www.heidenhain.com

# Snímacie systémy od spoločnosti HEIDENHAIN

vám pomáhajú skrátiť vedľajšie časy a zlepšiť rozmerovú stálosť vyrobených obrobkov.

#### Snímacie systémy obrobku

| TS 150, TS 260,<br>TS 750 | Káblový prenos signálov              |
|---------------------------|--------------------------------------|
| TS 460, TS 760            | Bezdrôtový alebo infračervený prenos |
| TS 642, TS 740            | Infračervený prenos                  |

- Vyrovnať obrobky
- Nastavenie vzťažných bodov
- Meranie obrobkov

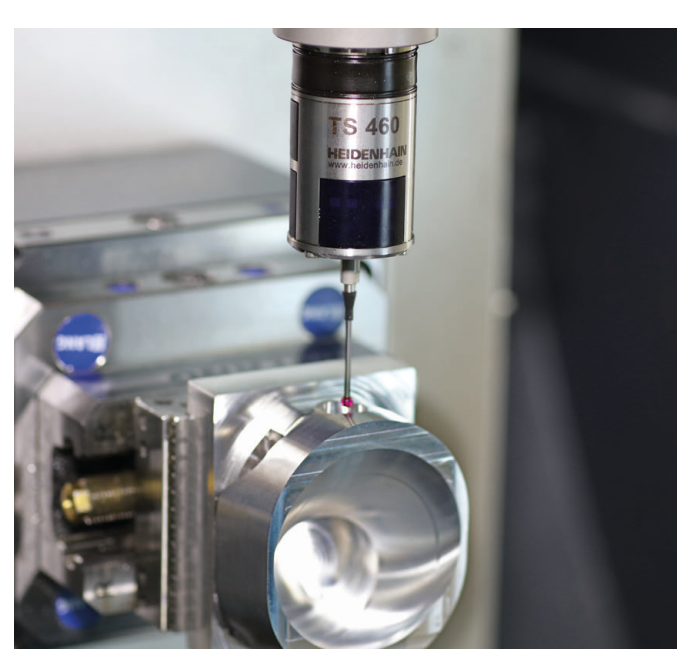

## Snímacie systémy nástroja

- TT 160Káblový prenos signálovTT 460Infračervený prenos
- Merať nástroje
- Kontrolovať opotrebovanie
- Zaznamenávať zlomenie nástroja

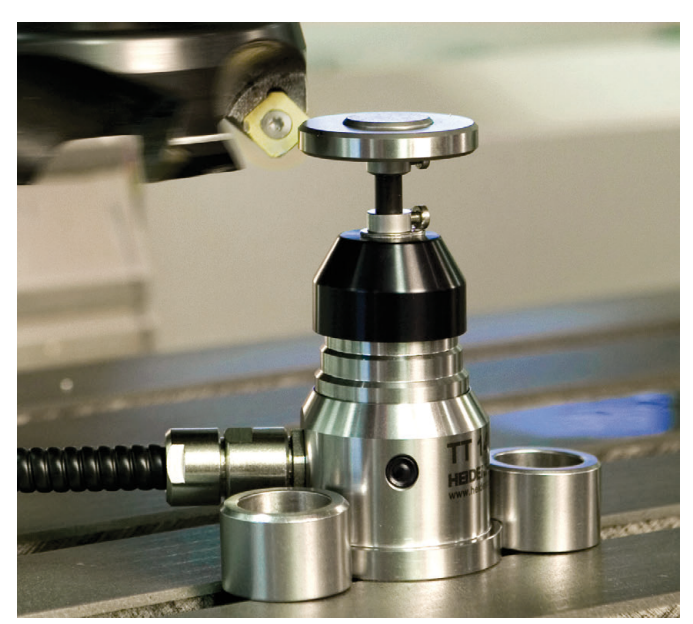